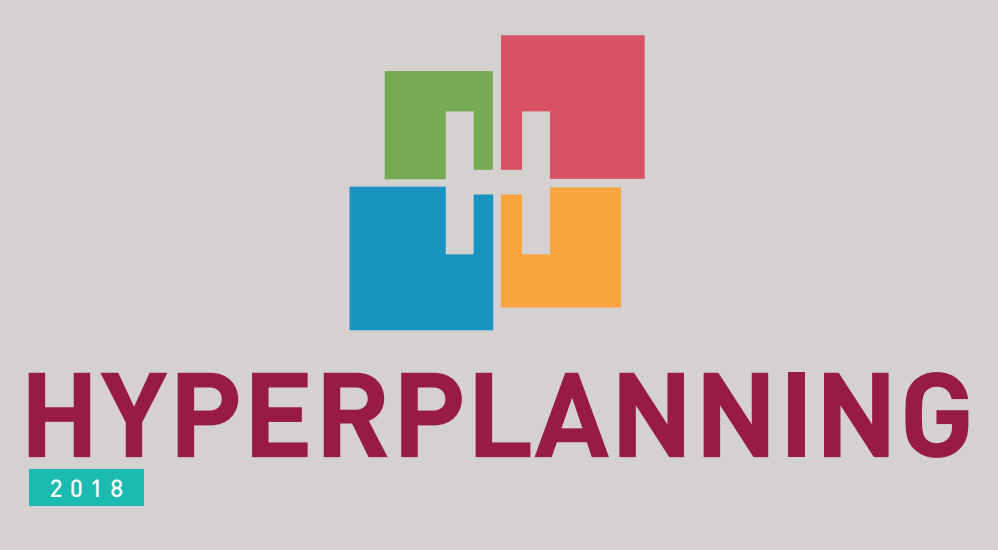

# GUIDE PRATIQUE

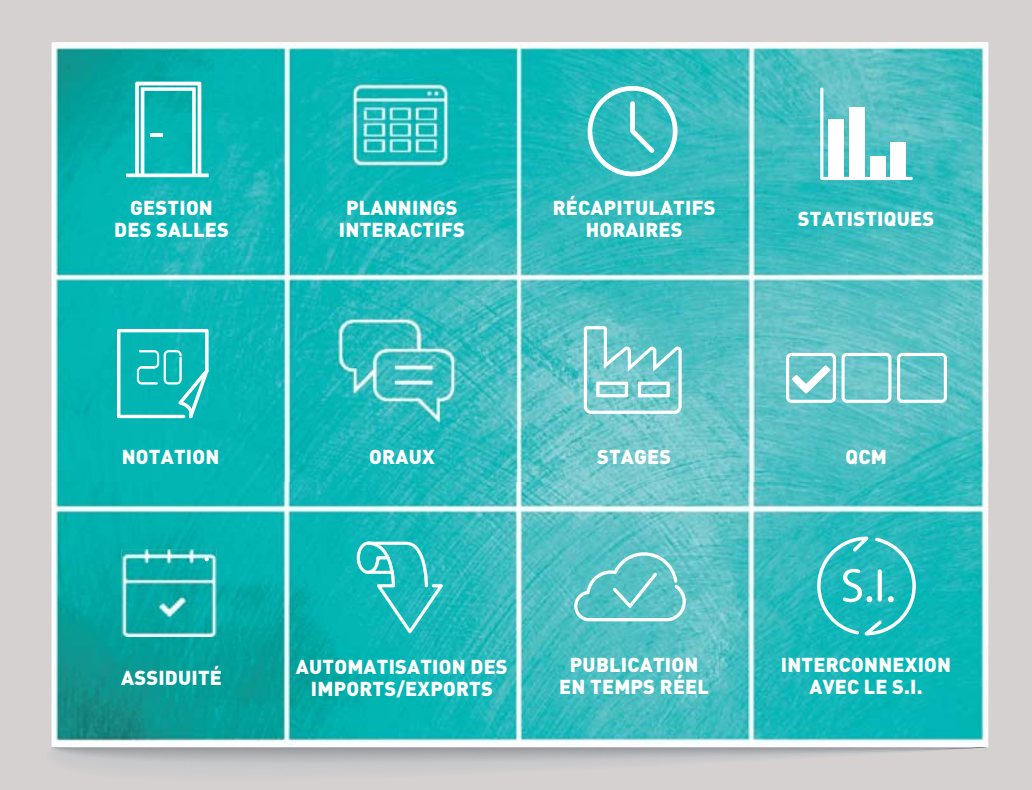

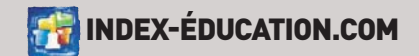

## Sommaire

| Mise en place d'HYPERPLANNING                                            | 5      |
|--------------------------------------------------------------------------|--------|
| Installation des applications                                            | 6      |
| 1 - Installation du Contrôleur                                           | 7      |
| Configuration optimale du poste                                          | 7      |
| Télécharger l'application                                                | 7      |
| Activer le Contrôleur                                                    | 7      |
| Enregistrer la licence                                                   | 7      |
| Noter les paramètres de publication                                      | 8      |
| 2 - Installation du Serveur et mise en service d'une base                | 8      |
| Configuration optimale du poste                                          | ۵<br>و |
| Connecter le Serveur au Contrôleur                                       | 8      |
| Créer un planning                                                        | 9      |
| Créer une base vide                                                      | 9      |
| Noter les paramètres de publication                                      | 10     |
| 3 - Installation des Clients sur les postes utilisateurs                 | 10     |
| Configuration optimale des postes                                        |        |
| Télécharger l'application                                                |        |
| Deux modes d'installation possibles<br>Deux modes de connexion possibles |        |
| Connecter le Client au Contrôleur ou au Serveur                          |        |
| Gestion des utilisateurs                                                 | 13     |
| 1 - Créer ou récunérer les utilisateurs                                  | 13     |
| 2 - Définir les profils d'autorisation                                   | 14     |
| 3 - Affecter les utilisateurs aux profils pour un planning               |        |
| 4 - Choisir un mode d'authentification                                   |        |
| Garder l'authentification HYPERPLANNING                                  |        |
| Déléguer l'authentification à un Serveur CAS                             | 16     |
| Récupération des données                                                 | 17     |
| 1 - Récupérer les données depuis un fichier Excel                        | 17     |
| 2 - Récupérer les données d'une autre base HYPERPLANNING                 | 18     |
| 3 - Récupérer les données depuis un annuaire LDAP                        | 18     |
| 4 - Récupérer les données depuis une base SQL                            | 19     |
| 5 - Récupérer les données via le Service Web                             | 19     |
| 6 - Saisir des données à la volée                                        | 20     |
| 7 - Gérer l'unicité des données                                          | 20     |

| Saisie des plannings                                         | 21    |
|--------------------------------------------------------------|-------|
| 1 - Paramétrage utile                                        | 21    |
| Saisie des jours fériés                                      | 21    |
| Saisie des calendriers des promotions                        |       |
| Saisie des contraintes à respecter                           |       |
| 2 - Découpage des promotions en groupes                      | 21    |
| 3 - Saisie des cours                                         |       |
| Créer les cours et les placer en même temps                  | 22    |
| Créer les cours et les placer dans un second temps           |       |
| Publication des données sur Internet                         | 23    |
| 1 - Installer HYPERPLANNING.net                              |       |
| Configuration optimale du poste                              |       |
| Télécharger l'application                                    | 23    |
| Connecter HYPERPLANNING.net au Serveur ou au Contrôleur      | 23    |
| Créer une publication                                        |       |
| 2 - Paramétrer les Espaces                                   | 24    |
| Paramétrer un Espace                                         |       |
| Paramétrer les plannings                                     |       |
| Ne pas publier les informations concernant une ressource     |       |
|                                                              | at 25 |
| 3 - CNOISIF UN MODE & AUTOENTITICATION                       |       |
| Dáláguer l'authentification à un autre serveur (CAS ou ADES) |       |
|                                                              |       |
| Recommencer une nouvelle année                               | 27    |
| 1 - Créer un fichier de préparation de rentrée               | 27    |
| 2 - Initialiser la base de données                           | 27    |
| Changer de version d'HYPERPLANNING                           | 28    |
| 1 - Archiver la base en cours                                |       |
| 2 - Supprimer les services Windows 2017                      |       |
| 2 - Installer les applications HVPEPDI ANNING 2019           | 20    |
|                                                              |       |
| 4 - Recuperer les utilisateurs et les plannings              |       |
| 5 - Publier la base en cours                                 |       |
|                                                              |       |
| De Absence a Zip                                             | 31    |
|                                                              |       |
| Annexes                                                      | 357   |
| Index                                                        | 358   |
| Contrat de licence de l'utilisateur final                    | 365   |
| Conditions de vente                                          | 367   |
| Crédits                                                      | 368   |
| Avertissement                                                | 368   |
| Informations Éditeur                                         | 368   |

## Notation

- > Récupération des notes depuis une autre base > p.332
- > Calcul de la moyenne générale des modes d'évaluation -> p.60
- > Récapitulatifs des ECTS et bulletins : possibilité de n'afficher que les modules, sans les services > p.60
- > Devoir de rattrapage : option supplémentaire d'attribution à un service entier -> p.285

## Stages

- > Saisie de plusieurs contacts d'entreprises > p.133
- > Personnalisation du libellé « stage » > p.205

## Gestion des salles

- > Gestion des priorités d'occupation de salles lors de la répartition des cours > p.176
- > Attribution de salles préférentielles pour les enseignants et les promotions permettant de limiter les déplacements > p.309
- > Demande ou recherche de salle : ajout d'une option permettant de ne pas prendre en compte les salles pour lesquelles une demande de réservation est en cours > p.290

## Paramétrages

- > Personnalisation de la durée des séquences, gestion des séquences ayant une durée différente de 60 min -> p.172
- > Accès à la gestion des familles pour les utilisateurs et les appariteurs -> p.156
- > Personnalisation de la notion de service : matière/promo/enseignant ou matière/ promo ou promo/enseignant > p.265

## Enseignants

- > Saisie des heures de décharge par promotion, volume horaire annuel ou hebdomadaire > p.100
- > Récapitulatif des heures de décharge par motif et par enseignant -> p.102
- > Possibilité de publier un corrigé -> p.111

## Étudiants et assiduité

- > Ajout des photos sur les listes d'étudiants présents sur un cours > p.128
- > Récupération de données supplémentaires depuis l'année précédente : maquette des récapitulatifs d'ECTS, motif de dispenses > p.291
- > Gestion du motif des dispenses > p.114
- > Gestion par période des financements des stagiaires > p.171

## Sécurité

- > Modification des règles de sécurité des mots de passe depuis le Contrôleur
- > Prise en compte des dernières recommandations de la CNIL relatives à la gestion des mots de passe
- > Ajout des documents externes lors de l'archivage et du compactage de base (photos, documents joints, etc.) > p.54

## Confort d'utilisation

- > Intégration d'un outil de recherche dans les listes de données > p.208
- > Alimentation des photos directement depuis une webcam > p.254
- > Champ de saisie des adresses postales permettant le publipostage aux utilisateurs > p.45
- > Serveur d'imports/exports
   HYPERPLANNING.data : automatisation des imports/exports pour les établissements hébergés > p.185

# Mise en place d'HYPERPLANNING

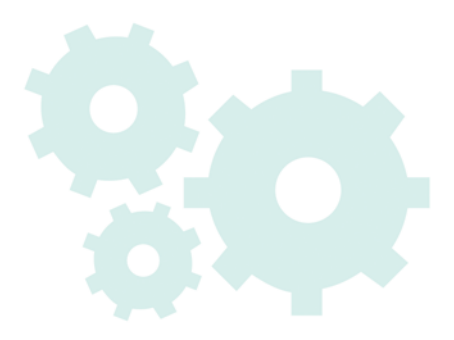

## Installation des applications

La version Réseau nécessite l'installation de 3 applications : le Contrôleur, le Serveur et le Client. Deux applications complémentaires sont disponibles : HYPERPLANNING.net, pour publier les données à travers des espaces dédiés sur Internet et le Service Web, pour échanger des données avec d'autres programmes informatiques.

Il est préférable d'installer les applications sur des postes différents (même si techniquement elles peuvent être installées sur le même poste).

Si vous avez la version hébergée (⇔ Hébergement des applications et de la base, p. 178), seul le Client (et éventuellement le Service Web) doit être installé sur les postes des utilisateurs.

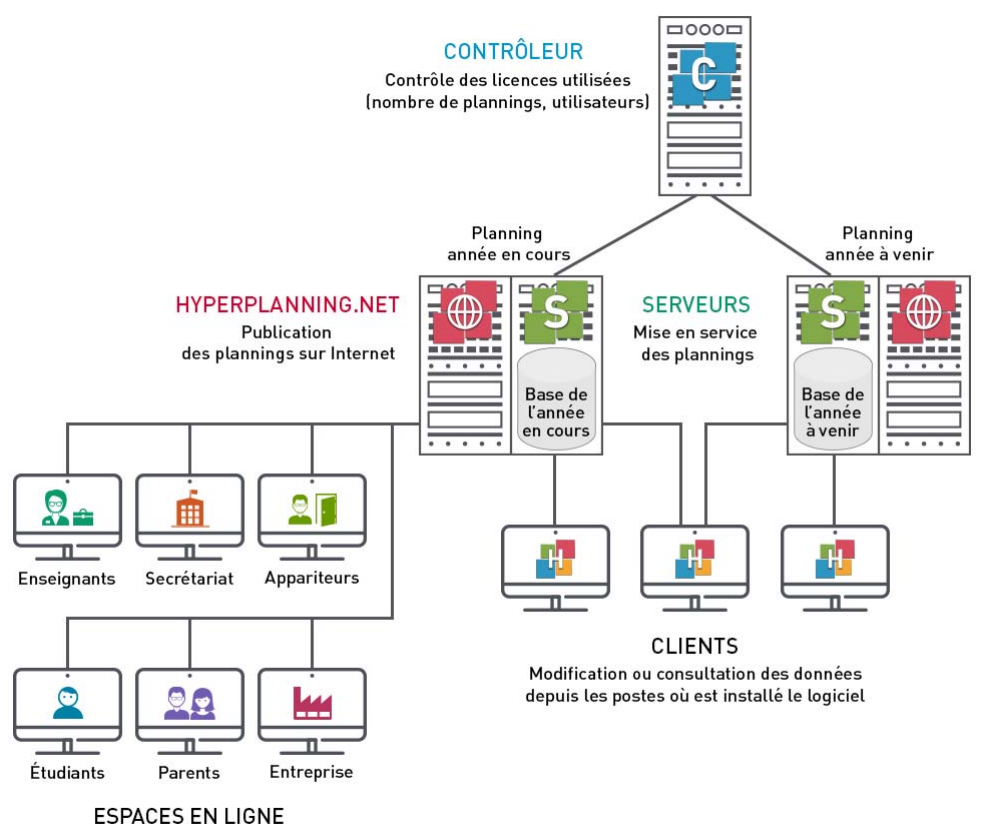

Accessibles sur ordinateur et smartphone via un navigateur web

La version Réseau standard comprend 1 Contrôleur, 2 Serveurs (= 2 bases de données mises en service) et 5 utilisateurs simultanés en modification.

La version Réseau + net comprend 1 Contrôleur, 2 Serveurs (= 2 bases de données mises en service), 2 serveurs Internet et 5 utilisateurs simultanés en modification.

## 1 - Installation du Contrôleur

Le Contrôleur contrôle le nombre de plannings mis en service et publiés ainsi que le nombre d'utilisateurs connectés simultanément.

#### Configuration optimale du poste

- Windows Server 2016
- Écran : permettant un affichage en 1280 x 1024

#### Télécharger l'application

http://www.index-education.com/fr/telecharger-hyperplanning.php

#### Activer le Contrôleur

Le Contrôleur doit être activé manuellement la première fois. Il se lance ensuite automatiquement au démarrage de l'ordinateur, en tant que service Windows. Pour l'activer ou le réactiver, cliquez sur le bouton **Activer le contrôleur** en haut à droite.

Lors de la première activation, vous définissez le mot de passe du SPR : c'est avec cet identifiant (SPR) et le mot de passe défini que vous vous connectez aux applications en tant que superviseur.

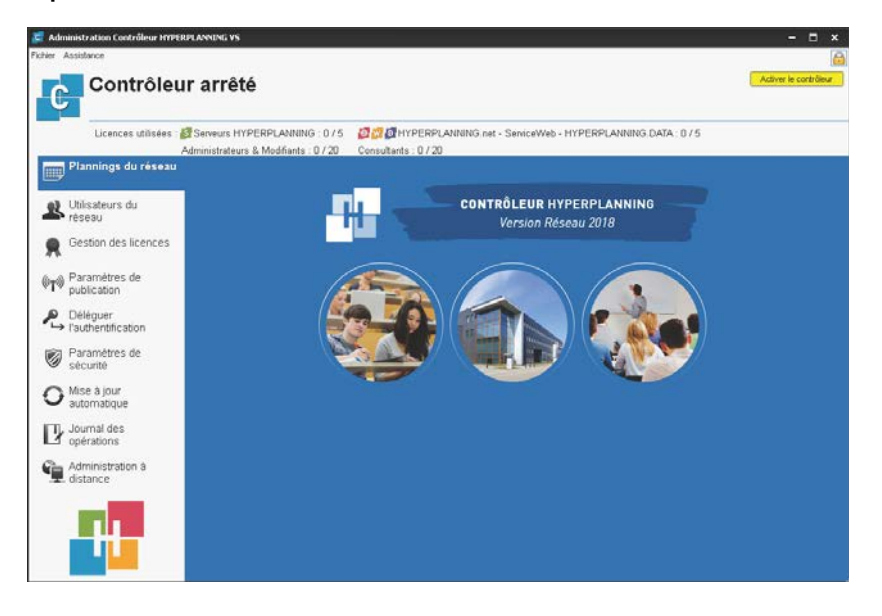

#### Enregistrer la licence

Vous pouvez travailler pendant 8 semaines sans enregistrer votre licence. Passé ce délai, il faut l'enregistrer. Cet enregistrement peut se faire depuis le Contrôleur, le Serveur ou le Client via le menu **Fichier > Utilitaires > Enregistrer automatiquement votre licence**.

Si c'est la première fois que vous installez HYPERPLANNING sur le poste, munissez-vous d'une facture : un numéro de facture et la référence Client sont demandés. Pour des raisons de sécurité, aucun numéro de facture ne sera communiqué par Index Éducation ; seul votre service de gestion est habilité à vous le fournir.

Si vous êtes déjà client, HYPERPLANNING récupère automatiquement votre numéro client à partir des fichiers de licence présents sur votre poste.

#### Noter les paramètres de publication

L'adresse et le port TCP devront être reportés dans d'autres applications. Allez dans le volet **Paramètres de publication** pour les noter. Si vous utilisez déjà le port TCP par défaut (port 21200), modifiez-le.

Voir dans le guide de A à Z ⇒ Administrer à distance, p. 41 ⇒ Contrôleur, p. 79 ⇒ Licence, p. 206

#### 2 - Installation du Serveur et mise en service d'une base

Le Serveur gère les requêtes des utilisateurs sur la base de données.

#### Configuration optimale du poste

Dans la mesure où il gère toutes les requêtes de tous les utilisateurs, la performance de la machine ainsi que celle du réseau sont prépondérantes pour un fonctionnement de qualité.

- Windows Server 2016
- Écran : permettant un affichage en 1280 x 1024

#### Télécharger l'application

http://www.index-education.com/fr/telecharger-hyperplanning.php

#### Connecter le Serveur au Contrôleur

- Dans le volet Connexion au Contrôleur, reportez l'Adresse IP (ou nom de domaine) et le numéro de Port TCP du Contrôleur avec lequel il communique.
- 2. Cliquez sur le bouton Se connecter.

| 🧟 Administration | I Serveur HYPERPLANNING VS                        |                                                                           |          | - 🗆 ×              |
|------------------|---------------------------------------------------|---------------------------------------------------------------------------|----------|--------------------|
| Cestion des      | Ficher Assistance<br>Gestion des<br>Déconnecté de | s plannings<br>u contrôleur                                               |          | Se connecter       |
| plannings        | L                                                 | icences utilisées : Non disponible                                        |          |                    |
|                  | Connexion au contrôleur                           | Connexion au contrôleur Se connector                                      |          | Valours per défeut |
|                  | Liste des plannings                               | Connexion directe<br>Adresse IP ou nom de domaine                         | Port TCP |                    |
|                  | Utilisateurs du<br>reseau                         | 192.168.175.28<br>Recherche du contrôleur sur le réseau de l'établissemen | 21200    |                    |
|                  | Gestion des licences                              |                                                                           |          |                    |
|                  |                                                   |                                                                           |          |                    |

#### Créer un planning

Un planning est l'association d'une base de données et d'une liste d'utilisateurs.

- 1. Dans le volet *Liste des plannings*, cliquez sur la ligne de création.
- 2. Saisissez le nom du planning et validez avec la touche [Entrée].
- 3. Modifiez si nécessaire le nom de publication : c'est celui vu par les utilisateurs.
- 4. Sélectionnez le planning, faites un clic droit et choisissez **Installer en tant que service Windows**.
- 5. Un nouvel onglet est créé à gauche : il contient toutes les informations spécifiques à ce planning.

| 🧟 Administratio          | n Serveur HYPERPLANNING VS                                                                                                    |                                                                                                    |                         |                                                                                                    |                    | - 1                                 | ×     |
|--------------------------|----------------------------------------------------------------------------------------------------|----------------------------------------------------------------------------------------------------|-------------------------|----------------------------------------------------------------------------------------------------|--------------------|-------------------------------------|-------|
| Gestion des<br>plannings | Gestion de<br>Connecté au                                                                                                    | s plannings<br>contrôleur                                                                                                    |                         |                                                                                                    |                    | Se décon                            | ecter |
| Gestion der<br>påronings | Connexion au<br>controleur<br>Controleur<br>Controleu | Licences utilisées : Serveur<br>Planninge de Supervise<br>Nom<br>(*) Ceter avaienag<br>Planninge associées à au<br>Planninge associées à au | s HYPERPLANNING - 0 / 5 | HYPERPLANNING net - Set<br>Bese de données<br>r le planning iélectionné<br>n tant que isoùce windowi | vice Web - HYPERPL | ANNING DATA : 0 /<br>Administrateor | 5     |
|                          | H                                                                                                    |                                                                                                    |                         |                                                                                                    |                    | Instal                              | 2     |

#### Créer une base vide

- 1. Allez dans l'onglet correspondant au planning.
- 2. Cliquez sur le bouton 💦 Créer une nouvelle base vide en haut à droite.
- 3. Dans la fenêtre qui s'affiche, paramétrez la grille horaire :
  - le premier jour de l'année,
  - le nombre de semaines,
  - les jours ouvrés de la semaine,
  - le nombre d'heures nécessaires par jour,
  - le pas horaire nécessaire pour les cours.
- 4. Cliquez sur Valider.
- 5. Dans la fenêtre qui s'affiche, sélectionnez le dossier où vous souhaitez enregistrer la base, nommez votre base, puis cliquez sur **Enregistrer**.
- 6. Le planning est mis en service automatiquement et la base associée s'affiche. Celle-ci est désormais accessible depuis les applications Client, HYPERPLANNING.net et les Services Web.

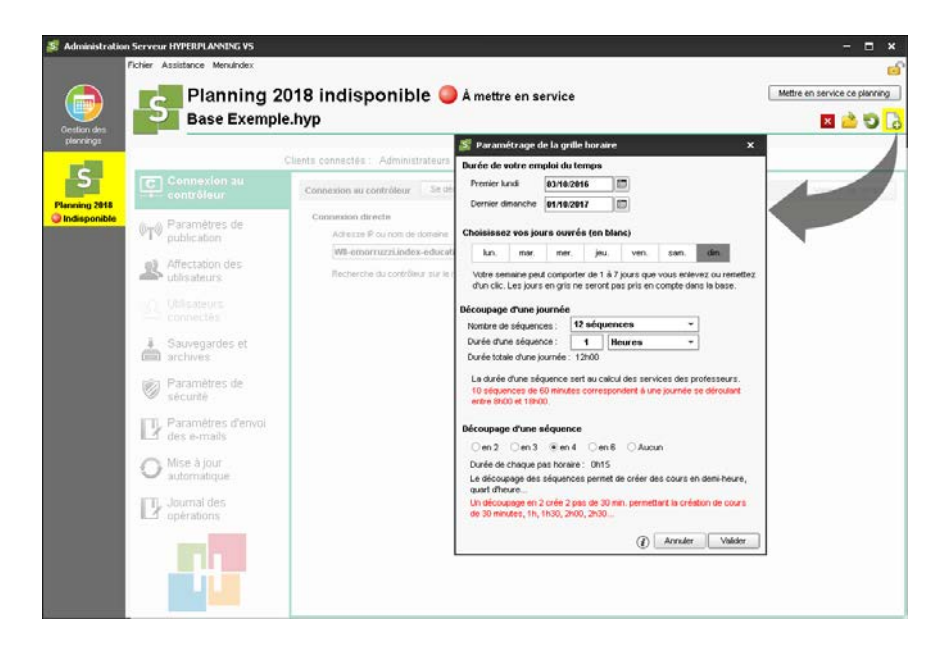

#### Noter les paramètres de publication

L'adresse et le port TCP devront être reportés dans d'autres applications. Allez dans le volet **Paramètres de publication** pour les noter. Si vous utilisez déjà le port TCP par défaut (port 21201), modifiez-le.

#### Voir dans le guide de A à Z

- ⇒ Administrer à distance, p. 41
- ⇒ Grille horaire, p. 172
- ⇒ Nouvelle base, p. 238
- ⇒ Planning, p. 260
- ⇒ Sauvegarde, p. 310
- ⇒ Sécurité, p. 312
- ⇒ Serveur, p. 313

## 3 - Installation des Clients sur les postes utilisateurs

#### Configuration optimale des postes

- Windows 10
- Écran : permettant un affichage en 1600 x 1280

Remarque : l'installation sur des postes Mac est possible via des logiciels du type Wine. Un pack Client HYPERPLANNING + Wine est disponible en téléchargement sur notre site Internet.

#### Télécharger l'application

http://www.index-education.com/fr/telecharger-hyperplanning.php

#### Deux modes d'installation possibles

#### Installation sur le disque local

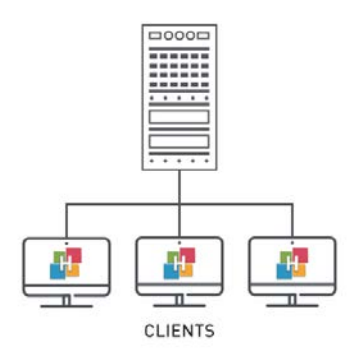

On installe le Client sur le disque local de chaque utilisateur. Dans ce cas, une installation « silencieuse » permet d'éviter une intervention sur chaque poste.

#### Deux modes de connexion possibles

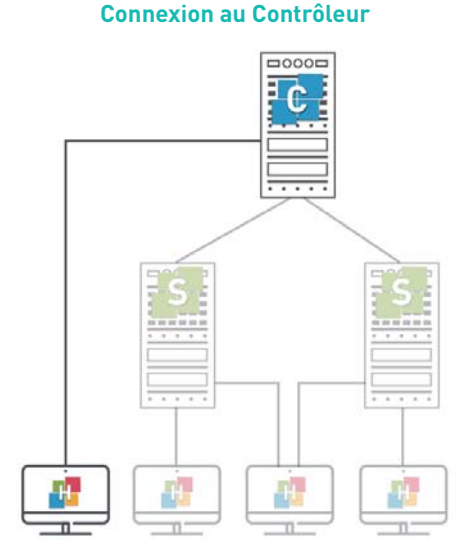

#### Ce type de connexion peut se faire **uniquement** à l'intérieur du réseau.

Lorsque l'utilisateur se connecte au Contrôleur, **tous les plannings** mis en service par le ou les Serveur(s) sont listés. L'utilisateur peut se connecter au planning de son choix.

#### Installation sur un disque partagé

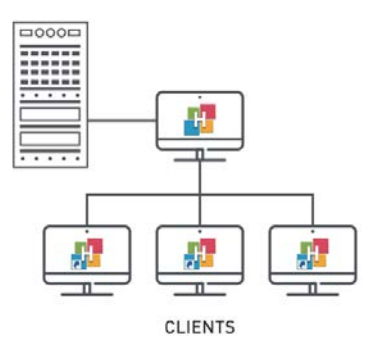

On installe le Client sur un disque partagé et commun à tous les utilisateurs.

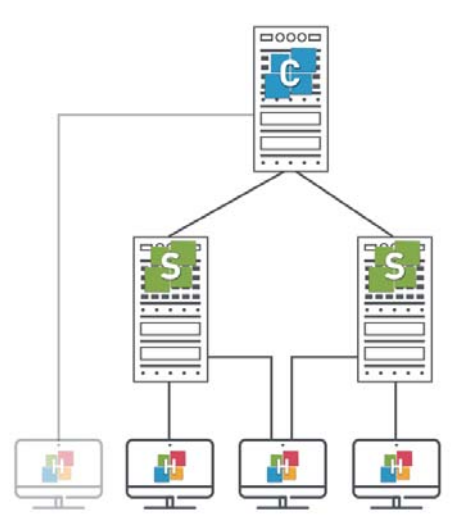

**Connexion au Serveur** 

Ce type de connexion peut se faire **depuis** l'intérieur ou l'extérieur du réseau.

Lorsque l'utilisateur se connecte au Serveur, il voit uniquement les plannings dont il saisit les coordonnées.

#### Connecter le Client au Contrôleur ou au Serveur

- 1. Choisissez le mode de connexion : au Contrôleur ou au Serveur.
- 2. En fonction de votre choix :
  - saisissez l'adresse IP et le port TCP du Contrôleur (visibles dans les Paramètres de publication du Contrôleur);

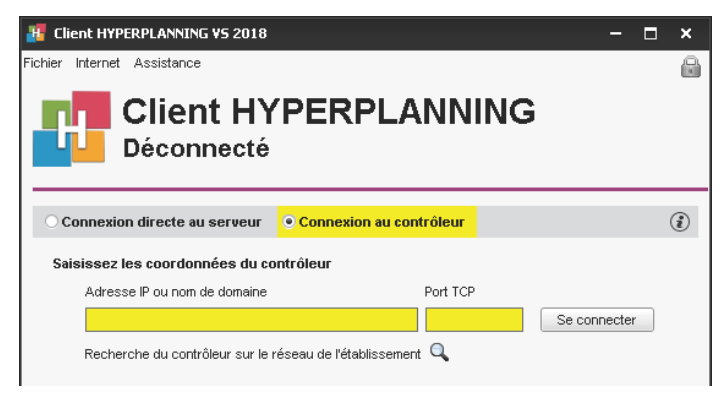

 cliquez en bas à droite sur Ajouter les coordonnées d'un nouveau Serveur et saisissez l'adresse IP et le port TCP du Serveur (visibles dans les Paramètres de publication du Serveur).

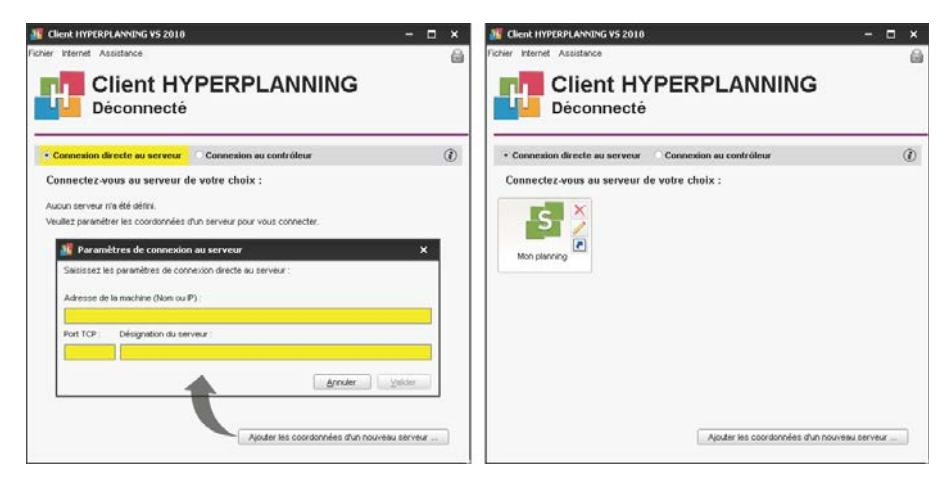

Voir dans le guide de A à Z ⇒ Client, p. 70 ⇒ Mac, p. 212

## **Gestion des utilisateurs**

La gestion des utilisateurs est accessible depuis un Client HYPERPLANNING via le menu Fichier > Administration des utilisateurs. L'utilisateur connecté doit être le superviseur (SPR) ou un administrateur de planning.

Par défaut, 5 utilisateurs en modification peuvent se connecter simultanément depuis un Client à la base de données mais vous pouvez créer autant d'utilisateurs que nécessaire et acquérir, si besoin, des connexions simultanées supplémentaires.

## 1 - Créer ou récupérer les utilisateurs

Les utilisateurs sont listés dans l'onglet Liste des utilisateurs.

Les utilisateurs peuvent être :

- créés à la volée dans la liste :
- importés depuis un annuaire LDAP ;
- importés depuis un fichier texte (Excel par exemple);
- importés depuis une base SQL;
- importés depuis n'importe quelle base avec le service Web :
- récupérés depuis une autre base HYPERPLANNING.

Vous devez a minima saisir ou importer l'identifiant de connexion et le nom. Si vous choisissez de garder le mode d'authentification HYPERPLANNING, définissez un mot de passe : vous pouvez forcer l'utilisateur à le personnaliser 莎 à la prochaine connexion ou lui interdire 🔒 de le modifier.

Vous indiquez qu'un utilisateur peut être administrateur de planning en cochant la colonne Adm

|                     | des utilisateurs      |                 |          |         |                |             |        |       |                    |                |
|---------------------|-----------------------|-----------------|----------|---------|----------------|-------------|--------|-------|--------------------|----------------|
| te des utilisateurs | Profils d'utilisation | Affectation dan | s les pr | ofils l | Jtilisateurs u | tilisés dan | s la l | base  |                    |                |
| Itilisateurs HYPE   | RPLANNING             |                 |          |         |                |             |        |       |                    |                |
| Id. connexion       | Nom                   | Prénom          | Ciu.     | Adm.    | MdP            | • 🏏         | v      | Email | École (Familles)   | ₽ (            |
| 🖻 Nouveau           |                       |                 |          |         |                |             |        |       |                    | 1              |
| DUNHAR              | BOUNHAR               | Muhammed        |          |         | •••••          |             |        |       |                    | A              |
| JRANT               | DURANT                | Charlotte       |          | 1       |                |             |        |       |                    | 1              |
| DMEZ                | GOMEZ                 | Édouard         |          |         | •••••          |             |        |       |                    |                |
| R                   | Superviseur           |                 |          | 1       | ****           |             |        |       |                    |                |
| ANIER               | VANIER                | Florent         |          |         |                |             |        |       |                    |                |
|                     |                       |                 |          |         |                |             |        |       |                    |                |
|                     |                       |                 |          |         |                |             |        |       |                    |                |
| <                   |                       |                 |          |         |                |             |        |       |                    | >              |
| <                   |                       |                 |          |         |                |             |        |       | Import texte ) Imp | ><br>Iort LDAP |

Voir dans le quide de A à Z ⇒ Administrateur, p. 40

- ⇒ Excel ou autre tableur (import), p. 149
- ⇒ LDAP, p. 202

⇒ Service Web, p. 317

- ⇒ SQL, p. 326
- ➡ Utilisateur, p. 345

## 2 - Définir les profils d'autorisation

Les autorisations d'un utilisateur dépendent du profil auquel il est affecté pour le planning. Il existe 3 profils prédéfinis mais vous pouvez les modifier et créer de nouveaux profils de type consultant ou modifiant.

- Profil Administration : profil non modifiable avec toutes les autorisations destiné aux utilisateurs administrateurs.
- **Profil Consultation** : profil de type consultant destiné aux utilisateurs en consultation (non compris dans la version Réseau standard).
- Profil Modification : profil de type modifiant destiné aux utilisateurs en modification.

| 🗿 Administration       | des utilisati    | eurs   |         |          |                              |             |         |                                              | ×            |
|------------------------|------------------|--------|---------|----------|------------------------------|-------------|---------|----------------------------------------------|--------------|
| Liste des utilisateurs | Profils d'utilis | sation | Affects | tion     | dans les profils Utilisateur | s utilisés  | dans I  | la base                                      |              |
| Profils d'utilisation  | n                |        | (       | i        | Autorisations du pro         | ofil "Sec   | rétaria | at Direction" - Type Modifiant               | ٢            |
| Nom                    | Adm.             | Mod.   | Cons.   | $\wedge$ | Catégorie                    | ~           |         | Accès aux groupes de travail                 | Q            |
| 🕀 Créer un profil      |                  |        |         |          | Groupes de travail           |             | -       | Accéder aux plannings                        | <u>ිම</u> වි |
| Administration         |                  |        |         |          | Matières                     |             |         | Accéder aux états récapitulatifs             | 😐 🗠          |
| Consultation           |                  |        | 1       |          | Enseignants                  |             | - 🖬     | Accéder aux enseignements                    | <b>•</b>     |
| Modification           |                  | 1      |         |          | Salles                       |             | - 🖌     | Accéder à la notation                        | •            |
| Secrétariat Direction  |                  |        |         |          | Promotions / Etudiants       |             | - 🖬     | Accéder à l'assiduité                        | <b>•</b>     |
|                        |                  |        |         |          | Parents                      |             | - 🖬     | Accéder aux stages                           | <b>•</b>     |
|                        |                  |        |         |          | Autres données               |             | - 🖬     | Accéder aux courriers et SMS                 |              |
|                        |                  |        |         |          | Cours                        |             |         |                                              |              |
|                        |                  |        |         |          | Gestion horaire              |             |         |                                              |              |
|                        |                  |        |         |          | Notation                     |             |         |                                              |              |
|                        |                  |        |         |          | Assiduité                    |             |         |                                              |              |
|                        |                  |        |         |          | Communication                |             |         |                                              |              |
|                        |                  |        |         |          | Import / Export              |             |         |                                              |              |
|                        |                  |        |         |          | Administration               | $\sim$      |         |                                              |              |
|                        |                  |        |         |          | 1 14 <                       | >           |         |                                              | $\sim$       |
|                        |                  |        |         |          | Déconnexion automatic        | lue         |         |                                              |              |
| 1 4 <                  |                  |        | >       | ~        | Déconnecter les u            | tilisateurs | de ce   | e profil en cas d'inactivité supérieure à 12 | o mn.        |
|                        |                  |        |         |          |                              |             |         |                                              | Fermer       |

Pour définir plus précisément le périmètre d'action d'un utilisateur, vous pouvez une fois les données récupérées dans la base :

- préparer un filtrage des données par famille pour que chaque utilisateur puisse d'un clic afficher uniquement les données qui le concernent (matières, enseignants, etc.);
- **définir des droits d'accès pour les salles** afin que les utilisateurs puissent utiliser uniquement les salles auxquelles ils ont accès et fassent une demande pour utiliser les autres salles.

Voir dans le guide de A à Z

- ⇒ Consultant (profil d'utilisation), p. 75
- ⇒ Droits d'accès aux salles, p. 117
- ⇒ Famille, p. 156
- ⇒ Modifiant (profil d'utilisation), p. 223
- ⇒ Profil d'un utilisateur, p. 264

## 3 - Affecter les utilisateurs aux profils pour un planning

Les utilisateurs peuvent être affectés à des profils différents en fonction des plannings. Depuis un Client HYPERPLANNING, vous affectez les utilisateurs aux profils pour le planning auquel vous êtes déjà connecté.

Seuls les utilisateurs pour lesquels vous avez coché la colonne **Adm.** sont proposés pour le profil Administration.

Pour changer un utilisateur de profil, cliquez-glissez-le vers son nouveau profil.

| 🦉 Administration des u       | ıtilisateurs              |                          |                                  | ×        |
|------------------------------|---------------------------|--------------------------|----------------------------------|----------|
| Liste des utilisateurs Profi | Is d'utilisation Affectat | ion dans les profils 🛛 🛛 | ilisateurs utilisés dans la base |          |
| Affectation des utilisat     | teurs dans les profils    | ;                        |                                  | ٢        |
| Ide                          | entifiant de connexior    | 1                        | Nom                              | Q        |
| ▲+Administration             |                           |                          |                                  | <u> </u> |
| ▲+Consultation               |                           |                          |                                  | ^        |
| ▲+Modification               |                           |                          |                                  |          |
| + Secrétariat Direction      | n                         |                          |                                  |          |
|                              | 🔢 Utilisateurs            |                          | ×                                |          |
|                              | Id. de connexion          | Nom                      | 0                                |          |
|                              | BOUNHAR                   | BOUNHAR Muhammed         |                                  |          |
|                              | DURANT                    | DURANT Charlotte         |                                  |          |
|                              | 🧭 GOMEZ                   | GOMEZ Édouard            |                                  |          |
|                              | VANIER                    | VANIER Florent           | ~                                |          |
|                              | <                         |                          | >                                |          |
|                              |                           | Appuler                  | Valider                          |          |
| _ L                          |                           |                          | · CHORD                          |          |
|                              |                           |                          |                                  |          |
| 1                            |                           |                          |                                  | ~        |
|                              |                           |                          |                                  | 1        |
|                              |                           |                          |                                  |          |
|                              |                           |                          |                                  |          |
|                              |                           |                          |                                  | Fermer   |

#### Voir dans le guide de A à Z ⇒ Profil d'un utilisateur, p. 264

## 4 - Choisir un mode d'authentification

Les utilisateurs qui se connectent à la base de données depuis un Client doivent s'authentifier avec un identifiant de connexion et un mot de passe.

| Identification ×                         |  |
|------------------------------------------|--|
| Connexion au planning :<br>Planning 2018 |  |
| Identifiant de connexion :<br>GOMEZ      |  |
| Mot de passe :                           |  |
| •••••                                    |  |
| Annuler Valider                          |  |

#### Garder l'authentification HYPERPLANNING

L'identifiant de connexion et le mot de passe sont ceux saisis ou importés dans Fichier > Administration des utilisateurs.

Vous pouvez définir une longueur et syntaxe minimale des mots de passe dans Fichier > PARAMÈTRES GÉNÉRAUX > Sécurité.

Pour transmettre l'identifiant de connexion et le mot de passe par e-mail, envoyez la lettre type **Connexion des personnels** depuis l'onglet **Plannings > Personnels > i Liste**.

#### Déléguer l'authentification à un Serveur CAS

Vous pouvez déléguer l'authentification à un Serveur CAS depuis le Contrôleur dans le volet **Déléguer l'authentification**.

Voir dans le guide de A à Z ⇒ CAS, p. 67 ⇒ Identifiant de connexion, p. 190 ⇒ Mot de passe, p. 224

## Récupération des données

Pour concevoir des emplois du temps avec HYPERPLANNING, il faut au préalable saisir ou récupérer dans la base de données :

- les matières,
- les enseignants,
- les promotions,
- les salles,
- les étudiants (si vous souhaitez éditer des emplois du temps personnalisés, gérer l'assiduité et les notes).

## 1 - Récupérer les données depuis un fichier Excel

Vous faites un import par type de données. Certaines données doivent respecter une syntaxe particulière. Vous retrouvez de nombreux exemples dans le fichier fourni avec l'application : C:\Program Files (x86)\Index Education\Hyperplanning 2018\Réseau\Exemples\Fichiers Import.

La récupération des données se fait en quelques secondes en copiant-collant. Elle peut être automatisée.

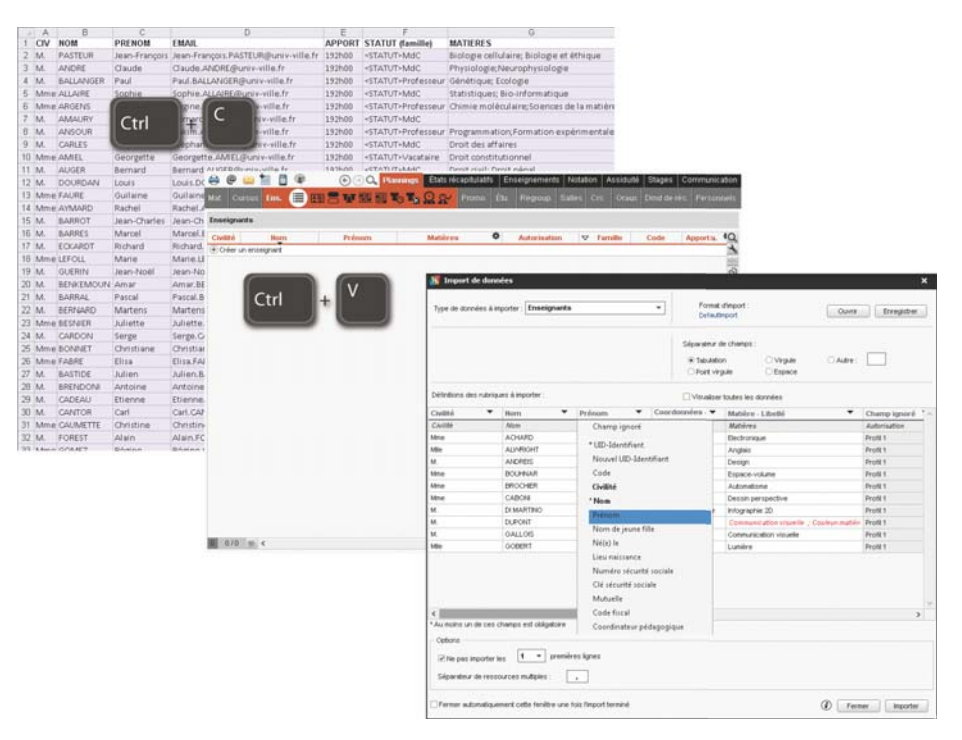

#### Voir dans le guide de A à Z ⇒ Excel ou autre tableur (import), p. 149

## 2 - Récupérer les données d'une autre base HYPERPLANNING

Pour récupérer les données d'une autre base de données HYPERPLANNING, il faut au préalable, depuis cette base, générer un fichier de préparation de rentrée qui contient toutes les données. Pour cela, vous utilisez la commande **Fichier > Préparer l'année suivante**.

Vous pouvez ensuite :

- initialiser une nouvelle base vide avec ces données: utilisez la commande Fichier > HYPERPLANNING > Initialiser une base à partir de celle de l'année précédente;
- récupérer des données de cette base dans une base déjà construite : utilisez la commande Fichier > HYPERPLANNING > Récupérer les données d'une base HYPERPLANNING.

#### Voir dans le guide de A à Z

⇒ Initialiser une base à partir de l'année précédente, p. 196

⇒ Récupérer les données d'une autre base, p. 290

## 3 - Récupérer les données depuis un annuaire LDAP

Les enseignants et les étudiants peuvent être importés depuis un annuaire LDAP. La récupération se fait avec la commande **Fichier > Import/Export > Importer depuis un annuaire** LDAP.

| /pe de donnees a importer : Enseignants 🔍                                    |                                  |                                                                                                    |                                                                                                    | Defaut_Import                                                                                          | r Enregistre |                                                                              |                                                      |                     |
|------------------------------------------------------------------------------|----------------------------------|----------------------------------------------------------------------------------------------------|----------------------------------------------------------------------------------------------------|----------------------------------------------------------------------------------------------------|--------------|------------------------------------------------------------------------------|------------------------------------------------------|---------------------|
| onnexion au serveur l                                                        | LDAP :                           |                                                                                                    |                                                                                                    |                                                                                                    |              |                                                                              |                                                      |                     |
| RL du serveur LDAP :                                                         | du serveur LDAP : LDAP://Exemple |                                                                                                    |                                                                                                    |                                                                                                    | Login        |                                                                              |                                                      |                     |
| acine :                                                                      | DC=exemple, I                    | )C=France                                                                                                |                                                                                                    | Mot de passe :                                                                                         |              | 0                                                                            | Mémoriser                                            | le mot de nasse     |
|                                                                              | L                                |                                                                                                    |                                                                                                    | Connexion a                                                                                            | ionyme       |                                                                              |                                                      | Se connecter        |
| éfinition des rubriques                                                      | s à importer                     |                                                                                                    |                                                                                                    |                                                                                                    |              |                                                                              |                                                      |                     |
| bjet : user                                                                  |                                  | Filtre (facultatif                                                                                       | ): [                                                                                                    |                                                                                                    | Applique     | er                                                                           | Visualise                                            | er toutes les donné |
|                                                                              |                                  |                                                                                                    |                                                                                                    |                                                                                                    |              |                                                                              |                                                      |                     |
| CI                                                                           | n                                | givenName                                                                                                |                                                                                                    | mail                                                                                                   |              | 1                                                                            | sn                                                   |                     |
| cı<br>Nouvel Identifiant                                                     | n<br>externe 💌                   | givenName<br>Prénom 🔻                                                                                    | Adresse e                                                                                                    | mail<br>-mail                                                                                          | •            | Nom                                                                          | sn<br>V                                              |                     |
| cı<br>Nouvel Identifiant                                                     | n<br>externe 💌                   | givenName<br>Prénom <b>v</b><br>Naftali                                                                  | Adresse e<br>antar@domain                                                                                                    | mail<br>-mail<br>ne.fr                                                                                 | •            | Nom                                                                          | sn<br>T                                              |                     |
| cı<br>Nouvel Identifiant                                                     | n<br>externe 🔻                   | givenName Prénom  Naftali Roger                                                                          | Adresse e<br>antar@domair<br>audibert@dom                                                                                              | mail<br>-mail<br>ne.fr<br>naine.fr                                                                     |              | Nom<br>ANTAF<br>AUDIB                                                        | sn<br>T<br>R<br>ERT                                  |                     |
| ci<br>Nouvel Identifiant                                                     | n<br>externe 🔻                   | givenName<br>Prénom<br>Naftali<br>Roger<br>Hélène                                                        | Adresse e<br>antar@domair<br>audibert@dom<br>beauregard@                                                                               | mail<br>-mail<br>he.fr<br>haine.fr<br>domaine.fr                                                       | •            | Nom<br>ANTAF<br>AUDIB<br>BEAUF                                               | sn<br>T<br>R<br>ERT<br>REGARD                        |                     |
| ci<br>Nouvel Identifiant<br>2<br>3<br>4                                      | n<br>externe 🔻                   | givenName<br>Prénom<br>Naftali<br>Roger<br>Hélène<br>Pierre-Jacques                                      | Adresse e<br>antar@domair<br>audibert@dom<br>beauregard@<br>briand@doma                                                                | mail<br>-mail<br>he.fr<br>haine.fr<br>domaine.fr<br>ine.fr                                             | •            | Nom<br>ANTAF<br>AUDIB<br>BEAUF<br>BRIAN                                      | sn<br>R<br>ERT<br>REGARD<br>D                        |                     |
| ci<br>Nouvel Identifiant<br>2<br>3<br>4<br>3                                 | n<br>externe 🔻                   | givenName Prénom Naftali Roger Hélène Pierre-Jacques Michel                                              | Adresse e<br>antar@domair<br>audibert@dom<br>beauregard@<br>briand@doma<br>crassier@dom                                                | mail<br>-mail<br>he.fr<br>haine.fr<br>domaine.fr<br>ine.fr<br>naine.fr                                 | •            | Nom<br>ANTAF<br>AUDIB<br>BEAUF<br>BRIAN<br>CRASS                             | sn<br>R<br>ERT<br>REGARD<br>D<br>SIER                |                     |
| ci<br>Nouvel Identifiant<br>1<br>2<br>3<br>4<br>3<br>3                       | n<br>externe 🔻                   | givenName Prénom ▼ Naftali Roger Hélène Pierre-Jacques Michel Régis                                      | Adresse e<br>antar@domair<br>audibert@dom<br>beauregard@<br>briand@doma<br>crassier@dom<br>didier@domair                               | mail<br>-mail<br>e.fr<br>naine.fr<br>domaine.fr<br>ine.fr<br>naine.fr<br>ne.fr                         |              | Nom<br>ANTAF<br>AUDIB<br>BEAUF<br>BRIAN<br>CRASS<br>DIDIER                   | sn<br>R<br>ERT<br>REGARD<br>D<br>SIER                |                     |
| cr<br>Nouvel Identifiant<br>2<br>3<br>4<br>4<br>9<br>0                       | n<br>externe 🔻                   | givenName<br>Prénom  Vaftali<br>Roger<br>Hélène<br>Pierre-Jacques<br>Michel<br>Régis<br>André            | Adresse e<br>antar@domair<br>audibert@dom<br>beauregard@<br>briand@domai<br>crassier@dom<br>didier@domair<br>dumont@dom                | mail<br>-mail<br>he.fr<br>aline.fr<br>domaine.fr<br>domaine.fr<br>aline.fr<br>he.fr<br>aline.fr        |              | Nom<br>ANTAF<br>AUDIB<br>BEAUF<br>BRIAN<br>CRASS<br>DIDIER<br>DUMO           | sn<br>R<br>ERT<br>REGARD<br>D<br>SIER<br>NT          |                     |
| ct<br>Nouvel Identifiant<br>1<br>2<br>3<br>4<br>3<br>3<br>3<br>0<br>10<br>11 | n<br>externe 🔻                   | givenName<br>Prénom ▼<br>Natali<br>Roger<br>Hélène<br>Pierre-Jacques<br>Michel<br>Régis<br>André<br>Jean | Adresse e<br>antar@domair<br>audibert@dom<br>beauregard@<br>briand@domai<br>crassier@dom<br>didier@domaii<br>dumont@dom<br>eustache@do | mail<br>-mail<br>he.fr<br>anne.fr<br>domaine.fr<br>domaine.fr<br>ne.fr<br>ne.fr<br>aine.fr<br>maine.fr | •            | Nom<br>ANTAF<br>AUDIB<br>BEAUF<br>BRIAN<br>CRASS<br>DIDIER<br>DUMOI<br>EUSTA | sn<br>R<br>RERT<br>REGARD<br>D<br>SIER<br>NT<br>.CHE |                     |

Voir dans le guide de A à Z ⇒ LDAP, p. 202

## 4 - Récupérer les données depuis une base SQL

La récupération des données se fait avec la commande **Fichier > Import/Export > Importer au format SQL depuis une base de données.** Elle peut être automatisée.

| 🌃 Import des donnée        | es SQL                    |                            |                             |                                |           | د                   |
|----------------------------|---------------------------|----------------------------|-----------------------------|--------------------------------|-----------|---------------------|
| Type de données à impo     | ées à importer : Matières |                            | ✓ Form Defa                 | at d'import :<br>.tt_ImportSQL | Ou        | vrir Enregistrer    |
| Connexion au serveur S     | QL :                      |                            |                             |                                |           |                     |
| Chaine de connexion :      | Provi                     | ider=Microsoft.ACE.0       | LEDB.12.0:Data Source=Z:\Te | stExe\HP 2010\exp mat.XIsx:Ext | ended Pro | De Assistant        |
| Requête SQL :              | Selec                     | t * from `EXP_MAT\$`       |                             |                                |           |                     |
| Définition des rubriques à | importe                   | er                         | Via                         | Editer la                      | requête   | Exécuter la requête |
|                            |                           |                            | Mas                         | quer les champs ignorés        |           |                     |
| LIBELLE                    |                           | LIBELLELON                 | MHJ                         | MHH                            |           |                     |
| Libellé                    | *                         | Champ ignoré 🔻             | Maxi Heures par jour 🔻      | Maxi Heures Hebdomadaire *     | *         |                     |
| Actualité                  |                           | <vide></vide>              |                             | 0:00                           |           |                     |
| Aide à l'insertion prof.   |                           | <vide></vide>              |                             | 0:00                           |           |                     |
| Aide et prot. sanit. et so |                           | <vide></vide>              |                             | 0:00                           |           |                     |
| Allemand                   |                           | <vide></vide>              |                             | 0:00                           |           |                     |
| Analyse éco de l'Etat      |                           | <vide></vide>              |                             | 0:00                           |           |                     |
|                            |                           | <vide></vide>              |                             | 0:00                           |           |                     |
| Analyse eco du Droit       |                           | <vide></vide>              |                             | 0:00                           |           |                     |
| Anglais                    |                           | <vide></vide>              |                             | 0:00                           |           |                     |
| Arbitrage                  |                           | <vide></vide>              |                             | 0:00                           |           |                     |
| <                          |                           |                            |                             |                                |           | >                   |
| * Champs obligatoires      |                           |                            |                             |                                |           |                     |
| Options                    |                           |                            |                             |                                |           |                     |
| Séparateur de ressour      | ces mu                    | itiples:                   |                             |                                |           |                     |
| Fermer automatiqueme       | nt cette                  | e fenêtre une fois l'impor | t terminé                   |                                | ۱         | Fermer              |

Voir dans le guide de A à Z ⇒ SQL, p. 326

## 5 - Récupérer les données via le Service Web

L'application Service Web incluse dans la version Réseau + net permet de synchroniser n'importe quelle base de données avec la base de données HYPERPLANNING.

Voir dans le guide de A à Z ⇒ Service Web, p. 317

## 6 - Saisir des données à la volée

En haut de chaque liste de données, une ligne de création permet la saisie d'une nouvelle donnée dans la liste.

La saisie de nouvelles données peut être interdite dans les profils d'autorisation.

| 📲 Client I  | HYPERPLANN    | ING VS 2018 - 0.0      | .193 (64bit) - Sup          | erviseur en n         | odification            | - (Planning 201   | 8 - nouvelle base               | 1                |            |                     |                          |                | - 0         | ×               |
|-------------|---------------|------------------------|-----------------------------|-----------------------|------------------------|-------------------|---------------------------------|------------------|------------|---------------------|--------------------------|----------------|-------------|-----------------|
| Eichier Éd  | iter Egtraire | Éşat <u>P</u> lacement | Mes préférences             | <u>P</u> aramètres    | Internet Se            | erveur Assistan   | ice Menu INDEX                  |                  |            |                     |                          |                |             | 0               |
| Matières    | Foseignant    |                        | T.T HE HE TO.               | 1.0 a                 | Promoto                | Plannings         | Regroupement                    | ns Enseign       | cours      | Oran                | n Assidune<br>Demandes d | stages         | o Perso     | noels           |
| harden ber  |               |                        | - 100 100 - 100             | -0 46 ft.             |                        |                   |                                 |                  |            |                     | o consider o s           |                |             | Interesting the |
| Enseignar   | vts           |                        |                             |                       |                        |                   |                                 |                  |            |                     |                          |                |             |                 |
| Civilité    | Code          |                        | Norn                        |                       |                        | Prénom            |                                 | Autorisation     | V          | Famille             | Apport/a.                | 9 V 0a         | c. Annuelle | -01             |
| C Cree u    | rensegnare    |                        |                             |                       |                        |                   |                                 |                  |            |                     |                          |                |             | 605             |
|             |               |                        |                             |                       |                        |                   |                                 |                  |            |                     |                          |                |             | 0               |
|             |               |                        |                             |                       |                        |                   |                                 |                  |            |                     |                          |                |             |                 |
|             |               |                        |                             |                       |                        |                   |                                 |                  |            |                     |                          |                |             |                 |
|             |               |                        |                             |                       |                        |                   |                                 |                  |            |                     |                          |                |             |                 |
|             |               |                        |                             |                       |                        |                   |                                 |                  |            |                     |                          |                |             |                 |
|             |               |                        |                             |                       |                        |                   |                                 |                  |            |                     |                          |                |             |                 |
|             |               |                        |                             |                       |                        |                   |                                 |                  |            |                     |                          |                |             |                 |
|             |               |                        |                             |                       |                        |                   |                                 |                  |            |                     |                          |                |             |                 |
|             |               |                        |                             |                       |                        |                   |                                 |                  |            |                     |                          |                |             |                 |
|             |               |                        |                             |                       |                        |                   |                                 |                  |            |                     |                          |                |             |                 |
|             |               |                        |                             |                       |                        |                   |                                 |                  |            |                     |                          |                |             |                 |
|             |               |                        |                             |                       |                        |                   |                                 |                  |            |                     |                          |                |             |                 |
|             |               |                        |                             |                       |                        |                   |                                 |                  |            |                     |                          |                |             |                 |
|             |               |                        |                             |                       |                        |                   |                                 |                  |            |                     |                          |                |             |                 |
|             |               |                        |                             |                       |                        |                   |                                 |                  |            |                     |                          |                |             |                 |
|             |               |                        |                             |                       |                        |                   |                                 |                  |            |                     |                          |                |             |                 |
| -           |               |                        |                             |                       |                        |                   |                                 |                  |            |                     |                          |                |             | v               |
| 0 0/0 3     | <             |                        |                             |                       |                        |                   |                                 |                  |            |                     |                          |                |             | >               |
| Ressou      | rce           |                        |                             |                       |                        |                   |                                 |                  | 111        |                     |                          |                |             | (D)             |
| Cours       |               |                        |                             |                       |                        |                   |                                 |                  |            |                     |                          |                |             | -               |
| 521 Période | active        | 0ct. now               | 47 48 40 50 51 52 1<br>déc. | 2 3 4 5 0<br>jana. fé | 7 8 9 10 11<br>vr. man | 12 13 14 16 10 17 | 18 19 20 21 22 23 24<br>mai jui | 26 20 27 28 20 1 | 00 31 32 3 | 10 24 25 26<br>10 1 | 27[28]20 ( tase          | 20 Pien<br>Dér | aut         | •               |

## 7 - Gérer l'unicité des données

Soit vous importez chaque donnée avec un ID, soit ce sont les contraintes d'unicité définies dans HYPERPLANNING qui sont prises en compte :

- Combinaison pour les enseignants : Code + Nom + Prénom
- Combinaison pour les étudiants : Nom + Prénom + Date de naissance + Numéro d'ordre
- Combinaison pour les promotions : Code + Nom
- Combinaison pour les salles : Code + Nom
- Combinaison pour les matières : Code + Nom

*Voir dans le guide de A à Z* 

⇒ ID ou identifiant unique, p. 188

## Saisie des plannings

La conception des emplois du temps dans HYPERPLANNING peut s'envisager de différentes manières : de la recopie d'emplois du temps existants au placement automatique des cours, chaque utilisateur peut choisir et mixer les fonctionnalités. Quelle que soit la manière de saisir les plannings, l'utilisateur a toujours la garantie de ne pas occuper une ressource deux fois sur le même créneau.

## 1 - Paramétrage utile

#### Saisie des jours fériés

Les jours fériés communs à tous se saisissent dans **Paramètres > PARAMÈTRES GÉNÉRAUX > Année** scolaire. Ainsi, lors du positionnement des cours, si une séance est programmée un jour férié, les utilisateurs en sont immédiatement informés. Comme toute modification concernant tous les utilisateurs, la saisie des jours fériés est réservée au SPR et aux administrateurs.

#### Saisie des calendriers des promotions

Les calendriers permettent d'indiquer rapidement et sans risque d'erreur les semaines sur lesquelles on travaille, par exemple, les semaines du premier semestre lorsqu'on programme un cours sur le premier semestre. La saisie des calendriers peut être faite directement par les utilisateurs.

#### Saisie des contraintes à respecter

Les contraintes saisies sont strictement respectées lors d'un placement automatique. Elles sont signalées lors d'un placement manuel mais l'utilisateur est libre de les ignorer.

Vous pouvez entre autres : indiquer les créneaux horaires sur lesquels une ressource est indisponible, définir des maximums horaires, prendre en compte des temps de trajets entre sites éloignés, garantir une pause déjeuner sans bloquer de créneau, etc.

Voir dans le guide de A à Z ⇒ Calendrier (planning), p. 64 ⇒ Contraintes, p. 77 ⇒ Jours fériés, p. 199

#### 2 - Découpage des promotions en groupes

Si les promotions se divisent en groupes pour certains cours, il faut partitionner la promotion pour créer des groupes de TD. Vous pouvez partitionner une promotion autant de fois que nécessaire et même créer un groupe par étudiant si vous souhaitez gérer des enseignement « à la carte ».

Voir dans le guide de A à Z ⇒ TD (groupe de TD), p. 336

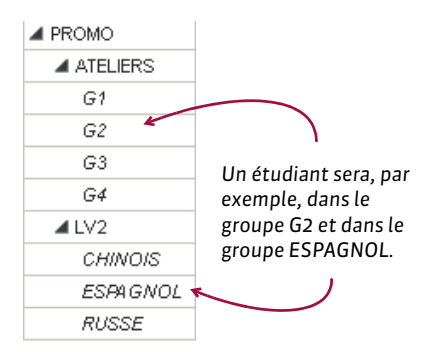

## 3 - Saisie des cours

#### Créer les cours et les placer en même temps

Si l'emploi du temps est déjà fait et doit juste être reporté dans HYPERPLANNING, l'utilisateur peut dessiner les cours sur les grilles. Dans ce cas, il crée les cours et les place en même temps.

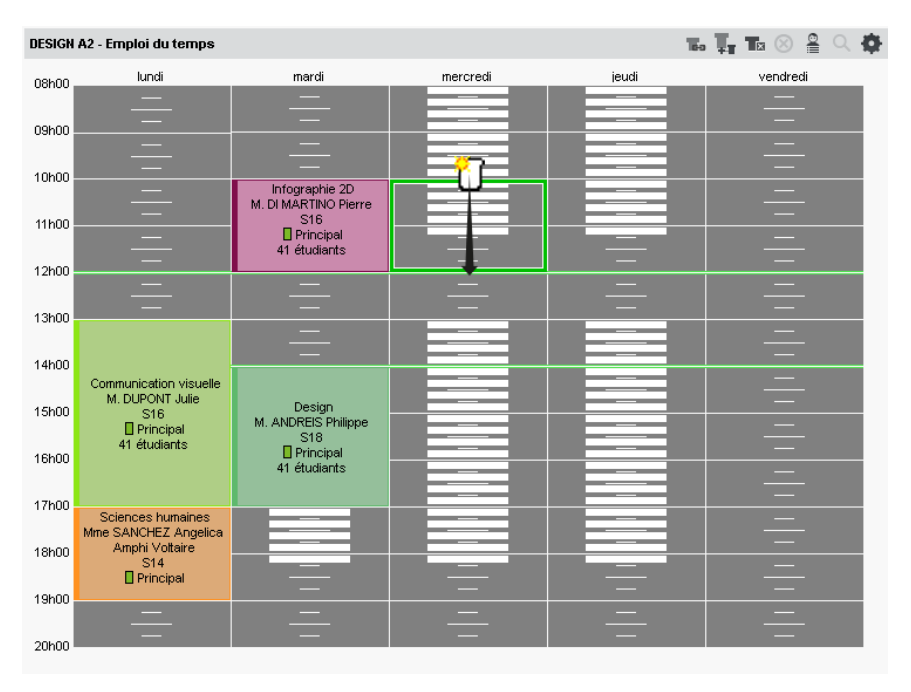

#### Créer les cours et les placer dans un second temps

L'utilisateur peut créer des cours « non placés » et les placer dans un second temps, soit en choisissant leur place avec l'aide d'HYPERPLANNING, soit en laissant le logiciel placer les cours dans le respect des contraintes définies.

Pour constituer une liste de cours non placés, l'utilisateur peut :

- importer une liste de cours saisis dans Excel;
- créer des cours non placés à la volée dans le logiciel avec le raccourci [Ctrl + N];
- générer les cours à partir des cursus s'ils ont été saisis en amont.

Voir dans le guide de A à Z ⇔ Cours, p. 89

## **Publication des données sur Internet**

Si votre version comprend l'application HYPERPLANNING.net, vous pouvez publier certaines données à travers des espaces dédiés et sécurisés : Espace Enseignants, Espace Étudiants, Espace Secrétariat, Espace Appariteurs, Espace Parents, Espace Entreprise, Espace Invités.

## 1 - Installer HYPERPLANNING.net

#### Configuration optimale du poste

- Windows Server 2016
- Écran : permettant un affichage en 1280 x 1024

HYPERPLANNING.net s'installe de préférence sur une partition dédiée (différente de la partition système) dans un dossier non partagé.

#### Télécharger l'application

http://www.index-education.com/fr/telecharger-hyperplanning.php

#### Connecter HYPERPLANNING.net au Serveur ou au Contrôleur

- Dans le volet Paramètres de connexion, reportez l'Adresse IP (ou nom de domaine) et le numéro de Port TCP du Contrôleur (pour voir tous les plannings) ou du Serveur (pour voir uniquement le planning mis en service).
- 2. Cliquez sur le bouton **Se connecter**.

| administration           | HYPERPLANNING.net VS       |                                                                                                    |                   | - = ×                |
|--------------------------|----------------------------|----------------------------------------------------------------------------------------------------|-------------------|----------------------|
| Gestion des<br>plannings | Gestion de<br>Déconnecté d | s plannings<br>u serveur                                                                                                    |                   | Se connecter         |
|                          |                            | Licences utilisées : Non disponible                                                                                                    |                   |                      |
|                          | Paramétres de<br>connexion | Paramètres de connexion Se connecter                                                                                                    |                   | Valeurs par défaut 👔 |
|                          | Liste des plannings        | Connexion au contrôleur<br>Adresse IP ou nom de domaine                                                                                                    | Port TCP          |                      |
|                          | C Utilizateure du          | localhost                                                                                                    | 21200             |                      |
|                          | 25) réseau                 | Recherche du contrôleur sur le réseau de l'établisse                                                                                                    | ment 🔍            |                      |
|                          | Gestion des licences       | Concepto de declaradore de la concepto de la concepto de la c | Port ICP<br>21291 |                      |
|                          | H                          |                                                                                                    |                   |                      |

#### Créer une publication

Une publication est une base de données publiée. Chaque publication est un service Windows qui se lance automatiquement au démarrage de l'ordinateur.

- 1. Dans le volet Liste des plannings, sélectionnez le planning.
- 2. Faites un clic droit et choisissez Créer une nouvelle publication.
- 3. Dans la fenêtre qui s'affiche, nommez la publication, puis validez.
- 4. La base est publiée automatiquement.

| 🧖 Administratio          | in HYPERPLANNING.net VS     | - <b>□</b> *                                                           |
|--------------------------|-----------------------------|------------------------------------------------------------------------|
|                          | Ficher Assistance MenuIndex | s plannings                                                            |
| Gestion des<br>plannings | Connecté au s               | erveur                                                                 |
|                          | Paramètres de connexion     | Cences dialeees - servers http://www.s.i/s<br>Plannings de Saperviseur |
|                          | Liste des plannings         | Créer une nouvelle publiqueen                                          |
|                          | Utilisateurs du<br>réseau   |                                                                        |
|                          | R Gestion des licences      | Monimer la publication X  Planning 2010 - NET  Annuler  Valider        |
|                          | -                           | Créer une nouvele publication                                          |

#### Voir dans le guide de A à Z

- ⇒ Espace Appariteurs, p. 135
- ⇒ Espace Enseignants, p. 136
- ⇒ Espace Entreprise, p. 138
- ⇒ Espace Étudiants, p. 138
- ⇒ Espace Invités, p. 139
- ⇒ Espace Parents, p. 140
- ⇒ Espace Secrétariat, p. 141
- ⇒ Publication des Espaces avec HYPERPLANNING.net, p. 272

## 2 - Paramétrer les Espaces

Le paramétrage des Espaces se fait depuis un Client HYPERPLANNING. Il est réservé au SPR ou à un administrateur.

#### Paramétrer un Espace

- 1. Allez dans le menu Internet > Publication.net.
- 2. Sélectionnez l'Espace dans l'arborescence à gauche.
- 3. Vérifiez que les options **Publier** et **Publier la version mobile** sont cochées dans la barre de titre.

4. À droite, pour chaque Espace, vous pouvez définir les pages publiées (sauf pour l'Espace Enseignants et l'Espace Secrétariat car les pages publiées dépendent des autorisations des enseignants et des utilisateurs), modifier l'aspect des pages, définir certaines autorisations, etc.

#### Paramétrer les plannings

Le paramétrage des plannings (numérotation des semaines, horaires affichés, affichage des cours, options d'affichage) est transversal: il se fait par type de ressources (enseignants, promotions, salles, etc.) mais vaut pour tous les Espaces.

| Page d'accueil                                          | Plannings des promotions       |                      |       |        |         |  |  |  |  |
|---------------------------------------------------------|--------------------------------|----------------------|-------|--------|---------|--|--|--|--|
| Espace Secrétariat                                      | Paramètres généraux            | Paramètres des cours |       |        |         |  |  |  |  |
| Espace Apparteurs<br>Espace Étudiants<br>Espace Parents | Afficher les cours dans la cou | icur de la matière   | •     |        |         |  |  |  |  |
| Espace invités     Paramétrage des plannings            |                                | Culler of D          | 11444 |        | 1.4     |  |  |  |  |
|                                                         | Puter day and loss             | orme et 🖸            | Liste | Seance | - 2     |  |  |  |  |
| - Enseignants                                           | Dates des sessions             | 4                    |       |        | 181     |  |  |  |  |
| Promotions                                              | Public                         |                      |       |        | · · · · |  |  |  |  |
| Soler                                                   | Mattere                        | × 1                  | ×.    |        |         |  |  |  |  |
| Motifree                                                | # Enseignant                   | 4                    | 4     | ~      |         |  |  |  |  |
| Intégration dans un autre site                          | Prenom                         |                      |       |        |         |  |  |  |  |
|                                                         | Civite                         | 1                    | ×.    |        |         |  |  |  |  |
|                                                         | Autre public                   |                      |       |        |         |  |  |  |  |
|                                                         | Pand faultion                  | *                    |       | *      |         |  |  |  |  |
|                                                         | Ponderation                    |                      | ~     | -      |         |  |  |  |  |
|                                                         | Memo                           |                      |       |        |         |  |  |  |  |
|                                                         | N° de la session               |                      | 1     |        |         |  |  |  |  |
|                                                         | type                           |                      | ~     |        |         |  |  |  |  |
|                                                         | Progressions                   |                      |       |        |         |  |  |  |  |
|                                                         | Effectif                       |                      |       |        |         |  |  |  |  |
|                                                         |                                |                      |       |        |         |  |  |  |  |
|                                                         | -                              |                      |       |        | 0       |  |  |  |  |
|                                                         | 1 14 C                         |                      |       |        | 2       |  |  |  |  |

#### Ne pas publier les informations concernant une ressource

Pour ne pas publier les informations concernant une ressource, vous décochez la colonne **Publication** pour cette ressource dans la liste des ressources (onglet **Plannings**).

#### > Définir les profils des enseignants et des utilisateurs de l'Espace Secrétariat

Dans l'Espace Enseignants, les enseignants peuvent créer des séances, paramétrer leur moyenne, saisir les absences, etc., si vous les y autorisez. Les autorisations sont à définir par profil dans **Plannings > Enseignants > erv Profils d'autorisation**.

Les utilisateurs de l'Espace Secrétariat ont les mêmes autorisations que lorsqu'ils se connectent depuis un Client (si la fonctionnalité existe).

Voir dans le guide de A à Z ⇒ Profil d'un enseignant, p. 262 ⇒ Profil d'un utilisateur, p. 264 ⇒ Publication des Espaces avec HYPERPLANNING.net, p. 272

## 3 - Choisir un mode d'authentification

Les utilisateurs qui se connectent à un Espace doivent s'authentifier avec un identifiant de connexion et un mot de passe.

#### Garder l'authentification HYPERPLANNING

L'identifiant de connexion et le mot de passe sont ceux générés automatiquement par HYPERPLANNING sauf pour les utilisateurs qui utilisent les mêmes identifiant et mot de passe que pour se connecter depuis un Client.

Pour transmettre l'identifiant de connexion et le mot de passe par e-mail, envoyez la lettre type **Connexion** depuis chaque liste (enseignants, étudiants, etc.).

#### Déléguer l'authentification à un autre serveur (CAS ou ADFS)

Vous pouvez déléguer l'authentification à un Serveur CAS ou à un Serveur ADFS depuis HYPERPLANNING.net dans le volet **Déléguer l'authentification**.

*Voir dans le guide de A à Z* 

- ⇔ ADFS, p. 39
- ⇔ CAS, p. 67
- $\Rightarrow$  Identifiant de connexion, p. 190
- ⇒ Mot de passe, p. 224

## Recommencer une nouvelle année

## 1 - Créer un fichier de préparation de rentrée

Depuis un Client connecté à la base précédente, lancez la commander **Fichier > Préparer la rentrée suivante** et enregistrez le fichier \*.zip généré.

## 2 - Initialiser la base de données

Depuis une nouvelle base vide, lancez la commande **Fichier > HYPERPLANNING > Initialiser une base à partir de celle de l'année précédente** et choisissez les éléments que vous souhaitez récupérer.

| 🚪 Nouvelle base à partir d'une ancienne base 🛛 🗙                                             | ĸ |
|----------------------------------------------------------------------------------------------|---|
| Choisissez le premier jour de la base                                                        |   |
| Premier lundi de votre emploi du temps : 03/09/2018                                          |   |
| Choisissez vos options                                                                       | _ |
| Les absences, les demandes de réservation, les jours fériés et les devoirs seront supprimés. |   |
| Conserver les cours et les services de notation                                              |   |
| En les dépositionnant                                                                        |   |
| Conserver les cours annulés                                                                  |   |
| O Supprimer les cours et les modules et services de notation                                 |   |
| ✓ Supprimer les cours annulés                                                                |   |
| Conserver les étudiants                                                                      |   |
| Avec leur appartenance aux publics                                                           |   |
| Archiver les moyennes et ECTS pour le suivi pluriannuel                                      |   |
| Supprimer les stages                                                                         |   |
|                                                                                              |   |
|                                                                                              |   |
|                                                                                              | - |
| Annuler Valider                                                                              | J |

Voir dans le guide de A à Z

⇒ Initialiser une base à partir de l'année précédente, p. 196

⇒ Préparer l'année suivante, p. 262

## Changer de version d'HYPERPLANNING

## 1 - Archiver la base en cours

Depuis le Serveur HYPERPLANNING 2017, arrêtez la publication de la base et lancez la commande **Fichier > Archiver et compacter une base** sur la base en cours en cochant tous les documents dans les options de compactage.

| <u>s</u>                 | Eni                                                                                                    | registrer sou  | JS        |                     |         | x |
|--------------------------|----------------------------------------------------------------------------------------------------|----------------|-----------|---------------------|---------|---|
| € ∋ - ↑ 🛽                | ≪ Bureau → ARCHIVES H                                                                                                    | IP .           | v C       | Rechercher dans : A | RCHIVES | P |
| Organiser 🔻 N            | ouveau dossier                                                                                                    |                |           |                     |         | 0 |
| Nom                      | *                                                                                                    | Modifié le     |           | Туре                | Taille  |   |
|                          | Aucun élément ne                                                                                                    | e correspond à | votre rec | :herche.            |         |   |
| <u>N</u> om du fichier : | Base 2018.zip                                                                                                    |                |           |                     |         | ~ |
| <u>T</u> ype :           | Fichiers archives (*.zip)                                                                                                    |                |           |                     |         | ~ |
| Paramè                   | etres 🗹 Avec les photos                                                                                                    |                |           |                     |         |   |
|                          | <ul> <li>Avec les lettres type</li> <li>Avec les courriers<br/>envoyés</li> <li>Avec les documents<br/>joints</li> <li>Avec les QCM</li> </ul> | 5              |           |                     |         |   |
| ) Masquer les dossi      | iers                                                                                                    |                |           | <u>E</u> nregistrer | Annuler |   |

## 2 - Supprimer les services Windows 2017

- Sur les postes où sont installés le Contrôleur, le Serveur, HYPERPLANNING.net et le Service Web, lancez depuis l'une des applications la commande Assistance > Administration des paramètres Windows > Services Windows.
- 2. La liste des services Windows INDEX ÉDUCATION présents sur le poste s'affichent: sélectionnez un service de la version 2017, faites un clic droit et lancez la commander Arrêter le service.
- 3. Sélectionnez le même service, faites un clic droit et lancez la commande Supprimer le service.
- 4. Faites la même opération pour tous les services de la version 2017 présents sur chaque poste.

Remarque : il est nécessaire de supprimer les services Windows, mais il n'est pas nécessaire de désinstaller les applications HYPERPLANNING 2017.

## 3 - Installer les applications HYPERPLANNING 2018

Chaque application doit être téléchargée depuis la page **Dernière mise à jour**. Si vous souhaitez continuer à travailler de la même manière, installez chaque application 2018 sur le poste sur lequel l'application 2017 a été installée.

## 4 - Récupérer les utilisateurs et les plannings

Attention, cette opération écrase le mot de passe du SPR ainsi que tous les plannings et utilisateurs éventuellement créés. Elle doit donc être effectuée avant la création des plannings et des utilisateurs.

- 1. Depuis le Contrôleur HYPERPLANNING 2018, allez dans Utilisateurs du réseau > Liste des utilisateurs.
- 2. Cliquez sur le bouton 🔤 en bas de l'écran.
- 3. Double-cliquez sur le fichier \*.profils.

| Licancae utiliséae                                                                              |                        | ANNING - 0 / 5        | 10.001010       |               | ING not -  | SanicaWab - H    |        |                  |                 |               |
|-------------------------------------------------------------------------------------------------|------------------------|-----------------------|-----------------|---------------|------------|------------------|--------|------------------|-----------------|---------------|
| Citences univers .                                                                              | Administrateurs & Mo   | difiants : 0 / 20     | Consultants     | :0/20         | analy, mpt | Service rep - 11 | TEREDA | 116100.0AIA.07.  |                 |               |
| Plannings du réseau                                                                             | Liste des utilisateurs | Profils d'utilisation | Attectation dar | d les profits |            |                  |        |                  |                 |               |
| Utilisateurs du                                                                                 | Utilisateurs HYPE      | RPLANNING             |                 |               |            |                  |        |                  |                 | a             |
| " réseau                                                                                        | Id. connexion          | Norn                  | Prénom          | Cis. Adm      | . MdP      | Ø 🏏 V            | Email  | Identifiant LDAP | Identifiant CAS | Identifiant / |
| Gestion des licences                                                                            |                        | 1211111111            |                 |               | 1          | 1 1000           |        |                  |                 |               |
|                                                                                                 | SPR                    | Superviseur           |                 | 1             |            |                  |        |                  |                 |               |
| <ul> <li>Parametres de<br/>publication</li> <li>Déléguer</li> <li>l'authentification</li> </ul> |                        |                       |                 |               |            |                  |        |                  |                 |               |
| Paramètres de<br>sécurité                                                                       |                        |                       |                 |               |            |                  |        |                  |                 |               |
| Mise à jour<br>automatique                                                                      |                        |                       |                 |               |            |                  |        |                  |                 |               |
|                                                                                                 |                        |                       |                 |               |            |                  |        |                  |                 |               |
| Journal des<br>opérations                                                                       |                        |                       |                 |               |            |                  |        |                  |                 |               |

## 5 - Publier la base en cours

- 1. Créez un planning ou sélectionnez un planning récupéré.
- 2. Sélectionnez le planning, faites un clic droit et lancez Installer en tant que service Windows.
- 3. Lancez la commande Fichier > Récupérer une base compactée.
- 4. Double-cliquez sur l'archive générée depuis le Serveur HYPERPLANNING 2017.
- 5. Sélectionnez le dossier voulu, puis renommez votre base.
- 6. Enregistrez : la base est automatiquement mise en service.

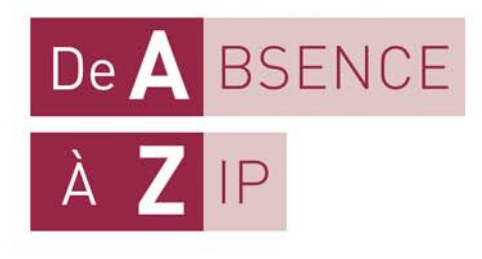

## A

## **ABSENCE D'UN ENSEIGNANT**

Si un enseignant est absent et que vous souhaitez conserver la liste des cours qui n'ont pas eu lieu suite à cette absence, il ne faut pas supprimer les cours mais les annuler.

#### Annuler les cours d'un enseignant

⇒ Annuler une séance, p. 48

#### Rattraper une séance

⇒ Rattraper une séance, p. 286

#### Trouver un remplaçant pour un enseignant absent

⇒ Remplacement, p. 297

#### Consulter la liste des séances annulées d'un enseignant

- 1. Rendez-vous dans l'onglet Plannings > Enseignants > Ta Récapitulatif des cours annulés.
- 2. Sélectionnez l'enseignant dans la liste à gauche.
- 3. Allumez les semaines concernées sur la réglette en bas de l'écran et réduisez si nécessaire la période en choisissant des dates dans les menus déroulants.
- 4. Triez la liste chronologiquement en cliquant au-dessus de la colonne Place.

| Place            | Durée 🏛 | Motif d'annulation     | Séance rattrapage | Public 🏶 | Commentaire                        |
|------------------|---------|------------------------|-------------------|----------|------------------------------------|
| ner. 29/03 08h00 | 4h00    | Raison personnelle     | mer. 05/10 08h00  | GM1      | Déplacement pro. de l'intervenant  |
| /en. 31/03 08h00 | 4h00    | Annulation             |                   | GM2      |                                    |
| /en. 05/05 08h00 | 4h00    | Réunion administrative |                   | GM2      | Réorganisation du pôle - salle 301 |
| /en. 12/05 08h00 | 4h00    | Réunion administrative |                   | GM2      | 1                                  |
| /en. 19/05 08h00 | 4h00    | Réunion administrative |                   | GM2      |                                    |

0 (0h00) 5 (20h00) <

Le compteur en bas de la liste indique **le nombre** de cours annulés et, entre parenthèses, la durée cumulée des cours annulés. Nouveauté Il est possible de saisir un commentaire libre pour chaque cours annulé.

#### Voir aussi

⇒ Motif d'annulation, p. 228

## **ABSENCE D'UN ÉTUDIANT**

Les absences des étudiants sont gérées dans le groupe de travail Assiduité.

#### **SAISIE DES ABSENCES**

L'absence d'un étudiant peut être saisie soit directement sur sa grille d'emploi du temps (absence saisie par un personnel), soit via la feuille d'appel du cours (absence saisie par un personnel ou par l'enseignant depuis l'Espace Enseignants).

#### Saisir une absence sur la journée, la semaine, etc.

- 1. Rendez-vous dans l'onglet Assiduité > Saisie > 💇 Absences et retards.
- 2. Sélectionnez l'étudiant dans la liste à gauche.
- 3. Cliquez sur l'onglet correspondant au mois.
- 4. Sélectionnez Absence.
- 5. Sélectionnez un motif dans le menu déroulant ou laissez Motif non encore connu.
- Cliquez-glissez sur les jours où l'étudiant est absent : l'absence apparaît de la couleur du motif.

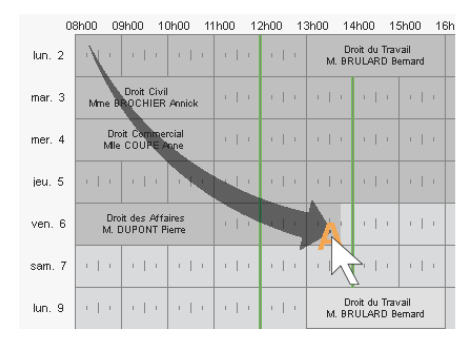

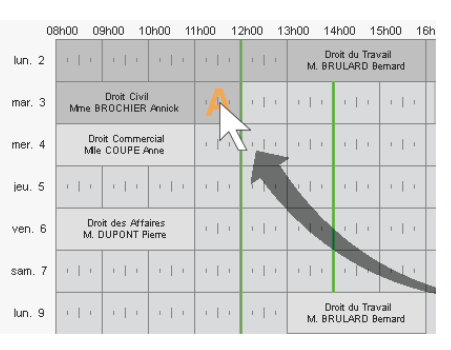

Pour réduire ou supprimer l'absence, cliquez-glissez à nouveau sur la zone.

#### Saisir un étudiant absent au cours

⇒ Feuille d'appel, p. 160

#### **SUIVI DES ABSENCES**

Le suivi des absences se fait depuis l'onglet **Assiduité > Récapitulatif >**  $\equiv$  **Liste des évènements**. Par défaut, le caractère justifié / injustifié dépend du motif de l'absence ( $\Rightarrow$  Motif d'absence et de retard, p. 227) et on ne distingue pas les cours obligatoires / non obligatoires ( $\Rightarrow$  Présence obligatoire aux cours, p. 262).

#### Savoir combien d'étudiants sont absents ce matin dans l'établissement

⇒ Tableau de bord, p. 334

#### **Retrouver toutes les absences sans motif**

- 1. Rendez-vous dans l'onglet Assiduité > Récapitulatif > 🗮 Liste des évènements.
- 2. Sélectionnez Absences dans le menu déroulant.

- 3. Allumez les semaines concernées sur la réglette en bas de l'écran et réduisez si nécessaire la période en choisissant des dates dans les menus déroulants.
- 4. Triez la liste par motif en cliquant sur le titre de la colonne Motif.

| Étudiant                   | Public                                                                                   | 🍄 Motif                            |
|----------------------------|------------------------------------------------------------------------------------------|------------------------------------|
| CATELLA Milva              | DESIGN A2 , <design a2<="" td=""><td>&gt;ANG2, 🕴 📕 Maladie avec certificat</td></design> | >ANG2, 🕴 📕 Maladie avec certificat |
| FERRE Anthony              | GM1, <gm1>ANG1, <gn< td=""><td>11&gt;TP2 📕 Maladie sans certificat</td></gn<></gm1>      | 11>TP2 📕 Maladie sans certificat   |
| CAGNON Hugo Gerard Jacques | GM2, <gm2>ANG1, <gn< td=""><td>12&gt;TP1 🚦 Motif non encore connu</td></gn<></gm2>       | 12>TP1 🚦 Motif non encore connu    |
| CAGNON Hugo Gerard Jacques | GM2, <gm2>ANG1, <gn< td=""><td>12&gt;TP1 🚦 Motif non encore connu</td></gn<></gm2>       | 12>TP1 🚦 Motif non encore connu    |
| CAGNON Hugo Gerard Jacques | GM2, <gm2>ANG1, <gn< td=""><td>12&gt;TP1 🚦 Motif non encore connu</td></gn<></gm2>       | 12>TP1 🚦 Motif non encore connu    |
| BORTOLUSSI Claire Marie    | GM1, <gm1>ANG2, <gn< td=""><td>11&gt;TP1 Problème de transport</td></gn<></gm1>          | 11>TP1 Problème de transport       |
| BORTOLUSSI Claire Marie    | GM1, <gm1>ANG2, <gn< td=""><td>11&gt;TP1 Problème de transport</td></gn<></gm1>          | 11>TP1 Problème de transport       |

#### Saisir le motif de l'absence

- 1. Rendez-vous dans l'onglet Assiduité > Récapitulatif > 🗮 Liste des évènements.
- 2. Double-cliquez dans la colonne Motif.
- Dans la fenêtre qui s'affiche, double-cliquez sur le motif souhaité. Si les motifs proposés ne conviennent pas, cliquez sur la ligne de création (⇔ Motif d'absence et de retard, p. 227).

#### Envoyer une demande de justificatif / Enregistrer un justificatif

⇒ Justificatif d'absence, p. 200

#### Indiquer qu'une absence est justifiée malgré le motif

- 1. Rendez-vous dans l'onglet Assiduité > Récapitulatif > 🔳 Liste des évènements.
- 2. Double-cliquez dans la colonne Justifiée pour afficher Oui.

#### Supprimer une absence

- 1. Rendez-vous dans l'onglet Assiduité > Récapitulatif > 🗮 Liste des évènements.
- 2. Faites un clic droit sur l'absence et choisissez Supprimer la sélection.

#### **RÉCAPITULATIF DES ABSENCES**

#### Connaître le nombre d'absences par étudiant

- 1. Rendez-vous dans l'onglet Assiduité > Étudiants > 💇 Relevé d'absence.
- 2. Allumez les semaines concernées sur la réglette en bas de l'écran.
- 3. Filtrez la liste à gauche en sélectionnant par exemple une promotion.
- 4. Le nombre d'absences sur la période s'affiche dans la colonne Σa.

| Σa        | Σœ       | Nom         | Prénom  | Promotions 🏼 |
|-----------|----------|-------------|---------|--------------|
| 🕀 Créer u | n étudia | nt          | Ý       |              |
| 2         |          | BERTOLINO   | Nicolas | GM2          |
|           |          | BEZERRA     | Theo    | GM2          |
|           | 1        | BOISSONNADE | Noemie  | GM2          |
|           |          | BONNICART   | Steven  | GM2          |
| 3         |          | BOUGOUIN    | Anthony | GM2          |
|           |          | BOUYABANE   | Samir   | GM2          |

#### Éditer un relevé d'absences par étudiant

- 1. Rendez-vous dans l'onglet **Assiduité > Étudiants > <u><u></u></u><sup>2</sup><b>Relevé d'absence**.
- 2. Sélectionnez les étudiants dans la liste à gauche.
- 3. Renseignez les critères d'affichage (période, absences à prendre en compte, etc.).
- 4. Cliquez sur le bouton 🚔 dans la barre d'outils.
- 5. Dans la fenêtre qui s'affiche, choisissez le type de sortie (Imprimante, PDF, E-mail).
- 6. Finalisez le paramétrage en cochant les éléments à faire figurer sur le relevé.
- 7. Cliquez sur Imprimer / Mailer.

#### Récupérer la liste des absences dans Excel

- 1. Rendez-vous dans l'onglet Assiduité > Récapitulatif > 🗮 Liste des évènements.
- Cliquez sur le bouton à gauche de **Promotions** et, dans la fenêtre qui s'affiche, cochez les promotions concernées.
- 3. Allumez les semaines concernées sur la réglette en bas de l'écran et réduisez si nécessaire la période en choisissant des dates dans les menus déroulants.
- 4. Cliquez sur le bouton en haut à droite de la liste pour choisir les colonnes à afficher et triez la liste en cliquant au-dessus de la colonne de votre choix.
- 5. Cliquez sur le bouton 🔂 en haut à droite de la liste.
- 6. Collez la liste en faisant [Ctrl + V] dans n'importe quel éditeur de texte (Excel, etc.).

#### Afficher les absences sur le bulletin

- 1. Rendez-vous dans l'onglet Notation > Bulletins > 🔐 Définition des maquettes de bulletin.
- 2. Sélectionnez la maquette dans la liste à gauche.
- 3. Allez dans l'onglet Pied de bulletin.
- 4. Dans l'encadré Assiduité, cochez les éléments à faire apparaître.

#### Extraire les étudiants ayant dépassé un seuil d'absence

- Rendez-vous dans l'onglet Assiduité > Absentéisme > Q<sub>n</sub> Suivi de l'absentéisme.
- 2. Allumez les semaines concernées sur la réglette en bas de l'écran.
- Sélectionnez dans le menu déroulant les absences à prendre en compte (justifiées/ injustifiées).
- 4. Filtrez éventuellement la liste en cliquant sur le bouton 🔤 à coté de **Promotions**.
- 5. Sélectionnez les cours à prendre en compte (obligatoires / non obligatoires).
- 6. Sélectionnez un mode de calcul des absences (heures manquées / cours manqués).
- 7. Définissez le seuil (nombre d'heures / de cours / pourcentage par matière).

Remarque: pour envoyer un courrier aux étudiants, cliquez sur le bouton a dans la barre d'outils. Les lettres types proposées depuis cet affichage sont celles de la catégorie **Absentéisme**.

#### Consulter les taux d'absence dans l'établissement

Nouveauté Un nouvel affichage vous permet de visualiser les absences par mois, pour l'ensemble de l'établissement, en fonction des matières et des promotions.

1. Rendez-vous dans l'onglet Assiduité > Absentéisme > Taux d'absentéisme de l'établissement.

- 2. Dans le premier menu déroulant, sélectionnez le tri : par *matières*, par *promotions* ou pour l'ensemble de l'*établissement*.
- 3. Par défaut, toutes les promotions et toutes les matières sont prises en compte; le cas échéant, cliquez sur les boutons pour spécifier celles qui doivent être ignorées.
- 4. Choisissez les critères d'affichage : HYPERPLANNING calcule automatiquement le taux d'absentéisme.

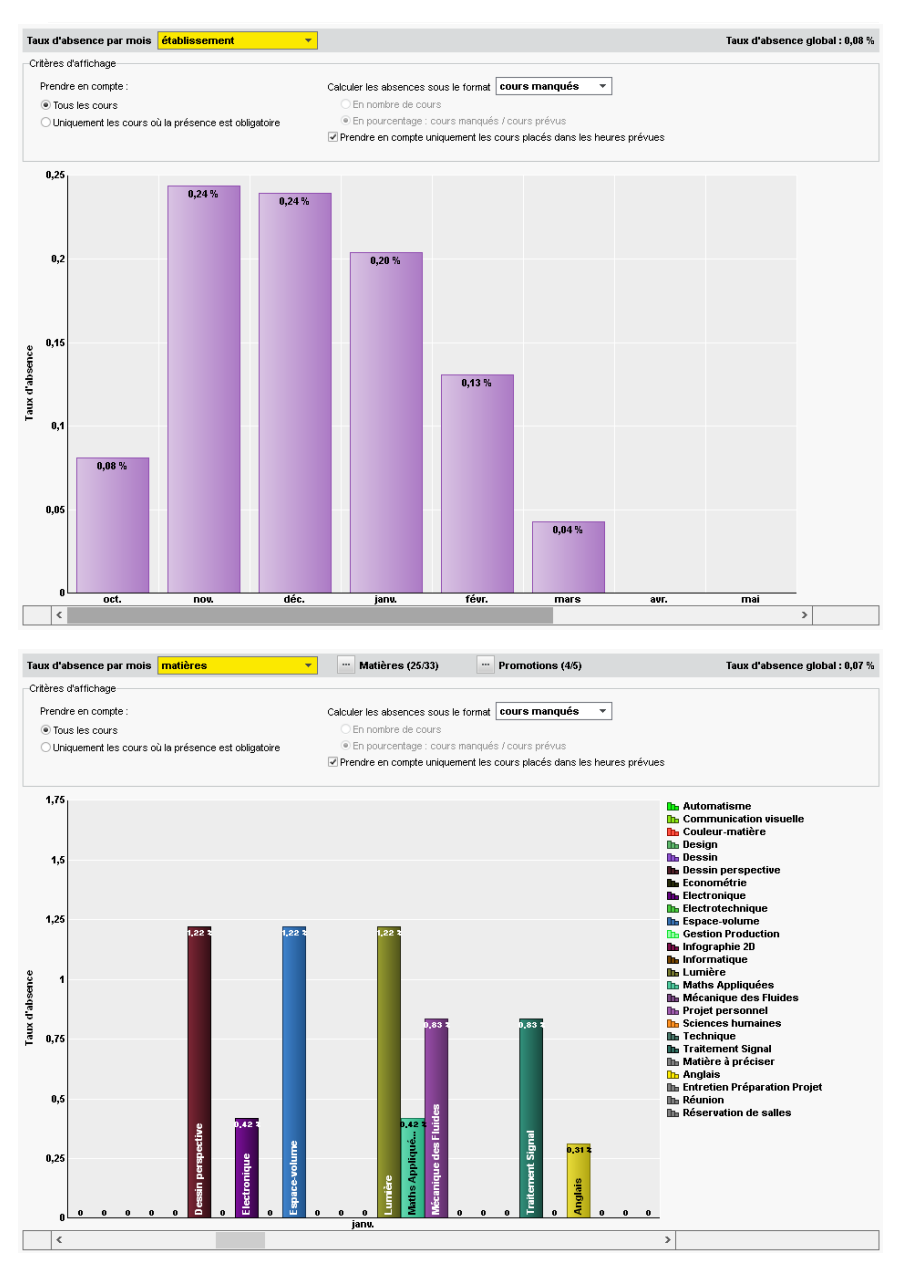
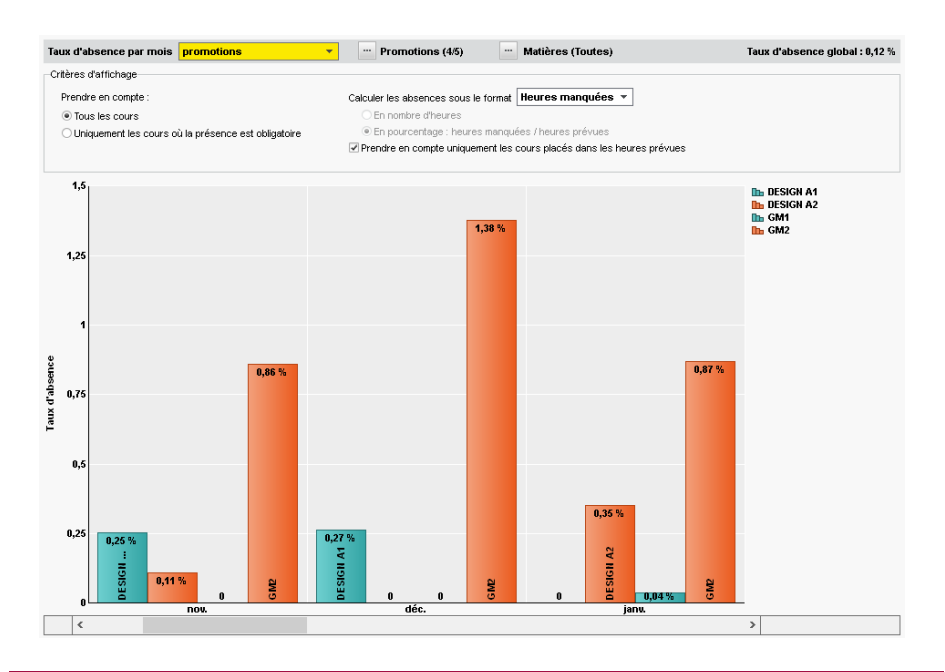

# Afficher les cours manqués sous forme de graphique

- 1. Rendez-vous dans l'onglet Assiduité > Absentéisme > 🕒 Taux d'absentéisme.
- Indiquez via le menu déroulant si vous souhaitez afficher le taux d'absentéisme par Matière ou par Promotion.
- 3. Sélectionnez le type de graphique : Camembert de répartition ou Détail en histogramme.
- 4. Sélectionnez la ou les promotions dans la liste à gauche.

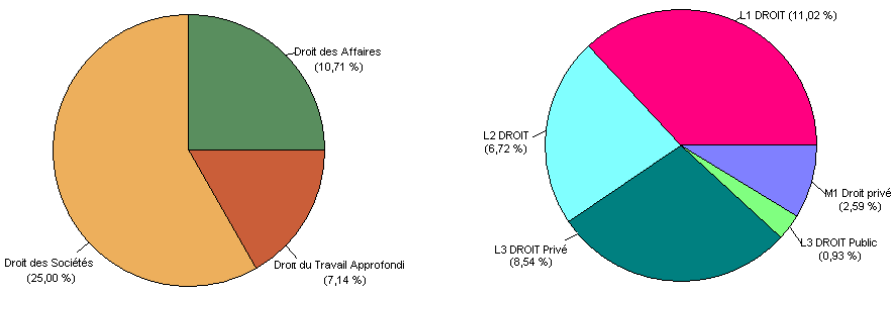

Taux d'absentéisme par matière

#### Taux d'absentéisme par promotion

#### Voir aussi

- ⇒ Assiduité, p. 55
- ⇒ Dispense (devoir), p. 115
- ⇒ Feuille d'appel, p. 160
- ⇒ Motif d'absence et de retard, p. 227
- ⇒ Présence obligatoire aux cours, p. 262

- ⇒ Retard, p. 303
- ⇒ Tableau de bord, p. 334

# ACCÈS À LA BASE SUSPENDU

L'accès à la base est suspendu après plusieurs mauvaises identifications. L'accès à la base redevient possible après un certain temps ou après que le SPR a manuellement débloqué l'adresse IP concernée.

# Débloquer les adresses IP suspendues

Prérequis Il faut être connecté en SPR.

- 1. Rendez-vous dans les paramètres de sécurité depuis l'une des applications suivantes :
  - Contrôleur 🔄, volet Paramètres de sécurité,
  - Serveur 5, panneau Planning, volet Paramètres de sécurité,
  - Client 🔠, menu Serveur > Paramètres de sécurité.
- 2. Allez dans l'onglet Voir les connexions.
- 3. Cliquez sur le bouton Rafraîchir pour voir toutes les adresses IP.
- 4. Regardez la colonne État pour repérer les adresses IP suspendues.
- 5. Cliquez sur le bouton Débloquer les IP suspendues.

| Dernières conn  | Rafraîci                                   | hir  |          |          |
|-----------------|--------------------------------------------|------|----------|----------|
| Adresses IP con | nectées                                    |      |          |          |
| Heure           | IP                                         | État | Nb. sus. | $\wedge$ |
| 11:37:31        | 192.168.175.28 - W8.index-education.france | S    | 1        | 1        |
|                 |                                            |      |          | $\vee$   |
| Débloquer les   | s IP suspendues                            |      |          |          |

# Modifier le nombre d'essais et le temps de blocage

1. Rendez-vous dans les paramètres de sécurité depuis l'une des applications suivantes :

- Contrôleur 🔄, volet Paramètres de sécurité,
- Serveur **[5]**, panneau **Planning**, volet **Paramètres de sécurité**.
- Allez dans l'onglet Gestion des adresses. Le nombre d'essais et le temps de blocage dépendent du Niveau de contrôle des adresses IP non privilégiées. Il est déconseillé de le désactiver.
  - Niveau faible : 1 minute de blocage après 5 essais,
  - Niveau moyen: 1 minute de blocage après 3 essais,
  - Niveau élevé : 5 minutes de blocage après 3 essais.

| Niveeu de o  | ontrôle des   | adraecae ID | non privilé | cióne                                                                                                    |
|--------------|---------------|-------------|-------------|----------------------------------------------------------------------------------------------------|
| Niveau ue ci | oniti ole des | aulesses ir | non privile | giees                                                                                                    |
| Désactivé    | Faible        | Moven       | Élevé       | Niveau moyen                                                                                                    |
| Destastino   | 1 01010       |             | 2.010       | - Protection des identifiants et mots de passe des utilisateurs (1 minute de blocage après 3 essais)               |
|              |               | ļ           |             | - Journalisation de la saturation UDP du serveur et de la liste des dernières connexions TCP toutes les 30 minutes |
|              |               |             |             | <ul> <li>Limitation du nombre de tentatives de connexion UDP par seconde (100)</li> </ul>                          |
|              |               |             |             |                                                                                                    |

Voir aussi

⇒ Sécurité, p. 312

# ADFS

# Déléguer l'authentification aux Espaces à un serveur ADFS

Prérequis II faut utiliser le protocole HTTPS (choix du protocole dans le volet **Paramètres de publication**).

1. Dans HYPERPLANNING.net , rendez-vous dans le panneau **Planning**, volet **Déléguer l'authentification**.

Remarque : en version hébergée, l'accès à HYPERPLANNING.net se fait depuis la console d'hébergement (⇔ Hébergement des applications et de la base, p. 178).

- 2. Cliquez sur Interconnexion ADFS.
- 3. Cochez Gérer l'authentification via un serveur ADFS.
- 4. Choisissez un certificat de chiffrement.
- 5. Si vous souhaitez que les utilisateurs puissent accéder directement aux Espaces sans passer par l'ENT, cochez **Autoriser l'authentification directe par HYPERPLANNING.net**.
- 6. Cliquez sur le bouton Paramètres d'identification des utilisateurs en haut à droite.
- 7. Dans la fenêtre qui s'affiche, choisissez le type de reconnaissance de l'utilisateur.

## Accéder aux Espaces à travers ADFS

L'accès aux différents Espaces se fait par l'URL publique d'HYPERPLANNING.net. Pour accéder aux Espaces mobiles, il faut ajouter */mobile* à la fin de l'URL.

## Rapprocher manuellement un utilisateur de la base avec son identifiant ADFS

- 1. Rendez-vous dans l'onglet Communication > Gestion des identités >  $\equiv$  Rapprochement des identités.
- 2. Sélectionnez **ADFS** dans le premier menu déroulant.
- 3. Sélectionnez le type d'utilisateur dans le second menu déroulant.
- 4. Réduisez la liste en cochant Uniquement les non rapprochés.
- 5. Double-cliquez dans la colonne Identifiant partenaire.
- 6. Dans la fenêtre qui s'affiche, saisissez l'identifiant et validez.

| Rapproc   | hement de | e l'identité des uti | lisateurs du parte | enaire : | AD         | )FS 🔹 🔻                       |        |
|-----------|-----------|----------------------|--------------------|----------|------------|-------------------------------|--------|
| •Liste de | es Enseig | jnants               |                    | •        | <b>√</b> U | Iniquement les non rapprochés |        |
| Civilité  |           | Nom                  | Prénom             | 1        |            | Identifiant partenaire        | Q      |
| Mile      | ALWRIGHT  | ×                    | Rachel             |          |            |                               | $\sim$ |
| М.        | ANDREIS   |                      | Philippe           |          |            |                               |        |
| Mme       | BOUHNAR   |                      | Salwa              |          |            |                               |        |
| Mme       | BROCHIER  |                      | Annick             |          |            |                               |        |
| М.        | DI MARTI  | 😗 Identifiant pa     | artenaire          |          |            | ×                             |        |
| М.        | DUPONT    |                      |                    |          |            |                               |        |
| М.        | GALLOIS   | AlwrightR            |                    |          |            |                               |        |
| Mile      | GOBERT    |                      |                    |          |            |                               |        |
| Mme       | HUCHON    |                      |                    |          | ſ          | Annuler Valider               |        |
| Mme       | LALANDE   |                      |                    |          |            |                               |        |
| Mme       | LAURENS   |                      | Judith             |          |            |                               |        |

# **ADMINISTRATEUR**

Un administrateur est un utilisateur affecté au profil Administration (profil non modifiable avec toutes les autorisations). Pour qu'un utilisateur puisse être affecté au profil Administration, il doit être désigné auparavant comme administrateur potentiel.

## Indiquer qu'un utilisateur peut être administrateur

Prérequis Il faut être connecté en SPR.

- 1. Rendez-vous dans l'administration des utilisateurs depuis l'une des applications suivantes :
  - Contrôleur 🔄, volet Utilisateurs du réseau,
  - Client 📆, menu Fichier > Administration des utilisateurs.
- 2. Allez dans l'onglet Liste des utilisateurs.
- 3. Double-cliquez dans la colonne Adm.

| ld. connexion | Nom         | Prénom    | Civ. | Adm.   | MdP   | • |
|---------------|-------------|-----------|------|--------|-------|---|
| Nouveau       |             |           |      |        |       |   |
| MA            | MAZZI       | Alexandra |      | $\sim$ | ••••• |   |
| SPR           | Superviseur |           |      | 1      | ••••• |   |
| тс            | TANG        | Charlie   |      |        | ••••• |   |
| VM            | VANIER      | Maylis    |      |        | ••••• |   |

# Désigner les administrateurs d'un planning

Prérequis II faut être connecté en SPR.

- 1. Rendez-vous dans l'administration des utilisateurs depuis l'une des applications suivantes :
  - Contrôleur 🔄, volet Utilisateurs du réseau,
  - Serveur <a>[5]</a>, panneau Planning, volet Affectation des utilisateurs,
  - Client 🚛, menu Fichier > Administration des utilisateurs.
- 2. Allez dans l'onglet Affectation dans les profils.
- 3. Cliquez sur + Administration.
- 4. Seuls les utilisateurs désignés comme administrateurs potentiels sont proposés : cochez les administrateurs pour ce planning.

| Affectation des utilisateurs dans les profils |            |                  |                 |          |  |  |  |  |
|-----------------------------------------------|------------|------------------|-----------------|----------|--|--|--|--|
| Identifiant de connexion                      |            |                  |                 |          |  |  |  |  |
| A+Administration                              |            | · · · ·          |                 |          |  |  |  |  |
| ▲+Consultation ▲+Modification                 | H          | Utilisateurs     |                 | ×        |  |  |  |  |
|                                               |            | ld. de connexion | Nom             | Q        |  |  |  |  |
|                                               | <b>V</b> I | MA               | MAZZI Alexandra | <b>^</b> |  |  |  |  |
| r                                             |            |                  |                 | $\sim$   |  |  |  |  |
|                                               | <          |                  |                 | >        |  |  |  |  |
|                                               |            |                  | Annuler         | Valider  |  |  |  |  |

#### Réserver une licence pour l'administrateur

- Dans le Contrôleur c, rendez-vous dans le volet Gestion des licences. Remarque: en version hébergée, l'accès au Contrôleur se fait depuis la console d'hébergement (⇔ Hébergement des applications et de la base, p. 178).
- 2. Saisissez le nombre 1 dans la colonne Administrateurs.

| Récapitulatif des licences réservées |                 |            |             |            |  |  |  |
|--------------------------------------|-----------------|------------|-------------|------------|--|--|--|
| Plannings                            |                 | Maximum    |             |            |  |  |  |
|                                      | Administrateurs | Modifiants | Consultants | connexions |  |  |  |
| Planning 1                           | 1               | -          | -           | -          |  |  |  |

#### Voir aussi

⇒ Utilisateur, p. 345

# **ADMINISTRER À DISTANCE**

En version Réseau, vous pouvez piloter les applications Contrôleur, Serveur, HYPERPLANNING.net, HYPERPLANNING.data ou Service Web depuis un autre poste que celui sur lequel est installée l'application. Vous utilisez pour cela l'applicatif d'administration à distance correspondant.

# Télécharger et installer l'applicatif d'administration à distance [version Réseau]

Téléchargez l'applicatif depuis notre site Internet, rubrique **Téléchargements > Dernière mise** à jour, et installez-le sur le poste depuis lequel vous souhaitez administrer à distance.

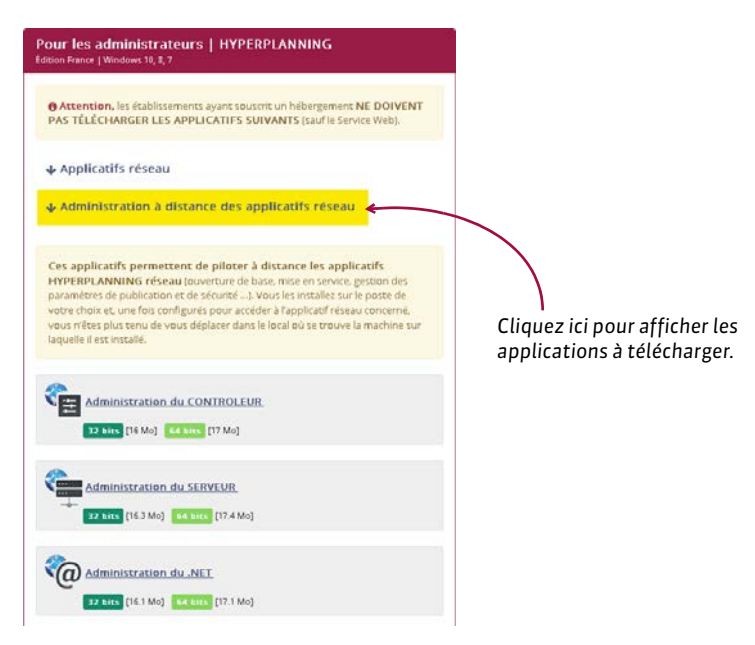

## Autoriser l'administration à distance depuis l'application

- Rendez-vous dans le volet Administration à distance depuis le Contrôleur c, le Serveur , HYPERPLANNING.net , HYPERPLANNING.data p ou le Service Web w.
- 2. Cochez Autoriser l'administration à distance.
- 3. Vérifiez que le port est ouvert et modifiez-le s'il est utilisé par une autre application.
- 4. Saisissez l'adresse du poste sur lequel est installé l'applicatif d'administration à distance.

| Autoriser l'administration à distance                                          |        |                               |
|--------------------------------------------------------------------------------|--------|-------------------------------|
| Port d'administration TCP 8291 Valeurs par défaut                              |        |                               |
| Paramètres de sécurité<br>Définissez les blocs d'adresses IP autorisés à se cr | onn    | ecter au serveur à distance : |
| Bloc d'adresses IP                                                             | $\sim$ |                               |
| Ajouter un bloc d'adresses IP                                                  |        |                               |
| 192.168.1.170                                                                  |        |                               |
|                                                                                |        |                               |

Remarque : si vous souhaitez administrer à distance depuis plusieurs postes, il faut que les adresses de ces postes soient toutes autorisées. Si ces adresses se suivent, laissez coché **Par bloc** et choisissez le masque qui convient. Si les adresses ne se suivent pas, cochez **Par plage** et saisissez les plages d'adresses concernées.

#### Paramétrer l'applicatif d'administration à distance

- 1. Depuis l'applicatif d'administration à distance, rendez-vous dans le volet Liste des serveurs.
- 2. Saisissez un nom pour le Serveur.
- 3. Reportez l'adresse IP et le numéro de port qui figure dans le volet **Paramètres de** *publication* de l'application.

# **ADRESSE E-MAIL**

Si les adresses e-mail des personnels, des enseignants, des étudiants et de leurs responsables sont renseignées, tous les documents et courriers peuvent être transmis par e-mail.

#### Importer les adresses e-mail

⇔ Import, p. 191

#### Repérer les adresses e-mail manquantes ou non valides

1. Rendez-vous dans l'onglet souhaité :

- Plannings > Enseignants / Étudiants / Personnels > \example Liste,
- Plannings > Étudiants > 💑 Fiche parents.
- 2. Si vous ne voyez pas la colonne **Adresse e-mail**, cliquez sur le bouton **N** en haut à droite de la liste (⇔ Liste, p. 208).

- 3. Triez la liste en cliquant sur le titre de la colonne Adresse e-mail : les personnes n'ayant pas d'adresse e-mail s'affichent en haut de la liste. Nouveauté Les adresses e-mail non valides s'affichent en rouge.
- 4. Vous pouvez saisir ou modifier une adresse e-mail directement dans le logiciel : doublecliquez dans la colonne **Adresse e-mail** et saisissez l'adresse e-mail.

#### Autoriser les enseignants à modifier leur adresse e-mail depuis leur Espace

- 1. Rendez-vous dans l'onglet **Plannings > Enseignants > Profils d'autorisation**.
- 2. Dans la catégorie **Données personnelles**, cochez **Modifier ses informations personnelles** (⇔ Profil d'un enseignant, p. 262).

# Autoriser les étudiants à modifier leur adresse e-mail depuis leur Espace

- 1. Rendez-vous dans le menu Internet > Publication.net.
- 2. Sélectionnez l'Espace Étudiants dans l'arborescence.
- 3. Dans l'onglet Autorisations, cochez Modifier ses coordonnées.

# Rendre visible l'adresse e-mail des enseignants sur l'Espace Étudiants

Pour que les adresses e-mails des enseignants soient visibles sur l'Espace Étudiants, il faut que l'option **Je souhaite recevoir des e-mails de la part des étudiants** soit cochée dans leur fiche. Si vous autorisez les enseignants à modifier leur adresse e-mail depuis leur Espace (voir ciavant), ils peuvent également indiquer s'ils souhaitent la rendre visible.

- 1. Rendez-vous dans l'onglet **Plannings > Enseignants > \equiv Liste**.
- 2. Sélectionnez les enseignants dans la liste, faites un clic droit et choisissez Modifier la sélection > Destinataires e-mails > Autoriser la réception des e-mails des étudiants.

#### Saisir une adresse e-mail pour la promotion

Saisir une adresse e-mail pour la promotion permet d'envoyer rapidement les documents concernant une promotion à une autre personne que celles qui sont directement concernées (étudiants, enseignants, etc.).

- 1. Rendez-vous dans l'onglet **Plannings > Promotions > \equiv Liste**.
- 2. Si vous ne voyez pas la colonne **Adresse e-mail**, cliquez sur le bouton 🔪 en haut à droite de la liste (⇔ Liste, p. 208).
- 3. Double-cliquez dans la colonne Adresse e-mail et saisissez l'adresse e-mail.

## Modifier l'adresse e-mail à partir de laquelle les courriers sont envoyés

⇒ Paramètres de connexion (e-mails et SMS), p. 245

#### Voir aussi

⇒ E-mail, p. 122

# **ADRESSE IP**

Par défaut, toutes les adresses IP se connectant au Serveur et au Contrôleur sont autorisées et contrôlées (blocage après authentification erronée, limitation des connexions par seconde, etc.).

# Interdire certaines adresses IP

- 1. Rendez-vous dans le volet Paramètres de sécurité :
  - soit depuis le Contrôleur 6,
  - soit depuis le Serveur 5, panneau Planning.
- 2. Allez dans l'onglet Gestion des adresses.
- 3. Choisissez Contrôler toutes les adresses.
- 4. Saisissez les adresses interdites (en rouge) :
  - s'il s'agit de plusieurs adresses qui se suivent, saisissez la première adresse, puis la dernière;
  - s'il s'agit d'adresses qui ne se suivent pas, saisissez autant de lignes que d'adresses.

| O Interdire toutes les                                                                                                    | adresses 🧕                              | Contrô | ler toutes les adre  | sses                                 |   |  |  |  |
|----------------------------------------------------------------------------------------------------|-----------------------------------------|--------|----------------------|--------------------------------------|---|--|--|--|
| Toutes les adresses sont soumises au niveau de sécurité défini sauf les adresses<br>suivantes qui sont privilégiées ou interdites : |                                         |        |                      |                                      |   |  |  |  |
| Adresses privilégiées Adresses interdites                                                                                           |                                         |        |                      |                                      |   |  |  |  |
| Elles ne sont soumises à                                                                                                    | Elles ne sont soumises à aucun contrôle |        |                      | Elles ne peuvent jamais se connecter |   |  |  |  |
| De A                                                                                                    |                                         | $\sim$ | De                   | A                                    | ~ |  |  |  |
| < Nouvelle adresse >                                                                                                    | < Nouvelle adresse >                    |        | < Nouvelle adresse > |                                      |   |  |  |  |
|                                                                                                    |                                         |        | 192.168.0.222        | 192.168.0.240                        |   |  |  |  |
|                                                                                                    |                                         |        |                      |                                      |   |  |  |  |

5. Parallèlement, vous pouvez définir des adresses privilégiées (en bleu), sur lesquelles aucun contrôle n'est effectué.

### Autoriser uniquement certaines adresses IP

- 1. Rendez-vous dans le volet Paramètres de sécurité :
  - soit depuis le Contrôleur 💽,
  - soit depuis le Serveur 5, panneau Planning.
- 2. Allez dans l'onglet Gestion des adresses.
- 3. Choisissez Interdire toutes les adresses.
- Saisissez les adresses autorisées, soit comme adresses privilégiées (en bleu), soit comme adresses contrôlées (en vert):
  - s'il s'agit de plusieurs adresses qui se suivent, saisissez la première adresse, puis la dernière;
  - s'il s'agit d'adresses qui ne se suivent pas, saisissez autant de lignes que d'adresses.

| 🜸 Interdire toutes les adresses 📀 Contrôler toutes les adresses |                                            |                               |                                |                         |        |  |  |
|-----------------------------------------------------------------|--------------------------------------------|-------------------------------|--------------------------------|-------------------------|--------|--|--|
| Toutes les<br>privilégiés                                       | adresses sont intel<br>s ou contrôlées par | rdites sauf l<br>le niveau de | es adresses suivant<br>éfini : | ies qui sont            |        |  |  |
| Adresses privilég                                               | giées                                      |                               | Adresses contrôlé              | es                      |        |  |  |
| Elles ne sont sou                                               | imises à aucun cont                        | rôle                          | Elles sont contrôlé            | es par le niveau défini |        |  |  |
| De                                                              | A                                          | ~                             | De                             | A                       | $\sim$ |  |  |
| < Nouvelle adre                                                 | esse >                                     |                               | < Nouvelle adre                | sse >                   |        |  |  |
| 192.1.0.178                                                     | 192.168.1.175                              |                               | 192.168.1.131                  | 192.168.1.131           |        |  |  |
|                                                                 |                                            |                               | 192.168.1.180                  | 192.168.1.180           |        |  |  |
|                                                                 |                                            |                               |                                |                         | _      |  |  |

#### Débloquer les adresses IP suspendues

⇒ Accès à la base suspendu, p. 38

# ADRESSE POSTALE

Nouveauté II est désormais possible de renseigner l'adresse postale des personnels, et ainsi de publiposter des documents à leur intention.

#### Importer les adresses postales

⇒ Import, p. 191

Insérer l'adresse pour une enveloppe à fenêtre dans une lettre type

- 1. Rendez-vous dans l'onglet Communication > Courriers > 🏠 Lettres types.
- 2. Sélectionnez la lettre type.
- Positionnez le curseur à l'endroit où vous souhaitez insérer l'adresse, faites un clic droit et choisissez Nom et adresse pour enveloppe à fenêtre.

#### Imprimer des étiquettes avec les adresses postales des étudiants

- 1. Rendez-vous dans l'onglet **Plannings > Étudiants > E Liste**.
- 2. Sélectionnez les étudiants concernés.
- 3. Cliquez sur le bouton 擋 dans la barre d'outils.
- Dans la fenêtre qui s'affiche, allez dans l'onglet Contenu et sélectionnez Adresse de l'étudiant.

#### Voir aussi

- ⇒ Coordonnées de l'établissement, p. 83
- ⇒ Coordonnées personnelles, p. 83
- ⇒ Destinataires des courriers, p. 109

# AFFICHER UNIQUEMENT LES DONNÉES MARQUÉES « ŒIL »

Cette option d'affichage permet d'afficher uniquement les données qui vous concernent. Elle est particulièrement pratique quand la même base de données contient les données de plusieurs écoles.

#### Appliquer le filtrage défini par l'administrateur

Si l'administrateur a défini la visibilité des rubriques en fonction des utilisateurs / groupes d'utilisateurs (⇔ Famille, p. 156), un clic suffit pour alléger vos listes.

- 1. Rendez-vous dans le menu Mes préférences > AFFICHAGE > Affichage.
- 2. Cochez l'option Afficher uniquement les données marquées 🐵 .
- 3. Cliquez sur le bouton Appliquer le filtrage défini par l'administrateur.

#### Désigner manuellement les données qu'on veut masquer

Si aucun filtrage n'a été défini, vous devez désigner manuellement les données à afficher / masquer dans les listes. Ce travail n'est à faire qu'une fois, votre paramétrage est conservé d'une session à l'autre.

- Si vous ne voyez pas la colonne 
   œ Œil dans une liste, cliquez sur le bouton 
   en haut à
   droite de la liste (
   Liste, p. 208). Dans cette colonne, s'il y a :
  - 🐨 : la ligne reste affichée lorsque l'option Afficher uniquement les données marquées 🐨 est activée.
- 2. Sélectionnez les données que vous souhaitez masquer.
- 3. Faites un clic droit et choisissez Données à afficher > Ne pas afficher la sélection.

Remarque : si l'option **Afficher uniquement les données marquées** 🐨 est déjà active, les lignes sont masquées aussitôt.

#### Activer l'option Afficher uniquement les données marquées 🐵

- 1. Rendez-vous dans le menu **Mes préférences > AFFICHAGE > Affichage**.
- Cochez l'option Afficher uniquement les données marquées (1) Une fois l'option activée, seules les données marquées (2) sont visibles dans les listes. Le paramétrage est conservé : vous le retrouvez à chaque connexion.

## Savoir si l'option Afficher uniquement les données marquées 🐵 est active ou non

Regardez l'œil en bas de l'écran à gauche à côté du compteur : si l'œil apparaît en couleur 💿, l'option est activée ; si l'œil apparaît grisé 💿 , l'option n'est pas activée.

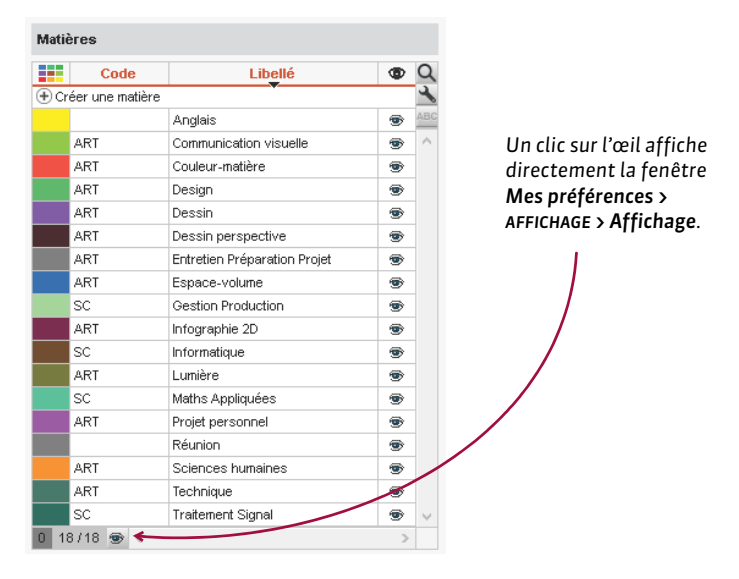

# Afficher à nouveau toutes des données

- 1. Rendez-vous dans le menu Mes préférences > AFFICHAGE > Affichage.
- 2. Cochez l'option Afficher les données marquées 🐵 + 🕖.

# ANCIENNE VERSION D'HYPERPLANNING

Si vous souhaitez ouvrir une base enregistrée dans une ancienne version d'HYPERPLANNING, il faut dans certains cas l'enregistrer avec une version intermédiaire.

#### Base enregistrée avec HYPERPLANNING 2015 à 2017

Ouvrez directement la base avec HYPERPLANNING 2018.

#### Base enregistrée avec HYPERPLANNING 2013 et 2014

Installez HYPERPLANNING 2016 en évaluation pour enregistrer la base avant de l'ouvrir avec HYPERPLANNING 2018.

# Base enregistrée avec HYPERPLANNING 2010 à 2012

Installez HYPERPLANNING 2013 en évaluation pour enregistrer la base, puis renouvelez l'opération avec HYPERPLANNING 2016 avant de l'ouvrir avec HYPERPLANNING 2018.

# **ANNÉE SCOLAIRE**

Une base HYPERPLANNING vaut pour une année scolaire (au maximum 62 semaines). Le premier jour de l'année et le nombre de semaines de l'année scolaire sont définis lors de la création de la base. L'année scolaire doit recouvrir toute la période sur laquelle vous programmez des évènements (de la pré-rentrée jusqu'aux rattrapages de septembre).

## Modifier le premier jour de l'année

- 1. Rendez-vous dans le menu Paramètres > PARAMÈTRES GÉNÉRAUX > Année scolaire.
- 2. Choisissez un nouveau jour :
  - si vous faites commencer l'année plus tôt, la ou les dernières semaines de la base seront supprimées mais tous les autres cours conserveront leurs dates;
  - si vous faites commencer l'année plus tard, indiquez si vous restez dans l'année en cours (les premières semaines seront supprimées et les cours conserveront leurs dates) ou si vous souhaitez démarrer une nouvelle année; vous pouvez alors cocher ce que vous souhaitez conserver.

Remarque : si vous souhaitez modifier le premier jour de l'année pour recommencer une nouvelle année scolaire, mieux vaut créer un fichier de préparation de rentrée depuis l'ancienne base, créer une nouvelle base et l'initialiser avec les données du fichier de préparation de rentrée (
 Initialiser une base à partir de l'année précédente, p. 196).

# Modifier le nombre de semaines

- 1. Rendez-vous dans le menu Paramètres > PARAMÈTRES GÉNÉRAUX > Année scolaire.
- 2. Choisissez un nouveau nombre de semaines :
  - si vous enlevez des semaines, elles seront supprimées à la fin de l'année ;
  - si vous ajoutez des semaines, elles seront ajoutées à la fin de l'année.

#### Saisir les jours fériés

⇒ Jours fériés, p. 199

# **ANNULER UNE SÉANCE**

Contrairement à **Supprimer une séance du cours**, cette commande permet de garder la séance d'origine en mémoire.

#### Annuler une séance depuis une grille d'emploi du temps

- 1. Rendez-vous sur l'affichage **W Emploi du temps** de votre choix dans l'onglet **Plannings**.
- 2. Allumez la semaine concernée sur la réglette en bas de l'écran.
- 3. Sélectionnez la ressource concernée dans la liste à gauche pour afficher son emploi du temps.
- 4. Cliquez une fois sur la séance pour la sélectionner (cadre bleu).
- 5. Faites un clic droit et choisissez Annuler les séances sélectionnées.
- 6. Nouveauté Dans la fenêtre de confirmation qui s'affiche alors, vous pouvez sélectionner le motif d'annulation (⇒ Motif d'annulation, p. 228) et saisir un commentaire. Vous pourrez toujours les saisir ou les modifier ultérieurement depuis le récapitulatif des cours annulés (⇒ Consulter la liste des séances annulées d'un enseignant, p. 32).

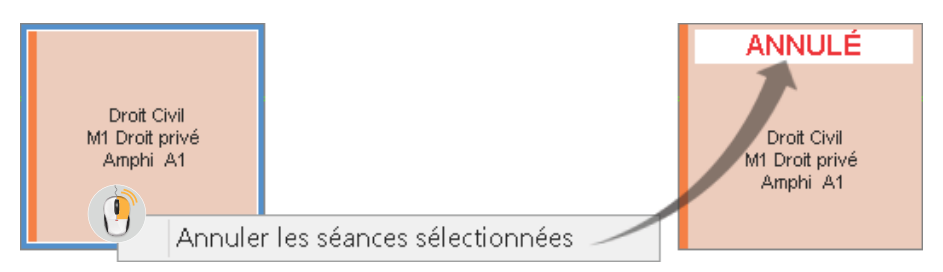

# Afficher / Masquer les séances annulées sur les emplois du temps

Depuis l'affichage 👽 Emploi du temps, cliquez sur le bouton 🌇 en haut à droite des grilles.

#### Saisir le motif de l'annulation et modifier l'étiquette ANNULÉ

⇒ Motif d'annulation, p. 228

#### Rattraper une séance annulée

⇒ Rattraper une séance, p. 286

#### Rétablir une séance annulée

- 1. Rendez-vous sur l'affichage **W Emploi du temps** de votre choix dans l'onglet **Plannings**.
- 2. Cliquez une fois sur la séance annulée pour la sélectionner (cadre bleu).
- 3. Faites un clic droit et choisissez Rétablir une séance.

#### Envoyer un e-mail aux personnes concernées par la séance annulée

- 1. Rendez-vous sur l'affichage **W** Emploi du temps de votre choix dans l'onglet Plannings.
- 2. Cliquez une fois sur la séance pour la sélectionner (cadre bleu).
- 3. Faites un clic droit et choisissez Prévenir par e-mail.
- 4. Dans la fenêtre qui s'affiche, cochez les ressources auxquelles vous souhaitez écrire. L'enseignant, les étudiants, etc., sont présélectionnés.

- Pour afficher toutes les informations (enseignant, horaire, etc.) relatives à la séance annulée, cliquez sur le bouton Insérer une rubrique du cours et choisissez Résumé du cours.
- 6. De la même manière que lorsque vous envoyez un e-mail depuis le bouton @ de la barre d'outils, vous pouvez utiliser un modèle, ajouter une signature, joindre un document, etc. (⇔ E-mail, p. 122).
- 7. Cliquez sur le bouton Envoyer l'e-mail.

| 👖 E-mail destiné aux personnes   | concernées par le(s) cours X                                                 |
|----------------------------------|------------------------------------------------------------------------------|
| Destinataires directs 🛛 🛃 Enseig | nants (1/1) … Promotions (0/1) … 🗸 Étudiants (40/40) … Apparteurs (0/1) …    |
| En copie Utilisat                | eurs (0/4) Autres enseignants (0/26) Autres (0 dest.)                        |
| Choisissez un modèle             | Insérer une rubrique du cours           Objet :         Annulation de séance |
| Modèle d'e-mail                  | Joindre : 🛛                                                                  |
| Nouveau     Appulation           | ☐ Ajouter les pièces jointes au mémo du cours                                |
| Annuation                        | B I ⊻ Ξ Ξ Ξ Ξ Arial - 12px - 🗶 🗅 🛱                                           |
|                                  | - ♥ 長 田 臣 亘 重 ♠ ┢ ▲ - ▲ - × × Ω ◎ ∂ 恣                                        |
|                                  | Le cours suivant est annulé:                                                 |
|                                  | < <resumecours>&gt;</resumecours>                                            |
|                                  | Une séance de rattrapage sera programmée la semaine prochaine.               |
|                                  |                                                                              |
| 1 < >                            | Signature : Aucune 💌                                                         |
| Ermer la fenêtre après l'envoi   | Fermer Aperçu Envoyer l'e-mail                                               |

#### Supprimer définitivement une séance annulée

- Rendez-vous sur l'affichage T Récapitulatif des cours annulés de votre choix dans l'onglet Plannings.
- 2. Sélectionnez la ressource associée au cours dans la liste à gauche.
- 3. Sélectionnez la séance annulée dans la liste, faites un clic droit et choisissez **Supprimer la** sélection.

#### Afficher les séances annulées dans les services de l'enseignant

Les séances annulées ne sont jamais comptabilisées dans les services de l'enseignant, mais vous pouvez les afficher dans le détail du service.

- 1. Rendez-vous dans l'onglet **Plannings > Enseignants > To Services par enseignant**.
- 2. Sélectionnez l'enseignant dans la liste à gauche.
- 3. Cliquez sur le bouton 🔹 en haut à droite.
- 4. Dans la fenêtre qui s'affiche, cochez Afficher les cours annulés.
- Lorsque la liste est déployée, les séances annulées s'affichent avec l'icône a dans la colonne État.

# APPARITEUR

L'appariteur est un personnel qui se connecte via l'Espace Appariteurs (⇔ Espace Appariteurs, p. 135) pour voir les salles à ouvrir / fermer.

#### Importer les appariteurs

⇒ Import, p. 191

#### Saisir manuellement un appariteur dans la liste

- 1. Rendez-vous dans l'onglet **Plannings > Personnels > Eiste**.
- 2. Cliquez sur la ligne Créer un personnel.
- 3. Choisissez Créer un appariteur.
- 4. Saisissez son nom et son prénom en validant à chaque fois avec la touche [Entrée].

# Désigner les salles gérées par l'appariteur

- 1. Rendez-vous dans l'onglet Plannings > Salles > in Appariteurs.
- 2. Sélectionnez l'appariteur dans la liste à gauche.
- 3. Allez dans l'onglet Salle attitrée.
- 4. Cliquez sur la ligne de création Ajouter une salle.
- 5. Dans la fenêtre qui s'affiche, cochez les salles gérées par l'appariteur et validez.

## Voir les salles à ouvrir / fermer

- 1. Rendez-vous dans l'onglet **Plannings > Salles > in Appariteurs**.
- Pour voir toutes les salles à ouvrir / fermer, sélectionnez tous les appariteurs dans la liste à gauche.
- 3. Allez dans l'onglet Salles à ouvrir ou fermer.
- 4. Sélectionnez le jour et choisissez un affichage par salle ou par heure.

| Salles attitre  | ées Salles à ouvrir ou à fermer Planning des salle | 25                   |
|-----------------|----------------------------------------------------|----------------------|
|                 |                                                    |                      |
| <b>()</b> 02/10 | /2017 🛅 ▶ Entre 08h00 🔻 et 20h0                    | 0 👻                  |
| 🖾 Solloo à      | ouuvir 📥 💼 🔽 Sollog à former 📥 🔒 🛛                 | récontation Hauss    |
| i⊻ Salies a     |                                                    | neure +              |
| Heure           | Salle                                              | Enseignants          |
| 08h00           | 🛶 🔐 3 salles                                       |                      |
| 08h00           | S14                                                | M. MATHIEU Laurent   |
| 08h00           | S16                                                | Mme PINCHARD Liliane |
| 08h00           | S18                                                | Mme ACHARD Martine   |
| 09h00           | \Rightarrow 🔐 1 salle                              |                      |
| 09h00           | S12                                                | M. DUPONT Pierre     |
| 10h00           | <b>→</b> ¶ 3 salles                                |                      |
| 10h00           | Labo 1                                             | M. SWANN Charles     |
| 10h00           | Labo 2                                             | Mme LAURENS Judith   |
| 10h00           | Labo 3                                             | Mile ALWRIGHT Rachel |
| 13h00           | ⇒∎î <sup>•</sup> 1 salle                           |                      |
| 13h00           | Amphi Voltaire                                     |                      |
| 16h00           | → 🔒 1 salle                                        |                      |
| 16h00           | S12                                                |                      |
| 17h00           | → 🔒 2 salles                                       |                      |
| 17h00           | S16                                                | M. DUPONT Pierre     |
| 17h00           | S18                                                | M. SINALDI Didier    |

Remarque : cet affichage est également disponible depuis l'Espace Appariteurs.

## Paramétrer le contenu de l'Espace Appariteurs

- 1. Rendez-vous dans le menu Internet > Publication.net.
- 2. Sélectionnez l'Espace Appariteurs à gauche dans l'arborescence.
- 3. Allez dans l'onglet **Contenu**.
- 4. Laissez cochées uniquement les pages que vous souhaitez publier.
- 5. Renommez leur libellé s'il ne convient pas.

## Envoyer aux appariteurs leurs identifiant et mot de passe

Une lettre type **Connexion des personnels** existe par défaut. Vous pouvez la modifier depuis l'onglet **Communication > Courriers** (⇔ Lettre type, p. 202).

- 1. Rendez-vous dans l'onglet **Plannings > Personnels > imes Liste**.
- 2. Sélectionnez les appariteurs.
- 3. Cliquez sur le bouton 🚾 dans la barre d'outils.
- 4. Dans la fenêtre qui s'affiche, choisissez le type de sortie (Imprimante, PDF, E-mail).
- 5. Sélectionnez la lettre type **Connexion des personnels**.
- 6. Cliquez sur Imprimer / Mailer.

# **APPORT ANNUEL DE L'ENSEIGNANT**

L'apport annuel de l'enseignant est le nombre d'heures dues par l'enseignant. Si ce champ est renseigné, HYPERPLANNING compare le nombre d'heures dues et l'occupation annuelle.

# Saisir l'apport annuel pour une multisélection d'enseignants

- 1. Rendez-vous dans l'onglet **Plannings > Enseignants > E Liste**.
- Si vous ne voyez pas la colonne Apport annuel, cliquez sur le bouton en haut à droite de la liste (⇔ Liste, p. 208).
- 3. Sélectionnez les enseignants qui ont le même apport.
- 4. Faites un clic droit et choisissez Modifier la sélection > Apport annuel.
- 5. Dans la fenêtre qui s'affiche, saisissez l'apport annuel.
- 6. Pour modifier l'apport annuel d'un seul enseignant, double-cliquez dans la cellule.

Remarque : vous pouvez aussi importer ces données depuis un fichier Excel.

# Définir un apport annuel affecté par défaut à tout nouvel enseignant créé

- 1. Rendez-vous dans le menu **Mes préférences > DONNÉES > Enseignants**.
- 2. Dans l'encadré Valeurs par défaut, renseignez l'apport annuel.

# Modifier la pondération des cours quand l'apport annuel de l'enseignant est dépassé

- 1. Rendez-vous dans l'onglet **Plannings > Cours > E Liste**.
- Si vous ne voyez pas les colonnes Pondération avant apport et Pondération après apport, cliquez sur le bouton sen haut à droite de la liste pour les afficher (⇔ Liste, p. 208).
- 3. Sélectionnez les cours concernés.
- 4. Faites un clic droit et choisissez Modifier > Pondération après le dépassement de l'apport.
- 5. Dans la fenêtre qui s'affiche, sélectionnez la nouvelle pondération et validez.

Remarque : vous pouvez créer par défaut des cours avec cette pondération en utilisant un modèle de cours dans lequel vous aurez défini cette pondération (⇔ Modèle de cours, p. 222).

#### Connaître l'écart entre l'apport annuel et l'occupation d'un enseignant

- 1. Rendez-vous dans l'onglet **Plannings > Enseignants > \equiv Liste**.
- Si vous ne voyez pas les colonnes Apport annuel, Occupation annuelle, Pondération, Total et Écart, cliquez sur le bouton en haut à droite de la liste pour les afficher (⇔ Liste, p. 208).
- 3. Cliquez sur le titre de la colonne **Occupation annuelle** pour afficher la **Durée de cours**.
- L'Écart correspond au Total (de l'Apport annuel et de la Pondération) moins l'Occupation annuelle.

| Nom          | Apport annuel | $\nabla 0$ | cc. Annuelle 🏼 🏶 Pond | lér | ation 🏼 🏶 | Total 🏼 🏶 | Écart 🏾 |
|--------------|---------------|------------|-----------------------|-----|-----------|-----------|---------|
| 🕀 Créer un e | enseignant    |            | Durée de cours        |     |           |           |         |
| GALLOIS      | 42h00         | 13         | Taux d'occupation     |     |           | 42h00     |         |
| LUNEL        | 176h00        |            | Volume horaire        |     | + 44h00   | 176h00    |         |
| SENEZE       | 170h00        | _          | of an end an e        |     |           | 170h00    |         |
| SINALDI      | 84h00         |            | 84h00                 |     |           | 84h00     |         |
| HUCHON       | 192h00        |            | 96h00                 |     | + 48h00   | 144h00    | - 48h00 |
| BROCHIER     | 130h00        |            | 76h00                 |     | + 45h20   | 121h20    | - 8h40  |
| LAURENS      | 192h00        |            | 188h30                |     |           | 188h30    | - 3h30  |
| PINCHARD     | 192h00        |            | 218h45                |     | - 29h57   | 188h48    | - 3h12  |
| SWANN        | 192h00        |            | 190h15                |     | + 1h50    | 192h05    | 0h05    |
| ACHARD       | 200h00        |            | 180h00                |     | + 44h00   | 224h00    | 24h00   |

# Savoir si l'apport annuel de l'enseignant va être dépassé

Lorsque vous affectez un enseignant à un cours, HYPERPLANNING vous prévient si l'ajout d'heures correspondant fait dépasser l'apport annuel.

- 1. Sur la fiche cours, cliquez sur + **Enseignants** pour afficher la fenêtre de sélection des enseignants.
- Si vous ne voyez pas la colonne Occupation annuelle, cliquez sur le bouton en haut à droite de la liste pour l'afficher (⇔ Liste, p. 208).
- 3. Cliquez sur la flèche à côté du titre de la colonne **Occupation** pour afficher l'**Occupation** annuelle ou l'**Occupation pondérée annuelle**.
- 4. Si l'affectation de l'enseignant fait dépasser son apport annuel, HYPERPLANNING affiche en rouge l'ajout d'heures. Si l'apport annuel est déjà dépassé, HYPERPLANNING affiche aussi en rouge l'occupation annuelle.

| Nom 🏘                | 🗢 0c. Ar | ь <b>Ф</b> |
|----------------------|----------|------------|
| Mme ACHARD Martine   | 10h00    | + 20h00    |
| Mile ALWRIGHT Rachel | 26h00    | + 20h00    |
| Mme BOUHNAR Salwa    | 30h00    | + 20h00    |
| M. DI MARTINO Pierre | 42h00    | + 20h00    |
| M. DUPONT Pierre     | 80h00    | + 20h00    |

Voir aussi

⇒ Taux d'occupation, p. 335

# **APPRÉCIATIONS**

## Clôturer / Déclôturer la saisie des notes et des appréciations

La clôture des notes et des appréciations se fait automatiquement à la fin de la période de notation. Vous pouvez déclôturer ou clôturer la saisie manuellement.

Prérequis II faut avoir défini la période de notation des promotions (⇔ Période de notation, p. 251).

- Rendez-vous dans l'onglet Notation > Périodes de notation > Scalendriers et périodes de notation.
- 2. Sélectionnez un calendrier.
- 3. Double-cliquez dans la colonne 🔒 pour clôturer ou déclôturer la période.

|                       |            | Semestre 1 |          |             |               |  |  |  |  |  |
|-----------------------|------------|------------|----------|-------------|---------------|--|--|--|--|--|
| \$                    |            |            |          | Publication | aux étudiants |  |  |  |  |  |
| Promotion             | Début      | Fin        |          | Relevé      | Bulletin      |  |  |  |  |  |
| Ajouter une promotion |            |            |          |             |               |  |  |  |  |  |
| L1 DROIT              | 02/10/2017 | 12/02/2018 |          | 02/10/2017  | 12/02/2018    |  |  |  |  |  |
| L2 DROIT              | 02/10/2017 | 12/02/2018 | <b>A</b> | 02/10/2017  | 12/02/2018    |  |  |  |  |  |
| L3 DROIT Privé        | 02/10/2017 | 12/02/2018 |          | 02/10/2017  | 12/02/2018    |  |  |  |  |  |
| L3 DROIT Public       | 02/10/2017 | 12/02/2018 | <b>D</b> | 02/10/2017  | 12/02/2018    |  |  |  |  |  |

# Laisser tous les enseignants saisir une appréciation quand il y a des sous-services

- Rendez-vous dans l'onglet Notation > Services de notation > Services de notation (par promotion).
- 2. Sélectionnez la promotion dans la liste à gauche.
- 3. Sélectionnez le service.
- 4. Allez en bas dans l'onglet Présentation sur les bulletins et relevés.
- 5. Cochez Saisie des appréciations par sous-service.

## Saisir les appréciations

Vous pouvez saisir les appréciations :

- par étudiant, dans l'onglet Notation > Bulletins > 🛅 Bulletins ;
- par matière, dans l'onglet Notation > Bulletins > F Appréciations. (Cet affichage est également disponible depuis l'Espace Enseignants.)

#### Enlever la colonne Appréciations

- 1. Rendez-vous dans l'onglet Notation > Bulletins > 🔀 Définition des maquettes de bulletin.
- 2. Sélectionnez la maquette dans la liste à gauche.
- 3. Dans l'onglet Corps de bulletin, décochez Appréciations.

#### Ajuster la hauteur des lignes aux appréciations

- 1. Dans la fenêtre d'impression des bulletins, allez dans l'onglet Présentation.
- 2. Cochez l'option Hauteur adaptée à la taille de l'appréciation.

Voir aussi

⇒ Correcteur orthographique, p. 84

# ARCHIVE

Une archive comprend la base de données et l'ensemble des fichiers connexes (photos, lettres types, courriers envoyés, documents joints, QCM) si vous le souhaitez. C'est un fichier .*zip* nommé par défaut **NomDeLaBase(hyp).zip**.

# **A**RCHIVAGE MANUEL

## Créer une archive de la base en service [version Réseau]

Nouveauté Vous pouvez joindre les fichiers externes à l'archive (photos, lettres types, courriers envoyés, documents joints, journal d'événements et QCM).

- 1. Dans le menu Fichier, choisissez Archiver et compacter la base.
- 2. Dans la fenêtre qui s'affiche, choisissez le dossier où enregistrer l'archive, cochez les éléments à joindre, puis cliquez sur **Enregistrer**.

#### Mettre en service une archive créée manuellement [version Réseau]

Prérequis Le planning est arrêté.

- Depuis le panneau Planning du Serveur 3, lancez la commande Fichier > Récupérer une base compactée.
- 2. Dans la fenêtre qui s'affiche, désignez l'archive, puis cliquez sur **Ouvrir**.
- 3. Dans la fenêtre qui s'affiche, choisissez le dossier où décompacter l'archive, puis cliquez sur **Enregistrer**.
- 4. Le planning est automatiquement remis en service.

#### Créer une archive [version Monoposte]

- 1. Dans le menu Fichier, choisissez Archiver et compacter une base.
- 2. Dans la fenêtre qui s'affiche, désignez la base à archiver (le cas échéant la base ouverte) et cliquez sur **Ouvrir**.
- 3. Dans la fenêtre qui s'affiche, cochez les fichiers connexes à archiver, puis cliquez sur Enregistrer.

#### **Ouvrir une archive [version Monoposte]**

- 1. Dans le menu Fichier, choisissez Récupérer une base compactée.
- 2. Dans la fenêtre qui s'affiche, désignez l'archive, puis cliquez sur **Ouvrir**.
- 3. Dans la fenêtre qui s'affiche, choisissez le dossier où décompacter l'archive, puis cliquez sur **Ouvrir**.

# **ARCHIVAGE AUTOMATIQUE**

# Paramétrer l'archivage automatique [version Réseau]

L'archivage automatique est activé par défaut ; une archive est créée tous les jours.

Depuis le Serveur 🛃, panneau **Planning**, volet **Sauvegardes et archives**, vous pouvez définir :

- l'heure de l'archivage,
- le nombre d'archives conservées : si vous conservez 15 archives, la 16<sup>e</sup> écrase la 1<sup>re</sup>,
- les fichiers connexes à archiver,
- le dossier dans lequel les archives sont conservées.

Remarque : en version hébergée, l'archivage automatique ne peut pas être personnalisé.

Mettre en service une archive créée via l'archivage automatique [version Réseau]

Prérequis II faut être connecté en SPR.

- 1. Dans le menu Serveur, choisissez Afficher les sauvegardes et archives du serveur.
- 2. Dans la fenêtre qui s'affiche sont proposées les archives créées via l'archivage automatique; sélectionnez l'archive à mettre en service.
- 3. Faites un clic droit et choisissez :
  - **Consulter** pour vérifier au préalable les données de la base. Si elles conviennent, vous lancez ensuite la commande **Fichier > Mettre en service la base consultée**.
  - Mettre en service pour remplacer immédiatement la base courante par l'archive.
- 4. Dans la fenêtre qui s'affiche, renommez l'archive pour ne pas écraser la base courante.

# ASSIDUITÉ

Le groupe de travail **Assiduité** regroupe toutes les fonctionnalités qui permettent de gérer les absences, les retards et les dispenses des étudiants.

# Masquer le groupe de travail Assiduité

Si vous souhaitez que les utilisateurs d'un profil n'accèdent pas au groupe de travail **Assiduité**, il faut le décocher dans les autorisations de ce profil.

Prérequis Il faut être connecté en administrateur.

- 1. Rendez-vous dans le menu Fichier > Administration des utilisateurs.
- 2. Allez dans l'onglet Profils d'utilisation.
- 3. Sélectionnez le profil.
- 4. Sélectionnez la catégorie Groupes de travail.
- 5. Décochez Accéder à l'assiduité.

| Profils d'utilisation |      |      | (     | i        | Autorisations du profi | "Ser     | vice p | lanification" - Type Modifiant   | i        |
|-----------------------|------|------|-------|----------|------------------------|----------|--------|----------------------------------|----------|
| Nom                   | Adm. | Mod. | Cons. | $\wedge$ | Catégorie              | $\wedge$ |        | Accès aux groupes de travail     | Q        |
| 🕀 Créer un profil     |      |      |       |          | Groupes de travail     |          | 1      | Accéder aux plannings            | •        |
| Administration        | 1    |      |       |          | Matières               |          | - 2    | Accéder aux états récapitulatifs | •        |
| Consultation          |      |      | 1     |          | Enseignants            |          | - 📈    | Accéder aux enseignements        | •        |
| Modification          |      | 1    |       |          | Salles                 |          | - 📈    | Accéder à la notation            | •        |
| Service planification |      | 1    |       |          | Promotions / Etudiants |          |        | Accéder à l'assiduité            | •        |
|                       |      |      |       |          | Parents                |          | - 📈    | Accéder aux stages               | <b>•</b> |
|                       |      |      |       |          | Autres données         |          | - 📈    | Accéder aux courriers et SMS     |          |

# Voir aussi

- ⇒ Absence d'un étudiant, p. 33
- ⇒ Dispense (devoir), p. 115
- ⇒ Feuille d'appel, p. 160
- ⇒ Motif d'absence et de retard, p. 227
- ⇒ Présence obligatoire aux cours, p. 262
- ⇒ Retard, p. 303
- ⇒ Tableau de bord, p. 334

# ASSISTANCE

## Visualiser l'aide pour l'onglet affiché

Cliquez sur le bouton en haut à droite (?) : des mots clés et des vidéos en rapport avec l'affichage vous sont proposés.

#### Demander à être contacté par téléphone

Dans le menu **Assistance**, choisissez **Demander à être contacté par téléphone** : votre demande est prise en compte et vous êtes rappelé au plus tôt. Ce service est actif du lundi au vendredi de 9h à 16h.

#### Poser une question par e-mail

Dans le menu **Assistance**, choisissez **Contacter le service d'assistance par e-mail.** Remplissez le formulaire en décrivant le problème rencontré le plus précisément possible (nom des ressources concernées, affichage, etc.) et laissez la base de données en pièce jointe afin que les techniciens puissent reproduire le cas.

# Participer au forum de discussion

Dans le menu **Assistance**, choisissez **Accéder au forum de discussion** pour partager votre expérience et découvrir les astuces des autres utilisateurs.

# **AUTHENTIFICATION**

L'authentification via la saisie d'un identifiant et d'un mot de passe est obligatoire pour les utilisateurs qui se connectent depuis un Client ainsi que pour les enseignants, les appariteurs, les personnels et les contacts de l'entreprise qui se connectent depuis leur Espace sur Internet.

#### Activer l'authentification pour les étudiants

Par défaut, l'accès à l'Espace Étudiants n'est pas soumis à authentification.

- 1. Rendez-vous dans le menu Internet > Publication.net.
- 2. Sélectionnez l'Espace Étudiants dans l'arborescence.
- 3. Allez dans l'onglet Authentification.
- 4. Cochez activer l'authentification.

#### Gérer les identifiants et mots de passe HYPERPLANNING

- ⇒ Identifiant de connexion, p. 190
- ⇒ Mot de passe, p. 224

#### Déléguer l'authentification

- ⇒ ADFS, p. 39
- ⇒ CAS, p. 67

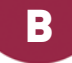

# BAK

Le fichier **NomDeLaBase.bak** est une copie de la base faite automatiquement avant le dernier enregistrement.

# Ouvrir une copie .bak [version Réseau]

Sélectionnez le type de fichier .bak dans l'explorateur lors de l'ouverture de la base (⇔ Ouvrir une base, p. 243).

# **Ouvrir une copie** .bak [version Monoposte]

- 1. Cliquez sur le bouton 🔍 dans la barre d'outils.
- 2. Dans la fenêtre qui s'affiche, sélectionnez l'extension .bak, renseignez le dossier où se trouve le fichier et cliquez sur le bouton **Rechercher**.

Bases (\*.hyp)

Bases (\*.hyp) Bases (\*.bak) Bases (\*.sauv) Bases (\*.arch)

- 3. Sélectionnez la copie .bak souhaitée et cliquez sur le bouton Ouvrir le fichier sélectionné.
- 4. Enregistrez le fichier sous un nouveau nom en .hyp et validez.

| 📕 Rechercher une base                                                         |                                                 |         |          | ×                                       |
|-------------------------------------------------------------------------------|-------------------------------------------------|---------|----------|-----------------------------------------|
| Rechercher<br>Nom : *.bak<br>Dans : C:Users\Deskt<br>Résultats [10 fichier(s) | op'HP'Bases\<br>trouvé(s) sur 135 dossiers pare | ourus.  | ▼<br>▼   | Rec <u>h</u> ercher<br>Arr <u>ê</u> ter |
| Nom :                                                                         | Dans le dossier                                 |         | Taille   | Modifié                                 |
| base-annee-en-cours.bak                                                       | C:\Users\Desktop\HP\Bases\                      |         | 531Ko    | 13/01/2016 10:49:37                     |
| Base-test1.bak                                                                | C:\Users\Desktop\HP\Bases\                      |         | 90,8Ko   | 08/11/2016 10:08:08                     |
| <                                                                             |                                                 |         |          | >                                       |
|                                                                               |                                                 | Annuler | Ouvrir I | e fichier sélectionné                   |

# BARÈME

# Définir le barème par défaut

Le barème par défaut vaut pour tous les services de notation. Par défaut, il est fixé à 20, mais vous pouvez le modifier dans le menu **Paramètres > AUTRES MODULES > Notation**.

# Modifier le barème pour un devoir

Dans la fenêtre de création / modification du devoir, modifiez le champ **Notation sur** et cochez le cas échéant l'option **Ramener les devoirs sur 20**.

| 🔢 Création d'un devoir             | ×                                     |
|------------------------------------|---------------------------------------|
| Associer un QCM : Aucur            | ו                                     |
| Date : 01/10/2017  Commentaire :   | avoir surveille DS                    |
| Publication de la note à partir du | 01/10/2017                            |
| Public 🏶                           | Période de notation Q                 |
| DESIGN A1                          | Semestre 1                            |
| Mode d'évaluation : Contrôle       | continu v                             |
| Notation sur : 30 Co               | pefficient : 1,00                     |
| ✓ Kamener sur 20 les notes c       | u devoir iors du caicui de la moyenne |
| Devoir facultatif                  | e un bonus 🔻                          |
| Créer un rattrapage                | Annuler Créer                         |

Voir aussi

⇒ Devoir, p. 110

# BASE

Une base de données HYPERPLANNING est un fichier **.hyp** qui contient les principales données. Certaines données (documents joints, photos, etc.) sont stockées dans des dossiers distincts.

#### Créer une nouvelle base

⇒ Nouvelle base, p. 238

## Archiver une base

⇒ Archive, p. 54

#### Faire une copie de la base

⇒ Copie de la base, p. 84

## **Ouvrir / Fermer une base**

⇒ Ouvrir une base, p. 243

#### Récupérer les données d'une autre base

⇒ Récupérer les données d'une autre base, p. 290

# **BONUS / MALUS**

#### Ajouter un bonus / malus par service

- Rendez-vous dans l'onglet Notation > Services de notation > T Services de notation (par promotion).
- 2. Sélectionnez les promotions dans la liste à gauche.
- 3. À droite, sélectionnez une période (Semestre 1, Semestre 2) dans le menu déroulant puis sélectionnez les services.

- 4. Dans l'onglet Calcul de moyennes en bas de l'écran, cochez Tenir compte des bonus / malus.
- 5. HYPERPLANNING ajoute dans Notation > Saisie des notes > w une colonne Bonus / Malus où vous pouvez saisir des points à ajouter / à retrancher (dans ce cas, faites précéder la valeur du signe moins).

| Communication visue   | Communication visuelle / DESIGN A1 / M. DUPONT Pierre - Notes Semestre 1 |            |       |               |       |       |   |  |  |  |  |  |  |
|-----------------------|--------------------------------------------------------------------------|------------|-------|---------------|-------|-------|---|--|--|--|--|--|--|
| Créer un devoir       |                                                                          |            | CC    | 0             | 17/10 | 21/11 | ^ |  |  |  |  |  |  |
| 40 étudiants 🏾 🏶      | Moyenne                                                                  | Moy, brute | 1     | Bonus / Malus | 1     | 1     |   |  |  |  |  |  |  |
| ABABOU-GAVINET Ale>   | 10,50                                                                    | 11,50      | 11,50 | -1,00         | 11,00 | 12,00 |   |  |  |  |  |  |  |
| AGUT Alexandra Sophie | 14,00                                                                    | 13,50      | 13,50 | 0,50          | 13,00 | 14,00 |   |  |  |  |  |  |  |
| AQEL Jawad            | 12,50                                                                    | 11,50      | 11,50 | 1,00          | 12,00 | 11,00 |   |  |  |  |  |  |  |

6. L'affichage du bonus sur le bulletin dépend de ce que vous cochez dans la maquette du bulletin : Ajouter le bonus / malus dans la moyenne ou Afficher séparément le bonus / malus de la moyenne dans l'onglet Corps de bulletin (⇔ Bulletin, p. 60).

#### Ajouter un bonus / malus à la moyenne générale

⇒ Corriger la moyenne, p. 84

#### Compter un devoir comme un bonus

Dans le fenêtre de création / modification du devoir, cochez **Devoir facultatif** et sélectionnez **comme un bonus** dans le menu déroulant. Seuls les points supérieurs à 10 seront pris en compte dans le calcul de la moyenne (⇔ Facultatif, p. 155).

## Calculer un malus en fonction des absences

Prérequis L'option Tenir compte des bonus / malus est cochée pour le service (voir ci-avant).

- 1. Rendez-vous dans l'onglet Notation > Saisie des notes > 🖐 Notes.
- 2. Sélectionnez une promotion, puis un service dans les listes à gauche.
- 3. Cliquez sur le bouton 🌞 de la colonne Bonus / Malus.
- 4. Dans la fenêtre qui s'affiche, saisissez le nombre de points à enlever et le pourcentage d'absences sur les cours au-delà duquel les points seront ôtés. Cochez les absences à prendre en compte (Justifiées, Injustifiées, Uniquement où la présence aux cours est obligatoire).

| Créer un devoir                                                                              |                                                               |                                                                        | CC                                                        | ¢.                                                                | 17/10                             | 21/11                                   | ^                       |
|----------------------------------------------------------------------------------------------|---------------------------------------------------------------|------------------------------------------------------------------------|-----------------------------------------------------------|-------------------------------------------------------------------|-----------------------------------|-----------------------------------------|-------------------------|
| 40 étudiants 🏾 🏛                                                                             | Moyenne                                                       | Moy. brute                                                             | 1                                                         | Bonus / Malus                                                     | 1                                 | 1                                       |                         |
| ABABOU-GAVINET Ale>                                                                          | 10,50                                                         | 11,50                                                                  | 11,50                                                     | -1,00                                                             | 11,00                             | 12,00                                   |                         |
| AGUT Alexandra Sophie                                                                        | 14,00                                                         | 13,50                                                                  | 13,50                                                     | 0,50                                                              | 13,00                             | 14,00                                   |                         |
| AQEL Jawad                                                                                   | 12,50                                                         | 11,50                                                                  | 11,50                                                     | 1,00                                                              | 12,00                             | 11,00                                   |                         |
| 👪 Application du m                                                                           | nalus en fo                                                   | nction des a                                                           | absences                                                  |                                                                   |                                   |                                         |                         |
| 1 points à sou<br>Absences à prendre e<br>Le calcul du malus ne s<br>en fin de période de no | istraire tous<br>n compte :<br>se mettant p<br>station lorsqu | les 10<br>☐ Justifié<br>☑ İnjustifi<br>as à jour lors<br>le toutes les | % d'absenc<br>es [<br>ées]<br>de la saisie<br>absences or | es,<br>] Uniquement celle<br>de nouvelles abse<br>nt été saisies, | is où la prése<br>inces, il est p | ence aux cou<br>préférable de<br>Fermer | urs est (<br>e l'applic |

5. Cliquez sur le bouton **Appliquer** : HYPERPLANNING calcule le malus pour chaque étudiant. Pour mettre à jour la colonne, il faudra à nouveau cliquer sur **Appliquer**.

# BULLETIN

Le bulletin est un document qui récapitule les moyennes et éventuellement les appréciations pour une période de notation : trimestre, semestre ou même partiel, examen blanc, etc.

Si vous souhaitez éditer un document avec le détail des notes, éditez le relevé de notes (⇔ Relevé de notes, p. 295).

Si vous souhaitez éditer un document avec les résultats (modules acquis/non acquis), éditez le récapitulatif (⇔ Récapitulatif, p. 287).

# **PARAMÉTRAGE DES BULLETINS**

# Choisir les éléments qui s'affichent sur le bulletin

Le paramétrage du bulletin se fait au travers des maquettes. Une seule maquette **Standard** existe par défaut et elle est affectée à toutes les promotions.

- 1. Rendez-vous dans l'onglet Notation > Bulletins > 🔐 Définition des maquettes de bulletin.
- 2. Sélectionnez une maquette dans la liste à gauche ou créez-en une nouvelle en utilisant la ligne de création.
- 3. Cochez les éléments qui doivent apparaître dans l'**En-tête de bulletin**, le **Corps de bulletin** <u>et le **Pied de**</u> **bulletin**.

Nouveauté Il est désormais possible :

- de faire figurer dans l'en-tête des informations supplémentaires correspondant aux rubriques des Familles (⇔ Famille, p. 156);
- d'utiliser les libellés internationaux pour les modules et les services (⇔ Libellé international, p. 205);
- d'afficher la Moyenne générale par mode d'évaluation (⇒ Mode d'évaluation, p. 220) ;
- d'afficher uniquement les modules (sans les services) dans le corps de bulletin.

|                  | Standard - Definition                                                                                                    |   |
|------------------|----------------------------------------------------------------------------------------------------|---|
| Libellé Defaut Q | En-tête de bulletin Corps de bulletin Pied de bulletin                                                                                                    |   |
| ⊕ Nouveau        |                                                                                                    | ^ |
| Standard O       | Modules, services et sous-services à prendre en compte<br>Tous les modules et services<br>Uniquement les modules (sans les services et sous-services)<br>Sous-services<br>Tous les sous-services<br>Uniquement les sous-services ayant au moins : | ^ |
|                  | Une note     Une annotation                                                                                                    |   |
| ~                | <ul> <li>Tous les services</li> <li>Uniquement les services ayant au moins :</li> <li>une note</li> <li>une annotation</li> <li>✓ Les services de coefficient nul</li> </ul>                                                                      | ~ |

## Dupliquer une maquette de bulletin

- 1. Rendez-vous dans l'onglet Notation > Bulletins > 💥 Définition des maquettes de bulletin.
- 2. Sélectionnez une maquette dans la liste à gauche.
- 3. Faites un clic droit et choisissez **Dupliquer la sélection**.

#### Affecter une maquette de bulletin à une promotion

- 1. Rendez-vous dans l'onglet **Notation > Services de notation > E Liste**.
- Si vous ne voyez pas la colonne Bulletin, cliquez sur le bouton en haut à droite de la liste (⇔ Liste, p. 208).
- 3. Sélectionnez les promotions qui utilisent la même maquette, faites un clic droit et choisissez **Modifier la sélection > Maquette de bulletin**.
- 4. Dans la fenêtre qui s'affiche, sélectionnez la maquette et validez.

Remarque : si vous souhaitez utiliser des maquettes différentes en fonction des périodes de notation (semestres, etc.), préparez-les à l'avance et affectez la maquette appropriée avant l'impression.

#### Paramétrer la présentation des services et sous-services sur le bulletin

Les services qui s'affichent sur le bulletin sont les services actifs pour la période de notation. Vous paramétrez un affichage qui vaut pour tous les services et si besoin, personnalisez l'affichage service par service.

- 1. Rendez-vous dans l'onglet Notation > Services de notation > 🛣 Services de notation.
- 2. Sélectionnez une promotion puis un service.
- 3. Allez dans l'onglet **Présentation sur les bulletins et relevés** en bas de l'écran.
- 4. Sélectionnez Appliquer les paramètres par défaut.
- À droite, choisissez la manière dont les services et les sous-services doivent être présentés par défaut.
- 6. Si un service doit être présenté autrement, sélectionnez-le, puis sélectionnez **Personnaliser les paramètres** et modifiez le paramétrage.

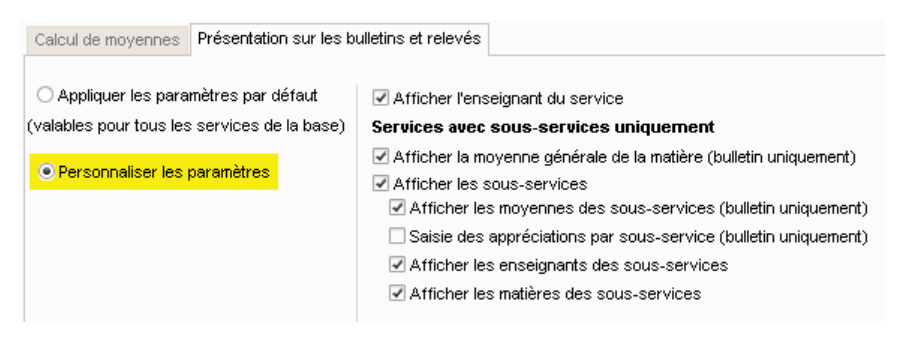

# ÉDITION DES BULLETINS

# Afficher le bulletin d'un étudiant

- 1. Rendez-vous dans l'onglet Notation > Bulletins > 📰 Bulletins.
- 2. Sélectionnez la promotion dans la liste à gauche.
- 3. Sélectionnez l'étudiant dans la liste en dessous.
- 4. Sélectionnez la période dans le menu déroulant en haut.
- 5. Dans le bulletin qui s'affiche :
  - les moyennes ont été calculées automatiquement à partir de tous les devoirs enregistrés pour cette période;
  - les informations visibles dépendent de la maquette affectée à la promotion et du paramétrage des services (voir ci-avant).

# Saisir les appréciations par service

⇒ Appréciations, p. 53

# Saisir une observation générale et la décision

Prérequis Les champs correspondants ont été cochés dans la maquette du bulletin.

- 1. Rendez-vous dans l'onglet Notation > Bulletins > 🛅 Bulletins.
- 2. Sélectionnez la promotion dans la liste à gauche.
- 3. Sélectionnez l'étudiant dans la liste en dessous.
- 4. Sélectionnez la période dans le menu déroulant en haut.
- 5. Dans la partie **Pied de bulletin**, saisissez l'observation générale et choisissez une décision dans le menu déroulant.

# **DIFFUSION DES BULLETINS**

# Publier les bulletins sur l'Espace Étudiants

- 1. Rendez-vous dans le menu Internet > Publication.net.
- 2. Sélectionnez **Espace Étudiants** à gauche dans l'arborescence.
- 3. Dans l'onglet **Contenu**, cochez la page **Résultats > Bulletin**.

Par défaut, la date de publication du bulletin est la date de fin de la période. Vous pouvez définir une autre date dans l'onglet **Notation > Périodes de notation >** Calendriers et **périodes de notation** : double-cliquez sur une date pour la modifier.

|                       | Semestre 1 |            |  |                          |            |  |  |  |  |  |
|-----------------------|------------|------------|--|--------------------------|------------|--|--|--|--|--|
| \$                    |            |            |  | Publication aux étudiant |            |  |  |  |  |  |
| Promotion             | Début      | Fin        |  | Relevé                   | Bulletin   |  |  |  |  |  |
| Ajouter une promotion |            |            |  |                          |            |  |  |  |  |  |
| L1 DROIT              | 02/10/2017 | 12/02/2018 |  | 02/10/2017               | 12/02/2018 |  |  |  |  |  |
| L2 DROIT              | 02/10/2017 | 12/02/2018 |  | 02/10/2017               | 12/02/2018 |  |  |  |  |  |
| L3 DROIT Privé        | 02/10/2017 | 12/02/2018 |  | 02/10/2017               | 12/02/2018 |  |  |  |  |  |
| L3 DROIT Public       | 02/10/2017 | 12/02/2018 |  | 02/10/2017               | 12/02/2018 |  |  |  |  |  |

# Envoyer le bulletin à l'étudiant ou / et à ses parents

Prérequis L'option **Destinataire des courriers** est cochée dans la fiche de l'étudiant / de ses parents (⇔ Destinataires des courriers, p. 109).

- 1. Rendez-vous dans l'onglet **Notation > Bulletins >** 🛅 **Bulletins**.
- 2. Sélectionnez la promotion dans la liste à gauche pour envoyer les bulletins correspondants.
- 3. Cliquez sur le bouton 🚔 dans la barre d'outils.
- 4. Dans la fenêtre qui s'affiche, cochez les destinataires.
- 5. Choisissez le type de sortie (Imprimante, PDF, E-mail).
- 6. Finalisez le paramétrage dans les onglets Page, Contenu, Présentation et Police.
- 7. Cliquez sur Imprimer / Mailer.

#### Essayer de faire tenir le bulletin sur une page pour l'impression

Dans la fenêtre d'impression, vous pouvez jouer sur la présentation et la taille de la police, par exemple :

- dans l'onglet Présentation : cochez l'option Hauteur adaptée à la taille de l'appréciation ;
- dans l'onglet **Police** : réduisez la taille de la police.

Voir aussi

- ⇒ ECTS, p. 120
- ⇒ En-tête, p. 132
- ⇒ Moyenne, p. 229
- ⇒ Récapitulatif, p. 287
- ⇒ Relevé de notes, p. 295
- ⇒ Suivi pluriannuel, p. 332

# C

# **CADRE VERT**

Un cadre vert matérialise le cours à placer ou déplacer sur les grilles d'emploi du temps et de planning. Un double-clic au centre du cadre vert fixe le cours sur la place.

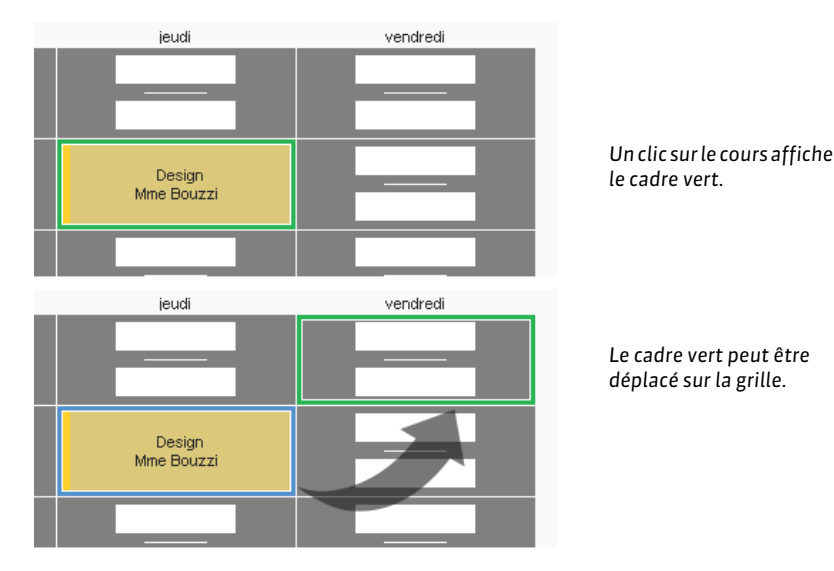

Voir aussi

- ⇒ Déplacer une ou plusieurs séances, p. 103
- ⇒ Diagnostic d'un cours, p. 112

# **CALENDRIER (PLANNING)**

L'utilisation de calendriers prédéfinis n'est pas obligatoire mais facilite le travail des utilisateurs. Si chaque promotion a son calendrier prédéfini, l'utilisateur peut indiquer rapidement, et sans risque d'erreur, les semaines concernées avant de faire une modification ( $\Rightarrow$  Réglette, p. 292).

# Personnaliser le calendrier par défaut

Il existe un calendrier par défaut qui est affecté à toutes les promotions. Si toutes les promotions suivent le même calendrier (même rentrée, mêmes vacances, etc.), il n'est pas nécessaire de créer des calendriers, il suffit de personnaliser le calendrier par défaut.

| 🖌 Défaut            |   |             | ۲     | Super   | viseur    |        |       |   |       |     |           |       |         |         |         |       |            |
|---------------------|---|-------------|-------|---------|-----------|--------|-------|---|-------|-----|-----------|-------|---------|---------|---------|-------|------------|
|                     |   | oct.        | Г     | OV.     | déc.      | .      | janv. |   | févr. |     | mars      |       | avr.    |         | mai     |       | juin       |
| Semestre 1 (12)     | 4 | 10 41 42 43 | 44 45 | 48 47 4 | 8 49 50 🛛 | 1 52 1 | 2 3 4 | 5 | 678   | 9 1 | 0 11 12   | 13 14 | 15 16 1 | 7 18 1  | 9 20 21 | 22 23 | 3 24 25 26 |
| Semestre 2 (12)     | 4 | 40 41 42 43 | 44 45 | 46 47 4 | 8 49 50 5 | 1 52 1 | 2 3 4 | 5 | 6 7 8 | 9 1 | 0 11 12 1 | 13 14 | 15 18 1 | 7 18 19 | 9 20 21 | 22 23 | 3 24 25 26 |
| Année complète (24) | 4 | 10 41 42 43 | 44 45 | 46 47 4 | 8 49 50 🛛 | 1 52 1 | 234   | 5 | 6 7 8 | 9 1 | 0 11 12 1 | 13 14 | 15 16 1 | 7 18 1  | 9 20 21 | 22 23 | 3 24 25 26 |

Depuis la fenêtre du menu Paramètres > AUTRES DONNÉES > Calendriers, vous pouvez :

- **Renommer les périodes / le calendrier**: double-cliquez sur le libellé de la période / du calendrier, saisissez le nouveau libellé et validez avec la touche **[Entrée]**.
- Modifier les semaines d'une période : cliquez-glissez sur les semaines allumées pour les éteindre / sur les semaines éteintes pour les allumer.
- Changer la couleur d'une période : double-cliquez dans la colonne et choisissez une couleur dans le nuancier. Les couleurs des périodes sont visibles sur les calendriers imprimés.
- Ajouter une période : sélectionnez le calendrier, faites un clic droit et choisissez Ajouter une période...
- **Supprimer une période**: sélectionnez la période, faites un clic droit et choisissez **Supprimer la sélection** ou bien utilisez la touche **[Suppr]**.
- Modifier l'ordre des périodes : une fois toutes les périodes créées, utilisez les flèches en haut à droite pour modifier la position de la période sélectionnée.

| Libellé               | Défaut      | ۲     |                   | Propriétaire |           |            |             |          |          |            | Famille       | J.     |
|-----------------------|-------------|-------|-------------------|--------------|-----------|------------|-------------|----------|----------|------------|---------------|--------|
| 🕀 Créer un calendrier |             |       |                   |              |           |            |             |          |          |            |               |        |
| Défaut                | ۲           | ۲     | Superviseur       |              |           |            |             |          |          |            |               | ABC    |
| ⊿ Personnalisé        |             | -     | Superviseur       |              |           |            |             |          |          |            |               |        |
|                       | oct.        | Г     | iov. déc.         | janv.        | févr.     | mars       | avr.        |          | mai      | juin       | l juil.       | ÷      |
| Semestre 1 (15)       | 40 41 42 43 | 44 45 | 46 47 48 49 50 51 | 52 1 2 0     | 45678     | 9 10 11 12 | 13 14 15 16 | 17 18 19 | 20 21 2: | 2 23 24 25 | 26 27 28 29 3 | $\sim$ |
| Semestre 2 (15)       | 40 41 42 43 | 44 45 | 46 47 48 49 50 51 | 52 1 2 3 ·   | 4 5 6 7 8 | 9 10 11 12 | 13 14 15 16 | 17 18 19 | 20 21 2  | 2 23 24 25 | 26 27 28 29 3 |        |
| Séminaire (3)         | 40 41 42 43 | 44 45 | 46 47 48 49 50 51 | 52 1 2 3 ·   | 45678     | 9 10 11 12 | 13 14 15 16 | 17 18 19 | 20 21 23 | 2 23 24 25 | 26 27 28 29 3 |        |
| Examen 1 (2)          | 40 41 42 43 | 44 45 | 46 47 48 49 50 51 | 52 1 2 3     | 45678     | 9 10 11 12 | 13 14 15 16 | 17 18 19 | 20 21 23 | 2 23 24 25 | 26 27 28 29 3 |        |
| Examen 2 (2)          | 40 41 42 43 | 44 45 | 46 47 48 49 50 51 | 52 1 2 3 ·   | 45678     | 9 10 11 12 | 13 14 15 16 | 17 18 19 | 20 21 2  | 2 23 24 25 | 26 27 28 29 3 |        |
| Année complète (30)   | 40 41 42 43 | 44 45 | 46 47 48 49 50 51 | 52 1 2 3     | 1 5 6 7 8 | 9 10 11 12 | 13 14 15 16 | 17 18 19 | 20 21 2  | 2 23 24 25 | 26 27 28 29 3 |        |

# Créer de nouveaux calendriers

Si les promotions suivent des calendriers différents, créez autant de calendriers que nécessaire.

- 1. Rendez-vous dans le menu Paramètres > AUTRES DONNÉES > Calendriers.
- 2. Cliquez sur la ligne **Créer un calendrier**, saisissez un libellé et validez avec la touche **[Entrée]**.
- 3. Personnalisez le calendrier et les périodes créées par défaut (voir ci-avant).

#### Affecter à chaque promotion son calendrier

- 1. Rendez-vous dans l'onglet **Plannings > Promotions > \equiv Liste**.
- 2. Double-cliquez dans la colonne **Calendrier**. Si vous ne voyez pas cette colonne, cliquez sur le bouton S en haut à droite de la liste (⇔ Liste, p. 208).

#### Imprimer un calendrier

- 1. Rendez-vous dans le menu Paramètres > AUTRES DONNÉES > Calendriers.
- 2. Sélectionnez le calendrier, faites un clic droit et choisissez Imprimer sous forme de calendrier.
- 3. Dans la fenêtre qui s'affiche, choisissez une impression : par année, par mois, par période, etc.
- 4. Finalisez le paramétrage dans les onglets Mise en page et Contenu.

| 1     ···     ···     ···     ···     ···     ···     ···     ···       2     ···     M     V     L     J     J     D     M     V     D     M     S       3     L     J     S     M     V     V     L     M     S     L     J     D       4     M     V     D     M     S     S     M     J     D     M     V     L       6     J     D     M     V     L     L     J     S     M     J     D     M     V     L       6     J     D     M     V     L     M     S     M     V     L     J     S     M     J     D     M       7     V     L     M     S     M     M     V     D     M     V     L     J       8     D     M     V     L     J     D     M     V     L     J     D     M     V     L       9     D     M     V     L     J     D     M     V     L     J     D     M     V     L       11     M                                                                                                    |    | Octobre | Novembre | Décembre | Janvier | Février | Mars | Avril | Mai | Juin | Juillet | Août | Septembre |
|----------------------------------------------------------------------------------------------------|----|---------|----------|----------|---------|---------|------|-------|-----|------|---------|------|-----------|
| 2     M     V     L     J     J     D     M     V     D     M     S       3     L     J     S     M     V     V     L     M     S     L     J     D       4     M     V     O     M     S     S     M     J     D     M     V     L       6     M     S     L     J     D     D     M     V     L     M     S     M       6     J     D     M     S     M     J     D     M     S     M     J     D       7     V     L     M     S     M     M     S     L     J     S     M     V       9     D     M     V     L     J     D     M     S     M     S     M     S       10     L     J     S     M     V     D     M     S     M     S     M     S     M     S       11     M     V     D     M     S     S     M     J     D     M     S       13     J     D     M     S     M     M     M     S     M                                                                                                    | 1  |         | м        | J        | D       | м       | м    | s     | L   | J    | s       | м    | V         |
| 3     L     J     S     MM     V     V     L     M     S     L     J     D       4     M     V     D     M     S     S     M     J     D     M     V     L       6     M     S     L     J     D     M     V     L     D     M     V     L       6     J     D     M     V     L     L     J     S     M     J     D     M       7     V     L     M     S     M     J     D     M     V     L     J       9     D     M     V     L     J     J     D     M     V     L     J       9     D     M     V     L     J     J     D     M     V     L     J       10     L     J     S     M     J     D     M     V     L     J     D       11     M     V     O     M     S     S     M     J     D     M     V       12     M     S     L     J     D     M     S     L     J     D       13     J <th< th=""><th>2</th><th></th><th>м</th><th>V</th><th>L</th><th>J</th><th>J</th><th>D</th><th>м</th><th>V</th><th>D</th><th>м</th><th>\$</th></th<>                                                                                                    | 2  |         | м        | V        | L       | J       | J    | D     | м   | V    | D       | м    | \$        |
| 4     M     V     D     M     S     S     M     J     D     M     V     L       6     M     S     L     J     D     M     V     L     M     S     M       6     J     D     M     V     L     J     S     M     J     D     M     S       7     V     L     M     S     M     M     V     D     M     V     L     J       8     S     M     J     D     M     M     S     L     J     S     M       9     D     M     J     D     M     M     S     L     J     S     M       10     L     J     S     M     J     D     M     S     L     J     S       11     M     V     D     M     S     S     M     J     D     M     S       11     M     S     L     J     D     M     S     S     M     J     D       11     M     S     L     J     D     M     S     S     M     J     D       13     J <th< th=""><th>3</th><th>L</th><th>J</th><th>s</th><th>м</th><th>V</th><th>V</th><th>L</th><th>м</th><th>s</th><th>L</th><th>J</th><th>D</th></th<>                                                                                                    | 3  | L       | J        | s        | м       | V       | V    | L     | м   | s    | L       | J    | D         |
| 6MSLJDDMVLMSM6JDMVLLJSMJDM7VLMSMMV0MJDM8SMJDMMSLJSMVJ9DMJDMMSLMSMVL10LJSMVVLMSLJD11MVDMVVLMSLJD11MVDMSSMJDMVL12MSLJDMVLJSMJD13JDMVLJSMJDMVLJ14VLMSMMVLJSMVLJ14VLMSMMVLJSMVL14VLMSLJSMVLJ14VLMSLJSMVLJ15M <th>4</th> <th>м</th> <th>V</th> <th>D</th> <th>м</th> <th>s</th> <th>S</th> <th>м</th> <th>J</th> <th>D</th> <th>м</th> <th>V</th> <th>L</th>                                                                                                    | 4  | м       | V        | D        | м       | s       | S    | м     | J   | D    | м       | V    | L         |
| 6JDMVVLLJSMJDM7VLMSMMVDMVLJ8SMJDMMSLJDMVLJ9DMVLJJDMVDMSS10LJSMVVLMSLJD11MVOMSSMJDMVL12MSLJOMSSMJDMVL13JDMVLLJSMJDMVL15SMJDMVLMSLJDMV16DMVDMSSMJDMVLID16MVDMSSMJDMVLJDM17MSLJDMVLMSLJDMVLJ16MVDMSMVLMSLJDMV<                                                                                                    | 5  | м       | s        | L        | J       | D       | D    | м     | V   | L    | м       | s    | м         |
| 7     V     L     M     S     M     M     V     0     M     V     L     J       8     S     M     J     D     M     M     S     L     J     S     M     V       9     D     M     J     D     M     S     L     J     S     M     V       10     L     J     S     M     V     U     L     M     S     L     J     D       11     M     V     D     M     V     U     L     M     S     L     J     D       12     M     S     L     J     D     M     V     L     M     S     L     J     S       14     V     D     M     V     L     J     S     M     J     D     M       16     D     M     V     L     J     S     M     J     D     M     V       16     D     M     V     L     J     S     M     J     D     M     V       17     L     J     S     M     V     V     L     M     S     L     J     <                                                                                                    | 6  | J       | D        | м        | V       | L       | L    | J     | s   | м    | J       | D    | м         |
| 8     S     M     J     D     M     M     S     L     J     S     M     V       9     D     M     V     L     J     D     M     V     D     M     V       10     L     J     S     M     V     V     L     M     S     L     J     D       11     M     V     O     M     S     S     M     J     D     M     V     L       12     M     S     L     J     D     M     V     L     M     S     M       13     J     D     M     V     L     L     J     S     M     J     D     M     V     L       14     V     L     M     S     M     M     V     D     M     V     L     J       16     S     M     J     D     M     M     S     L     J     S     M     V     L       16     D     M     V     D     M     S     S     M     J     M     V     L       17     L     J     S     M     V     D     M                                                                                                    | 7  | V       | L        | м        | s       | м       | м    | V     | D   | м    | V       | L    | J         |
| 9     D     M     V     L     J     J     D     M     V     D     M     S       10     L     J     S     M     V     V     L     M     S     L     J     S       11     M     V     O     M     S     S     M     J     D     M     V     L       12     M     S     L     J     O     M     S     L     J     D     M       13     J     O     M     S     M     J     O     M     S     M       14     V     L     M     S     M     J     D     M     S     M       13     J     O     M     S     M     J     O     M     S       16     S     M     J     O     M     S     L     M     S     M       16     D     M     V     D     M     S     S     M     J     D     M       17     L     J     S     M     V     L     M     S     M     V       18     M     V     D     M     V     L     M                                                                                                    | 8  | s       | м        | J        | D       | м       | м    | s     | L   | J    | s       | м    | V         |
| Ind     L     J     S     MM     V     V     L     M     S     L     J     D       11     M     V     D     M     S     S     M     J     D     M     V     L       12     M     S     L     J     D     M     V     L     M     S     M       13     J     D     M     V     L     L     J     S     M     J     D     M       14     V     L     M     S     M     J     D     M     V     L     J       15     S     M     J     D     M     V     L     J     S     M     V       16     D     M     V     L     J     S     M     V     L     J       17     L     J     S     M     V     D     M     V     L     J     D       18     M     S     L     J     D     M     V     L     M     S     M       20     J     D     M     V     L     M     S     M     J     D     M       21     V     L                                                                                                    | 9  | D       | м        | V        | L       | J       | J    | D     | м   | V    | D       | м    | S         |
| H1     M     V     D     M     S     S     M     J     D     M     V     L       H2     M     S     L     J     D     M     V     L     M     S     M       H3     J     D     M     V     L     M     S     M     J     D     M     V       H3     J     D     M     V     L     J     S     M     J     D     M       H4     V     L     M     S     M     M     V     D     M     J     D     M       H4     V     L     M     S     M     M     S     L     J     S     M     J     D     M       H5     S     M     J     D     M     M     S     L     J     S     M     V       H6     D     M     V     L     M     S     L     J     D     M     V     L     J       H7     L     J     S     M     V     V     L     M     S     L     J     D       H8     M     S     L     J     D     M     S                                                                                                    | 10 | L       | J        | s        | м       | V       | V    | L     | м   | s    | L       | J    | D         |
| 12     M     S     L     J     O     D     M     V     L     M     S     M       13     J     O     M     V'     L     L     L     J     S     M     J     D     M       14     V'     L     M     S     M     J     D     M     J     D     M       14     V'     L     M     S     M     J     D     M     V     O     M     V     L     J       16     S     M     J     D     M     M     S     L     J     S     M     V       16     D     M     V     L     J     S     M     V     D     M     V       16     M     V     D     M     V     L     M     S     L     J     D       18     M     V     D     M     S     S     M     J     D     M     V     L     M     S     L     J     D       19     M     S     L     J     S     M     V     L     M     S     M     V     L       14     V     L                                                                                                    | 11 | м       | V        | D        | м       | s       | s    | м     | J   | D    | м       | V    | L         |
| 13     J     D     M     VV     L     L     J     J     M     J     D     M       14     V     L     M     S     M     M     V     D     M     J     D     M       15     S     M     J     D     M     M     V     D     M     V     L     J       16     D     M     V     L     J     S     L     J     S     M     V       16     D     M     V     L     J     S     M     V     D     M     S     S       17     L     J     S     M     V     D     M     V     L     J       18     M     V     D     M     S     S     M     J     D     M     V     L       19     M     S     L     J     D     D     M     J     D     M     S       20     J     D     M     S     M     J     S     M     J     D       21     V     L     M     S     M     M     S     M     V     L     J       22     S                                                                                                    | 12 | м       | s        | L        | J       | D       | D    | м     | V   | L    | м       | s    | м         |
| 14         V         L         M         S         M         M         V         D         M         V         L         J           15         S         M         J         D         M         M         S         L         J         S         M         V         I         J         S         M         V           16         D         M         V         L         J         S         M         V         I         S         M         V         I         S         M         V         I         M         S         M         S         M         V         I         M         S         L         J         S         M         V         I         M         S         I         J         D         M         V         I         M         S         I         J         D         M         V         I         I         I         I         I         I         I         I         I         I         I         I         I         I         I         I         I         I         I         I         I         I         I         I         I         I                                                                                                    | 13 | J       | D        | м        | V       | L       | L    | J     | s   | м    | J       | D    | м         |
| 16         S         M         J         D         M         M         S         L         J         S         M         V           16         D         M         V         L         J         J         D         M         S         L         J         S         M         V           16         D         M         V         L         J         S         M         V         D         M         S         I         J         D         M         S         I         J         D         M         S         I         J         D         M         V         L         M         S         L         J         D         M         V         L         I         M         S         I         J         D         M         V         L         M         S         L         J         D         M         V         L         L         I         J         D         M         I         L         L         I         J         D         M         I         I         I         I         I         I         I         I         I         I         I         I                                                                                                    | 14 | V       | L        | м        | s       | м       | м    | V     | D   | м    | V       | L    | J         |
| H6         D         M         V         L         J         J         D         M         V         D         M         S           17         L         J         S         M         V         V         L         M         S         L         J         D         M         S         L         J         D         M         S         L         J         D         M         S         L         J         D         M         S         L         J         D         M         S         L         J         D         M         S         M         J         D         M         S         M         J         D         M         S         M         J         D         M         S         M         J         D         M         S         M         J         D         M         S         M         J         D         M         S         M         V         L         J         J         M         S         M         V         L         J         J         D         M         S         M         V         L         J         J         D         M         S                                                                                                    | 15 | s       | м        | J        | D       | м       | м    | s     | L   | J    | s       | м    | V         |
|                                                                                                    | 16 | D       | м        | V        | L       | J       | J    | D     | М   | V    | D       | м    | s         |
| 18         M         V         0         M         S         S         M         J         D         M         V         L           19         M         S         L         J         D         M         V         L         M         S         L         J         D         M         V         L         M         S         L           20         J         D         M         V         L         L         J         S         M         S         M           21         V         L         M         S         M         M         S         M         V         L         J         S         M         V         L         J         S         M         V         L         J         S         M         J         D         M         S         M         V         L         J         S         M         S         L         J         S         M         S         M         S         M         S         M         S         M         S         M         S         M         S         M         S         M         S         M         S         M <th>17</th> <th>L</th> <th>J</th> <th>s</th> <th>м</th> <th>V</th> <th>V</th> <th>L</th> <th>М</th> <th>s</th> <th>L</th> <th>J</th> <th>D</th>                                                                                                    | 17 | L       | J        | s        | м       | V       | V    | L     | М   | s    | L       | J    | D         |
| 19         M         S         L         J         D         D         M         V         L         M         S         M           20         J         D         M         V         L         L         J         S         M         J         D         M           21         V         L         M         S         M         J         D         M           22         S         M         J         D         M         M         S         L         J         S         M         V           23         D         M         V         L         J         D         M         M         S         L         J         S         M         V           24         L         J         S         M         V         V         L         M         S         L         J         D         M         S         L         J         D         M         S         I         D         M         S         I         D         I         D         I         D         I         D         I         D         I         D         I         D         I </th <th>18</th> <th>м</th> <th>V</th> <th>D</th> <th>м</th> <th>s</th> <th>S</th> <th>м</th> <th>J</th> <th>D</th> <th>м</th> <th>V</th> <th>L</th>                                                                                                    | 18 | м       | V        | D        | м       | s       | S    | м     | J   | D    | м       | V    | L         |
| 20         J         D         M         V         L         L         J         S         M         J         D         M           21         V         L         M         S         M         M         V         D         M         J         L         L         J         S         M         J         D         M         J         L         J         J         D         M         V         L         J         J         J         J         D         M         M         V         L         J         J         J         D         M         V         L         J         J         J         D         M         V         L         J         J         J         D         M         V         L         J         J         J         D         M         V         L         J         J         D         M         V         L         J         D         M         V         L         J         D         M         V         L         J         D         M         J         D         M         J         D         M         J         D         M         J                                                                                                    | 19 | м       | s        | L        | J       | D       | D    | м     | V   | L    | м       | s    | м         |
| 21         V         L         M         S         M         M         V         D         M         V         L         J           22         S         M         J         D         M         M         S         L         J         S         M         V         I         J         S         M         V         I         J         S         M         V         I         J         S         M         V         I         J         S         M         V         I         J         S         M         V         I         M         S         L         J         S         M         V         I         M         S         L         J         S         M         S         I         D         M         S         I         D         M         V         I         M         S         M         J         D         M         I         D         M         V         I         I         I         I         I         D         M         I         I         I         I         I         I         I         I         I         I         I         I         I                                                                                                    | 20 | J       | D        | м        | V       | L       | L    | J     | s   | м    | J       | D    | м         |
| 122         S         M         J         D         M         M         S         L         J         S         M         V           23         D         M         V         L         J         S         M         V         D         M         S         L         J         S         M         V           24         L         J         S         M         V         V         L         M         S         L         J         D         M         S         I         D         M         S         L         J         D         M         V         L         M         S         L         J         D         M         V         L         M         S         L         J         D         M         V         L         L         J         D         M         V         L         L         J         D         M         S         M         J         D         M         Z         L         J         D         M         V         L         L         J         D         M         Z         L         J         D         M         J         D         M <th>21</th> <th>V</th> <th>L L</th> <th>м</th> <th>s</th> <th>м</th> <th>м</th> <th>V</th> <th>D</th> <th>м</th> <th>V</th> <th>L</th> <th>J</th>                                                                                                    | 21 | V       | L L      | м        | s       | м       | м    | V     | D   | м    | V       | L    | J         |
| 23         D         M         V         L         J         J         D         M         V         D         M         S           24         L         J         \$\$         M         V         V         L         M         \$\$         L         J         D         M         \$\$         L         J         D         M         \$\$         L         J         D         M         \$\$         L         J         D         D         D         M         \$\$         L         J         D         D         D         M         \$\$         M         J         L         J         D         M         \$\$         L         J         D         M         \$\$         M         \$\$         M         \$\$         M         \$\$         M         \$\$         M         \$\$         M         \$\$         M         \$\$         \$\$         M         \$\$         \$\$         \$\$         M         \$\$         \$\$         \$\$         \$\$         \$\$         \$\$         \$\$         \$\$         \$\$         \$\$         \$\$         \$\$         \$\$         \$\$         \$\$         \$\$         \$\$         \$\$         \$\$         \$\$ <th>22</th> <th>s</th> <th>м</th> <th>J</th> <th>D</th> <th>м</th> <th>м</th> <th>\$</th> <th>L</th> <th>J</th> <th>s</th> <th>м</th> <th>V</th>                                                                                                    | 22 | s       | м        | J        | D       | м       | м    | \$    | L   | J    | s       | м    | V         |
| 24         L         J         S         M         V         V         L         M         S         L         J         D           25         M         V         D         M         S         M         J         D         M         V         L         Image: Constraint of the state of the state o | 23 | D       | м        | V        | L       | J       | J    | D     | м   | V    | D       | м    | s         |
| 25         M         V         D         M         S         S         M         J         D         M         V         L           26         M         S         L         J         D         D         M         V         L         M         S         M           27         J         D         M         V         L         L         J         S         M         J         D         M           28         V         L         M         S         L         L         L         J         S         M         J         D         M           28         V         L         M         S         M         M         J         D         M         J         J <th>24</th> <th>L</th> <th>J</th> <th>s</th> <th>м</th> <th>V</th> <th>V</th> <th>L</th> <th>м</th> <th>s</th> <th>L</th> <th>J</th> <th>D</th>                                                                                                    | 24 | L       | J        | s        | м       | V       | V    | L     | м   | s    | L       | J    | D         |
| 26         M         S         L         J         D         D         M         V         L         M         S         M           27         J         D         M         V         L         L         J         S         M         J         D         M           28         V         L         M         S         M         M         V         D         M         V         L         J           29         S         M         J         D         M         S         L         J         S         M         V         L         J         J         D         M         V         L         J         S         M         V         L         J         J         D         M         V         L         J         J         D         M         V         L         J         S         J         J         D         M         V         J         J         S         J         J         J         J         L         J         J         J         J         J         J         J         J         J         J         J         J         J         J <th>25</th> <th>м</th> <th>V</th> <th>D</th> <th>M</th> <th>s</th> <th>S</th> <th>м</th> <th>J</th> <th>D</th> <th>м</th> <th>V</th> <th>L</th>                                                                                                    | 25 | м       | V        | D        | M       | s       | S    | м     | J   | D    | м       | V    | L         |
| 27         J         D         M         V         L         L         J         J         D         M           28         V         L         M         S         M         J         D         M           29         S         M         J         D         M         V         L         J         J                                                                                                    | 26 | м       | s        | L        | J       | D       | D    | м     | V   | L    | м       | s    | м         |
| 28         V         L         M         S         M         M         V         D         M         V         L         J           29         S         M         J         D         M         S         L         J         S         M         V         I         J         V         I         J         J         V         I         J         J         S         M         V         I         J         V         I         J         S         M         V         I         J         S         I         J         D         M         V         D         M         S         S         I         I                                                                                                    | 27 | J       | D        | м        | V       | L       | L    | J     | s   | м    | J       | D    | м         |
| 29         S         M         J         D           30         D         M         V         J         D         M         V           10         D         M         V         D         M         S                                                                                                    | 28 | V       | L        | м        | S       | м       | M    | V     | D   | м    | V       | L    | J         |
| 30 D M V L J D M V D M S                                                                                                    | 29 | s       | м        | J        | D       |         | м    | s     | L   | J    | s       | м    | V         |
|                                                                                                    | 30 | D       | м        | V        | L       |         | J    | D     | м   | V    | D       | м    | S         |
|                                                                                                    | 31 | L       |          | s        | M       |         | V    |       | м   |      | L       | J    |           |

Voir aussi

⇒ Année scolaire, p. 47

# **CAPACITÉ DE LA SALLE**

Si la capacité des salles est renseignée, HYPERPLANNING signale si la salle est assez grande ou trop grande par rapport à l'effectif du cours.

## Saisir la capacité de la salle

1. Rendez-vous dans l'onglet Plannings > Salles > 🗮 Liste.

Semestre 1 📕 Semestre 2 📕 Séninaire 📕 Examen 1 📕 Examen 2

 Double-cliquez dans la colonne Capacité. Si vous ne voyez pas cette colonne, cliquez sur le bouton en haut à droite de la liste (⇒ Liste, p. 208).

#### Filtrer les salles en fonction de leur capacité

Dans la fenêtre de recherche de salle, vous pouvez afficher uniquement les salles assez grandes pour accueillir tous les élèves en cochant l'option **Ayant des capacités suffisantes**.

## Comparer la capacité de la salle et l'effectif du cours

Sur la fiche cours et dans la fenêtre de sélection des salles, HYPERPLANNING affiche à côté de la salle un symbole :

- = si la salle est occupée à plus de 90 % par l'effectif du cours,
- > si la salle est occupée entre 85 et 90 % par l'effectif du cours,
- >> si la salle est occupée à moins de 85 % par l'effectif du cours,
- < si la capacité de la salle est inférieure à l'effectif du cours.

| Matières              | 1     | 2                                    |
|-----------------------|-------|--------------------------------------|
| Anglais               |       |                                      |
| + Enseignants         | 0     |                                      |
| + Regroupements       | 0     |                                      |
| + Promotions          | 1     | Si la calle n'est plus appropriée ap |
| PREPA DROIT           |       | un changement d'offectif yous le     |
| + TD                  | 0     | vorrez depuis la fishe sourc         |
| + Options             | 0     | veriez depuis la fiche cours.        |
| + Salles              | 1     |                                      |
| Labo 1 (LABO LANGUES) | Δ < 👞 |                                      |
| + Salles demandées    | 0     |                                      |

# Extraire les cours ayant un problème de capacité de salle

- 1. Rendez-vous dans l'onglet **Plannings > Cours >**  $\equiv$  **Liste**.
- 2. Lancez la commande Extraire > Extraire le cours ayant un problème de capacité de salle.
- 3. Dans la fenêtre qui s'affiche, indiquez si vous souhaitez extraire les salles trop petites et/ ou beaucoup trop grandes par rapport à l'effectif du cours. Validez.

# Voir aussi

⇒ Effectif du cours, p. 122

# CAS

# Déléguer l'authentification aux Espaces à un serveur CAS

- Depuis HYPERPLANNING.net , rendez-vous dans le panneau Planning, volet Déléguer l'authentification.
- 2. Cliquez sur Interconnexion CAS.
- 3. Cochez Gérer l'authentification au travers du SSO.
- 4. Saisissez l'URL où s'exécute le serveur CAS. En-dessous s'affichent les URL d'authentification et de validation.
- 5. Si vous souhaitez que les utilisateurs puissent accéder directement aux Espaces sans passer par l'ENT, cochez **Autoriser l'authentification directe par HYPERPLANNING.net**.
- 6. Cliquez sur le bouton Paramètres d'identification des utilisateurs en haut à droite.
- 7. Dans la fenêtre qui s'affiche, choisissez le type de reconnaissance de l'utilisateur dans le menu déroulant :
  - Avec l'identité de l'utilisateur: ce sont les champs échangés entre CAS et HYPERPLANNING.net qui vont permettre de reconnaître l'utilisateur qui se connecte pour la première fois. Il faut indiquer la désignation de ces champs par CAS. Il en est de même pour les catégories.
  - Par double authentification : l'utilisateur doit saisir son mot de passe et son login HYPERPLANNING.net pour établir sa reconnaissance lors de sa première connexion.
  - Avec l'identifiant CAS renseigné dans HYPERPLANNING (⇔ Identifiant CAS, p. 189): l'administrateur doit importer dans HYPERPLANNING tous les identifiants CAS des utilisateurs pour qu'ils puissent se connecter via CAS à HYPERPLANNING.net.

L'accès aux différents Espaces se fait alors par l'URL publique d'HYPERPLANNING.net. Pour accéder aux Espaces mobiles, il faut ajouter */mobile* à la fin de l'URL.

#### Déléguer l'authentification au Client HYPERPLANNING à un serveur CAS

La procédure est la même que pour les Espaces (voir ci-avant), mais se fait depuis le Contrôleur **[6]**, volet **Déléguer l'authentification**.

Rapprocher manuellement un utilisateur de la base avec son identifiant CAS

- 1. Rendez-vous dans l'onglet Communication > Gestion des identités > \equiv Rapprochement des identités.
- 2. Sélectionnez CAS dans le premier menu déroulant.
- 3. Sélectionnez le type d'utilisateur dans le second menu déroulant.
- 4. Réduisez la liste en cochant Uniquement les non rapprochés.
- 5. Double-cliquez dans la colonne Identifiant partenaire.
- 6. Dans la fenêtre qui s'affiche, saisissez l'identifiant et validez.

# CATÉGORIE D'UNE LETTRE OU D'UN SMS TYPE

La catégorie d'une lettre type / d'un SMS type détermine les affichages à partir desquels la lettre / le SMS peut être envoyé et, par conséquent, les variables qu'on peut y insérer. La catégorie d'une lettre / d'un SMS est choisie lors de sa création.

# Voir depuis quels affichages une lettre type / un SMS type peut être envoyé

- 1. Rendez-vous dans l'onglet souhaité :
  - Communication > Courriers > Kas Lettres types,
  - Communication > SMS > 🔤 SMS types.
- 2. Placez le curseur sur la catégorie de la lettre concernée : une infobulle liste les affichages à partir desquels la lettre type peut être envoyée.

| Libellé                            | Cate        | égorie                        |                                        |
|------------------------------------|-------------|-------------------------------|----------------------------------------|
| 🕀 Créer une nouvelle lettre type   |             |                               |                                        |
| 🖌 Lettres types destinées aux ense | eignants    |                               |                                        |
| Liste des appels non faits         | Appel       |                               |                                        |
| Connexion des enseignants          | Divers      |                               |                                        |
| ▲ Lettres types destinées aux étud | iants       |                               |                                        |
| Suivi de l'absentéisme             | Absentéisme |                               |                                        |
| Demande de justificatif d'absence  | Assiduité 📐 | <u>Lettre type dis</u>        | ponible dans les attichages suivants : |
| Demande de justificatif de retard  | Assiduité   | <ul> <li>Assiduité</li> </ul> |                                        |
| Relevé d'absences                  | Assiduité   | <u>Saisie</u>                 | : Saisie des absences et retards       |
| Connexion des étudiants            | Divers      | <u>Récapitu</u>               | <u>latif</u> : Tous les affichages     |
| Convocation oral                   | Oraux       | <u>Etudiant</u> :             | د : Tous les affichages                |
|                                    |             | • Stages<br><u>Stages</u> :   | Absences des stagiaires                |

# Modifier la catégorie d'une lettre type / d'un SMS type

On ne peut pas modifier la catégorie des lettres types / SMS types créés par défaut. Pour modifier la catégorie d'une lettre type / d'un SMS type créé par vos soins :

1. Rendez-vous dans l'onglet souhaité :

- Communication > Courriers > Kas Lettres types,
- Communication > SMS > SMS types.

 Double-cliquez dans la colonne Catégorie et choisissez une autre catégorie dans la fenêtre qui s'affiche: si des variables ne sont pas disponibles pour la nouvelle catégorie, elles seront supprimées de la lettre type / du SMS type.

# CFA

# Activer les fonctionnalités CFA

- 1. Rendez-vous dans le menu Paramètres > AUTRES MODULES > CFA.
- 2. Cochez Activer les fonctionnalités CFA et paramétrez le calcul des heures en fonction des statuts des enseignants.
- 3. Vous pouvez alors consulter la base annuelle statutaire des enseignants depuis l'onglet Plannings > Enseignants > CFA.

# CIVILITÉ

La civilité est un champ disponible pour les enseignants, les étudiants et les personnels. Elle peut être renseignée directement dans la base ou importée depuis une autre base de données.

# Ajouter / Modifier les civilités possibles

- Rendez-vous dans l'onglet Plannings > Enseignants / Étudiants / Personnels > ≡ Liste.
- 2. Double-cliquez dans n'importe quelle cellule de la colonne **Civilité**.
- 3. Dans la fenêtre qui s'affiche :
  - cliquez sur la ligne de création pour ajouter une civilité;
  - cliquez sur 💼 pour supprimer la civilité sélectionnée ;
  - cliquez sur 💉 pour modifier la civilité sélectionnée.

| 🕂 Civilités    | ×              |
|----------------|----------------|
| Nom            | ρ              |
| (+) Nouveau    | and the second |
| Aucune         |                |
| M.             | $\sim$         |
| M. et Mme      |                |
| Mile           |                |
| Mme            | $\sim$         |
| < >            |                |
| Annuler Valide | r              |

# **Renseigner la civilité**

- 1. Rendez-vous dans l'onglet **Plannings > Enseignants / Étudiants / Personnels >** 🗮 Liste.
- Si vous ne voyez pas la colonne Civilité, cliquez sur le bouton se n haut à droite de la liste pour l'afficher (⇔ Liste, p. 208).
- 3. Triez la liste et sélectionnez les personnes qui ont la même civilité.
- 4. Faites un clic droit et choisissez Modifier la sélection > Civilité.
- 5. Dans la fenêtre qui s'affiche, sélectionnez la civilité et validez.

# Afficher / Masquer la civilité en fonction des affichages

- 1. Rendez-vous dans le menu Mes préférences > DONNÉES > Enseignants / Étudiants.
- 2. Dans l'encadré Comment afficher..., choisissez le type d'affichage dans le menu déroulant.
- 3. Cochez ou décochez Civilité.

# Afficher / Masquer la civilité sur les emplois du temps imprimés

- 1. Dans la fenêtre d'impression, allez dans l'onglet **Contenu**.
- 2. Dans l'encadré Informations dans les cours, cliquez sur la flèche à gauche d'Enseignants pour voir les différentes informations.
- 3. Cochez ou décochez Civilité.

## Afficher / Masquer la civilité sur les Espaces

- 1. Rendez-vous dans le menu Internet > Publication.net.
- 2. Dans l'arborescence, sélectionnez un type de planning sous **Paramétrage des plannings** (par exemple, celui des **Promotions**).
- 3. Allez dans l'onglet **Paramètres des cours**.
- 4. Double-cliquez sur la flèche à gauche d'Enseignant.
- 5. Cochez ou décochez les affichages sur lesquels la civilité de l'enseignant doit être visible.

# CLIENT

Le Client est l'application depuis laquelle les utilisateurs modifient les données. Il peut être installé sur le disque local de l'utilisateur ou sur un disque partagé. Il peut être connecté au Contrôleur ou au Serveur.

## **Télécharger le Client**

- 1. Rendez-vous sur notre site Internet, rubrique HYPERPLANNING > Téléchargements > Dernière mise à jour.
- En fonction de votre système d'exploitation, téléchargez directement le Client (Windows) ou le pack d'installation avec Wine (pour MAC OS). Les personnes qui souhaitent installer le Client sur un poste Linux doivent installer Wine et suivre les indications données dans notre FAQ.

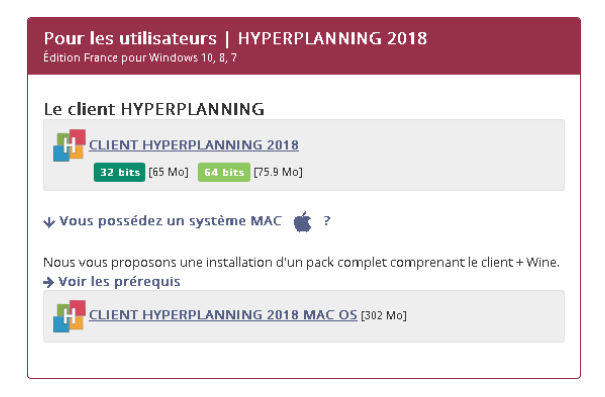

# Installer le Client sur un disque partagé

- 1. Installez le Client sur le disque partagé et connectez-vous une première fois au Serveur / Contrôleur.
- 2. Sur tous les postes utilisateurs, installez un raccourci vers le Client sur le disque partagé.
- 3. Rendez tous les sous-répertoires et fichiers du répertoire C:\ProgramData\IndexEducation\ accessibles à tous les utilisateurs en contrôle total.

# Connecter un Client au Contrôleur

- 1. Depuis l'écran d'accueil du Client, sélectionnez Connexion au contrôleur.
- Reportez l'Adresse IP et le Port TCP qui figurent dans le volet Paramètres de publication du Contrôleur.
- 3. Cliquez sur le bouton **Se connecter**.

| Client HYPERPLANNING V5 2018    |                             |    | -          |    | × |
|---------------------------------|-----------------------------|----|------------|----|---|
| Fichier Internet Assistance     |                             |    |            |    |   |
| Client HY<br>Déconnecté         | PERPLANNI                   | NG |            |    |   |
| O Connexion directe au serveur  | • Connexion au contrôleur   |    |            |    | ۱ |
| Saisissez les coordonnées du co | ontrôleur                   |    |            |    |   |
| Adresse IP ou nom de domaine    | Port TCP                    |    |            |    |   |
|                                 |                             |    | Se connect | er |   |
| Recherche du contrôleur sur le  | réseau de l'établissement 🔍 |    |            |    |   |

# **Connecter un Client au Serveur**

- 1. Depuis l'écran d'accueil du Client, sélectionnez Connexion directe au serveur.
- 2. Cliquez sur le bouton Ajouter les coordonnées d'un nouveau serveur... en bas à droite.
- 3. Reportez l'Adresse IP et modifiez si nécessaire le Port TCP : ces informations figurent dans le volet Planning > Paramètres de publication du Serveur.
- 4. Saisissez un libellé pour désigner le Serveur et validez.
- 5. Double-cliquez sur l'icône 🔄 qui s'affiche pour vous connecter au Serveur.

| I Client HYPERPLANNING VS 2018                                                                                                    | - 🗆 × | I Client HYPERPLANNING VS 2018                                                                  | - 🗆 ×       |
|----------------------------------------------------------------------------------------------------|-------|-------------------------------------------------------------------------------------------------|-------------|
| Client HYPERPLANNING<br>Déconnecté                                                                                                    | 8     | Ficher Vernet Assistance<br>Client HYPERPLANNING<br>Déconnecté                                  | 8           |
| Connection direction as serveure C Connection as contrôleur     Connectez-vous au serveure de votre choix :     Aucon serveur de votre choix : | ٢     | Connexion directe au serveur Connexion au contrôleur Connectez.vous au serveur de votre choix : | Ð           |
| Veullez parantiter les coordonnées d'un serveur pour vous connecter.                                                                           | ×     | Mon planning                                                                                    |             |
| Port ICP Designation du serveur                                                                                                    | skier | Abuder tes coordonyées d'un nour                                                                | BAU Serveur |

Remarque : les boutons **Supprimer** X, **Modifier les paramètres de connexion** Z et **Créer un raccourci r** s'affichent au survol du bouton de connexion.

#### Mettre à jour le Client

Par défaut, la mise à jour est automatiquement proposée quand le Client se connecte à un Serveur ou à un Contrôleur dans une version supérieure. Si la mise à jour automatique a été désactivée, vous pouvez la réactiver via le menu **Assistance > Mise à jour**.

#### Télécharger un Client pré-paramétré pour une base hébergée chez Index Éducation

Si la base de données est hébergée chez Index Éducation, vous pouvez télécharger depuis la console d'hébergement (volet **Télécharger le client**) un Client pré-paramétré pour se connecter au Contrôleur hébergé.

# **CLÔTURE DES SEMAINES ÉCOULÉES**

#### Interdire la modification de l'emploi du temps des semaines passées

- 1. Rendez-vous dans le menu Paramètres > PARAMÈTRES GÉNÉRAUX > Clôturer une période.
- 2. Cochez Clôturer automatiquement les semaines écoulées.

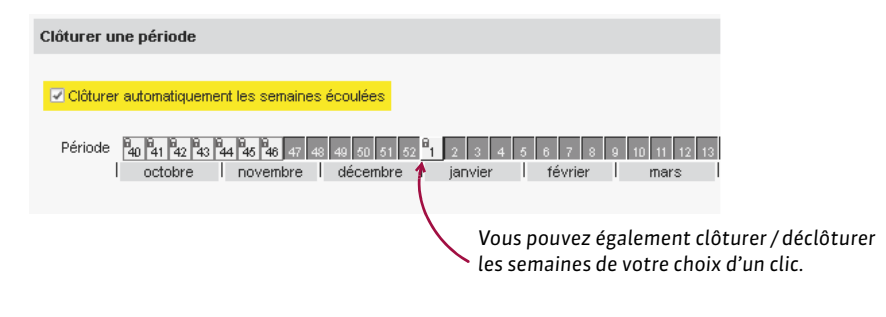

# CNIL

En conformité avec les dispositions de la loi n° 78-17 du 6 janvier 1978 modifiée relative à l'informatique, aux fichiers et aux libertés, les traitements automatisés de données nominatives réalisés dans le cadre de l'utilisation de logiciels doivent faire l'objet d'une déclaration auprès de la Commission nationale de l'informatique et des libertés. Cette déclaration incombe à l'utilisateur final, c'est-à-dire à l'établissement qui utilise le logiciel.

# CODE

Le code est un champ supplémentaire (disponible pour les matières, enseignants, promotions, salles) qui permet selon les cas de différencier deux données (par exemple, deux enseignants homonymes), de disposer d'un libellé plus court (par exemple, un code matière à afficher sur les emplois du temps), etc.

#### Rendre facultative la saisie du code pour les matières

- 1. Rendez-vous dans le menu Mes préférences > DONNÉES > Matières.
- 2. Dans l'encadré Saisie, cochez Code matière facultatif à la saisie.
## Afficher / Masquer le code en fonction des affichages

- 1. Rendez-vous dans le menu Mes préférences > DONNÉES puis dans l'onglet concerné.
- 2. Dans l'encadré **Comment afficher...**, choisissez le type d'affichage dans le menu déroulant.
- 3. Cochez ou décochez **Code**.

# Afficher / Masquer le code sur les emplois du temps imprimés

- 1. Dans la fenêtre d'impression, allez dans l'onglet **Contenu**.
- 2. Dans l'encadré **Informations dans les cours**, cliquez sur la flèche à gauche de la donnée pour voir les différentes informations.
- 3. Cochez ou décochez Code.

# Afficher / Masquer le code sur Internet (Espaces)

- 1. Rendez-vous dans le menu Internet > Publication.net.
- 2. Dans l'arborescence, sélectionnez un type de planning sous **Paramétrage des plannings** (par exemple, celui des **Promotions**).
- 3. Allez dans l'onglet **Paramètres des cours**.
- 4. Double-cliquez sur la flèche à gauche de la donnée.
- 5. Cochez ou décochez les affichages sur lesquels le code doit être visible.

# **CODE D'ENREGISTREMENT DE LA LICENCE**

Code de 34 caractères envoyé par mail ou par fax, qui permet d'enregistrer la licence via la commande **Fichier > Utilitaires > Saisir votre code d'enregistrement** (au cas où l'enregistrement automatique n'a pas fonctionné).

# COEFFICIENT

Par défaut, tous les coefficients sont de 1.

## Modifier le coefficient d'une série de devoirs

Les coefficients des devoirs (
Devoir, p. 110) sont pris en compte dans la moyenne du sousservice ou du service. Ils peuvent être définis lors de la création des devoirs et modifiés ultérieurement dans la liste des devoirs.

- 1. Rendez-vous dans l'onglet Notation > Saisie des notes > 🗮 Liste des devoirs.
- 2. Triez la liste (⇔ Liste, p. 208), sélectionnez les devoirs qui doivent avoir le même coefficient, faites un clic droit et choisissez *Modifier la sélection* > *Coefficient*.
- 3. Dans la fenêtre qui s'affiche, saisissez un coefficient puis validez : le nouveau coefficient s'affiche dans la colonne **Coefficient**.

## Modifier le coefficient des modes d'évaluation (contrôle continu, partiel, etc.)

Les coefficients des modes d'évaluation (⇔ Mode d'évaluation, p. 220) sont pris en compte dans la moyenne du sous-service ou du service. Ils valent pour toutes les périodes.

- 1. Rendez-vous dans l'onglet Notation > Services de notation > 🌋 Services de notation.
- 2. Sélectionnez toutes les promotions concernées dans la liste à gauche.
- 3. À droite, sélectionnez Tous services / toutes périodes dans le menu déroulant.

- 4. Sélectionnez tous les services (un clic sur le premier, puis [Maj + clic] sur le dernier).
- 5. Faites un clic droit et choisissez Modifier la sélection de services > Modes d'évaluation.
- 6. Dans la fenêtre qui s'affiche, modifiez les coefficients puis fermez la fenêtre.

|                                         | H   | Modes d'évaluation des services de r             | ota     | ×      |
|-----------------------------------------|-----|--------------------------------------------------|---------|--------|
|                                         |     | Mode d'évaluation 🏶                              | Coeff.  | Q      |
|                                         | -   | CC Contrôle continu                              | 1,00    | $\sim$ |
|                                         | 4   | PT Partiel                                       | 2,00    |        |
| Pour changer le coefficient d'un mode   | Þ   | PJ Projet                                        | 1,00    |        |
| d'évaluation celui-ci doit être affecté |     | ST Stage                                         | 1,00    | $\sim$ |
| aux services sélectionnés.              | <   |                                                  | >       |        |
|                                         | Mod | le utilisé par défaut lors de la création d'un d | evoir : |        |
|                                         | Co  | ntrôle continu 🔻                                 |         |        |
|                                         |     | [                                                | Fermer  |        |

## Mettre le même coefficient à tous les services de la même matière

Les coefficients des services (⇔ Service de notation, p. 315) sont pris en compte dans la moyenne du module et dans la moyenne générale si vous choisissez comme mode de calcul **Moyenne des services de notation**. Ils valent pour toutes les périodes : si un service n'a pas le même coefficient au semestre 2, il faut créer deux services (un par semestre).

- 1. Rendez-vous dans l'onglet Notation > Services de notation > 🎇 Services de notation.
- 2. Sélectionnez toutes les promotions concernées dans la liste à gauche.
- 3. À droite, sélectionnez Tous services / toutes périodes dans le menu déroulant.
- 4. Triez la liste des services en cliquant sur le titre de la colonne **Matière**, puis sélectionnez les services ou sous-services qui doivent avoir le même coefficient.
- 5. Faites un clic droit et choisissez Modifier la sélection de services > Coefficient.
- 6. Dans la fenêtre qui s'affiche, saisissez un coefficient, puis validez : le nouveau coefficient s'affiche dans la colonne **Coefficient**.

# Modifier le coefficient d'un module

Les coefficients des modules (⇔ Module de notation, p. 223) sont pris en compte dans la moyenne générale si vous choisissez comme mode de calcul Moyenne des modules de notation. Ils valent pour toutes les périodes : si un module n'a pas le même coefficient au semestre 2, il faut créer deux modules (un par semestre).

- 1. Rendez-vous dans l'onglet Notation > Services de notation > 🏋 Services de notation.
- 2. Sélectionnez une promotion dans la liste à gauche.
- 3. Sélectionnez une période dans le menu déroulant en haut à droite.
- 4. Sélectionnez un module.
- 5. Modifiez le coefficient dans l'onglet **Calcul de moyennes** en bas de l'écran.

### Attribuer un coefficient aux périodes (semestres, etc.) pour les moyennes annuelles

Les coefficients des périodes (⇔ Période de notation, p. 251) sont pris en compte dans la moyenne annuelle de tous les sous-services / services / modules et dans la moyenne générale annuelle.

- 1. Rendez-vous dans l'onglet Notation > Services de notation > 🖀 Services de notation.
- 2. Sélectionnez la promotion dans la liste à gauche.

3. Dans le menu déroulant en haut à droite, sélectionnez le calendrier de la promotion.

4. En bas, dans le tableau des périodes, double-cliquez sur un coefficient pour le modifier.

| Promot    | tions 🔻             |        | GM2 et ses TD/options - Modules                                   | et services de r              | otation Semestriel        | •                           |            |
|-----------|---------------------|--------|-------------------------------------------------------------------|-------------------------------|---------------------------|-----------------------------|------------|
| Cada      | Ham                 | Q      | Matière                                                           | \$                            | Public                    | Enseignant                  | <b>#</b> Q |
| Coue      | NUTT                | Å      | + Créer des modules et services de r                              | notation                      |                           |                             | 4          |
| 🕀 Créer   | une promotion       | ▶1     | Maths Appliquées                                                  |                               |                           |                             | 1          |
|           | DESIGN A1           | ABC    | Maths Appliquées                                                  | GM2                           |                           | M. SENEZE Timothy           | 1          |
|           | DESIGN A2           | $\sim$ | Maths Appliquées                                                  | GM2                           |                           | M. SENEZE Timothy           | ^          |
|           | D GM1               |        | Maths Appliquées                                                  | GM2                           |                           | M. SENEZE Timothy           |            |
|           | ▶ GM2               |        | Mécanique des Fluides                                             |                               |                           |                             |            |
|           | PREPA DROIT         |        | Mécanique des Fluides                                             | GM2                           |                           | M. LUNEL Jean-Pierre        |            |
|           |                     |        | Traitement Signal                                                 |                               |                           |                             |            |
|           |                     |        | Traitement Signal                                                 | GM2                           |                           | M. NASRI Osman              | ~          |
|           |                     |        | 08 <                                                              |                               |                           |                             | >          |
|           |                     |        | Calcul de moyennes Présentation su Pour calculer la moyenne génér | ur les bulletins et re<br>ale | ses parametres            |                             |            |
|           |                     |        | Mode de calcul de la moyenne génér                                | rale : 💿 Moyenn               | e des modules de notatio  | n                           |            |
|           |                     |        |                                                                   | O Moyenr                      | e des services de notatio | n                           |            |
|           |                     |        |                                                                   | Affic                         | her quand même la moye    | nne des modules de notation |            |
|           |                     |        | Pour calculer la moyenne annue                                    | elle                          |                           |                             |            |
|           |                     |        | Mode de calcul de la moyenne annu                                 | elle :                        | Coefficients des périodes | 5 *                         |            |
|           |                     |        | Moyenne des modules / serv                                        | ices annuels                  | Semestre 1                | 1,00 /                      | ·          |
|           |                     |        | O Moyenne des périodes                                            |                               | Semestre 2                | 2,00                        |            |
|           |                     | ~      |                                                                   |                               |                           |                             |            |
| 1 5/5 - 1 | 0/12 - 0/92 - 0/0 💿 | × •    |                                                                   |                               |                           |                             |            |

# Afficher les coefficients sur le bulletin

- 1. Rendez-vous dans l'onglet Notation > Bulletins > 🔀 Définition des maquettes de bulletin.
- 2. Sélectionnez la maquette dans la liste à gauche.
- 3. Allez dans l'onglet Corps de bulletin.
- 4. Dans l'encadré Détail des modules, services et sous-services, cochez Coefficients des modules/services/sous-services.

Voir aussi

⇒ Moyenne, p. 229

# **CONSULTANT (PROFIL D'UTILISATION)**

Si vous avez acquis des utilisateurs en consultation (non compris dans la version Réseau standard), vous pouvez définir un ou plusieurs profils d'utilisation de type **Consultant**. Les utilisateurs affectés à ce profil peuvent consulter les données, imprimer, envoyer des e-mails et procéder à des exports en fonction des autorisations cochées.

### Personnaliser le profil de type Consultant créé par défaut

Prérequis II faut être connecté en administrateur.

- 1. Rendez-vous dans le menu Fichier > Administration des utilisateurs.
- 2. Allez dans l'onglet **Profils d'utilisation**.
- 3. Le profil de type **Consultant** créé par défaut est **Consultation** : sélectionnez-le.
- 4. Cochez à droite les autorisations pour ce profil.

### Créer plusieurs profils de type Consultant

Prérequis Il faut être connecté en administrateur.

- 1. Rendez-vous dans le menu Fichier > Administration des utilisateurs.
- 2. Allez dans l'onglet Profils d'utilisation.
- 3. Cliquez sur la ligne de création et saisissez un nom pour ce profil.
- Par défaut, il s'agit d'un profil de type Modifiant. Double-cliquez dans la colonne Cons. pour le transformer en profil de type Consultant.
- 5. Cochez à droite les autorisations pour ce profil.

| Profils d'utilisation |      |      | (                  | i        | Autorisations du profil "Consultation" - Type Consultant |   |                       |     |                                  | i |
|-----------------------|------|------|--------------------|----------|----------------------------------------------------------|---|-----------------------|-----|----------------------------------|---|
| Nom                   | Adm. | Mod. | Cons.              | $\wedge$ | Catégorie                                                | ^ |                       | 3   | Accès aux groupes de travail     | Q |
| Créer un profil       |      |      | Groupes de travail |          | V                                                        | 1 | Accéder aux plannings | @ ^ |                                  |   |
| Administration        | 1    |      |                    |          | Enseignants                                              |   |                       | 1   | Accéder aux états récapitulatifs | @ |
| Consultation          |      |      | <b></b>            |          | Salles                                                   |   |                       | 1   | Accéder aux enseignements        | 0 |
| Intervenant ext.      |      |      | 1                  |          | Cours                                                    |   |                       | 1   | Accéder à la notation            | @ |
| Modification          |      | 1    |                    |          | Gestion horaire                                          |   |                       | 1   | Accéder à l'assiduité            | @ |
|                       |      |      |                    |          | Notation                                                 |   |                       | 1   | Accéder aux stages               | @ |
|                       |      |      |                    |          | Communication                                            |   |                       | 1   | Accéder aux courriers et SMS     |   |
|                       |      |      |                    |          | Import / Export                                          |   |                       |     |                                  |   |

# Affecter les personnels à un profil de type Consultant

⇒ Profil d'un utilisateur, p. 264

# CONSULTER UNE AUTRE BASE QUE CELLE EN SERVICE

### Consulter une autre base depuis un Client

Cette procédure permet de consulter, imprimer, exporter les données d'une base enregistrée en local sans gêner le travail des autres utilisateurs.

Prérequis Il faut être connecté en administrateur.

- 1. Dans le menu Fichier, choisissez Consulter une base enregistrée sur ce poste.
- 2. Dans la fenêtre qui s'affiche, double-cliquez sur la base que vous souhaitez consulter.
- 3. Toutes les données peuvent être consultées, imprimées, exportées, mais non modifiées. Les autres utilisateurs restent connectés à la base en service.

Un bandeau au-dessus de la barre d'outils rappelle que vous êtes en **Consultation d'une base locale**.

| Elient HYPERPLANNING V5 2018 - 0.0.1                            | 83 (64bit) - Super        | viseur en cons | ultation - [Pl | lanning 1 - Base-av | ec-parti | els]    |
|-----------------------------------------------------------------|---------------------------|----------------|----------------|---------------------|----------|---------|
| <u>Eichier É</u> diter E <u>x</u> traire Mes <b>v</b> éférences | <u>P</u> aramètres Interr | net Serveur A  | ssistance N    | lenu INDEX          |          |         |
| 🔒 @ 🖂 🔚 🕸 Consultation d'u                                      | ne base locale            | € 🤿 🔾          | Plannings      | États récapitulati  | fs Ens   | eigneme |
| Matières 🔳 🖉 🖬 🧱 🔢 ъ T                                          | x Enseignants             | Promotions     | Étudiants      | Regroupements       |          | Cours   |

4. Vous pouvez ensuite au choix :

- fermer la base consultée et retourner à la base en service avec la commande Fichier > Quitter la consultation de la base locale;
- remplacer la base en service par la base consultée avec la commande Fichier > Mettre en service la base consultée.

#### Consulter une autre base avec HYPERPLANNING Monoposte (version d'évaluation)

Cette procédure permet de consulter et modifier les données d'une base sans la mettre en service.

- 1. Téléchargez la version Monoposte depuis notre site Internet, rubrique HYPERPLANNING > Téléchargements > Dernière mise à jour.
- 2. Choisissez la version d'évaluation lors de l'installation.
- 3. Lancez Fichier > Ouvrir une base.
- 4. Dans la fenêtre qui s'affiche, double-cliquez sur la base à ouvrir.
- 5. Toutes les données peuvent être consultées et modifiées, mais pas imprimées ou exportées.

#### Consulter une archive ou une sauvegarde

- ⇒ Archive, p. 54
- ⇒ Sauvegarde, p. 310

# **CONTRAINTES**

Dans HYPERPLANNING, vous pouvez définir les contraintes qui doivent être respectées lors de l'élaboration des plannings. Ces contraintes sont strictement respectées lors du placement automatique. Lors du placement manuel, elles sont signalées (
Diagnostic d'un cours, p. 112), mais l'utilisateur peut les ignorer.

## Contraintes liées aux matières

Les contraintes matières sont des contraintes d'ordre pédagogique. Vous pouvez définir :

- des incompatibilités matières, pour empêcher d'avoir plusieurs fois la même matière le même jour (⇔ Incompatibilité matière, p. 193),
- des maximums horaires journaliers (⇒ MHJ (Maximum Horaire Journalier), p. 218),
- des maximums horaires hebdomadaires (⇒ MHH (Maximum Horaire Hebdomadaire), p. 217).

#### Contraintes liées aux enseignants / aux promotions

Les contraintes liées aux enseignants / promotions relèvent de leur disponibilité. Vous pouvez définir :

- des indisponibilités, pour indiquer les jours ou les créneaux horaires sur lesquels l'enseignant ou la promotion ne doit pas avoir cours (⇔ Indisponibilités, p. 194),
- des maximums horaires journaliers (⇒ MHJ (Maximum Horaire Journalier), p. 218),
- des maximums horaires hebdomadaires (⇒ MHH (Maximum Horaire Hebdomadaire), p. 217),
- des maximums de demi-jours d'enseignement par semaine (pour les enseignants uniquement) (⇔ DJS (Maximum de Demi-Journées d'enseignement par Semaine), p. 115),
- des maximums de jours d'enseignement par semaine (pour les enseignants uniquement) (⇔ MJS (Maximum de Jours de présence par Semaine), p. 219),
- des maximums de jours d'enseignement par an (pour les enseignants uniquement) (
   → MJA (Maximum de Jours de présence par An), p. 219).

### Contraintes liées aux salles, aux bâtiments, etc.

Les contraintes liées aux salles, aux bâtiments, etc., relèvent de leur disponibilité, de leur spécificité (équipement, etc.) et de l'éloignement entre les sites. Vous pouvez définir :

- des indisponibilités, pour indiquer les jours ou les créneaux horaires sur lesquels la salle ne doit pas être occupée (⇔ Indisponibilités, p. 194),
- des temps de trajet à respecter et / ou un nombre maximum de changements de site par jour (⇔ Sites distants, p. 321),
- des groupes de salles pour garantir, par exemple, que quatre cours nécessitant un labo de langues ne peuvent pas être placés sur le même créneau si vous n'avez que trois labos de langues (⇔ Groupe de salles, p. 175).

#### Contraintes liées au fonctionnement de l'établissement

Les contraintes liées au fonctionnement de l'établissement dépendent de votre organisation. Vous pouvez définir :

- un temps pour déjeuner sur une plage horaire définie (⇔ Pause déjeuner, p. 250),
- des intercours à respecter (⇔ Intercours, p. 197),
- les pauses que les cours ne doivent pas chevaucher (
   → Pause (récréation), p. 249).

#### Retrouver les cours qui ne respectent pas les contraintes

- 1. Rendez-vous dans l'onglet **Plannings > Cours > E Liste**.
- 2. Allez dans le menu Extraire et choisissez Extraire les cours ne respectant pas les contraintes.

# **CONTRAINTES D'UNICITÉ**

Pour chaque type de données, il existe une combinaison de champs qui permet de différencier les données. Cette combinaison est utilisée uniquement si l'UID (⇔ ID ou identifiant unique, p. 188) n'a pas été importé. Dans le cas contraire, l'UID est le seul champ qui compte.

- Combinaison pour les enseignants : Code + Nom + Prénom
- Combinaison pour les étudiants : Nom + Prénom + Date de naissance + Numéro d'ordre
- Combinaison pour les promotions : Code + Nom
- Combinaison pour les salles : Code + Nom
- Combinaison pour les matières : Code + Nom

# **CONTRÔLE CONTINU**

Le **Contrôle continu** est le mode d'évaluation par défaut (⇔ Mode d'évaluation, p. 220). Il n'a aucune spécificité mais si vous utilisez plusieurs modes d'évaluation, vous pouvez lui attribuer un coefficient.

# CONTRÔLEUR

Le Contrôleur est l'application qui contrôle le nombre de bases mises en service ainsi que le nombre d'utilisateurs connectés simultanément.

# Installer le Contrôleur

Téléchargez l'application sur le site Internet d'Index Éducation, www.index-education.com, depuis la page HYPERPLANNING > Téléchargements > Dernière mise à jour. Suivez l'assistant d'installation.

#### Activer / Désactiver le Contrôleur

Le Contrôleur doit être activé manuellement la première fois. Il se lance ensuite automatiquement au démarrage de l'ordinateur, en tant que service Windows. Le Contrôleur doit être désactivé si vous souhaitez modifier les paramètres.

Cliquez sur le bouton **Activer le contrôleur / Désactiver le contrôleur** en haut à droite du Contrôleur.

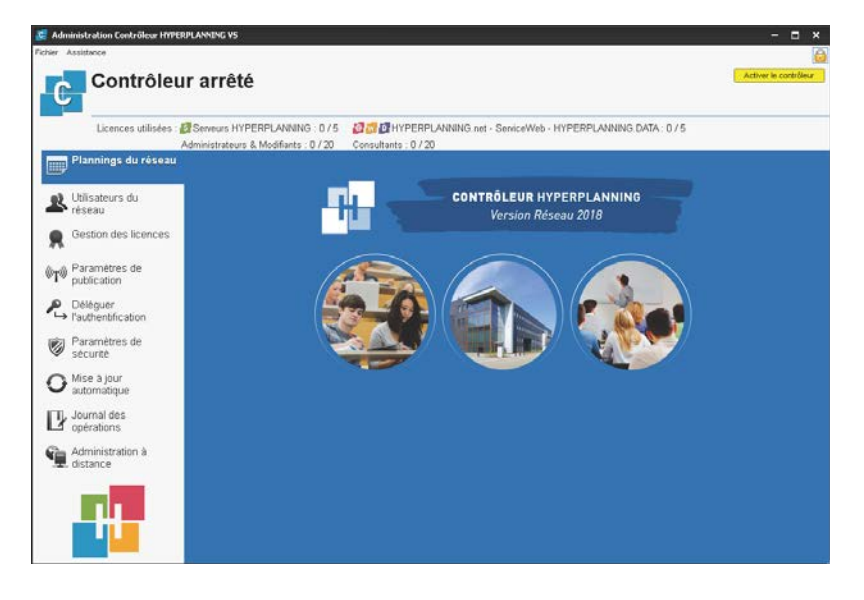

## Administrer le Contrôleur à distance

⇒ Administrer à distance, p. 41

# Gérer les adresses IP se connectant au Contrôleur

⇒ Adresse IP, p. 44

# Connecter le Serveur au Contrôleur

⇒ Serveur, p. 313

# Connecter le Client au Contrôleur

⇒ Client, p. 70

### Voir l'adresse IP et le port TCP du poste du Contrôleur

Les informations de connexion figurent dans le volet **Paramètres de publication** du Contrôleur **C**.

| Contrôleur arrêté                                     |                                       |  |  |  |  |  |  |  |
|-------------------------------------------------------|---------------------------------------|--|--|--|--|--|--|--|
| Licences utilisées : 🛃 Serveurs HYPERPLANNING : 0 / 5 |                                       |  |  |  |  |  |  |  |
| Α                                                     | Administrateurs & Modifiants : 1 / 20 |  |  |  |  |  |  |  |
| Plannings du réseau                                   | Paramètres de publication             |  |  |  |  |  |  |  |
| Ltilisateurs du réseau                                |                                       |  |  |  |  |  |  |  |
| Gestion des licences                                  | Accès direct au contrôleur            |  |  |  |  |  |  |  |
| (((e))) Paramètres de                                 | Adresse IP : 192.168.175.28           |  |  |  |  |  |  |  |
| <sup>※119</sup> publication                           | Port TCP : 21200                      |  |  |  |  |  |  |  |

### Migrer le Contrôleur d'une machine A sur une machine B

Il est possible en cours d'année que vous soyez obligé de changer la machine sur laquelle est installé le Contrôleur. Voici tout ce qu'il convient de faire.

### Sur la machine en cours d'utilisation :

- 1. Faites une sauvegarde des profils des utilisateurs : depuis le Contrôleur, lancez la commande **Assistance > Accéder aux fichiers de configuration de l'application**.
- 2. Copiez le fichier .profils sur votre support amovible ou depuis un Client, lancez la commande Fichier > Exporter les utilisateurs et leurs autorisations (.profils).
- 3. Lancez la commande Assistance > À propos et notez la lettre du poste sur lequel est installé le Contrôleur: vous en aurez besoin pour enregistrer la licence du Contrôleur sur la nouvelle machine.

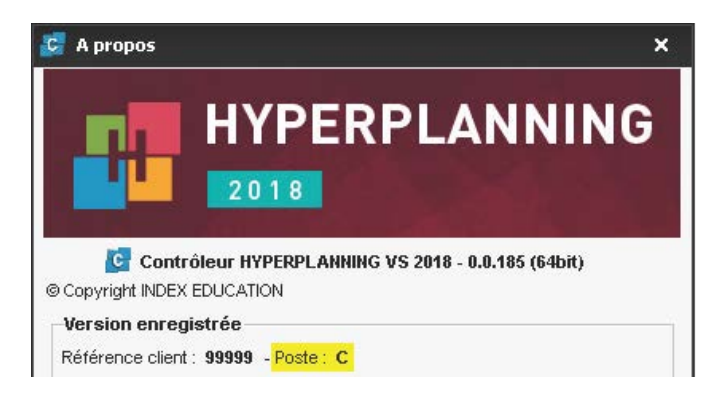

#### Sur la nouvelle machine :

- 1. Téléchargez et installez le Contrôleur.
- Procédez à l'enregistrement en ligne de votre licence (connexion Internet requise): lancez la commande Fichier > Utilitaires > Enregistrement automatique de la licence. Munissez-vous d'une facture Index Éducation afin de saisir votre référence client et un numéro de facture. Renseignez également votre adresse e-mail. Indiquez que vous avez changé de matériel et saisissez la lettre de l'ancienne machine.
- 3. Récupérez les utilisateurs depuis le volet **Utilisateurs du**

| C Demande d'enregistrement automatique X                                                                                                    |
|----------------------------------------------------------------------------------------------------|
| Remplissez les champs ci-dessous afin que votre code d'enregistrement puisse être<br>calculé.                                                                   |
| Clé d'identification du poste :                                                                                                    |
| Identification (tous les champs sont obligatoires)                                                                                                    |
| Référence client (en haut à gauche de vos factures)                                                                                                    |
| 99999                                                                                                    |
| Un numéro de facture récent (en haut à droite de vos factures)                                                                                                  |
| XXXXX                                                                                                    |
| Pour des raisons de sécurité, ce numéro de facture ne sera pas communiqué par<br>Index Education, seul votre service de gestion est habilité à vous le fournir. |
| Votre e-mail                                                                                                    |
|                                                                                                    |
| En cas de changement de matériel                                                                                                    |
| ✓ Veuillez indiquer la lettre du poste à remplacer : C                                                                                                    |
|                                                                                                    |

réseau (le Contrôleur doit être arrêté): dans l'onglet Liste des utilisateurs, cliquez sur le bouton — en bas de l'écran et sélectionnez le fichier .profils sur votre support amovible.

# **CONVENTION DE STAGE**

La convention de stage est éditée à partir d'une lettre type.

### Modifier la convention de stage par défaut

- 1. Rendez-vous dans l'onglet Communication > Courriers > 🏠 Lettres types.
- 2. Parmi les lettres types destinées aux responsables d'entreprise, sélectionnez la lettre type **Convention de stage**.
- La lettre s'affiche à droite : utilisez les outils de mise en forme pour l'éditer (
   Lettre type, p. 202).

### Éditer la convention de stage

Prérequis II faut avoir saisi un responsable d'entreprise pour l'entreprise.

- 1. Rendez-vous dans l'onglet Stages > Stages > 🗮 Liste.
- 2. Sélectionnez un ou plusieurs stages.
- 3. Cliquez sur le bouton 🚾 dans la barre d'outils.
- 4. Dans la fenêtre qui s'affiche, choisissez le type de sortie (Imprimante, PDF, E-mail).
- 5. Double-cliquez devant la lettre type **Convention de stage** pour la cocher.
- 6. Cliquez sur Imprimer / Mailer.

#### Joindre la convention de stage au dossier de l'étudiant

Prérequis II faut avoir édité la convention de stage en PDF.

- 1. Rendez-vous dans l'onglet Stages > Stages > 🗮 Liste.
- 2. Double-cliquez dans la colonne **Pièce jointe**. Si vous ne voyez pas cette colonne, cliquez sur le bouton S en haut à droite de la liste (⇔ Liste, p. 208).

#### Indiquer que la convention de stage a été signée

- 1. Rendez-vous dans l'onglet **Stages > Stages >**  $\equiv$  **Liste**.
- Double-cliquez dans la colonne Convention signée. Si vous ne voyez pas cette colonne, cliquez sur le bouton en haut à droite de la liste (⇔ Liste, p. 208).

## Retrouver toutes les conventions de stages non signées

- 1. Rendez-vous dans l'onglet Stages > Stages > 🗮 Liste.
- Cliquez sur le titre de la colonne Convention signée. Si vous ne voyez pas cette colonne, cliquez sur le bouton en haut à droite de la liste (⇔ Liste, p. 208). Les conventions de stages non signées s'affichent en haut de liste.

# **CONVERTIR UNE BASE**

Convertir une base permet de modifier la grille horaire (nombre de jours, nombre de créneaux par jour, pas horaire) définie à la création de la base.

Prérequis Il faut être connecté en administrateur.

- 1. Dans le menu Fichier, choisissez Utilitaires > Convertir la base.
- 2. HYPERPLANNING vous demande de confirmer le passage en mode Usage exclusif ; le temps de la manipulation, tous les utilisateurs vont être mis en consultation.
- 3. Faites les modifications dans la fenêtre qui s'affiche et validez.
- 4. Cliquez sur le bouton Quitter le mode exclusif dans la barre d'outils.
- 5. Dans la fenêtre qui s'affiche, choisissez en enregistrant vos modifications.

# COORDINATEUR PÉDAGOGIQUE

Le coordinateur pédagogique est un enseignant. C'est le seul enseignant qui peut saisir l'observation générale et la décision sur le bulletin depuis l'Espace Enseignants.

#### Indiquer le coordinateur pédagogique d'une classe

- 1. Rendez-vous dans l'onglet **Plannings > Promotions > E Liste**.
- 2. Renseignez la colonne **Coordinateur pédagogique**. Si vous ne voyez pas cette colonne, cliquez sur le bouton Senta droite de la liste (⇔ Liste, p. 208).

Autoriser le coordinateur à consulter les emplois du temps des autres enseignants

- 1. Rendez-vous dans l'onglet **Plannings > Enseignants > Profils d'autorisation**.
- 2. Dans la catégorie Les autres données, cochez Accéder uniquement aux enseignants des promotions qu'il coordonne.

### Transmettre des documents aux coordinateurs pédagogiques

Lancez l'impression comme d'habitude. Dans la fenêtre qui s'affiche après avoir cliqué sur **Imprimer / Mailer**, cochez **Coordinateurs pédagogiques** parmi les destinataires.

# **COORDONNÉES DE L'ÉTABLISSEMENT**

### Renseigner les coordonnées de l'établissement

Le nom de l'établissement est utilisé pour les impressions (vous pouvez l'afficher dans l'entête des documents) et la saisie du numéro d'identification est indispensable pour envoyer des SMS depuis le logiciel. Pour les renseigner, rendez-vous dans le menu **Paramètres** > ÉTABLISSEMENT > Identité.

### Afficher les coordonnées de l'établissement à côté du logo

- 1. Rendez-vous dans le menu Paramètres > ÉTABLISSEMENT > En-tête.
- 2. Si l'image ne contient pas déjà les coordonnées de l'établissement, vous pouvez saisir un texte qui s'affichera au-dessous ou à droite de l'image.

# **COORDONNÉES PERSONNELLES**

### Importer les coordonnées personnelles

⇒ Import, p. 191

### Renseigner les coordonnées d'une personne dans sa fiche

Rendez-vous dans l'onglet souhaité :

- Plannings > Enseignants > 🖽 Fiche enseignant
- Plannings > Étudiants > 🖽 Fiche étudiant
- Plannings > Étudiants > 🖽 Fiche étudiant, onglet Parents
- Plannings > Personnels > 🖽 Fiche personnel
- Stages > Maîtres de stage > ≡ Liste

Autoriser les enseignants à modifier leurs coordonnées depuis leur Espace

- 1. Rendez-vous dans l'onglet Plannings > Enseignants > 👷 Profils d'autorisation.
- 2. Dans la catégorie **Données personnelles**, cochez **Modifier ses informations personnelles** (⇔ Profil d'un enseignant, p. 262).

### Autoriser les étudiants à modifier leurs coordonnées depuis leur Espace

- 1. Rendez-vous dans le menu Internet > Publication.net.
- 2. Sélectionnez l'Espace Étudiants dans l'arborescence.
- 3. Allez dans l'onglet Autorisations.
- 4. Parmi les actions autorisées, cochez Modifier ses coordonnées.

Voir aussi

⇒ Préférences de contact, p. 261

# **COPIE DE LA BASE**

### Faire une copie de la base

La commande **Fichier > Créer une copie de la base** permet de faire une copie de la base en service sans perturber le travail des utilisateurs connectés.

Remarque : pour archiver tous les documents joints, photos, courriers, etc., il faut utiliser la commande **Fichier > Archiver et compacter la base**.

# **CORRECTEUR ORTHOGRAPHIQUE**

## Activer / Désactiver le correcteur orthographique

Dans le menu **Mes préférences > AFFICHAGE > Affichage**, cochez **Vérifier l'orthographe au cours de la frappe**.

| Bulletins 📝 🛅 🐓 Récapitulatif         | Résultats | Suivi pluriannı | iel Périodes de n  | otation          |
|---------------------------------------|-----------|-----------------|--------------------|------------------|
| ANGUS Kerianne - Bulletins Semestre 1 | •         |                 |                    |                  |
| Matière                               | Mo        | yenne           |                    | Apprésistions    |
| Madere                                | Étudiant  | Promotion       |                    | Hppi celationa   |
| COMMUNICATION                         | 11,4      | 1 9,99          |                    |                  |
| Sciences humaines                     | 10,3      | 3 9,86          | Trimestre satisfé: | sant             |
| Communication visualle                | 42.41     | 2 40.42         | S                  | atisfaisant      |
| M. DUPONT Pierre                      | 12,4      | J 10,12         | S                  | aisissant        |
| EXPRESSION PLASTIQUE                  | 14,69     | 9 10,21         | S                  | atisfassent      |
| Dessin perspective                    | 12,8      | 3 10,60         | S                  | atisfait         |
| Mme LALANDE Monique                   |           |                 | s                  | atirisant        |
| Design                                | 16,50     | ) 9,82          |                    | anorer           |
| M. ANDREIS Philippe                   |           |                 |                    |                  |
| THÉORIES ET TECHNIQUES                | 6,1       | 2 9,84          |                    | gnorer tout      |
| Histoire des techniques               | 6,4       | ) 10,08         | 4                  | Ajouter          |
| Mme LEBESGUE Virginie                 |           |                 | F                  | Remplacertout    |
| Lumière                               | 4,23      | 3 8,65          | 4                  | Auto Correction  |
|                                       |           | . 40.70         | (                  | Orthographe      |
| Espace-volume                         | 1,1.      | 2 10,78         |                    |                  |
| Mille Door INAIT Salwa                | 10.7      | 10.01           | A                  | Annuler          |
| woyenne generate                      | 10,7      | • 10,01         |                    | Couper           |
|                                       |           |                 | 0                  | Copier           |
|                                       |           |                 | 0                  | Coller           |
|                                       |           |                 | S                  | Supprimer        |
|                                       |           |                 | S                  | électionner Tout |

# **CORRIGER LA MOYENNE**

Vous pouvez corriger manuellement la moyenne calculée par HYPERPLANNING.

## Autoriser la correction de la moyenne

- 1. Rendez-vous dans l'onglet Notation > Bulletins > 🖉 Définition des maquettes de bulletin.
- 2. Sélectionnez la maquette à gauche.
- 3. Dans l'onglet **Corps de bulletin**, encadré **Détail des moyennes**, cochez **Avec la correction pour les moyennes générales et autres totaux**.
- 4. Saisissez le libellé qui s'affichera à côté de la moyenne corrigée.

#### Saisir la moyenne corrigée

- 1. Rendez-vous dans l'onglet Notation > Bulletins > 🛅 Bulletins.
- 2. Sélectionnez la promotion, puis l'étudiant dans les listes à gauche.
- 3. Au bas du bulletin, saisissez le nombre de points à ajouter ou retrancher (le cas échéant, faites précéder la valeur du signe moins). La moyenne corrigée s'affiche sur le bulletin, dans les tableaux de résultats et compte pour l'obtention des ECTS si vous autorisez le rattrapage via la moyenne générale.

| Moyenne générale | 15,00 | Moyenne générale | 15,00 |
|------------------|-------|------------------|-------|
| Correction       | 1,00  | Correction       | -1,00 |
| Moyenne corrigée | 16,00 | Moyenne corrigée | 14,00 |

Voir aussi

⇒ Moyenne, p. 229

# **COULEUR DES AFFICHAGES**

### Changer la couleur des affichages du logiciel

Rendez-vous dans le menu **Mes préférences > AFFICHAGE > Couleurs** afin de choisir une couleur pour chaque groupe de travail.

| Préférences de l'utilisateur                 |                 |                 |          |           |           |         |        | ×   |  |  |
|----------------------------------------------|-----------------|-----------------|----------|-----------|-----------|---------|--------|-----|--|--|
|                                              |                 | Aff             | ichage 📗 | mpression | Placement | Données | Planni | ngs |  |  |
| Affichage Couleurs                           |                 |                 |          |           |           |         |        |     |  |  |
| Personnalisation des couleurs de l'interface |                 |                 |          |           |           |         |        |     |  |  |
| Choisissez et visualisez vos couleurs :      |                 | Aperçu de la co | uleur    |           |           |         |        |     |  |  |
| Plannings                                    | Citrouille 🔻    | Promotions      | Cours    | = 🕿 🏛     | DIE       |         |        |     |  |  |
| ◯ États récapitulatifs                       | 📕 Bleu canard 🔹 |                 |          |           |           |         |        |     |  |  |
| Enseignements                                | Chocolat 🔹      | Cours de la s   | élection |           |           |         |        |     |  |  |
| O Notation                                   | Emeraude 🔻      | Matière         | Ense     | eignant   | Promotion | Duré    | ée     | ▶1  |  |  |
| ○ Assiduité                                  | Lavande 🔻       |                 |          |           |           |         | 50h00  | ▶2  |  |  |
| ◯ Stages                                     | 🔲 Bleu 🔻        | Français        | M. DUP   | ONT       |           |         | 30h00  | ▶3  |  |  |
| <ul> <li>Communication</li> </ul>            | Framboise 🔹     | Français        | M. DUP   | ONT 3     | 1         |         | 5h00   | ▶4  |  |  |
| Dinterface en niveaux de gris                |                 | Français        | M. DUP   | ONT 3     | 2         |         | 5h00   | DJ  |  |  |
|                                              |                 | Français        | M. DUP   | ONT 3     | 3         |         | 5h00   | ^   |  |  |
| Réglette de la période active                | Blanc pacrá 🛛 🔻 | Français        | M. DUP   | ONT 3     | 4         |         | 5h00   |     |  |  |
| Fond des emplois du temps et plannings       | Dar dáfaut      | Français        | M. DUP   | ONT 3     | 4         |         | 1h00   |     |  |  |
| Liques des emplois du temps et plannings     | Par défeut      | Français        | M. DUP   | ONT 3     | 4         |         | 2h00   |     |  |  |
|                                              | Par deraut 🔹    | Français        | M. DUP   | ONT 3     | 4         |         | 2h00   | ¥   |  |  |
| Couleurs par défa                            | aut             | 13 <            |          |           |           |         | >      |     |  |  |
|                                              |                 |                 |          |           |           | (       | Ferme  | r   |  |  |

## Changer la couleur des Espaces publiés sur Internet

- 1. Rendez-vous dans le menu Internet > Publication.net.
- 2. Dans l'arborescence, sélectionnez un Espace.
- 3. Allez dans l'onglet Aspect.
- 4. Sélectionnez la teinte de votre choix dans le menu déroulant Couleur.

# **COULEUR DES COURS**

Les cours peuvent s'afficher avec la couleur :

- de leur matière,
- de leur type (TD, cours magistral, etc.),
- du site sur lequel ils ont lieu,
- du public qui suit le cours (promotions, TD, etc.).

Le critère en fonction duquel les cours sont colorés peut différer en fonction des ressources : par exemple, vous afficherez les cours en fonction de leur matière sur les emplois du temps des étudiants, mais vous afficherez les cours en fonction de la promotion sur les emplois du temps des enseignants.

## **ATTRIBUER DES COULEURS**

### Attribuer des couleurs aux matières

- 1. Rendez-vous dans l'onglet **Plannings > Matières > E Liste**.
- Si vous ne voyez pas la colonne Couleur III, cliquez sur le bouton en haut à droite de la liste (⇔ Liste, p. 208).
- 3. Sélectionnez toutes les matières auxquelles vous souhaitez attribuer la même couleur.
- Faites un clic droit et sélectionnez Modifier la sélection > Couleur > Affecter la même couleur.
- 5. Dans la fenêtre qui s'affiche, sélectionnez la couleur souhaitée.

Remarque : pour attribuer rapidement une couleur différente à chaque matière, sélectionnez toutes les matières [Ctrl + A], faites un clic droit et choisissez la commande Modifier la sélection > Couleur > Affecter une couleur aléatoire à chacune.

#### Attribuer des couleurs aux types de cours

- 1. Rendez-vous dans le menu Paramètres > AUTRES DONNÉES > Types.
- Si vous ne voyez pas la colonne Couleur III, cliquez sur le bouton en haut à droite de la liste (⇔ Liste, p. 208).
- Double-cliquez dans la colonne #
- 4. Dans la fenêtre qui s'affiche, sélectionnez la couleur souhaitée pour ce type.

### Attribuer des couleurs aux sites

- 1. Rendez-vous dans le menu Paramètres > PARAMÈTRES GÉNÉRAUX > Sites.
- 2. Double-cliquez dans la colonne 📰.
- 3. Dans la fenêtre qui s'affiche, sélectionnez la couleur souhaitée pour ce site.

#### Attribuer des couleurs aux promotions

- 1. Rendez-vous dans l'onglet **Plannings > Promotions > E Liste**.
- Si vous ne voyez pas la colonne Couleur III, cliquez sur le bouton en haut à droite de la liste (⇔ Liste, p. 208).
- 3. Déployez la liste pour voir les groupes de TD ou d'option en cliquant deux fois sur le bouton 📧 en haut à droite de la liste.
- Sélectionnez tous les groupes et promotions auxquels vous souhaitez attribuer la même couleur.
- 5. Faites un clic droit et sélectionnez Modifier la sélection > Couleur > Affecter la même couleur.

6. Dans la fenêtre qui s'affiche, sélectionnez la couleur souhaitée.

Remarque : pour attribuer rapidement une couleur différente à chaque promotion / groupe, sélectionnez toutes les promotions / groupes [Ctrl + A], faites un clic droit et choisissez la commande Modifier la sélection > Couleur > Affecter une couleur aléatoire à chacune.

# AFFICHER LES COURS EN COULEUR

### Choisir la couleur des cours sur les grilles à l'écran

- 1. Rendez-vous dans le menu Mes préférences > PLANNINGS > Contenu des cours.
- 2. Dans le premier menu déroulant, sélectionnez le type de ressource.
- 3. Dans le second menu déroulant, sélectionnez le critère en fonction duquel les cours sont colorés (matière, promotion, type, site).

| our | les emplois du temps e<br>informations cochées s | : plannings des :<br>eront affichées da | nants 🔻        |                                              |
|-----|--------------------------------------------------|-----------------------------------------|----------------|----------------------------------------------|
| 1   | Genres                                           | 1                                       | Comptabilité   | Comptabilité                                 |
| 1   | Matière                                          |                                         | M2 Droit privé | M1 Droit privé                               |
|     | Autre enseignant                                 | ~                                       | Amphi Chabrol  | Amphi Chabrol                                |
| 1   | Public                                           |                                         |                |                                              |
| 1   | Salle                                            |                                         |                |                                              |
|     | Site                                             |                                         |                |                                              |
|     | Pondération                                      |                                         |                |                                              |
|     | Mémo                                             |                                         |                |                                              |
|     | Туре                                             |                                         |                | Comptabilité                                 |
|     | Salle demandée                                   |                                         |                | M2 Droit prive<br>Amphi Michel de l'Hospital |
|     | Effectif                                         | M                                       |                |                                              |

# Choisir la couleur des cours sur les grilles dans les Espaces

- 1. Rendez-vous dans le menu Internet > Publication.net.
- 2. Dans l'arborescence, sélectionnez un type de planning sous Paramétrage des plannings.
- 3. Allez dans l'onglet Paramètres des cours.
- 4. Dans le menu déroulant, sélectionnez le critère en fonction duquel les cours sont colorés (matière, promotion, type, site).

# COURRIER

### Préparer des lettres types pour le publipostage

⇒ Lettre type, p. 202

### Définir les parents / étudiants comme destinataires des courriers

⇒ Destinataires des courriers, p. 109

### Éditer un courrier

- 1. Sélectionnez les destinataires depuis une liste de ressources.
- 2. Cliquer sur le bouton 🚾 dans la barre d'outils.
- 3. Dans la fenêtre d'envoi, sélectionnez le type de sortie. Les courriers peuvent être imprimés, générés en PDF ou envoyés par e-mail.
- 4. Sélectionnez la lettre type à envoyer; les lettres types disponibles sont fonction de l'affichage.

| nse                                        | ignants                                                       |                                                                                                    |                 |
|--------------------------------------------|---------------------------------------------------------------|----------------------------------------------------------------------------------------------------|-----------------|
| ivilit                                     | é                                                             | Tousi do courriero                                                                                                    | •               |
| E) Cri                                     | éer un enseignant                                             |                                                                                                    | ^               |
| Ime                                        | ACHARD                                                        | Envoi aux enseignants                                                                                                 |                 |
| lle                                        | ALWRIGHT                                                      | <ul> <li>selectionnes (23)</li> <li>extraits (28)</li> <li>tous (28)</li> </ul>                                       | )               |
| 1.                                         | ANDREIS                                                       |                                                                                                    |                 |
| lme                                        | BOUHNAR                                                       |                                                                                                    |                 |
| lme                                        | BROCHIER                                                      | Type de sortie :   Imprimante   PDF   E-mail                                                                          |                 |
| 1.                                         | DI MARTINO                                                    | Nom : OKI-C610-320AB8                                                                                                 | *               |
| 1.                                         | DUPONT                                                        | Nb. de copies : 1                                                                                                    |                 |
| 1.                                         | GALLOIS                                                       |                                                                                                    |                 |
| lle                                        | GOBERT                                                        | Limpression en noir et bianc                                                                                          |                 |
| /ime                                       | HUCHON                                                        | I on document par ressource                                                                                           |                 |
|                                            | INTERVENANT                                                   |                                                                                                    |                 |
| /me                                        | LALANDE                                                       |                                                                                                    |                 |
| /Ime                                       | LAURENS                                                       |                                                                                                    |                 |
| vime                                       | LEBESGUE                                                      |                                                                                                    |                 |
| A.                                         |                                                               |                                                                                                    |                 |
| Л.<br>•                                    | MATHIEU                                                       | Libellé                                                                                                    | Catégorie       |
| 4.                                         | NASRI                                                         | A Lettres times destinées aux enseignants                                                                             | Categorie       |
|                                            | I DINCEARD                                                    | = Lott co types destinces dux chacignanto                                                                             |                 |
| lme                                        |                                                               | Connexion des enseignants                                                                                             | ere v           |
| /me<br>/me                                 | ROJENSKY                                                      | Connexion des enseignants Dive                                                                                        | ers 🗸 🗸         |
| Ame<br>Ame<br>Ame                          | ROJENSKY                                                      | Connexion des enseignants Dive                                                                                        | ers 🗸           |
| Ame<br>Ame<br>Ame<br>A.                    | ROJENSKY<br>SANCHEZ<br>SENEZE                                 | Connexion des enseignants Dive<br>1 <<br>Imprimer les étiquettes correspondantes E                                    | ¥S ♥            |
| dme<br><mark>dme</mark><br>dme<br>d.<br>d. | ROJENSKY<br>SANCHEZ<br>SENEZE<br>SINALDI                      | Connexion des enseignants Dive 1 < Imprimer les étiquettes correspondantes  Rédiger une lettre type                   | Aperçu Inprimer |
| Ame<br>Ame<br>A.<br>A.<br>A.<br>A.         | ROJENSKY<br>SANCHEZ<br>SENEZE<br>SINALDI<br>SWANN<br>TEISSERE | Connexion des enseignants Dive<br>1 <<br>Imprimer les étiquettes correspondantes<br>Rédiger une lettre type<br>Devent | Aperçu Imprimer |

### Envoyer un courrier par e-mail

⇒ E-mail, p. 122

# Imprimer des étiquettes avec les adresses

⇒ Étiquette, p. 143

# Consulter les courriers envoyés

Les courriers envoyés sont listés dans l'onglet **Communication > Courriers > 1** Liste des courriers envoyés.

Voir aussi ⇔ En-tête, p. 132

# **COURS**

Dans HYPERPLANNING, par « cours », on entend **tout évènement qui apparaît sur l'emploi du temps** (cours magistral, atelier, séance en groupe, réunion, journée de rentrée, workshop, etc.).

Le cours regroupe toutes les ressources qui doivent être mobilisées sur le même créneau : enseignant, public ou salle. Toutes les situations sont permises : un cours avec 5 enseignants sans public (pour une réunion par exemple), un cours avec un public composé de 3 groupes issus de promotions différentes, un cours sans enseignant sans public pour bloquer une salle, etc. Quand on place ou déplace un cours, le logiciel vérifie que toutes ses ressources sont disponibles sur le créneau choisi.

Le cours peut être composé d'une ou plusieurs séances. Le créneau choisi peut varier en fonction des semaines.

| L1 BIOLOGIE - Emploi du temps |       |                                                                                                |                               |                                         |  |  |  |  |
|-------------------------------|-------|------------------------------------------------------------------------------------------------|-------------------------------|-----------------------------------------|--|--|--|--|
| 08600                         | lundi | mardi                                                                                          | mercredi                      | jeudi                                   |  |  |  |  |
|                               | —     | _                                                                                              | —                             |                                         |  |  |  |  |
| 09h00                         | _     | <ul> <li>Séances : 5 / 5</li> <li>Jeu. de 08h00 à 10h00 - 2</li> <li>- 40 étudiants</li> </ul> | 2° (○ ∞ [] ×<br>2h00 →<br>(3) | Biologie cellulaire<br>M. ANDRE Gabriel |  |  |  |  |
|                               |       | Matières                                                                                       | 1 💠                           | 403<br>40 étudiants                     |  |  |  |  |
|                               |       | Biologie cellulaire                                                                            | 6                             |                                         |  |  |  |  |
|                               |       | + Enseignants                                                                                  | 1                             |                                         |  |  |  |  |
|                               |       | M. ANDRE Gabriel                                                                               |                               |                                         |  |  |  |  |
| 10h00                         |       | + Regroupements                                                                                |                               | -                                       |  |  |  |  |
|                               |       | + Promotions                                                                                   | 1                             | _                                       |  |  |  |  |
|                               |       | L1 BIOLOGIE                                                                                    |                               |                                         |  |  |  |  |
|                               |       | + TD                                                                                           | 0                             |                                         |  |  |  |  |
|                               |       | + Options                                                                                      | 0                             | -                                       |  |  |  |  |
| 11h00                         |       | + Salles                                                                                       | 1                             |                                         |  |  |  |  |
|                               |       | 403 🛆                                                                                          |                               |                                         |  |  |  |  |
|                               | —     | + Salles demandées                                                                             | 0                             | _                                       |  |  |  |  |
|                               |       | Séance du 29 octobre à c                                                                       | confirmer                     |                                         |  |  |  |  |
|                               |       |                                                                                                |                               | —                                       |  |  |  |  |

Remarque: la fiche cours apparaît dès qu'on sélectionne un cours. Cette fiche donne les informations essentielles sur le cours et permet de modifier la matière et les ressources (⇔ Fiche cours, p. 165).

### **Créer les cours**

Il existe plusieurs manières de créer les cours :

- Si l'emploi du temps est déjà fait et doit juste être reporté dans HYPERPLANNING, on peut dessiner les cours sur les grilles (⇔ Dessiner un cours, p. 107). Dans ce cas, on crée les cours et on les place en même temps.
- Si l'emploi du temps est à concevoir, on peut constituer un fichier Excel avec tous les cours prévus et les importer dans HYPERPLANNING (⇔ Excel ou autre tableur (import), p. 149). Dans ce cas, on placera les cours dans un second temps avec l'aide au placement (⇔ Placement manuel, p. 259) ou les fonctions de placement automatique (⇔ Placement automatique, p. 257).
- Si on préfère créer les cours directement dans HYPERPLANNING, on utilise les commandes Éditer > Créer un cours et Éditer > Dupliquer.
- Si on a saisi les cursus dans HYPERPLANNING, on peut générer les cours à partir des cursus (⇔ Cursus, p. 94). Dans ce cas, on placera également les cours dans un second temps.

### Modifier l'enseignant, la promotion ou le groupe, la salle

⇒ Fiche cours, p. 165

### Modifier la durée du cours

⇒ Durée du cours, p. 118

### Modifier la période ou le potentiel du cours

⇒ Réglette, p. 292

### Renseigner les autres caractéristiques des cours

En fonction de vos besoins, vous pouvez renseigner certaines des caractéristiques suivantes :

- la pondération: si les cours ne comptent pas de la même manière dans le service de l'enseignant (⇔ Pondération des cours, p. 261);
- le mémo: si vous souhaitez saisir une information destinée aux autres utilisateurs ou un pense-bête (⇔ Mémo du cours, p. 216);
- le type : si vous souhaitez distinguer les différents types de cours : CM, TD, TP ou langues (⇔ Type de cours, p. 343);
- les droits d'accès : si seuls certains utilisateurs ont le droit de modifier le cours (⇔ Droits d'accès aux cours, p. 116);
- la présence obligatoire : si vous souhaitez distinguer les absences des étudiants aux cours obligatoires / non obligatoires (⇔ Présence obligatoire aux cours, p. 262);
- les indisponibilités : si vous savez d'avance que le cours ne doit pas avoir lieu sur certains créneaux (
   → Indisponibilités, p. 194).

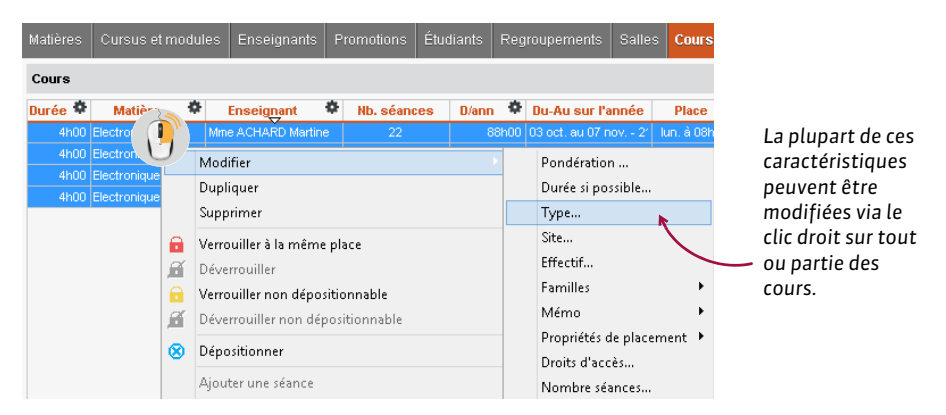

#### Modifier une ou plusieurs séances du cours

- ⇒ Annuler une séance, p. 48
- ⇒ Déplacer une ou plusieurs séances, p. 103
- ⇒ Rattraper une séance, p. 286

### Paramétrer l'affichage des cours

- ⇒ Contraintes, p. 77
- $\Rightarrow$  Couleur des cours, p. 86
- ⇒ Emploi du temps, p. 126

### Retrouver tous les cours d'une ressource

- 1. Rendez-vous dans la liste des ressources concernées (enseignants, promotions ou salles).
- 2. Sélectionnez la ressource.
- 3. Allumez les semaines concernées sur la réglette en bas de l'écran.
- 4. Faites un clic droit et choisissez Extraire > Extraire les cours de la sélection.
- 5. Vous basculez automatiquement sur l'affichage **Plannings > Cours > Liste** : seuls les cours de la ressource ayant lieu sur la période active sont affichés dans la liste.

Ici, on a extrait les cours de

| Cours  |          |                |                       |            |     |     |      |                    |                       |                              |               |                       | 88  |
|--------|----------|----------------|-----------------------|------------|-----|-----|------|--------------------|-----------------------|------------------------------|---------------|-----------------------|-----|
|        |          |                |                       |            |     |     |      |                    |                       | 4                            |               |                       | 9   |
| Durée  | Nb.S     | D/ann 🏛        | Du-Au sur l'année     | Place      | SP. | Mb. | État | Matière 🎗          | Enseignant 🕴          | Promotion                    | Salle         | Du-Au/Pé              | A   |
| 3h0    | 0 20     | 60h00          | 02 oct. au 06 nov 2(  | lun. 13h00 | v   | С   |      | Sciences humaines  |                       | DESIGN A1                    | Amphi Vott >> | 02 oct. au 06 nov 20  | ABC |
| 4h0    | 0 18     | 72h00          | 06 au 27 oct 24 nov   | ven. 14h00 | v   | С   |      | Projet personnel   |                       | DESIGN A1                    |               | 06 au 27 oct 24 nov   | 5   |
| 2h0    | 0 22     | 44h00          | 04 oct. au 08 nov 2:  | mer. 10h00 | v   | С   |      | Design             | M. ANDREIS Philippe   | DESIGN A1                    | S12 >>        | 04 oct. au 08 nov 22  | ^   |
| 2h0    | 0 12     | 24h00          | 06 févr. au 06 mars - | mar. 17h00 | ٧   | С   |      | Design             | M. ANDREIS Philippe   | DESIGN A1                    | S12 >>        | 06 févr. au 06 mars - |     |
| 3h0    | 0 21     | 63h00          | 05 oct. au 09 nov 2:  | jeu. 14h00 | v   | С   |      | Espace-volume      | Mme BOUHNAR Salwa     | DESIGN A1                    | S12 >>        | 05 oct. au 09 nov 23  |     |
| 1h4    | 5 22     | 38h30          | 04 oct. au 08 nov 2:  | mer. 14h00 | v   | С   |      | Infographie 2D     | M. DI MARTINO Pierre  | DESIGN A1                    | S12 >>        | 04 oct. au 08 nov 22  |     |
| 3h0    | 0 15     | 45h00          | 02 au 09 oct 23 oct   | lun. 09h00 | V   | С   | •    | Communication visu | M. DUPONT Pierre      | DESIGN A1                    | S12 >>        | 02 au 09 oct 23 oct   |     |
| 2h0    | 0 20     | 40h00          | 05 au 26 oct 09 nov   | jeu. 17h00 | V   | С   |      | Communication visu | M. DUPONT Pierre      | DESIGN A1                    | S12 >>        | 05 au 26 oct 09 nov   |     |
| 0      | 10       | 20,000         |                       |            | v   | С   |      | Couleur-matière    | M. DUPONT Pierre      | DESIGN A1                    | Atelier Zinc  |                       |     |
| 8 2h   | 9 00     | 18h00          | 11 oct. au 08 nov     | mer. 15h45 |     |     |      | Couleur-matière    | M. DUPONT Pierre      | DESIGN A1                    | Atelier Zind  | 11 oct. au 08 nov     |     |
| 8 2hi  | 00 1     | 2h00           | 27 oct.               | ven. 10h00 |     |     |      | Couleur-matière    | M. DUPONT Pierre      | DESIGN A1                    | Atelier Zinc  | 27 oct.               |     |
|        | 20       | 50 <i>h</i> 00 |                       |            | ۷   | С   |      | Lumière            | Mile GOBERT Nadia     | DESIGN A1                    | S14           |                       |     |
| 8 3hi  | 00 12    | 36h00          | 06 févr. au 06 mars   | mar. 14h00 |     |     |      | Lumière            | Mile GOBERT Nadia     | DESIGN A1                    | S14 >>        | 06 févr. au 06 mars   |     |
| 8 1h   | 45 8     | 14h00          | 03 au 24 oct 07 n     | mar. 14h00 |     |     |      | Lumière            | Mile GOBERT Nadia     | DESIGN A1                    | S14 >>        | 03 au 24 oct 07 n     |     |
| 3h0    | 0 18     | 54h00          | 06 au 20 oct 24 nov   | ven. 09h00 | V   | с   |      | Dessin             | Mme HUCHON Colette    | DESIGN A1                    | S12 >>        | 06 au 20 oct 24 nov   |     |
| 4h0    | 0 20     | 80h00          | 03 au 24 oct 07 nov   | mar. 09h00 | V   | С   |      | Dessin perspective | Mme LALANDE Monique   | DESIGN A1                    | S12 >>        | 03 au 24 oct 07 nov   |     |
| 2h0    | 0 21     | 42h00          | 05 oct. au 09 nov 2.  | jeu. 10h00 | ٧   | С   |      | Technique          | Mme LEBESGUE Virginie | DESIGN A1                    | S12 >>        | 05 oct. au 09 nov 23  |     |
| 1h4    | 5 1      | 1h45           | 17 avr.               | mar. 09h00 | V   |     |      | Anglais            | M. SWANN Charles      | DESIGN A1                    |               | 17 avr.               |     |
| 2h0    | 0 20     | 40h00          | 02 oct. au 06 nov 2(  | lun. 16h00 | v   | С   |      | Anglais            | Mile ALWRIGHT Rachel  | «DESIGN A1 » ANG1            | Labo 1 >>     | 02 oct. au 06 nov 20  |     |
| 1h0    | 0 20     | 20h00          | 04 oct. au 08 nov 2:  | mer. 09h00 | V   | С   |      | Anglais            | Mile ALV/RIGHT Rachel | <design a1=""> ANG1</design> | Labo 1 >>     | 04 oct. au 08 nov 22  |     |
| 2h0    | 0 20     | 40h00          | 02 oct. au 06 nov 2(  | lun. 16h00 | V   | С   |      | Anglais            | Mme LAURENS Judith    | <design a1=""> ANG2</design> | Labo 2 😕      | 02 oct. au 06 nov 20  |     |
| 1h0    | 0 20     | 20h00          | 04 oct. au 08 nov 2:  | mer. 09h00 | V   | С   |      | Anglais            | Mme LAURENS Judith    | <design a1=""> ANG2</design> | Labo 2 >>     | 04 oct. au 08 nov 23  | v   |
| 0 67 ( | 128 (128 | 0 00 0         |                       |            |     |     |      |                    |                       |                              |               |                       |     |

Depuis la liste, vous pouvez trier les cours et effectuer des modifications en multisélection.

### Supprimer des cours

Prérequis Si des cours sont verrouillés, il faut les déverrouiller avant de les supprimer (⇔ Verrouillage des cours, p. 352).

- 1. Rendez-vous dans l'onglet **Plannings > Cours > E Liste**.
- 2. Sélectionnez les cours, faites un clic droit et choisissez Supprimer.
- 3. Si la période active ne recouvre pas toutes les séances du cours, précisez si vous souhaitez supprimer le cours entièrement ou uniquement les séances de la période.

### Voir aussi

- ⇒ Journal des opérations sur les cours, p. 199
- ⇒ Non placé, p. 235
- ⇒ Séance, p. 311

1

# **COURS PÈRE - COURS FILS**

Lorsque seules certaines séances d'un cours sont concernées par une modification (place, mémo, type, etc.), HYPERPLANNING représente le cours de la manière suivante dans la liste des cours :

- une première ligne centralise les informations initiales : on l'appelle le cours père ;
- les séances qui partagent les mêmes caractéristiques sont réunies sur une ligne dans un cours fils : on a donc autant de cours fils que de « variante du cours ». Si un cours a lieu sur trois créneaux différents, on a trois cours fils.

Le cours père se repère au chaînon sur fond de couleur. Les cours fils sont listés en dessous avec le chaînon de la même couleur.

| C | )uré | •    | Nb. séances | Du-Au sur l'année              | Place      | SP. | Mb. | Matière 🏶    | Enseignant 🏾      | Promotion | Salle 🏶 |
|---|------|------|-------------|--------------------------------|------------|-----|-----|--------------|-------------------|-----------|---------|
| 8 | Ľ    |      | 21          |                                |            | V   | С   | Informatique | M. SINALDI Didier | GM1       | S18     |
| 8 | 8    | 4h00 | 20          | 02 au 23 oct 20 nov. au 11 déc | lun. 13h00 |     |     | Informatique | M. SINALDI Didier | GM1       | S18     |
| 8 | 8    | 4h00 | 1           | 01 nov.                        | mer. 08h00 |     |     | Informatique | M. SINALDI Didier | GM1       | S18     |

Un chaînon bleu indique que toutes les séances peuvent au besoin être placées à la même place.

| Į | Jurée |     | Nb. séances | Du-Au sur l'année           | Place      | SP. | Mb. | Matière 🏶       | Enseignant 🏶      | Promotion | Salle 🏼       |
|---|-------|-----|-------------|-----------------------------|------------|-----|-----|-----------------|-------------------|-----------|---------------|
|   | 8     |     | 22          |                             |            | V   | С   | Maths Appliquée | M. SENEZE Timothy | GM2       | Amphi Voltai. |
|   | 8 41  | h00 | 21          | 06 au 20 oct 03 nov 24 nov. | ven. 13h00 |     |     | Maths Appliqué  | M. SENEZE Timothy | GM2       | Amphi V >>    |
|   | 8 61  | h00 | 1           | 27 oct.                     | ven. 13h00 |     |     | Maths Appliqué  | M. SENEZE Timothy | GM2       | Amphi V >>    |

Un chaînon rouge indique que les séances ne peuvent pas être placées au même endroit.

# Afficher / Masquer les cours pères dans la liste des cours

Masquer les cours pères permet de trier plus facilement les cours fils sur une colonne : pour retrouver par exemple toutes les séances de la même matière, quel que soit le cours d'origine. Dans l'onglet **Plannings > Cours > i Liste**, cliquez sur le bouton **B** en haut à droite au-dessus de la liste.

## Transformer un cours fils en cours indépendant

- 1. Rendez-vous dans l'onglet **Plannings > Cours > E Liste**.
- 2. Sélectionnez le cours fils, faites un clic droit et choisissez Dissocier le cours.

### Regrouper plusieurs cours fils sous un cours père

Prérequis Les cours doivent avoir les mêmes caractéristiques.

- 1. Rendez-vous dans l'onglet **Plannings > Cours > E Liste**.
- 2. Sélectionnez les cours fils, faites un clic droit et choisissez Regrouper les cours.

# COÛT

## Affecter un coût horaire aux enseignants

- 1. Rendez-vous dans l'onglet **Plannings > Enseignants > Eliste**.
- Double-cliquez dans la colonne Coût horaire. Si vous ne la voyez pas, cliquez sur le bouton en haut à droite de la liste (⇒ Liste, p. 208).
- 3. Dans la fenêtre qui s'affiche, sélectionnez un coût statutaire dans le menu déroulant. Au besoin, cliquez sur le bouton pour en créer un nouveau.
- 4. Double-cliquez dans la colonne **Coût par promotion** si vous souhaitez différencier le coût horaire de l'enseignant en fonction des promotions auxquelles il enseigne.

| Civilité  | Nom                  | Prénom      | Co | ût horaire | Apport annue | •      |
|-----------|----------------------|-------------|----|------------|--------------|--------|
| 🕀 Cré     | er un enseignant     |             |    |            |              |        |
| Mme       | ACHARD               | Martine     |    |            | 200          | )h00   |
| Mme       | BROCHIER             | Annick      |    |            | 130          | 0h00   |
| м.        | GALLOIS              | Pierre      |    | >          | 42           | 2h00   |
| Mme 📝     | 🚪 Affecter           |             |    |            |              | ×      |
| Mme<br>M. | Coût statutaire :    | 120,00 €    |    | <b>•</b>   |              |        |
| M. 📑      | Coût différencié par | promotion   |    |            |              |        |
| Mme       | Pron                 | notion      |    | Coût pa    | r promotion  | $\sim$ |
| М.        | Sans promotion       |             |    |            | 120,00 €     | 3      |
| М.        | ≺L2 DROIT≻DRT du     | TRAVAIL GR4 |    |            | 120,00 €     | 3      |
| М.        | L3 DROIT Privé       |             |    |            | 120,00 €     | 3      |
|           | M1 Droit privé       |             |    |            | 120,00 €     | 3      |
|           | M2 Droit privé       |             |    |            | 120,00 €     | 3      |
|           |                      |             |    |            |              | ~      |
|           |                      |             |    | Annul      | ler Valider  | ·      |

# Affecter un coût horaire aux salles

- 1. Rendez-vous dans l'onglet **Plannings > Salles >**  $\equiv$  Liste.
- Double-cliquez dans la colonne Coût horaire. Si vous ne la voyez pas, cliquez sur le bouton en haut à droite de la liste (⇒ Liste, p. 208).
- 3. Dans la fenêtre qui s'affiche, sélectionnez un coût statutaire existant ou cliquez sur la ligne de création pour en saisir un nouveau.

## Différencier le coût horaire en fonction des cours

Pour différencier le coût horaire en fonction des cours (de leur type, de la matière, etc.), il faut pondérer les cours (⇔ Pondération des cours, p. 261).

### Consulter le coût annuel d'un enseignant / d'une salle / d'une promotion

- Rendez-vous dans la liste correspondante, onglet Plannings > Enseignants / Salles / Promotions > \equiv Liste.
- 2. Consultez la colonne **Coût annuel**. Si vous ne la voyez pas, cliquez sur le bouton 🔧 en haut à droite de la liste (⇔ Liste, p. 208).

# CRÉER

### Créer une nouvelle base

⇒ Nouvelle base, p. 238

### Créer une nouvelle ressource dans une liste

Cliquez sur la première ligne de la liste ≣, renseignez les champs proposés et validez à chaque fois avec la touche **[Entrée]**.

| Civilité      | Code      | Nom      | Prénom |
|---------------|-----------|----------|--------|
| 🕀 Créer un er | nseignant | Y        |        |
| Mme           |           | ACHARD   | Julie  |
| Mile          |           | ALWRIGHT | Rachel |

## Créer des cours

⇒ Cours, p. 89

# CTRL + Z

Le raccourci **[Ctrl+Z]** n'existe pas dans HYPERPLANNING. Toutes les modifications sont automatiquement enregistrées en version Réseau, sauf quand l'utilisateur est en mode Usage exclusif (⇔ Mode Usage exclusif, p. 222).

# CURSUS

L'onglet **Cursus et modules** n'est pas activé par défaut. Pour l'activer, allez dans le menu **Paramètres > AUTRES MODULES > Cursus et modules**.

Le cursus désigne l'ensemble de volumes horaires par matière à réaliser, les volumes horaires pouvant être regroupés au préalable par module (unité d'enseignement).

Il n'est pas indispensable de saisir les cursus dans HYPERPLANNING mais cela présente des avantages :

- vous pouvez générer les cours en transformant les volumes prévus en X séances et récupérer automatiquement l'organisation des matières par module (unité d'enseignement) sur les bulletins;
- vous pouvez comparer tout au long de l'année les volumes prévus avec les cours effectivement programmés.

## SAISIR LES CURSUS

### Composer les cursus avec des modules

Prérequis Des modules ont été créés (⇒ Module (cursus), p. 223).

- 1. Rendez-vous dans l'onglet **Plannings > Cursus et modules >** (\*) Édition des cursus.
- 2. Cliquez dans la ligne Créer un cursus, saisissez un libellé et validez avec la touche [Entrée].
- 3. Sélectionnez le cursus et cliquez dans la ligne Ajouter un module ou une matière.
- 4. Dans la fenêtre qui s'affiche, sélectionnez modules dans le menu déroulant.

5. Cochez les modules à ajouter au cursus et validez : les matières sont automatiquement importées avec leur volume horaire.

| Module          | •               | Matière                | \$      | Nature  |   |                            |
|-----------------|-----------------|------------------------|---------|---------|---|----------------------------|
| 🕂 Ajouter un mo | odule ou une ma | tière                  |         |         |   |                            |
|                 | 报 Composi       | tion des cursus        |         |         | × |                            |
|                 | Sélection des   | modules 🔹              |         |         |   |                            |
|                 | 🗌 Uniquemen     | t les extraites        |         |         |   |                            |
|                 | Regrouper par   | : Ordre alphabétique 🔻 | ]       |         |   |                            |
|                 |                 | Modules                |         | \$      | Q | Cliauez sur un module      |
|                 | Bases (         | de données             |         |         | ► | pour afficher les matières |
|                 | DLVE            |                        |         |         |   | quile composent            |
|                 | 📃 🗅 Program     | mmation objet          |         |         |   | qui le composent.          |
|                 | 📝 🗅 Progra      | mmation procédurale    |         |         |   |                            |
|                 | 📃 🛛 Réseau      | к                      |         |         |   |                            |
|                 | 📄 🗅 SI          |                        |         |         |   |                            |
|                 | 🏹 🔺 Web         |                        |         | *       | - | -                          |
|                 | HTML            |                        |         |         |   |                            |
|                 | Webdes          | ign                    |         |         |   |                            |
|                 | <               |                        |         | >       |   |                            |
|                 |                 |                        | Annuler | Valider |   |                            |

### Créer les cursus directement avec des matières

- 1. Rendez-vous dans l'onglet **Plannings > Cursus et modules > \* Édition des cursus**.
- 2. Cliquez dans la ligne Créer un cursus, saisissez un libellé et validez avec la touche [Entrée].
- 3. Sélectionnez le cursus et cliquez dans la ligne Ajouter un module ou une matière.
- 4. Dans la fenêtre qui s'affiche, sélectionnez *matières* dans le menu déroulant. L'option **Obligatoire à choix sous le libellé** permet de regrouper les matières sous un libellé.
- 5. Cochez les matières à ajouter au cursus et validez.
- 6. Pour chaque matière, saisissez le volume horaire à réaliser par type de cours en cliquant dans les colonnes correspondantes (**Cours**, **TD**, **TP**, etc.).

| Info 2 - Con | nposition 🗹 Uniquement les type | es utilisés |       |      |           |          |
|--------------|---------------------------------|-------------|-------|------|-----------|----------|
| Module       | 🏶 Matière                       | Nature      | Cours | DS   | <b>TD</b> | 4        |
| 🕀 Ajouter ur | n module ou une matière         |             |       |      |           | <u>D</u> |
|              | Gestion de projet               | Obligatoire | 30h00 |      |           | $\wedge$ |
|              | Programmation Java              | Obligatoire | 36h00 | 2h00 | 2h00      |          |
|              | Programmation PHP               | Obligatoire | 36h00 | 2h00 | 2h00      |          |
|              | Projet personnel                | Obligatoire |       |      | 10h00     |          |
|              | Stratégie d'entreprise et SI    | Obligatoire | 22h00 | 2h00 |           |          |
|              | Unix                            | Obligatoire | 10h00 | 2h00 | 4h00      |          |
|              | Langues                         |             |       |      |           |          |
|              | Allemand                        | Au choix    | 10h00 | 1h00 |           |          |
|              | Anglais                         | Au choix    | 10h00 | 1h00 |           |          |
|              | Espagnol                        | Au choix    | 10h00 | 1h00 |           |          |

Remarque : si les types de cours proposés ne conviennent pas, vous pouvez en créer de nouveaux dans **Paramètres > AUTRES DONNÉES > Types de cours** (⇔ Type de cours, p. 343).

Afficher le code à la place du nom des cursus dans les listes et fenêtres de sélection

- 1. Rendez-vous dans le menu **Mes préférences > DONNÉES > Cursus**.
- 2. Dans l'encart **Comment afficher les cursus ?**, sélectionnez le contexte d'affichage (fiche cours, grille, etc.) dans le menu déroulant.
- 3. Cochez les éléments qui doivent apparaître (code et / ou nom).

## **AFFECTER UN CURSUS À UNE PROMOTION**

### **Affecter le cursus**

- 1. Rendez-vous dans l'onglet **Plannings > Promotions > Cursus**.
- Dans la liste à gauche, vérifiez que la liste est repliée (
   Liste, p. 208) : les partitions et les TD / options ne doivent pas être visibles.
- 3. Sélectionnez la promotion.
- 4. À droite, cliquez dans la ligne Affecter un cursus à la promotion sélectionnée.
- 5. Dans la fenêtre qui s'affiche, HYPERPLANNING propose toutes les périodes créées au préalable (⇔ Calendrier (planning), p. 64) pour cette promotion : double-cliquez à côté de Toute l'année pour affecter le cursus sur l'année ou à côté de la période concernée si vous avez créé des cursus par période.
- 6. Sélectionnez le cursus et validez.
- 7. Une fois tous les cursus affectés, validez.

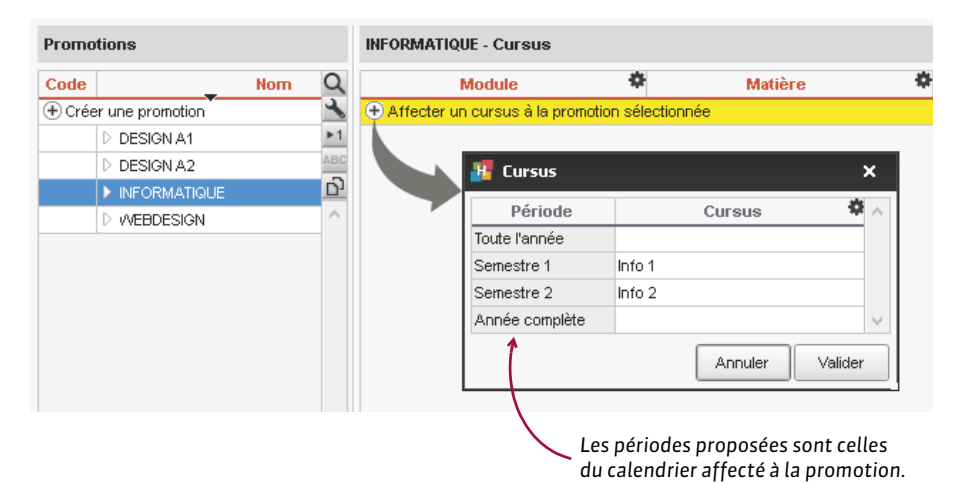

#### Définir le tronc commun

- 1. Rendez-vous dans l'onglet Plannings > Promotions > 🖈 Cursus.
- 2. Sélectionnez une promotion.

3. Cochez les cours qui forment le tronc commun de la promotion.

| Promotions            |   | INFORM | ATIC  | QUE - Cursus                        |      |            |      |            |   |      | (     | i |
|-----------------------|---|--------|-------|-------------------------------------|------|------------|------|------------|---|------|-------|---|
| Code Q                | L | Module | Ф     | Matière                             | ×    | Nature     |      | Cours      |   | DS   | TD    | 2 |
| 🕀 Créer une promotion | 6 | Affec  | ter ( | un cursus à la promotion sélectionr | née  |            |      |            |   |      |       | ► |
| DESIGN A1             | 1 |        |       | ৰ                                   | Défa | ut> Semes  | stre | 1 : Info 1 |   |      |       | 5 |
| DESIGN A2             | С |        |       | 4                                   | )éfa | ut> Semes  | stre | 2 : Info 2 |   |      |       | ~ |
| ► INFORMATIQUE        | 2 |        |       | Gestion de projet                   | O    | bligatoire | 1    | 30h00      |   |      |       |   |
| D WEBDESIGN           |   |        |       | Programmation Java                  | 0    | bligatoire | 1    | 36h00      | 1 | 2h00 | 2h00  |   |
|                       |   |        |       | Programmation PHP                   | 0    | bligatoire | 1    | 36h00      | 1 | 2h00 | 2h00  |   |
|                       |   |        |       | Projet personnel                    | O    | bligatoire |      |            |   |      | 10h00 |   |
|                       |   |        |       | Stratégie d'entreprise et SI        | O    | bligatoire | 1    | 22h00      | 1 | 2h00 |       |   |
|                       |   |        |       | Unix                                | O    | bligatoire | 1    | 10h00      | 1 | 2h00 | 4h00  |   |
|                       |   |        |       | Langues                             |      |            |      |            |   |      |       |   |
|                       |   |        |       | Allemand                            | A    | u choix    |      | 10h00      |   | 1h00 |       |   |
|                       |   |        |       | Anglais                             | A    | u choix    |      | 10h00      |   | 1h00 |       |   |
|                       |   |        |       | Espagnol                            | A    | u choix    |      | 10h00      |   | 1h00 |       |   |

## Préciser les enseignements suivis en groupe (TD / option)

Prérequis Les groupes de TP/option ont été créés.

- 1. Rendez-vous dans l'onglet **Plannings > Promotions > Cursus**.
- 2. Sélectionnez un ou plusieurs groupes de TD ou d'option.
- 3. Cochez les enseignements spécifiques à ces groupes.

| Promotions          |        | <inform <="" th=""><th>ATIQUE&gt; Anglophones - Cursu</th><th>s</th><th></th><th></th><th></th><th></th><th>i</th></inform> | ATIQUE> Anglophones - Cursu       | s                       |      |            |       |       | i   |
|---------------------|--------|----------------------------------------------------------------------------------------------------|-----------------------------------|-------------------------|------|------------|-------|-------|-----|
| Code                | Q      | Module                                                                                                    | Matière                           | Nature                  |      | Cours      | DS    | TD    | 4   |
| Créer une promotion | €      | + Affecte                                                                                                    | r un cursus à la promotion sélect | onnée                   |      |            |       |       |     |
| DESIGN A1           | ▶1     |                                                                                                    |                                   | <défaut> Serne</défaut> | stre | 1 : Info 1 |       |       | D   |
| D DESIGN A2         | ABC    |                                                                                                    |                                   | <défaut> Serne</défaut> | stre | 2 : Info 2 |       |       | ^   |
|                     | 6      |                                                                                                    | Gestion de projet                 | Obligatoire             |      | 30h00      |       |       |     |
| Demi groupes        | $\sim$ |                                                                                                    | Programmation Java                | Obligatoire             |      | 36h00      | 2h0   | 0 2   | h00 |
| ▲ LVE               |        |                                                                                                    | Programmation PHP                 | Obligatoire             |      | 36h00      | 2h0   | 0 2   | h00 |
| Anglophones         |        |                                                                                                    | Projet personnel                  | Obligatoire             |      |            |       | 10    | h00 |
| Germanistes         |        |                                                                                                    | Stratégie d'entreprise et Sl      | Obligatoire             |      | 22h00      | 2h0   | 0     |     |
| Hispanistes         |        |                                                                                                    | Unix                              | Obligatoire             |      | 10h00      | 2h0   | 10 41 | h00 |
| WEBDESIGN           |        |                                                                                                    | Langues                           |                         |      |            |       |       |     |
|                     |        |                                                                                                    | Allemand                          | Au choix                |      | 10h00      | 1h0   | 0     |     |
|                     |        |                                                                                                    | Anglais                           | Au choix                | 1    | 10h00      | 🗸 1h0 | 0     |     |
|                     |        |                                                                                                    | Espagnol                          | Au choix                |      | 10h00      | 1h0   | 0     |     |

# **UTILISER LES CURSUS**

### Créer les cours à partir du cursus

Prérequis Le cursus a été affecté à la promotion, le tronc commun a été défini et les enseignements suivis en TD / option ont été précisés.

- 1. Rendez-vous dans l'onglet **Plannings > Promotions > Cursus**.
- Sélectionnez la promotion dans la liste à gauche.
   <u>Nouveauté</u> Si plusieurs promotions ont les mêmes calendriers et les mêmes cursus (précisés de la même façon), vous pouvez créer les cours en multisélection.
- 3. À droite, sous le cursus, cliquez sur le bouton **Créer les cours à partir du cursus**.
- 4. Dans la fenêtre qui s'affiche, cliquez sur la flèche qui précède le cursus pour afficher le détail des cours, puis sur la flèche qui précède un cours pour afficher la répartition des heures prévues. Par défaut, HYPERPLANNING propose un cours par enseignement avec des séances de 2h. Ces cours sont modifiables, ligne par ligne ou en multisélection via le clic droit.

Vous pouvez :

- modifier le format des séances (nombre et durée) : HYPERPLANNING affiche en rouge le total des heures si les séances ne couvrent pas le volume horaire prévu ;
- ajouter un cours en cliquant sur le + à gauche de l'enseignement (nécessaire pour prévoir, par exemple, un cours de 10 séances de 2h + un cours de 10 séances de 1h);
- définir en bas la période du cours sélectionné.
- 5. Si vous travaillez sur une seule promotion et que vous connaissez déjà les enseignants qui assureront les cours, cliquez sur le bouton en haut à droite de la liste pour afficher la colonne **Enseignants** (si vous avez sélectionné plusieurs promotions, l'affectation des enseignants se fera depuis la liste des cours).
- Cliquez sur le bouton Créer les cours correspondants : vous les retrouverez sélectionnés dans Plannings > Cours > III.

Cliquez sur la flèche qui précède la matière pour afficher le détail des séances. Si vous connaissez déjà les enseignants, , cliquez sur le bouton N pour afficher la colonne correspondante.

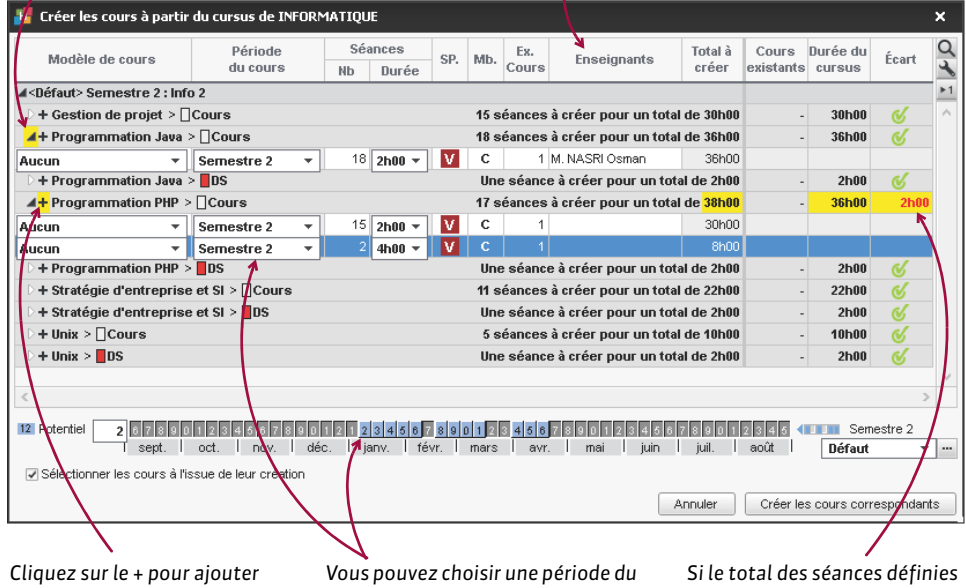

Cliquez sur le + pour ajouter une série de séances avec des caractéristiques différentes (ici, 15 séances de 2h et 2 séances de 4h). Vous pouvez choisir une période du calendrier ou bien sélectionner un ensemble de séances et allumer le potentiel sur la réglette. Si le total des séances définies dépasse ou est en dessous du nombre d'heures prévues par le cursus, il s'affiche en rouge.

Remarque : si vous avez déjà généré une série de cours, HYPERPLANNING vous propose par défaut de générer uniquement ceux qui n'ont pas déjà été créés.

## Créer les groupes de TD à partir du cursus

Prérequis Le cursus a été affecté à la promotion, le tronc commun a été défini et les enseignements suivis en TD / option ont été précisés.

- 1. Rendez-vous dans l'onglet **Plannings > Promotions > Cursus**.
- 2. Sélectionnez la promotion dans la liste à gauche.

- 3. À droite, sélectionnez une matière, faites un clic droit et choisissez Créer les TD associés.
- 4. Dans la fenêtre qui s'affiche, cliquez dans la ligne de création, saisissez un nom pour la partition (qui regroupe les différents groupes de TD) et validez avec la touche [Entrée].
- 5. Indiquez le nombre de groupes à créer.
- 6. Définissez un code (si vous les utilisez) et le nom des groupes : un exemple vous permet de vérifier la dénomination.
- 7. Cliquez sur le bouton Lancer la création de TD.

#### Comparer les cours avec le cursus en cours d'année

Prérequis Le cursus a été affecté à la promotion, le tronc commun a été défini et les enseignements suivis en TD/option ont été précisés. En revanche, il n'est pas nécessaire d'avoir créé les cours à partir des cursus.

- 1. Rendez-vous dans l'onglet **Plannings > Promotions > To Récapitulatif des cours**.
- 2. Cliquez sur le bouton 🤹 en haut à droite de la liste.
- 3. Dans la fenêtre qui s'affiche, faites en sorte que :
  - les colonnes Promotion, Matière, Type, Durée du cours, Durée du cursus et Écart avec le cursus soient parmi les colonnes affichées;
  - les colonnes Promotion, Matière et Type soient dans cet ordre les trois premières colonnes de la liste;
  - la comptabilisation des TD ne se fasse pas par séance;
  - les préférences correspondent à ce que vous souhaitez.
- 4. Dans le récapitulatif des cours, un indique un écart entre les cours et le cursus : le nombre d'heures s'affiche dans la colonne Écart.

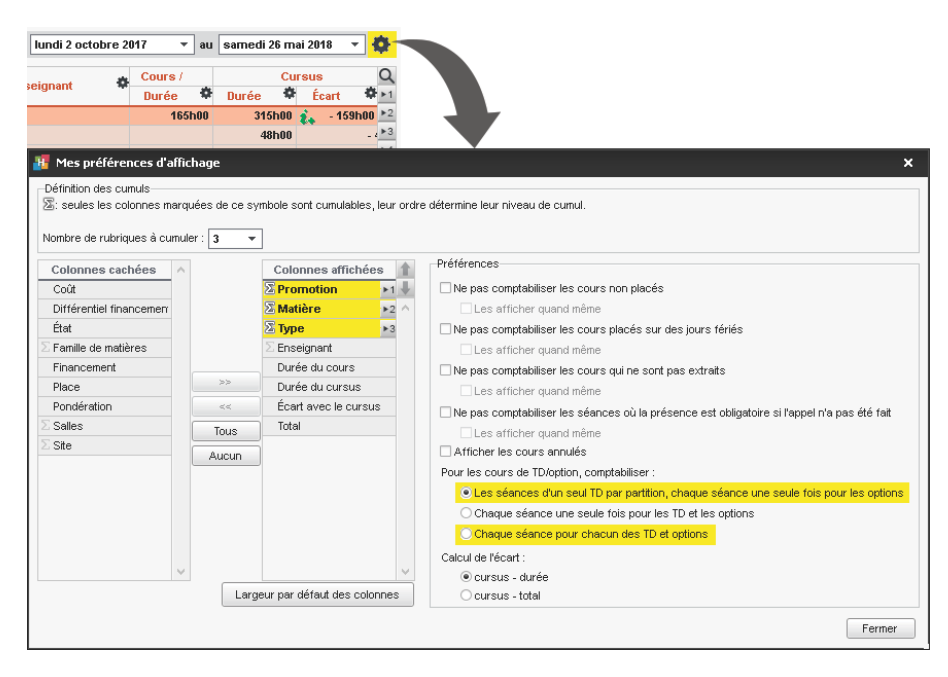

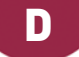

# DATE

# Changer la date du début de l'année

⇔ Année scolaire, p. 47

# Saisir la date du devoir / la date de publication de la note

⇒ Devoir, p. 110

# Modifier la date d'une séance

⇒ Déplacer une ou plusieurs séances, p. 103

# Définir la date de publication des bulletins

⇒ Bulletin, p. 60

## Modifier la date de naissance d'un étudiant

- 2. Double-cliquez dans la colonne Né(e) le.
- Cliquez sur le bouton calendrier et sélectionnez la date souhaitée.

Remarque : vous pouvez également importer les dates de naissance (⇔ Import, p. 191).

| Né(   | e) le |      |      | Optio | ns   |      |
|-------|-------|------|------|-------|------|------|
| 03/19 | 97 🖺  |      |      |       |      |      |
| m     | ars   |      | •    | 1997  | 7    | *    |
| lun.  | mar.  | mer. | jeu. | ven.  | sam. | dim. |
| 24    | 25    | 26   | 27   | 28    | 1    | 2    |
| з     | 4     | 5    | 6    | 7     | 8    | 9    |
| 10    | 11    | 12   | 13   | 14    | 15   | 16   |
| 17    | 18    | 19   | 20   | 21    | 22   | 23   |
| 24    | 25    | 26   | 27   | 28    | 29   | 30   |
| 31    | 1     | 2    | 3    | 4     | 5    | 6    |

# DÉCHARGE

Les décharges permettent de prendre en compte les heures rémunérées qui ne correspondent pas à des heures de cours.

Nouveauté Une décharge peut être :

- annuelle: les heures de décharge apparaissent dans le décompte horaire de chaque période;
- hebdomadaire : seules les heures de la période apparaissent dans le décompte horaire.

| M. TEISSERE David - S | Service | es personnalisés à partir de to | ou | s les cours  | du lundi 5 f | évrier 201 | 8     | • a | u sa | ne | di 19 | mai 2018 🔻 | •          |
|-----------------------|---------|---------------------------------|----|--------------|--------------|------------|-------|-----|------|----|-------|------------|------------|
| Frankrist             |         | Marthan Dáchanna                | *  | Deskille     | *            |            |       |     |      | C  | ours  | Séance     | Q          |
| Enseignant            | -       | matiere/Decharge                | Τ. | Public       | -            | Durée      | •     | Tot | al   | ٥  | État  | Place      | ▶1         |
| M. TEISSERE David     |         |                                 |    | INFORMATIQUE |              | 8          | 3h00  |     | 113h | DO |       |            | ▶2         |
| M. TEISSERE David     |         | Coordination pédagogique        |    | INFORMATIQUE |              |            |       |     | 30h  | DO |       |            | ▶3         |
| M. TEISSERE David     |         | Programmation Java              |    | INFORMATIQUE |              | 3          | 8h00  | 1   | 38h  | DO |       |            | ▶4         |
| M. TEISSERE David     |         | Programmation PHP               |    | INFORMATIQUE |              | 4          | 15h00 |     | 45h( | 00 |       |            | <u>(</u> ) |
|                       |         |                                 |    |              |              |            |       |     |      |    |       |            | ~          |

Décharge annuelle de 30 h : les 30 heures figurent dans le décompte horaire, quelle que soit la période sélectionnée, ici, un semestre.

| M. TEISSERE David - Se | ervices | personnalisés à partir de t | tou | s les cours du | lundi 5 fé | vrier 201 | B    | ₹ aι | ı same | edi 19 п | nai 2018 🔻 | 0 |
|------------------------|---------|-----------------------------|-----|----------------|------------|-----------|------|------|--------|----------|------------|---|
| Provide State          |         | 11 (12) - mt - 1            | *   |                | *          |           |      |      | C      | ours /   | Séance     | C |
| Enseignant             | ~       | Mattere/Decharge            | -   | Public         |            | Durée     | \$   | Tota | •      | État     | Place      |   |
| M. TEISSERE David      | 1       |                             |     | INFORMATIQUE   |            | 83        | 3h00 |      | 94h00  | 1        |            | 1 |
| M. TEISSERE David      | (       | Coordination pédagogique    |     | INFORMATIQUE   |            |           |      |      | 11h00  |          |            | * |
| M. TEISSERE David      | P       | rogrammation Java           |     | INFORMATIQUE   |            | 31        | 3h00 | - (  | 38h00  |          |            |   |
| M. TEISSERE David      | P       | rogrammation PHP            |     | INFORMATIQUE   |            | 4         | 5h00 |      | 45h00  |          |            | Ľ |
|                        |         |                             |     |                |            |           |      |      |        |          |            |   |

Décharge hebdomadaire de 1 h sur 30 semaines : seules les 11 heures effectives figurent dans le décompte horaire du semestre.

### Créer une décharge pour un enseignant

- 1. Rendez-vous dans l'onglet **Plannings > Enseignants > Eliste**.
- Double-cliquez dans la colonne Décharge. Si vous ne voyez pas cette colonne, cliquez sur le bouton en haut à droite de la liste pour l'afficher (⇔ Liste, p. 208).
- 3. Dans la fenêtre qui s'affiche, cliquez sur la ligne de création.
- 4. Choisissez un motif de décharge. Au besoin, créez-en un.
- 5. Le cas échéant, précisez la promotion concernée et validez.
- 6. Par défaut, la décharge a un mode Annuel.
  - Si vous souhaitez conserver le mode **Annuel**, double-cliquez dans la colonne **H. An.** (Heures annuelles) et saisissez le nombre d'heures.
  - Nouveauté Si vous souhaitez un mode Hebdomadaire, double-cliquez dans la colonne Mode: dans la fenêtre qui s'affiche, saisissez le nombre d'heures hebdomadaires, éteignez sur la réglette les semaines qui ne sont pas concernées par la décharge et validez. Par la suite, double-cliquez si nécessaire dans le colonne Heures et Nb Sem. pour modifier le nombre d'heures et les semaines concernées.

| 🧃 Détail des heures de décharge           |                       |           |                |                             |              |                | ×             |         |
|-------------------------------------------|-----------------------|-----------|----------------|-----------------------------|--------------|----------------|---------------|---------|
| Motif des heures de décharge              | Promotion             | Coût H.   | Mode           | Heures hebd<br>Heures Nb Se | o.<br>H. An. | Coût<br>annuel | <b>Q</b><br>^ |         |
| Tréer une nouvelle décharge               |                       |           |                |                             |              |                |               |         |
| Coordination pédagogique                  | INFORMATIQUE          | 27,00€    | Hebdomadaire 🦰 | 1600                        | 12 12h00     | 324,00 €       |               |         |
|                                           |                       |           |                |                             |              |                |               |         |
| Heures hebdomadaires                      |                       |           |                |                             |              |                |               | 2       |
| Nombre d'heures hebdomadaires <b>1h00</b> | ]                     |           |                |                             |              |                |               |         |
| Sélectionner les semaines concernées :    |                       |           |                |                             |              |                |               |         |
| 12 Période 0 1 2 3 4 5 6 7 8 9 0 1 2 1    | 2 3 4 5 6 7 8 9 0 1 2 | 3 4 5 6 7 | 89012345       | 6789012                     | 3 4 5 6 7 8  | 9 4            | Sem           | estre 2 |
| l oct. I nov. I déc.                      | janv. févr. mars      | avr.      | mai juin       | juil. I a                   | août sept.   | D              | éfaut         | -       |
|                                           |                       |           |                |                             |              | Annul          | er            | Valider |
| <                                         |                       |           |                |                             |              |                | _             |         |
|                                           |                       |           | Total des he   | eures de déchar             | ge 12h00     | 324,00 €       |               |         |
|                                           |                       |           |                |                             |              | Ferme          | r             |         |

7. Vous pouvez également saisir un **Coût horaire** : le **Coût annuel** sera alors automatiquement calculé.

Remarque : si plusieurs enseignants bénéficient d'une même décharge, vous pouvez la saisir en multisélection. Pour cela, sélectionnez les enseignants concernés, faites un clic droit et choisissez **Modifier la sélection > Décharge**.

### Dupliquer une décharge

Si des décharges similaires sont affectées à un enseignant pour plusieurs promotions, dupliquer une décharge et modifier ensuite la promotion permet d'accélérer la saisie.

- 1. Rendez-vous dans l'onglet **Plannings > Enseignants >**  $\equiv$  Liste.
- 2. Double-cliquez dans la colonne Décharge.
- 3. Dans la fenêtre qui s'affiche, sélectionnez la décharge, faites un clic droit et choisissez **Dupliquer**.
- 4. La nouvelle décharge apparaît sur une ligne distincte : vous pouvez la modifier.

### Supprimer une décharge

- 1. Rendez-vous dans l'onglet **Plannings > Enseignants > \equiv Liste**.
- 2. Double-cliquez dans la colonne Décharge de l'enseignant concerné.
- 3. Dans la fenêtre qui s'affiche, sélectionnez la décharge, faites un clic droit et choisissez **Supprimer**.

## Consulter le récapitulatif des décharges par motif

Nouveauté Retrouvez dans un affichage dédié toutes les décharges saisies en fonction de leur motif.

- Rendez-vous dans l'onglet États récapitulatifs > Enseignants > Heures de décharge par motif.
- 2. Sélectionnez un motif dans la liste à gauche pour afficher à droite le détail par enseignant.

| Heures de décharge par motif |        | Coordination pédagogiq | ue - Détail par enseig | nant        |              |   |
|------------------------------|--------|------------------------|------------------------|-------------|--------------|---|
| Motif de décharge            | Q      | Enseignant             | Heures annuelles       | Coût annuel | Promotions   | Q |
| Coordination pédagogique     | *      | Mme ACHARD Julie       | 39h00                  |             | INFORMATIQUE | ŋ |
| Correction d'épreuves        | 0      | Mile ALWRIGHT Rachel   | 40h00                  |             | WEBDESIGN    | ~ |
| Direction d'UFR              | $\sim$ | Mme SANCHEZ Angelica   | 39h00                  |             | DESIGN A1    |   |
|                              |        | M. SENEZE Timothy      | 39h00                  |             | GM2          |   |
|                              |        | M. WALTER Stéphane     | 39h00                  |             | DESIGN A2    |   |

# **DÉCISION (SUR LE BULLETIN)**

La décision peut être saisie par un personnel ou par l'enseignant qui a été désigné comme **Coordinateur pédagogique** (⇔ Coordinateur pédagogique, p. 82).

# **DÉCONNEXION DES UTILISATEURS**

## Paramétrer la déconnexion automatique pour les utilisateurs des Espaces

- 1. Dans l'application HYPERPLANNING.net [26], affichez le panneau **Planning** puis le volet **Paramètres de sécurité**.
- 2. Dans l'encadré **Déconnexion des utilisateurs**, sélectionnez la durée d'inactivité après laquelle les utilisateurs sont déconnectés dans le menu déroulant.

### Paramétrer la déconnexion automatique pour les personnels connectés au Client

Prérequis Il faut être connecté en administrateur.

- Rendez-vous dans le menu Fichier > Administration des utilisateurs.
- 2. Allez dans l'onglet **Profils** d'utilisation.
- 3. Sélectionnez un groupe d'utilisateurs.
- 4. Dans l'encadré Déconnexion automatique, cochez Déconnecter les utilisateurs de ce profil en cas d'inactivité supérieure à, puis saisissez la valeur souhaitée.

| Groupes de travail       Image: Constant Service Service Servi                                         | Catégorie         | $\sim$ |   | Accès aux groupes de travail     | C |
|----------------------------------------------------------------------------------------------------|-------------------|--------|---|----------------------------------|---|
| Enseignants  Salles  Cours  Cours  Costion horaire  Communication  Communication  | roupes de travail |        | 2 | Accéder aux plannings            | @ |
| Salles     Image: Cours     Accéder aux enseignements     Image: Cours       Cours     Image: Cours     Image: Cours     Image: Cours     Image: Cours       Cestion horaire     Image: Cours     Image: Cours     Image: Cours     Image: Cours       Notation     Image: Cours     Image: Cours     Image: Cours     Image: Cours       Notation     Image: Cours     Image: Cours     Image: Cours     Image: Cours       Image: Cours     Image: Cours     Image: Cours     Image: Cours     Image: Cours       Image: Cours     Image: Cours     Image: Cours     Image: Cours     Image: Cours       Image: Cours     Image: Cours     Image: Cours     Image: Cours     Image: Cours       Image: Cours     Image: Cours     Image: Cours     Image: Cours     Image: Cours       Image: Cours     Image: Cours     Image: Cours     Image: Cours     Image: Cours       Image: Cours     Image: Cours     Image: Cours     Image: Cours     Image: Cours       Image: Cours     Image: Cours     Image: Cours     Image: Cours     Image: Cours       Image: Cours     Image: Cours     Image: Cours     Image: Cours     Image: Cours       Image: Cours     Image: Cours     Image: Cours     Image: Cours     Image: Cours       Image: Cours     Imag                                                                                                    | nseignants        |        | 2 | Accéder aux états récapitulatifs | @ |
| Cours Cestion horaire Cestion horaire Communication Communication Commun | Salles            |        | 2 | Accéder aux enseignements        | @ |
| Gestion horaire Accéder à l'assiduité @<br>Notation Accéder aux stages @<br>Communication Accéder aux courriers et SMS                                                                                                    | Cours             |        |   | Accéder à la notation            | @ |
| Notation Accéder aux stages @ Accéder aux courriers et SMS Accéder aux courriers et SMS                                                                                                    | estion horaire    |        |   | Accéder à l'assiduité            | @ |
| Communication Accéder aux courriers et SMS                                                                                                    | Notation          |        |   | Accéder aux stages               | @ |
| mport / Export                                                                                                    | ommunication      |        |   | Accéder aux courriers et SMS     |   |
|                                                                                                    | nport / Export    |        |   |                                  |   |
|                                                                                                    |                   | $\sim$ |   |                                  |   |
| 8 < >                                                                                                    | 1 8 < :           | >      |   |                                  |   |

### Déconnecter manuellement un utilisateur

- 1. Dans l'application Serveur **[5]**, affichez le panneau **Planning**, puis le volet **Utilisateurs** connectés.
- 2. Faites un clic droit sur l'utilisateur concerné et choisissez Déconnecter l'utilisateur...

Voir aussi

⇒ Adresse IP, p. 44

# **DEMI-JOURNÉE**

Les demi-journées d'enseignement sont comptabilisées pour les enseignants et peuvent être limitées ( $\Rightarrow$  DJS (Maximum de Demi-Journées d'enseignement par Semaine), p. 115). Elles sont définies par la mi-journée ou la pause déjeuner en fonction de ce que vous choisissez dans **Paramètres > PARAMÈTRES GÉNÉRAUX > Pause déjeuner** ( $\Rightarrow$  Pause déjeuner, p. 250).

# DÉPLACER UNE OU PLUSIEURS SÉANCES

En fonction de la visibilité souhaitée, vous faites la manipulation sur un affichage **w Emploi** du temps (visibilité sur la semaine) ou **B Planning par semaine** (visibilité sur plusieurs semaines).

#### Déplacer toutes les séances d'un cours qui a toujours lieu sur le même créneau

En faisant la manipulation sur l'affichage **TEmploi du temps**, vous savez immédiatement si un créneau convient pour toutes les semaines du cours.

- 1. Sélectionnez l'une des ressources du cours dans la liste à gauche.
- 2. Allumez toutes les semaines sur la réglette du bas (⇔ Réglette, p. 292) : toutes les séances du cours seront impactées.
- 3. Double-cliquez sur le cours pour passer en mode diagnostic et repérer les créneaux horaires sur lesquels le cours peut commencer (bandes blanches). Si des créneaux sont possibles pour quelques semaines uniquement, un nombre vous indique combien (⇔ Diagnostic d'un cours, p. 112).

- 4. Cliquez-glissez le cadre vert qui s'affiche autour du cours jusqu'à la place souhaitée.
- 5. Double-cliquez à l'intérieur du cadre vert pour confirmer le déplacement.

| 08h00 _ | lundi        | mardi    | mercredi            | jeudi    | vendredi |
|---------|--------------|----------|---------------------|----------|----------|
| 09h00   | <u> </u>     |          |                     |          | <u> </u> |
| 10h00   |              |          | Informatique<br>GM1 |          |          |
| 11h00   |              |          | 59 étudiants        |          |          |
| 12h00   |              | —        |                     |          |          |
| 13h00   | _            | —        |                     |          |          |
| 14600   |              | —        |                     |          | <u> </u> |
| 15600   | Informatique |          |                     | <u> </u> | <u> </u> |
| 46600   | 59 étudiants | <u> </u> |                     |          | <u> </u> |
| Toriuu  |              | <u> </u> |                     |          | <u> </u> |
| 17h00   | _            |          |                     |          |          |
| 18h00   |              |          |                     |          |          |
| 19h00   |              | —        |                     |          |          |

#### M. SINALDI Didier - Emploi du temps

#### Déplacer une séance dans la semaine

Vous pouvez déplacer la séance sur n'importe quel emploi du temps : celui de l'enseignant, celui de la promotion ou même celui de la salle.

- 1. Rendez-vous sur l'emploi du temps 🎹 de l'une des ressources.
- 2. Sélectionnez l'une des ressources du cours dans la liste à gauche.
- Allumez uniquement la semaine concernée [Alt + clic] sur la réglette du bas (⇔ Réglette, p. 292): vous pouvez vérifier qu'il s'agit de la bonne semaine en regardant les dates affichées au-dessus des jours sur la grille.
- Double-cliquez sur le cours pour passer en mode diagnostic (⇔ Diagnostic d'un cours, p. 112) et repérer les créneaux horaires sur lesquels le cours peut commencer (bandes blanches).
- 5. Cliquez-glissez le cadre vert qui s'affiche autour du cours jusqu'à la place souhaitée.
- 6. Double-cliquez à l'intérieur du cadre vert pour confirmer le déplacement.

## Déplacer une séance une autre semaine

Pour déplacer une séance sur une autre semaine, vous préférerez l'affichage **# Planning par** semaine : si votre écran le permet, n'hésitez pas à afficher au moins **5 jours** pour ne pas avoir besoin d'utiliser l'ascenseur horizontal.

- 1. Rendez-vous sur le planning par semaine 🧱 d'une des ressources.
- 2. Sélectionnez l'une des ressources du cours dans la liste à gauche.
- 3. Allumez sur la réglette du bas la semaine où a lieu la séance ainsi que les semaines sur lesquelles vous envisagez de déplacer la séance (⇔ Réglette, p. 292).

- 4. Faites à nouveau un clic sur la séance pour passer en mode diagnostic (⇔ Diagnostic d'un cours, p. 112) et repérer les créneaux horaires libres, signalés par des bandes blanches. La séance s'affiche avec un 1 dans un cadre vert.
- 5. Cliquez-glissez le cadre vert jusqu'à la place souhaitée.
- 6. Double-cliquez à l'intérieur du cadre pour confirmer le déplacement.

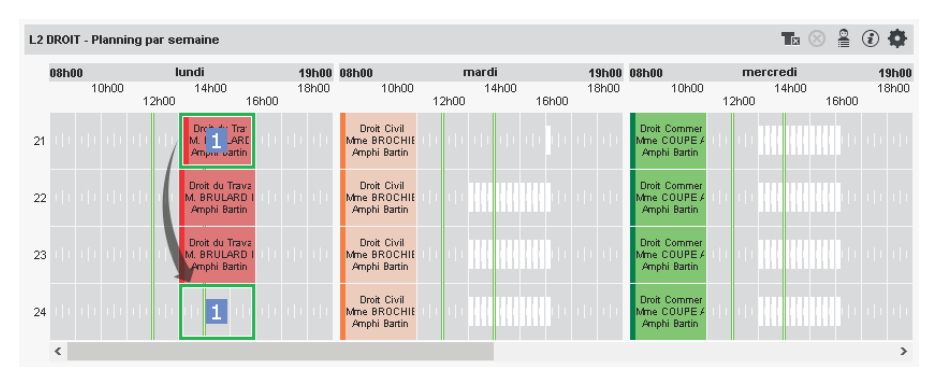

Remarque : si vous souhaitez changer des séances de semaines sans changer de créneau horaire, vous pouvez également ajouter et supprimer des séances depuis la réglette **Cours**.

### Déplacer plusieurs séances depuis le planning

- 1. Rendez-vous sur le planning par semaine 🇱 de l'une des ressources.
- 2. Sélectionnez la ressource rattachée au cours dans la liste à gauche.
- 3. Allumez sur la réglette du bas les semaines concernées ainsi que les semaines sur lesquelles vous envisagez de déplacer les séances (⇔ Réglette, p. 292).
- 4. Sélectionnez les séances en maintenant la touche [Ctrl] enfoncée. Pour sélectionner toutes les séances d'un cours (sur les semaines allumées), utilisez la touche [Maj].
- 5. Faites à nouveau un clic pour passer en mode diagnostic (⇒ Diagnostic d'un cours, p. 112) et repérez les créneaux horaires libres, signalés par des bandes blanches.
- 6. Cliquez-glissez les cadres sur la place souhaitée :
  - si vous avez allumé plus de semaines que de séances sélectionnées, les séances apparaissent avec un cadre bleu; en maintenant la touche [Ctrl] enfoncée, cliquez à l'intérieur des cadres sur les semaines souhaitées (qui deviennent alors numérotées);

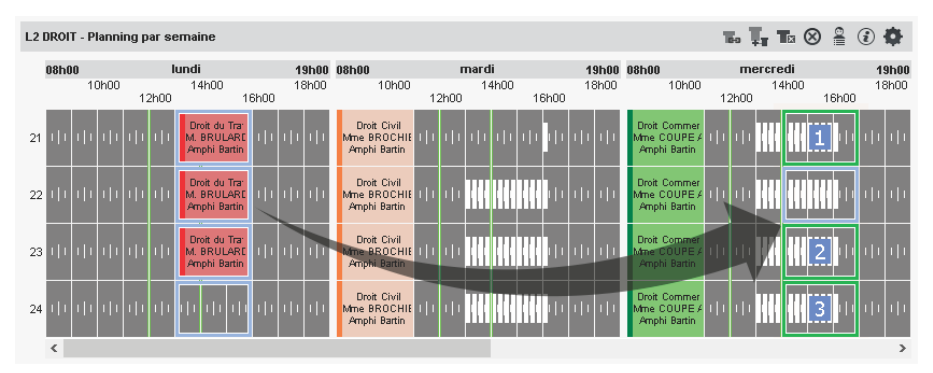

sinon, les séances apparaissent avec un cadre vert et sont déjà numérotées.

| L2 DROIT - Pla      | nning par se | emaine                                       |                               |                                            |             |                      |       |                       |                                              | 160       | Ţ, 1              | ⊠ ⊗                |          | ¢ ن                   |
|---------------------|--------------|----------------------------------------------|-------------------------------|--------------------------------------------|-------------|----------------------|-------|-----------------------|----------------------------------------------|-----------|-------------------|--------------------|----------|-----------------------|
| <b>08h00</b><br>10ł | 100<br>12h00 | undi<br>14h00<br>16                          | <b>19h00</b><br>18h00<br>6h00 | 08h00<br>10h00                             | ma<br>12h00 | r <b>di</b><br>14h00 | 16h00 | <b>19h00</b><br>18h00 | 08h00<br>10h00                               | п<br>12h0 | nercre<br>14<br>0 | <b>:di</b><br>Ih00 | 16h00    | <b>19h00</b><br>18h00 |
| 20                  | րիդի         | Drch de Tra<br>M. I. J. JARE<br>Amper vartin | ատա                           | Droit Civil<br>Mme BROCHIE<br>Amphi Bartin | т п п       | i ili                | u u   | ili ili               | Droit Commer<br>Mme COUPE /<br>Amphi Bartin  | u d       | ' <b>     </b>    |                    | <b>.</b> | սիսի                  |
| 21                  | h th th      | Dreis de Tra<br>M. I 2 JARE<br>Ampire vartin | սոստ                          | Droit Civil<br>Mme BROCHIE<br>Amphi Bartin | њњи         | i ili                | n h   | ili ili               | Droit Commer<br>Mine COUPE /<br>Amphi Bartin | u u       | ' <b>     </b>    | <b>   </b>  2      | <b>.</b> | փփ                    |
| 22   1   1          | իսիսի        | Drob du Tra<br>M. I 3 LARE<br>Ampini vartin  |                               | Droit Civil<br>Mme BROCHIE<br>Amphi Bartin |             |                      |       | u u                   | Droit Commer<br>Mine COUPE/<br>Amphi Bartin  | n i       |                   | <b>   </b>  3      |          | սիսի                  |
| 23   1   1          | րիդի         | Drch du Tra<br>M. 1 4 LARE<br>Ampini vartin  | սոսո                          | Droit Civil<br>Mme BROCHIE<br>Amphi Bartin | n n n n     |                      |       | 11 11                 | Droit Commer<br>Mine COUPE /<br>Amphi Bartin | ili il    | ' <b>     </b>    |                    |          | փփ                    |
| ۲.                  |              |                                              |                               |                                            |             |                      |       |                       |                                              |           |                   |                    |          | >                     |

7. Double-cliquez à l'intérieur d'un des cadres pour confirmer le déplacement.

# **DÉPOSITIONNER UN COURS**

Dépositionner un cours revient à ôter le cours de la grille sans pour autant supprimer le cours. Le cours devient **Non placé** (3); il pourra être replacé ultérieurement.

#### **Dépositionner un cours**

- Rendez-vous dans l'onglet Plannings > Cours > ≡ Liste ou bien Plannings > Cours > Emploi du temps.
- 2. Sur la réglette du bas, vérifiez que toutes les semaines sont allumées (⇔ Réglette, p. 292).
- 3. Sélectionnez le cours placé, faites un clic droit et choisissez **Dépositionner**: il s'affiche désormais en bleu dans la liste des cours.

| Cours   |            |      |                      |      |         |                       |           |                                                      |    |
|---------|------------|------|----------------------|------|---------|-----------------------|-----------|------------------------------------------------------|----|
| Durée 🏼 | Place      | Nb.S | Du-Au sur l'année    | État | D/ann 🏾 | Enseignant 🏶          | Matière 🛱 | Promotion                                            | \$ |
| 2h00    | lun. 16h00 | 20   | 02 oct. au 06 nov 2( |      | 40h00   | Mile ALWRIGHT Rachel  | Anglais   | <design a1=""> ANG1</design>                         |    |
| 1h00    | mer. 09h00 | 20   | 04 oct. au 08 nov 21 |      | 20h00   | Mile ALWRIGHT Rachel  | Anglais   | <design a1=""> ANG1</design>                         |    |
| 2h00    | Non placé  | 7    | 02 oct. au 11 nov 01 | 8    | 14h00   | Mile AL/VRIGHT Rachel | Anglais   | <design a2="">ANG3</design>                          |    |
| 2h00    | lun. 16h00 | 20   | 02 oct. au 06 nov 2( |      | 40h00   | Mme LAURENS Judith    | Anglais   | <design a1="" ang2<="" td="" ≻=""><td></td></design> |    |
| 1h00    | mer. 09h00 | 20   | 04 oct. au 08 nov 21 |      | 20h00   | Mme LAURENS Judith    | Anglais   | <design a1=""> ANG2</design>                         |    |
| 2h00    | lun. 10h00 | 22   | 02 oct. au 06 nov 2( |      | 44h00   | Mme LAURENS Judith    | Anglais   | <design a2="">ANG2</design>                          |    |

Voir aussi

⇒ Non placé, p. 235

# **DESCRIPTIF D'UNE SALLE**

Le descriptif de la salle et la pièce jointe sont consultables depuis les Espaces.

## Saisir le descriptif d'une salle

- Double-cliquez dans colonne Descriptif. Si vous ne voyez pas cette colonne, cliquez sur le bouton en haut à droite de la liste pour l'afficher (⇔ Liste, p. 208).

## Joindre le plan de la salle

- 1. Rendez-vous dans l'onglet **Plannings > Salles >**  $\equiv$  **Liste**.
- Double-cliquez dans la colonne Pièces jointes. Si vous ne voyez pas cette colonne, cliquez sur le bouton en haut à droite de la liste pour l'afficher (⇔ Liste, p. 208).

| IDEX EL | JUCATION   | I - M. SWAN        | N Charles           |                |              |                  |             |          |
|---------|------------|--------------------|---------------------|----------------|--------------|------------------|-------------|----------|
| ñ       | Cours      | Notation           | Enseignements       | Assiduité      | Stages       | Promotions       | Étudiants   | Salles   |
|         |            |                    |                     |                |              |                  |             |          |
| Emp     | oloi du te | mps                |                     |                |              |                  |             |          |
| 08h00   | lun. 04 D  | écembre ma         | r. 05 Décembre mer. | 06 Décembre je | eu. 07 Décer | nbre ven. 08 Déc | embresam.09 | Décembre |
|         |            |                    |                     |                |              |                  |             |          |
| 09h00   |            |                    |                     | Chimie         |              |                  |             |          |
|         |            |                    |                     | CH1<br>Labo 3  |              |                  |             |          |
| 10h00   |            |                    |                     |                |              |                  |             |          |
| 11h00   | Ch<br>Ch   | imie<br>H1         |                     |                |              |                  |             |          |
|         | ź          | <u>Consignes-s</u> | ecurite.pdf         |                |              |                  |             |          |
| 12h00   | L.,        | Plan-labos.p       |                     |                |              |                  |             |          |
|         |            |                    |                     |                |              |                  |             |          |

# **DESSINER UN COURS**

En fonction de la régularité du cours, vous préférerez l'un des deux affichages : l'emploi du temps **To** pour dessiner un cours qui a toujours lieu à la même place, le planning **To** pour dessiner les séances d'un cours qui change de place en fonction des semaines. Dans les deux cas, le cours peut être dessiné sur la grille de n'importe laquelle de ses ressources : enseignant, promotion, groupe de TD ou salle.

### Dessiner un cours sur une grille d'emploi du temps

Sur une grille d'emploi du temps, vous pouvez dessiner toutes les séances en une seule manipulation.

- 1. Rendez-vous sur un affichage 👽 Emploi du temps dans l'onglet Planning.
- 2. Sélectionnez la ressource dans la liste.
- 3. Sur la réglette du bas, activez la ou les semaines où le cours a lieu.
- 4. Cliquez-glissez sur la grille pour dessiner le cours : un cadre vert s'affiche ; c'est le gabarit du cours, qui matérialise sa durée. Vous pouvez déplacer et / ou redimensionner ce gabarit. Si la place choisie n'est pas possible pour toutes les semaines allumées, un nombre s'affiche à gauche : c'est le nombre de semaines possibles.
- 5. Double-cliquez au centre du cadre vert pour confirmer la création du cours. Dans certains cas, une fenêtre s'affiche :
  - si des modèles de cours ont été créés (⇔ Modèle de cours, p. 222), HYPERPLANNING propose d'en utiliser un : choisissez un modèle ou Aucun dans le menu déroulant;
  - si la place n'était pas possible pour toutes les semaines allumées, vous devez choisir entre créer les séances manquantes pour les placer ultérieurement, ou ne pas les créer.

6. Le cours contient la ressource sélectionnée depuis la liste. Précisez la matière et ajoutez les autres ressources depuis la fiche cours (⇔ Fiche cours, p. 165).

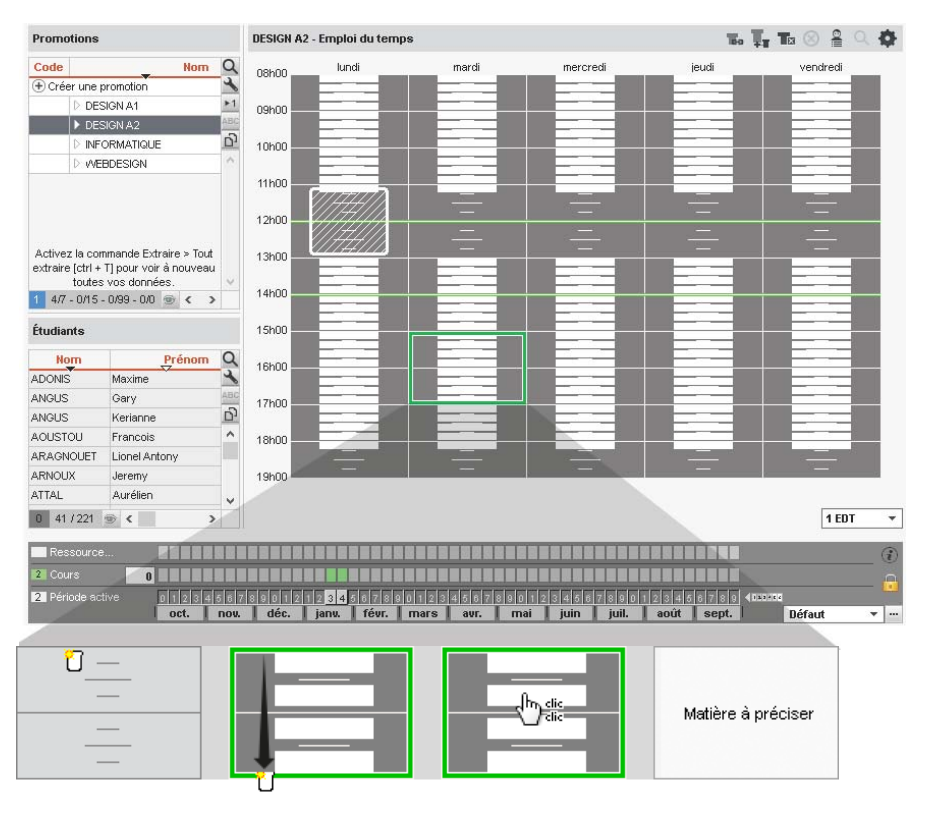

## Dessiner un cours sur une grille de planning

Sur une grille de planning, vous allez dessiner une première séance, puis la dupliquer.

- 1. Rendez-vous sur un affichage 🗱 Planning par semaine dans l'onglet Planning.
- 2. Sélectionnez la ressource dans la liste.
- 3. Sur la réglette du bas, activez les semaines que vous voulez voir.
- 4. Cliquez-glissez sur la grille pour dessiner une première séance : un cadre vert s'affiche; c'est le gabarit de la séance, qui matérialise sa durée. Vous pouvez déplacer et/ou redimensionner ce gabarit.
- 5. Double-cliquez au centre du cadre vert pour confirmer la création de la séance. Si des modèles de cours ont été créés (⇔ Modèle de cours, p. 222), HYPERPLANNING propose d'en utiliser un : choisissez un modèle ou Aucun dans le menu déroulant.
- 6. La séance contient la ressource sélectionnée depuis la liste. Précisez la matière et ajoutez les autres ressources depuis la fiche cours (⇔ Fiche cours, p. 165).
- Sélectionnez la séance, faites un clic droit dessus et choisissez Dupliquer. Avec le raccourci clavier [Ctrl + D], c'est encore plus rapide. Le gabarit de la seconde séance apparaît sur la grille à une place choisie par HYPERPLANNING.
- 8. Cliquez-glissez le gabarit de la séance à la bonne place et double-cliquez au centre du cadre vert pour confirmer la création de la séance.
- 9. Une fois les séances créées et placées, sélectionnez-les toutes [Ctrl+clic]. Si certaines semaines, il y a plus d'une séance, faites un clic droit et choisissez Modifier > Propriétés de placement > Rendre les cours variables avec séances cumulables.
- 10. Faites un clic droit et choisissez **Regrouper**.

Remarque : pour vérifier que le bon nombre de séances a été créé, vous pouvez afficher un numéro sur chaque séance (⇔ Numérotation, p. 239).

| Promo    | tions                      | INFORMATIQUE - PI     | anning par semaine               |                     |                                | To Ț <sub>i</sub> Te          | a 🛞 🔒 🕄 🏟             |
|----------|----------------------------|-----------------------|----------------------------------|---------------------|--------------------------------|-------------------------------|-----------------------|
| Code     | Nom Q                      | 08h00                 | lundi                            | 19h00               | 08h00                          | mardi                         | 19h00 08h0            |
| (+) Crée | r une promotion            | 09h00 11<br>10h00     | h00 13h00 15h00<br>12h00 14h00 1 | 17h00<br>6h00 18h00 | 09h00 11h00<br>10h00 12        | 13h00 15h00<br>2h00 14h00 16h | 17h00<br>00 18h00     |
| _        | DESIGN A1                  |                       |                                  |                     | 11111111111111                 |                               |                       |
|          | DESIGN A2                  |                       |                                  |                     | <b>111111111111</b>            |                               |                       |
|          | INFORMATIQUE  WEBDESIGN    | 2                     | COCO HH HH M                     | 1 144 14440         |                                |                               | 144144 <b>1</b> +++   |
|          |                            | 3 114414444444        |                                  |                     |                                |                               | 444444                |
|          |                            | 4                     |                                  |                     |                                |                               | 144144 <u>1</u> 0 1 0 |
|          |                            | 5                     | h in 1990 <b>1999 1999 199</b>   |                     |                                |                               |                       |
|          |                            | <                     |                                  |                     |                                |                               | >                     |
|          | 4                          |                       |                                  |                     |                                |                               |                       |
| 1 477 -  | - 0/15 - 0/99 - 0/0 🍥 < 🔉  |                       |                                  |                     |                                |                               |                       |
| Res:     | source                     |                       |                                  |                     |                                |                               | (i)                   |
| 1 Cour   | rs O <b>deree</b>          | = = = = = = = = = = = | <b></b>                          |                     | 2 2 8 2 8 2 8 2 8 2 8 <b>2</b> |                               | <u>_</u>              |
| 5 Pério  | ode active 0 1 2 3 4 5 6 7 | 890121234             | 56789012345                      | 6789012             | 3 4 5 6 7 8 9 0 1 2            | 3456789 4114920               | •                     |
|          | oct. nov.                  | déc. janu.            | févr. mars a                     | vr. mai             | juin juil. a                   | ioût sept.                    | Défaut 🔻 …            |

# **DESTINATAIRES DES COURRIERS**

Pour que l'étudiant et/ou ses parents soient destinataires des courriers lors d'un publipostage, il faut que l'option **Destinataire des courriers** soit cochée dans leur fiche. Le fait de signaler que l'étudiant est indépendant (⇔ Indépendant (étudiant), p. 194) coche automatiquement l'option pour l'étudiant.

#### Définir les étudiants comme destinataires des courriers

- 1. Rendez-vous dans l'onglet **Plannings > Étudiants > 🖽 Fiche étudiant**.
- 2. Sélectionnez les étudiants dans la liste à gauche.
- 3. À droite, cochez Destinataire des courriers.

| Étudiants           |                                       | Identité   | Scolarité   | Suivi         | Parents   | Stages       | EDT        | Assiduité | Releve |  |
|---------------------|---------------------------------------|------------|-------------|---------------|-----------|--------------|------------|-----------|--------|--|
| Promotions 🔹        | Tous les étudiants                    | Ida        | -+++ ó /004 | ótudian       | to oálost | امممردا      |            |           |        |  |
| Nom                 | Prénom                                | Q          | -iue        | 111112 (221   | etuulan   | its select   | ionnes)    |           |        |  |
| 🕀 Créer un étudiant | · · · · · · · · · · · · · · · · · · · | ٠          | Sexe        | -             | 1         |              | ie naissan | се        | -      |  |
| ABABOU-GAVINET      | Alexia                                | ABC        |             | •             |           |              |            |           |        |  |
| ACHKAR              | Mustapha                              | <u>ר</u> ם | ✓ A         | cceptent le   | s SMS (0  | ) étudiant(: | s) concerr | né(s))    |        |  |
| ADONIS              | Maxime                                | ^          |             | estinataire d | les cour  | riers        |            |           |        |  |
| AGUT                | Alexandra Sophie                      |            |             |               |           |              |            |           |        |  |
| ANGUS               | Gary                                  |            |             |               |           |              |            |           |        |  |
| ANGUS               | Kerianne                              |            |             |               |           |              |            |           |        |  |
| ANTONIOLLI          | Gauthier Aldo                         |            |             |               |           |              |            |           |        |  |
| ANTONIOLLI          | Harry Tymo                            |            |             |               |           |              |            |           |        |  |
| AOUSTOU             | Charlotte                             |            |             |               |           |              |            |           |        |  |
| AOUSTOU             | Francois                              |            |             |               |           |              |            |           |        |  |

Remarque : vous pouvez également effectuer la modification pour un seul étudiant en éditant sa fiche (⇔ Fiche (enseignant, étudiant, personnel), p. 164).

#### Définir les parents comme destinataires des courriers

- 1. Rendez-vous dans l'onglet **Plannings > Étudiants > 💑 Fiche parents**.
- 2. Sélectionnez les parents dans la liste à gauche.
- 3. À droite, cochez Destinataire des courriers.

Remarque : vous pouvez également effectuer la modification pour un seul responsable en éditant sa fiche (⇔ Fiche (enseignant, étudiant, personnel), p. 164).

## **DEVOIR**

Les notes sont toujours saisies dans le cadre d'un devoir. Il faut donc que les devoirs soient créés pour que les personnels ou les enseignants puissent saisir des notes depuis leur Espace.

## Créer une série de devoirs

Prérequis La période de notation sélectionnée ne doit pas être clôturée.

- Rendez-vous dans l'onglet Notation > Saisie des notes > Solution > Solution
- 2. Sélectionnez une promotion et un ou plusieurs services dans les listes à gauche.
- 3. Cliquez sur le bouton Créer des devoirs.

| Promotions •                                         | 10 services de notation - Notes Semestre 1                       |
|------------------------------------------------------|------------------------------------------------------------------|
| Code Nom                                             | Créer des devoirs                                                |
| Créer une promotion                                  |                                                                  |
| ► DESIGN A1                                          |                                                                  |
| D DESIGN A2                                          | If Création de plusieurs devoirs (10 services de notation)       |
|                                                      |                                                                  |
| ▷ WEBDESIGN                                          | Nombre de devoirs à créer pour chacun des services sélectionés   |
| Activez la commande Extraire > Tout extraire         | Public 🌞 Période de notation Q                                   |
| [ctrl + T] pour voir à nouveau toutes vos<br>doppées | DESIGN A1 Semestre 1                                             |
| 1 4/7 - 0/15 - 0/99 - 0/0 (Solution 4/1)             |                                                                  |
| DESIGN / Semestre 1 -                                | ×                                                                |
| Matière 🌞 🔍                                          | 0                                                                |
| Communication visuelle DESI                          | Mode d'évaluation : Contrôle continu                             |
| Couleur-matière DESL ^                               |                                                                  |
| Design DESI                                          | Notation sur 20 Coefficient : 1,00                               |
| Dessin DESI                                          | Ramener sur 20 les notes du devoir lors du calcul de la moyenne  |
| Dessin perspective DESI                              | Au total 10 devoirs seront créés (1 par service) Annuler Valider |
| Espace-volume DESI                                   |                                                                  |
| Infographie 2D DESI                                  |                                                                  |
| Lumière DESI                                         |                                                                  |
| Projet personnel DESI                                |                                                                  |
| Technique DESL 🗸                                     |                                                                  |
| 10 10 < >                                            |                                                                  |

- 4. Dans la fenêtre qui s'affiche, indiquez le nombre de devoirs à créer pour chaque service et renseignez les principales caractéristiques :
  - Période de notation : elle détermine la prise en compte du devoir dans le calcul des moyennes ;
  - Mode d'évaluation : si plusieurs modes d'évaluation existent pour les services, vous choisissez le mode d'évaluation des devoirs (
     → Mode d'évaluation, p. 220);

- Notation sur: vous pouvez choisir un autre barème que celui par défaut (⇒ Barème, p. 57). Cela revient à affecter un coefficient aux devoirs, sauf si l'option Ramener sur est cochée;
- Coefficient : il sera pris en compte pour le calcul des moyennes.
- 5. Dans la liste des devoirs, complétez si nécessaire les autres caractéristiques (voir ci-après).

#### Renseigner les autres caractéristiques des devoirs

Prérequis La période de notation sélectionnée ne doit pas être clôturée.

Toutes les caractéristiques suivantes peuvent être modifiées dans la liste des devoirs en multisélection. Pour cela, rendez-vous dans l'onglet **Notation > Saisie des notes > I Liste des devoirs**, sélectionnez les devoirs concernés, faites un clic droit et choisissez la commande souhaitée dans **Modifier la sélection** :

- Date : elle est informative. Seule la période compte pour le calcul des moyennes.
- Date de publication de la note : par défaut, la date de publication est la date du jour. Vous pouvez la modifier pour, par exemple, ne publier les notes qu'une fois le devoir rendu.
- **Coefficient** : pris en compte dans le calcul de la moyenne du sous-service ou du service (⇔ Coefficient, p. 73).
- **Corrigé** : le corrigé, ajouté sous forme de pièce jointe, pourra être consulté depuis l'Espace Étudiants lors de la publication de la note.
- Facultatif: la note est alors comptée soit comme un bonus, soit comme une note (⇔ Facultatif, p. 155).
- Nouveauté **Devoir surveillé**: s'il est précisé qu'il s'agit d'un devoir surveillé, l'information sera annoncée sur la page d'accueil de l'Espace Étudiants.

Le **Commentaire** permet de préciser le thème, le titre ou le type du devoir. Il est visible sur les Espaces Enseignants et Étudiants. Double-cliquez directement dans la colonne pour le saisir.

#### Changer des devoirs de service

Prérequis La période de notation sélectionnée ne doit pas être clôturée.

- 1. Rendez-vous dans l'onglet **Notation > Saisie des notes > E Liste des devoirs**.
- 2. Sélectionnez les devoirs concernés.
- 3. Faites un clic droit et choisissez Modifier la sélection > Changer de service les devoirs sélectionnés.
- 4. Dans la fenêtre qui s'affiche, sélectionnez un nouveau service et validez.

## Verrouiller des devoirs

Les devoirs verrouillés ne peuvent plus être modifiés.

- 1. Rendez-vous dans l'onglet **Notation > Saisie des notes > Eliste des devoirs**.
- Sélectionnez les devoirs concernés, faites un clic droit et choisissez Modifier la sélection > Verrouiller les devoirs.

#### Autoriser les enseignants à créer des devoirs

- 1. Rendez-vous dans l'onglet Plannings > Enseignants > 👷 Profils d'autorisation.
- 2. Dans la catégorie **Notation**, cochez **Créer des devoirs** (⇔ **Profil d'un enseignant**, p. 262). Les enseignants peuvent alors créer des devoirs et saisir les notes à partir de l'onglet **Notation** de leur Espace.

| Cours Notation Er          | nseignements | Assiduité   | Stages Ensei          | jnants Pron       | notions Étudiar         | ts Salles     | Matières           |
|----------------------------|--------------|-------------|-----------------------|-------------------|-------------------------|---------------|--------------------|
| Modules et services Sais   | ie des notes | Devoirs sur | veillés Relevé d      | e notes 🛛 Bulla   | etin Récapitula         | if Résultats  | s Suivi pluriannue |
| Saisie des notes DESIGN A2 |              | ▼ Sem       | estre 2               | ▼ Desig           | jn - DESIGN A2 - M      | ANDREIS Phili | ppe 🔻              |
| Créer un devoir            |              | D           | Créer un devoir       | : Design - DESI   | GN A2                   |               | ×                  |
| 41 étudiants               | Moyenne M    | oy. brute   | Associer un QCM       |                   |                         |               |                    |
| ADONIS Maxime              |              | Ê           | Date : 24/11/2017     | Des               | oir surveille <b>DS</b> |               | _                  |
| ANGUS Gary                 |              |             | Commentaire :         |                   |                         |               |                    |
| ANGUS Kerianne             |              |             | Publication de la not | e à partir du : 2 | 4/11/2017 🛅             |               |                    |
| AOUSTOU Francois           |              |             | Pub                   | ic                | Période de              | notation      | 1                  |
| ARAGNOUET Lionel Antony    |              |             | DESIGN A2             |                   | Semestre 2              |               |                    |
| ARNOUX Jeremy              |              |             |                       |                   |                         |               |                    |
| ATTAL Aurélien             |              |             | Avec le corrigé       | 🕖 Aucun           |                         |               |                    |
| AUBAN Pauline Aurelie      |              |             | Mode d'évaluation :   | Contrôle cont     | tinu - CC 🔻 🔻           |               |                    |
| AURICOSTE Alan             |              |             | Notation sur : 20     | Coeffic           | cient : 1,00            | D             |                    |
| BOLTOUKHINE Salome Andrea  |              |             | Ramener sur 20        | les notes du de   | voir lors du calcul de  | a moyenne     |                    |
| BONNET Marine              |              |             | Devoir facultatif     | comme un b        | onus 🔹 🤅                |               |                    |
| Moy. de la promotion :     |              |             |                       | Crée              | er un rattrapage        | Annuler       | Créer              |

### Saisir les notes pour un devoir

⇒ Notes, p. 236

## Créer un devoir de rattrapage

⇒ Rattraper une note, p. 284

#### Associer un QCM à un devoir

⇒ QCM, p. 278

### Supprimer des devoirs

- 1. Rendez-vous dans l'onglet Notation > Saisie des notes > 🗮 Liste des devoirs.
- Sélectionnez les devoirs concernés, faites un clic droit et choisissez Supprimer la sélection ou utilisez la touche [Suppr.].

# **DIAGNOSTIC D'UN COURS**

Le mode diagnostic indique les places et les semaines possibles pour le cours sélectionné et indique pourquoi les autres ne le sont pas.

#### Voir les places possibles pour un cours

Sur tout affichage 🐨, 🏢 ou 🧱, double-cliquez sur le cours pour passer en mode diagnostic : il s'affiche alors avec un cadre vert.

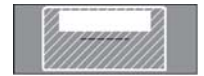

Place conseillée par HYPERPLANNING.

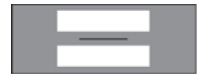

Place où le cours peut débuter : toutes les ressources du cours sont disponibles.

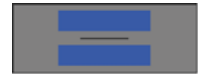

Place où le cours peut débuter, mais il existe une contrainte de maximum horaire ou d'incompatibilité matière (⇔ Contraintes, p. 77).

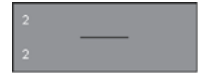

Place libre pour deux semaines seulement sur l'ensemble des semaines sélectionnées sur la réglette en bas de l'écran.

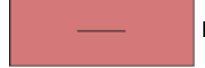

Place impossible : la ressource sélectionnée a une indisponibilité.

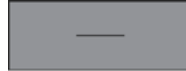

Place impossible : une ressource du cours est déjà occupée ou a une indisponibilité.

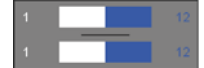

Si l'information occupe la moitié de la case, elle vaut pour le nombre de séances indiqué à côté.

## Savoir ce qui empêche le placement d'un cours

- 1. Sur tout affichage 🗤, 🏢 ou 🗱, double-cliquez sur le cours pour passer en mode diagnostic.
- 2. Cliquez-glissez le cadre vert sur la place « impossible ».
- 3. Les ressources occupées par un autre cours sont signalées en rouge sur la fiche cours, et les contraintes qui pèsent sur le créneau horaire sont indiquées par des symboles. Passez le curseur dessus pour afficher la légende dans une infobulle.

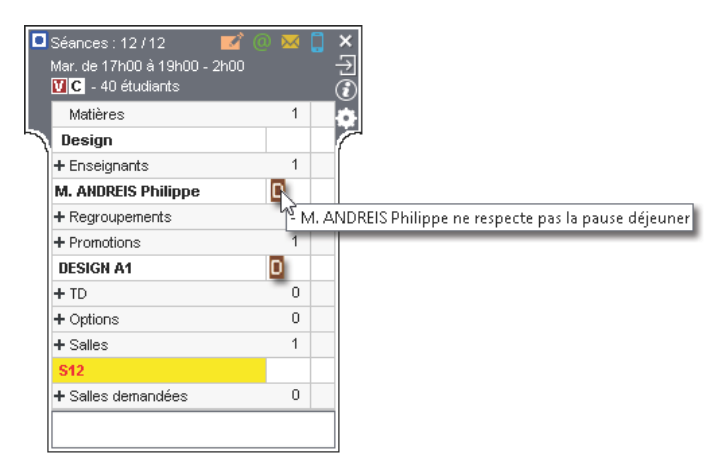

4. Pour savoir ce qui occupe la ressource en rouge, sélectionnez-la, faites un clic droit et choisissez **Voir les cours gênants** : la liste s'affiche dans une nouvelle fenêtre.

#### Savoir quelles semaines le placement est possible

- 1. Sur tout affichage 🐨, 🏢 ou 🧱, double-cliquez sur le cours pour passer en mode diagnostic.
- 2. Cliquez-glissez le cadre vert sur la place à diagnostiquer.
- 3. Consultez la réglette Cours en bas de l'écran : les semaines libres sont affichées en vert, et un carré rouge signale les semaines où il existe des contraintes (les carrés de petite taille signalent une seule contrainte; les carrés plus gros correspondent à plusieurs contraintes). En passant la souris sur une semaine, une infobulle vous indique la nature des contraintes.

| Ressource         |                                                              | - L1 DROIT ne respecte pas la pause déjeuner<br>- M. ARNOUX Cédric ne respecte pas la pause déjeuner |
|-------------------|--------------------------------------------------------------|----------------------------------------------------------------------------------------------------|
| 13 Cours          | 13                                                           | Semaine 2 (du 04/01/2016 au 08/01/2016)                                                              |
| 13 Période active | 41 42 43 45 46 47 49 50 51 2<br>octobre novembre décembre ja | 3 4 5 6 7 6<br>nvier février                                                                         |

# **DISPENSE (COURS)**

Nouveauté Les dispenses sont désormais associées à des motifs, qui peuvent être récupérés d'une année sur l'autre (⇔ Récupérer les données d'une autre base, p. 290).

### Saisir une dispense

- 1. Rendez-vous dans l'onglet Assiduité > Saisie > 📩 Dispenses.
- 2. Sélectionnez l'étudiant dans la liste à gauche.
- 3. Cliquez-glissez sur les jours où il est dispensé.
- 4. Lorsque vous relâchez le curseur, une fenêtre s'affiche. Renseignez la matière de la dispense, ainsi que ses modalités temporelles (plage horaire et périodicité) et indiquez si la présence l'étudiant au cours est attendue ou non.
- 5. Validez : une ligne correspondant à la dispense apparaît en bas de l'écran. Vous pouvez compléter la saisie par le **Motif** de la dispense et attacher une **Pièce jointe**.

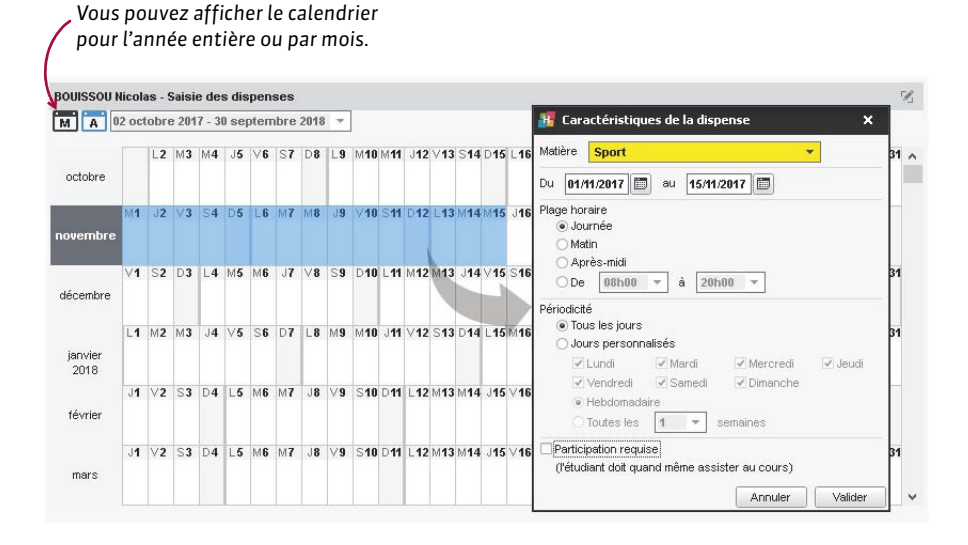

#### Modifier les caractéristiques d'une dispense déjà saisie

- 1. Rendez-vous dans l'onglet Assiduité > Saisie > 🐔 Dispenses.
- 2. Sélectionnez l'étudiant dans la liste à gauche.
- 3. Dans la liste en bas à droite, sélectionnez la dispense, faites un clic droit et choisissez *Modifier*.
- 4. Dans la fenêtre qui s'affiche, modifiez les caractéristiques souhaitées et validez.

#### Supprimer une dispense

- 1. Rendez-vous dans l'onglet Assiduité > Saisie > 📩 Dispenses.
- 2. Sélectionnez l'étudiant dispensé dans la liste à gauche.
- 3. Dans la liste en bas, sélectionnez la dispense, faites un clic droit et choisissez **Supprimer la** sélection.

#### Voir quels étudiants sont dispensés sur un créneau

- 1. Rendez-vous dans l'onglet Assiduité > Récapitulatif > ҧ Tableau de bord.
- 2. Sélectionnez la date.
- 3. La colonne **Dispenses** indique le nombre d'étudiants dispensés pour chaque créneau horaire.
- 4. Sélectionnez la cellule souhaitée pour afficher la liste des étudiants dispensés.

# **DISPENSE (DEVOIR)**

#### Indiquer que l'étudiant est dispensé pour un devoir

- 1. Rendez-vous dans l'onglet Notation > Saisie des notes > 🦤 Notes.
- 2. Saisissez **D** à la place de la note (⇔ Notes, p. 236).

# DJS (MAXIMUM DE DEMI-JOURNÉES D'ENSEIGNEMENT PAR SEMAINE)

Ce maximum est strictement respecté lors d'un placement automatique. Lors d'un placement manuel, HYPERPLANNING signale sur la fiche cours que le maximum va être dépassé, mais la contrainte peut être ignorée.

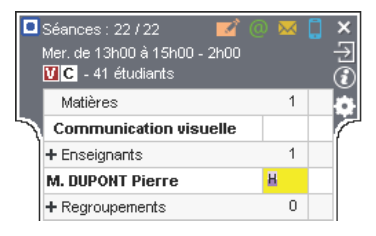

#### Renseigner le nombre maximum de demi-journées d'enseignement par semaine

- 1. Rendez-vous dans l'onglet **Plannings > Enseignants > E Liste**.
- 2. Si vous ne voyez pas la colonne **DJS**, cliquez sur le bouton **≤** en haut à droite de la liste (⇔ Liste, p. 208).
- 3. Sélectionnez les enseignants concernés.
- 4. Faites un clic droit et choisissez Modifier la sélection > Maximum de demi-journées de présence par semaine.

5. Dans la fenêtre qui s'affiche, saisissez le nombre maximum de demi-journées d'enseignement par semaine et validez.

#### Voir aussi

⇒ Contraintes, p. 77

# **DOSSIER DE L'ÉTUDIANT**

Toutes les informations sur l'étudiant sont regroupées sous différents onglets dans **Plannings > Étudiants >** [E].

## **DROITS D'ACCÈS AUX COURS**

Les administrateurs ou les propriétaires des cours (par défaut, les utilisateurs qui ont créé les cours) peuvent limiter l'accès en modification aux cours.

#### Retrouver les cours dont on est le propriétaire

⇒ Propriétaire, p. 270

#### Limiter l'accès aux cours déjà créés

Prérequis II faut être connecté en administrateur ou être le propriétaire des cours.

- 1. Rendez-vous dans l'onglet **Plannings** > **Cours** > **≣ Liste**.
- 2. Sélectionnez les cours, faites un clic droit et choisissez Modifier > Droits d'accès.
- 3. Dans la fenêtre qui s'affiche, cochez Limiter l'accès à.
- 4. Cochez un profil d'utilisateurs si tous les utilisateurs du profil ont accès aux cours; cliquez sur le profil pour voir les utilisateurs et

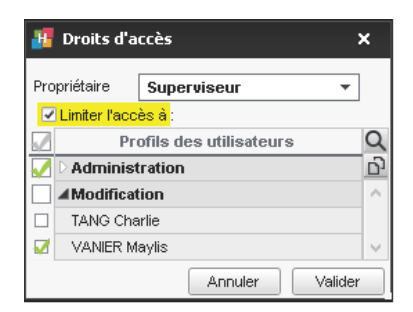

les cocher individuellement si seulement certains utilisateurs y accèdent.

#### Créer par défaut des cours dont l'accès est limité

Pour créer par défaut des cours dont l'accès est limité, il faut utiliser un modèle de cours dans lequel vous avez défini un accès limité (
Modèle de cours, p. 222). Ce modèle est à définir depuis le menu Paramètres > AUTRES DONNÉES > Modèles de cours.

| Modèle de cours         |   |              |          |                                         |              |               |          |      |                                  |
|-------------------------|---|--------------|----------|-----------------------------------------|--------------|---------------|----------|------|----------------------------------|
| Nom                     | ۲ | Propriétaire | $\wedge$ |                                         |              |               |          |      |                                  |
| Nouveau modèle de cours |   |              | 1        | Caracteristiques du                     | cours        | Indisponibili | iés et v | oeux |                                  |
| Cours d'introduction    | ۲ | Superviseur  |          | Type                                    | <b>D</b> Cov |               | -        |      | Export vers PRONOTE -            |
| Cours protégé           | 1 | Superviseur  |          | .,,,,,,,,,,,,,,,,,,,,,,,,,,,,,,,,,,,,,, |              | uis           | · ·      |      |                                  |
| Epreuve courte          |   | Superviseur  |          | Durée :                                 | 2h00         |               | -        |      |                                  |
|                         |   |              |          | Pondération                             | 60/60        | 1,00          | •        |      | Accès limité :                   |
|                         |   |              |          | Pond, après app                         | 60/60        | 1,00          | I        |      | ◯ aux utilisateurs de mon profil |
|                         |   |              |          | Site :                                  | Pri          | ncipal        | •        |      | ersonnalisé                      |
|                         |   |              |          |                                         |              |               |          |      |                                  |

### Savoir si on a accès à un cours

- 1. Rendez-vous dans l'onglet **Plannings > Cours > E Liste**.
- 2. Si vous ne voyez pas la colonne **Accès**, cliquez sur le bouton **N** en haut à droite de la liste (⇔ Liste, p. 208).
- 3. Les cours dont l'accès est limité s'affichent avec :
  - une petite boule verte si vous y avez accès,
  - une petite boule rouge si vous n'y avez pas accès.

| Droits acc                    | ès                           |  |  |  |
|-------------------------------|------------------------------|--|--|--|
| Accès                         | Propriétaire                 |  |  |  |
| Administration, Modification  | DUPONT Amélie (Modification) |  |  |  |
| Administration, Modification  | MARTIN Pierre (Modification) |  |  |  |
| Administration, Modification  | Superviseur                  |  |  |  |
| Administration, DUPONT Amélie | DUPONT Amélie (Modification) |  |  |  |
| Administration, DUPONT Amélie | DUPONT Amélie (Modification) |  |  |  |
| Administration, DUPONT Amélie | Superviseur                  |  |  |  |
| Administration, DUPONT Amélie | Superviseur                  |  |  |  |
| Administration, MARTIN Pierre | MARTIN Pierre (Modification) |  |  |  |
| Administration, MARTIN Pierre | MARTIN Pierre (Modification) |  |  |  |
| Administration, MARTIN Pierre | Superviseur                  |  |  |  |
| Tous 🚩                        | Superviseur                  |  |  |  |
| Tous                          | Superviseur                  |  |  |  |

Remarque : les cours dont l'accès n'est pas limité affichent un accès à **Tous**.

# **DROITS D'ACCÈS AUX SALLES**

Les administrateurs ou les propriétaires des salles (par défaut, les utilisateurs qui ont créé les salles) peuvent limiter l'accès en modification aux salles. Les utilisateurs qui n'ont pas accès à une salle peuvent s'ils sont autorisés faire une demande de réservation ( $\Rightarrow$  Réservation de salle, p. 299).

### Définir le propriétaire d'une salle

Prérequis Il faut être connecté en administrateur.

- 1. Rendez-vous dans l'onglet **Plannings > Salles > E Liste**.
- Sélectionnez la ou les salles, faites un clic droit et choisissez Modifier la sélection > Droits d'accès.
- 3. Dans la fenêtre qui s'affiche, sélectionnez une personne dans le menu déroulant et validez.

## Limiter l'accès aux salles

Prérequis Il faut être connecté en administrateur ou être le propriétaire des salles.

- 1. Rendez-vous dans l'onglet **Plannings > Salles > E Liste**.
- Sélectionnez les salles, faites un clic droit et choisissez Modifier la sélection > Droits d'accès.
- 3. Cochez Limiter l'accès à.
- 4. Cochez un profil d'utilisateurs pour donner l'accès à tous les utilisateurs du profil ou cliquez sur le profil pour afficher les utilisateurs et les cocher individuellement.

#### Savoir si on a accès à une salle

- 1. Rendez-vous dans l'onglet **Plannings > Salles > \equiv Liste**.
- Si vous ne voyez pas la colonne Accès, cliquez sur le bouton en haut à droite de la liste (⇔ Liste, p. 208).
- 3. Les salles dont l'accès est limité s'affichent avec :
  - une petite boule verte si vous y avez accès;
  - une petite boule rouge si vous n'y avez pas accès : si vous y êtes autorisé, vous pouvez faire une demande de réservation pour cette salle (⇔ Réservation de salle, p. 299).

|                            | Droits ac                    | cès                          |                          |
|----------------------------|------------------------------|------------------------------|--------------------------|
| Nom                        | Accès                        | Propriétaire                 | ~                        |
| 🕂 Créer une salle          |                              |                              |                          |
| Amphi A5                   | Administration               | Superviseur                  | Afficher la colonne      |
| Amphi Bartin               | Administration               | Superviseur                  | Propriétaire vous per    |
| Amphi Chabrol              | Administration               | Superviseur                  | de savoir qui gère les   |
| Amphi Domat                | Administration               | Superviseur                  | droits sur la salle.     |
| Amphi Michel de l'Hospital | Administration               | Superviseur                  |                          |
| Amphi Trudaine             | Administration               | Superviseur                  |                          |
| Amphi A1                   | Administration, Modification | Superviseur                  |                          |
| Amphi A 4                  | Administration, Modification | MARTIN Pierre (Modification) | Los callos dont l'assà   |
| ∑ Salles de 40             | Administration, Modification | Superviseur                  | Les salles dont l'acces  |
| 109                        | Tous                         | MARTIN Pierre (Modification) | n est pas limite affich  |
| 403                        | Tous                         | Superviseur                  | un acces a <b>lous</b> . |

## **DUPLIQUER**

Pour dupliquer un cours, une promotion (et ses cours), un QCM, un contenu de cours, un regroupement, une maquette de bulletin, etc., faites un clic droit sur la donnée et choisissez **Dupliquer la sélection** ou utilisez le raccourci **[Ctrl + D]**.

# **DURÉE DU COURS**

#### Afficher les durées en centièmes

- 1. Rendez-vous dans le menu **Mes préférences > AFFICHAGE > Affichage**.
- 2. Dans l'encadré Durées, sélectionnez Gestion en centièmes.

### Faire des cours de 45 minutes

Le pas horaire doit être de 15 minutes. Si ce n'est pas le cas, vous devez le modifier via la commande Fichier > Utilitaires > Convertir la base (⇔ Convertir une base, p. 82).

## Modifier la durée d'un cours

Vous pouvez modifier la durée d'un cours depuis la liste des cours ou directement sur la grille.

- Depuis l'onglet Plannings > Cours > E Liste, double-cliquez dans la colonne Durée.
- Depuis les affichages **w**, **m** ou **s** double-cliquez sur le cours et cliquez-glissez la bordure du cadre vert. Pour allonger le cours, il faut que le créneau horaire correspondant soit libre.

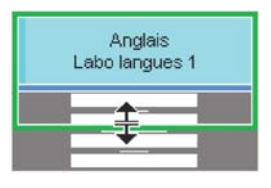

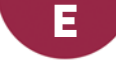

# ÉCHELLE DE NIVEAUX DE NOTATION (A, B, C, D, E, F)

## Activer la notation par lettres (A, B, C...)

Rendez-vous dans le menu Paramètres > AUTRES MODULES > Notation.

| /110 GO 111                    | veaux de nota                                                                                                    |                                                                                                    |             |                        |               |      |   |    |            |       |   |       |              |                       |                                        |    |        |
|--------------------------------|----------------------------------------------------------------------------------------------------|----------------------------------------------------------------------------------------------------|-------------|------------------------|---------------|------|---|----|------------|-------|---|-------|--------------|-----------------------|----------------------------------------|----|--------|
| Selon un                       | ne distribution en                                                                                               | n décile des résu                                                                                                | atats<br>@  | de la promotion (en %) |               |      |   |    |            |       |   |       | Défini       | tion des              | mentions                               |    |        |
|                                | i ibo ilifoddix do                                                                                               | radiopage (i X)                                                                                                  | 0           | En écart de nointe     |               |      |   |    |            |       |   |       | Nive         | aux                   | Mention                                | ıs | ^      |
| 100                            |                                                                                                    | -50                                                                                                    |             | El court de pointe     |               | 10   |   | 35 |            | 65    |   | 90 10 | A            | Tr                    | ès Bien                                |    |        |
|                                | F                                                                                                    |                                                                                                    |             | FX                     | Î             | F    | n | Î  | с          |       | в | A     | В            | Bie                   | en                                     |    |        |
|                                |                                                                                                    | ļ,                                                                                                    |             |                        |               |      |   |    |            |       |   |       | С            | As                    | ssez Bien                              |    |        |
|                                | 1009                                                                                                    | % des Non Admi                                                                                                   | s           |                        | Seuil         |      |   |    | 100% des A | Vdmis |   |       | D            | Pa                    | issable                                |    |        |
|                                |                                                                                                    |                                                                                                    |             | dia.                   | a sheet a she |      |   |    |            |       |   |       |              |                       |                                        |    |        |
|                                |                                                                                                    |                                                                                                    |             | ua                     | admissi       | on   |   |    |            |       |   |       | E            | Pa                    | issable                                |    |        |
| Selon ur                       | ne équivalence a                                                                                                 | avec les notes n                                                                                                 | uméri       | iques                  | admissi       | on   |   |    |            |       |   |       | E<br>FX      | Pa                    | issable<br>suffisant                   |    |        |
| Selon ur<br>I Gér              | ne équivalence a<br>rer les niveaux d                                                                            | avec les notes n<br>ie rattrapage (F)                                                                            | uméri<br>0  | iques                  | admissi       | on — |   |    |            |       |   |       | E<br>FX<br>F | Pa<br>Ins<br>Ins      | issable<br>suffisant<br>suffisant      |    | ~      |
| ) Selon ur<br>I Gér<br>Niveaux | ne équivalence a<br>rer les niveaux d<br>Valeur min                                                              | avec les notes n<br>le rattrapage (F)<br>Valeur max                                                              | uméri<br>() | iques                  | admissi       | on — |   |    |            |       |   |       | F<br>F<br>O  | Pa<br>Ins<br>Ins<br>7 | ssable<br>suffisant<br>suffisant<br><  | >  | ~      |
| ) Selon u<br>I Gér<br>Iiveaux  | ne équivalence a<br>rer les niveaux d<br>Valeur min<br>16,00                                                     | avec les notes n<br>le rattrapage (F)<br>Valeur max<br>20,00                                                     | uméri<br>O  | iques                  | admissi       | on — |   |    |            |       |   |       | F<br>F<br>O  | Pa<br>Ins<br>Ins<br>7 | issable<br>suffisant<br>suffisant<br>< | >  | ~      |
| ) Selon ul<br>V Gér<br>Niveaux | ne équivalence a<br>rer les niveaux d<br>Valeur min<br>16,00<br>14,00                                            | avec les notes n<br>le rattrapage (F)<br>Valeur max<br>20,00<br>15,99                                            | uméri       | iques                  | admissi       | on — |   |    |            |       |   |       | E<br>FX<br>D | Pa<br>Ins<br>Ins<br>7 | issable<br>suffisant<br>suffisant      | >  | ~      |
| ) Selon u<br>Gér<br>Niveaux    | ne équivalence a<br>rer les niveaux d<br>Valeur min<br>16,00<br>14,00<br>12,00                                   | avec les notes n<br>de rattrapage (F)<br>Valeur max<br>20,00<br>15,99<br>13,99                                   | uméri       | iques                  | aamissi       | on — |   |    |            |       |   |       | E<br>FX<br>F | Pa<br>Ins<br>7        | ssable<br>suffisant<br>suffisant       | >  | →<br>→ |
| ) Selon u<br>Gér<br>liveaux    | ne équivalence a<br>rer les niveaux d<br>Valeur min<br>16,00<br>14,00<br>12,00<br>10,01                          | avec les notes n<br>de rattrapage (F)<br>Valeur max<br>20,00<br>15,99<br>13,99<br>11,99                          | uméri       | ua<br>iques            | aamissi       | on   |   |    |            |       |   |       | E<br>FX<br>D | Pa<br>Ins<br>Ins<br>7 | issable<br>suffisant<br><              | >  | → ·    |
| Selon u<br>Gér<br>liveaux      | ne équivalence a<br>rer les niveaux d<br>Valeur min<br>16,00<br>14,00<br>12,00<br>10,01<br>10,00                 | avec les notes n<br>le rattrapage (F)<br>Valeur max<br>20,00<br>15,99<br>13,99<br>11,99<br>10,00                 | uméri       | u a                    | aamissi       | on — |   |    |            |       |   |       | F<br>FX<br>O | Pa<br>Ins<br>Ins<br>7 | ssable<br>suffisant                    | >  | ×      |
| Selon u<br>Gér<br>liveaux      | ne équivalence e<br>rer les niveaux d<br>Valeur min<br>16,00<br>14,00<br>12,00<br>10,01<br>10,00<br>8,00         | avec les notes n<br>le rattrapage (F)<br>Valeur max<br>20,00<br>15,99<br>13,99<br>11,99<br>10,00<br>9,99         | uméri       | u a                    | aamissi       | on — |   |    |            |       |   |       | F<br>FX<br>D | Pa<br>Ins<br>Ins<br>7 | ssable<br>suffisant<br>suffisant       | >  | × •    |
| Selon u<br>Ve Gér<br>Niveaux   | ne équivalence a<br>rer les niveaux d<br>Valeur min<br>16,00<br>14,00<br>12,00<br>10,01<br>10,00<br>8,00<br>0,00 | avec les notes n<br>le rattrapage (F)<br>Valeur max<br>20,00<br>15,99<br>13,99<br>11,99<br>10,00<br>9,93<br>7,99 | o<br>o      | u a                    | aamissi       | on — |   |    |            |       |   |       | F            | Pa<br>Ins<br>7        | ssable<br>suffisant<br>suffisant       | >  | → ·    |

Cochez Activer et sélectionnez le mode de répartition :

- selon les résultats de la promotion : vous pouvez cliquer-glisser les séparateurs pour modifier le pourcentage d'étudiants obtenant telle ou telle mention,
- selon une équivalence avec les notes numériques : saisissez alors les notes voulues dans le tableau.

### Afficher la notation par lettres sur le bulletin

- 1. Rendez-vous dans l'onglet Notation > Bulletins > 🔀 Définition des maquettes de bulletin.
- 2. Sélectionnez une maquette dans la liste à gauche.
- 3. Dans l'onglet **Corps de bulletin**, encadré **Détail des moyennes**, cochez **Afficher les niveaux de notation** (avec ou à la place des moyennes numériques).

| Matiàras               | Coof  | Moyennes |           | Annréciations                    |  |
|------------------------|-------|----------|-----------|----------------------------------|--|
| Ivialieres             | Coer. | Étudiant | Promotion | Appreciations                    |  |
| Droit des Affaires     | 3,00  | 15,00 B  | 12,73 C   | Bon tra∨ail. Continuez comme ça. |  |
| M. MATHENET<br>Nicolas |       |          |           |                                  |  |

| Matiàras               | Coof  | Moyennes |           | Annréciations                    |  |  |
|------------------------|-------|----------|-----------|----------------------------------|--|--|
| IVIALIETES             | Cuer. | Étudiant | Promotion | Appreciations                    |  |  |
| Droit des Affaires     | 3,00  | В        | С         | Bon travail. Continuez comme ça. |  |  |
| M. MATHENET<br>Nicolas |       |          |           |                                  |  |  |

 Dans l'onglet Pied de bulletin, vous pouvez afficher la légende de l'échelle des niveaux de notation.

## ECTS

## **OBTENTION DES ECTS**

## Rattacher les crédits ECTS aux services

Par défaut, les crédits ECTS sont liés aux moyennes des modules mais vous pouvez les rattacher aux moyennes des services.

- 1. Rendez-vous dans l'onglet Notation > Services de notation > 🏋 Services de notation.
- 2. Sélectionnez une promotion.
- 3. Cliquez sur le bouton 🔹 de la colonne Nb ECTS.
- 4. Dans la fenêtre qui s'affiche, sélectionnez Attribution par service / sous-service.

#### Définir le nombre de crédits ECTS à obtenir pour chaque module / service

- 1. Rendez-vous dans l'onglet Notation > Services de notation > 🏋 Services de notation.
- 2. Sélectionnez une promotion dans la liste à gauche.
- 3. Pour chaque module / service, double-cliquez dans la colonne **Nb ECTS**, saisissez le nombre souhaité et validez avec la touche **[Entrée]**.
- 4. Saisissez en regard dans la colonne **Note seuil** la note minimale au-delà de laquelle les crédits ECTS sont automatiquement attribués à l'étudiant.
- 5. Le cas échéant, saisissez en regard des services la note éliminatoire qui empêche l'obtention des ECTS.

| Matière                          | Public 🏶                            | Nb ECTS | \$ | Note seuil |                          |
|----------------------------------|-------------------------------------|---------|----|------------|--------------------------|
| 🕀 Créer un module et son service | de notation                         |         |    |            |                          |
| UE 1                             |                                     |         | 8  | 10,00      |                          |
| Economie Internationale          | M1 Droit public                     |         |    | 10,00      |                          |
| Droit de l'environnement         | M1 Droit public                     |         |    | 10,00      |                          |
| UE 2                             |                                     |         | 8  | 12,00      | ~                        |
| Droit public comparé             | M1 Droit public                     |         |    | 10,00      | $\mathbf{i}$             |
| Contentieux constitutionnel      | M1 Droit public                     |         |    | 10,00      | Un étudiant devra avoir  |
| Langue                           |                                     |         | 4  | 10,00      | au moins 12 de moyenne   |
| Anglais                          | <m1 droit="" public="">ANG 1 ,</m1> |         |    | 10,00      | a l'UE 2 (et 10 a chaque |
| Espagnol                         | <m1 droit="" public="">ESP</m1>     |         |    | 10,00      | 8 crédite ECTS accoriée  |
| Allemand                         | <m1 droit="" public="">ALL</m1>     |         |    | 10,00      |                          |

#### Autoriser le rattrapage via la moyenne générale

Cette option permet d'attribuer tous les ECTS, quelles que soient les moyennes des modules / services, si l'étudiant obtient une moyenne générale suffisante.

- 1. Rendez-vous dans l'onglet Notation > Services de notation > 🖀 Services de notation.
- 2. Sélectionnez une promotion.
- 3. Cliquez sur le bouton 🌞 de la colonne Nb ECTS.
- 4. Dans la fenêtre qui s'affiche, cochez Autoriser le rattrapage via la moyenne générale et saisissez dans la cellule Seuil d'attribution la moyenne générale nécessaire pour obtenir tous les ECTS.

## ÉDITION DE DOCUMENTS MENTIONNANT LES ECTS OBTENUS

### Faire apparaître les crédits ECTS sur le relevé de notes

- 1. Rendez-vous dans l'onglet Notation > Relevés de notes > 🕁 Définition des maquettes de relevé.
- 2. Sélectionnez la maquette.
- 3. Dans l'onglet Corps de relevé, encadré Moyenne des devoirs, cochez ECTS.

#### Faire apparaître les crédits ECTS sur le bulletin

- 1. Rendez-vous dans l'onglet Notation > Bulletins > 🔀 Définition des maquettes de bulletin.
- 2. Sélectionnez la maquette.
- 3. Dans l'onglet **Corps de bulletin**, encadré **Détail des moyennes**, cochez **ECTS** et **Nombre ECTS total**.

| Matiàras               | Coof      | Ét        | udiant: | Promotion | Appréciations                    |
|------------------------|-----------|-----------|---------|-----------|----------------------------------|
| ivialieres             | Cuer.     | ECTS Moy. |         | Moy.      | Appreciations                    |
| Droit des Affaires     | 3,00      | 5         | 15,00   | 12,73     | Bon travail. Continuez comme ça. |
| M. MATHENET<br>Nicolas |           |           |         |           |                                  |
|                        | <br> <br> |           |         |           |                                  |
| Moyenne générale       |           | 30/30     | 11,98   | 11,67     |                                  |

### Éditer un récapitulatif ECTS

Le récapitulatif est un document qui affiche les ECTS obtenus par l'étudiant (toutes périodes confondues) (⇔ Récapitulatif, p. 287).

Voir aussi

⇒ Échelle de niveaux de notation (A, B, C, D, E, F), p. 119

## **EFFECTIF DE LA PROMOTION / DU GROUPE**

L'effectif de la promotion / du groupe permet de calculer l'effectif du cours ( $\Rightarrow$  Effectif du cours, p. 122). Par défaut, dès que des étudiants sont affectés à la promotion / au groupe, l'effectif de la promotion / du groupe correspond au nombre réel d'étudiants. Si vous ne gérez pas les étudiants dans la base ou si vous souhaitez disposer d'un effectif du cours avant l'affectation des étudiants, vous pouvez saisir l'effectif de la promotion.

#### Saisir un effectif pour la promotion / le groupe

- 1. Rendez-vous dans l'onglet **Plannings > Promotions > \equiv Liste**.
- Renseignez la colonne Effectif saisi. Si vous ne voyez pas cette colonne, cliquez sur le bouton en haut à droite de la liste pour l'afficher (⇔ Liste, p. 208).

## Voir l'effectif calculé en fonction des étudiants

- 1. Rendez-vous dans l'onglet **Plannings > Promotions > \equiv Liste**.
- Regardez la colonne Nombre d'étudiants. Si vous ne voyez pas cette colonne, cliquez sur le bouton en haut à droite de la liste pour l'afficher (⇔ Liste, p. 208).

#### Prendre en compte l'effectif saisi même si des étudiants on été affectés

- 1. Rendez-vous dans le menu Paramètres > AUTRES MODULES > Étudiants.
- 2. Sélectionnez l'option Prendre en compte le nombre d'étudiants uniquement si l'effectif saisi de la promotion est à zéro.

## **EFFECTIF DU COURS**

L'effectif du cours est visible sur la fiche cours (⇔ Fiche cours, p. 165). Par défaut, il correspond à l'Effectif calculé en fonction des effectifs des groupes et des promotions (⇔ Effectif de la promotion / du groupe, p. 121) affectés aux cours. Il est possible de renseigner un Effectif saisi différent, qui prend le pas sur l'Effectif calculé.

## Saisir un effectif différent de l'effectif calculé

- 1. Rendez-vous dans l'onglet **Plannings > Cours >** 🗮 **Liste**.
- 2. Renseignez la colonne **Effectif saisi**. Si vous ne voyez pas cette colonne, cliquez sur le bouton en haut à droite de la liste pour l'afficher (⇔ Liste, p. 208).

### Comparer la capacité de la salle et l'effectif du cours

⇒ Capacité de la salle, p. 66

## E-MAIL

En fonction du contenu que vous envoyez par e-mail, vous commencez par imprimer 😝 (s'il s'agit d'un récapitulatif, d'un emploi du temps, etc.), envoyer un courrier 🚾 (s'il s'agit d'une lettre type) ou rédiger l'e-mail @ (si vous souhaitez écrire un message comme vous le feriez depuis votre messagerie).

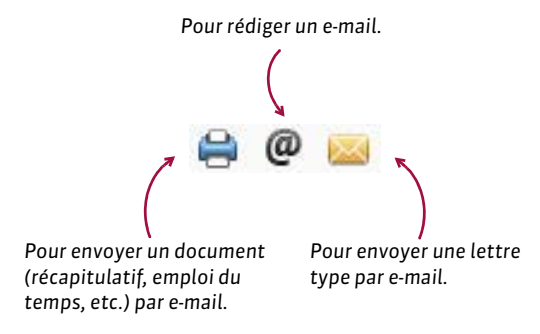

#### Vérifier les paramètres de connexion

⇒ Paramètres de connexion (e-mails et SMS), p. 245

#### **Renseigner les adresses e-mail**

⇒ Adresse e-mail, p. 42

### Envoyer un document (récapitulatif, emploi du temps, etc.) par e-mail

Prérequis Les adresses e-mail des destinataires doivent être renseignées.

- 1. Depuis l'affichage correspondant au document à envoyer, sélectionnez les destinataires dans la liste à gauche.
- 2. Cliquez sur le bouton 🖨 dans la barre d'outils (et non sur le bouton @ comme il est tentant de le faire !).
- 3. Sélectionnez **E-mail** comme **Type de sortie**.
- Joignez le document en PDF (conseillé) et / ou insérez-le comme aperçu sous forme d'image .png dans le corps de l'e-mail.
- 5. Comme pour imprimer, choisissez la mise en page, le contenu, etc.
- 6. Dans l'onglet **Paramètres e-mail**, saisissez un objet, un message d'introduction et insérez éventuellement une signature (⇔ Signature scannée, p. 320).
- 7. Cliquez sur Imprimer / Mailer.
- 8. Dans la fenêtre qui s'affiche, HYPERPLANNING propose d'imprimer les documents pour les destinataires qui n'auraient pas d'adresse e-mail.

| 🏭 Impression des emplois du temps des enseignants                                                                                                    | ×                                                                                                    |
|----------------------------------------------------------------------------------------------------|----------------------------------------------------------------------------------------------------|
| Choisissez votre impression<br>© Emploi du temps en grille<br>C Emploi du temps en liste                                                                                                    |                                                                                                    |
| Ressources à imprimer                                                                                                    |                                                                                                    |
| Sélection (0) Extraction (27) Tout (27)                                                                                                    |                                                                                                    |
| Type de sortie : O Imprimante O PDF • E-mail O iCal O HTML                                                                                                    |                                                                                                    |
| Joindre V hotf Protégé  Imprimable Intrin Intri Intri | ormat :<br>A5 OPersonnalisé<br>A4 L: 270 mm *<br>A3 H: 203 mm *                                                                                                    |
| Aperçu (* png) dans le corps du mail                                                                                                    |                                                                                                    |
| Page Contenu Disposition Presentation Parametres e-mail                                                                                                    |                                                                                                    |
| Paramètres e-mail des destinataires : Enseignants   Paramètres e-mail des destinataires : Enseignants   Objet : Votre emploi du temps  Aa Veuillez trouver votre emploi du temps.  Signature : Aucune                                                                                                    | District second         The         Date Fage           37         00         00         900           10         00         00         900         900           11         00         00         00         00         100           12         00         00         00         00         100         100           12         00         00         00         00         00         100         100           13         00         00         00         00         00         100         100         100         100         100         100         100         100         100         100         100         100         100         100         100         100         100         100         100         100         100         100         100         100         100         100         100         100         100         100         100         100         100         100         100         100         100         100         100         100         100         100         100         100         100         100         100         100         100         100         100         100         100 |
|                                                                                                    |                                                                                                    |
| Définition de la période d'impression<br>39 0 1 2 3 4 5 6 7 8 9 0 1 2 1 2 3 4 5 6 7 8 9 0 1 2 3 4 5 6 7 8 9 0 1 2 3 4 5 6 7 8 9 0 1 2 3 4 5 6 7 8 9 0 1 2<br>1 oct.   nov.   déc.   janv.   févr.   mars   avr.   mai   juin   juil.   ao                                                                                                    | Ct   sept.   Défaut v                                                                                                    |
| Gestion des paramètres d'impression                                                                                                    | Fermer Aperçu Imprimer / Mailer                                                                                                    |

#### Envoyer une lettre type par e-mail

Prérequis Les adresses e-mail des destinataires doivent être renseignées.

- 1. Selon l'affichage, sélectionnez directement les destinataires ou les absences, les stages, etc.
- 2. Cliquez sur le bouton 🔤 (et non sur le bouton @ comme il est tentant de le faire !).
- 3. Sélectionnez E-mail comme Type de sortie.
- Joignez le document en PDF (conseillé pour conserver la mise en page) et / ou insérez le contenu dans le corps de l'e-mail.
- Saisissez un objet, un message d'introduction et insérez éventuellement une signature (⇔ Signature scannée, p. 320).
- 6. Choisissez la lettre type.
- 7. Cliquez sur Imprimer / Mailer.
- 8. Dans la fenêtre qui s'affiche, HYPERPLANNING propose d'imprimer les documents pour les destinataires qui n'auraient pas d'adresse e-mail.

| 🔢 Envoi de courriers                                                                                                    | ×                            |
|----------------------------------------------------------------------------------------------------|------------------------------|
| Envoi aux enseignants                                                                                                    |                              |
| Sélectionnés (0)  extraits (27)  tous                                                                                        | s (27)                       |
| Type de sortie : O Imprimante O PDF • E-mail                                                                                 |                              |
| Joindre 🗹 *.pdf 🗹 Protégé 🔐 🗹 Imprimable 🗹 Écrire le co                                                                      | urrier dans le corps du mail |
| Objet : Vos identifiants                                                                                                    |                              |
| Vous trouverez ci-joint votre <b>identifiant</b> et votre <b>m</b><br>connecter à votre Espace.<br>Signature : <b>Aucune</b> | not de passe pour vous       |
| Libellé                                                                                                    | Catégorie 🔨                  |
| ▲ Lettres types destinées aux enseignants                                                                                    |                              |
| Connexion des enseignants                                                                                                    | Divers 🗸 🗸                   |
| 1 <                                                                                                    | >                            |
| Imprimer les étiquettes correspondantes                                                                                      |                              |
| Rédiger une lettre type                                                                                                    | Aperçu Imprimer/Mailer       |

#### Envoyer rapidement un e-mail à toutes les personnes concernées par un cours

⇒ Fiche cours, p. 165

#### Envoyer rapidement un e-mail à tous les enseignants d'une promotion

⇒ Équipe pédagogique, p. 134

#### Rédiger un e-mail et le conserver comme modèle

- Rendez-vous dans une liste d'utilisateurs, onglet Plannings > Enseignants / Étudiants / Personnels > ≡ Liste.
- 2. Sélectionnez les destinataires dans la liste.
- 3. Cliquez sur le bouton @ dans la barre d'outils.

- 4. Dans la fenêtre qui s'affiche, cochez les destinataires directs : HYPERPLANNING indique entre parenthèses le nombre de destinataires auxquels l'e-mail pourra effectivement être envoyé (si le nombre est inférieur au total de destinataires sélectionnés, vérifiez la validité de leur adresse e-mail).
- 5. Cochez éventuellement les autres types d'utilisateurs à mettre en copie et cliquez sur le bouton pour les désigner nommément.
- 6. Cliquez sur la ligne de création à gauche et saisissez un libellé pour ce modèle.
- 7. Vous pouvez :
  - joindre un document,
  - mettre en forme le texte,
  - ajouter une signature (⇔ Signature scannée, p. 320).
- 8. Cliquez sur **Envoyer l'e-mail**.

| 🔢 Envoi d'un e-mail                      | x                                                                                       |
|------------------------------------------|-----------------------------------------------------------------------------------------|
| Enseignants concernés :                  | ectionnés (12)                                                                          |
| Choisissez un modèle                     | Objet: Exercice incendit Joindre : 0                                                    |
| Modèle d'e-mail                          | B I 및 E E I I Verdana → 11pt → ☆ D D D<br>♥ → - I I I I I I I A → A → A → A → A → A → A |
| 4 < ><br>Fermer la fenêtre après l'envoi | Signature : Aucune  Fermer Aperçu Envoyer l'e-mail                                      |

#### Ajouter un destinataire en copie

- Dans la fenêtre d'envoi d'e-mails @ ou dans la fenêtre qui s'affiche après avoir cliqué sur le bouton Imprimer/Mailer (dans la cas des lettres types we et documents a), cochez Autres parmi les Destinataires.
- 2. Dans la fenêtre qui s'affiche, saisissez l'adresse e-mail de la personne à mettre en copie dans le champs **Cc** ou **Cci** (copie cachée).

| 📶 Envoi d'un e-mail                                          |                                                                                                    |
|--------------------------------------------------------------|----------------------------------------------------------------------------------------------------|
| Enseignants concernés :<br>Destinataires directs<br>En copie | e sélectionnés (79) extraits (79) tous (79)     Enseignants (7/79)     Utilisateurs (0/1)      Appariteurs (0/3)      Appariteurs (0/3) |
|                                                              | Saisie des autres destinataires     X       A                                                                                           |

Mettre tous les destinataires en copie cachée lors des publipostages

- 1. Rendez-vous dans le menu Internet > Paramètres e-mails et SMS.
- 2. Cochez Masquer les adresses des destinataires des e-mails.

## Envoyer pour chaque e-mail une copie à une autre adresse

- 1. Rendez-vous dans le menu Internet > Paramètres e-mails et SMS.
- 2. Cochez **Conserver une copie des e-mails envoyés dans une boite mail** et saisissez l'adresse à laquelle la copie doit être envoyée.

### Voir les e-mails envoyés depuis le logiciel

Les lettres envoyées depuis le logiciel sont listées dans l'onglet **Communication > Courriers >** Liste des courriers envoyés.

## **EMPLOI DU TEMPS**

L'affichage **W** Emploi du temps permet de voir l'emploi du temps de la ressource sélectionnée dans la liste à gauche. Si vous allumez une semaine sur la réglette en bas de l'écran, vous affichez l'emploi du temps pour cette semaine-là. Si vous allumez plusieurs semaines, les emplois du temps des semaines correspondantes sont « superposés » : pour visualiser un emploi du temps qui change toutes les semaines, ce n'est pas pratique (mieux vaut utiliser l'affichage planning), mais pour dessiner un cours qui a lieu plusieurs semaines, c'est parfait !

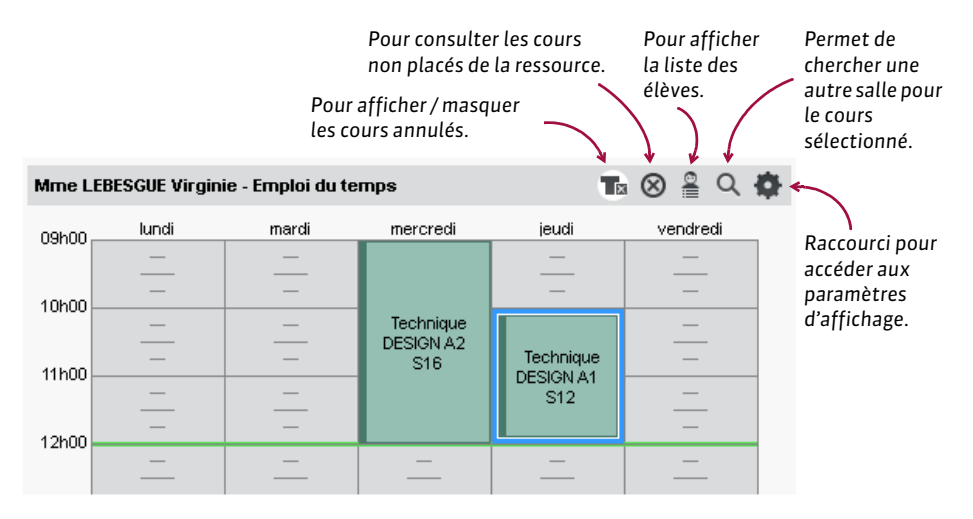

## **CRÉATION / MODIFICATION**

#### Créer l'emploi du temps

⇒ Cours, p. 89

#### Modifier l'emploi du temps

- ⇒ Annuler une séance, p. 48
- ⇒ Déplacer une ou plusieurs séances, p. 103
- ⇒ Dessiner un cours, p. 107

## AFFICHAGE

## Paramétrer l'affichage de la grille

⇒ Grille horaire, p. 172

### Choisir les informations à afficher sur les cours

- 1. Rendez-vous dans le menu Mes préférences > PLANNINGS > Contenu des cours.
- 2. Dans le premier menu déroulant, sélectionnez le type de ressource.
- 3. Cochez d'un double-clic les informations à afficher sur chaque cours.
- Sélectionnez successivement chaque information à afficher pour préciser les modalités de l'affichage à droite.
- 5. Vous pouvez modifier dans le second menu déroulant le critère en fonction duquel les cours sont colorés (matière, promotion, type, site).
- 6. Vous pouvez également choisir de numéroter les séances (⇔ Numérotation, p. 239).

| es | informations cochées seror | t affichées dans l'ordre défini ci-dessous : |                                    |
|----|----------------------------|----------------------------------------------|------------------------------------|
| /  | Genres                     | Comment afficher les promotions ?            | •Comment afficher les TD/Options 3 |
| P  | Matière                    | Tri par b Coulour                            | O TD/Option                        |
|    | Autre enseignant           |                                              | C <>TD/Option                      |
| 1  | Public                     |                                              | A station > TD/Option              |
| P  | Salle                      | In par V Nom                                 |                                    |
| P  | Site                       | Libellé long                                 | Promotions - Partitions TD/Ortion  |
|    | Pondération                | •Comment afficher les regroupements ?        |                                    |
| P  | Mérno                      | Regroupement                                 | Tri par 🕨 🗖 Couleur                |
| Ì  | Туре                       | <ul> <li>[Regroupement]</li> </ul>           | Tri par 🕨 🗖 Code                   |
| Ì  | Salle demandée             | Tri par I Couleur                            | Tri par 🕨 🗹 Nom                    |
|    | Effectif                   | ✓ Tri par ►□ Code                            | Tri par 🕨 🗌 Libellé long           |
|    |                            | Tri par N Z blog                             |                                    |

#### Modifier la couleur des cours

⇒ Couleur des cours, p. 86

## Afficher la liste des élèves d'un cours

- 1. Rendez-vous sur l'affichage 🐺 Emploi du temps de votre choix dans l'onglet Plannings.
- 2. Sélectionnez une ressource du cours dans la liste à gauche.
- 3. Sélectionnez le cours sur la grille.

#### 4. Cliquez sur le bouton annu en haut à droite : la liste des élèves apparaît. Nouveauté La liste des élèves est illustrée de leur photo.

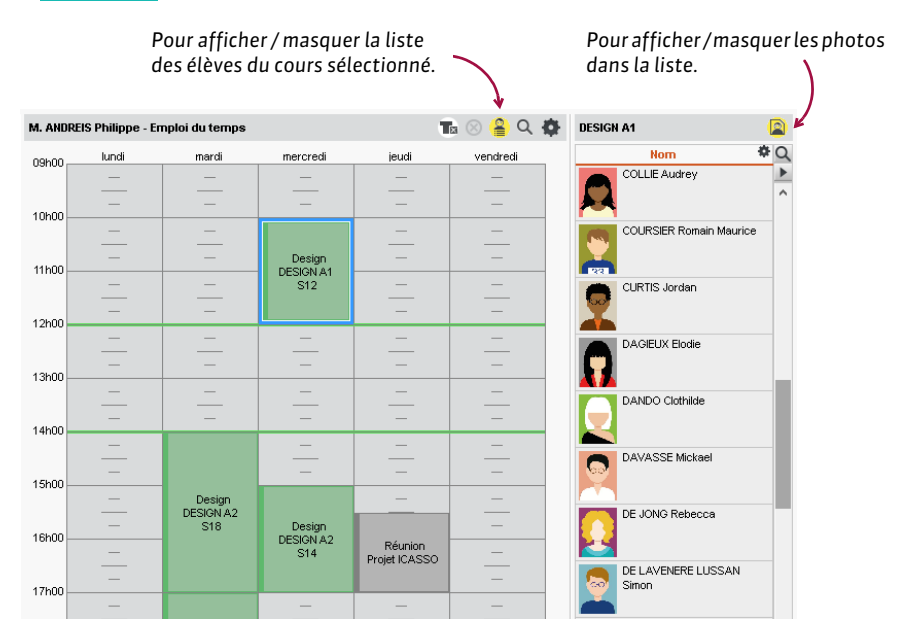

## Afficher plusieurs emplois du temps côte à côte

- 1. Rendez-vous sur l'affichage **W Emploi du temps** de votre choix dans l'onglet **Plannings**.
- 2. Sélectionnez le nombre d'EDT (jusqu'à 4) dans le menu déroulant à droite sous les grilles.
- 3. Cliquez-glissez une ressource depuis la fiche cours pour afficher son emploi du temps.

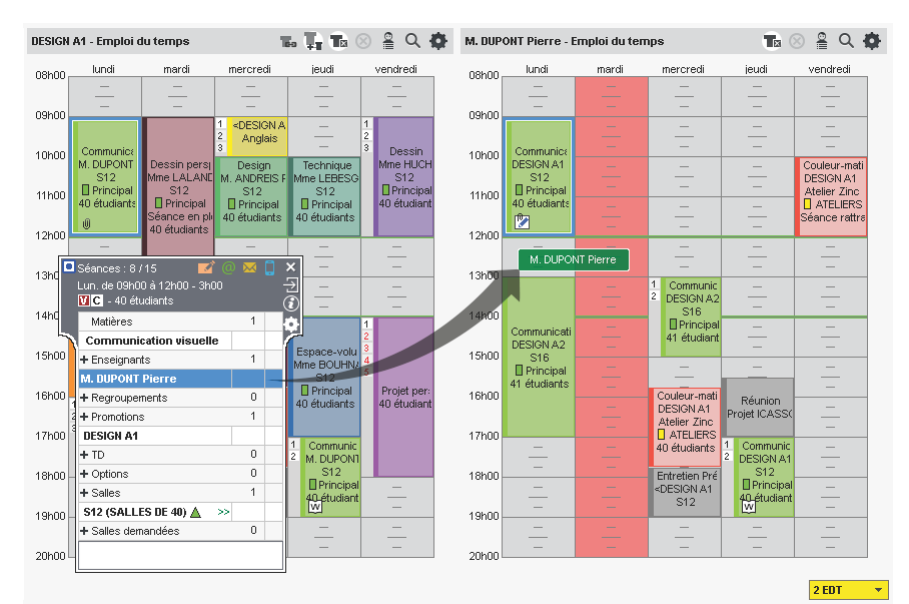

## DIFFUSION

#### Imprimer les emplois du temps

- 1. Rendez-vous sur l'affichage 👽 Emploi du temps de votre choix dans l'onglet Plannings.
- 2. Sélectionnez les ressources dans la liste à gauche.
- 3. Cliquez sur le bouton 🚔 dans la barre d'outils.
- 4. Dans la fenêtre qui s'affiche, sélectionnez Imprimante comme type de sortie.
- 5. Paramétrez la mise en page dans les différents onglets et lancez l'impression.

#### Envoyer les emplois du temps par e-mail

⇒ E-mail, p. 122

#### Mettre les emplois du temps en ligne

⇒ Publication des Espaces avec HYPERPLANNING.net, p. 272

## ENREGISTRER

En version Réseau, les modifications sont enregistrées au fur et à mesure, sauf en mode Usage exclusif, où l'enregistrement est manuel.

Nouveauté En version Monoposte, il faut cliquer sur l'icône 🔚 ou utiliser le raccourci clavier **[Ctrl + S]** pour enregistrer vos modifications.

Voir aussi

- ⇒ Copie de la base, p. 84
- ⇒ Sauvegarde, p. 310

## **ENSEIGNANT**

L'enseignant est l'une des ressources du cours. Si la base est publiée sur Internet avec HYPERPLANNING.net, il peut se connecter à la base via l'Espace Enseignants (⇔ Espace Enseignants, p. 136).

### **BASE DE DONNÉES**

#### Importer les enseignants dans la base de données

- ⇒ Excel ou autre tableur (import), p. 149
- ⇒ LDAP, p. 202
- ⇒ Service Web, p. 317
- ⇒ SQL, p. 326

#### Créer un enseignant « à la volée »

- 1. Rendez-vous dans l'onglet Plannings > Enseignants > 🗮 Liste.
- 2. Cliquez sur la ligne **Créer un enseignant**, puis saisissez le nom et le prénom de l'enseignant en validant à chaque fois avec la touche **[Entrée]**.

#### Mettre à jour les coordonnées d'un enseignant

- ⇒ Adresse e-mail, p. 42
- ⇒ Coordonnées personnelles, p. 83
- ⇒ Fiche (enseignant, étudiant, personnel), p. 164

#### Récupérer les photos des enseignants

⇒ Photos, p. 253

#### Joindre le CV d'un enseignant à sa fiche

⇒ Pièce jointe, p. 256

#### Définir l'apport annuel de l'enseignant

⇒ Apport annuel de l'enseignant, p. 51

#### Calculer le coût d'un enseignant

⇒ Coût, p. 93

### Définir des coordinateurs pédagogiques

⇒ Coordinateur pédagogique, p. 82

#### Préciser les matières enseignées par l'enseignant

⇒ Matière, p. 213

## PARAMÈTRES D'AFFICHAGE

# Remplacer « enseignant » par « intervenant » ou un autre terme partout dans le logiciel

⇒ Libellé des données principales, p. 204

#### Masquer durablement les enseignants qui ne m'intéressent pas

⇒ Afficher uniquement les données marquées « œil », p. 45

### Paramétrer l'affichage des enseignants à l'écran

- 1. Rendez-vous dans le menu Mes préférences > DONNÉES > Enseignants.
- 2. Dans l'encart **Comment afficher les enseignants**?, sélectionnez le contexte d'affichage (fiche cours, grille, etc.) dans le menu déroulant.
- Cochez les éléments qui doivent apparaître (initiale ou prénom entier, nom en majuscule ou non, etc.).

#### Afficher / Ne pas afficher l'enseignant sur les bulletins

- 1. Rendez-vous dans l'onglet Notation > Services de notation > 🏋 Services de notation.
- 2. Sélectionnez une promotion puis un service.

- 3. Allez dans l'onglet Présentation sur les bulletins et relevés en bas de l'écran :
  - si le paramétrage vaut pour tous les services, sélectionnez Appliquer les paramètres par défaut;
  - si le paramétrage vaut uniquement pour le service sélectionné, sélectionnez *Personnaliser les paramètres*.
- 4. À droite, cochez / décochez Afficher l'enseignant du service.

## **EMPLOIS DU TEMPS**

#### Saisir les contraintes horaires de l'enseignant

Les contraintes horaires de l'enseignant sont strictement respectées lors d'un placement automatique. Lors du placement manuel, elles sont signalées (⇔ Diagnostic d'un cours, p. 112), mais l'utilisateur peut les ignorer.

- ⇒ DJS (Maximum de Demi-Journées d'enseignement par Semaine), p. 115
- ⇒ Indisponibilités, p. 194
- ⇒ MHH (Maximum Horaire Hebdomadaire), p. 217
- ⇒ MHJ (Maximum Horaire Journalier), p. 218
- ⇒ MJA (Maximum de Jours de présence par An), p. 219
- ⇒ MJS (Maximum de Jours de présence par Semaine), p. 219

#### Mettre un enseignant dans un cours

⇒ Fiche cours, p. 165

#### Définir la salle dans laquelle l'enseignant doit être affecté en priorité

⇒ Salle préférentielle, p. 309

#### Afficher uniquement les cours d'un enseignant dans la liste des cours

⇒ Extraire des données, p. 153

#### Éditer le récapitulatif des cours d'un enseignant

⇒ États de service, p. 142

#### Gérer les cours d'un enseignant absent

- ⇒ Annuler une séance, p. 48
- ⇒ Rattraper une séance, p. 286
- ⇒ Remplacement, p. 297

# **ENSEIGNEMENT À LA CARTE**

Pour concevoir des emplois du temps sans cursus commun, où chaque étudiant suit les cours de son choix, vous avez besoin de créer un groupe par étudiant et d'ajouter directement ces groupes aux cours (⇔ Répartir les étudiants, p. 299).

# EN-TÊTE

#### Créer des en-têtes

Définissez les en-têtes pouvant être utilisées dans les courriers et documents depuis le menu Paramètres > ÉTABLISSEMENT > En-tête.

#### Définir l'en-tête d'une lettre type

- Rendez-vous dans l'onglet Communication > Courriers > Ka Lettres types.
- 2. Sélectionnez la lettre type concernée.
- Dans les options de mise en forme, cochez Avec l'en-tête et choisissez l'en-tête dans le menu déroulant.

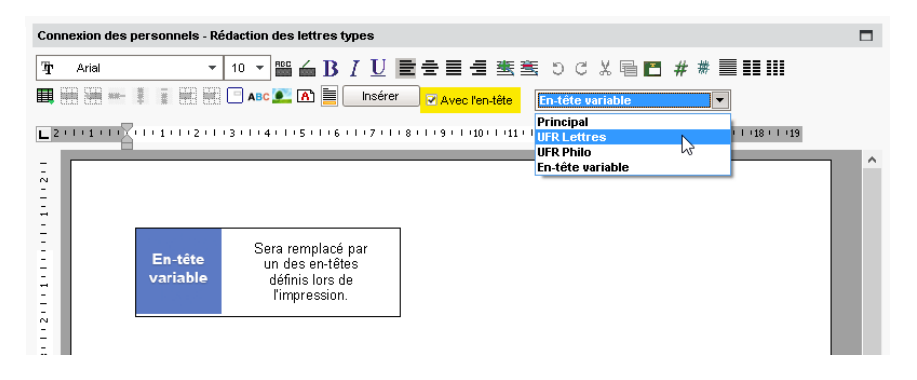

#### Choisir l'en-tête lors de l'édition du courrier

Prérequis II faut avoir affecté un **En-tête variable** à la lettre type dans l'onglet **Communication > Courriers >** 

Sélectionnez l'en-tête à utiliser dans la fenêtre d'édition du courrier.

### Ne pas afficher l'en-tête sur une lettre

- 1. Rendez-vous dans l'onglet Communication > Courriers > 🆕 Lettres types.
- 2. Sélectionnez la lettre type concernée.
- 3. Dans les options de mise en forme, décochez Avec l'en-tête.

## Voir aussi

⇒ Logo de l'établissement, p. 211

## **ENTREPRISE**

#### Importer les entreprises depuis un fichier Excel

⇒ Excel ou autre tableur (import), p. 149

#### Saisir manuellement une entreprise

- 1. Rendez-vous dans l'onglet Stages > Entreprises > 🗮 Liste.
- 2. Cliquez sur la ligne de création, saisissez le nom de l'entreprise (raison sociale) et validez avec la touche [Entrée].

#### Saisir les contacts au sein de l'entreprise

Nouveauté Il est désormais possible de saisir plusieurs contacts pour une même entreprise.

- 1. Rendez-vous dans l'onglet **Stages > Entreprises >**  $\equiv$  **Liste**.
- 2. Sélectionnez l'entreprise et cliquez le bouton +, à droite, dans la rubrique Contacts.
- Dans la fenêtre qui s'ouvre, renseignez les coordonnées du contact (saisissez a minima son nom).
- 4. Le cas échéant, indiquez s'il s'agit du Responsable de l'entreprise (un seul par entreprise) ou du Maître de stage. Les contacts pour lesquels l'option Maître de stage est cochée se retrouvent ensuite dans l'onglet dédié.
- 5. Validez : le contact est ajouté dans le menu déroulant et ses coordonnées peuvent à tout moment être éditées via le bouton N.

| •Contacts     | RECO Gérard 👻                                                                 | +                                |   | ŵ |
|---------------|-------------------------------------------------------------------------------|----------------------------------|---|---|
| M. GRECO      | Gérard 🗍 🖂                                                                    |                                  |   |   |
| Maître de sta | 🔏 Création d'un nouveau contact                                               |                                  | × |   |
| Commercial    | Civilité Mme                                                                  | Téléphones<br>+                  |   |   |
|               | Julie                                                                         | E-mail                           |   |   |
|               | Fonction                                                                      | julie.desplanches@fournisseur.fr |   |   |
|               | Responsable d'agence     •••       Identifiant de connexion       DESPLANCHES | Accepte de recevoir des e-mails  |   |   |
|               | Pour l'entreprise 36 CENTURY                                                  | Maître de stage                  |   |   |
|               | (*) Saisie Obligatoire                                                        | Annuler Valide                   | r |   |

### Modifier l'affichage des entreprises dans les listes et fenêtres de sélection

- 1. Rendez-vous dans le menu Mes préférences > DONNÉES > Entreprises.
- Sélectionnez La colonne « Entreprise » des listes ou Les fenêtres de sélection dans le menu déroulant, et cochez les éléments à afficher par défaut.

Voir aussi

- ⇒ Espace Entreprise, p. 138
- ⇒ Stage, p. 327

# ÉQUIPE PÉDAGOGIQUE

#### Envoyer un e-mail aux enseignants d'une promotion

- 1. Rendez-vous dans l'onglet **Plannings > Promotions > E Liste**.
- 2. Sélectionnez la promotion.
- 3. Dans le menu **Extraire**, choisissez **Extraire les intervenants de la sélection**. HYPERPLANNING bascule sur la liste des enseignants.
- 4. Sélectionnez les enseignants extraits [Ctrl + A] et cliquez sur le bouton @ dans la barre d'outils.
- 5. Dans la fenêtre qui s'affiche, cochez **Enseignants** comme destinataires et rédigez le message.

Consulter le trombinoscope des enseignants d'une promotion

⇒ Trombinoscope, p. 341

# ÉQUIPEMENT D'UNE SALLE

Plusieurs possibilités pour gérer les équipements :

- si vous souhaitez gérer la réservation des équipements indépendamment des salles, saisissez chaque équipement comme une salle : il pourra être affecté à un cours, réservé, etc. (⇔ Réservation de salle, p. 299). Si vous avez plusieurs équipements interchangeables, l'utilisation des groupes de salles vous permettra d'optimiser leur gestion (⇔ Groupe de salles, p. 175);
- si les équipements ne sortent pas des salles dans lesquelles ils se trouvent, créez une famille correspondant aux différents types d'équipement (par exemple une famille Matériel ayant pour rubriques Lecteur DVD, Rétroprojecteur, TBI, etc.) et attribuez les rubriques aux salles (⇔ Famille, p. 156). Lors de la recherche d'une salle, il sera ainsi possible d'en choisir une contenant le matériel souhaité :

| 🦉 Salles disponibles                                                                                                    |                 |       |           |           |          | ×   |
|----------------------------------------------------------------------------------------------------|-----------------|-------|-----------|-----------|----------|-----|
| Uniquement les extraites                                                                                                    | Regrouper par : | Ordre | alphabéti | que       | -        |     |
| <ul> <li>Totalement libres sur la période</li> </ul>                                                                                                    | Nom             | \$    | Accès     | Site      | Capacité | ¢Q, |
| O Partiellement libres sur la période                                                                                                    | ▲SALLES DE 4    | 0     | Tous      | Principal | 60       |     |
| Ne pas tenir compte des contraintes cochées ci-dessous :                                                                                                    | S12             |       | Tous      | Principal | 60       | > 🕨 |
| 🖌 Indisponibilité 📕                                                                                                    | S18             |       | Tous      | Principal | 60       | ~ ^ |
| ✓ Sites 8                                                                                                    | S21             |       | Tous      | Principal | 60       | *>  |
| Ignorer les salles ayant des demandes de réservation en cours     Ayant des capacités suffisantes     Oort l'accès n'est pas limité     Compatibles avec le site du cours     •Familles     O Au moins une rubrique     Toutes les rubriques     ✓ Equipement (1/3)     ✓ Lecteur DVD     Ordinateur portable     Projecteur     ✓ | 04<             |       |           |           |          |     |
|                                                                                                    |                 |       |           | Annul     | er Valic | ler |

• si les équipements ne sont pas déterminants dans le choix de la salle, vous pouvez simplement les indiquer dans le **Descriptif** (⇔ Descriptif d'une salle, p. 106).

# **ESPACE APPARITEURS**

L'Espace Appariteurs est un espace en ligne, qui permet aux appariteurs de consulter la liste des salles qui leur ont été affectées, et de savoir quand ils doivent les ouvrir et les fermer.

| Mes sal    | les Sa              | illes      |        |             |      |          |                     |      |           |          |            |                |  |  |  |
|------------|---------------------|------------|--------|-------------|------|----------|---------------------|------|-----------|----------|------------|----------------|--|--|--|
| Salle      | s attitrée          | es Salles  | i à oi | wrir ou à f | erme | er Plann | Planning des salles |      |           |          |            |                |  |  |  |
| Salles à ( | ouvrir ou           | ı à fermer | ۲      | 29/09/2017  | Ē    | Entre    | 08h00               | Ŧ    | et 20h00  | ▼ 🛛 à ou | vrir 🔶 🔐 ( | 🗷 à fermer 🔶 🔒 |  |  |  |
| Heure      |                     | S          | alle   |             |      |          |                     |      | Enseignar | nts      |            |                |  |  |  |
| ⊿ 08h00    | <b>→</b> 🔐 2        | salles     |        |             |      |          |                     |      |           |          |            |                |  |  |  |
| 08h00      | S14                 |            |        |             |      |          |                     |      |           |          |            |                |  |  |  |
| 08h00      | S16                 |            |        |             |      | M. NASF  | RI Osman            |      |           |          |            |                |  |  |  |
| ⊿ 09h00    | <b>⇒</b> ∎° 1       | salle      |        |             |      |          |                     |      |           |          |            |                |  |  |  |
| 09h00      | S12                 |            |        |             |      | Mme HU   | CHON Col            | ette |           |          |            |                |  |  |  |
| ⊿ 12h00    | <b>⇒</b> <u>∩</u> 1 | salle      |        |             |      |          |                     |      |           |          |            |                |  |  |  |
| 12h00      | S16                 |            |        |             |      | M. NASF  | RI Osman            |      |           |          |            |                |  |  |  |
| ⊿ 15h00    | <b>→</b> 🔒 1        | salle      |        |             |      |          |                     |      |           |          |            |                |  |  |  |
| 15h00      | S12                 |            |        |             |      |          |                     |      |           |          |            |                |  |  |  |
| ⊿ 17h00    | <b>⇒</b> 🔒 1        | salle      |        |             |      |          |                     |      |           |          |            |                |  |  |  |
| 17h00      | S14                 |            |        |             |      | M. SENE  | ZE Timoth           | y    |           |          |            |                |  |  |  |

## Ne pas publier une page

- 1. Rendez-vous dans le menu Internet > Publication.net.
- 2. Sélectionnez l'Espace Appariteurs à gauche dans l'arborescence.
- 3. Dans l'onglet **Contenu**, décochez les pages que vous ne souhaitez pas publier.

## Modifier la couleur de l'Espace Appariteurs

⇒ Couleur des affichages, p. 85

#### Télécharger le guide de l'Espace

Un PDF de présentation de l'Espace est disponible sur le site Internet d'Index Éducation, depuis la page **HYPERPLANNING > Assistance > Documentations**. Les utilisateurs connectés à l'Espace y accèdent directement en cliquant sur le bouton 🏶 en haut à droite puis, dans le bandeau gris qui apparaît, sur le bouton 🔞.

#### Voir aussi

- ⇒ Appariteur, p. 50
- ⇒ Publication des Espaces avec HYPERPLANNING.net, p. 272

# **ESPACE ENSEIGNANTS**

L'Espace Enseignants est un espace en ligne auquel chaque enseignant se connecte avec un identifiant et un mot de passe qui lui est propre. L'enseignant accède ainsi à un ensemble de fonctionnalités définies par l'administrateur. S'il y est autorisé, il peut notamment :

- modifier ses coordonnées ;
- consulter son planning;
- faire une demande de réservation de salles ;
- faire l'appel;
- consulter le trombinoscope des étudiants;
- diffuser ses contenus de cours ;
- proposer des QCM aux étudiants;
- saisir les notes et les appréciations sur les bulletins ;
- envoyer des e-mails aux étudiants...

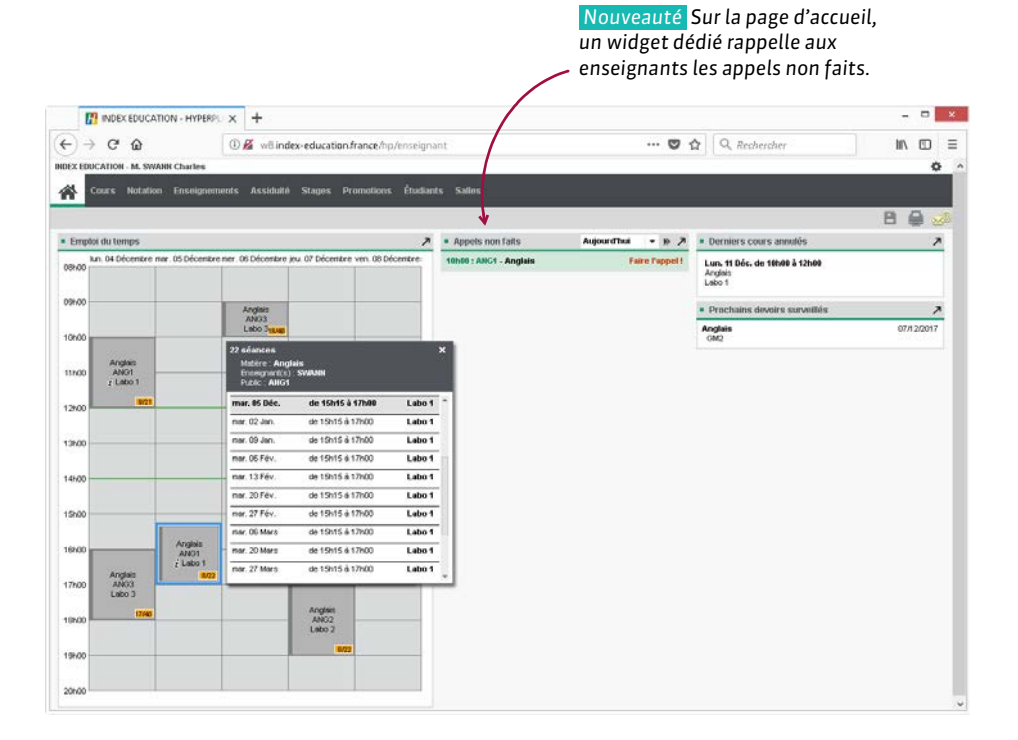

La version mobile de l'Espace permet d'accéder aux fonctions les plus usuelles dans une interface adaptée à la navigation sur smartphone.

| 0                    |                         |     | 0                                         |                          |                    |              |       |      |
|----------------------|-------------------------|-----|-------------------------------------------|--------------------------|--------------------|--------------|-------|------|
|                      | Menu Principal          |     | ALBOU<br>Feuille d'appe                   | el                       |                    |              | ñ     | ∷≡   |
| 🗙 Derni              | Accueil                 | 1 [ | < Le 05/01<br>Ař                          | / <b>17</b> de<br>1G 1 - | 16:00 á<br>Anglais | à 18:00<br>; | l     | >    |
| Aucun coi            | Cours annulés           |     |                                           | Ap                       | pel ter            | miné         | Ou    | i 🗌  |
| A Proc               | 🔲 Emploi du temps       |     | Étudiants                                 | Abs                      | Motif              | Ret          | Motif | Disp |
| lun. 9 Ja<br>16h00 [ | Récapitulatif des cours |     | ABABOU-GAVINET<br>Alexia                  |                          |                    |              |       |      |
| 1                    | 🖆 Feuille d'annel       |     | ACHKAR Mustapha                           |                          |                    |              |       |      |
| 16500                |                         |     | AUDIBERT Julien                           | 1                        | J                  |              |       |      |
| lun. 23 Ja           | X Paramètres            |     | BENBADIS Yoann<br>CANEVESE-RIOUX<br>Sandy |                          |                    |              | ·     |      |
| 16h00 [              | O Se deconnecter        |     | FICQUET Joseph                            |                          |                    |              |       |      |
| •                    |                         |     | GIRY Marine                               |                          |                    | 5 😫          | 1     |      |
|                      |                         |     | HUSSON Pauline                            |                          |                    |              |       |      |
|                      |                         |     | VERGEZ Ludovic                            |                          |                    |              |       |      |
|                      |                         |     | ZYTNICKI Amélie                           |                          |                    |              |       |      |
|                      |                         |     |                                           | Ap                       | pel ter            | miné         | Ou    | i    |
|                      |                         |     |                                           |                          |                    |              |       |      |

## Ne pas publier une page

Les pages publiées dépendent des autorisations accordées aux enseignants (⇔ Profil d'un enseignant, p. 262).

## Modifier la couleur de l'Espace Enseignants

⇒ Couleur des affichages, p. 85

## Télécharger le guide de l'Espace

Un PDF de présentation de l'Espace est disponible sur le site Internet d'Index Éducation, depuis la page **HYPERPLANNING > Assistance > Documentations**. Les utilisateurs connectés à l'Espace y accèdent directement en cliquant sur le bouton 🏶 en haut à droite puis, dans le bandeau gris qui apparaît, sur le bouton 🔞.

Voir aussi

⇒ Publication des Espaces avec HYPERPLANNING.net, p. 272

# **ESPACE ENTREPRISE**

L'Espace Entreprise est un espace en ligne auquel chaque maître de stage se connecte avec un identifiant et un mot de passe qui lui est propre. Il peut notamment :

- renseigner ses coordonnées personnelles et celles de son entreprise;
- remplir la fiche de stage;
- consulter l'emploi du temps, les absences et les résultats de son stagiaire.

Autoriser la saisie / modification des coordonnées depuis l'Espace Entreprise

- 1. Rendez-vous dans le menu Internet > Publication.net.
- 2. Sélectionnez l'Espace Entreprise à gauche dans l'arborescence.
- 3. Dans l'onglet Autorisations, cochez Modifier ses coordonnées.

### Ne pas publier une page

- 1. Rendez-vous dans le menu Internet > Publication.net.
- 2. Sélectionnez l'Espace Entreprise à gauche dans l'arborescence.
- 3. Allez dans l'onglet Contenu, décochez les pages que vous ne souhaitez pas publier.

#### Modifier la couleur de l'Espace Entreprise

⇒ Couleur des affichages, p. 85

### Accéder à l'aide en ligne de l'Espace

Les utilisateurs connectés à l'Espace y accèdent directement en cliquant sur le bouton 🌸 en haut à droite puis, dans le bandeau gris qui apparaît, sur le bouton 🔞.

Voir aussi

⇒ Publication des Espaces avec HYPERPLANNING.net, p. 272

## **ESPACE ÉTUDIANTS**

L'Espace Étudiants est un espace en ligne auquel chaque étudiant se connecte avec un identifiant et un mot de passe qui lui est propre. Il peut notamment :

- renseigner ses coordonnées et charger sa photo;
- consulter son emploi du temps actualisé en temps réel;
- consulter ses résultats (relevé de notes et bulletins);
- consulter le récapitulatif de ses absences;
- voir le travail à faire et télécharger les documents mis à sa disposition par les enseignants.

La version mobile de l'Espace offre une interface adaptée à la navigation sur smartphone.

## Ne pas publier une page

- 1. Rendez-vous dans le menu Internet > Publication.net.
- 2. Sélectionnez l'Espace Étudiants à gauche dans l'arborescence.
- 3. Dans l'onglet Contenu, décochez les pages que vous ne souhaitez pas publier.

#### Autoriser la saisie / modification des coordonnées depuis l'Espace Étudiants

- 1. Rendez-vous dans le menu Internet > Publication.net.
- 2. Sélectionnez l'Espace Étudiants à gauche dans l'arborescence.
- 3. Dans l'onglet Autorisations, cochez Modifier ses coordonnées.

### Modifier la couleur de l'Espace Étudiants

⇒ Couleur des affichages, p. 85

#### Accéder à l'aide en ligne de l'Espace

Les utilisateurs connectés à l'Espace y accèdent directement en cliquant sur le bouton 🌞 en haut à droite puis, dans le bandeau gris qui apparaît, sur le bouton 🔞.

Voir aussi

⇒ Publication des Espaces avec HYPERPLANNING.net, p. 272

## **ESPACE INVITÉS**

À la différence des autres Espaces, l'Espace Invités est en libre accès ; il n'y a pas besoin de mot de passe pour s'y connecter. Vous pouvez y publier les emplois du temps de votre choix (enseignants, promotions, étudiants, salles et matières), ainsi qu'un certain nombre de données relatives (cours annulés, récapitulatif des cours et liste d'intervenants).

#### Ne pas publier une page

- 1. Rendez-vous dans le menu Internet > Publication.net.
- 2. Sélectionnez l'Espace Invités à gauche dans l'arborescence.
- 3. Dans l'onglet Contenu, décochez les pages que vous ne souhaitez pas publier.

### Modifier la couleur de l'Espace Étudiants

⇒ Couleur des affichages, p. 85

Voir aussi

⇒ Publication des Espaces avec HYPERPLANNING.net, p. 272

# **ESPACE PARENTS**

L'Espace Parents est un espace en ligne auquel les parents se connectent avec un identifiant et un mot de passe qui leur sont propres. Les données qu'ils consultent sont similaires à celles de l'Espace Étudiants.

L'Espace Parents est disponible en version mobile, avec une interface adaptée à la navigation sur smartphone.

Si les parents ont plusieurs enfants scolarisés dans l'établissement, ils peuvent consulter les données les concernant dans le même Espace. ⊥ \_ □ × HINDEX DUCATION - HYE × ← С w8.index-education.france/hp/parent ማ 🕁 🔵 INDEX EDUCATION AUDIREDT Sarah ٥ AUDIBERT Julien Cours Résultats Vie scolaire Enseignements Stages 86 AUDIBERT Julien a 27/11/2017 🛅 🕨 🎢 Travail à faire Cursus annuel - 7 = Em 7 Semestre 1 AUDIBERT Laĕtitia Communication... Couleur-matière Aucun travail à faire dans les 7 prochains jours Angla 0850 36h00 54h00 20h00 Dernières notes 7 33h00 14h00 Infographie 2D 13,00 1050 Couleur-matière 15,00 Desig Dessin in nersne Communication visuelle DUPONT S12 28h00 24h00 40h00 11500 Dessin 6 Novembre 14.00 14h00 12h00 24h00 Prochains devoirs surveillés 12h0 7 tien Prép graphie 20 ce-volun 27/11/2017 Communication visuelle DESIGN A1, DUPONT 01h15 33h00 21h00 01h15 21h00 12h15 1450 Amphi Voltaire S12 Lumière rojet perso ces hurr 15h0 20h00 112h00 36h00 8/20 10h30 20h00 . 24h00 1650 Anglais LAURENS 17h0i Technique Labo 2 22h00 14h00 19h0i - Derniers cours annulés 7 208 Aucun cours annulé dans les 7 prochains jours

#### Ne pas publier une page

- 1. Rendez-vous dans le menu Internet > Publication.net.
- 2. Sélectionnez l'Espace Parents à gauche dans l'arborescence.
- 3. Dans l'onglet Contenu, décochez les pages que vous ne souhaitez pas publier.

#### Autoriser la saisie / modification des coordonnées depuis l'Espace Parents

- 1. Rendez-vous dans le menu Internet > Publication.net.
- 2. Sélectionnez l'Espace Parents à gauche dans l'arborescence.
- 3. Dans l'onglet Autorisations, cochez Modifier ses coordonnées.

#### Modifier la couleur de l'Espace Parents

⇒ Couleur des affichages, p. 85

#### Accéder à l'aide en ligne de l'Espace

Les utilisateurs connectés à l'Espace y accèdent directement en cliquant sur le bouton 🌞 en haut à droite puis, dans le bandeau gris qui apparaît, sur le bouton 🔞.

Voir aussi

⇒ Publication des Espaces avec HYPERPLANNING.net, p. 272

# **ESPACE SECRÉTARIAT**

L'Espace Secrétariat est un espace en ligne auquel les personnels peuvent se connecter avec l'identifiant et le mot de passe qu'ils utilisent pour le Client. Ils retrouvent une sélection de fonctionnalités telles que :

- la saisie des notes et des appréciations,
- l'appel,
- la modification des emplois du temps (créer, annuler ou déplacer une séance à l'aide du mode diagnostic...), avec récapitulatif des cours et liste des cours annulés,
- la consultation des listes d'étudiants, d'enseignants et les trombinoscopes,
- la gestion des salles.

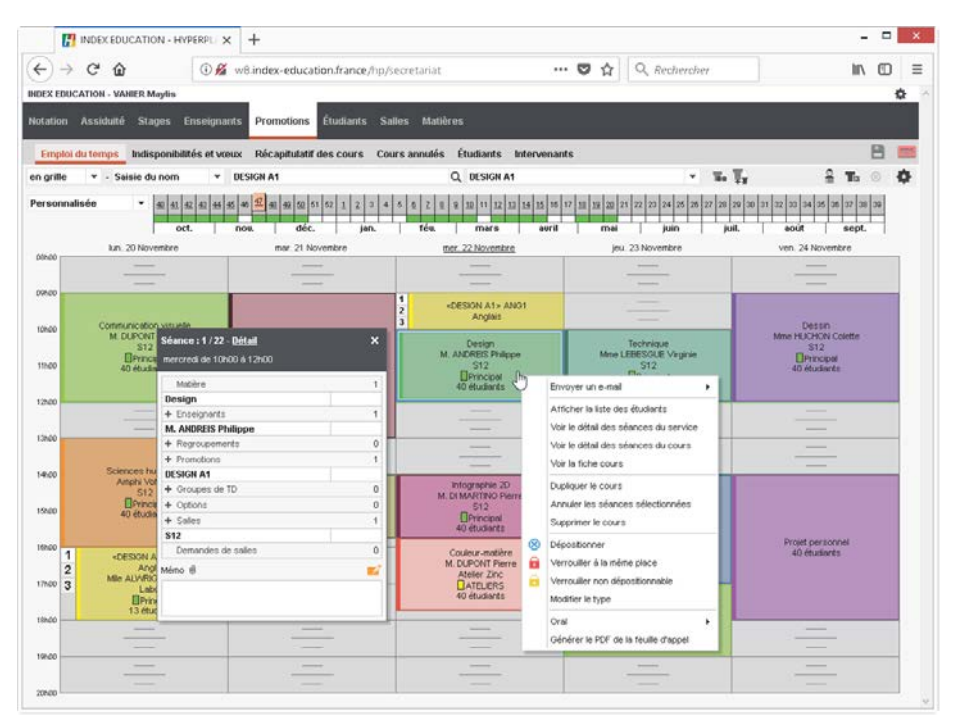

#### Autoriser un utilisateur à se connecter à l'Espace Secrétariat

- 1. Rendez-vous dans l'onglet **Plannings > Personnels > E Liste**.
- Sélectionnez les utilisateurs, faites un clic droit et choisissez Modifier la sélection > Espace.net > Autoriser l'accès : une coche est alors visible dans la colonne Espace.net.

#### Ne pas publier une page

Les pages publiées dépendent des autorisations accordées aux utilisateurs (⇔ Profil d'un utilisateur, p. 264).

#### Modifier la couleur de l'Espace Secrétariat

⇒ Couleur des affichages, p. 85

## Accéder à l'aide en ligne de l'Espace

Les utilisateurs connectés à l'Espace y accèdent directement en cliquant sur le bouton 🌞 en haut à droite puis, dans le bandeau gris qui apparaît, sur le bouton 🔞.

### Voir aussi

⇒ Publication des Espaces avec HYPERPLANNING.net, p. 272

# ÉTAT DES COURS

La colonne État dans la liste des cours indique si le cours est :

- Placé sur les grilles d'emploi du temps,
- Créé, mais Non placé 😣,
- En échec 😣 suite à une tentative de placement automatique,
- Verrouillé 🔒 à sa place,
- Verrouillé 🔒 non dépositionnable.

Voir aussi

- ⇒ Non placé, p. 235
- ⇒ Verrouillage des cours, p. 352

# ÉTATS DE SERVICE

#### Paramétrer les états de services

- 1. Rendez-vous dans l'onglet Plannings > Enseignants > To Services par enseignant.
- 2. Sélectionnez un enseignant.
- 3. Cliquez sur le bouton in en haut à droite pour indiquer les cours à prendre ou ne pas prendre en compte (cours non placés, non assurés, placés sur des jours fériés, non extraits, pour lesquels l'appel n'a pas été fait, etc.).

### Consulter les états de services

- 1. Rendez-vous dans l'onglet **Plannings > Enseignants > To Services par enseignant**.
- 2. Sélectionnez l'enseignant dans la liste à gauche.
- 3. Allumez les semaines à prendre en compte sur la réglette en bas de l'écran et affinez si besoin à la journée près via les menus déroulants en haut à droite.
- 4. Utilisez les boutons 1, 2, 3 ou 4 en haut à droite de la liste pour afficher plus ou moins de détails (1 étant un résumé global et 4 le détail de chaque séance).

| Nom                                     | 0   |                      |   |                  |    |           |    |       |   |        |       | 101              |    | 1  |
|-----------------------------------------|-----|----------------------|---|------------------|----|-----------|----|-------|---|--------|-------|------------------|----|----|
| MOIII                                   | 3   | Enseignant           | ¢ | Matière/Décharge | ¢. | Public 🍄  |    |       |   |        | Cours | ; / Seance       |    |    |
| <ul> <li>Creer un enseignant</li> </ul> | ARC |                      |   |                  |    |           | Du | rée 🍄 | 1 | otal 🤷 | Etat  | Place            | Co | ût |
| ROJENSKY                                | ADU | M. DI MARTINO Pierre |   |                  |    |           |    | 41h00 |   | 41h00  |       |                  |    |    |
| SANCHEZ                                 | Di  | M. DI MARTINO Pierre |   | Infographie 2D   |    |           |    | 39h30 |   | 39h30  |       |                  |    |    |
| SENEZE                                  | ^   | M. DI MARTINO Pierre |   | Infographie 2D   |    | DESIGN A1 |    | 17h30 |   | 17h30  |       |                  |    | 2  |
| SINALDI                                 |     | M. DI MARTINO Pierre |   | Infographie 2D   |    | DESIGN A1 |    | 1h45  |   | 1h45   |       | mer. 04/10 14h00 |    | J. |
| TEISSERE                                |     | M. DI MARTINO Pierre |   | Infographie 2D   |    | DESIGN A1 |    | 1h45  |   | 1h45   |       | mer. 11/10 14h00 |    |    |
| TEMPIER                                 |     | M. DI MARTINO Pierre |   | Infographie 2D   |    | DESIGN A1 |    | 1h45  |   | 1h45   |       | mer. 18/10 14h00 |    |    |
| VERDURIN                                |     | M. DI MARTINO Pierre |   | Infographie 2D   |    | DESIGN A1 |    | 1h45  |   | 1h45   |       | mer. 25/10 14h00 |    |    |
| WALTER                                  |     | M. DI MARTINO Pierre |   | Infographie 2D   |    | DESIGN A1 |    | 1h45  |   | 1h45   |       | mer. 01/11 14h00 |    |    |
| ZARDOZ                                  |     | M. DI MARTINO Pierre |   | Infographie 2D   |    | DESIGN A1 |    | 1h45  |   | 1h45   |       | mer. 08/11 14h00 |    |    |
| HUCHON                                  |     | M. DI MARTINO Pierre |   | Infographie 2D   |    | DESIGN A1 |    | 1h45  |   | 1h45   |       | mer. 22/11 14h00 |    |    |
| SWANN                                   |     | M. DI MARTINO Pierre |   | Infographie 2D   |    | DESIGN A1 |    | 1h45  |   | 1h45   |       | mer. 29/11 14h00 |    |    |
| LAURENS                                 |     | M. DI MARTINO Pierre |   | Infographie 2D   |    | DESIGN A1 |    | 1h45  |   | 1h45   |       | mer. 06/12 14h00 |    |    |
| LALANDE                                 |     | M. DI MARTINO Pierre |   | Infographie 2D   |    | DESIGN A1 |    | 1h45  |   | 1h45   |       | mer. 13/12 14h00 |    |    |
| GOBERT                                  |     | M. DI MARTINO Pierre |   | Infographie 2D   |    | DESIGN A2 |    | 22h00 |   | 22h00  |       |                  |    |    |
| ANDREIS                                 |     | M. DI MARTINO Pierre |   | Infographie 2D   |    | DESIGN A2 |    | 2h00  |   | 2h00   |       | mar. 03/10 10h00 |    |    |
| DI MARTINO                              |     | M. DI MARTINO Pierre |   | Infographie 2D   |    | DESIGN A2 |    | 2h00  |   | 2h00   |       | mar. 10/10 10h00 |    |    |
| DUPONT                                  |     | M. DI MARTINO Pierre |   | Infographie 2D   |    | DESIGN A2 |    | 2h00  |   | 2h00   |       | mar. 17/10 10h00 |    |    |
| ALI/VRIGHT                              |     | M. DI MARTINO Pierre |   | Infographie 2D   |    | DESIGN A2 |    | 2h00  |   | 2h00   |       | mar. 24/10 10h00 |    |    |
| BOUHNAR                                 |     | M. DI MARTINO Pierre |   | Infographie 2D   |    | DESIGN A2 |    | 2h00  |   | 2h00   |       | mar. 07/11 10h00 |    |    |
| EBESGUE                                 | ~   | M. DI MARTINO Pierre |   | Infographie 2D   |    | DESIGN A2 |    | 2h00  |   | 2h00   |       | mar. 21/11 10h00 |    |    |

#### Imprimer ou envoyer par e-mail les états de service

- 1. Rendez-vous dans l'onglet Plannings > Enseignants > To Services par enseignant.
- 2. Sélectionnez les enseignants concernés dans la liste.
- 3. Cliquez sur le bouton 🖨 dans la barre d'outils.
- 4. Dans la fenêtre, choisissez le type de sortie (Imprimante, E-mail, PDF).
- 5. Dans l'onglet **Mise en page**, choisissez le **Niveau de cumul** (niveau de détail). Attention : le paramétrage de l'impression est distinct de celui de l'affichage.
- 6. Dans l'onglet **Options**, indiquez les cours à prendre ou ne pas prendre en compte.
- 7. Sur la réglette du bas, définissez la période d'impression.
- 8. Cliquez sur Imprimer / mailer.

# ÉTIQUETTE

#### Imprimer des étiquettes pour les enveloppes en même temps que les courriers

- 1. Dans la fenêtre d'envoi des courriers, cochez l'option Imprimer les étiquettes correspondantes.
- 2. Cliquez sur le bouton 🔝 pour spécifier les options de mise en forme.

Imprimer des étiquettes pour les enveloppes indépendamment des courriers

- 1. Sélectionnez les destinataires depuis une liste de ressources.
- 2. Cliquez sur le bouton 놜 dans la barre d'outils.
- 3. Dans la fenêtre d'impression, précisez dans les différents onglets la taille et le nombre des vignettes ainsi que la police à utiliser.
- 4. Vérifiez le rendu avec l'Aperçu, puis cliquez sur Imprimer.

## ÉTUDIANT

## **BASE DE DONNÉES**

## Activer / Désactiver la gestion des étudiants dans HYPERPLANNING

- 1. Rendez-vous dans le menu Paramètres > AUTRES MODULES > Étudiants.
- 2. Cochez / Décochez Activer la gestion des étudiants.

#### Importer les étudiants

- ⇒ Excel ou autre tableur (import), p. 149
- ⇒ LDAP, p. 202
- ⇒ Service Web, p. 317
- ⇒ SQL, p. 326

## Saisir un étudiant « à la volée »

- 1. Rendez-vous dans l'onglet **Plannings > Étudiants > E Liste**.
- Cliquez sur la ligne Créer un étudiant, puis saisissez le nom, le prénom, la date de naissance et le sexe de l'étudiant en validant à chaque fois avec la touche [Entrée].

#### Récupérer les photos des étudiants

⇒ Photos, p. 253

#### Mettre à jour les coordonnées d'un étudiant

- ⇒ Adresse e-mail, p. 42
- ⇒ Coordonnées personnelles, p. 83
- ⇒ Fiche (enseignant, étudiant, personnel), p. 164

#### Affecter un étudiant à sa promotion et ses groupes de TD

En début d'année, il est plus efficace de remplir les promotions (⇔ Promotion, p. 267) et les groupes de TD (⇔ TD (groupe de TD), p. 336) avec les étudiants, s'ils n'ont pas été affectés directement lors de l'import. En cours d'année, en revanche, il peut être plus pratique d'indiquer pour chaque nouvel étudiant quels sont sa promotion et ses groupes de TD.
- 1. Rendez-vous dans l'onglet **Plannings > Étudiants >**  $\equiv$  **Liste**.
- 2. Double-cliquez dans la colonne Promotions.
- 3. Dans la fenêtre qui s'affiche, cochez d'un double-clic la promotion de l'étudiant.
- Cliquez sur la flèche qui précède la promotion, puis les ensembles de groupes, afin de cocher les groupes de l'étudiant.
- 5. Si nécessaire, modifiez les dates d'entrée et de sortie en double-cliquant dans la colonne **Du... au**, puis validez.

| 8            | Pror            | motions, TD et Option           | s au 04/12/2017         |                     |         | ×            |
|--------------|-----------------|---------------------------------|-------------------------|---------------------|---------|--------------|
|              | Uniqu<br>Tri pa | uement les extraits<br>ar : Nom |                         |                     |         |              |
|              | *               | Changement au :                 | Promotion               | Du su               | Nb. étu | ▶1           |
| ×.           | **              | 04/12/2017                      | Toutes les promotions 🔹 | 50 60               | norota  | ^            |
|              |                 |                                 | DESIGN A1               |                     | 40      |              |
| A            |                 |                                 | DESIGN A2               | Année complète      | 41      |              |
|              |                 |                                 | LANGUES                 |                     |         |              |
|              |                 |                                 | ANG1                    |                     | 13      |              |
| $\checkmark$ |                 |                                 | ANG2                    | 15/09 - fin d'année | 14      |              |
|              |                 |                                 | ANG3                    |                     | 14      |              |
|              |                 |                                 | VORKSHOP                |                     |         |              |
| Ì            |                 |                                 | W1                      |                     | 10      |              |
|              |                 |                                 | W/2                     |                     | 12      |              |
|              |                 |                                 | W/3                     |                     | 10      |              |
|              |                 |                                 | W/4                     |                     | 9       |              |
|              |                 |                                 | ▷ GM1                   |                     | 59      |              |
|              |                 |                                 | D GM2                   |                     | 60      | $\mathbf{v}$ |
| <            |                 |                                 |                         |                     | >       |              |
|              |                 |                                 |                         | Annuler             | Valide  | ər           |

### Consulter l'historique de la scolarité d'un étudiant

- 1. Rendez-vous dans l'onglet **Plannings > Étudiants > E Fiche**.
- 2. Sélectionnez un étudiant dans la liste à gauche.
- 3. Allez dans l'onglet **Scolarité** : vous pouvez consulter l'historique des changements de groupes et promotions dans l'année en cours, ainsi que sur les années précédentes. Pour éditer ces informations, cliquez sur le bouton *m* en haut à droite.

## PARAMÈTRES D'AFFICHAGE

#### Changer « étudiant » par « apprenti » ou par un autre terme partout dans le logiciel

⇒ Libellé des données principales, p. 204

#### Masquer définitivement les étudiants qui ne m'intéressent pas

Il faut masquer les promotions auxquelles ils sont affectés ( $\Rightarrow$  Afficher uniquement les données marquées « œil », p. 45).

#### Paramétrer l'affichage des étudiants à l'écran

- 1. Rendez-vous dans le menu Mes préférences > DONNÉES > Étudiants.
- 2. Dans l'encart **Comment afficher les étudiants ?**, sélectionnez le contexte d'affichage (fiche cours, grille, etc.) dans le menu déroulant.
- 3. Cochez les éléments qui doivent apparaître (initiale ou prénom entier, nom en majuscule ou non, numéro INE, etc.).

## **EMPLOIS DU TEMPS**

#### Voir l'emploi du temps de l'étudiant

Rendez-vous dans l'onglet **Plannings > Étudiants > 117 Emploi du temps**. L'emploi de l'étudiant découle de celui de sa promotion et des groupes auxquels il est affecté.

#### Mettre directement un étudiant dans un cours

Seuls des groupes et des promotions peuvent constituer le public d'un cours. Pour mettre un étudiant dans un cours indépendamment d'un groupe existant ou d'une promotion, il faut au préalable créer un groupe qui contient uniquement cet étudiant. Si c'est un besoin récurrent, vous pouvez créer rapidement un groupe par étudiant pour tous les étudiants d'une promotion (⇔ Répartir les étudiants, p. 299).

#### Consulter la liste des étudiants présents dans l'établissement

- 1. Rendez-vous dans l'onglet Assiduité > Récapitulatif > 📊 Tableau de bord.
- 2. Sélectionnez la date.
- 3. La colonne **Étudiants présents** indique le nombre d'étudiants présents dans l'établissement pour chaque créneau horaire.
- 4. Sélectionnez la cellule souhaitée pour afficher la liste des étudiants.

| Tableau de bord d | lu<br>03/09/2018      | 🛅 🕨 🛱 <ch< th=""><th>ercher un étudiant</th><th>&gt;</th><th>··· Pro</th><th>notions (Toutes)</th><th></th></ch<> | ercher un étudiant | >                           | ··· Pro  | notions (Toutes) |                 |
|-------------------|-----------------------|----------------------------------------------------------------------------------------------------|--------------------|-----------------------------|----------|------------------|-----------------|
|                   | Absences 🏶            | Retards 🏶                                                                                                    | Dispenses          | Étudiants<br>présents       | En Stage | Appels non faits | <u>ر</u> م<br>م |
| 08h00 - 09h00     |                       |                                                                                                    |                    | 80                          |          |                  | $\sim$          |
| 09h00 - 10h00     |                       |                                                                                                    |                    | 120                         |          |                  |                 |
| 10h00 - 11h00     |                       |                                                                                                    |                    | 161                         |          |                  |                 |
| 11h00 - 12h00     |                       |                                                                                                    |                    | 161                         |          |                  |                 |
| 12h00 - 13h00     |                       |                                                                                                    |                    |                             |          |                  |                 |
| 13h00 - 14h00     |                       |                                                                                                    |                    | 161                         |          |                  |                 |
| 14h00 - 15h00     |                       |                                                                                                    |                    | 161                         |          |                  |                 |
| 15h00 - 16h00     |                       |                                                                                                    |                    | 161                         |          |                  |                 |
| 16h00 - 17h00     |                       |                                                                                                    |                    | 161                         |          |                  |                 |
| 17h00 - 18h00     |                       |                                                                                                    |                    | 81                          |          |                  |                 |
| 18h00 - 19h00     |                       |                                                                                                    |                    | 41                          |          |                  |                 |
| 19h00 - 20h00     |                       |                                                                                                    |                    |                             |          |                  | $\sim$          |
| 03/09/2018        |                       |                                                                                                    |                    |                             |          |                  |                 |
| <                 |                       |                                                                                                    |                    |                             |          | >                |                 |
| Étudiants présent | ts entre 10h00 et 11l | 100                                                                                                    |                    |                             |          |                  |                 |
|                   | Étudiar               | ıt                                                                                                    | \$                 |                             | Public   |                  | 2               |
| ≥ S12 M.          | DUPONT Pierre         | Communicatio                                                                                                    | n visuelle         | 40 étudiants                |          |                  | ^               |
| 🛿 Labo 1          | M. SWANN Charles      | Anglais                                                                                                    | 13 étudiant        | s                           |          |                  |                 |
| ANGUS Gary        |                       |                                                                                                    |                    | <design a2="">ANG1</design> |          |                  |                 |
| ARAGNOUET Lionel  |                       |                                                                                                    |                    | <design a2="">ANG1</design> |          |                  |                 |
| BOLTOUKHINE Salor | ne Andrea             |                                                                                                    |                    | <design a2="">ANG1</design> |          |                  |                 |
| BOUTIN Florian    |                       |                                                                                                    |                    | <design a2="">ANG1</design> |          |                  |                 |
| CASSAS Benoit     |                       |                                                                                                    |                    | <design a2="">ANG1</design> |          |                  |                 |
| CAZEAUX Emmanue   | 1                     |                                                                                                    |                    | <design a2="">ANG1</design> |          |                  |                 |
| DE ALMEIDA PAULO  | David Anthony         |                                                                                                    |                    | <design a2="">ANG1</design> |          |                  |                 |
| DE KONINCK Kevin  |                       |                                                                                                    |                    | <design a2="">ANG1</design> |          |                  | ~               |
| 1 128 <           |                       |                                                                                                    |                    |                             |          |                  | >               |

#### Voir aussi

- ⇒ Absence d'un étudiant, p. 33
- ⇒ Résultats des étudiants, p. 302

## ÉVALUATION DES ENSEIGNEMENTS PAR LES ÉTUDIANTS

Vous pouvez créer des sondages de satisfaction à destination des étudiants afin qu'ils donnent leur avis sur les enseignements dispensés. Ils répondent à ces évaluations depuis leur Espace.

#### **Créer une évaluation**

- 1. Rendez-vous dans l'onglet Enseignements > Évaluation par les étudiants > 🦤 Saisie.
- 2. Cliquez sur la ligne de création, saisissez le libellé et validez avec la touche [Entrée].
- Une fois votre évaluation créée, sélectionnez votre échelle de satisfaction en doublecliquant dans la colonne correspondante (voir le paramétrage des échelles de satisfaction ci-après).
- 4. Cliquez sur la ligne Ajouter une question.
- 5. Dans la fenêtre qui s'affiche, deux options s'offrent à vous :
  - si vous souhaitez saisir une nouvelle question, cliquez sur Créer une question ;
  - si vous souhaitez récupérer une question, sélectionnez une question déjà disponible parmi les questions types, puis validez afin de l'intégrer à votre évaluation.

## Paramétrer les échelles de satisfaction

- 1. Rendez-vous dans l'onglet Enseignements > Évaluation par les étudiants > 🖶 Saisie.
- Pour créer ou modifier les échelles de satisfaction, cliquez sur le bouton of en haut à droite.
- 3. Dans la fenêtre qui s'affiche, cliquez sur **Nouveau** si l'échelle par défaut ne vous convient pas, saisissez le libellé et validez avec la touche **[Entrée]**.
- 4. À droite, saisissez les réponses possibles.
- 5. Définissez le niveau de satisfaction (zones en vert) en double-cliquant sur le premier niveau de satisfaction.

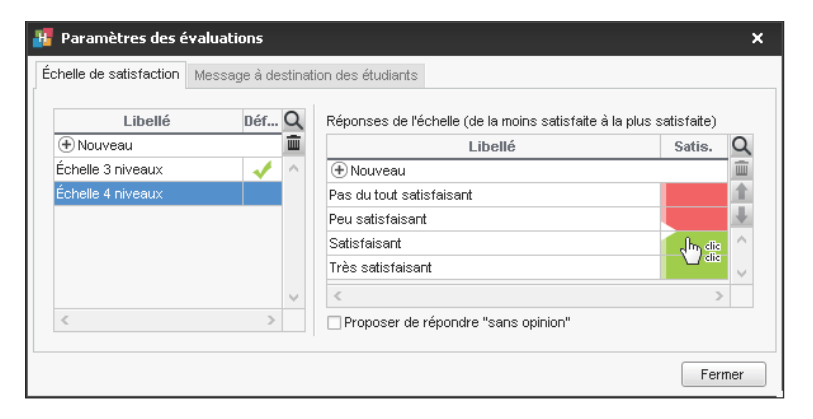

#### Associer l'évaluation à un enseignement

- 1. Rendez-vous dans l'onglet Enseignements > Évaluation par les étudiants > 🗅 Affectation des évaluations aux enseignements.
- 2. Dans la liste à gauche, sélectionnez la promotion concernée, puis les enseignements à faire évaluer.
- 3. Dans la colonne Évaluation, faites un clic droit, puis choisissez Associer une évaluation.
- 4. Dans la fenêtre qui s'affiche, sélectionnez l'évaluation, puis validez.

#### Définir la date de publication

Prérequis Pour préciser une date de publication, il faut au préalable avoir associé une évaluation à un enseignement.

- 1. Rendez-vous dans l'onglet Enseignements > Évaluation par les étudiants > 🗅 Affectation des évaluations aux enseignements.
- 2. Dans la colonne **Publication**, faites un clic droit, puis choisissez **Modifier la période de publication**.
- 3. Dans la fenêtre qui s'affiche, cliquez-glissez sur les jours pendant lesquels les étudiants peuvent répondre à l'évaluation, puis validez.

Remarque : depuis la page d'accueil de leur Espace, les étudiants sont avertis dès que l'évaluation est publiée.

## **Consulter les résultats**

- 2. Sélectionnez l'évaluation dans la liste à gauche afin de visualiser le nombre de réponses obtenues.

Remarque : les enseignants peuvent également être informés des résultats concernant leurs enseignements depuis le menu **Enseignements > Résultat des évaluations** de l'Espace Enseignants.

## EXAMEN

#### Faire apparaître Examen sur les emplois du temps (en plus de la matière)

L'une des possibilités est d'affecter un type **Examen** à toutes les séances concernées (⇔ Type de cours, p. 343).

- 1. Rendez-vous dans l'onglet **Plannings > Cours > E Liste**.
- 2. Sélectionnez les séances concernées, faites un clic droit et choisissez Modifier > Type.
- 3. Dans la fenêtre qui s'affiche, affectez un type **Examen**. Au besoin, créez-le.
- 4. Rendez-vous dans le menu Mes préférences > PLANNINGS > Contenu des cours.
- 5. Sélectionnez les ressources sur l'emploi du temps desquelles vous souhaitez que figure l'information et cochez **Type** pour l'afficher sur le cours.

#### Différencier la moyenne du contrôle continu de la moyenne obtenue à l'examen

⇒ Mode d'évaluation, p. 220

#### Organiser les examens oraux

⇒ Oraux, p. 241

*Voir aussi* ⇔ Partiels, p. 246

## **EXCEL OU AUTRE TABLEUR (EXPORT)**

#### Exporter la liste / le tableau à l'écran en copiant-collant

- 1. Cliquez sur le bouton 🔂 en haut à droite de la liste à exporter.
- 2. Allez dans Excel et faites [Ctrl + V] pour coller les données.

#### Exporter des données en choisissant les champs à exporter

- 1. Rendez-vous dans le menu Fichier > Import/Export > Exporter un fichier texte.
- 2. Dans la fenêtre d'export, sélectionnez le type de données à exporter.
- 3. Choisissez le format d'export.
- 4. Cliquez sur le bouton 🔪 à droite de la liste et cochez dans la fenêtre qui s'affiche les champs à exporter. L'export des titres de colonne ainsi que des familles est en option.
- 5. Cliquez sur le bouton Exporter.

#### Programmer un export automatique

- Rendez-vous dans le menu Fichier > Import/Export > Exporter automatiquement un fichier texte.
- 2. Dans la fenêtre d'export, sélectionnez le type de donnée à exporter.
- 3. Cochez Activer l'import automatique et indiquez l'heure et la fréquence d'export des données.
- 4. Cliquez sur le bouton et désignez le dossier où le fichier .txt sera exporté.
- 5. Cliquez sur le bouton <u> </u> à droite de la liste et cochez dans la fenêtre qui s'affiche les champs à exporter. L'export des titres de colonne ainsi que des familles est en option.

## **EXCEL OU AUTRE TABLEUR (IMPORT)**

Toutes ces données peuvent être importées depuis Excel dans HYPERPLANNING : appariteurs, calendriers, cours, cursus et modules, définition des familles, enseignants, entreprises, étudiants, liens entre TD/options, maîtres de stage, matières, matières personnalisées, modèles de progression, parents, progressions, promotions, regroupements, salles, stages, utilisateurs.

## **P**RÉPARATION DU FICHIER EXCEL POUR L'IMPORT

Dans chaque fichier Excel, on doit avoir une ligne par donnée, une colonne par type d'information (champ). Un fichier Excel exemple est fourni avec l'application dans : C:\Program Files (x86)\Index Education\Hyperplanning 2018\Réseau\Exemples\Fichiers Import.

#### Préparer le fichier contenant les cours

En important les cours, vous créez - si ces données n'existent pas déjà dans la base - les matières, l'enseignant, la promotion ou le groupe, éventuellement la salle, etc. Si la base contient déjà les données, vérifiez l'orthographe des noms de famille, des libellés, etc., afin qu'HYPERPLANNING ne crée pas des doublons.

Il faut savoir que :

- il faut créer une ligne par cours mais le cours peut être composé de plusieurs séances ;
- les intitulés des colonnes n'ont aucune importance ;

- si dans votre base il y a des homonymes, il faut ajouter des colonnes qui évitent la confusion (le prénom pour l'enseignant, le code pour la promo, etc.);
- pour qu'HYPERPLANNING sache qu'il s'agit d'un cours en groupe, le groupe doit être écrit impérativement de la manière suivante :

| Enseignant | Matière             | Promotion / Groupe                                                 | Durée | Nb de séances |    |
|------------|---------------------|--------------------------------------------------------------------|-------|---------------|----|
| PASTEUR    | Biologie cellulaire | L1 BIOLOGIE                                                        | 2     | 8             |    |
| PASTEUR    | Biologie cellulaire | <l1 biologie=""> <td>TD 1</td><td>3</td><td>12</td></l1>           | TD 1  | 3             | 12 |
| PASTEUR    | Biologie cellulaire | <l1 biologie=""><td>TD 2</td><td>3</td><td>12</td></l1>            | TD 2  | 3             | 12 |
| PASTEUR    | Biologie cellulaire | <l1 biologie=""><td>TD 3</td><td>3</td><td>12</td></l1>            | TD 3  | 3             | 12 |
| PASTEUR    | Biologie cellulaire | <l1 biologie=""><td>TD 4</td><td>3</td><td>12</td></l1>            | TD 4  | 3             | 12 |
| ANDERSON   | Anglais             | <l1 biologie≻<langue≻ni∨1<="" td=""><td>1</td><td>24</td></l1>     | 1     | 24            |    |
| ANDERSON   | Anglais             | <l1 2<="" biologie≻≺langue≻ni∨="" td=""><td>1</td><td>24</td></l1> | 1     | 24            |    |
| ANDERSON   | Anglais             | <l1 3<="" biologie≻≺langue≻ni∨="" td=""><td>1</td><td>24</td></l1> | 1     | 24            |    |
| ANDERSON   | Anglais             | <l1 4<="" biologie≻≺langue≻ni∨="" td=""><td>1</td><td>24</td></l1> | 1     | 24            |    |
| ANDERSON   | Anglais             | <l1 5<="" biologie≻≺langue≻niv="" td=""><td>1</td><td>24</td></l1> | 1     | 24            |    |
| ANDERSON   | Anglais             | <l1 6<="" biologie≻≺langue≻ni∨="" td=""><td>1</td><td>24</td></l1> | 1     | 24            |    |

### **<NOM DE LA PROMOTION><NOM DE LA PARTITION>NOM DU GROUPE**

## Préparer le fichier contenant les étudiants

Vous pouvez importer les étudiants avec leur promotion et groupes d'appartenance. Si ces derniers n'existent pas encore dans la base, ils seront automatiquement créés lors de l'import. S'ils existent déjà dans la base, ils seront mis à jour. Veillez à respecter l'orthographe des libellés afin qu'HYPERPLANNING ne crée pas des doublons.

Il faut savoir que :

- il faut créer une ligne par étudiant ;
- si dans votre base il y a des homonymes, il faut ajouter des colonnes qui évitent la confusion (la date de naissance, l'identifiant unique, etc.);
- la promotion ainsi que tous les groupes auxquels l'étudiant est affecté se saisissent dans la même colonne séparés par une virgule ;
- pour qu'HYPERPLANNING sache qu'il s'agit d'un groupe (⇔ TD (groupe de TD), p. 336), le groupe doit être écrit impérativement de la manière suivante :

#### <NOM DE LA PROMOTION><NOM DE LA PARTITION>NOM DU GROUPE

 vous pouvez importer dans le même fichier les parents de l'étudiant : vous ajoutez alors les colonnes NomParent1, PrénomParent1, AdresseParent1, NomParent2, PrénomParent2, AdresseParent2, etc.

| ID          | Nom          | Prénom     | Promotion et groupe                                                                                           |                                                                     |
|-------------|--------------|------------|----------------------------------------------------------------------------------------------------|---------------------------------------------------------------------|
| ID_NUM_0001 | AGUER COSTES | Laury      | L1 BIOLOGIE, <l1 biologie=""><td>TD 2,<l1 biologie=""><langue><niv 1<="" td=""></niv></langue></l1></td></l1> | TD 2, <l1 biologie=""><langue><niv 1<="" td=""></niv></langue></l1> |
| ID_NUM_0002 | ANTONIOLLI   | Harry Tymo | L1 BIOLOGIE, <l1 biologie=""><td>TD 1,<l1 biologie=""><langue><niv 2<="" td=""></niv></langue></l1></td></l1> | TD 1, <l1 biologie=""><langue><niv 2<="" td=""></niv></langue></l1> |
| ID_NUM_0003 | ARNOUX       | Jeremy     | L1 BIOLOGIE, <l1 biologie=""><td>TD 3,<l1 biologie=""><langue><niv 6<="" td=""></niv></langue></l1></td></l1> | TD 3, <l1 biologie=""><langue><niv 6<="" td=""></niv></langue></l1> |
| ID_NUM_0004 | AUSSET       | Mathilde   | L1 BIOLOGIE, <l1 biologie=""><td>TD 4,<l1 biologie=""><langue><niv 3<="" td=""></niv></langue></l1></td></l1> | TD 4, <l1 biologie=""><langue><niv 3<="" td=""></niv></langue></l1> |
| ID_NUM_0005 | BALLAND      | Thomas     | L1 BIOLOGIE, <l1 biologie=""><td>TD 2,<l1 biologie=""><langue><niv 1<="" td=""></niv></langue></l1></td></l1> | TD 2, <l1 biologie=""><langue><niv 1<="" td=""></niv></langue></l1> |
| ID_NUM_0006 | BARBIER      | Bastien    | L1 BIOLOGIE, <l1 biologie=""><td>TD 1,<l1 biologie=""><langue><niv 6<="" td=""></niv></langue></l1></td></l1> | TD 1, <l1 biologie=""><langue><niv 6<="" td=""></niv></langue></l1> |
| ID_NUM_0007 | BASTIE       | Andre      | L1 BIOLOGIE, <l1 biologie=""><td>TD 2,<l1 biologie=""><langue><niv 2<="" td=""></niv></langue></l1></td></l1> | TD 2, <l1 biologie=""><langue><niv 2<="" td=""></niv></langue></l1> |
| ID_NUM_0008 | BECHET       | Anthony    | L1 BIOLOGIE, <l1 biologie=""><td>TD 4,<l1 biologie=""><langue><niv 3<="" td=""></niv></langue></l1></td></l1> | TD 4, <l1 biologie=""><langue><niv 3<="" td=""></niv></langue></l1> |
| ID_NUM_0009 | BERAT        | Jessica    | L1 BIOLOGIE, <l1 biologie=""><td>TD 1,<l1 biologie=""><langue><niv 4<="" td=""></niv></langue></l1></td></l1> | TD 1, <l1 biologie=""><langue><niv 4<="" td=""></niv></langue></l1> |
| ID_NUM_0010 | BERGES       | Fabrice    | L1 BIOLOGIE, <l1 biologie=""><td>TD 3,<l1 biologie=""><langue><niv 5<="" td=""></niv></langue></l1></td></l1> | TD 3, <l1 biologie=""><langue><niv 5<="" td=""></niv></langue></l1> |
| ID_NUM_0011 | ветн         | Jonathan   | L1 BIOLOGIE, <l1 biologie=""><td>TD 3,<l1 biologie=""><langue><niv 2<="" td=""></niv></langue></l1></td></l1> | TD 3, <l1 biologie=""><langue><niv 2<="" td=""></niv></langue></l1> |
| ID_NUM_0012 | BEZIAU       | Ophelie    | L1 BIOLOGIE, <l1 biologie=""><td>TD 2,<l1 biologie=""><langue><niv 3<="" td=""></niv></langue></l1></td></l1> | TD 2, <l1 biologie=""><langue><niv 3<="" td=""></niv></langue></l1> |

#### Importer des informations qui n'ont pas été prévues dans HYPERPLANNING

Si vous souhaitez importer dans la base un type d'information auquel aucun champ HYPERPLANNING ne correspond, il faut prévoir une colonne pour ce type d'information dans le fichier Excel et respecter la syntaxe **<Type d'information>Information** pour qu'HYPERPLANNING transforme cette colonne en famille lors de l'import (⇔ Famille, p. 156).

| PASTEUR   | Jean-François | ≺École≻Lille       |
|-----------|---------------|--------------------|
| ANDRE     | Claude        | <École>Marseille   |
| BALLANGER | Paul          | <École>Lille,Paris |
| ALLAIRE   | Sophie        | <École>Nantes      |
| ARGENS    | Régine        | <École>Reims       |
| AMAURY    | Bernard       | <École>Marseille   |
| ANSOUR    | Hakim         | <École>Lille       |
| CARLES    | Stéphane      | <École>Paris       |

Pour le même type d'information, vous pouvez saisir plusieurs valeurs séparées par des virgules.

## **IMPORT DES DONNÉES DANS HYPERPLANNING**

## Importer manuellement les données d'Excel dans HYPERPLANNING

- 1. Dans le fichier Excel, sélectionnez les données à importer et faites [Ctrl + C] pour les copier.
- 2. Rendez-vous dans HYPERPLANNING sur n'importe quel affichage de l'onglet Plannings.
- 3. Si vous importez des cours et si vous n'avez pas spécifié leur période dans le fichie Excel, vérifiez et modifiez si besoin les semaines allumées sur la réglette **Période active** : elles doivent correspondre aux semaines potentielles pour les cours (premier semestre, année complète, etc.).
- 4. Faites [Ctrl + V] pour coller les données : la fenêtre d'import s'ouvre alors.
- 5. Sélectionnez en haut le type de donnée à importer.
- 6. Indiquez Tabulation comme séparateur de champ.
- 7. Mettez chaque colonne en correspondance avec un champ HYPERPLANNING. Pour cela, cliquez sur la flèche à côté de l'intitulé Champ ignoré et sélectionnez dans le menu déroulant le champ auquel la colonne correspond. Si une colonne ne doit pas être importée, laissez Champ ignoré.

Tant qu'il manque des champs requis, toutes les données s'affichent en rouge. Si certaines données restent en rouge à la fin de la mise en correspondance, c'est qu'elles ne correspondent pas au format attendu : passez le curseur dessus pour savoir pourquoi. La plupart du temps, les données sont quand même importées mais modifiées pour être conformes.

- 8. Si vous avez copié les titres de colonne, cochez Ne pas importer les [1] premières lignes.
- 9. Si des colonnes importées contiennent plusieurs données (par exemple des cours contenant plusieurs enseignants, des enseignants ayant plusieurs matières, etc.), vérifiez le signe qui les sépare dans le champ Séparateur de ressources multiples (par défaut, la virgule).
- 10. Cliquez sur Importer : HYPERPLANNING propose de passer en mode Usage exclusif (les autres utilisateurs passent en mode Consultation le temps de l'import).
- 11. HYPERPLANNING affiche un rapport avec le nombre de données importées.
- 12. Fermez la fenêtre.

13. HYPERPLANNING propose d'enregistrer le format d'import : si vous pensez refaire cet import régulièrement, enregistrez le format pour ne plus avoir à faire la mise en correspondance des colonnes ; vous pourrez retrouver le format d'import en cliquant sur Ouvrir en haut à droite de la fenêtre.

Nouveauté Ce formatage peut être récupéré d'une année sur l'autre lors de l'initialisation de la base, via un fichier de préparation de rentrée (⇔ Préparer l'année suivante, p. 262).

- 14. Cliquez sur le bouton Z Quitter le mode exclusif dans la barre d'outils.
- 15. Dans la fenêtre qui s'affiche, choisissez en enregistrant vos modifications.

| 🔏 Import de                                                     | données                                     |                  |                     |             |                                                      |                               |               |                   | ×  |               |  |
|-----------------------------------------------------------------|---------------------------------------------|------------------|---------------------|-------------|------------------------------------------------------|-------------------------------|---------------|-------------------|----|---------------|--|
| Type de donnée                                                  | es à importer : <b>Ense</b>                 | eignan           | ıts                 | -           | Format d'import :<br>DefautImport                    |                               |               | Ouvrir Enregistre | er |               |  |
|                                                                 |                                             |                  |                     |             | Séparateur de champ<br>Tabulation<br>O Point virgule | os :<br>O Virgule<br>O Espace | 0             | Autre :           |    |               |  |
| Définitions des r                                               | rubriques à importer                        | :                |                     |             | ☑ Visualiser toutes la                               | es données                    |               |                   |    |               |  |
| Civilité 🔻                                                      | Champ ignoré                                | •                | Nom 🔻               | Prénom 🔻    | Champ ignoré 🔹                                       | Champ ignoré                  | •             | Champ ignoré 🔻    | ~  |               |  |
| Champ ign                                                       | ioré                                        |                  | Nom                 | Prénom      | Adresse e-mail                                       | Autorisation                  |               | Famille           |    |               |  |
|                                                                 |                                             |                  | ACHARD              | Martine     | <vide></vide>                                        | Profil 1                      |               | <vide></vide>     |    |               |  |
| * UID-Identifiant<br>Nouvel UID-Identifiant<br>Code<br>Civilité |                                             |                  | BROCHIER            | Annick      | <vide></vide>                                        | Profil 1                      | <vide></vide> |                   |    |               |  |
|                                                                 |                                             |                  | GALLOIS             | Pierre      | <vide></vide>                                        | Profil 1                      |               | <vide></vide>     |    |               |  |
|                                                                 |                                             |                  | LUNEL               | Jean-Pierre | <vide></vide>                                        | Profil 1                      |               | <vide></vide>     |    |               |  |
| Civilité                                                        |                                             |                  | MATHEU              | Laurent     | <vide></vide>                                        | Profil 1                      |               | <vide></vide>     |    |               |  |
| Civilite<br>* Nom                                               |                                             |                  | NASRI               | Osman       | <vide></vide>                                        | Profil 1                      |               | <vide></vide>     |    |               |  |
| Prénom                                                          |                                             |                  | PINCHARD            | Liliane     | <vide></vide>                                        | Profil 1                      |               | <vide></vide>     |    |               |  |
| Mana da iai                                                     |                                             |                  | ROJENSKY            | Emilienne   | <vide></vide>                                        | Profil 1                      |               | <vide></vide>     | _  |               |  |
| Nom de jet                                                      | ane fille                                   |                  | SANCHEZ             | Angelica    | <vide></vide>                                        | Profil 1                      |               | <vide></vide>     |    |               |  |
| Né(e) le                                                        |                                             |                  | SENEZE              | Timothy     | <vide></vide>                                        | Profil 1                      | <vide></vide> |                   |    |               |  |
| Lieu naissa                                                     | naissance                                   |                  | naissance           |             | SINALDI                                              | Didier                        | <vide></vide> | Profil 1          |    | <vide></vide> |  |
| Numéro sé                                                       | curité sociale                              |                  | TEISSERE            | David       | <vide></vide>                                        | Profil 1                      |               | <vide></vide>     |    |               |  |
| Clé sécurite                                                    | é sociale                                   |                  | TEMPIER             | Hélène      | <vide></vide>                                        | Profil 1                      |               | <vide></vide>     |    |               |  |
| Mutuelle                                                        |                                             |                  | VERDURIN            | Jean        | <vide></vide>                                        | Profil 1                      |               | <vide></vide>     |    |               |  |
| Code fircal                                                     |                                             |                  | IA/AI TER           | Sténhane    | evides                                               | Profil 1                      |               | evides            | ~  |               |  |
| Coderiscal                                                      |                                             |                  |                     |             |                                                      |                               |               |                   | >  |               |  |
| Coordinate                                                      | ur pedagogique                              | _                |                     |             |                                                      |                               |               |                   |    |               |  |
| Options<br>✓ Ne pas imp                                         | orter les 1 🔻                               | ] pren           | nières lignes       |             |                                                      |                               |               |                   |    |               |  |
| Séparateur de                                                   | ressources multiple<br>atiquement cette fen | is :<br>iêtre ur | ne fois l'import te | erminé      |                                                      |                               | ۱             | Fermer Import     | er |               |  |

## Programmer l'import automatique d'un fichier texte

Prérequis Le fichier dont HYPERPLANNING récupère les données doit être enregistré en .txt.

- 1. Rendez-vous dans le menu Fichier > Import/Export > Importer automatiquement un fichier texte.
- 2. Dans le menu déroulant, sélectionnez le type de donnée à importer.
- 3. Cochez **Activer l'import automatique** et indiquez l'heure et la fréquence de récupération des données.
- 4. Cliquez sur le bouton 🔤 et désignez le fichier **.txt**.
- 5. Mettez en correspondance les colonnes avec les champs HYPERPLANNING comme lors d'un import manuel (voir ci-avant).

## **EXPORT**

### Exporter les données de la base

- ⇒ Excel ou autre tableur (export), p. 149
- ⇒ iCal, p. 187
- ⇒ PRONOTE, p. 269
- ⇒ Service Web, p. 317
- ⇒ SQL, p. 326

#### Consulter la liste des exports manuels et automatiques

- 1. Rendez-vous dans le menu Fichier > Import/Export > Tableau de bord imports et exports.
- 2. Dans la fenêtre qui s'ouvre, allez dans l'onglet Export.

## **EXTRAIRE DES DONNÉES**

Extraire des données dans HYPERPLANNING consiste à afficher uniquement ces données dans les listes. C'est une aide précieuse pour la lisibilité des données, qui facilite les manipulations.

Voici les extractions les plus fréquentes. N'hésitez pas à explorer le menu **Extraire** pour voir si d'autres extractions peuvent vous être utiles.

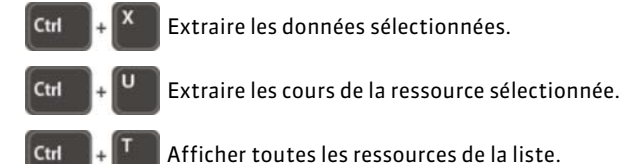

### Extraire une sélection de données

- 1. Sélectionnez les données à extraire dans la liste sur laquelle vous travaillez.
- Faites un clic droit et choisissez Extraire > Extraire la sélection ou bien utilisez le raccourci clavier [Ctrl + X].

|                       | Ensei                 | gnants   |           |              |        |  |  |
|-----------------------|-----------------------|----------|-----------|--------------|--------|--|--|
|                       | Civilité              | Nom      | Prénom    | Autorisation | Q      |  |  |
|                       | 🕀 Créer un enseignant |          |           |              |        |  |  |
| _                     | Mme                   | ROJENSKY | Emilienne | Profil 1     | ABO    |  |  |
| Deux enseignants sont | Μ.                    | SINALDI  | Didier    | Profil 1     | Ď      |  |  |
| compte la base.       | 0 2/                  | 27 🐵 <   |           |              | ~<br>~ |  |  |
|                       | _                     |          |           |              |        |  |  |

## Extraire toutes les données (retrouver la liste complète)

Depuis une liste, lancez la commande **Extraire > Tout extraire** ou utilisez le raccourci clavier **[Ctrl + T]**. Vous pouvez vérifier que vous retrouvez toutes les données de la liste sur le compteur en bas à gauche de la liste **0** 27/27 **(s) (** 

## Extraire les cours de la ressource sélectionnée

- 1. Depuis une liste de ressources, sélectionnez la ressource dont vous souhaitez extraire les cours.
- 2. Faites un clic droit et choisissez Extraire > Extraire les cours de la sélection ou bien utilisez le raccourci clavier [Ctrl + U].
- 3. HYPERPLANNING bascule sur l'affichage **Plannings > Cours > Liste** et affiche uniquement les cours de la sélection.

## Extraire des données selon des critères à définir

- 1. Depuis une liste, lancez la commande Extraire > Définir une extraction [Ctrl + E].
- 2. Dans la fenêtre qui s'affiche, cochez les options souhaitées et cliquez sur Extraire.

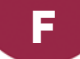

## FACULTATIF

## Indiquer qu'un devoir est facultatif

Un devoir facultatif ne peut pas faire baisser la moyenne de l'étudiant.

Dans la fenêtre de création / modification des devoirs, cochez **Devoir facultatif** et choisissez si la note doit compter :

- **Comme un bonus** : seuls les points supérieurs à 10 sont pris en compte dans le calcul de la moyenne. Par exemple, pour une note de 15, on ajoutera 5 dans le calcul de la moyenne.
- **Comme une note** : le devoir est pris en compte uniquement s'il améliore la moyenne de l'étudiant.

| 🔢 Création d'un devo       | bir                       |               | ,           | ۲     |       |       |
|----------------------------|---------------------------|---------------|-------------|-------|-------|-------|
| Associer un QCM : 🔛        | Aucun                     |               |             |       |       |       |
| Date : 22/11/2017 🛅        | Devoir surveille          | S             |             |       |       |       |
| Commentaire :              |                           |               |             |       |       |       |
| Publication de la note à p | artir du 22/11/2017 🛅     | 0             |             |       |       |       |
| 🗌 Avec le corrigé 📗        |                           |               |             |       |       |       |
| Public                     | Période                   | e de notatio  | n C         | 2     |       |       |
| GM1                        | Semestre 1                |               | · · · · · · | · .   |       |       |
|                            |                           |               | ~           |       |       |       |
| 0                          |                           |               |             |       |       |       |
| Mode d'évaluation : C      | ontrôle continu           | •             |             |       |       |       |
| Notation sur 20            | Coefficient : 1,00        | i             |             |       |       |       |
| Ramener sur 20 les         | notes du devoir lors du c | alcul de la m | oyenne      |       |       |       |
| Devoir facultatif          | comme une note            | •             | )           |       |       |       |
| Créer un rattrapage        | (                         | Annuler       | Créer       |       |       |       |
|                            |                           |               |             | _     |       |       |
|                            | Créer un devoir           |               |             | 19/09 | 09/10 | 28/11 |
|                            | 59 étudiants 🏾 🛱          | Moyenne       | Moy. brute  | 1     | 1     | 1     |
|                            | ACHKAR Mustapha           | 15,50         | 14,67       | 17,00 | 13,00 | 14,00 |
|                            | ANTONIOLLI Gauthier A     | 11,33         | 11,33       | 11,00 | 12,00 | 11,00 |

## Indiquer qu'un service est facultatif

Un service facultatif compte comme un bonus dans la moyenne du module / la moyenne générale : seuls les points supérieurs à 10 sont pris en compte. Par exemple, pour un service facultatif avec une moyenne de 15, on ajoutera 5 dans le calcul de la moyenne générale.

- 1. Rendez-vous dans l'onglet Notation > Services de notation > 🎇 Services de notation.
- 2. Sélectionnez une promotion dans la liste à gauche.
- Double-cliquez dans la colonne Fac. du service à rendre facultatif. Si vous ne voyez pas la colonne Facultatif, cliquez sur le bouton sen haut à droite de la liste (⇔ Liste, p. 208).

Voir aussi

⇒ Bonus / Malus, p. 58

## FAMILLE

Les familles permettent de trier les données en fonction de critères qui n'ont pas été prévus dans HYPERPLANNING. Par exemple, dans une base regroupant plusieurs écoles, en créant une famille « École », vous ajoutez une colonne « École » dans toutes les listes et pouvez trier / masquer les données en fonction de l'école à laquelle elles sont rattachées.

## **C**RÉER LES FAMILLES ET RATTACHER LES DONNÉES AUX RUBRIQUES

### Créer une famille

- 1. Rendez-vous dans le menu **Paramètres > AUTRES DONNÉES > Familles**.
- 2. Cliquez sur Nouvelle famille, saisissez un libellé et validez avec la touche [Entrée].
- 3. Double-cliquez dans la colonne **Utilisée par** et cochez dans la fenêtre qui s'affiche les données qui peuvent être triées sur ce critère.

Nouveauté Les familles peuvent être utilisées pour trier les utilisateurs.

 Cliquez sur Nouvelle rubrique pour saisir les valeurs possibles, en validant à chaque fois avec la touche [Entrée].

| Libellé Utilisée par |                                                                    | J.       | Rubriques         |
|----------------------|--------------------------------------------------------------------|----------|-------------------|
| 🕀 Nouvelle famille   |                                                                    | $\wedge$ | Nouvelle rubrique |
| Accessibilité        | Salles                                                             |          | Amiens            |
| Contrat              | Enseignants                                                        |          | Bordeaux          |
| École 🛃              | Enseignants, Étudiants, Matières, Promotions, Salles, Utilisateurs |          | Lille             |
| Service 🔮            | Utilisateurs                                                       |          | Paris             |
| 4                    | •                                                                  |          |                   |

Les familles qui permettent de trier les utilisateurs s'affichent avec l'icône 🐴 et peuvent être utilisées dans tous les plannings du réseau.

## Définir la visibilité des rubriques

Il est possible de préciser pour chaque rubrique les utilisateurs concernés : ainsi, ils peuvent d'un simple clic filtrer toutes les listes et afficher uniquement les données rattachées à leur rubrique (⇔ Afficher uniquement les données marquées « œil », p. 45).

Prérequis Il faut être connecté en administrateur.

- 1. Rendez-vous dans le menu Paramètres > AUTRES DONNÉES > Familles.
- 2. Sélectionnez la famille.
- 3. Cochez l'option Définir la visibilité.
- 4. Double-cliquez dans la cellule à droite de la rubrique.

5. Dans la fenêtre qui s'affiche, cochez les groupes d'utilisateurs et/ou les utilisateurs nommément.

| Libellé          | Utilisée par                                            | Ł        | Rubriques         | <ul> <li>Définir la visibilité</li> </ul> |
|------------------|---------------------------------------------------------|----------|-------------------|-------------------------------------------|
| Nouvelle famille |                                                         | $\wedge$ | Nouvelle rubrique |                                           |
| École 🥼          | Enseignants, Étudiants, Matières, Promotions, Salles, U |          | Sans rubrique     | Administration                            |
|                  |                                                         |          | Amiens            | Administration, Thierry MARTIN            |
|                  |                                                         |          | Bordeaux          | Administration, DUPONT Pierre             |
|                  |                                                         |          | Lille             | Administration, MARTIN Marie              |
|                  |                                                         |          | Paris             | Administration, Marie-José BREMOND        |
|                  |                                                         |          |                   |                                           |

## Afficher une colonne par famille dans la liste

Par défaut, la colonne **Toutes les familles** permet d'afficher au choix l'une des familles. Il faut cliquer sur le titre de la colonne pour pouvoir choisir laquelle. Mais il est bien souvent plus pratique d'afficher une colonne par famille.

| Soit vous laissez la colonne <b>Toutes les</b><br>familles (qui prend le nom de la famille<br>sélectionnée et se repère à sa flèche) |               |                 | soit vous affich<br>colonne par famil | ez une<br>le.                                |
|----------------------------------------------------------------------------------------------------|---------------|-----------------|---------------------------------------|----------------------------------------------|
| $\bigtriangledown$                                                                                                    | École         | École (Famille) | Accessibilité (Famille)               | Équipement (Famille)                         |
|                                                                                                    | Nouveau       |                 |                                       |                                              |
|                                                                                                    | Accessibilité | Paris           | Boucle magnétique, PMR                | Projecteur                                   |
|                                                                                                    | Éssla         | Amiens          | PMR                                   | Ordinateur portable                          |
|                                                                                                    | ÉCOIE         | Amiens          | PMR                                   | Projecteur                                   |
|                                                                                                    | Equipement    | Paris           | Boucle magnétique, PMR                | Ordinateur portable                          |
| Amie                                                                                                    | ns            | Amiens          | Boucle magnétique, PMR                | Projecteur                                   |
| Amie                                                                                                    | ns            | Amiens          | PMR                                   | Projecteur                                   |
| Paris                                                                                                    |               | Paris           | Boucle magnétique, PMR                | Projecteur                                   |
| Amie                                                                                                    | ns            | Amiens          | Boucle magnétique, PMR                | Lecteur DVD, Ordinateur portable, Projecteur |

- 1. Dans la liste, cliquez sur le bouton <u> </u>en haut à droite de la liste.
- 2. Dans la fenêtre de personnalisation, sélectionnez la colonne **Toutes les familles** et faites-la passer à gauche parmi les colonnes cachées.
- Les colonnes correspondant à des familles s'affichent avec la mention (Famille) entre parenthèses. Sélectionnez-les avec [Ctrl+clic] et faites-les passer à droite parmi les colonnes affichées.

| 👖 Personnalisation des listes 🛛 🗙 🗙 |                            |   |           |                                                                                                    |        |               |         |              |
|-------------------------------------|----------------------------|---|-----------|----------------------------------------------------------------------------------------------------|--------|---------------|---------|--------------|
| Colonnes cachées                    |                            | ^ |           | Colo                                                                                                    | nnes a | ffichées      |         | 1            |
| Accès                               | Accès                      |   |           | Code                                                                                                    | (      | Code          |         | ↓            |
| Accessibilité                       | Accessibilité (Famille)    |   |           | Nom                                                                                                    | t.     | lom           |         | $\sim$       |
| Acc. Réserv.                        | Accessible à la réservatio |   |           | Cap.                                                                                                    | (      | Capacité      |         |              |
| App.                                | Appariteurs                |   |           | Nb                                                                                                    | 1      | lombre        |         |              |
| Coût An.                            | Coût annuel                |   | >>        | Oc. An.                                                                                                    | 0      | Occ. Annuelle |         |              |
| Coût Pé.                            | Coût sur la période        |   | <<        | Oc. Pé.                                                                                                    | (      | Doc. Période  |         |              |
| Descriptif                          | Descriptif                 |   | Tous      | Coût                                                                                                    | (      | Coût horaire  |         |              |
| École                               | École (Famille)            |   | Augun     | n in the second second se |        |               |         |              |
| Équipement                          | Équipement (Famille)       |   | Aucun     | J                                                                                                    |        |               |         |              |
| Ind.                                | Indicatif                  |   |           |                                                                                                    |        |               |         |              |
| Lib L                               | Libellé long               |   |           |                                                                                                    |        |               |         |              |
|                                     | 🐨 Oeil                     |   |           |                                                                                                    |        |               |         |              |
| Pic d'Oc. An.                       | Pic d'Occupation Annuelle  | ¥ |           |                                                                                                    |        |               |         | $\checkmark$ |
|                                     |                            |   | (i) Large | ur par défaut des colo                                                                                                    | nnes   | Annuler       | Valider | ·            |

## Rattacher les données à une rubrique

- 1. Dans la liste, sélectionnez les données à rattacher à la même rubrique.
- 2. Faites un clic droit et choisissez Modifier la sélection > Famille.
- 3. Dans la fenêtre qui s'affiche, cochez la rubrique et validez.

Remarque : une même donnée peut être rattachée à plusieurs rubriques.

| Un clic sur la     | 🔢 Familles des salles                                                                                                    | ×      |
|--------------------|----------------------------------------------------------------------------------------------------|--------|
| rubrique replie/   | Familles                                                                                                    | α      |
| déplie le volet.   | (+) Nouveau                                                                                                    | $\sim$ |
| $\mathbf{X}$       | D Accessibilité                                                                                                    |        |
|                    | ▲École                                                                                                    |        |
|                    | Amiens                                                                                                    |        |
| En multisélection. | Bordeaux                                                                                                    |        |
| une coche grise    |                                                                                                    |        |
| indique que        | 🛛 Paris                                                                                                    |        |
| certaines des      | International Activity of Activity of Acti |        |
| données sont       | ☐ Lecteur DVD                                                                                                    |        |
| affectées à cette  | Ordinateur portable                                                                                                    |        |
| rubrique           | Projecteur                                                                                                    |        |
| rubrique.          | < >                                                                                                    |        |
|                    | Annuler Valide                                                                                                    | :r     |

## Importer les familles et les affectations depuis un fichier Excel

Dans le fichier Excel, prévoyez une colonne pour la famille. Respectez la syntaxe *cFamilleRubrique* pour indiquer à quelle rubrique appartient la donnée. Il n'est pas nécessaire de créer la famille et les rubriques dans HYPERPLANNING avant l'import, elles seront créées automatiquement.

| PASTEUR   | Jean-François | <École>Lille       |                           |
|-----------|---------------|--------------------|---------------------------|
| ANDRE     | Claude        | <École>Marseille   | Par défaut, le séparateur |
| BALLANGER | Paul          | <École≻Lille,Paris | de ressources multiples   |
| ALLAIRE   | Sophie        | <École>Nantes      | est une virgule.          |
| ARGENS    | Régine        | <École≻Reims       |                           |
| AMAURY    | Bernard       | <École>Marseille   |                           |
| ANSOUR    | Hakim         | <École>Lille       |                           |
| CARLES    | Stéphane      | <École>Paris       |                           |

Dans la fenêtre d'import des données, indiquez pour cette colonne qu'il s'agit d'une Famille.

| Prenom        | Champ ignoré 🔻                                                                      |  |  |  |
|---------------|-------------------------------------------------------------------------------------|--|--|--|
| Jean-François | Famille                                                                             |  |  |  |
| Claude        | Apport                                                                              |  |  |  |
| Paul          | Maxi Heures nar jour                                                                |  |  |  |
| Sophie        | Maxillares parjour                                                                  |  |  |  |
| Régine        | Maxi Heures Hebdomadaire                                                            |  |  |  |
| Bernard       | Matière 🕨 🕨                                                                         |  |  |  |
| Hakim         | Heures décharge 🛛 🕨                                                                 |  |  |  |
| Stéphane      | Coût horaire 🛛 🕨                                                                    |  |  |  |
|               | Jean-François<br>Claude<br>Paul<br>Sophie<br>Régine<br>Bernard<br>Hakim<br>Stéphane |  |  |  |

## **UTILISER LES FAMILLES**

## Trier les données par famille dans une liste

Soit vous triez la liste sur la colonne correspondant à la famille (⇔ Liste, p. 208), soit vous activez l'affichage dédié en cliquant sur le bouton a en haut à droite de la liste et sélectionnez la famille à prendre en compte dans le menu déroulant en haut de la liste : les données sont regroupées par rubrique.

| Enseignants ordonnés par École 💌 |                     |                |                |        |  |  |  |  |
|----------------------------------|---------------------|----------------|----------------|--------|--|--|--|--|
| Civilité                         | Code                | Nom            | <b>▽ École</b> | Q      |  |  |  |  |
| 🕀 Cré                            | Créer un enseignant |                |                |        |  |  |  |  |
| Amier                            | าร                  |                |                | Ξ      |  |  |  |  |
| Mme                              |                     | ACHARD         | Amiens         | $\sim$ |  |  |  |  |
| М.                               |                     | ANDREIS        | Amiens         |        |  |  |  |  |
| Mile                             |                     | GOBERT         | Amiens         |        |  |  |  |  |
| М.                               |                     | LUNEL Amiens   |                |        |  |  |  |  |
| М.                               |                     | SINALDI Amiens |                |        |  |  |  |  |
| М.                               |                     | VALTER Amiens  |                |        |  |  |  |  |
| Bordeaux                         |                     |                |                |        |  |  |  |  |
| Mme                              |                     | HUCHON         | Bordeaux       |        |  |  |  |  |
| М.                               |                     | MATHEU         | Bordeaux       |        |  |  |  |  |

#### Filtrer les ressources par famille dans une fenêtre de sélection

Dans les fenêtres de sélection, cochez les rubriques auxquelles doivent être rattachées les données : HYPERPLANNING actualise automatiquement la liste à droite.

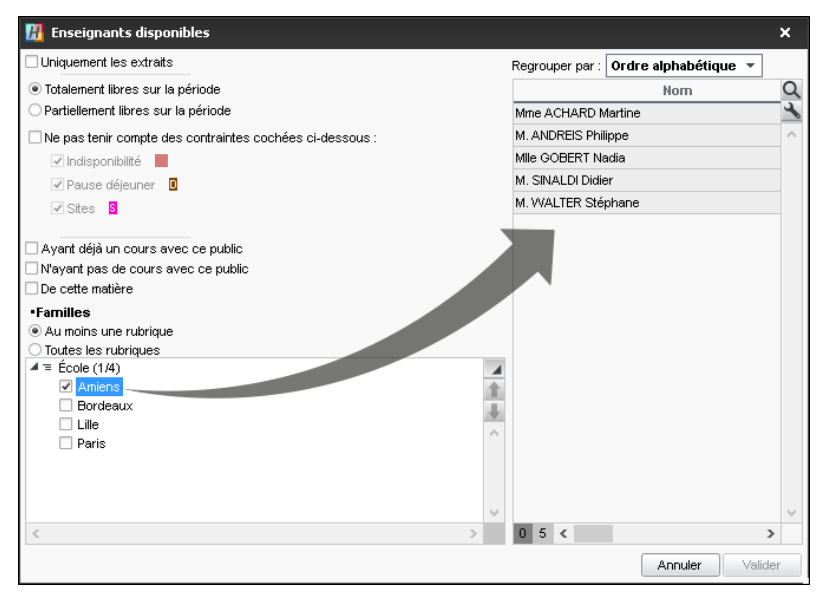

Remarque : par défaut, HYPERPLANNING affiche les ressources qui ont **Au moins une rubrique** parmi les rubriques cochées. Si vous souhaitez restreindre encore la sélection par une recherche croisée, cochez **Toutes les rubriques**.

| Récapitulatif > 🚰 Défin<br>Allez dans l'onglet En-tê<br>Dans l'encadré Informa<br>bouton 📻 pour choisir | ition des maquettes<br>ite.<br>itions secondaires (<br>les familles à prend | ie l'étudiant, coch<br>re en compte.   | nez <b>Famille</b> et       | Bulletin<br>t cliquez s |
|----------------------------------------------------------------------------------------------------|-----------------------------------------------------------------------------|----------------------------------------|-----------------------------|-------------------------|
| Standard - Définition                                                                                   |                                                                             |                                        |                             |                         |
| En-tête du récapitulatif Corps du récapitulat                                                           | tif Pied du récapitulatif                                                   | 💶 Eamillas das                         | ótudiante                   | ~                       |
| Informations établissement                                                                              |                                                                             | Attention! Yous ne                     | nouvez affecter que 3 fai   | niles                   |
| <ul> <li>En-tête défini dans les paramètres</li> </ul>                                                  | Principal 💌 …                                                               | par maquettes                          |                             |                         |
| Nom INDEX EDU                                                                                           | ICATION                                                                     |                                        | Libellé                     | Q                       |
|                                                                                                    |                                                                             | Handican et in                         | clusion                     | - ^                     |
| Informations principales de l'étudiant                                                                  |                                                                             | Statut                                 |                             |                         |
| ✓ Né(e) le                                                                                              | Numéro INE                                                                  | Transport                              |                             | ~                       |
| Ajouter la photo de l'étudiant                                                                          | Redoublant                                                                  | <                                      | >                           | •                       |
|                                                                                                    |                                                                             |                                        | Annuler Valide              | er                      |
| Informations secondaires de l'étudiant                                                                  |                                                                             |                                        |                             |                         |
| Modalités d'admission                                                                                   | Formation antérieure                                                        | ✓ Famille<br>Uniquem                   | ent les rubriques sans le i | nom de la famille       |
|                                                                                                    |                                                                             | Bulletin d                             | u Semestre 1                |                         |
| École de                                                                                                | e design                                                                    | Bulletin d                             | u Semestre 1                |                         |
| 12 rue du<br>69 006 L                                                                                   | u Moulin<br>_yon                                                            | <b>AUDIBERT J</b><br>Né(e) le 06/12/19 | ulien<br>198                |                         |
| Année : 2017/2018                                                                                       |                                                                             |                                        |                             |                         |
|                                                                                                    |                                                                             |                                        |                             |                         |
| DESIGN A1 (40 étudiants)                                                                                | )                                                                           | Julien AUDIBER                         | 11                          |                         |

Afficher les familles relatives aux étudiants sur les documents de notation

## **FEUILLE D'APPEL**

## SAISIE DE LA FEUILLE D'APPEL

Les feuilles d'appel peuvent être saisies par les enseignants depuis un ordinateur connecté à Internet ou un smartphone (⇔ Espace Enseignants, p. 136) ou depuis le Client par des personnels qui reportent alors les feuilles d'appel papier remises par l'enseignant.

## Autoriser les enseignants à remplir la feuille d'appel depuis l'Espace Enseignants

- 1. Rendez-vous dans l'onglet **Plannings > Enseignants > Sev Profils d'autorisation**.
- Dans la catégorie Assiduité, cochez Saisir la feuille d'appel sur ses cours et cochez endessous les rubriques que vous souhaitez mettre à la disposition des enseignants (⇔ Profil d'un enseignant, p. 262).

### Remplir la feuille d'appel

- 1. Rendez-vous dans l'onglet Assiduité > Saisie > ≣¥ Feuille d'appel.
- 2. Sélectionnez la promotion dans la liste à gauche.
- 3. Sélectionnez au-dessus de la liste le jour.
- 4. Sélectionnez le cours sur l'emploi du temps du jour.
- 5. Cochez les étudiants absents et les étudiants en retard dans les colonnes correspondantes. Un clic sur le carré de couleur permet de modifier le motif (par défaut **Motif non encore connu**). Un clic sur la durée du retard permet de la modifier.
- 6. Pour saisir un commentaire et attacher une pièce jointe, faites un clic droit sur l'étudiant et choisissez **Alimenter le suivi de l'étudiant**.

| DESIGN A1 - Feuille d'appel du jeudi 16 novembre 2017 🜇 🏹 🔝 🖽 🔅 |                       |                       |   |          |         |           |          |
|-----------------------------------------------------------------|-----------------------|-----------------------|---|----------|---------|-----------|----------|
| 08600.                                                          |                       | Étudiants             | • | Absences | Retards | Dispenses | $\wedge$ |
|                                                                 |                       | ABABOU-GAVINET Alexia |   |          |         |           |          |
| Technique                                                       | AGUT Alexandra Sophie |                       | 1 |          |         |           |          |
|                                                                 | Technique             | AQEL Jawad            |   |          |         |           |          |
| 09h00                                                           | S12<br>40 étudiants   | AUDIBERT Julien       |   |          |         |           |          |
|                                                                 |                       | BERGER Remy Jean Paul |   |          | 10'     |           |          |
|                                                                 |                       | BERNIS Geoffrey Jean  |   |          |         |           |          |
| 10h00                                                           |                       | BEYRIES Yohan         |   |          |         |           |          |
|                                                                 |                       | BOUISSOU Nicolas      |   |          |         |           |          |
|                                                                 |                       | BOVO-GARBAY Pierre    |   |          |         |           |          |

#### Ne pas fusionner des absences qui se suivent

Par défaut, les absences aux cours qui se suivent sont fusionnées. Vous pouvez modifier ce paramétrage pour compter une absence par cours.

- 1. Rendez-vous dans le menu **Paramètres > ASSIDUITÉ > Options**.
- 2. Décochez l'option **Fusionner les absences des cours successifs** : si l'étudiant a été noté absent pour les 4 cours de la journée, on comptera désormais 4 absences au lieu d'une.

## **IMPRESSION DES FEUILLES D'APPEL VIERGES**

#### Imprimer la feuille d'appel des cours du jour

- 1. Rendez-vous dans l'onglet **Plannings > Cours > E Liste**.
- Faites une extraction des cours du jour avec la commande Extraire > Extraire les cours du jour [Ctrl+J].
- 3. Sélectionnez tous les cours [Ctrl + A].
- 4. Faites un clic droit et choisissez Imprimer la feuille d'appel.
- 5. Dans la fenêtre qui s'affiche, allez dans l'onglet **Contenu**, cochez les informations, les colonnes, etc., à afficher.
- 6. Dans l'onglet **Mise en page**, vous disposez d'options qui permettent de réduire le nombre de pages imprimées (taille de la police, marges, hauteur de ligne, etc.).

#### Imprimer plusieurs séances sur une même feuille

- 1. Sélectionnez le cours (soit dans la liste, soit sur une grille).
- 2. Allumez les semaines concernées sur la réglette en bas de l'écran.
- 3. Faites un clic droit et choisissez Imprimer la feuille d'appel.
- 4. Dans la fenêtre qui s'affiche, cochez Cumuler les séances sélectionnées dans l'encadré Options de l'onglet Mise en page et choisissez le nombre de séances à afficher sur une page.
- 5. Allez dans l'onglet **Contenu**, cochez les informations, les colonnes, etc., à afficher.

| INDEX | EDUCATION                    | Feuille d'appel<br>Dessin perspective                  |                                        |                                        |                                        |  |  |
|-------|------------------------------|--------------------------------------------------------|----------------------------------------|----------------------------------------|----------------------------------------|--|--|
| Mme   | LALANDE Monique - DES<br>Nom | IGN A1 - S12<br>Séance du 05/09/17 de<br>09h00 à 13h00 | Séance du 12/09/17 de<br>09h00 à 13h00 | Séance du 19/09/17 de<br>09h00 à 13h00 | Séance du 26/09/17 de<br>09h00 à 13h00 |  |  |
| 1     | ABABOU-GAVINET Alexia        |                                                        |                                        |                                        |                                        |  |  |
| 2     | AGUT Alexandra Sophie        |                                                        |                                        |                                        |                                        |  |  |
| 3     | AQEL Jawad                   |                                                        |                                        |                                        |                                        |  |  |
| 4     | AJDIBERT Julien              |                                                        |                                        |                                        |                                        |  |  |
| 5     | BERGER Remy Jean Paul        |                                                        |                                        |                                        |                                        |  |  |
| 6     | BERNIS Geoffrey Jean         |                                                        |                                        |                                        |                                        |  |  |
|       |                              |                                                        |                                        |                                        |                                        |  |  |

Remarque : vous pouvez lancer l'impression sur une multisélection de cours, tous ceux de la promotion par exemple.

### Envoyer à un enseignant ses feuilles d'appel par e-mail pour le mois à venir

- 1. Rendez-vous dans l'onglet **Plannings > Enseignants > E Liste**.
- 2. Sélectionnez un enseignant.
- 3. Faites un clic droit et choisissez Imprimer la feuille d'appel par enseignant.
- 4. Dans la fenêtre qui s'affiche, indiquez la date de début et de fin de la période à prendre en compte.
- 5. Choisissez *E-mail* comme type de sortie : par défaut, les feuilles d'appels seront jointes dans un PDF.
- 6. Choisissez les options de Mise en page et de Contenu.
- 7. Cliquez sur Imprimer / Mailer.

## **SUIVI DES APPELS**

#### Afficher la liste des appels non faits sur une période

- 1. Rendez-vous dans l'onglet Assiduité > Gestion des appels > 💥 Appels non faits.
- 2. Allumez les semaines concernées sur la réglette du bas et réduisez si nécessaire la période en choisissant des dates dans les menus déroulants.
- 3. Cliquez sur le bouton # pour intervertir le critère de cumul et afficher la liste des appels non faits par enseignant ou bien par jour.

- 4. Pour envoyer un courrier de relance, sélectionnez les appels concernés (si la sélection contient plusieurs appels d'un même enseignant, un seul courrier récapitulatif lui sera adressé) et cliquez sur le bouton adressé dans la barre d'outils.

| Enseignant 🏼 🛱             | Jour Jour                           | Promotion 🏶                  |                       |
|----------------------------|-------------------------------------|------------------------------|-----------------------|
| Mme ACHARD Martine - 6     | cours où l'appel n'a pas été effec  | tué 🖂                        |                       |
| Mme ACHARD Martine         | Lun. 12/03 de 8h00 à 12h00          | <gm1>TP2</gm1>               |                       |
| Mme ACHARD Martine         | Jeu. 15/03 de 13h00 à 17h00         | <gm2>TP2</gm2>               | Un die eur l'anvolon  |
| Mme ACHARD Martine         | Jeu. 05/04 de 13h00 à 17h00         | <gm2>TP2</gm2>               |                       |
| Mme ACHARD Martine         | Jeu. 12/04 de 13h00 à 17h00         | <gm2>TP2</gm2>               |                       |
| Mme ACHARD Martine         | Lun. 16/04 de 8h00 à 12h00          | <gm1>TP2</gm1>               | courrier de relance a |
| Mme ACHARD Martine         | Jeu. 19/04 de 13h00 à 17h00         | <gm2>TP2</gm2>               | l'enseignant concerr  |
| Mile ALWRIGHT Rachel - 1   | 4 cours où l'appel n'a pas été effe | ctué 🖂 ĸ                     |                       |
| MIIe ALWRIGHT Rachel       | Lun. 12/03 de 10h00 à 12h00         | <design a2="">ANG3</design>  |                       |
| MIIe ALWRIGHT Rachel       | Lun. 12/03 de 16h00 à 18h00         | <design a1=""> ANG1</design> |                       |
|                            | -                                   |                              |                       |
| Jour                       | 🔁 Enseignant                        | 🍄 Promotion 🍄                |                       |
| Lun. 12/03/2018 - 5 cours  | où l'appel n'a pas été effectué     |                              |                       |
| Lun. 12/03 de 8h00 à 12h00 | Mme ACHARD Martine                  | <gm1>TP2</gm1>               |                       |
| Lun. 12/03 de 8h00 à 10h00 | M. MATHIEU Laurent                  | PREPA DROIT                  |                       |
| Lun. 12/03 de 8h00 à 12h00 | Mme PINCHARD Liliane                | <gm1>TP1</gm1>               |                       |
| Lun. 12/03 de 10h00 à 12h0 | 0 Mile ALWRIGHT Rachel              | <design a2="">ANG3</design>  |                       |
| Lun. 12/03 de 10h00 à 12h0 | 0 Mme LAURENS Judith                | <design a2="">ANG2</design>  |                       |

## Voir les appels non faits du jour

- 1. Rendez-vous dans l'onglet Assiduité > Récapitulatif > 📊 Tableau de bord.
- 2. Sélectionnez la date du jour.
- 3. La colonne Appels non faits indique le nombre d'appels non faits par créneau horaire.
- 4. Sélectionnez la cellule souhaitée pour afficher la liste des cours concernés.

## Voir aussi

- ⇒ Absence d'un étudiant, p. 33
- ⇒ Assiduité, p. 55
- ⇒ Dispense (devoir), p. 115
- ⇒ Motif d'absence et de retard, p. 227
- ⇒ Présence obligatoire aux cours, p. 262
- ⇒ Retard, p. 303
- ⇒ Tableau de bord, p. 334

## **FEUILLE D'ÉMARGEMENT (ORAL)**

La feuille d'émargement est une feuille que l'enseignant fait signer à chaque étudiant lors d'un oral.

#### Imprimer la feuille d'émargement pour une session d'oraux

- 1. Rendez-vous dans l'onglet **Plannings > Oraux > \equiv Liste**.
- Sélectionnez une session d'oraux, faites un clic droit et choisissez Oral > Imprimer la feuille d'émargement.

## **FEUILLE DE PRÉSENCE**

La feuille de présence est une feuille que l'étudiant fait émarger par ses enseignants.

## Imprimer une feuille de présence par étudiant

- 1. Rendez-vous dans l'onglet **Plannings > Étudiants >**  $\equiv$  **Liste**.
- 2. Sélectionnez les étudiants, faites un clic droit et choisissez Imprimer la feuille de présence par étudiant.
- 3. Dans la fenêtre qui s'affiche, indiquez le jour ou la période concernée, puis renseignez les caractéristiques de **Mise en page**.

## FICHE (ENSEIGNANT, ÉTUDIANT, PERSONNEL)

#### Importer les renseignements depuis un fichier Excel

⇒ Excel ou autre tableur (import), p. 149

#### Renseigner la fiche manuellement

- Rendez-vous sur l'affichage Fiche 
   is disponible dans les onglets Enseignants / 
   Étudiants / 
   Personnels.
- 2. Sélectionnez la personne dans la liste à gauche.
- 3. Cliquez sur le bouton 💉 en haut à droite pour éditer la fiche de renseignements.

| Enseigna  | ants         | 📲 M. GALLOTS Pierre | -<br>- Identité                           | ×                                         |
|-----------|--------------|---------------------|-------------------------------------------|-------------------------------------------|
| Civilité  | No           |                     |                                           |                                           |
| 🕀 Créer u | un enseignan |                     | Civilité                                  | Nom de naissance                          |
| Mme       | ACHARD       |                     | М. 👻 …                                    |                                           |
| ville     | ALWRIGHT     |                     | Nom                                       | Prénom                                    |
| ø.        | ANDREIS      |                     | GALLOIS                                   | Pierre                                    |
| lme       | BOUHNAR      |                     | Commentaire                               |                                           |
| lme       | BROCHIER     | Modifier            |                                           |                                           |
| 1.        | DI MARTINO   |                     |                                           |                                           |
| 4.        | DUPONT       |                     | Date de naissance Lieu de naissance       | Code Fiscal                               |
| 1.        | GALLOIS      |                     | 08/03/1977 🛅 VERSAILLES 🔻 …               |                                           |
| Alle      | GOBERT       |                     | Pièces jointes                            | Information interne pour l'administration |
| 4.        | HASRI        |                     | Ű                                         | Disponible à partir de novembre           |
| 4.        | HEINZ        |                     | -                                         |                                           |
| Ime       | HUCHON       |                     | E-mail                                    |                                           |
| ime       | LALANDE      |                     | ngallois@etablissement fr                 |                                           |
| lme       | LAURENS      |                     | pguloogotabilooontontait                  |                                           |
| Ime       | LEBESGUE     |                     | Je souhaite recevoir des e-mails de la pa | art des étudiants                         |
| 1.        | LUNEL        |                     | Numéro de sécurité sociale Mutuelle       |                                           |
| Ι.        | MATHIEU      |                     |                                           | ▼ …                                       |
| me        | PINCHARD     |                     | Adresse                                   | Téléphones                                |
| Ime       | ROJENSKY     |                     | 12 rue du Moulin                          | <b>*</b> + 33                             |
| lme       | SANCHEZ      |                     |                                           | 📑 + 33 06 58 59 64 23 12 🗹 SMS            |
| 1.        | SENEZE       |                     |                                           | <u>_</u> + 33                             |
| ۹.        | SINALDI      |                     |                                           |                                           |
| 1.        | SVVANN       |                     | Code Postal Ville                         |                                           |
| ime       | TEMPIER      |                     | 75010 PARIS                               |                                           |
| 1.        | VERDURIN     |                     | Etat/Province/Région                      |                                           |
| A.        | WALIER       |                     | · · · · · ·                               |                                           |
| И.        | ZARDUZ       |                     | Pays                                      |                                           |
|           |              |                     | · · · · · ·                               |                                           |
|           |              |                     |                                           |                                           |
|           |              |                     | Identifiant de connexion                  |                                           |
|           |              |                     | GALLOIS                                   |                                           |
|           |              |                     |                                           | Annuler Valider                           |

Voir aussi

- ⇒ Destinataires des courriers, p. 109
- ⇒ Information interne, p. 196
- ⇒ Photos, p. 253
- ⇒ Pièce jointe, p. 256
- ⇒ SMS, p. 323

## **FICHE COURS**

La fiche cours apparaît dès qu'un cours est sélectionné. Elle permet de :

- prendre connaissance des informations essentielles en un coup d'œil;
- préciser la matière et les ressources (enseignant, public, salle);
- savoir pourquoi une ressource n'est pas disponible sur un créneau (⇔ Diagnostic d'un cours, p. 112);
- saisir un mémo (⇒ Mémo du cours, p. 216) ;
- communiquer avec l'enseignant et les étudiants (e-mail, SMS ou courrier).

| Les modifications valent     | Séances : 12 ( 22 📝 🙆        |   |          | L'effectif s'affiche dès que    |
|------------------------------|------------------------------|---|----------|---------------------------------|
| uniquement pour les          | Lun, de 08h00 à 10h00 - 2h00 |   | <u>ا</u> | vous avez affecté le public     |
| séances sélectionnées.       | 📔 - 21 étudiants             |   | (        | (regroupement, promotion        |
|                              | Matières                     | 1 |          | ou groupe de TD/option)         |
|                              | Droit constitutionnel        |   | 1        |                                 |
|                              | + Enseignants                | - |          |                                 |
|                              | M. MATHIEU Laurent           |   |          |                                 |
|                              | + Regroupements              | 0 |          |                                 |
| La matière et les ressources | + Promotions                 | 1 |          |                                 |
| cont affectées directement   | PREPA DROIT                  |   |          |                                 |
| denuis la fiche cours        | + TD                         | 0 |          |                                 |
| depuis la fiene cours.       | + Options                    | 0 |          |                                 |
|                              | + Salles                     | 2 | $\wedge$ |                                 |
|                              | S14                          |   |          | $\langle \rangle$               |
|                              | S21                          |   | $\sim$   | Si plusieurs ressources ont été |
|                              | + Salles demandées           | 0 |          | affectées aux cours, vous savez |
|                              |                              |   |          | combien. Pour savoir sur        |
|                              |                              |   |          | quelles séances, déployez la    |
|                              |                              |   |          | fiche cours (voir ci-après).    |
|                              | L                            |   |          | fiche cours (voir ci-apres).    |

## MATIÈRE ET RESSOURCES

#### Préciser la matière

- Vérifiez les semaine allumées sur la réglette Période active : elles doivent correspondre aux semaines du cours sauf si vous souhaitez préciser la matière pour certaines séances seulement.
- 2. Sélectionnez le cours pour afficher la fiche cours.
- 3. Double-cliquez sur **Matière à préciser** ou sur le libellé de la matière si vous souhaitez modifier la matière.
- 4. Dans la fenêtre qui s'affiche, les matières proposées respectent les contraintes définies (⇔ Contraintes, p. 77). Il est intéressant de :
  - cocher Uniquement les extraites si vous avez au préalable extrait les matières concernées dans la liste des matières (⇔ Extraire des données, p. 153);

- cocher Ne pas tenir compte des contraintes cochées ci-dessous si vous souhaitez afficher toutes les matières qu'elles respectent les contraintes ou non;
- cumuler les matières par le critère de votre choix : c'est toujours plus rapide pour accéder à une matière dans une longue liste.
- 5. Sélectionnez la matière du cours.
- 6. Cliquez sur Valider.

| Séances : 12 / 12       Image: Constraint of the second second seco | Le cumul par l' <b>Init</b><br>critère simple et e<br><b>plus rapidement à</b> | iale du nom est un<br>fficace pour accéder<br>la matière.<br>X |
|----------------------------------------------------------------------------------------------------|--------------------------------------------------------------------------------|----------------------------------------------------------------|
| Uniquement les extraites                                                                                                    | Regrouper par : Initiale du nom                                                |                                                                |
| <ul> <li>Sans contraintes sur la période</li> </ul>                                                                                                    | Libellé                                                                        | Diagnostic Q                                                   |
| O Sans contraintes sur une partie de la période                                                                                                    | ÞA                                                                             | 4                                                              |
| Ne pas tenir compte des contraintes                                                                                                    | ⊳c                                                                             | <u>^</u>                                                       |
| cochées ci-dessous :                                                                                                    | <b>⊿</b> D                                                                     |                                                                |
| 🔄 🗹 Incompatibilité matière 🛛                                                                                                    | Design                                                                         |                                                                |
|                                                                                                    | Dessin                                                                         |                                                                |
|                                                                                                    | Dessin perspective                                                             |                                                                |
|                                                                                                    | Droit Administratif                                                            | M                                                              |
|                                                                                                    | Droit constitutionnel                                                          | /                                                              |
|                                                                                                    | Droit de l'Union Européenne                                                    |                                                                |
|                                                                                                    | Droit des Affaires                                                             |                                                                |
|                                                                                                    | Droit des Sociétés                                                             |                                                                |
|                                                                                                    | Droit du Travail                                                               |                                                                |
|                                                                                                    | Droft du Travail Approtondi                                                    |                                                                |
|                                                                                                    | DE                                                                             |                                                                |
|                                                                                                    | 0 32 /                                                                         | ×                                                              |
|                                                                                                    | 0 02 0                                                                         |                                                                |
|                                                                                                    |                                                                                | Annuler Valider                                                |

Si une contrainte existe, elle s'affiche dans la colonne **Diagnostic**.

### Affecter une ressource (enseignant, public, salle) sur toute la période active

- Vérifiez les semaine allumées sur la réglette Période active : elles doivent correspondre aux semaines du cours sauf si vous souhaitez affecter la ressource pour certaines séances seulement.
- 2. Cliquez sur le + à gauche de la ressource.
- 3. Dans la fenêtre qui s'affiche, les ressources proposées sont libres (non occupées dans un autre cours) pour toute la période du cours et respectent les contraintes définies (⇔ Contraintes, p. 77). Il est intéressant de :
  - cocher Uniquement les extraites si vous avez au préalable extrait les ressources concernées dans leur liste (⇔ Extraire des données, p. 153);
  - cocher Ne pas tenir compte des contraintes cochées ci-dessous si vous souhaitez afficher toutes les ressources;
  - cumuler par l'Initiale du nom ou par un autre critère : c'est toujours plus rapide pour accéder à une ressource dans une longue liste.

- 4. Sélectionnez la ressource à affecter.
- 5. Cliquez sur Valider.

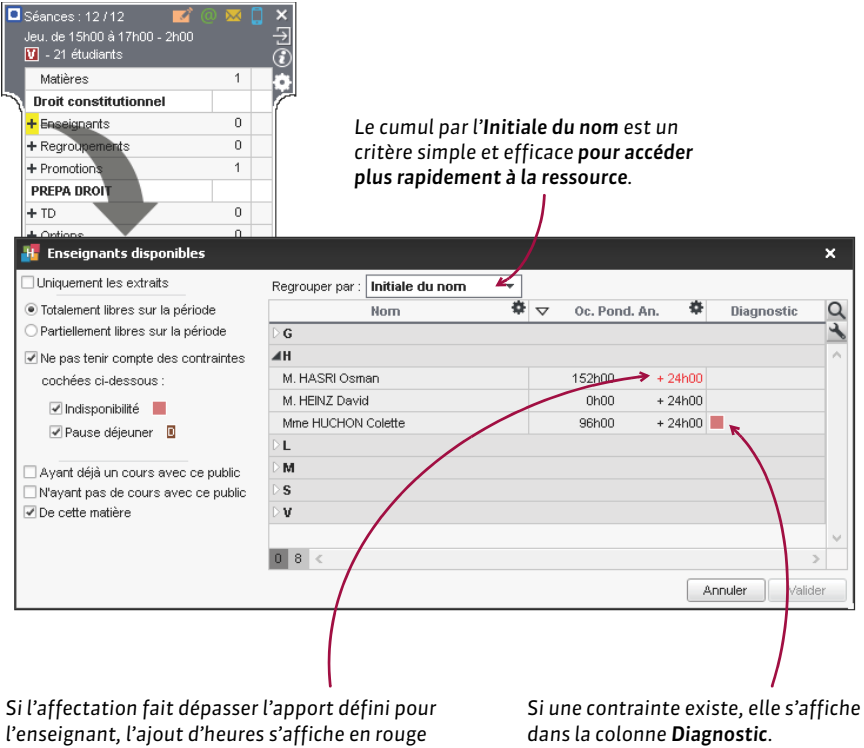

(⇒ Apport annuel de l'enseignant, p. 51).

#### Affecter plusieurs ressources pour couvrir toute la période active

Par exemple, si aucune salle ne convient pour toute la période du cours, vous affectez plusieurs salles en fonction de leurs disponibilités.

- 1. Par défaut, dans la fenêtre de sélection des ressources, HYPERPLANNING propose uniquement les ressources libres pour toute la période active. Si les ressources proposées ne conviennent pas, vous pouvez cocher Partiellement libres sur la période pour afficher toutes les ressources libres pour au moins une semaine.
- 2. À droite de chaque ressource, une réglette avec toutes les semaines de cours s'affiche : celles où la ressource n'est pas libre sont déjà éteintes, vous pouvez en éteindre d'autres manuellement.
- 3. Sélectionnez les ressources [Ctrl + clic] à affecter.
- 4. Cliquez sur Valider.

| 🔢 Salles disponibles                                                                                                    |                   |                  |          | ×                                  |
|----------------------------------------------------------------------------------------------------|-------------------|------------------|----------|------------------------------------|
| Uniquement les extraites                                                                                                    | Regrouper par : 0 | dre alphabétique | -        |                                    |
| ◯ Totalement libres sur la période                                                                                                    | Nom 🌣             | Capacité 🏾 🏶     | Possible | sept.   oct.   nov.   déc.   janv. |
| Partiellement libres sur la période                                                                                                    | S12               | 25 >>            | 6/12     |                                    |
| 🗌 Ne pas tenir compte des contraintes                                                                                                    | S14               | 25 >>            | 4/12     |                                    |
| cochées ci-dessous :                                                                                                    | S16               | 22 =             | 2/12     |                                    |
| <ul> <li>✓ Indisponibilité</li> <li>Ignorer les salles ayant des demandes<br/>de réservation en cours</li> <li>Ayant des capacités suffisantes</li> <li>Dont l'accès n'est pas limité</li> </ul> | 3 3 <             |                  |          | Annuler Valider                    |

### Déployer la fiche pour vérifier la répartition des ressources

- 1. Cliquez sur la flèche 🛃 en haut à droite de la fiche.
- Les semaines de présence de chaque ressource sont matérialisées par un carré jaune : vous pouvez directement modifier la présence de la ressource dans le cours en cliquant sur les semaines.

| Séances: 12 / 12        | <u>0</u> 🐱 | [] ×<br>上<br>③ |
|-------------------------|------------|----------------|
| Matières                | 1          |                |
| N Droit constitutionnel |            |                |
| + Enseignants           | 0          |                |
| + Regroupements         | 0          |                |
| + Promotions            | 1          |                |
| PREPA DROIT             |            |                |
| + TD                    | 0          |                |
| + Options               | 0          |                |
| + Salles                | 3          | ^ ·            |
| S12 >                   | >          |                |
| S14 >                   | >          |                |
| S16                     |            |                |
| + Salles demandées      | 0          |                |

#### Rendre présente sur toutes les séances du cours une ressource ponctuelle

Si vous avez ajouté une ressource à un cours pour quelques séances seulement, vous pouvez rapidement étendre sa présence à toutes les séances du cours : sélectionnez la ressource sur la fiche cours, faites un clic droit et choisissez la commande **Rendre présent sur tout le cours**.

### Affecter directement un étudiant

On ne peut pas mettre directement un étudiant dans un cours. Dans un cours, on met une promotion ou un groupe donc pour mettre uniquement un étudiant dans un cours, il faut au préalable créer un groupe qui contient uniquement cet étudiant. Si c'est un besoin récurrent, vous pouvez créer rapidement un groupe par étudiant pour tous les étudiants d'une promotion (⇔ Répartir les étudiants, p. 299).

#### Remplacer une ressource par une autre

- 1. Vérifiez les semaine allumées sur la réglette **Période active** : elles doivent correspondre aux semaines du cours sauf si le remplacement vaut pour certaines séances seulement.
- 2. Double-cliquez sur la ressource à remplacer. Attention, si vous cliquez sur le +, vous ajoutez une ressource au lieu de remplacer la ressource.
- 3. Double-cliquez sur la nouvelle ressource dans la fenêtre de sélection et validez.
- 4. Nouveauté Si vous avez remplacé un enseignant par un autre, on vous propose alors de Conserver les séances initiales dans les cours annulés. Cochez l'option s'il s'agit d'un remplacement dont vous souhaitez conserver la trace sur les emplois du temps et dans les récapitulatifs (⇔ Remplacement, p. 297).

### Retirer une ressource du cours

- Vérifiez les semaine allumées sur la réglette Période active : elles doivent correspondre aux semaines du cours sauf si vous souhaitez retirer la ressource du cours pour certaines séances seulement.
- Sélectionnez la ressource, faites un clic droit et choisissez Retirer du cours ou utilisez la touche [Suppr].

#### Choisir les éléments (date, mémo, etc.) qui s'affichent sur la fiche cours

- Cliquez sur le bouton <a>[6]</a> en haut à droite de la fiche cours.
- 2. Dans la fenêtre qui s'affiche, laissez cochées uniquement les informations que vous souhaitez voir.

## Modifier l'affichage de la matière et des ressources

- Rendez-vous dans le menu Mes préférences > DONNÉES > Matières / Enseignants / Promotions/TD/Options/Salles.
- 2. Sélectionnez La fiche cours dans le menu déroulant.
- 3. Cochez les informations qui doivent apparaître dans la fiche cours
- Cliquez à gauche de l'information qui sert de tri : les ressources s'afficheront dans l'ordre correspondant.

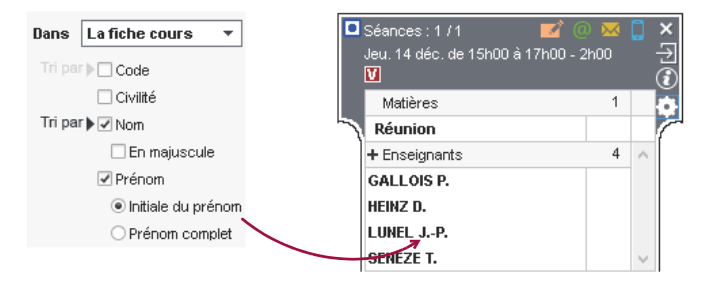

Ce paramétrage fait apparaître le nom et l'initiale du prénom des enseignants ordonnés alphabétiquement sur le nom.

### **ENVOI D'E-MAILS, SMS, COURRIERS**

Lorsque vous communiquez depuis la fiche cours, les destinataires présélectionnés sont les personnes concernées par le cours.

## Envoyer un courrier (lettre type)

Prérequis Les étudiants sont destinataires des courriers (⇔ Destinataires des courriers, p. 109).

- 1. Depuis la fiche cours, cliquez sur le bouton 🔜.
- 2. Dans la fenêtre qui s'affiche, choisissez le type de sortie (Imprimante, PDF, E-mail).
- 3. Cochez la lettre type à utiliser pour chaque type de ressource (enseignant, étudiants, etc.) ou cliquez sur le bouton **Rédiger une lettre type** (⇔ Lettre type, p. 202).
- 4. Cliquez sur Imprimer.

#### Envoyer un e-mail

Prérequis Les adresses e-mails des destinataires sont renseignées.

- 1. Depuis la fiche cours, cliquez sur le bouton 🔟.
- 2. Dans la fenêtre qui s'affiche, cochez les ressources auxquelles vous souhaitez écrire. L'enseignant, les étudiants, etc., sont présélectionnés.
- 3. Utilisez le bouton **Insérer une rubrique du cours** pour insérer des variables qui sont automatiquement remplacées lors de l'envoi (⇔ Variable (lettre ou SMS type), p. 350). La rubrique «**ResumeCours**» permet de rapidement identifier le cours dont on parle.
- 4. De la même manière que lorsque vous envoyez un e-mail via la barre d'outils, vous pouvez utiliser un modèle, ajouter une signature, etc. (⇒ E-mail, p. 122).
- 5. Cliquez sur Envoyer l'e-mail.

| If E-mail destiné aux personnes concernées par le(s) cours          |              |                                                                                                    |                                                                                                    |                                                     |                                |                    |       |  |
|---------------------------------------------------------------------|--------------|----------------------------------------------------------------------------------------------------|----------------------------------------------------------------------------------------------------|-----------------------------------------------------|--------------------------------|--------------------|-------|--|
| Destinataires directs                                               | 🛃 Enseigna   | ants (1/1) 🚥                                                                                                    | Promotions (0/1)                                                                                                    | 🕑 Étudiants (                                       | 21/21)                         | Appariteurs (0/1)  |       |  |
| En copie                                                            | 🗌 Utilisateu | ırs (0/1) 🚥                                                                                                    | Autres enseignants (0/26)                                                                                                    | Au                                                  | ntres (0 dest.)                |                    |       |  |
| Choisissez un modè<br>Modèle d'e-mail<br>⊕ Nouveau<br>Nouveau cours |              | Insérer une rui         Objet :       I         Joindre :       I         A       A         B       I       I         RBI       I       I         Le cours s       << <resum< td=""></resum<> | ubrique du cours<br>Nouveau cours<br>Ajouter les pièces jointes au mémo di<br>E E E E E E Verdana<br>∡ ∷ E E E E E A ♠<br>suivant a été ajouté à vo<br>neCours>> | • 11pt<br>• 11pt<br><u>A</u> • A •<br>tre emploi du | • 🗶 🗅<br>- Χ. Χ΄ Ω<br>I temps. |                    |       |  |
| 1 <                                                                 | >            | Signature :                                                                                                    | Aucune 🔻 .                                                                                                    | •                                                   |                                |                    |       |  |
| Fermer la fenêtre après                                             | l'envoi      |                                                                                                    |                                                                                                    |                                                     | Fermer                         | Aperçu Envoyer l'e | -mail |  |

#### **Envoyer un SMS**

Prérequis L'établissement est abonné au service d'envoi des SMS, les numéros de téléphone des destinataires doivent être renseignés et la case **SMS** doit être cochée dans leur fiche (⇔ SMS, p. 323).

- 1. Depuis la fiche cours, cliquez sur le bouton 📗.
- 2. Dans la fenêtre qui s'affiche, sélectionnez ou créez un nouveau SMS type « enseignant ».
- 3. De la même manière que lorsque vous envoyez un SMS depuis le bouton **□** de la barre d'outils, vous pouvez utiliser un modèle avec des variables (⇔ SMS, p. 323).
- 4. Cliquez sur Envoyer.
- 5. Renouvelez l'envoi avec un SMS type « étudiant ».

## FINANCEMENT DES ÉTUDIANTS

#### Saisir les sommes reçues pour le financement des étudiants

Nouveauté Il est possible de saisir plusieurs financements, émanant d'organismes différents et pour des périodes différentes, pour un même étudiant.

- 1. Rendez-vous dans l'onglet **Plannings > Étudiants > Eliste**.
- Si vous ne voyez pas la colonne Fin. hor. (Financement horaire), cliquez sur le bouton sen haut à droite de la liste (
   Liste, p. 208).
- Sélectionnez le ou les élèves concernés par un même financement, faites un clic droit et choisissez Modifier la sélection > Financement horaire.
- Dans la fenêtre qui s'affiche, cliquez sur la ligne de création et choisissez ou saisissez un organisme.
- 5. Double-cliquez dans la colonne **Montant** pour saisir la somme et modifiez éventuellement la période associée au financement. Validez.

## G

## **GRILLE HORAIRE**

La grille horaire est la grille sur laquelle sont positionnés les cours ; elle doit donc recouvrir tous les créneaux sur lesquels des activités peuvent être planifiées. Chaque utilisateur peut ensuite masquer les créneaux qui ne l'intéressent pas.

## **PARAMÉTRAGE ADMINISTRATEUR**

## Paramétrer la grille horaire lors de la création de la base

Lorsque vous créez une nouvelle base, il vous est demandé de paramétrer la grille horaire.

- Une base HYPERPLANNING recouvre entre 1 et 62 semaines (soit de la pré-rentrée en août au mois d'octobre de l'année suivante, après la période des rattrapages). Indiquez le premier lundi et le dernier dimanche de la période souhaitée.
- 2. D'un clic, éteignez les jours où aucune activité ne sera planifiée.
- Nouveauté Indiquez le nombre de séquences par jour, en n'oubliant pas d'inclure la pause de la mi-journée et en pensant aux éventuelles réunions de fin d'après-midi : 10 séquences pour une journée 8h00-18h00.
- 4. La durée d'une séquence sert au calcul des services: si les cours durent 55 minutes avec un intercours de 5 minutes, laissez la durée de la séquence à 60 minutes.
- Choisissez le pas horaire, c'est-àdire la plus petite durée nécessaire pour définir un cours : 15 minutes si certains cours font 45 minutes, 30 minutes si vos cours font 1h, 1h30, etc.

| S Param                                                                                                    | étrage de                                                                            | e la grille                | horaire     |              |             | ×            |  |  |
|----------------------------------------------------------------------------------------------------|--------------------------------------------------------------------------------------|----------------------------|-------------|--------------|-------------|--------------|--|--|
| Jurée de votre emploi du temps                                                                                 |                                                                                      |                            |             |              |             |              |  |  |
| Premier lundi 04/09/2017                                                                                       |                                                                                      |                            |             |              |             |              |  |  |
| Dernier di                                                                                                    | manche                                                                               | 30/09/201                  | 8           |              |             |              |  |  |
|                                                                                                    |                                                                                      |                            |             | _            |             |              |  |  |
| hoisisse                                                                                                    | z vos joui                                                                           | rs ouvre:                  | s (en blar  | 10)          |             |              |  |  |
| lun.                                                                                                    | mar.                                                                                 | mer.                       | jeu.        | ven.         | sam.        | dim.         |  |  |
| d'un clic.                                                                                                    | Les jours                                                                            | en gris ne                 | seront pa   | is pris en o | compte dar  | ns la base.  |  |  |
| Nombre de                                                                                                    | séquence                                                                             | unee<br>                   | séquen      | ces          | *           | 1            |  |  |
| Durée d'ur                                                                                                    | e séquence                                                                           |                            | 4 He        |              |             | ]            |  |  |
| Durée tote                                                                                                    | le d'une iou                                                                         | /0.                        | <u>н</u> пе | uics         | •           |              |  |  |
| 10 séque<br>entre 8h0<br>Découpage                                                                             | nces de 60<br>0 et 18h00<br>e d'une so                                               | ) minutes<br>).<br>équence | correspor   | ident à une  | e journée s | se déroulant |  |  |
| • en 2                                                                                                    | O en 3                                                                               | ⊖en 4                      | O en 6      | O Aucu       | n           |              |  |  |
| Burée de                                                                                                    | chaque na                                                                            | s horaire                  | 0h30        |              |             |              |  |  |
| Le décou<br>quart d'he                                                                                         | Le découpage des séquences permet de créer des cours en demi-heure,<br>quart d'heure |                            |             |              |             |              |  |  |
| Un découpage en 2 crée 2 pas de 30 min. permettant la création de cours<br>de 30 minutes, 1h, 1h30, 2h00, 2h30 |                                                                                      |                            |             |              |             |              |  |  |
|                                                                                                    | Annuler Valider                                                                      |                            |             |              |             |              |  |  |

 Si vous n'en avez pas réellement besoin, ne choisissez pas un petit pas horaire ; les grilles en seront allégées.

#### Modifier la grille horaire une fois la base créée

Prérequis Il faut être connecté en administrateur.

- 1. Rendez-vous dans le menu Fichier > Utilitaires > Convertir la base.
- 2. La conversion de la base vous fait passer en mode Usage exclusif (tous les autres utilisateurs passent en mode Consultation). Dans la fenêtre qui s'affiche, vous pouvez modifier les jours ouvrés, le nombre d'heures par jour ainsi que le pas horaire.
  - Les heures sont ajoutées ou retranchées en fin de journée.
  - Si des cours sont placés sur des jours que vous rendez non ouvrés ou une plage horaire que vous supprimez, ils ne sont pas supprimés, mais perdent leur place: vous les retrouvez en échec (8), signalés en rouge dans la liste des cours.
  - Si vous définissez un pas horaire plus grand, les cours utilisant un pas horaire moindre sont convertis. Prenons comme exemple un cours d'1h30 créé avec un pas horaire de 30 minutes: si on définit un nouveau pas horaire d'1h, ce cours d'1h30 devient automatiquement un cours d'1h.

#### Définir les horaires qui s'affichent le long de la grille

Prérequis Il faut être connecté en administrateur.

- Rendez-vous dans le menu Paramètres > PARAMÈTRES GÉNÉRAUX > Horaires et séquences.
- Cliquez sur un libellé pour le modifier, saisissez le nouvel horaire sous la forme HH:MM (ex. 08:15) et validez avec la touche [Entrée]. Par défaut la modification est répercutée sur les horaires suivants (9h15, 10h15, 11h15, etc.); si vous ne souhaitez pas que cela soit le cas, décochez l'option Répercuter la saisie sur les horaires suivants.
- Si l'horaire de fin ne correspond pas au début du cours suivant, saisissez les horaires de fin de cours. Ils s'affichent sur certaines interfaces et notamment sur la fiche cours.
- 4. Dans les onglets À l'affichage et Horaires imprimés, cochez uniquement les horaires que vous souhaitez voir le long des grilles d'emploi du temps ▼ et des plannings ♥ ou ♥, à l'écran et sur les impressions (ces paramètres peuvent être modifiés dans l'onglet Présentation de la fenêtre d'impression).

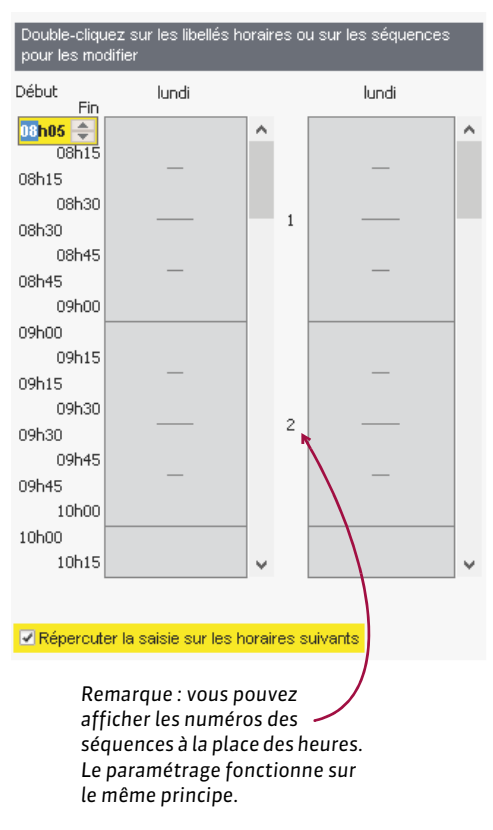

#### Modifier un horaire directement le long de la grille

Prérequis Il faut être connecté en administrateur. Sur une grille d'emploi du temps ou de planning, doublecliquez sur un horaire et saisissez l'horaire qui convient.

#### 

## **P**RÉFÉRENCES UTILISATEUR

Chaque utilisateur peut masquer certains jours ou créneaux horaires du matin/du soir. Il retrouve son paramétrage à chaque connexion.

Un clic sur la roue dentée en haut à droite des emplois du temps ouvre directement la fenêtre des préférences utilisateur.

| VERGN  | ES Laure - Em          | ploi du temps                                                                                                    | ⊗ ₽ 0 | 0 |
|--------|------------------------|----------------------------------------------------------------------------------------------------|-------|---|
| 08h00  |                        | 🚪 Mes préférences d'affichage des plannings et emplois du temps                                                                      | ×     |   |
| 09500  | -                      | Disposition Contenu des cours Horaires Diagnostic                                                                                    |       |   |
| 031100 |                        | Définition des Axes                                                                                                    |       |   |
| 10h00  | DE:<br>Commun<br>M. DU | Horizontal: L iours<br>Vertical: L heures                                                                                            |       |   |
| 11h00  | 40 (                   | Etendue de la grille                                                                                                    |       |   |
| 12h00  |                        | Økundi ⊘imerci ⊘imercinedi ⊘imercinedi ⊘imercinedi dimenche     De 080400 ▼ å 201400 ▼     Nombre de séquences bronzine maximum 12 ▼ |       |   |
| 13600  | _                      |                                                                                                    |       |   |

#### Masquer un jour de la semaine

- Rendez-vous dans le menu Mes préférences > PLANNINGS > Disposition ou cliquez sur le bouton a en haut à droite de la grille.
- 2. Décochez les jours que vous ne souhaitez pas afficher sur les grilles d'emploi du temps et de plannings.

#### Réduire la plage horaire affichée à l'écran

- Rendez-vous dans le menu Mes préférences > PLANNINGS > Disposition ou cliquez sur le bouton a en haut à droite de la grille.
- 2. Sélectionnez via les menus déroulants l'heure de début et de fin à afficher. Les horaires proposés correspondent à ceux de la grille horaire telle qu'elle a été définie. Pour afficher et organiser des événements sur une plage horaire ultérieure, il faut qu'un administrateur convertisse la grille horaire (voir ci-avant).

#### Choisir les horaires à afficher le long de la grille

- Rendez-vous dans le menu Mes préférences > PLANNINGS > Horaires ou cliquez sur le bouton a en haut à droite de la grille.
- 2. Parmi les horaires définis par l'administrateur, cochez ceux que vous souhaitez afficher le long de la grille horaire.

## **GROUPE DE SALLES**

Un groupe de salles rassemble des salles qui répondent aux mêmes besoins et sont interchangeables (amphis, laboratoires, salles de même capacité, etc.). L'utilisation de groupes de salles permet de déléguer la répartition finale des salles à HYPERPLANNING : au lieu de bloquer une salle en particulier pour un cours, vous indiquez qu'il faut une salle - parmi celles de 40 places - disponible sur le créneau où a lieu le cours.

## MISE EN PLACE

#### Créer un groupe de salles

- 1. Rendez-vous dans l'onglet **Plannings > Salles >**  $\equiv$  Liste.
- Si ce n'est pas déjà fait, créez les salles que vous comptez mettre dans le groupe de salles (⇔ Salle, p. 307).
- 3. Le groupe se saisit comme une salle : cliquez sur la ligne de création, saisissez le nom du groupe et validez avec la touche **[Entrée]**.
- 4. Double-cliquez dans la colonne **Nb** pour indiquer le nombre de salles regroupées ; c'est ce qui distingue dans la liste une salle d'un groupe de salles.

## Lier les salles au groupe

Pour qu'une salle puisse être liée au groupe, elle doit :

- avoir toutes ses indisponibilités comprises dans celles du groupe;
- ne pas être liée à un autre groupe ;
- être sur le même site que le groupe, si la gestion des sites est activée.
- 1. Rendez-vous dans l'onglet **Plannings > Salles >** 🗗 **Gestion des groupes de salles**.
- 2. Sélectionnez le groupe de salle dans la liste à gauche.
- 3. Cliquez-glissez une salle de la liste à droite vers la liste centrale pour l'ajouter au groupe.

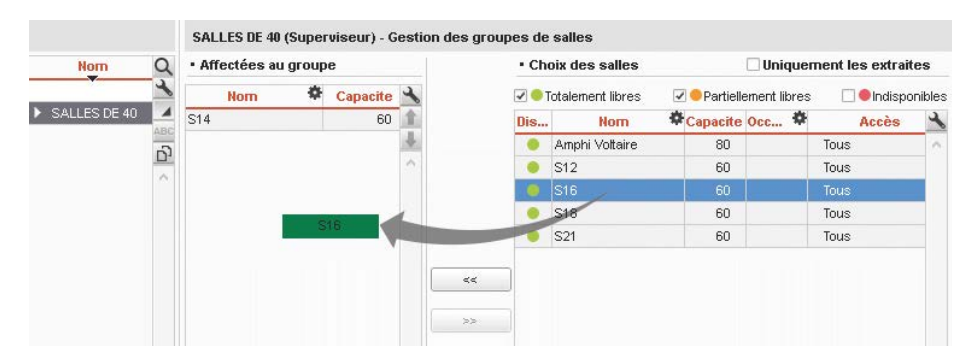

Si vous liez les salles au groupe alors que les cours affectés au groupe sont déjà placés, HYPERPLANNING calcule le nombre de salles nécessaires pour répondre aux besoins du groupe : la mention *« salle nécessaire »* apparaît autant de fois qu'il y a besoin de salles. Les salles qui peuvent couvrir les besoins du groupe s'affichent avec une puce verte ; les salles qui ne couvrent que partiellement les besoins, avec une puce orange. Il faut au moins deux salles partiellement libres pour remplacer une salle nécessaire.

## UTILISATION

#### Réserver une salle d'un groupe pour un cours

Lorsque vous affectez un groupe de salles à un cours, vous réservez pour ce cours une salle du groupe sans décider à l'avance laquelle.

- 1. Depuis la fiche cours, cliquez sur + Salles.
- 2. Dans la fenêtre qui s'affiche, sélectionnez le groupe de salles (reconnaissable à la flèche qui le précède).
- Si vous souhaitez réserver plus d'une salle pour chaque cours, double-cliquez dans la colonne Nb et précisez le nombre de salles que vous souhaitez réserver pour le cours.

| (egrouper par . Viure alp | ananendae |     | alla I | •   |   |
|---------------------------|-----------|-----|--------|-----|---|
| Nom                       | <b>\$</b> | Сар | *      | Nb  | C |
| Amphi Voltaire            |           | 80  | •>     |     | Ľ |
| Atelier Méca              |           | 40  | =      |     | 2 |
| Atelier Production        |           | -   |        |     | ľ |
| Atelier Zinc              |           | -   |        |     |   |
| LABO LANGUES              |           | 20  | <      | 1/3 |   |
| ▲ SALLES DE 40            |           | 60  | •>     | 178 |   |
| S12                       |           | 60  | >>     |     |   |
| S14                       |           | 60  | •>     |     |   |
| S16                       |           | 60  | •>     |     |   |
| S18                       |           | 60  | •>     |     |   |
| S21                       |           | 60  | •>     |     |   |
|                           |           |     |        |     | 1 |
| 1 14 <                    |           |     |        | >   |   |

## Affecter les salles aux cours automatiquement

L'affectation automatique des salles aux cours se fait, groupe par groupe, une fois les salles liées aux groupes et les cours placés.

Nouveauté HYPERPLANNING prend en compte :

- les salles préférentielles des enseignants et des promotions si elles ont été définies (⇔ Salle préférentielle, p. 309);
- la limitation des déplacements des enseignants ou des classes si les cours ont lieu sur des sites distants;
- l'ordre des salles dans le groupe.
- 1. Rendez-vous dans l'onglet **Plannings > Salles >** 🗗 **Gestion des groupes de salles**.
- 2. Sachant qu'HYPERPLANNING occupe en priorité les premières salles de la liste, modifiez si besoin l'ordre des salles avec les flèches en haut à droite de la liste.
- 3. Si la gestion des sites est activée, choisissez quels sont les déplacements à limiter : ceux des enseignants ou des promotions.
- 4. Pour ne traiter que certains cours, faites au préalable une extraction de ces cours dans la liste des cours et cocher Uniquement à partir des cours extraits.
- 5. Cliquez sur le bouton Affecter les salles automatiquement en bas à droite.

|              |         | SALLES DE 40 (Suj                       | perviseur) - G                              | estion d                         | groupes de salles              |                                        |                          |             |  |  |  |  |
|--------------|---------|-----------------------------------------|---------------------------------------------|----------------------------------|--------------------------------|----------------------------------------|--------------------------|-------------|--|--|--|--|
| Nom          | C       | <ul> <li>Affectées au groupe</li> </ul> |                                             |                                  | Choix des salles               |                                        |                          |             |  |  |  |  |
|              | 4       | Nom                                     | Capacite                                    | 2                                | 🗹 🥮 Totalement libres 🛛 🗹 😑 F  | Partiellement libres 🗌 😑 Indisponibles |                          |             |  |  |  |  |
| SALLES DE 40 |         | S14                                     | 60                                          | 1                                | Dis Norn                       | Capacite Occupation                    | Accès                    |             |  |  |  |  |
|              | Ab<br>C | S12                                     | 60                                          | 4                                | Amphi Voltaire                 | 80 Tou:                                | · ·                      |             |  |  |  |  |
|              |         | S16                                     | 60                                          | ^                                |                                |                                        |                          |             |  |  |  |  |
|              |         | S18                                     | 60                                          |                                  |                                |                                        |                          |             |  |  |  |  |
|              |         | S21                                     | 60                                          |                                  |                                |                                        |                          |             |  |  |  |  |
|              |         |                                         |                                             | ~                                |                                |                                        | ~                        |             |  |  |  |  |
|              |         | 5/8 <                                   |                                             |                                  | 1/14 <                         |                                        | >                        |             |  |  |  |  |
|              |         | •Répartition des s                      | alles                                       |                                  |                                | 🗹 Uniquement à partir des c            | ours extraits            |             |  |  |  |  |
|              |         |                                         | Limiter les déplace     Limiter les déplace | ments des pron<br>ments des ensi | notions<br>eignants            |                                        | Affecter les salles auto | natiquement |  |  |  |  |
|              |         | •Optimisation de l                      |                                             |                                  |                                |                                        |                          |             |  |  |  |  |
|              | ~       | Il est nécessaire de                    | répartir toutes                             | les salles                       | vant de lancer l'optimisation. | Optimiser la répartitio                | n des salles             |             |  |  |  |  |
|              | >       |                                         |                                             |                                  |                                | L                                      |                          |             |  |  |  |  |

Nouveauté Une fois toutes les salles des groupes réparties dans les cours, vous pouvez cliquer sur le bouton **Optimiser la répartition des salles** pour laisser HYPERPLANNING améliorer la répartition.

## Annuler la répartition automatique des salles

- 1. Rendez-vous dans l'onglet **Plannings > Cours > E Liste**.
- 2. Une fois les salles du groupe attribuées aux cours, vous pouvez à nouveau remplacer ces salles par leur groupe : sélectionnez les cours concernés, faites un clic droit et choisissez **Remplacer les salles par leur groupe respectif**.

### **UTILISER LES GROUPES DE SALLES À D'AUTRES FINS**

En règle générale, les groupes servent à gérer un nombre limité de salles spécifiques. Avec un peu d'imagination, les groupes de salles vous permettent de gérer d'autres situations. Voici quelques exemples...

## Gestion de matériel

Exemple : votre établissement dispose de 5 vidéoprojecteurs.

- 1. Créez un groupe de salles VIDEO avec 5 pour nombre de salles.
- 2. Créez les 5 vidéoprojecteurs comme des classes et affectez-les au groupe VIDEO.
- 3. Ajoutez ce groupe de salles à tous les cours nécessitant un vidéoprojecteur.

#### Gestion de salles à capacité variable

Exemple : un laboratoire de chimie peut accueillir 2 TD de  $2^e$  année mais un seul TD de  $1^{re}$  année.

- 1. Pour symboliser la capacité variable de cette salle, créez un groupe de 2 salles (Chimie A et Chimie B), représentant chacune une moitié de laboratoire.
- Insérez ce groupe de salles dans les cours de 1<sup>re</sup> année en saisissant 2 comme nombre de salles nécessaires dans la colonne Nb (car ce public mobilise tout le laboratoire, c'est-à-dire les deux moitiés qui le composent, Chimie A et Chimie B).
- Insérez ce groupe de salles dans les cours de 2<sup>e</sup> année en laissant 1 comme nombre de salle (seule la moitié du laboratoire est nécessaire, Chimie A ou bien Chimie B).

### Limitation du nombre de cours simultanés d'une même matière

Exemple : vous souhaitez empêcher le placement de plus de 2 cours de montage vidéo en même temps.

- 1. Créez un groupe de salles MONTAGE avec 2 pour nombre de salles.
- 2. Insérez une occurrence de MONTAGE dans tous les cours de montage vidéo.
- 3. Une fois les cours placés, supprimez le groupe de tous les cours.

# H

## **HÉBERGEMENT DES APPLICATIONS ET DE LA BASE**

Les applications et la base peuvent être hébergées chez Index Éducation. Seule l'installation du Client et éventuellement du Service Web reste à la charge de l'établissement. Le pilotage des applications hébergées se fait depuis une console d'hébergement via Internet.

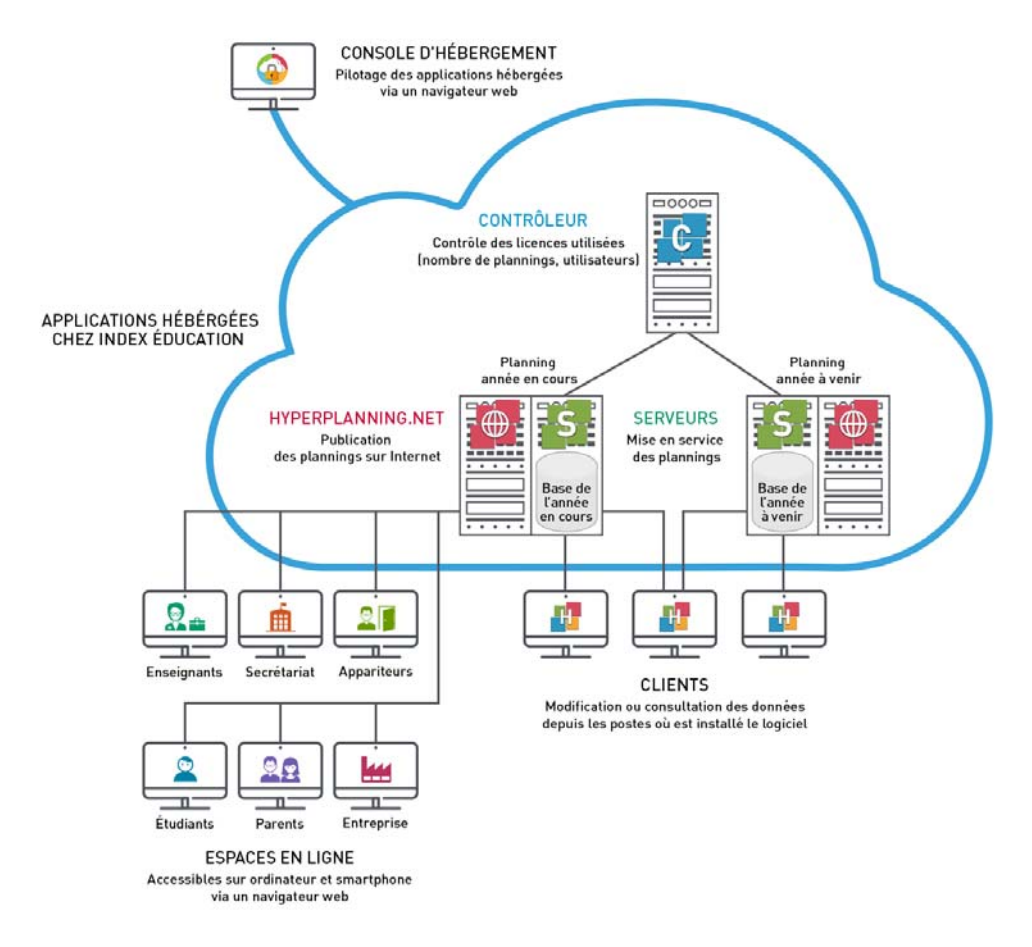

#### Se connecter à la console d'hébergement

Pour créer une nouvelle base, remplacer la base en service par une sauvegarde, publier les Espaces ou créer l'interconnexion avec l'ENT, le responsable de l'hébergement se connecte à une console d'hébergement depuis laquelle il pilote les applications serveurs d'HYPERPLANNING.

- 1. Téléchargez l'application qui permet de se connecter à la console depuis notre site Internet http://www.index-education.com/fr/telecharger-console-hyperplanning.php.
- 2. Doublez-cliquez sur le raccourci créé lors de l'installation sur le bureau.

- 3. Dans la fenêtre qui s'affiche, saisissez votre numéro d'hébergement (transmis par fax ou email) et votre mot de passe transmis par SMS.
- Lors de la première connexion, le numéro de facture est demandé pour installer le certificat.

| Console hébergement Hì                                                                                                    | PERPLANNING - 1.0.0.139                                                                 | × |
|----------------------------------------------------------------------------------------------------|-----------------------------------------------------------------------------------------|---|
| Assistance                                                                                                    |                                                                                         |   |
| Consc     Consc     Consc | ole d'hébergement                                                                       |   |
| La gestion de l'hébergeme<br>Pour y accéder, renseigne                                                                                                    | nt nécessite l'utilisation d'une console d'administration.<br>z les éléments suivants : |   |
|                                                                                                    | Je me connecte en tant que                                                              |   |
| 3.                                                                                                    | responsable de l'hébergement                                                            |   |
|                                                                                                    | O SPR ou administrateur de planning                                                     |   |
|                                                                                                    | Je saisis                                                                               |   |
|                                                                                                    | Numéro d'hébergement : 0000000000                                                       |   |
|                                                                                                    | Mot de passe hébergement :                                                              |   |
|                                                                                                    |                                                                                         |   |
|                                                                                                    |                                                                                         |   |
|                                                                                                    | Se connecter à la console d'hébergement                                                 |   |

## Passer à la version 2018

Si vous avez souscrit à HYPERPLANNING 2018 et que votre base était déjà hébergée avec HYPERPLANNING 2017, vous pouvez indiquer quand vous souhaitez changer de version. Le changement de version sera automatiquement fait à la date demandée.

- 1. Rendez-vous dans le volet **Mon compte** [25] de la console.
- 2. Dans l'onglet **Changement de version**, cochez **Installer HYPERPLANNING 2018**, indiquez la date souhaitée et validez. Le moment venu, il faut télécharger et installer la nouvelle version du Client HYPERPLANNING.

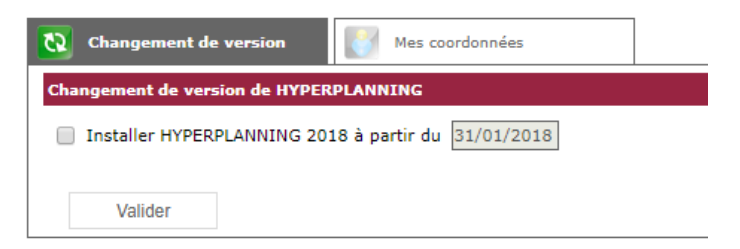

## Changer les coordonnées du responsable de l'hébergement

- 1. Rendez-vous dans le volet **Mon compte a** de la console.
- 2. En fonction de ce qui vous est proposé, faites les modifications directement depuis la console ou accédez au formulaire sur notre site.

## MISE EN SERVICE D'UNE BASE DE DONNÉES

#### Définir les noms de domaine

- 1. Rendez-vous dans le volet **Configuration** 🜼 de la console.
- 2. Saisissez un nom de domaine pour le Contrôleur.
- 3. Paramétrez un premier planning :
  - décochez Associer HYPERPLANNING.net si vous ne permettez pas la publication des Espaces;
  - saisissez un nom de domaine (il sera visible par les utilisateurs);
  - personnalisez le nom du planning pour le retrouver facilement dans les autres volets ;
  - changez, le cas échéant, le fuseau horaire.
- 4. Par défaut, une licence permet de publier 2 plannings : paramétrez de la même manière le second planning si vous souhaitez mettre 2 bases en service simultanément.

| Contrôleur HYPERPLANNING                                            | 😝 Arrêté |
|---------------------------------------------------------------------|----------|
| Nom de domaine associé controleur-etablissement .hyperplanning.fr   |          |
| Numéro de port associé 21200                                        |          |
| Nom du planning : Année en cours                                    |          |
| Serveur HYPERPLANNING                                               | 😝 Arrêté |
| 🚭 🗹 Associer une licence HYPERPLANNING.net                          | 😝 Non    |
| Nom de domaine associé univ-planning .hyperplanning.fr              | Publié   |
| Fuseau horaire : (UTC+01:00) Bruxelles, Copenhague, Madrid, Paris 🗸 |          |

#### Activer le contrôleur

Depuis le volet **Contrôleur** 🔄 de la console, cliquez sur le bouton **Activer le contrôleur**.

#### Créer une nouvelle base

- Depuis le volet Mes plannings al la console, sélectionnez le planning dans le menu déroulant.
- 2. Allez dans l'onglet HYPERPLANNING serveur.
- Le Nom de publication est le nom vu par les utilisateurs. Par défaut, c'est celui du planning, mais vous pouvez le personnaliser.
- 4. Cliquez sur le bouton Créer une base.
- 5. Paramétrez la grille horaire (⇔ Grille horaire, p. 172).
- 6. Validez. Le planning est automatiquement mis en service après la validation de la grille horaire, les utilisateurs peuvent s'y connecter.
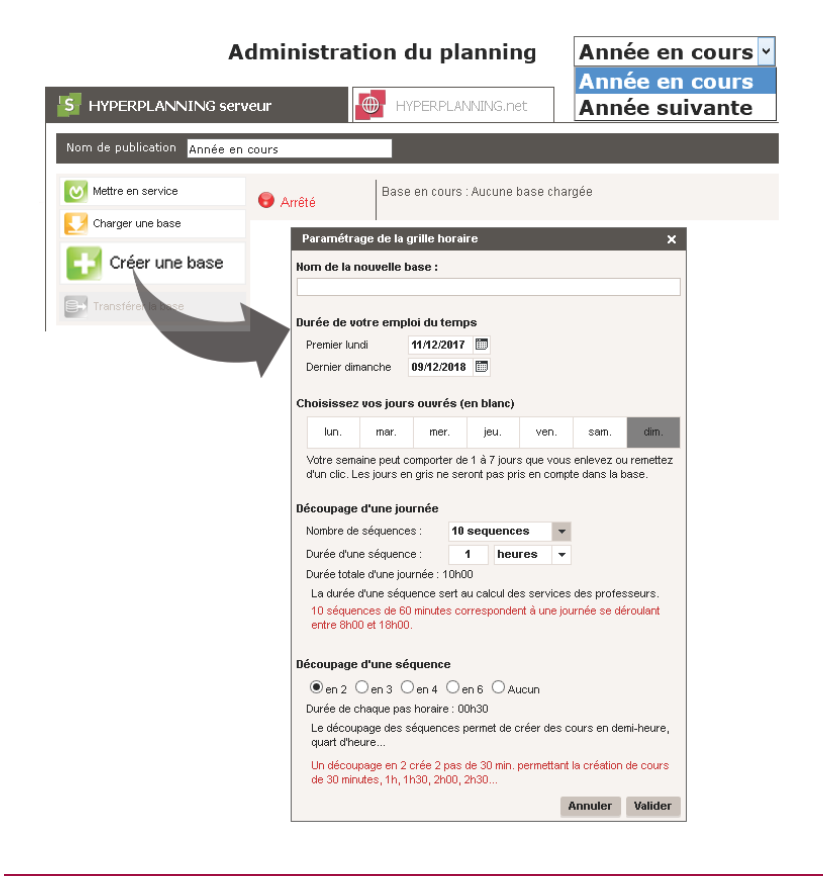

### Charger une base existante

Lorsque le passage à la version hébergée se fait en cours d'année, il faut charger la base en cours depuis le volet **Mes plannings** de la console après avoir généré les fichiers nécessaires depuis l'ancien Serveur (ou une version Monoposte).

#### Étape n° 1 : générer les fichiers

- 1. Depuis l'ancien Serveur installé dans l'établissement (ou une version Monoposte), lancez la commande Fichier > HÉBERGEMENT D'HYPERPLANNING > Générer le fichier NomDuFichier.HHYP pour l'hébergement.
- 2. Dans la fenêtre qui s'affiche, renseignez votre numéro d'hébergement (transmis par fax).
- 3. Dans la nouvelle fenêtre qui s'affiche, choisissez le dossier dans lequel le fichier **HHYP** va être généré.
- 4. Une fois le fichier HHYP généré, lancez la commande Fichier > Exporter les utilisateurs et leurs autorisations (profils) et enregistrez le fichier dans un dossier que vous retrouverez facilement.

### Étape n°2 : charger la base

- Depuis le volet Mes plannings al de la console, sélectionnez le planning dans le menu déroulant.
- 2. Par défaut, le **Nom de publication** est celui du planning; vous pouvez saisir une dénomination plus parlante pour les utilisateurs.

- 3. Allez dans l'onglet HYPERPLANNING serveur.
- 4. Cliquez sur le bouton Charger une base.
- 5. Sélectionnez le fichier HHYP généré à l'étape précédente et cliquez sur Ouvrir. Le planning est automatiquement mis en service après l'ouverture de la base, les utilisateurs peuvent s'y connecter.

### Étape n°3 : récupérer les utilisateurs

- Depuis le volet Contrôleur console, cliquez sur le bouton Récupérer tous les utilisateurs et leurs autorisations.
- 2. Dans la fenêtre qui s'affiche, désignez le fichier .profils généré à la fin de la première étape.

### Transférer une base d'un planning à l'autre

Cette fonctionnalité est notamment utile lorsque vous changez d'année scolaire et que la base en préparation de l'**Année suivante** doit devenir la base de l'**Année en cours**. Ainsi les utilisateurs se connectent toujours au même planning mais à une base de données différente.

- Depuis le volet Mes plannings [5] de la console, sélectionnez le planning de la base à transférer dans le menu déroulant.
- 2. Allez dans l'onglet HYPERPLANNING serveur.
- 3. Cliquez sur le bouton Transférer la base.
- 4. Dans la fenêtre qui s'affiche, sélectionnez le planning vers lequel vous souhaitez transférer la base.
- 5. Sélectionnez le planning vers lequel vous avez transféré la base.
- 6. Allez dans l'onglet Autres bases.
- 7. Sélectionnez la base transférée.
- 8. Cliquez sur le bouton **Ouvrir une base** : le planning est automatiquement mis en service ; les utilisateurs de ce planning auront désormais accès à la base transférée.

# **GESTION DES UTILISATEURS**

#### Créer les profils et les utilisateurs

La gestion des utilisateurs est possible depuis un client HYPERPLANNING connecté à la base (
 Utilisateur, p. 345). La création des utilisateurs et l'affectation aux profils peut également se faire depuis le volet **Contrôleur** de la console d'hébergement.

### Récupérer les profils et les utilisateurs d'un autre planning

- Depuis le volet Contrôleur 
   de la console, cliquez sur le bouton Récupérer tous les utilisateurs et leurs autorisations.
- 2. Dans la fenêtre qui s'affiche, désignez le fichier .profils généré au préalable avec la commande Fichier > Exporter les utilisateurs et leurs autorisations (profils).

## Transmettre l'identifiant et le mot de passe

- 1. Depuis le volet **Contrôleur**  de la console, sélectionnez les utilisateurs.
- 2. Faites un clic droit et choisissez Envoyer l'identifiant et le mot de passe par e-mail.

### Réserver des licences par type d'utilisateur

Pour donner la priorité de connexion aux utilisateurs de type Administration, par exemple, vous pouvez réserver des licences dans le volet **Contrôleur**, onglet **Licences**.

### Installer des Clients HYPERPLANNING sur les postes des utilisateurs

- 1. Depuis le volet **Télécharger le client I** de la console, cliquez sur **Installez le Client HYPERPLANNING** et enregistrez le fichier d'installation sur une clé USB.
- Cliquez sur Appliquez les paramètres de connexion et enregistrez le fichier avec les paramètres de connexion sur la clé USB.
- 3. Exécutez les deux fichiers (installation de l'application, puis paramétrage de la connexion) sur chaque poste utilisateur.

## Utilisation du client HYPERPLANNING

| 🔢 Installer ou diffuser le client HYPERPLANNING                                                                                                    |  |  |  |  |  |  |  |  |  |  |  |
|----------------------------------------------------------------------------------------------------|--|--|--|--|--|--|--|--|--|--|--|
| En utilisant ces commandes, vous disposerez de clients HYPERPLANNING dont les paramètres de connexion sont déjà renseignés pour<br>se connecter à votre serveur HYPERPLANNING hébergé. |  |  |  |  |  |  |  |  |  |  |  |
| Le client sera paramétré pour se connecter au contrôleur                                                                                                    |  |  |  |  |  |  |  |  |  |  |  |
| <ol> <li><u>Installez le Client HYPERPLANNING</u> sur votre ordinateur.</li> <li><u>Appliquez les paramètres de connexion</u> liés à votre contrôleur.</li> </ol>                      |  |  |  |  |  |  |  |  |  |  |  |
| Pour installer les clients sur d'autres postes<br>Enregistrer chacun des fichiers sur le lecteur amovible de votre choix afin de pouvoir les diffuser aux autres utilisateurs.         |  |  |  |  |  |  |  |  |  |  |  |
| 🔢 Paramètres de connexion au contrôleur                                                                                                    |  |  |  |  |  |  |  |  |  |  |  |
| Adresse IP : <b>NyController00.hyperplanning.fr</b><br>Port TCP : <b>2120</b>                                                                                                    |  |  |  |  |  |  |  |  |  |  |  |
| Ces informations sont à renseigner lors de l'ajout d'un nouveau serveur.                                                                                                    |  |  |  |  |  |  |  |  |  |  |  |
|                                                                                                    |  |  |  |  |  |  |  |  |  |  |  |

Vous pouvez également reporter vous-même les coordonnées de connexion du Contrôleur sur le Client.

### SAUVEGARDE ET ARCHIVAGE AUTOMATIQUE

HYPERPLANNING réalise des sauvegardes (toutes les 2 heures) et des archives (tous les jours).

## Ouvrir une sauvegarde

- Depuis le volet Mes plannings im de la console, allez dans l'onglet HYPERPLANNING Serveur.
- 2. Allez dans l'onglet Sauvegardes.
- 3. Sélectionnez l'archive ou la sauvegarde à ouvrir.
- 4. Cliquez sur le bouton **Ouvrir cette sauvegarde / archive** pour remplacer la base chargée.

Remarque : vous pouvez consulter une sauvegarde et la mettre en service directement depuis le Client via le menu **Serveur**.

# **PUBLICATION DES DONNÉES SUR INTERNET**

Pour pouvoir publier les données sur Internet, il faut que l'option Associer HYPERPLANNING.net ait été cochée par le responsable de l'hébergement dans le volet Configuration 🐎 (voir ci-avant).

### Mettre les Espaces en ligne

- Depuis le volet Mes plannings i de la console, allez dans l'onglet HYPERPLANNING.net.
- 2. Cochez les Espaces à publier.
- 3. Personnalisez, si vous le souhaitez, la fin de l'URL pour chaque espace (en évitant les accents et les caractères spéciaux): c'est cette URL que vous communiquerez aux utilisateurs concernés.
- 4. Cliquez sur le bouton Publier la base.

|                      | G serveur              | HYPERPLANNING.net                                                                                                    |   |
|----------------------|------------------------|----------------------------------------------------------------------------------------------------|---|
| Publier la base      | 😝 Non publ             | iée Base: Annee en cours.hyp                                                                                                    | ^ |
| 🛐 Paramètres de pu   | ublication             | Intégration des EDT Déléguer l'authentification                                                                                                    |   |
| Adresses de connexio | on des internautes     | â li chi chi chi chi chi chi chi chi chi ch                                                                                                    |   |
| Accueil              | Publier                | https://ufr-droit-annee-en-cours.hyperplanning.fr/hp/                                                                                                    |   |
| Espace Enseignants   | Publier Version mobile | https://ufr-droit-annee-en-cours.hyperplanning.ff/hg/enseignant Personnaliser https://ufr-droit-annee-en-cours.hyperplanning.fr //pf/mobile enseignant //pf/mobile enseignant |   |
| Espace Secrétariat   | Publier                | https://ufr-droit-annee-en-cours.hyperplanning.fr/hp/secretariat                                                                                                    |   |
| Espace Appariteurs   | Publier                | https://ufr-droit-annee-en-cours.hyperplanning.fd/hp/appariteur  appariteur                                                                                                   |   |
| Espace Etudiants     | ✓ Publier              | https://ufr-droit-annee-en-cours.hyperplanning.ft/hp/etudiant Personnaliser                                                                                                   |   |
|                      | Version mobile         | https://ufr-droit-annee-en-cours.hyperplanning.ft/hp/mobile.etudiant                                                                                                    | ~ |

Remarque : dans l'onglet **Paramètres de sécurité**, vous pouvez définir le temps d'inactivité après lequel les utilisateurs sont déconnectés, et débloquer les adresses IP suspendues.

#### Déléguer l'authentification à un autre Serveur

- Depuis le volet Mes plannings implieur de la console, allez dans l'onglet HYPERPLANNING.net.
- Allez dans l'onglet Déléguer l'authentification : vous pouvez déléguer l'authentification à un serveur CAS (⇔ CAS, p. 67) ou ADFS (⇔ ADFS, p. 39).

### Définir le contenu des Espaces

Le paramétrage des Espaces se fait depuis un Client HYPERPLANNING ( $\Rightarrow$  Publication des Espaces avec HYPERPLANNING.net, p. 272).

# HTML

Si vous n'avez pas HYPERPLANNING.net, qui permet de consulter les emplois du temps en temps réel, vous pouvez générer les emplois du temps au format HTML pour les intégrer à un site Internet.

### Définir le dossier de destination des pages HTML générées

Rendez-vous dans le menu Internet > Publication HTML > Paramètres de génération des pages HTML.

## Générer une première fois les emplois du temps au format HTML

- Rendez-vous dans l'onglet Plannings > Enseignants / Promotions / Salles > T Emploi du temps.
- 2. Lancez la commande Internet > Publication HTML > Création des pages HTML.
- 3. Dans la fenêtre qui s'affiche, définissez le contenu et l'apparence des emplois du temps.
- 4. Sur la réglette du bas, sélectionnez les semaines voulues.
- 5. Cliquez sur le bouton **Générer** : HYPERPLANNING crée les pages HTML ainsi qu'un fichier **.png** par emploi du temps dans le répertoire de destination.

### Mettre à jour les emplois du temps modifiés

- 1. Rendez-vous dans le menu Internet > Publication HTML > Supervision des pages HTML.
- 2. Les emplois du temps modifiés depuis la dernière génération s'affichent en rouge. Vous pouvez mettre à jour l'ensemble ou une partie seulement des emplois du temps.

# ΗΥΡ

Le fichier **.hyp** est le fichier qui contient les données principales. Lorsque vous créez une base pour la première fois, l'enregistrement du fichier **.hyp** est proposé par défaut dans le dossier **Documents**.

# **HYPERPLANNING.DATA**

Nouveauté HYPERPLANNING.data est une application complémentaire qui permet de gérer les imports et les exports automatiques à la place du Serveur. Il est conseillé de l'utiliser lorsque des imports et/ou des exports sont exécutés quotidiennement sur des bases de données importantes ou si vous êtes en version hébergée.

### INSTALLATION DE L'APPLICATION HYPERPLANNING.DATA

### Installer HYPERPLANNING.data

Téléchargez l'application sur le site Internet d'Index Éducation, www.index-education.com, depuis la page HYPERPLANNING > Téléchargements > Dernière mise à jour. Suivez l'assistant d'installation.

# Connecter HYPERPLANNING.data au Contrôleur ou au Serveur

Prérequis Le Contrôleur et le Serveur sont en service.

- Dans l'application HYPERPLANNING.data 1, affichez le panneau Gestion des plannings, puis le volet Paramètres de connexion.
- 2. Reportez l'Adresse IP (ou nom de domaine) et le numéro de Port TCP du Contrôleur (pour voir tous les plannings) ou du Serveur (pour voir uniquement le planning mis en service).
- 3. Cliquez sur le bouton Se connecter.

### Administrer à distance HYPERPLANNING.data

⇒ Administrer à distance, p. 36

## Activer HYPERPLANNING.data

- Dans l'application HYPERPLANNING.data 1, affichez le panneau Gestion des plannings, puis le volet Liste des plannings.
- Sélectionnez le planning et cliquez sur le bouton Créer une nouvelle publication en bas à droite.
- 3. Dans la fenêtre qui s'affiche, nommez la publication, puis validez.
- 4. HYPERPLANNING.data est alors activé automatiquement.

### Supprimer une publication

- Dans l'application HYPERPLANNING.data , affichez le panneau Gestion des plannings, puis le volet Liste des plannings.
- 2. Sélectionnez la publication, faites un clic droit et choisissez Arrêter le service Windows associé.
- 3. Refaites un clic droit et choisissez **Supprimer la publication sélectionnée**.

### DÉLÉGATION DES IMPORTS / EXPORTS À HYPERPLANNING.DATA

### Déléguer l'import/export

Dans la fenêtre de paramétrage de l'import ou export automatique, sélectionnez la publication HYPERPLANNING.data comme service de traitement.

| 据 Import de données                                                                                                    |                       |                                                              |
|----------------------------------------------------------------------------------------------------|-----------------------|--------------------------------------------------------------|
| Type de données à importer : Enseignants                                                                                             |                       |                                                              |
| <ul> <li>Activer l'import automatique</li> <li>Premier déclenchement à : 18h00</li> <li>répétition toutes les : 24 heures</li> </ul> | Service de traitement | S Planning 2018 V<br>Planning 2018<br>D Planning 2018 - DATA |

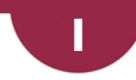

# **ICAL**

Les fichiers iCal (.ics) générés par HYPERPLANNING peuvent être lus par la plupart des agendas personnels, smartphones et tablettes. Les données iCal peuvent également être publiées sur Internet via un serveur Web.

# Autoriser l'export de son emploi du temps au format iCal depuis l'Espace Enseignants

- 1. Rendez-vous dans l'onglet Plannings > Enseignants > 👷 Profils d'autorisation.
- 2. Dans la catégorie Ses cours, cochez Générer son EDT au format iCal.

| Emploi du temps Indispo         | bilités                                                                                                    | 🔁 🔤 🔀                                        |
|---------------------------------|----------------------------------------------------------------------------------------------------|----------------------------------------------|
| Indisponibilités                | Export au format iCal 🛛 🗙                                                                                                    | 🖾 🔒 🖬 🔅                                      |
| 40 41 42 43 44 45 46 47 48 45   | 2 61 Semaines à prendre en compte                                                                                                    | 25 26 27 28 29 30 31 32 33 34 35 38 37 38 39 |
| oct. nov.                       | Toutes les semaines publiées     Uniquement les semaines sélectionnées                                                                                                    | in juil. août sept.                          |
| 09h00                           | 2 modes de récupération de l'emploi du temps                                                                                                    | di vendredi                                  |
| 10600                           | - Cliquez sur le lien ci-dessous pour télécharger le fichier (Cal de l'emploi du temps<br>tel qu'il est actuellement (il ne sera pas mis à jour automatiquement)<br>Exporter l'emploi du temps au format (Cal                                                                                                    |                                              |
| Communication visu<br>DESIGN A1 | - Copiez l'adresse ci-dessous dans votre "gestionnaire d'agenda" pour le<br>synchroniser avec Hyperplanning (votre emploi du temps sera mis à jour en temps réel)                                                                                                    | Couleur, motière                             |
| 11h00                           | http://w8-index-education.france/hp/Telechargements/ical/EdT_DUPONT                                                                                                    | DESIGN A1<br>Séance rattranée du 05 octobre  |
|                                 | Vous pouvez aussi utiliser le code ci-dessous pour récupérer l'adresse                                                                                                    |                                              |
| 12h00                           |                                                                                                    |                                              |
|                                 |                                                                                                    |                                              |
| Les enseignants neuver          |                                                                                                    |                                              |
| récupérer leur emploi d         |                                                                                                    |                                              |
| temps ou mettre en pla          | e Eine Andread Andread |                                              |
| une synchronisation.            | Fermer                                                                                                    |                                              |

# Autoriser l'export de son emploi du temps au format iCal depuis l'Espace Étudiants

- 1. Rendez-vous dans le menu Internet > Publication.net.
- 2. Sélectionnez l'Espace Étudiants dans l'arborescence.
- 3. Allez dans l'onglet Autorisations.
- 4. Parmi les actions autorisées, cochez Exporter le planning de l'étudiant authentifié au format iCal. Les étudiants peuvent alors récupérer leur emploi du temps ou mettre en place une synchronisation avec leur agenda.

# Autoriser l'export au format iCal pour les utilisateurs du Client

Prérequis II faut être connecté en SPR.

- 1. Rendez-vous dans le menu Fichier > Administration des utilisateurs.
- 2. Allez dans l'onglet Profils d'utilisation.
- 3. Sélectionnez le profil et la catégorie Import / Export.
- 4. Cochez Autoriser l'export des emplois du temps au format iCal.

### Exporter manuellement des emplois du temps au format iCal

- 1. Rendez-vous dans le menu Fichier > Import/Export > Exporter au format iCal.
- 2. Dans la fenêtre d'export, sélectionnez le public concerné dans le menu déroulant.
- 3. Cochez les informations qui constitueront le nom du fichier et choisissez d'utiliser, ou non, le fuseau horaire transmis par l'ordinateur.
- 4. Dans l'onglet **Contenu**, cochez les informations qui apparaîtront sur les cours.
- 5. Allumez les semaines concernées sur la réglette du bas.
- 6. Cliquez sur le bouton Générer.

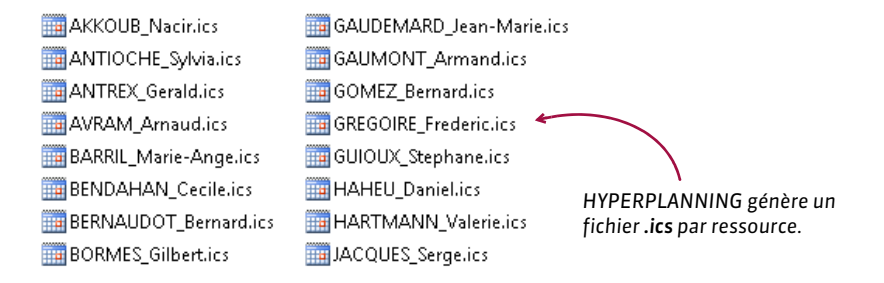

### Programmer un export automatisé des emplois du temps au format iCal

- Rendez-vous dans le menu Fichier > Import/Export > Exporter automatiquement au format iCal.
- 2. Dans la fenêtre d'export, sélectionnez le public concerné dans le menu déroulant.
- 4. Dans l'onglet Contenu, cochez les informations qui apparaîtront sur les cours.
- 5. Allumez les semaines concernées sur la réglette du bas.
- 6. Cliquez sur le bouton Valider.

# **ID OU IDENTIFIANT UNIQUE**

Le champ **UID-Identifiant** ou **Id.** (en abrégé) permet d'identifier une personne, une matière ou une salle afin de faciliter les imports/exports entre HYPERPLANNING et d'autres applications. Cette clé unique n'est pas générée par HYPERPLANNING et ne peut pas être saisie directement dans le logiciel; elle doit impérativement être importée.

## Importer les UID-Identifiants

⇒ Import, p. 191

### **Reporter l'UID-Identifiant dans l'Identifiant CAS**

⇒ Identifiant CAS, p. 189

### Vider la colonne UID-Identifiant

Prérequis Il faut être connecté en administrateur.

- 1. Dans toutes les listes ; si vous ne voyez pas la colonne **UID-Identifiant**, cliquez sur le bouton en haut à droite de la liste pour l'afficher (⇔ Liste, p. 208).
- 2. Sélectionnez toutes les ressources de la liste avec le raccourci [Ctrl + A].
- 3. Faites un clic droit et choisissez Modifier la sélection > Identifiants > Effacer l'UID-Identifiant.

### Voir aussi

⇒ Contraintes d'unicité, p. 78

# **IDENTIFIANT CAS**

Si vous choisissez l'identification avec identifiant CAS ou la double authentification pour le SSO ( $\Rightarrow$  CAS, p. 67), vous devez renseigner l'identifiant CAS des utilisateurs dans la base. Si la première authentification se fait via l'identité de l'utilisateur, vous n'avez rien à faire : l'identifiant CAS est automatiquement reporté dans la base à la première connexion pour les authentifications ultérieures.

## **Renseigner l'identifiant CAS**

Prérequis Il faut être connecté en administrateur.

- 1. Rendez-vous dans l'onglet **Plannings > Enseignants / Personnels / Étudiants > Eliste**.
- Vous pouvez importer les identifiants (⇔ Import, p. 191) ou bien les saisir manuellement dans la colonne Identifiant CAS. Si vous ne voyez pas cette colonne, cliquez sur le bouton en haut à droite de la liste pour l'afficher (⇔ Liste, p. 208).

### **Reporter l'UID-Identifiant dans l'identifiant CAS**

Prérequis Il faut être connecté en administrateur.

- 1. Rendez-vous dans l'onglet **Plannings > Enseignants / Personnels / Étudiants > Eliste**.
- 2. Si vous ne voyez pas les colonnes **UID-Identifiant** et **Identifiant CAS**, cliquez sur le bouton **N** en haut à droite de la liste pour les afficher (⇔ Liste, p. 208).
- 3. Sélectionnez toutes les ressources de la liste avec le raccourci [Ctrl + A].
- 4. Faites un clic droit et choisissez Modifier la sélection > Identifiants > Reporter l'UID-Identifiant dans l'identifiant CAS.

### Vider la colonne Identifiant CAS

Prérequis Il faut être connecté en administrateur.

- 1. Rendez-vous dans l'onglet **Plannings > Enseignants / Personnels / Étudiants >** 🗮 Liste.
- 2. Sélectionnez les personnes, faites un clic droit et choisissez Modifier la sélection > Identifiants > Effacer l'identifiant CAS.

# **IDENTIFIANT DE CONNEXION**

L'authentification lors de la connexion à la base de données se fait via la saisie d'un identifiant de connexion et d'un mot de passe. Ils sont identiques pour le Client et pour l'Espace Secrétariat.

### Définir l'identifiant d'un utilisateur administratif

Prérequis II faut être connecté en SPR.

- 1. Rendez-vous dans le menu Fichier > Administration des utilisateurs.
- 2. L'identifiant est le premier élément à saisir lorsque vous créez un utilisateur en mode administratif dans l'onglet Liste des utilisateurs. Pour modifier l'identifiant une fois l'utilisateur saisi, double-cliquez dans la colonne Id. connexion.

### Choisir le type d'identifiant pour les enseignants

Par défaut, l'identifiant de connexion est le nom de l'enseignant. Si cela ne convient pas, vous pouvez saisir ou importer d'autres identifiants.

- 1. Rendez-vous dans le menu Internet > Publication.net.
- 2. Sélectionnez l'Espace Enseignants dans l'arborescence.
- 3. Allez dans l'onglet Authentification.
- 4. Sélectionnez un autre type d'identifiant : Identifiant ou Code.
- 5. Rendez-vous dans l'onglet **Plannings > Enseignants > E Liste**.
- 6. Si vous ne voyez pas la colonne Identifiant ou Code, cliquez sur le bouton sen haut à droite de la liste pour l'afficher (⇔ Liste, p. 208).
- 7. Renseignez la colonne ou faites un import depuis un autre logiciel (⇔ Import, p. 191).

## Choisir le type d'identifiant pour les étudiants

Par défaut, l'identifiant de connexion est le nom de l'étudiant. Si cela ne convient pas, vous pouvez saisir ou importer d'autres identifiants.

- 1. Rendez-vous dans le menu Internet > Publication.net.
- 2. Sélectionnez l'Espace Étudiants dans l'arborescence.
- 3. Allez dans l'onglet **Authentification** et cochez **activer l'authentification** si ce n'est pas déjà le cas.
- 4. Sélectionnez Identifiant comme type d'identifiant.
- 5. Rendez-vous dans l'onglet **Plannings > Étudiants > Eliste**.
- 6. Si vous ne voyez pas la colonne *Identifiant*, cliquez sur le bouton <u></u> en haut à droite de la liste pour l'afficher (⇔ Liste, p. 208).
- 7. Renseignez la colonne ou faites un import depuis un autre logiciel (⇔ Import, p. 191).

### Modifier l'identifiant de connexion des maîtres de stage et des appariteurs

Par défaut, l'identifiant de connexion des maîtres de stage de des appariteurs est initialisé avec leur nom.

- 2. Renseignez la colonne ou faites un import depuis un autre logiciel (⇔ Import, p. 191).

## Modifier l'identifiant de connexion des parents

- 1. Rendez-vous dans l'onglet Plannings > Étudiants > Fiche 🖽.
- 2. Sélectionnez l'étudiant concerné dans la liste à gauche.
- 3. Allez dans l'onglet Parents.
- 4. Cliquez sur le bouton 💉 en haut à droite pour éditer la fiche de renseignements.
- 5. Modifiez le champ Identifiant de connexion.

## Voir aussi

⇒ Mot de passe, p. 224

# IMPORT

## Importer des données depuis un fichier texte

⇒ Excel ou autre tableur (import), p. 149

## Récupérer les utilisateurs depuis un fichier LDAP

⇒ LDAP, p. 202

# Importer les données d'une base SQL

⇒ SQL, p. 326

# Importer les photos des étudiants, enseignants et personnels

⇒ Photos, p. 253

### Récupérer des données d'une autre base HYPERPLANNING

⇒ Récupérer les données d'une autre base, p. 290

### Mettre en place un autre type d'import via le Service Web

⇒ Service Web, p. 317

### Consulter la liste des imports manuels et automatiques

Rendez-vous dans le menu Fichier > Import/Export > Tableau de bord imports et exports.

### Voir aussi

⇒ HYPERPLANNING.data, p. 185

# **IMPRIMABLE**

La colonne *Imp.* de la liste des matières permet d'indiquer si les cours de cette matière doivent ou non être imprimés.

#### Ne pas imprimer les cours d'une matière sur les emplois du temps

- 1. Rendez-vous dans l'onglet **Plannings > Matières > E Liste**.

Remarque : si vous souhaitez que ces cours n'apparaissent pas non plus sur les emplois du temps publiés sur les Espaces, il faut également décocher la colonne **Publication**.

# IMPRIMER

Le bouton 😝 permet d'imprimer, parfois sous différents formats, ce qui est affiché à l'écran.

### Être prévenu pour les impressions de plus de dix pages

Rendez-vous dans le menu Mes préférences > IMPRESSION > Impression.

#### Lancer une impression

- Sélectionnez les données à imprimer et cliquez sur le bouton 🖨 dans la barre d'outils.
- 2. Dans la fenêtre d'impression, sélectionnez le type de sortie (selon les données à éditer : *Imprimante*, PDF, E-mail). Les paramètres sont fonction de cette sortie.
- 3. Paramétrez la mise en page dans les onglets proposés.
- 4. Cliquez sur le bouton Aperçu pour vérifier le rendu avant de lancer l'impression.

### Accéder aux paramètres de l'imprimante

Dans la fenêtre d'impression, cliquez sur le bouton  $\varkappa$  pour accéder aux paramètres de l'imprimante.

#### Imprimer un courrier

- ⇒ Courrier, p. 87
- ⇒ Étiquette, p. 143

### Imprimer un document pour les utilisateurs sans adresse e-mail renseignée

⇒ E-mail, p. 122

#### Impressions courantes

- ⇒ Bulletin, p. 60
- ⇒ Emploi du temps, p. 126
- ⇒ États de service, p. 142
- ⇒ Feuille d'appel, p. 160
- ⇒ Feuille d'émargement (oral), p. 163
- ⇒ Feuille de présence, p. 164
- ⇒ Relevé de notes, p. 295

# **INCOMPATIBILITÉ MATIÈRE**

Si vous souhaitez éviter qu'un même groupe d'étudiants ait un cours de la matière A et un cours de la matière B la même journée, vous devez rendre ces matières incompatibles. Cette contrainte sera strictement respectée lors du placement automatique et sera signalée lors d'un placement manuel.

Par défaut, une matière est incompatible avec elle-même, de sorte à ce qu'il n'y ait pas deux cours de la même matière la même journée pour le même groupe d'étudiants. Vous pouvez supprimer ces incompatibilités par défaut si cette contrainte ne vaut pas dans votre établissement.

### Définir une incompatibilité entre deux matières

- 1. Rendez-vous dans l'onglet **Plannings > Matières > Ø Incompatibilités matières**.
- 2. Sélectionnez l'une des deux matières incompatibles.
- 3. Cliquez sur la ligne d'ajout.
- 4. Dans la fenêtre qui s'ouvre, cochez l'autre matière et validez.

| Matiè | ères            |                           |     | Droit du Travail - Matiè | re    | s incompatibles da      | ns la même    | journée            |         |              |
|-------|-----------------|---------------------------|-----|--------------------------|-------|-------------------------|---------------|--------------------|---------|--------------|
|       | Code            | Libellé                   | Q   | Matière s                | éle   | ection                  | •             | Matière incompatit | ble     | #Q           |
| ⊕ Cr  | éer une matière |                           | -   | Ajouter une incompati    | bilit | é matière               |               |                    |         | <u>D</u>     |
|       |                 | Anglais                   | ABC | _                        | _     |                         |               |                    |         | ~            |
|       | SC              | Automatisme               | Ð   |                          | ŧ.    | Matières                |               |                    |         | ×            |
|       | ART             | Communication visuelle    | ^   |                          | 10    | loiquement les extraite | 15            |                    |         |              |
|       | ART             | Couleur-matière           |     |                          |       | inquentent lee extrant  |               |                    |         |              |
|       | ART             | Design                    |     | R                        | eg    | rouper par : Code       |               | •                  |         |              |
|       | ART             | Dessin                    |     | [                        |       |                         | P             | datières           |         | <b>\$</b> Q  |
|       | ART             | Dessin perspective        |     | [                        |       | D Sans code             |               |                    |         | ^            |
|       | DR              | Droit Administratif       |     | [                        |       | ⊳A                      |               |                    |         |              |
|       | DR              | Droit constitutionnel     |     | [                        | Ζ     | ∎D                      |               |                    |         |              |
|       | DR              | Droit de l'Union Européen |     |                          |       | DR - Droit Administr    | atif          |                    |         |              |
|       | DR              | Droit des Affaires        |     |                          |       | DR - Droit constitut    | onnel         |                    |         |              |
|       | DR              | Droit des Sociétés        |     |                          |       | DR - Droit de l'Unior   | n Européenne  |                    |         |              |
|       | DR              | Droit du Travail          |     |                          |       | DR - Droit des Affa     | ires          |                    |         |              |
|       | DR              | Droit du Travail Approfon |     |                          |       | DR - Droit des Soci     | étés          |                    |         |              |
|       | DR              | Econométrie               |     |                          |       | DR - Droit du Trava     | il            |                    |         |              |
|       | SC              | Electronique              |     | -                        | 2     | DR - Droit du Trava     | il Approfondi |                    |         |              |
|       |                 |                           |     |                          |       | DR - Econométrie        |               |                    |         |              |
|       |                 |                           |     |                          |       | DR - Histoire du Dro    | bit           |                    |         |              |
|       |                 |                           |     | [                        |       | ⊳s                      |               |                    |         | $\checkmark$ |
|       |                 |                           |     |                          | <     |                         |               |                    |         | >            |
|       |                 |                           |     |                          |       |                         |               | (                  | Annuler | Valider      |

### Supprimer une incompatibilité entre deux matières

- 1. Rendez-vous dans l'onglet **Plannings > Matières > Ø Incompatibilités matières**.
- 2. Pour supprimer une incompatibilité, faites un clic droit dans la liste à droite, puis choisissez la commande **Supprimer la sélection** ou utilisez la touche **[Suppr]**.

### Supprimer toutes les incompatibilités matières qui existent par défaut

- 1. Rendez-vous dans l'onglet **Plannings > Matières > Ø Incompatibilités matières**.
- 2. Sélectionnez toutes les matières dans la liste à gauche avec [Ctrl + A].
- 3. Sélectionnez une incompatibilité matière dans la liste à droite, faites un clic droit et choisissez **Tout sélectionner**.
- 4. Faites à nouveau un clic droit et choisissez Supprimer la sélection.

### Voir quand un placement de cours ne respecte pas les incompatibilités matières

- 1. Depuis l'affichage **W** Emploi du temps, sélectionnez le cours et cliquez dessus pour passer en mode diagnostic (⇔ Diagnostic d'un cours, p. 112).
- Déplacez le cadre vert sur le créneau souhaité. S'il existe une incompatibilité matière, elle est signalée par le symbole sur la fiche cours, en face de la ressource concernée.

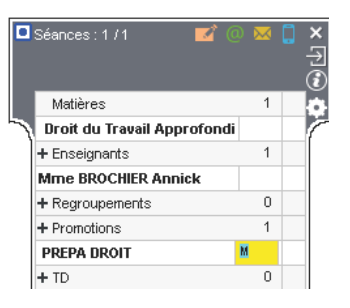

Voir aussi

 $\Rightarrow$  Contraintes, p. 77

# INDÉPENDANT (ÉTUDIANT)

Lorsqu'un étudiant est déclaré indépendant, il devient par défaut destinataire des courriers et des SMS (
Destinataires des courriers, p. 109).

### Rendre indépendants les étudiants majeurs

- 1. Rendez-vous dans l'onglet **Plannings > Étudiants > E Liste**.
- 2. Sélectionnez tous les étudiants avec le raccourci [Ctrl + A].
- 3. Faites un clic droit et choisissez Modifier la sélection > Indépendant > Rendre indépendants les étudiants majeurs.

# INDICATIF TÉLÉPHONIQUE

## Modifier l'indicatif téléphonique par défaut

Rendez-vous dans le menu Paramètres > AUTRES MODULES > Communication.

# INDISPONIBILITÉS

Les indisponibilités correspondent aux créneaux sur lesquels la ressource (enseignant, promotion, salle) n'est pas disponible ou sur lesquels le cours ne peut pas avoir lieu pour une raison ou une autre. Les indisponibilités sont strictement respectées lors du placement automatique. Lors du placement manuel, elles sont signalées (⇔ Diagnostic d'un cours, p. 112) mais l'utilisateur peut les ignorer.

Vous pouvez également utiliser les indisponibilités pour fixer la pause déjeuner (⇔ Pause déjeuner, p. 250) ou pour saisir des vacances spécifiques à certaines promotions (⇔ Vacances, p. 349).

# Saisir des indisponibilités

- Rendez-vous dans l'onglet Plannings > Enseignants / Promotions / Salles / Cours > Indisponibilités.
- 2. Sélectionnez la ou les ressources dans la liste à gauche.
- 3. Sélectionnez le pinceau rouge en haut de la grille.

4. Sur la réglette du bas, allumez les semaines pour lesquelles les indisponibilités sont valables.

| Ensei    | gnants           |       | Mme B   | ROCHIER Annick - | Indisponibilités et   | voeux           |              | ۇ ئ          |
|----------|------------------|-------|---------|------------------|-----------------------|-----------------|--------------|--------------|
| Civilité | Nom              | Q     | Pour la | a période active | - Gindispon           | ibilités 🖉 Voeu | IX.          |              |
| 🕀 Cré    | er un enseignant | حر    |         | lupdi            | marcli                | mercredi        | iou cli      | vandradi     |
| Mme      | ROJENSKY         | ABC   | 08h00   |                  |                       |                 | jeuur        |              |
| Mme      | SANCHEZ          | 5     |         |                  |                       |                 | +            |              |
| Μ.       | TEISSERE         | ^     | 09h00   | _                | _                     |                 | -            | _            |
| Mme      | TEMPIER          |       | 101.00  |                  |                       |                 | -            |              |
| М.       | VERDURIN         |       | 10h00   | _                | -                     | —               | -            | _            |
| М.       | WALTER           |       | 441-00  |                  |                       |                 | -            |              |
| М.       | ZARDOZ           |       | 11000   | _                | _                     | —               | -            | _            |
| М.       | GALLOIS          |       | 12600   | _                |                       |                 |              |              |
| Μ.       | MATHIEU          |       | 121100  | —                | —                     | —               | -            | —            |
| Mme      | BROCHIER         |       | 13600   | —                |                       |                 | Ŧ            | —            |
| М.       | SINALDI          |       | 131100  |                  |                       | _ <u>₽</u>      | -            |              |
| М.       | DI MARTINO       |       | 14600   | _                | —                     | 표               |              | —            |
| Mme      | HUCHON           |       |         |                  |                       | <u>H</u>        | -            |              |
| Mme      | LEBESGUE         |       | 15h00   | _                | -                     | <u>H</u>        |              | —            |
| Mme      | BOUHNAR          |       |         |                  |                       | 보               |              |              |
| М.       | LUNEL            |       | 16h00   | —                | -                     | 붶               |              | _            |
| Mile     | GOBERT           |       |         |                  |                       |                 |              |              |
| Mme      | LALANDE          |       | 17h00   | —                |                       | <u></u>         | -            |              |
| Μ.       | NASRI            |       |         |                  |                       |                 |              |              |
| M.       | SENEZE           |       | 18h00   |                  | <u><u> </u></u>       |                 |              |              |
| Mme      | ACHARD           |       |         |                  | - <u>₽</u> -          |                 |              |              |
| M        | ANDREIS          | -     | 19h00   |                  |                       |                 |              |              |
| Mile     | ALIARIGHT        |       |         |                  |                       |                 |              |              |
| Mme      | LAURENS          |       | 20h00   |                  |                       |                 |              |              |
|          |                  | ~     |         |                  |                       |                 |              |              |
| 1 27     | 12/ 🐨 < 🔰 💙      |       |         |                  |                       |                 |              |              |
|          |                  |       |         |                  |                       |                 |              | ( <b>i</b> ) |
| Cor      | urs <b>INGE</b>  |       |         |                  |                       |                 |              |              |
| 52 Pér   | inde active      | 7 9 0 | 01212   | 345678901        | 2 2 4 5 6 7 8 9 9 1 2 | 3456789012      | 2458780 4111 | Ra Plein     |
| 5211 01  | oct. no.         | 1018  | léc. i  | anv. févr. mar   | s avr. mai            | juin juil. a    | oût sept.    | Défaut 🔻     |
|          |                  |       |         |                  |                       | , ,             |              |              |

5. Cliquez-glissez sur les créneaux où la ressource n'est pas disponible.

## Saisir des indisponibilités par défaut

Les indisponibilités sont affectées par défaut à toutes les nouvelles ressources créées.

- 1. Rendez-vous dans le menu Paramètres > AUTRES DONNÉES > Indisponibilités par défaut.
- 2. Sélectionnez Enseignants ou Promotions dans le menu déroulant.
- 3. Cliquez sur le pinceau rouge pour le sélectionner.
- Cliquez-glissez sur les créneaux où tous les enseignants / toutes les promotions sont indisponibles.

### Voir quand un placement de cours ne respecte pas les indisponibilités

- Depuis l'affichage 
   *w* Emploi du temps, sélectionnez le cours et cliquez dessus pour passer en mode diagnostic (
   ⇔ Diagnostic d'un cours, p. 112).
- 2. Déplacez le cadre vert sur le créneau souhaité. Si une des ressources est indisponible sur ce créneau, un carré rouge s'affiche en face.

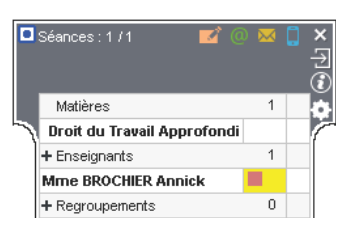

Voir aussi

- ⇒ Contraintes, p. 77
- ⇒ Vœux, p. 354

# **INFORMATION INTERNE**

Il est possible de saisir pour chaque étudiant - ou chaque enseignant - une information à usage interne qui ne sera pas imprimée. Pour l'étudiant, elle s'affiche sous la photo flottante de l'étudiant, uniquement dans le Client et dans l'Espace Secrétariat. Pour l'enseignant, l'information est visible par tous les utilisateurs du groupe **Administration** dans sa fiche d'identité ou dans la liste des enseignants (colonne **Info. int.**).

Saisir une information à usage interne à propos d'un étudiant

- 1. Rendez-vous dans l'onglet **Plannings > Étudiants > 🖽 Fiche étudiant**.
- 2. Sélectionnez l'étudiant dans la liste à gauche et rendez-vous dans l'onglet Identité.
- 3. Éditez la fiche avec le bouton 💉 et saisissez l'information dans le champ Information interne pour l'administration.

### Saisir une information à usage interne à propos d'un enseignant

- 1. Rendez-vous dans l'onglet Plannings > Enseignants > 🖽 Fiche enseignant.
- 2. Sélectionnez l'enseignant dans la liste.
- 3. Éditez la fiche avec le bouton 💉 et saisissez l'information dans le champ Information interne pour l'administration.

# INITIALISER UNE BASE À PARTIR DE L'ANNÉE PRÉCÉDENTE

En créant ou en initialisant une base à partir de celle de l'année précédente, vous récupérez la grille horaire de l'année précédente. Pour la modifier, il faut convertir la base (⇔ Convertir une base, p. 82).

### Initialiser une base à partir de la base de l'année précédente [version Réseau]

Prérequis II faut avoir généré un fichier de préparation de rentrée depuis la base de l'année précédente (⇔ Préparer l'année suivante, p. 262).

- 1. Depuis une nouvelle base vide (⇔ Nouvelle base, p. 238), rendez-vous dans le menu Fichier > HYPERPLANNING > Initialiser une base à partir de celle de l'année précédente.
- 2. HYPERPLANNING vous demande de confirmer la construction : si la base contient des données, elles seront écrasées.
- 3. HYPERPLANNING vous prévient du passage en mode Usage exclusif: le temps de l'opération, tous les autres utilisateurs vont passer en consultation.
- 4. Désignez le fichier de préparation de rentrée généré à partir de l'ancienne base : c'est un fichier .zip qui s'appelle par défaut NomDeLaBase\_PréparerLAnneeSuivante.zip.
- 5. Dans la fenêtre qui s'affiche, indiquez le premier jour de l'emploi du temps, c'est-à-dire la date à partir de laquelle vous souhaitez programmer des évènements dans HYPERPLANNING. Il peut s'agir du jour de la rentrée, de la pré-rentrée, etc.

6. Cochez ce que vous souhaitez récupérer de l'ancienne base.

| 🦉 Nouvelle base à partir d'une ancienne base                                                | × |
|---------------------------------------------------------------------------------------------|---|
| Choisissez le premier jour de la base                                                       |   |
| Premier lundi de votre emploi du temps : 03/09/2018                                         |   |
| Choisissez vos options                                                                      |   |
| Les absences, les demandes de réservation, les jours fériés et les devoirs seront supprimés |   |
| Conserver les cours et les services de notation                                             |   |
| En les dépositionnant                                                                       |   |
| Conserver les cours annulés                                                                 |   |
| O Supprimer les cours et les modules et services de notation                                |   |
| Supprimer les cours annulés                                                                 |   |
| Conserver les étudiants                                                                     |   |
| Avec leur appartenance aux publics                                                          |   |
| Archiver les moyennes et ECTS pour le suivi pluriannuel                                     |   |
| Supprimer les stages                                                                        |   |
|                                                                                             |   |
|                                                                                             |   |
| Annuler Valider                                                                             |   |

# Créer une nouvelle base à partir de celle de l'année précédente [version Monoposte]

- 1. Depuis la page d'accueil du logiciel, lancez la commande Fichier > Nouvelle base > À partir d'une ancienne base.
- 2. Dans la fenêtre qui s'affiche, désignez la base de l'année précédente : c'est un fichier .hyp.
- Indiquez le premier jour de l'emploi du temps, c'est-à-dire la date à partir de laquelle vous souhaitez programmer des évènements dans HYPERPLANNING. Il peut s'agir du jour de la rentrée, de la pré-rentrée, etc.
- 4. Cochez les données à conserver et validez.
- 5. Enregistrez la nouvelle base de données.

# INTERCOURS

Définir un intercours permet de garantir un laps de temps entre deux cours. Il n'est pas utile de le faire si ce laps de temps est de 5 minutes : il est en général comptabilisé dans l'heure de cours.

# Définir un intercours

- 1. Rendez-vous dans le menu Paramètres > PARAMÈTRES GÉNÉRAUX > Pause / Intercours.
- 2. Dans l'encadré **Intercours**, sélectionnez le laps de temps à respecter pour les promotions et/ou pour les enseignants.

# Voir quand un placement de cours ne respecte pas l'intercours

- Depuis l'affichage **W** Emploi du temps, sélectionnez le cours et cliquez dessus pour passer en mode diagnostic (⇔ Diagnostic d'un cours, p. 112).
- Déplacez le cadre vert sur le créneau souhaité. Si le cours empiète sur l'intercours, un symbole apparaît sur la fiche cours, en face de la ressource concernée.

# Voir aussi

- ⇔ Contraintes, p. 77
- ⇒ Pause (récréation), p. 249

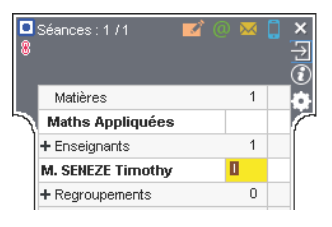

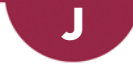

# **JOURNAL DES OPÉRATIONS SUR LES COURS**

## Activer l'enregistrement des opérations sur les cours

- 1. Rendez-vous dans le menu Paramètres > PARAMÈTRES GÉNÉRAUX > Sécurité.
- 2. Dans l'encadré **Paramètres du journal**, cochez **Conserver une trace des opérations effectuées sur les cours** et précisez pendant combien de jours dans le menu déroulant.

### Récupérer le journal des opération sur les cours

- 1. Rendez-vous dans le menu Paramètres > PARAMÈTRES GÉNÉRAUX > Sécurité.
- 2. Dans l'encadré Paramètres du journal, cliquez sur Récupérer les fichiers.
- 3. Enregistrez le fichier Journaux.zip : il contient un fichier .txt par jour d'enregistrement.

# **JOURS FÉRIÉS**

Les jours fériés sont signalés sur l'emploi du temps, mais vous pouvez forcer la création d'une séance sur un jour férié.

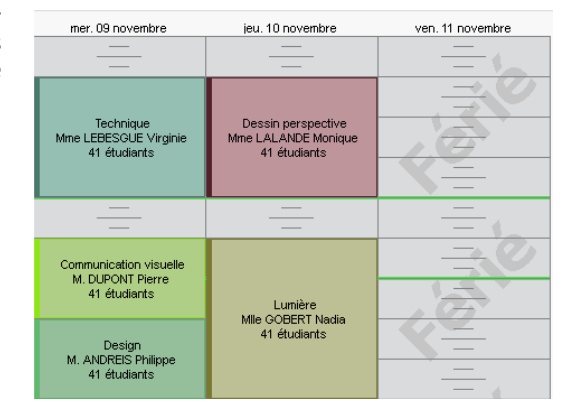

# Saisir les jours fériés sur le calendrier

Dans le menu **Paramètres > PARAMÈTRES GÉNÉRAUX > Année scolaire**, cliquez sur une journée pour la rendre fériée / non-fériée. Vous pouvez signaler les vacances communes à tous comme des jours fériés en cliquant-glissant sur le calendrier.

|      |   |   | L | M | Μ | J | V | S | D | L  | M  | M  | J  | V  | S  | D  | L  | M  | M  | J  | V  | S  | D  | L  | Μ  | м  | J  | V  | s  | D  |   |
|------|---|---|---|---|---|---|---|---|---|----|----|----|----|----|----|----|----|----|----|----|----|----|----|----|----|----|----|----|----|----|---|
| Jet. |   |   | 3 | 4 | 5 | 6 | 7 | 8 | 9 | 10 | 11 | 12 | 13 | 14 | 15 | 16 | 17 | 18 | 19 | 20 | 21 | 22 | 23 | 24 | 25 | 26 | 27 | 28 | 29 | 30 | 3 |
|      | M | M | J | V | S | D | L | М | M | J  | V  | S  | D  | L  | M  | M  | J  | V  | S  | D  | L  | Μ  | Μ  | J  | V  | S  | D  | L  | M  | M  | Г |
| łov. | 1 | 2 | 3 | 4 | 5 | 6 | 7 | 8 | 9 | 10 | 11 | 12 | 13 | 14 | 15 | 16 | 17 | 18 | 19 | 20 | 21 | 22 | 23 | 24 | 25 | 26 | 27 | 28 | 29 | 30 |   |
|      | J | V | S | D | L | М | м | J | V | S  | D  | L  | M  | м  | J  | V  | S  | D  | L  | M  | м  | J  | V  | S  | D  | L  | Μ  | M  | J  | V  |   |
| Jéc. | 1 | 2 | 3 | 4 | 5 | 6 | 7 | 8 | 9 | 10 | 11 | 12 | 13 | 14 | 15 | 16 | 17 | 18 | 19 | 20 | 21 |    |    | 24 | 25 | 26 | 27 |    | 29 | 30 | 3 |
|      | D | L | M | м | J | V | S | D | L | м  | M  | J  | V  | S  | D  | L  | м  | м  | J  | V  | s  | D  | L  | M  | м  | J  | V  | s  | D  | L  | Р |
| anv. | 1 | 2 | 3 | 4 | 5 | 6 | 7 | 8 | 9 | 10 | 11 | 12 | 13 | 14 | 15 | 16 | 17 | 18 | 19 | 20 | 21 | 22 | 23 | 24 | 25 | 26 | 27 | 28 | 29 | 30 | : |
|      | м | J | V | S | D | L | м | M | J | V  | S  | D  | L  | м  | М  | J  | V  | S  | D  | L  | м  | м  | J  | V  | S  | D  | L  | M  |    |    |   |
| ėvr. | 1 | 2 | 3 | 4 | 5 | 6 | 7 | 8 | 9 | 10 | 11 | 12 | 13 | 14 | 15 | 16 | 17 | 18 | 19 | 20 | 21 | 22 | 23 | 24 | 25 | 26 | 27 | 28 |    |    |   |
|      | М | J | V | S | D | L | м | M | J | V  | S  | D  | L  | м  | М  | J  | V  | S  | D  | L  | м  | м  | J  | V  | S  | D  | L  | M  | м  | J  |   |
| ars  | 1 | 2 | 3 | 4 | 5 | 6 | 7 | 8 | 9 | 10 | 11 | 12 | 13 | 14 | 15 | 16 | 17 | 18 | 19 | 20 | 21 | 22 | 23 | 24 | 25 | 26 | 27 | 28 | 29 | 30 | : |
|      | S | D | L | M | Μ | J | V | S | D | L  | М  | М  | J  | V  | S  | D  | L  | M  | M  | J  | V  | S  | D  | L  | м  | М  | J  | V  | s  | D  | t |
| vr.  |   | 2 | 2 |   | c | e | 7 |   | 0 | 40 | 44 | 42 | 42 | 44 | 45 | 40 | 47 | 40 | 40 | 20 | 24 | 22 | 22 | 24 | 25 | 26 | 37 | 10 | 20 | 20 | E |

Les semaines fériées sont signalées par des F sur la réglette en bas de l'écran (⇔ Réglette, p. 292).

| 51 Période active | 40 | 41  | 42  | 43 | 44  | 45   | 46  | 47  | 48 | 49 | 50  | F   | F | 1 |
|-------------------|----|-----|-----|----|-----|------|-----|-----|----|----|-----|-----|---|---|
| [                 | 0  | cto | bre | :  | l r | IOVe | emt | оге | Τ  | dé | сеп | nbr | e |   |

## Gérer les séances qui tombent sur un jour férié

Depuis l'affichage **w Emploi du temps**, vous pouvez créer vos cours sans risque de placer par mégarde une séance sur un jour férié : si la création d'un cours comporte des séances qui tombent sur des jours fériés, HYPERPLANNING vous prévient et vous donne le choix de créer des séances non placées (les séances de rattrapages seront déjà créées ; vous n'aurez plus qu'à les placer) ou de perdre les séances concernées.

|                                                                                               | () Confirmation - HYPER                                                                                                    | RPLANNING 2018                                                                                               |               |                                                                                                    |
|-----------------------------------------------------------------------------------------------|----------------------------------------------------------------------------------------------------|----------------------------------------------------------------------------------------------------|---------------|----------------------------------------------------------------------------------------------------|
| Sur les 21 semaines<br>sélectionnées, seules<br>18 séances peuvent<br>être créées et placées. | Modèle de cours à utiliser :<br>Seules <mark>18 séances</mark> seront cré<br>Confirmez-vous cette créatior<br>© Créer aussi les séances<br>© Sélectionner les séa<br>© Sélectionner les séa<br>O Ne pas créer les séance | Aucun<br>Sées placées.<br>1 ?<br>1 non placées<br>Inces placées<br>Inces placées<br>Inces non placées<br>Qui | •<br>Non      | Les 3 séances qui<br>tombent sur des<br>jours fériés sont<br>signalées par des <b>F</b><br>sur la réglette |
| Ressource.                                                                                    |                                                                                                    |                                                                                                    |               | Cours.                                                                                                    |
| 21 Cours <b>21</b>                                                                            | F F F                                                                                                    |                                                                                                    |               |                                                                                                    |
| 21 Période active40 41 42 43                                                                  | 44 45 46 47 48 49 50 F F                                                                                                    | 1 2 3 4 5 8 7 8                                                                                              | 9 10 11 12 13 | 3                                                                                                    |
| octobre                                                                                       | novembre décembre                                                                                                    | janvier février                                                                                              | mars          |                                                                                                    |

Autoriser le placement de cours sur les jours fériés lors d'un placement automatique

- 1. Rendez-vous dans le menu Placement > Lancer un placement automatique.
- 2. Dans la fenêtre qui s'affiche, rendez-vous dans l'onglet Placement.
- 3. Dans l'encadré **Critères de placement**, cochez **Autoriser le placement des cours sur les jours** fériés.

### Voir aussi

⇒ Vacances, p. 349

# **JUSTIFICATIF D'ABSENCE**

# Envoyer une demande de justificatif

Une lettre type **Demande de justificatif** existe par défaut. Vous pouvez la modifier depuis l'onglet **Communication > Courriers > 4** ( $\Rightarrow$  Lettre type, p. 202).

- 1. Rendez-vous dans l'onglet Assiduité > Récapitulatif > 🗮 Liste des évènements.
- 2. Sélectionnez les absences, par exemple toutes celles au **Motif non encore connu**.
- 3. Faites un clic droit et choisissez Envoi des courriers.

- 4. Dans la fenêtre qui s'affiche, choisissez le type de sortie (Imprimante, PDF, E-mail).
- 5. Soit les lettres types à envoyer sont déjà renseignées (⇔ Lettre type, p. 202), soit vous cliquez sur À choisir pour les désigner. La lettre type Demande de justificatif peut être envoyée aux étudiants et/ou aux parents (⇔ Destinataires des courriers, p. 109).
- 6. Cliquez sur Imprimer / Mailer.

| Étudian      | \$                 | Public    | \$                                                                                                    | Date et l                               | heure               | н. Ф            | С. М.      | 0         | Pièces jointes          |            |        | Motif        |
|--------------|--------------------|-----------|----------------------------------------------------------------------------------------------------|-----------------------------------------|---------------------|-----------------|------------|-----------|-------------------------|------------|--------|--------------|
| CHKAR Must   | Tout célectionne   |           | NG3, ≺G I                                                                                                    | _e 21/11 de 8h00 à 20k                  | h00                 | 8h00            | 2          |           |                         | Moti:      | f non  | encore connu |
| JDIBERT Juli | Tout selectionne   | · . [     | ESIGN A                                                                                                    | 🕂 Envoi de courri                       | iers                |                 |            |           |                         | 3          | ×      | encore connu |
| RONTON Lau   | Modifier           | •         | ESIGN A                                                                                                    | <ul> <li>Envoi aux destinata</li> </ul> | ires des absences . |                 |            |           |                         |            | _      | encore connu |
| ERVAIS Thiff | Supprimer la séle  | ection    | NG1, ≺G                                                                                                    | sélectionnée:                           | s (9) 🛛 🗧           | ffichées (4     | 44)        |           |                         |            |        | encore connu |
| ERVAIS Thiff | Choisir une lettre | e type    | NG1, ≺G                                                                                                    |                                         |                     |                 |            |           |                         |            |        | encore connu |
| REGOIRE Dirr | Choisir un SMS t   | vne       | ESIGN A                                                                                                    |                                         |                     |                 |            |           |                         |            |        | encore connu |
| JYADER Mar   | Envoi des courris  | / F %     | NG3, <g< td=""><td>Type de sortie :</td><td>Imprimante</td><td>PDF 🧕</td><td>E-mail</td><td></td><td></td><td></td><td></td><td>encore connu</td></g<> | Type de sortie :                        | Imprimante          | PDF 🧕           | E-mail     |           |                         |            |        | encore connu |
| ERGNES Lau   | Envoi des courrie  |           | ESIGN A                                                                                                    |                                         |                     |                 | - 4        |           |                         |            |        | encore connu |
| ERGNES Lau   | Envoi des SMS      |           | ESIGN A                                                                                                    | Joindre _*.pdf                          | Protégé 💼 🖬         | Imprimable      | e 🗹 Ecrire | e le cou  | irrier dans le corps du | ı mail     |        | encore connu |
|              |                    |           |                                                                                                    | Objet :                                 |                     |                 |            |           |                         |            |        |              |
|              |                    |           |                                                                                                    | Aa                                      |                     |                 |            |           |                         |            | 1      |              |
|              |                    |           |                                                                                                    |                                         |                     |                 |            |           |                         |            |        |              |
|              |                    |           |                                                                                                    | Signature :                             | Aucupe              | -               |            |           |                         |            |        |              |
|              |                    |           |                                                                                                    |                                         | lavano              |                 |            |           |                         |            |        |              |
|              |                    |           |                                                                                                    |                                         | Libellé             |                 |            |           | Catégorie               |            | ~      |              |
|              |                    |           |                                                                                                    | A Lettres times de                      | estinées aux ense   | ignante         | Respon     | eablee    | de starie               | de stere   | $\sim$ |              |
|              |                    |           |                                                                                                    | 9 À choisir                             | saurces dux crist   | ignanca         | Entespon   | 1301010-3 | Stare > Assiduite       | ue stuge   |        |              |
|              |                    |           |                                                                                                    | I effres times de                       | estinées aux étud   | ants            |            |           | orage - Assidance       |            |        |              |
|              |                    |           |                                                                                                    | 9 À choisir                             |                     | anco            |            |           | Assiduité               |            |        |              |
|              |                    |           |                                                                                                    | A Lettres types de                      | estinées aux maîti  | es de sta       | ae         |           |                         |            |        |              |
|              |                    |           | ►                                                                                                    | 9 À choisir                             |                     |                 |            |           | Assiduité               |            |        |              |
|              |                    | 💶 Gálact  | ionnorur                                                                                                    | - madàla                                | s aux pare          | nts             |            |           |                         |            |        |              |
|              |                    | Pa Selecc | ionner ar                                                                                                    | rmodele                                 |                     |                 |            |           | Assiduité               |            | ~      |              |
|              |                    | Destin    | é aux étu                                                                                                    | diants                                  | Q                   |                 |            |           |                         | >          |        |              |
|              |                    | 🗾 Demano  | de de justif                                                                                                    | icatif d'absence                        | ^ prresponder       | teo IRE         | 1          |           |                         |            | _      |              |
|              |                    | 🗌 Demano  | de de justif                                                                                                    | icatif de retard                        | Diresponda          | ites <u>Ges</u> | ·          |           |                         |            |        |              |
|              |                    | Relevé    | d'absence                                                                                                    | s                                       | ~                   | (1              | ) Ferme    | er        | Aperçu Impri            | mer/Mailer |        |              |
|              |                    | <         |                                                                                                    |                                         | >                   |                 |            |           |                         |            | _      |              |
|              |                    |           |                                                                                                    | Annuler Valid                           | der                 |                 |            |           |                         |            |        |              |
|              |                    |           |                                                                                                    |                                         |                     |                 |            |           |                         |            |        |              |

Remarque : si plusieurs absences concernent le même étudiant, un seul courrier est édité.

### Voir le nombre de courriers envoyés pour une absence

- 1. Rendez-vous dans l'onglet Assiduité > Récapitulatif > \example Liste des évènements.
- 2. Regardez le nombre dans la colonne 🚾.

| Étudiant 🏶               | Date et heure                    | Motif                  | Courrier à envoyer                |   | $\bowtie$ |
|--------------------------|----------------------------------|------------------------|-----------------------------------|---|-----------|
| ACHKAR Mustapha          | Le 21/11 de 8h00 à 20h00         | Motif non encore connu | Demande de justificatif d'absence | 1 |           |
| AUDIBERT Julien          | Le 10/10 de 16h00 à 18h00        | Motif non encore connu | Demande de justificatif d'absence | 1 |           |
| FRONTON Lauralee Cloe    | Du 05/01 à 8h00 au 06/01 à 20h00 | Motif non encore connu | Demande de justificatif d'absence | 2 |           |
| GERVAIS Thiffain Vincent | Le 18/10 de 8h00 à 12h00         | Motif non encore connu | Demande de justificatif d'absence | 1 |           |
| GERVAIS Thiffain Vincent | Le 21/11 de 8h00 à 20h00         | Motif non encore connu | Demande de justificatif d'absence | 1 |           |
| GREGOIRE Dimitri         | Le 18/10 de 8h00 à 12h00         | Motif non encore connu | Demande de justificatif d'absence | 2 |           |
| GUYADER Margaux          | Le 18/10 de 8h00 à 12h00         | Motif non encore connu | Demande de justificatif d'absence | 1 |           |

# Enregistrer un justificatif (PDF, etc.)

- 1. Rendez-vous dans l'onglet **Assiduité > Récapitulatif > E Liste des évènements**.
- 2. Double-cliquez dans la colonne **Pièces jointes**. La taille de la pièce jointe ne doit pas dépasser la limite définie dans le menu **Paramètres > PARAMÈTRES GÉNÉRAUX > Sécurité**.

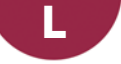

# LANGUE DE L'APPLICATION / DES ESPACES

Les langues disponibles sont l'anglais, le français et l'italien.

# Changer la langue de l'application

Rendez-vous dans le menu Assistance > Langues.

### **Changer la langue des Espaces**

- 1. Connectez-vous à votre Espace.
- 2. Cliquez sur le bouton 🔹 en haut à droite de l'écran.
- 3. Un bandeau gris s'affiche : cliquez sur le drapeau et sélectionnez la langue souhaitée.

# LDAP

Importer les enseignants / les étudiants / les utilisateurs depuis un annuaire LDAP

Prérequis Il faut être connecté en administrateur.

- 1. Rendez-vous dans le menu Fichier > Import/Export > Importer depuis un annuaire LDAP.
- 2. Dans la fenêtre d'import, sélectionnez le type de donnée à importer dans le menu déroulant (enseignants, étudiants ou utilisateurs).
- 3. Paramétrez la connexion au serveur LDAP et identifiez-vous avec vos login et mot de passe.
- 4. Associez chaque colonne avec une rubrique HYPERPLANNING en cliquant sur la flèche à droite de la colonne. Vous pouvez appliquer un filtre pour n'importer que certaines données.

Pour éviter d'avoir à faire cette mise en correspondance à chaque import, vous pouvez **Enregistrer** le format (lors de l'import suivant, vous cliquerez sur **Ouvrir** pour le récupérer). Nouveauté Ce formatage peut être récupéré d'une année sur l'autre lors de l'initialisation de la base, via un fichier de préparation de rentrée (⇔ Préparer l'année suivante, p. 262).

5. Une fois les rubriques définies, cliquez sur le bouton Importer.

# **LETTRE TYPE**

## **CRÉATION, PERSONNALISATION**

### Créer une nouvelle lettre type

- 1. Rendez-vous dans l'onglet **Communication > Courriers > 🏠 Lettre type**.
- 2. Cliquez sur la ligne de création.
- 3. Saisissez un libellé pour la lettre et validez avec la touche [Entrée].
- 4. Indiquez la catégorie (⇔ Catégorie d'une lettre ou d'un SMS type, p. 68).
- 5. Sélectionnez la lettre dans la liste et personnalisez-la sur le volet à droite.

| Lettres types                     |               |                          |    |
|-----------------------------------|---------------|--------------------------|----|
| Toutes les lettres types 🔹 🔻      |               |                          |    |
| Libellé                           | Ca            |                          | ~  |
| Réunion                           |               |                          | ^  |
| A Lettres types destinées aux en  | seignants     | Enseignant               | 9  |
| Liste des appels non faits        | Appel         | Appel                    | ^  |
| Connexion des enseignants         | Divers        | Cours                    |    |
| ▲ Lettres types destinées aux étu | udiants       | Divers                   |    |
| Suivi de l'absentéisme            | Absentéism    | Oraux                    |    |
| Demande de justificatif d'absence | Assiduité     | Stage                    |    |
| Demande de justificatif de retard | Assiduité     | Stage > Assiduite        |    |
| Relevé d'absences                 | Assiduité     | Étudiant                 |    |
| Connexion des étudiants           | Divers        | Absentéisme              |    |
| Convocation oral                  | Oraux         | Assiduité                |    |
| A Lettres types destinées aux ma  | itres de stag | Cours                    |    |
| Relevé d'absences                 | Assiduité     | Divers                   |    |
| Connexion des maîtres de stage    | Divers        | Oraux                    |    |
| Convention de stage               | Stage         | Présence                 |    |
| A Lettres types destinées aux pa  | rents         | Stage                    |    |
| Suivi de l'absentéisme            | Absentéism    | Parent                   |    |
| Demande de justificatif d'absence | Assiduité     | Absentéisme              |    |
| Demande de justificatif de retard | Assiduité     | Assiduité                |    |
| Relevé d'absences                 | Assiduité     | Divers                   |    |
| Connexion des parents             | Divers        | Présence                 |    |
| A Lettres types destinées aux pe  | rsonnels      | Stage                    |    |
| Connexion des personnels          | Divers        | Personnel                |    |
| A Lettres types destinées aux res | sponsables d' | Divers                   |    |
| Convention de stage               | Stage         | Responsable d'entreprise | v  |
|                                   |               | < >>                     |    |
|                                   |               | Annuler Valide           | er |
| 0 18/18 <                         |               |                          | -  |

### Dupliquer une lettre type

- 1. Rendez-vous dans l'onglet **Communication > Courriers > 🦕 Lettre type**.
- 2. Sélectionnez une lettre type.
- 3. Faites un clic droit et choisissez Dupliquer.

# Personnaliser une lettre type par défaut

- 1. Rendez-vous dans l'onglet Communication > Courriers > 🏠 Lettre type.
- 2. Sélectionnez une lettre type.
- 3. Utilisez les options de mise en forme et insérez des variables si nécessaire.

# Insérer des variables dans une lettre type

⇒ Variable (lettre ou SMS type), p. 350

# Modifier l'en-tête

- ⇒ En-tête, p. 132
- ⇒ Logo de l'établissement, p. 211

# **RÉCUPÉRER DES LETTRES TYPES**

### Récupérer des lettres types de l'année précédente

Rendez-vous dans l'onglet Communication > Courriers > 🆕 Lettre type :

- Récupération manuelle : cliquez sur le bouton Récupérer des lettres types sous la liste des lettres types et désignez le fichier où elles figurent. Par défaut, les lettres types (fichiers .COU) sont conservées dans le dossier C:\ProgramFiles\Index Education\Hyperplanning 2018\Réseau\Nom de la base\LettreType.
- Récupération automatique : les lettres types sont récupérées automatiquement lorsque vous initialisez votre base HYPERPLANNING à partir de celle de l'année précédente (⇔ Initialiser une base à partir de l'année précédente, p. 196).

#### Restaurer les lettres types par défaut

- 1. Rendez-vous dans l'onglet **Communication > Courriers > 🦕 Lettre type**.
- 2. Sélectionnez une lettre type.
- 3. Faites un clic droit et choisissez Restaurer l'original.

# ΕΝνΟΙ

# Voir depuis quels affichages une lettre type peut être envoyée

⇒ Catégorie d'une lettre ou d'un SMS type, p. 68

#### Envoyer une lettre type

⇒ Courrier, p. 87

# LIBELLÉ DES DONNÉES PRINCIPALES

Si les termes couramment employés dans le logiciel (« matière », « enseignant », etc.) ne sont pas ceux que vous utilisez, vous pouvez les remplacer par les vôtres (« discipline », « professeur », etc.). Ce sont alors vos termes qui apparaissent dans les interfaces (titre d'onglet, liste, fiche cours, etc.).

| 👪 Clie          | ent HYPERPLANN)                  | ING VS        | 2018              |                     |                         |          |                   |                     |       |
|-----------------|----------------------------------|---------------|-------------------|---------------------|-------------------------|----------|-------------------|---------------------|-------|
| <u>F</u> ichier | <u>É</u> diter E <u>x</u> traire | É <u>t</u> at | <u>P</u> lacement | Mes préférences     | <u>P</u> aramètres      | Internet | Serveur           | Assistance          | :     |
| 🔒 🄇             | P 🖂 🔚 📋                          | æ             |                   | $\odot$             | ) 🔍 Plann               | nings Ét | ats récap         | oitulatifs l        | Ensei |
| Dis.            | Cursus Prof.                     |               | 1 <b>3</b> T      | F 🎬 🏢 <b>T</b> o T  | x 0 o⁄                  | Promo.   | Étu.              | Regroup.            | Sal   |
| Profes          | sseurs                           |               | M. ANDRI          | EIS Philippe - Empl | loi du temps            |          |                   |                     |       |
| Civilité        | Nom                              | Q             | 08600             | lundi               | m                       | ardi     |                   | mercredi            |       |
| 🕀 Cré           | er un [professeur]               | ۍ ا           | 001100            | Séances - 21        | (22 🔽                   | 2 🔿 🖂    |                   |                     |       |
| Mme             | ACHARD                           | ABC           | 09h00 -           | Mer. de 10h00       | / 44<br>) à 12h00 - 2h0 | 0        | <sup>™</sup> -∋ - |                     |       |
| Mile            | ALWRIGHT                         | <u>ں</u>      |                   | 💟 C - 40 étu        |                         |          | ē                 |                     |       |
| Μ.              | ANDREIS                          | ^             | 10h00 -           | Disciplines         |                         | 1        |                   |                     | _     |
| Mme             | BOUHNAR                          |               |                   | Design              |                         |          | 6                 | Design<br>DESIGN 44 |       |
| Mme             | BROCHIER                         |               | 11h00 —           | + Professeur        | 's                      | 1        |                   | S12                 |       |
| М.              | DI MARTINO                       |               |                   | M. ANDREIS          | Philippe                |          |                   | 🗌 Principal         |       |
| М.              | DUPONT                           |               | 12h00             | + Regrouper         | nents                   | 0        |                   |                     |       |
| М.              | GALLOIS                          |               |                   | + Promotions        |                         | 1        |                   |                     |       |
| Mlle            | GOBERT                           |               | 13h00 -           | DESIGN A1           |                         |          |                   |                     |       |
| Mme             | HUCHON                           |               | 14600             | + TD                |                         | 0        |                   |                     |       |

Changer le nom des données principales (matière, enseignant, promotion, etc.)

Prérequis Il faut être connecté en administrateur.

- 1. Rendez-vous dans le menu **Paramètres > PARAMÈTRES GÉNÉRAUX > Libellés des données** principales.
- 2. Sélectionnez l'une des deux manières de faire. Vous pouvez procéder par :
  - remplacement (par exemple remplacer enseignant par professeur);
  - ajout (par exemple ajouter chercheur à enseignant pour enseignant chercheur).
- 3. Renseignez pour chaque terme le singulier, le pluriel et une abréviation.

| Sin          | gulier        | P             | luriel         | Abr        | éviation     | $\land$ |
|--------------|---------------|---------------|----------------|------------|--------------|---------|
| Par défaut   | Personnalisé  | Par défaut    | Personnalisé   | Par défaut | Personnalisé |         |
| bulletin     |               | bulletins     |                | bul.       |              |         |
| enseignant   | professeur    | enseignants   | professeurs    | ens.       | prof.        |         |
| étudiant     |               | étudiants     |                | étu.       |              |         |
| matière      | discipline    | matières      | disciplines    | mat.       | dis.         |         |
| option       |               | options       |                | opt.       |              |         |
| promotion    |               | promotions    |                | promo.     |              |         |
| public       |               | publics       |                |            |              |         |
| regroupement |               | regroupements |                | regroup.   |              |         |
| salle        |               | salles        |                |            |              |         |
| stage        | apprentissage | stages        | apprentissages |            |              |         |
| TD 1         |               |               |                |            |              | ~       |
| 11 <         |               |               |                |            | 3            |         |
|              |               |               |                |            |              |         |

 Nouveauté Le terme stage fait désormais partie des libellés personnalisables.

Remarque : les modifications seront effectives lors du prochain démarrage de l'application.

# LIBELLÉ INTERNATIONAL

Le libellé international permet de faire apparaître un libellé différent de la matière à côté ou à la place de la matière sur les relevés de notes, les bulletins et les récapitulatifs.

# Saisir les libellés internationaux des matières

Le libellé international attribué à une matière vaut pour tous les services de la matière.

- 1. Rendez-vous dans l'onglet **Plannings > Matières > \equiv Liste**.
- Les libellés internationaux peuvent être importés avec les matières ou saisis directement dans la liste des matières. Pour cela, cliquez dans la colonne Libellé international. Si vous ne voyez pas cette colonne, cliquez sur le bouton sen haut à droite de la liste pour l'afficher (⇔ Liste, p. 208).

Remarque : les libellés internationaux peuvent être affichés et saisis dans l'onglet Notation > Services de notation > 37.

## Saisir les libellés internationaux des modules

Le libellé international attribué à un module vaut uniquement pour la promotion concernée par le module.

- 1. Rendez-vous dans l'onglet Notation > Services de notation > 🖀 Services de notation.
- 2. Sélectionnez une promotion pour afficher ses services et modules.

3. Double-cliquez dans la colonne Libellé international des modules. Si vous ne voyez pas cette colonne, cliquez sur le bouton en haut à droite de la liste pour l'afficher (⇔ Liste, p. 208).

| Matière        | •          | Libellé international | Public 🏶                                                                       | Enseignant 🏶                                                      |
|----------------|------------|-----------------------|--------------------------------------------------------------------------------|-------------------------------------------------------------------|
| 🕀 Créer des mo | dules et : | services de notation  |                                                                                |                                                                   |
| LVE            | La         | anguage               |                                                                                |                                                                   |
| Anglais        | Er         | nglish 个              | L1 DROIT                                                                       |                                                                   |
| Anglais        |            | English               | L1 DROIT                                                                       | M. CAMOINS René                                                   |
| Anglais        |            | English               | L1 DROIT                                                                       | Mme LAURENS Judith                                                |
|                |            |                       | Le libellé du moc<br>à chaque promo<br>libellé du service<br>tous les services | lule est propre<br>tion, mais le<br>2 vaut pour<br>de la matière. |

Remarque : le libellé du module est propre à chaque promotion, mais le libellé du service vaut pour tous les services de la matière.

### Faire figurer le libellé international sur les documents de notation

Nouveauté Vous pouvez faire figurer les libellés internationaux sur les relevés de notes et les bulletins, en plus des récapitulatifs ECTS.

- Rendez-vous dans l'onglet Notation > Relevés de notes / Bulletins / Récapitulatif > Définition des maquettes.
- 2. Allez dans l'onglet Corps :
  - pour afficher le libellé international à côté du libellé original : sélectionnez Libellé et cochez Libellé international;
  - pour afficher le libellé international à la place du libellé original : sélectionnez Libellé international uniquement.

# LICENCE

## Enregistrer la licence [version Réseau ou Monoposte]

Rendez-vous dans le menu Fichier > Utilitaires > Enregistrer automatiquement votre licence. Si vous êtes déjà Client, HYPERPLANNING récupère automatiquement votre numéro de client à partir des fichiers de licence présents sur votre poste. Une fenêtre de confirmation rappelle la version et les options acquises.

Si vous êtes un nouveau Client, munissez-vous d'une facture récente et dans la fenêtre qui s'affiche :

- 1. Saisissez votre référence client.
- Saisissez votre numéro de facture. (Pour des raisons de sécurité, aucun numéro de facture ne sera communiqué par Index Éducation. Seul votre service de gestion est habilité à vous le fournir.)
- 3. Saisissez votre adresse e-mail et validez.

Remarque : si l'enregistrement automatique ne fonctionne pas, on vous propose d'envoyer votre demande par e-mail ou par fax. Une fois que vous avez reçu votre code d'enregistrement, activez la commande **Fichier > Utilitaires > Saisir votre code d'enregistrement** et saisissez le code reçu.

## Connaître le nombre de licences acquises / utilisées

- Rendez-vous sur le Contrôleur i ou bien dans le panneau Gestion des plannings du Serveur i.
- 2. Pour chaque application, vous voyez le nombre de licences utilisées sur le nombre de licences total dont vous disposez.

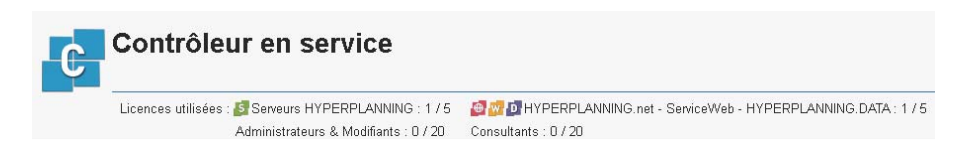

### Réserver des licences par type d'utilisateur

- 1. Rendez-vous sur l'une des applications suivantes :
  - si vous êtes hébergés, allez sur la console d'hébergement a, dans le volet Contrôleur puis l'onglet Licences,
  - sinon, rendez-vous sur le Contrôleur 💽, dans le volet Gestion des licences...
  - ... ou sur le Serveur 3, dans le panneau Gestion des plannings puis le volet Gestion des licences.
- 2. Saisissez dans chaque colonne le nombre de licences à réserver pour les Administrateurs, les Modifiants et les Consultants.

| Récapitulatif des licences réservée | s               |            |             |            |
|-------------------------------------|-----------------|------------|-------------|------------|
| Plannings                           |                 | Maximum    |             |            |
| Fiairiniga                          | Administrateurs | Modifiants | Consultants | connexions |
| Planning 1                          | 2               | 2          | -           | -          |

# LINUX

Les applications HYPERPLANNING sont conçues pour être installées sur des postes équipés d'un système Microsoft Windows. Cependant, l'application Client HYPERPLANNING peut être installée sur des postes Linux via des logiciels du type Wine ou CrossOver (Wine inclus). Il est toutefois fortement conseillé au superviseur (SPR) de se connecter depuis un poste équipé d'un système Microsoft Windows.

Si vous rencontrez des difficultés lors de l'installation, consultez la FAQ de notre site Internet: vous y trouverez les problèmes fréquemment rencontrés et les solutions possibles.

Une alternative à l'installation du Client HYPERPLANNING est la connexion à l'Espace Secrétariat, possible depuis n'importe quel poste connecté à Internet. Les fonctionnalités disponibles depuis l'Espace Secrétariat sont moins complètes que celles du Client HYPERPLANNING mais elles permettent quand même de modifier l'emploi du temps, saisir les absences, etc. (=> Espace Secrétariat, p. 141).

# LISTE

# Aller directement à une lettre dans une liste

Tapez la lettre au clavier.

# Rechercher une donnée dans une liste

Nouveauté Vous pouvez effectuer des recherches au sein d'une liste.

- 1. Cliquez sur le bouton 🔍 en haut à droite de la liste ou utilisez le raccourci [Ctrl + F].
- 2. Saisissez la donnée recherchée : la liste se réduit automatiquement aux données correspondantes.

| Étudiants      |                   |    |              |   |                              |                                   |
|----------------|-------------------|----|--------------|---|------------------------------|-----------------------------------|
| Promotions 🔻 1 | ous les étudiants |    | •            |   |                              |                                   |
| Nom            | Prénom            | S. | Promotions   | • | alex                         | ×                                 |
| ABABOU-GAVINET | Alexia            | Ŷ  | DESIGN A1    |   | <design a1=""> ANG3</design> | , «DESIGN 🖄                       |
| AGUT           | Alexandra Sophie  | Ŷ  | DESIGN A1    |   | <design a1=""> ANG3</design> | , <design abc<="" td=""></design> |
| DE KOK         | Alexandre         | ď  | PREPA DESIGN |   | <prepa droit=""> ANO</prepa> | 31 , <pref td="" 🗅<=""></pref>    |
| FAGGIONATO     | Alexandre         | ď  | PREPA DESIGN |   | <prepa droit=""> ANO</prepa> | 33, ≺PREF ^                       |
| FREE           | Alexander Patrick | ď  | DESIGN A2    |   | <design a2="">ANG2</design>  | , <design< td=""></design<>       |
|                |                   |    |              |   |                              |                                   |

# Afficher / Masquer des colonnes

- 1. Cliquez sur le bouton 🔧 en haut à droite de la liste.
- 2. Dans la fenêtre, sélectionnez les colonnes concernées et utilisez les boutons flèche pour indiquer si elles doivent être cachées (à gauche) ou affichées (à droite).

| Enseig   | inants           |            |         |           |                 |       |           |          |              |               |         |        |
|----------|------------------|------------|---------|-----------|-----------------|-------|-----------|----------|--------------|---------------|---------|--------|
| Civilité | Nom              | Prén       | m       | Auto      | risation        | Арре  | ort/a. 🏘  | Q        |              |               |         |        |
| 🕀 Crée   | er un enseignant |            |         |           |                 |       |           | -        |              |               |         |        |
| Mme      | ACHARD           | Martine    |         | Profil 1  |                 |       | 192h00    | ABC      |              |               |         |        |
| Mile     | ALWRIGHT         | Rachel     |         | Profil 1  |                 |       | 192h00    | <u>ם</u> |              |               |         |        |
| М.       | ANDREIS          | Philippe   |         | Profil 1  |                 |       | 192h00    | ^        |              |               |         |        |
| Mme      | BOUHNAR          | Salwa      | 🔢 Pe    | rsonnalis | sation des list | es    |           |          |              |               |         | ×      |
| Mme      | BROCHIER         | Annick     |         | 0-1       |                 |       |           |          | 0-1-         |               |         |        |
| М.       | DI MARTINO       | Pierre     | -       | Colonnes  | s cacnees       |       |           |          | Cold         | onnes arriche | es      | - 21   |
| М.       | DUPONT           | Pierre     | E-mail  |           | Adresse e-ma    |       |           |          | CIV.         | Civilite      |         |        |
| Μ.       | GALLOIS          | Pierre     | Adr.1   |           | Adresse1        |       |           |          | Nom          | Nom           |         | - ^    |
| Mile     | GOBERT           | Nadia      | Adr.2   |           | Adresse2        |       |           |          | Prénom       | Prénom        |         | -      |
| Mme      | HUCHON           | Colette    | Adr.3   |           | Adresse3        |       |           |          | Autorisation | n Autoris     | ation   | -      |
| Mme      | LALANDE          | Monique    | Adr.4   |           | Adresse4        |       | - 22      |          | Apport/a.    | Apport        | annuel  | -      |
| Mme      | LAURENS          | Judith     | Clé SS  |           | Clé de sécurité | sc    | <-        |          | Oc. An.      | Occ. A        | nnuelle |        |
| Mme      | LEBESGUE         | Virginie   | Code    |           | Code            |       | Tou       | IS       | Р.           | Pondér        | ation   |        |
| М.       | LUNEL            | Jean-Pierr | Code Fi | iscal     | Code Fiscal     |       | Auc       |          | Tot.         | Total         |         |        |
| Μ.       | MATHIEU          | Laurent    | CP      |           | Code postal     |       |           | un       | Écart        | Écart a       | nnuel   |        |
| <br>M.   | NASRI            | Osman      | Com.    |           | Commentaire     |       |           |          | MdP          | Mot de        | passe   |        |
| 0 27.    | (27 🐵 <          |            | Coor. p | éda.      | Coordinateur p  | éd    |           |          |              |               |         |        |
| 0 11     |                  |            | Coût Ar | ۱.        | Coût annuel     |       |           |          |              |               |         |        |
|          |                  |            | Coût    |           | Coût horaire    |       |           |          |              |               |         |        |
|          |                  |            | Coût Dá |           | Coût eur la nár | iod ¥ |           |          |              |               | 1       | $\sim$ |
|          |                  |            |         |           | 😧 La            | rgeur | par défau | nt des   | colonnes     | Annuler       | Valide  | r      |

# Déplacer une colonne

Cliquez-glissez le titre de la colonne à l'endroit souhaité.

| Enseign  | ants          |             |              |           |     |
|----------|---------------|-------------|--------------|-----------|-----|
| Civilité | Nom           | Prénom      | Autorisation | Apport/a. | Q   |
| 🕀 Créeř  | un enseignant |             |              |           | ∕∕  |
| М.       | ANDREIS       | Philippe    | Profil 1     | 192h0(    | ABC |
| м.       | DI MARTINO    | Pierre      | Profil 1     | 192h0(    | 5   |
| м.       | DUPONT        | Pierre      | Profil 1     | 192h0(    | ^   |
| М.       | GALLOIS       | Pierre      | Profil 1     | 192h0(    |     |
| М.       | LUNEL         | Jean-Pierre | Profil 1     | 192h0(    |     |
| М.       | MATHIEU       | Laurent     | Profil 1     | 192h0(    |     |
| м.       | NASRI         | Osman       | Profil 1     | 192h0(    |     |
| М.       | SENEZE        | Timothy     | Profil 1     | 192h0(    |     |
| М.       | SINALDI       | Didier      | Profil 1     | 192h0(    |     |
| М.       | SWANN         | Charles     | Profil 1     | 192h0(    |     |
| М.       | TEISSERE      | David       | Profil 1     | 192h0(    |     |
| М.       | VERDURIN      | Jean        | Profil 1     | 192h0(    |     |
| м.       | WALTER        | Stéphane    | Profil 1     | 192h0(    |     |
| м.       | ZARDOZ        | Loïc        | Profil 1     | 192h0(    |     |
| Mile     | ALWRIGHT      | Rachel      | Profil 1     | 192h0(    |     |
| Mile     | GOBERT        | Nadia       | Profil 1     | 192h0(    | ¥   |
| 0 27/2   | 27 🐵 <        |             |              | >         |     |

# Trier la liste sur une colonne

Cliquez sur le titre d'une colonne pour amener le curseur de tri.

| Enseigr  | ants            |          |                                         |
|----------|-----------------|----------|-----------------------------------------|
| Civilité | Nom             | Prénom   | Matières 🏶                              |
| 🕀 Créer  | un enseignant 场 |          |                                         |
| Mme      | ACHARD          | Martine  | Electronique                            |
| Μ.       | ANDREIS         | Philippe | Design                                  |
| Mme      | BOUHNAR         | Salwa    | Espace-volume                           |
| Mme      | BROCHIER        | Annick   | Automatisme                             |
| Μ.       | DI MARTINO      | Pierre   | Infographie 2D                          |
| М.       | DUPONT          | Pierre   | Communication visuelle, Couleur-matière |
| Mile     | GOBERT          | Nadia    | Lumière                                 |

| Enseigr  | iants         |             |                                         |   |
|----------|---------------|-------------|-----------------------------------------|---|
| Civilité | Nom           | Prénom      | Matières                                | • |
| 🕀 Créer  | un enseignant |             | · · · · · · · · · · · · · · · · · · ·   |   |
| Μ.       | SWANN         | Charles     | Anglais                                 |   |
| Mme      | BROCHIER      | Annick      | Automatisme                             |   |
| М.       | LUNEL         | Jean-Pierre | Automatisme, Dessin perspective         |   |
| М.       | DUPONT        | Pierre      | Communication visuelle, Couleur-matière |   |
| М.       | ANDREIS       | Philippe    | Design                                  |   |
| Mme      | HUCHON        | Colette     | Dessin                                  |   |
| Mme      | LALANDE       | Monique     | Dessin perspective                      |   |

# **Redimensionner une colonne**

Cliquez-glissez le bord du titre de la colonne pour la redimensionner. Un double-clic sur le bord de la colonne permet de la redimensionner automatiquement à la taille de la plus longue donnée de la colonne.

| Enseigr  | ants          |             |             |                                        |     |
|----------|---------------|-------------|-------------|----------------------------------------|-----|
| Civilité | Nom           | Prénom 🔸    | <b>  </b> + | Matières                               | Q   |
| 🕀 Créer  | un enseignant |             | Ĩ           |                                        | 1   |
| Mme      | ACHARD        | Martine 📢   | P           | Electronique                           | ABC |
| М.       | ANDREIS       | Philippe    |             | Design                                 | D   |
| Mme      | BOUHNAR       | Salwa       |             | Espace-volume                          | ^   |
| Mme      | BROCHIER      | Annick      |             | Automatisme                            |     |
| М.       | DI MARTINO    | Pierre      |             | Infographie 2D                         |     |
| М.       | DUPONT        | Pierre      |             | Communication visuelle, Couleur-matièr | r   |
| М.       | GALLOIS       | Pierre      |             | Droit des Sociétés, Droit du Travail   |     |
| Mile     | GOBERT        | Nadia       |             | Lumière                                |     |
| Mme      | HUCHON        | Colette     |             | Dessin                                 |     |
| Mme      | LALANDE       | Monique     |             | Dessin perspective                     |     |
| Mme      | LEBESGUE      | Virginie    |             | Technique                              |     |
| М.       | LUNEL         | Jean-Pierre |             | Automatisme, Dessin perspective        |     |
| М.       | MATHIEU       | Laurent     |             | Droit constitutionnel                  |     |
| М.       | NASRI         | Osman       |             | Gestion Production                     |     |
| Mme      | PINCHARD      | Liliane     |             | Electrotechnique                       | 4   |

# Déployer une liste pour afficher tous les niveaux de l'arborescence

Certaines listes possèdent plusieurs niveaux d'arborescence. Cliquez sur la flèche qui précède un élément pour le déplier ou replier, ou bien cliquez sur le bouton flèche en haut à droite de la liste pour déplier ou replier d'un coup tous les éléments.

| Promotion  | s           |                 |               |             |                 |             |                 |         |     |
|------------|-------------|-----------------|---------------|-------------|-----------------|-------------|-----------------|---------|-----|
| Code       | No          | m               | <b>▽</b> 0cc. | Annuelle    | 🏶 Nb. étu 🔍     |             |                 |         |     |
| 🕀 Créer un | e promotion | /               |               |             | 4               |             |                 |         |     |
| Þ          | DESIGN A1   |                 |               | 624b        | 45 40 ► 1       |             |                 |         |     |
|            | Promo       | tions           |               |             | -               |             |                 |         |     |
|            | Code        |                 | Nom           |             | ▽ Occ. Annuelle | 🏶 Nb. étu 🔍 |                 |         |     |
|            | (+) Crée    | r une promotion | · ·           |             |                 | 4           | 4               |         |     |
|            |             | DESIGN A1       |               |             | 624             | 1h45 4€ ►2  | 2               |         |     |
|            |             | LANGUES         |               |             |                 | 1000        |                 |         |     |
|            |             | > WORKSHOP      |               |             |                 | <u>נס</u>   |                 |         |     |
|            |             |                 | Promot        | ions        |                 |             |                 |         |     |
|            |             |                 | Code          |             | Nom             | ▽ (         | occ. Annuelle 🔹 | Nb. étu | Q   |
|            |             |                 | 🕀 Créer       | une promoti | on              |             |                 |         | 4   |
|            |             |                 |               | DESIGN A    | <b>M</b>        |             | 624h45          | 40      | ▶3  |
|            |             |                 |               | ▲ LANG      | UES             |             |                 |         | ABC |
|            |             |                 |               | ANG         | 1               |             | 60h00           | 13      | 0   |
|            |             |                 |               | ANG         | 2               |             | 60h00           | 13      | ^   |
|            |             |                 |               | ANG         | 3               |             | 60h00           | 14      |     |
|            |             |                 |               | A WORK      | (SHOP           |             |                 |         |     |
|            |             |                 |               | W1          |                 |             | 84h00           | 10      | I   |
|            |             |                 |               | W2          |                 |             | 84h00           | 10      | I   |
|            |             |                 |               | W3          |                 |             | 84h00           | 10      | 1   |
|            |             |                 |               | W4          |                 |             | 84h00           | 10      |     |

#### Personnaliser l'affichage des données dans les listes

- Rendez-vous dans le menu Mes préférences > DONNÉES > Matières / Cursus / Enseignants / Promotions / TD/Options / Étudiants / Regroupements / Salles / Entreprises.
- Vous pouvez notamment sélectionner le critère de tri par défaut dans les listes : dans l'encart Comment afficher... ?, sélectionnez dans le menu déroulant La colonne... dans les listes et cochez le critère de tri.

### Voir aussi

- ⇒ Extraire des données, p. 153
- ⇒ Multisélection, p. 232
- ⇒ Police, p. 261

# LOGO DE L'ÉTABLISSEMENT

### Afficher le logo de l'établissement sur la page d'accueil des Espaces

- 1. Rendez-vous dans le menu Internet > Publication.net.
- 2. Sélectionnez Page d'accueil à gauche dans l'arborescence.
- 3. Allez dans l'onglet En-tête.
- 4. Dans le champ **Adresse du logo de l'établissement**, saisissez l'adresse **http://** du site Internet qui contient votre logo et pointez sur l'image concernée.

| Page d'accueil                           | Définition de la page d'accueil | ✓ Utiliser la page d'accueil par défaut             |
|------------------------------------------|---------------------------------|-----------------------------------------------------|
| Espace Enseignants<br>Espace Secrétariat | En-tête Corps                   |                                                     |
| Espace Appariteurs<br>Espace Étudiants   | Nom de l'établissement : INDEX  | EDUCATION                                           |
|                                          | Cou                             | leur du texte : #FFFFFF Taille de police : 26       |
| Espace Entreprise<br>Espace Invités      | Hauteur fixe :                  | 150 Pixels                                          |
| Paramétrage des plannings<br>Enseignants | O Hauteur variab                | le : 10 % de l'écran                                |
| - Promotions                             | Couleur de fond : #EAE5         | סכ                                                  |
| Salles                                   | Adresse du logo de l'établissem | ent : windex-education.com/logo-index-education.png |
| Matières                                 |                                 |                                                     |

Importer le logo utilisé dans l'en-tête des courriers et des documents officiels (bulletins, relevés, conventions de stage, etc.)

- 1. Rendez-vous dans le menu Paramètres > ÉTABLISSEMENT > En-tête.
- 2. Double-cliquez sur l'image Insérez votre logo. Formats acceptés : .jpeg, .jpg, .png et .bmp.

Voir aussi

⇔ En-tête, p. 132

# MAC

Les applications HYPERPLANNING sont conçues pour être installées sur des postes équipés d'un système Microsoft Windows. Cependant, l'application Client HYPERPLANNING peut être installée sur des postes Mac via des logiciels du type Wine, CrossOver (Wine inclus) ou PlayOnMac (Wine inclus). Il est toutefois fortement conseillé au superviseur (SPR) de se connecter depuis un poste équipé d'un système Microsoft Windows.

Index Éducation met à la disposition des utilisateurs qui ne souhaitent pas faire seuls l'installation de Wine un pack comprenant le Client HYPERPLANNING + Wine. Ce pack peut être téléchargé sur le site Internet, depuis la page HYPERPLANNING > Téléchargements > Dernière mise à jour.

Prérequis Il faut :

- avoir une version récente de Mac OS;
- préciser dans Préférences Système > Sécurité et confidentialité > Onglet Général > Autoriser les applications téléchargées de : « N'importe où ».

Les utilisateurs qui souhaitent installer Wine par leurs soins peuvent consulter les problèmes fréquemment rencontrés et les solutions possibles dans la FAQ sur notre site Internet.

Une alternative à l'installation du Client HYPERPLANNING est la connexion à l'Espace Secrétariat, possible depuis n'importe quel poste connecté à Internet. Les fonctionnalités disponibles depuis l'Espace Secrétariat sont moins complètes que celles du Client HYPERPLANNING mais elles permettent quand même de modifier l'emploi du temps, saisir les absences, etc. (
Espace Secrétariat, p. 141).

# **MAÎTRE DE STAGE**

## Importer les entreprises depuis un fichier Excel

⇒ Excel ou autre tableur (import), p. 149

## Saisir un maître de stage

Prérequis Vous avez saisi l'entreprise du maître de stage.

- 1. Rendez-vous dans l'onglet Stages > Maîtres de stage > 🔳 Liste.
- 2. Cliquez sur la ligne de création, saisissez le nom et le prénom en validant à chaque fois avec la touche **[Entrée]**.
- 3. Dans la fenêtre qui s'affiche, cochez l'entreprise du maître de stage et validez.
- 4. Sélectionnez le maître de stage dans la liste à gauche et cliquez à droite sur le bouton pour saisir la fiche de renseignements. Vous pouvez également double-cliquer dans les colonnes de la liste.

Voir aussi

- ⇒ Entreprise, p. 132
- ⇒ Espace Entreprise, p. 138
- ⇒ Stage, p. 327

# MATIÈRE

La matière est l'objet du cours. C'est plus généralement la raison pour laquelle vous mobilisez une ou plusieurs ressources sur un créneau horaire. Cela peut donc être **Anglais**, **Droit civil**, **Design**, **Anatomie** mais aussi **Réunion**, **Entretien**, etc. Pour indiquer s'il s'agit d'un cours magistral, d'un TD, ou d'un TP, on indique le type du cours (⇔ Type de cours, p. 343).

# **BASE DE DONNÉES**

# Importer les matières dans la base de données

- ⇒ Excel ou autre tableur (import), p. 149
- ⇒ Service Web, p. 317
- ⇒ SQL, p. 326

## Créer une matière « à la volée »

- 1. Rendez-vous dans l'onglet **Plannings > Matières >**  $\equiv$  **Liste**.
- 2. Cliquez sur la ligne **Créer une matière**, saisissez un libellé et un code en validant à chaque fois avec la touche **[Entrée]**.

### Rendre la saisie du code facultatif lors de la création des matières

- 1. Rendez-vous dans le menu Mes préférences > DONNÉES > Matières.
- 2. Dans l'encadré Saisie, cochez Code matière facultatif à la saisie.

## **PARAMÈTRES D'AFFICHAGE**

#### Remplacer « matière » par « discipline » ou un autre terme partout dans le logiciel

⇒ Libellé des données principales, p. 204

### Masquer durablement les matières qui ne m'intéressent pas

⇒ Afficher uniquement les données marquées « œil », p. 45

### Ne pas imprimer certaines matières que je veux quand même voir à l'écran

⇒ Imprimable, p. 192

# Afficher les cours dans la couleur de la matière

 $\Rightarrow$  Couleur des cours, p. 86

# Afficher le code de la matière en plus ou à la place de son libellé

À chaque matière peut être affecté un code. Cela permet notamment d'afficher la matière en abrégé (**ANG** pour **Anglais** par exemple) ou le code utilisé dans une autre base de données sur les emplois du temps.

- 1. Rendez-vous dans l'onglet **Plannings > Matières > E Liste**.
- Renseignez la colonne Code. Si vous ne la voyez pas, cliquez sur le bouton a en haut à droite de la liste pour l'afficher (⇔ Liste, p. 208).
- 3. Rendez-vous ensuite dans le menu Mes préférences > DONNÉES > Matières.

- 4. Dans le menu déroulant, sélectionnez le contexte d'affichage (fiche cours, grille, etc.).
- 5. Cochez Code et décochez ce qui ne doit pas apparaître.

## Afficher le libellé international de la matière sur les récapitulatifs ECTS

⇔ Libellé international, p. 205

# Afficher le libellé long à la place du libellé usuel

À chaque matière peut être affecté un libellé long. Cela permet notamment d'utiliser le libellé officiel de la matière sur certains documents officiels (bulletins, etc.) tout en utilisant un libellé usuel plus court au quotidien sur les emplois du temps, les relevés, etc.

- 1. Rendez-vous dans l'onglet **Plannings > Matières > E Liste**.
- 2. Renseignez la colonne Libellé long. Si vous ne la voyez pas, cliquez sur le bouton en haut à droite de la liste pour l'afficher (⇔ Liste, p. 208).
  - Pour l'afficher sur la fiche cours, les grilles et les listes: menu Mes préférences > DONNÉES > Matières.
  - Pour l'afficher sur les relevés de notes, bulletins et récapitulatifs ECTS: dans la maquette, onglet **Corps...**, cochez **Libellé long**.

### Personnaliser le libellé des matières par promotion

Pour une même matière, vous pouvez choisir d'afficher des libellés différents en fonction des promotions. Un affichage dédié permet d'assurer la correspondances entre le libellé de référence (qui figure toujours sur la fiche cours et les affichages de saisie) et le libellé personnalisé pour la promotion (qui s'affiche sur les emplois du temps, les relevés, les bulletins et les récapitulatifs).

- 1. Rendez-vous dans l'onglet **Plannings > Promotions > 📩 Matières personnalisées**.
- 2. Sélectionnez une promotion dans la liste à gauche.
- 3. Cochez l'option Uniquement les matières de la sélection en haut à droite.
- 4. Pour chaque matière, double-cliquez dans la colonne Matières personnalisées. Dans la fenêtre qui s'affiche, sélectionnez la matière (préalablement créée dans la liste des matières) et validez.

Remarque : si la personnalisation est commune à plusieurs promotions, vous pouvez procéder en multisélection.

| Promotions          |            | L1 DROIT - Matières pers | onnalis | ées ☑ Uniquement les matières de la sélectio | n (j)      |
|---------------------|------------|--------------------------|---------|----------------------------------------------|------------|
| Nom                 | Q          | Matières                 | •       | Matières personnalisées                      | ¢Q,        |
| Créer une promotion | 2          | Droit civil              |         | Droit Civil I Les suretés                    | <u>ר</u> ם |
| L1 DROIT            | ▶1         | Droit Constit comparé    |         |                                              | ~          |
| D L2 DROIT          | ABC        | Droit constitutionnel    |         |                                              |            |
| D L3 DROIT          | <u>ר</u> ם | Droit des Affaires       |         |                                              |            |

| Promotions          | L2 DROIT - Matières personna | lisées                 | ✓ Uniquement les matières de la sélection | i          | ) |
|---------------------|------------------------------|------------------------|-------------------------------------------|------------|---|
| Nom                 | Matières                     | ¢                      | Matières personnalisées                   | <b>¢</b> 0 | 2 |
| Créer une promotion | Droit civil                  | Droit Civil II La fami | ille                                      | Ď          | 9 |
| D L1 DROIT          | 1 Droit Commercial           |                        |                                           | ^          | 4 |
| L2 DROIT            | Droit des Affaires           |                        |                                           |            |   |
| D L3 DROIT          | Droit du Travail             |                        |                                           | _          |   |

# **EMPLOIS DU TEMPS**

# Définir la matière du cours

⇒ Fiche cours, p. 165

## Empêcher qu'une promotion ait deux cours de la même matière la même journée

⇒ Incompatibilité matière, p. 193

### Définir la matière enseignée par un enseignant

Si la matière d'un enseignant est renseignée, elle est affectée par défaut aux cours créés depuis l'emploi du temps de cet enseignant.

- 1. Rendez-vous dans l'onglet **Plannings > Enseignants > Eliste**.
- 2. Double-cliquez dans la colonne Matières.
- 3. Dans la fenêtre qui s'affiche, cochez la ou les matières dispensée(s) par l'enseignant, puis validez.

Remarque : si vous définissez plusieurs matières pour un enseignant, c'est la première matière par ordre alphabétique qui sera affectée par défaut aux cours.

### Filtrer les enseignants en fonction des matières enseignées

Dans la fenêtre de sélection des enseignants, cochez l'option **De cette matière** pour afficher uniquement les enseignants qui enseignent la matière du cours.

| Séances : 1 / 22                                         |                      |                      |          |
|----------------------------------------------------------|----------------------|----------------------|----------|
| Matières 1                                               |                      |                      |          |
| Anglais                                                  |                      |                      |          |
| + Enseignants 1                                          |                      |                      |          |
| M. DUPONT Pierre                                         |                      |                      |          |
| + Regroupements U                                        |                      |                      |          |
| + Promotions                                             |                      |                      |          |
| L3 DROIT Privě                                           |                      |                      |          |
| 🔠 Enseignants disponibles                                |                      |                      | ×        |
| ✓ Uniquement les extraits                                | Regrouper par :      | Ordre alphabétique 🔹 | r        |
| <ul> <li>Totalement libres sur la période</li> </ul>     |                      | Nom                  | Q        |
| ◯ Partiellement libres sur la période                    | Mile ALWRIGHT Rachel |                      |          |
| Ne pas tenir compte des contraintes cochées ci-dessous : | M. SWANN Cha         | ~                    |          |
| ✓ Indisponibilité                                        |                      |                      |          |
| ✓ Pause déieuner                                         |                      |                      |          |
|                                                          |                      |                      |          |
|                                                          |                      |                      |          |
| Ayant déjà un cours avec ce public                       |                      |                      |          |
| □ N'ayant pas de cours avec ce public                    |                      |                      | $\sim$   |
| ☑ De cette matière                                       | 02 <                 |                      | >        |
| <b>N</b>                                                 |                      | Annuler              | Valider  |
|                                                          |                      | Annalor              | ( and of |
|                                                          |                      |                      |          |

D'un clic, vous retrouvez tous les enseignants de la matière du cours.

# **MAXIMUM HORAIRE**

Vous pouvez limiter le nombre d'heures de cours par jour et par semaine pour les promotions comme pour les enseignants.

- ⇒ MHH (Maximum Horaire Hebdomadaire), p. 217
- ⇒ MHJ (Maximum Horaire Journalier), p. 218

## Voir aussi

- ⇒ DJS (Maximum de Demi-Journées d'enseignement par Semaine), p. 115
- ⇒ MJA (Maximum de Jours de présence par An), p. 219
- ⇒ MJS (Maximum de Jours de présence par Semaine), p. 219

# MÉMO DU COURS

Le mémo est une information relative à un cours, qu'il est possible d'afficher ou masquer sur la fiche cours et/ou sur les Espaces.

## Afficher / Masquer le mémo sur la fiche cours

Depuis la fiche cours, cliquez sur l'icône 💽 et cochez / décochez Mémo.

### Saisir un mémo

Depuis la fiche cours, saisissez le mémo dans l'espace en bas de la fiche cours ou bien cliquez sur le bouton a taisissez le mémo dans la fenêtre qui s'affiche.

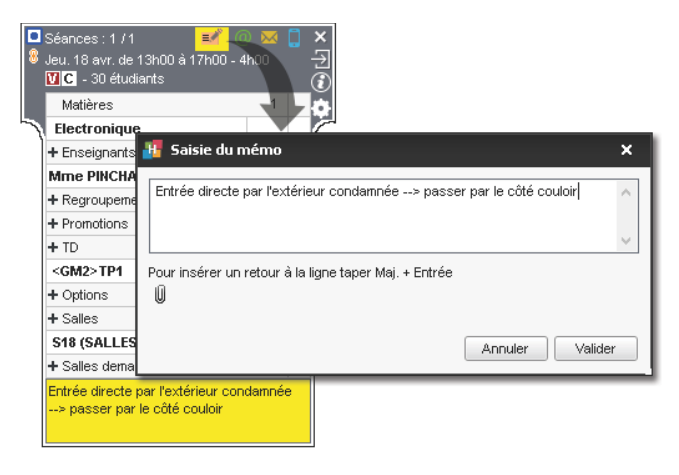

### Afficher / Masquer le mémo sur les cours dans le Client ou en version Monoposte

- 1. Rendez-vous dans le menu Mes préférences > PLANNINGS > Contenus des cours.
- 2. Sélectionnez dans le menu déroulant le type de ressources sur les emplois du temps desquelles vous souhaitez afficher ou masquer le mémo.
- 3. Double-cliquez devant *Mémo* pour cocher ou décocher l'option.
# Afficher / Masquer le mémo sur les cours dans les Espaces

- 1. Rendez-vous dans le menu Internet > Publication.net.
- Cliquez sur Paramétrage des plannings > Enseignants (par exemple) dans l'arborescence à gauche, puis cliquez sur l'onglet Paramètres des cours.
- 3. Cocher / décochez les colonnes correspondant au Mémo.

# **MENTION (ÉCHELLE DE NOTATION ECTS)**

# **Définir les mentions**

- 1. Rendez-vous dans le menu **Paramètres > AUTRES MODULES > Notation**.
- 2. Dans le tableau **Définition des mentions**, double-cliquez dans la colonne **Mentions** pour saisir le libellé souhaité.

# MHH (MAXIMUM HORAIRE HEBDOMADAIRE)

Le **Maximum horaire hebdomadaire** est strictement respecté lors d'un placement automatique. Lors d'un placement manuel, le dépassement est signalé, mais peut être ignoré.

### Limiter le nombre d'heures par semaine d'une matière

- 1. Rendez-vous dans l'onglet **Plannings > Matières > E Liste**.
- Renseignez la colonne MHH. Si vous ne la voyez pas, cliquez sur le bouton extstyle en haut à droite de la liste pour l'afficher (⇔ Liste, p. 208).

#### Limiter le nombre d'heures de cours par semaine pour un enseignant

- 1. Rendez-vous dans l'onglet **Plannings > Enseignants >**  $\equiv$  **Liste**.
- Renseignez la colonne MHH. Si vous ne la voyez pas, cliquez sur le bouton a en haut à droite de la liste pour l'afficher (⇔ Liste, p. 208).

Remarque : vous pouvez également limiter le nombre de jours de cours par semaine (⇔ MJS (Maximum de Jours de présence par Semaine), p. 219).

### Limiter le nombre d'heures de cours par semaine pour une promotion

- 1. Rendez-vous dans l'onglet **Plannings > Promotions > \equiv Liste**.
- Renseignez la colonne MHH. Si vous ne la voyez pas, cliquez sur le bouton a en haut à droite de la liste pour l'afficher (⇔ Liste, p. 208).

#### Voir quand un placement de cours ne respecte pas le MHH d'une ressource

- Depuis l'affichage T Emploi du temps, sélectionnez le cours et cliquez dessus pour passer en mode diagnostic (⇔ Diagnostic d'un cours, p. 112).
- Déplacez le cadre vert sur le créneau souhaité. Si le Maximum horaire hebdomadaire d'une ressource est dépassé, le symbole H s'affiche en face sur la fiche cours.

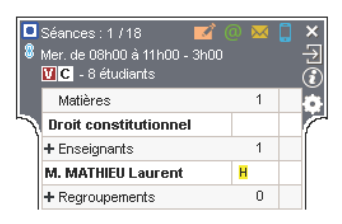

# **MHJ (MAXIMUM HORAIRE JOURNALIER)**

Le **Maximum horaire journalier** est strictement respecté lors d'un placement automatique. Lors d'un placement manuel, le dépassement est signalé, mais peut être ignoré.

### Limiter le nombre d'heures par jour d'une matière

- 1. Rendez-vous dans l'onglet **Plannings > Matières > i Liste**.
- Renseignez la colonne MHJ. Si vous ne la voyez pas, cliquez sur le bouton en haut à droite de la liste pour l'afficher (⇔ Liste, p. 208).

### Limiter le nombre d'heures de cours par jour pour un enseignant

- 1. Rendez-vous dans l'onglet **Plannings > Enseignants > E Liste**.
- Renseignez la colonne MHJ. Si vous ne la voyez pas, cliquez sur le bouton en haut à droite de la liste pour l'afficher (⇔ Liste, p. 208).

### Limiter le nombre d'heures de cours par jour pour une promotion

- 1. Rendez-vous dans l'onglet **Plannings > Promotions > E Liste**.
- Renseignez la colonne MHJ. Si vous ne la voyez pas, cliquez sur le bouton sen haut à droite de la liste pour l'afficher (⇔ Liste, p. 208).

### Voir quand un placement de cours ne respecte pas le MHJ d'une ressource

- Déplacez le cadre vert sur le créneau souhaité. Si le Maximum horaire journalier d'une ressource est dépassé, le symbole J s'affiche en face sur la fiche cours.

| 8 | Séances : 1 / 18 🛛 🗹 (<br>Mer. de 08h00 à 11h00 - 3h00<br>🔽 C - 8 étudiants | 0 🐱 | ×<br>T<br>( |
|---|-----------------------------------------------------------------------------|-----|-------------|
|   | Matières                                                                    | 1   | Ô           |
|   | Droit constitutionnel                                                       |     | r           |
|   | + Enseignants                                                               | 1   |             |
|   | M. MATHIEU Laurent                                                          | J   |             |
|   | + Regroupements                                                             | 0   |             |

# **MISE À JOUR**

Les mises à jour se font automatiquement par défaut. Il est déconseillé de les désactiver.

### Modifier l'heure de recherche de mise à jour

- Rendez-vous dans l'application Contrôleur i (volet Mise à jour automatique) ou Serveur i (panneau Planning, volet Mise à jour automatique).
- 2. Vérifiez que l'option **Mettre à jour silencieusement à heure fixe** est cochée et saisissez l'heure souhaitée.

### Rechercher si une mise à jour du Client est disponible

- 1. Rendez-vous dans le menu Assistance > Mise à jour.
- 2. Dans la fenêtre qui s'ouvre, cliquez sur le bouton Rechercher les mises à jour maintenant.

### Voir le détail des mises à jour

Rendez-vous sur le site Internet d'Index Éducation, sur la page HYPERPLANNING > Mises à jour.

# MJA (MAXIMUM DE JOURS DE PRÉSENCE PAR AN)

Le **Maximum de jours de présence par an** est strictement respecté lors d'un placement automatique. Lors d'un placement manuel, le dépassement est signalé, mais peut être ignoré.

# Limiter le nombres de jours de présence par an pour un enseignant

- 1. Rendez-vous dans l'onglet **Plannings > Enseignants > Eliste**.
- 2. Renseignez la colonne **MJA**. Si vous ne la voyez pas, cliquez sur le bouton 📉 en haut à droite de la liste pour l'afficher (⇔ Liste, p. 208).

### Voir quand un placement de cours dépasse le MJA

- Depuis l'affichage **W** Emploi du temps, sélectionnez le cours et cliquez dessus pour passer en mode diagnostic (⇔ Diagnostic d'un cours, p. 112).
- Déplacez le cadre vert sur le créneau souhaité. Si le Maximum de jours de présence par an d'une ressource est dépassé, le symbole s'affiche en face sur la fiche cours.

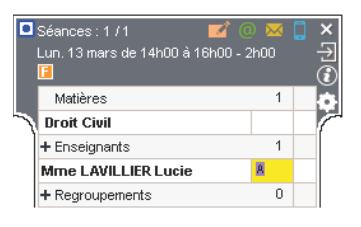

# MJS (MAXIMUM DE JOURS DE PRÉSENCE PAR SEMAINE)

Le **Maximum de jours de présence par semaine** est strictement respecté lors d'un placement automatique. Lors d'un placement manuel, le dépassement est signalé, mais peut être ignoré.

# Limiter le nombres de jours de présence par semaine pour un enseignant

- 1. Rendez-vous dans l'onglet **Plannings > Enseignants > E Liste**.
- Renseignez la colonne MJS. Si vous ne la voyez pas, cliquez sur le bouton sen haut à droite de la liste pour l'afficher (⇔ Liste, p. 208).

# Voir quand un placement de cours ne respecte pas le MJS

- Depuis l'affichage T Emploi du temps, sélectionnez le cours et cliquez dessus pour passer en mode diagnostic (⇔ Diagnostic d'un cours, p. 112).
- Déplacez le cadre vert sur le créneau souhaité. Si le Maximum de jours de présence par semaine d'une ressource est dépassé, le symbole H s'affiche en face sur la fiche cours.

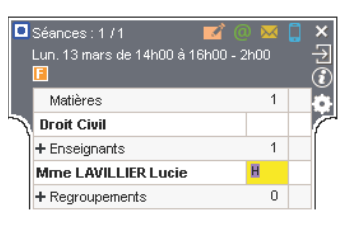

Voir aussi

⇒ MHH (Maximum Horaire Hebdomadaire), p. 217

# MODE D'ÉVALUATION

HYPERPLANNING propose 4 modes d'évaluation : **Contrôle continu**, **Partiel**, **Projet** et **Stage** qui peuvent être renommés. Si un service de notation a plusieurs modes d'évaluation, on peut distinguer plusieurs moyennes sur le bulletin.

### Définir les modes d'évaluation d'un service

Par défaut, un service de notation a uniquement le mode **Contrôle continu**. Vous pouvez lui en attribuer plusieurs, par exemple **Contrôle continu** et **Partiel**. Les sous-services ont le même mode d'évaluation que le service auquel ils sont rattachés.

- 1. Rendez-vous dans l'onglet Notation > Services de notation > 🌃 Services de notation.
- 2. Double-cliquez dans la colonne Modes.
- 3. Dans la fenêtre qui s'affiche, cochez les modes d'évaluation possibles pour ce service.
- 4. Sélectionnez dans le menu déroulant le mode d'évaluation par défaut et validez.

| 8   | Modes d'évaluation du service de no             | tation  | ×      |
|-----|-------------------------------------------------|---------|--------|
|     | Mode d'évaluation 🏾 🏶                           | Coeff.  | Q      |
|     | CC Contrôle continu                             | 1,00    | $\sim$ |
|     | PT Partiel                                      | 1,00    |        |
|     | PJ Projet                                       | 1,00    |        |
|     | ST Stage                                        | 1,00    | $\vee$ |
| <   |                                                 | >       |        |
| Mod | e utilisé par défaut lors de la création d'un d | evoir : |        |
| Co  | ntrôle continu 🔻                                |         |        |
|     |                                                 | Ferme   | r      |

Remarque : le mode d'évaluation peut être modifié en multisélection pour tous les services.

### Définir des coefficients différents selon les modes d'évaluation

- 1. Rendez-vous dans l'onglet Notation > Services de notation > 🖀 Services de notation.
- 2. Double-cliquez dans la colonne Modes.
- 3. Dans la fenêtre qui s'affiche, modifiez les valeurs de la colonne Coeff.

| DESIGN A1 et ses TD/option    | s - Modules et s | ervices de notation  | Sei | nestre 1           | <b>.</b>    | ]    |
|-------------------------------|------------------|----------------------|-----|--------------------|-------------|------|
| Matière 🏶                     | Public 🏶         | Enseignant           | Ф   | Modes d'évaluation | Coefficient | Fac. |
| 🕀 Créer des modules et servio | ces de notation  |                      |     |                    |             |      |
| Dessin                        | DESIGN A1        | Mme HUCHON Colette   |     | CC(1) - PT(2)      | 1,00        |      |
| Dessin perspective            |                  |                      |     |                    | 2,00        |      |
| Dessin perspective            | DESIGN A1        | Mme LALANDE Monique  | э   | CC(1) - PT(2)      | 1,00        |      |
| Espace-volume                 |                  |                      |     |                    | 1,00        |      |
| Espace-volume                 | DESIGN A1        | Mme BOUHNAR Salwa    |     | CC(1) - PT(2)      | 1,00        |      |
| Infographie 2D                |                  |                      |     |                    | 2,00        |      |
| Infographie 2D                | DESIGN A1        | M. DI MARTINO Pierre |     | CC(1) - PT(2)      | 1,00        |      |
| Lumière                       |                  |                      |     |                    | 1,00        |      |
| Lumière                       | DESIGN A1        | Mile GOBERT Nadia    |     | CC(1) - PT(1)      | 1,00        |      |
| Projet personnel              |                  |                      |     |                    | 4,00        |      |
| Projet personnel              | DESIGN A1        |                      | ~   | CC(1) - PJ(3)      | 1,00        |      |

Nouveauté Les coefficients de chaque mode sont rappelés entre parenthèses.

# Afficher les moyennes des modes d'évaluation sur les bulletins

- 1. Rendez-vous dans l'onglet Notation > Bulletins > 🔀 Définition des maquettes de bulletin.
- 2. Sélectionnez une maquette dans la liste à gauche.
- 3. Dans l'onglet Corps de bulletin, cochez Moyennes par mode d'évaluation.
  - Nouveauté Vous pouvez également afficher la Moyenne générale par mode d'évaluation.

| AUDIBERT Julien - Bulletins Semestre 1 | •    |       |       |       | [         | a 🖽 | è |
|----------------------------------------|------|-------|-------|-------|-----------|-----|---|
| <b>11</b> .412                         |      | Étud  | iant  |       | Promotion |     | Q |
| Mattere                                | ECTS | Moy.  | CC    | PT    | Moy.      |     | ŋ |
| M. DUPONT Pierre                       |      |       |       |       |           |     | ^ |
| Couleur-matière                        | 8    | 15,00 | 15,00 |       | 15,00     |     |   |
| M. DUPONT Pierre                       |      |       |       |       |           |     |   |
| Design                                 | 10   | 13,50 | 13,00 | 14,00 | 13,50     |     |   |
| M. ANDREIS Philippe                    |      |       |       |       |           |     |   |
| Dessin                                 | 8    | 14,00 | 14,00 |       | 13,00     |     |   |
| Mme HUCHON Colette                     |      |       |       |       |           |     |   |
| Infographie 2D                         | 4    | 12,50 | 13,00 | 12,00 | 12,50     |     |   |
| M. DI MARTINO Pierre                   |      |       |       |       |           |     |   |
| Technique                              | 5    | 15,25 | 15,50 | 15,00 | 15,25     |     |   |
| Mme LEBESGUE Virginie                  |      |       |       |       |           |     |   |
| Moyenne générale                       |      | 14,05 | 14,10 | 13,67 | 13,03     |     | v |
| ٢                                      |      |       |       |       |           | >   |   |

# Modifier la couleur du mode d'évaluation

La couleur vous permet de repérer en un coup d'œil quel est le mode d'évaluation des devoirs dans la tableau de saisie des notes et dans le relevé (l'option **Moyennes par mode d'évaluation** doit être cochée dans la maquette du relevé).

| Communication visue   | elle / DESIGI | 1 A1 / M. DUI | PONT Pierre | e - Notes 🔤 | Semestre 1 |       | -     |          |
|-----------------------|---------------|---------------|-------------|-------------|------------|-------|-------|----------|
| Créer un devoir       |               |               | CC          | Partiel     | 03/12      | 03/09 | 07/12 | <u>ם</u> |
| 40 étudiants 🏾 🏶      | Moyenne       | Moy. brute    | 1           | 1           | 1          | 1     | 1     | ^        |
| ABABOU-GAVINET Ale>   | 14,75         | 14,33         | 16,00       | 13,50       | 16,00      | 13,00 | 14,00 |          |
| AGUT Alexandra Sophie | 10,75         | 11,33         | 9,00        | 12,50       | 9,00       | 12,00 | 13,00 |          |
| AQEL Jawad            | 18,00         | 17,67         | 19,00       | 17,00       | 19,00      | 16,00 | 18,00 |          |

| Matières                                   |         | Étud     | liant |       | Devoirs |       |       |  |
|--------------------------------------------|---------|----------|-------|-------|---------|-------|-------|--|
|                                            | M. ini. | Rattrap. | CC    | PT    |         |       |       |  |
| Communication visuelle<br>M. DUPONT Pierre | 14,75   |          | 16,00 | 13,50 | 14,00   | 13,00 | 16,00 |  |

- 1. Rendez-vous dans l'onglet Notation > Services de notation > 🖀 Services de notation.
- 2. Double-cliquez dans n'importe quelle cellule de la colonne **Modes** pour afficher la fenêtre des modes d'évaluation.
- 3. Cliquez sur le bouton 🔹 en haut de la colonne **Mode d'évaluation**.
- 4. Dans la fenêtre qui s'affiche, double-cliquez sur un carré de couleur pour sélectionner une autre couleur.

# **MODE USAGE EXCLUSIF**

C'est un mode spécifique à la version Réseau qui permet au SPR, aux administrateurs et aux utilisateurs habilités (autorisation **Activer le mode Usage Exclusif** cochée dans la catégorie **Administration**) de travailler seul sur la base ; les autres utilisateurs connectés, prévenus par un message d'information, passent alors automatiquement en consultation et ne peuvent plus agir sur la base. Ces derniers sont reconnectés en modification une fois quitté le mode Usage exclusif.

Ce mode est automatiquement activé au lancement de certaines commandes (import de données, modification du calendrier, lancement du placement automatique, etc.).

En mode Usage exclusif, les données ne sont pas enregistrées au fur et à mesure. Si vous ne les enregistrez pas manuellement **[Ctrl + S]**, HYPERPLANNING vous demande de confirmer la sauvegarde lorsque vous quittez le mode.

#### Lancer manuellement le mode Usage Exclusif

Rendez-vous dans le menu Fichier > Entrer dans le mode "Usage exclusif".

### Quitter le mode Usage Exclusif

Rendez-vous dans le menu **Fichier > Quitter le mode "Usage exclusif**" ou cliquez sur le bouton Quitter le mode exclusif dans la barre d'outils.

# **MODÈLE DE COURS**

Un modèle de cours permet de définir un certain nombre de caractéristiques qui seront automatiquement attribuées aux cours construits à partir de ce modèle. Lorsqu'un certain nombre de cours doivent avoir les mêmes caractéristiques, c'est un gain de temps à la saisie.

### Créer un modèle de cours

- 1. Rendez-vous dans le menu Paramètres > AUTRES DONNÉES > Modèles de cours.
- 2. Cliquez sur la ligne de création, saisissez un intitulé et validez avec la touche [Entrée].
- 3. Dans l'onglet **Caractéristiques du cours**, renseignez les caractéristiques qu'auront par défaut les cours créés sur ce modèle.
- 4. Dans l'onglet Indisponibilités et vœux, vous pouvez indiquer des créneaux sur lesquels les cours créés à partir du modèle ne pourront pas être placés. Vous pouvez ainsi, par exemple, interdire le placement des cours magistraux après 16h. Ces indisponibilités pourront être modifiées à tout moment, sur tout ou partie des cours, dans Plannings > Cours > .

# Utiliser un modèle de cours

Lorsque vous créez un cours (en le dessinant sur une grille **w** ou un planning **m s**; depuis la liste des cours via la commande **Éditer > Nouveau cours**; lors de la réservation d'une salle, ou encore lors de la création des cours à partir des cursus), vous pouvez sélectionner un modèle de cours. Le cours hérite des propriétés définies pour ce modèle; vous pouvez ensuite les modifier si vous le souhaitez.

# Masquer durablement les modèles qui ne m'intéressent pas

⇒ Afficher uniquement les données marquées « œil », p. 45

# **MODIFIANT (PROFIL D'UTILISATION)**

Les utilisateurs affectés au profil **Modification** peuvent consulter et modifier les données. Ils ont moins de droits que les administrateurs, mais davantage que les utilisateurs en simple consultation (⇔ Consultant (profil d'utilisation), p. 75). Par défaut, la licence de la version Réseau autorise la connexion simultanée de 5 utilisateurs en modification.

### Voir aussi

- ⇒ Profil d'un utilisateur, p. 264
- ⇔ Utilisateur, p. 345

# **MODULE (CURSUS)**

Un module regroupe plusieurs enseignements sous un même libellé. Cela correspond par exemple aux UE dans les universités. Un même module peut être utilisé pour plusieurs cursus.

La saisie des modules est optionnelle, mais elle fait gagner du temps si certains modules se retrouvent dans plusieurs cursus et si vous souhaitez faire apparaître ces regroupements sur le bulletin.

### Saisir un module

- 1. Rendez-vous dans l'onglet Plannings > Cursus et modules > 🚓 Édition des modules.
- 2. Cliquez sur la ligne **Créer un module**, saisissez le nom du module et validez avec la touche **[Entrée]**.
- 3. Sélectionnez le module et cliquez dans la ligne Ajouter une matière.
- 4. Dans la fenêtre qui s'affiche, cochez les matières à ajouter au module et validez.
- 5. Pour chaque matière, saisissez le volume horaire à réaliser par type de cours en cliquant dans les colonnes correspondantes (cours, TD, TP...).

# **Dupliquer un module**

- 1. Rendez-vous dans l'onglet Plannings > Cursus et modules > 🚓 Édition des modules.
- Sélectionnez un module, faites un clic droit et choisissez Dupliquer la sélection. Vous pouvez ainsi éditer facilement des modules proches en changeant uniquement les informations qui diffèrent.

### Modifier l'affichage des modules dans les listes et fenêtres de sélection

- 1. Rendez-vous dans le menu **Mes préférences > DONNÉES > Cursus**.
- 2. Vous pouvez choisir d'afficher ou non le code des cursus et de trier par défaut les modules selon le code ou le nom.

# **MODULE DE NOTATION**

Un module de notation se compose d'un ou plusieurs services de notation, regroupés sous un même libellé (qui correspond aux UE dans les universités).

# Changer un service de module

1. Rendez-vous dans l'onglet Notation > Services de notation > 🖀 Services de notation.

 Faites un clic droit sur le service et choisissez Changer de module de notation ou cliquezglissez le service dans son nouveau module.

| Droit Civil I Les suretés |                |                        |
|---------------------------|----------------|------------------------|
| Droit Civil I Les suretés | L3 DROIT Privé |                        |
| Droit Civil I Les suretés | L3 DROIT Privé | of Civil II a famile   |
| Droit Civil I Les suretés | L3 DROIT Privé | IN. LE DAINTEC Alain   |
| Droit Civil II La famille |                |                        |
| Droit Civil II La famille | L3 DROIT Privé | Mme REYNOLDS Pierrette |

#### **Renommer un module**

- 1. Rendez-vous dans l'onglet Notation > Services de notation > 🎇 Services de notation.
- 2. Par défaut, le module porte le nom du premier service. Pour le modifier, double-cliquez dessus, saisissez un nouveau nom et validez avec la touche [Entrée].

#### Supprimer un module

- 1. Rendez-vous dans l'onglet Notation > Services de notation > 🏋 Services de notation.
- 2. Sélectionnez le module, faites un clic droit et choisissez **Supprimer** ou utilisez la touche **[Suppr]**.

#### Voir aussi

- ⇒ Moyenne, p. 229
- ⇒ Service de notation, p. 315
- ⇒ Validation des modules, p. 349

# **MOT DE PASSE**

Pour chaque utilisateur des Espaces, HYPERPLANNING génère automatiquement un mot de passe, qui suit les recommandations de la CNIL et peut être modifié. En revanche, pour les utilisateurs administratifs, les mots de passe doivent être définis manuellement.

# DÉFINIR LES MOTS DE PASSE

#### Définir la longueur minimale et les règles à respecter

Les règles de sécurité des mots de passe peuvent être définies :

- depuis le Client, dans le menu Paramètres > PARAMÈTRES GÉNÉRAUX > Sécurité,
- Nouveauté depuis le Contrôleur e dans le volet Utilisateurs du réseau, onglet Liste des utilisateurs : cliquez sur le bouton de la colonne MdP pour afficher la fenêtre des règles de sécurité.

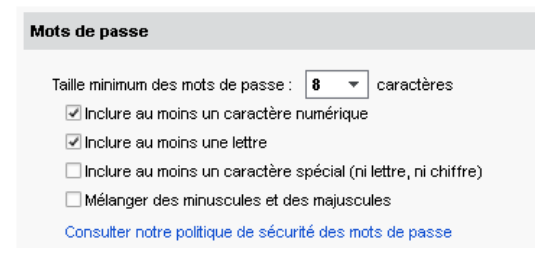

### Définir le mot de passe des utilisateurs administratifs

Prérequis II faut être connecté en SPR.

- Rendez-vous dans le menu Fichier > Administration des utilisateurs du Client ou bien dans le volet Utilisateurs du réseau du Contrôleur 6.
- 2. Dans l'onglet Liste des utilisateurs, double-cliquez dans la colonne MdP, saisissez le mot de passe souhaité et validez avec la touche [Entrée].

# Forcer la personnalisation du mot de passe lors de la prochaine connexion

Prérequis Il faut être connecté en SPR.

- Rendez-vous dans le menu Fichier > Administration des utilisateurs du Client ou bien dans le volet Utilisateurs du réseau du Contrôleur 6.
- 2. Dans l'onglet Liste des utilisateurs, double-cliquez dans la colonne 🏏. L'utilisateur devra modifier son mot de passe lors de sa prochaine connexion.

# **C**ONSULTER LES MOTS DE PASSE

# Voir le mot de passe d'un utilisateur administratif

Prérequis Il faut être connecté en SPR.

- 1. Rendez-vous dans le menu Fichier > Administration des utilisateurs.
- 2. Dans l'onglet Liste des utilisateurs, colonne MdP, positionnez le curseur sur les points pour voir le mot de passe dans une infobulle. Le mot de passe n'est plus visible quand il a été personnalisé par l'utilisateur; les points sont alors remplacés par des astérisques.

### Voir le mot de passe des utilisateurs des Espaces

Prérequis II faut être connecté en administrateur.

- 1. Rendez-vous sur la liste des utilisateurs concernés :
  - onglet Plannings > Enseignants / Étudiants / Personnels > \example Liste,
  - onglet Plannings > Étudiants > 💑 Fiche parents,
  - onglet Stages > Maîtres de stage > ≡ Liste.
- Par défaut, la colonne Mot de passe est masquée. Cliquez sur le bouton en haut à droite de la liste pour l'afficher (
   Liste, p. 208).
- 3. Positionnez le curseur sur les points pour voir le mot de passe dans une infobulle.

Remarque : le mot de passe n'est plus visible quand il a été personnalisé par l'utilisateur. Les points sont alors remplacés par des astérisques.

| Identifiant de connexion | Mot de passe |
|--------------------------|--------------|
|                          |              |
| RAOUL                    |              |
| HILBERT                  | •• vs6dzv8c  |
| PERRINAUD                |              |
| ANDREIS                  | *****        |

### **COMMUNIQUER LES MOTS DE PASSE**

### Envoyer un courrier (papier, e-mail) contenant l'identifiant et le mot de passe

- 1. Rendez-vous sur la liste des utilisateurs auxquels vous souhaitez envoyer le courrier :
  - onglet Plannings > Enseignants / Étudiants / Personnels > \example Liste,
  - onglet Plannings > Étudiants > na Fiche parents,
  - onglet Stages > Maîtres de stage > ≡ Liste.
- 2. Sélectionnez les destinataires dans la liste.

- 3. Cliquez sur le bouton 🚾 dans la barre d'outils.
- 4. Dans la fenêtre d'envoi, sélectionnez le type de sortie (Imprimante, PDF ou E-mail).
- 5. Sélectionnez la lettre type Connexion. Cette lettre type est modifiable dans l'onglet Communication > Courriers > ( ⇔ Lettre type, p. 202).
- 6. Cliquez sur le bouton Imprimer/Envoyer.

### Envoyer un SMS contenant l'identifiant et le mot de passe

- 1. Rendez-vous sur la liste des utilisateurs auxquels vous souhaitez envoyer le SMS :
  - onglet Plannings > Enseignants / Étudiants / Personnels > \example Liste,
  - onglet Plannings > Étudiants > 🚵 Fiche parents,
  - onglet Stages > Maîtres de stage > ≡ Liste.
- 2. Sélectionnez les destinataires dans la liste.
- 3. Cliquez sur le bouton 📋 dans la barre d'outils.
- 5. Cliquez sur le bouton Envoyer.

# **MODIFIER LES MOTS DE PASSE**

# Autoriser un utilisateur administratif à modifier son mot de passe

Prérequis Il faut être connecté en SPR.

- 1. Rendez-vous dans le menu Fichier > Administration des utilisateurs.
- Dans l'onglet Liste des utilisateurs, double-cliquez dans la colonne V pour enlever le verrou .

### Modifier son mot de passe

Prérequis Vous êtes autorisé à modifier votre mot de passe.

- 1. Rendez-vous dans le menu Fichier > Utilitaires > Modifier le mot de passe.
- 2. Dans la fenêtre qui s'affiche, saisissez votre mot de passe actuel.
- 3. Saisissez le nouveau mot de passe, saisissez la confirmation et validez.

### Modifier le mot de passe d'un utilisateur administratif

- 1. Rendez-vous dans le menu Fichier > Administration des utilisateurs.
- 2. Dans l'onglet Liste des utilisateurs, double-cliquez dans la colonne MdP, saisissez le nouveau mot de passe et validez avec la touche [Entrée].

#### Générer de nouveaux mots de passe pour les utilisateurs des Espaces

- 1. Rendez-vous sur la liste des utilisateurs concernés :
  - onglet Plannings > Enseignants / Étudiants > \example Liste,
  - onglet Plannings > Étudiants > n Fiche parents,
  - onglet Stages > Maîtres de stage > 
     Liste.
- Sélectionnez le ou les utilisateurs pour lesquels vous souhaitez générer un nouveau mot de passe, faites un clic droit et choisissez Modifier la sélection > Mot de passe automatique.

Voir aussi

⇒ Identifiant de connexion, p. 190

# **MOTIF D'ABSENCE ET DE RETARD**

### Créer un nouveau motif d'absence et/ou de retard

- 1. Rendez-vous dans le menu Paramètres > ASSIDUITÉ > Motifs d'absence et de retard.
- 2. Cliquez sur la ligne de création, saisissez le nom du motif et validez avec la touche [Entrée].
- Indiquez si ce motif vaut pour les absences et/ou les retards en cochant la colonne Actif souhaitée.
- 4. Par défaut, le motif a le statut **Justifié**. Double-cliquez dans la colonne **Statut** si vous ne souhaitez pas que ce soit le cas : le motif devient **Injustifié** et les absences ou retards saisis avec ce motif seront par défaut injustifiés.

|       | Liballá                 |       |             |    | Ab     | sence               |          | Retards |             |   |        |                     |          |  |
|-------|-------------------------|-------|-------------|----|--------|---------------------|----------|---------|-------------|---|--------|---------------------|----------|--|
|       | Libelle                 | Actif | Statu       | rt | Défaut | Lettre type         | SMS type | Actif   | Statut      |   | Défaut | Lettre type         | SMS type |  |
| ) Cré | er un motif d'absence   |       |             |    |        |                     |          |         |             |   |        |                     |          |  |
|       | Exclusion temporaire    | A     | Justifiée   | •  |        |                     |          |         |             |   |        |                     |          |  |
|       | Injustifié              | A     | Injustifiée | •  |        | Demande de justific | Absence  | A.      | Injustifiée | • |        | Demande de justific | Retard   |  |
|       | Justifié                | A.    | Justifiée   | •  |        |                     |          | A       | Justifiée   | • |        |                     |          |  |
|       | Maladie avec certificat | A     | Justifiée   | ٠  |        |                     |          |         |             |   |        |                     |          |  |
|       | Maladie sans certificat | A     | Justifiée   | ٠  |        |                     |          |         |             |   |        |                     |          |  |
|       | Motif non encore connu  | A     | Injustifiée | •  | ٠      | Demande de justific |          | A       | Injustifiée | • | ۲      | Demande de justific |          |  |
|       | Problème de transport   | A     | Justifiée   | •  | 1      |                     |          | A       | Justifiée   | • |        |                     |          |  |
|       | Raison familiale        | A     | Justifiée   | ٠  |        |                     |          | A       | Justifiée   | • |        |                     |          |  |
|       | RDV administratif       | A     | Justifiée   | ٠  |        |                     |          | A       | Justifiée   | • |        |                     |          |  |
|       | RDV médical extérieur   | A     | Justifiée   | •  |        |                     |          | 1       | Justifiée   | • |        |                     |          |  |
|       | Sans excuses            | A     | Injustifiée | •  |        |                     |          | A       | Justifiée   | • |        |                     |          |  |

Un double-clic dans la colonne **Défaut** désigne le **/** motif proposé par défaut.

# Affecter une lettre / un SMS type à un motif

Vous pouvez définir pour chaque motif la lettre proposée par défaut pour l'envoi d'un courrier relatif à l'absence / au retard pour ce motif : par exemple, une lettre demandant l'envoi d'un justificatif pour le motif **Maladie sans justificatif** (=> Justificatif d'absence, p. 200).

- 1. Rendez-vous dans le menu Paramètres > ASSIDUITÉ > Motifs.
- 2. Double-cliquez dans la colonne Lettre type ou SMS type sur la ligne du motif concerné.
- 3. Dans la fenêtre qui s'affiche, HYPERPLANNING vous propose les lettres types de la catégorie **Assiduité**. Cochez la lettre à associer au motif et validez.

# Modifier le motif d'une absence ou d'un retard

- 1. Rendez-vous dans l'onglet **Assiduité > Récapitulatif > E Liste des évènements**.
- 2. Double-cliquez dans la colonne **Motif**. Dans la fenêtre qui s'affiche, si les motifs proposés ne conviennent pas, cliquez sur la ligne de création.

### Supprimer les motifs non utilisés

Seuls les motifs non utilisés peuvent être supprimés.

- 1. Rendez-vous dans le menu Paramètres > ASSIDUITÉ > Motifs.
- 2. Sélectionnez tous les motifs, faites un clic droit et choisissez **Supprimer la sélection**.

# **MOTIF D'ANNULATION**

# Créer un motif d'annulation

- 1. Rendez-vous dans le menu Paramètres > AUTRES DONNÉES > Motifs d'annulation.
- 2. Cliquez sur la ligne de création, saisissez un motif et validez avec la touche [Entrée].
- 3. Par défaut, HYPERPLANNING répercute le libellé pour toutes les grilles et utilise les premières lettres pour créer un libellé court. Double-cliquez dans les colonnes correspondantes pour différencier le libellé du motif selon qu'il s'affiche sur les grilles des enseignants, des étudiants ou des salles / matières.

|                                     |                              |                                                                                  |                                   | Affichage dans les g                                                                      | rilles     |                                                                                        |                                              |
|-------------------------------------|------------------------------|----------------------------------------------------------------------------------|-----------------------------------|-------------------------------------------------------------------------------------------|------------|----------------------------------------------------------------------------------------|----------------------------------------------|
| Motifs d'annulation                 | Défaut                       | pour les ensei                                                                   | ignants                           | pour les publics et étu                                                                   | idiants    | nts pour les salles et m                                                               |                                              |
|                                     |                              | Libellé long                                                                     | L. court                          | Libellé long                                                                              | L. court   | Libellé long                                                                           | L. court                                     |
| 🕀 Nouveau                           |                              |                                                                                  |                                   |                                                                                           |            |                                                                                        |                                              |
| nulation 😑 Annulation               |                              | ANNU                                                                             | Annulation                        | ANNU                                                                                      | Annulation | ANNU                                                                                   |                                              |
| ofesseur absent Absence             |                              | ABS                                                                              | Professeur absent                 | ABS                                                                                       | Annulé     | ABS                                                                                    |                                              |
|                                     |                              |                                                                                  |                                   |                                                                                           |            |                                                                                        |                                              |
| М. А                                | Azopardi                     | Philippe                                                                         | L1 DRC                            | DIT                                                                                       | i i        | Amphi Domat                                                                            |                                              |
| <b>M.</b> <i>A</i><br>08h0          | azopardi 1                   | Philippe<br>lun. 06 février                                                      | L1 DRC                            | Jun. 06 février                                                                           |            | Amphi Domat                                                                            | vrier                                        |
| <b>M.</b> <i>P</i>                  |                              | Philippe<br>lun. 06 tévrier<br>Absence                                           | <b>L1 DRC</b><br>08h00            | lun. 06 février<br>Professeur absen                                                       | ŧ          | Amphi Domat                                                                            | vrier<br>J <b>lé</b>                         |
| <b>M.</b> <i>P</i><br>Osh0<br>Osh0  | azopardi 1                   | Philippe<br>kun. 06 février<br>Absence                                           | <b>L1 DRC</b><br>08h00<br>09h00   | kun. 06 février<br>Professeur absen                                                       | 1          | Amphi Domat<br>OShOO Lun. 06 tế<br>Annu<br>OshOO                                       | vrier<br><b>JIÉ</b>                          |
| <b>M. A</b><br>osho<br>osho<br>1960 |                              | Philippe<br>kan. 06 février<br>Absence<br>Drott civit<br>14 DEOT                 | L1 DRC<br>08h00<br>09h00          | Lun. 06 février<br>Professeur absen<br>Drot civil<br>M & 37028PDI Pelitime                | t          | Amphi Domat<br>08h00 lun. 06 fé<br>09h00 Annu<br>09h00 Drote<br>10b00 Drote            | vrier<br>JIÉ                                 |
| <b>M. A</b><br>Osha<br>Osha<br>10h0 | 2 <b>20PARDI</b><br>10<br>10 | Philippe<br>Iun. 06 février<br>Absence<br>Droit civil<br>L1 DROIT<br>Amphi Donat | L1 DRC<br>08h00<br>09h00<br>10h00 | lun. 06 février<br>Professeur absen<br>Droit civil<br>M. AZOPAROI Philippe<br>Amphi Domat | t          | Amphi Domat<br>0ehoo lun. 06 fé<br>0ehoo Annu<br>0ehoo Dorot o<br>M.A.ZOPARE<br>L1 DR: | vrier<br>JIÉ<br>Sivil<br>Di Philippe<br>Di T |

### Changer le motif d'une séance annulée

- 1. Depuis l'affichage **w Emploi du temps**, sur la réglette du bas, allumez les semaines correspondant aux séances annulées.
- 2. Sélectionnez le cours, faites un clic droit et choisissez Choisir le motif d'annulation.
- 3. Dans la fenêtre qui s'affiche, sélectionnez le motif et validez.

| AnnuLÉ<br>Angleis<br>LAURENS Judith<br>403<br>Choisir le motif d'annulation |                                  |
|-----------------------------------------------------------------------------|----------------------------------|
| 👪 Motifs d'annulation 🛛 🗙 🖊                                                 |                                  |
| Motifs d'annulation Q                                                       |                                  |
| (+) Nouveau                                                                 |                                  |
| Annulation                                                                  |                                  |
| Professeur absent                                                           |                                  |
| Sortie pédagogique                                                          |                                  |
| < >                                                                         |                                  |
| Annuler Valider                                                             | Professeur absent                |
|                                                                             | Anglais<br>LAURENS Judith<br>403 |

# MOYENNE

Les moyennes suivantes sont calculées automatiquement par HYPERPLANNING. Par période (trimestre, semestre, etc.) :

- moyenne du sous-service / service : moyenne de l'étudiant, moyenne de l'étudiant par mode d'évaluation (contrôle continu, partiel, etc.), moyenne de la promotion, moyenne la plus basse de la promotion, moyenne la plus haute de la promotion;
- moyenne du module : moyenne de l'étudiant, moyenne de la promotion, moyenne la plus basse de la promotion, moyenne la plus haute de la promotion;
- moyenne générale : moyenne de l'étudiant, Nouveauté moyenne de l'étudiant par mode d'évaluation (contrôle continu, partiel, etc.), moyenne de la promotion.

Pour l'année :

- moyenne du sous-service / service : moyenne de l'étudiant ;
- moyenne du module : moyenne de l'étudiant ;
- moyenne générale : moyenne de l'étudiant.

En fonction de vos paramétrages (voir ci-après), ces moyennes s'affichent sur les relevés, les bulletins, les récapitulatifs. Le détail du calcul de la moyenne de l'étudiant est toujours disponible : il faut double-cliquer sur la moyenne pour l'afficher.

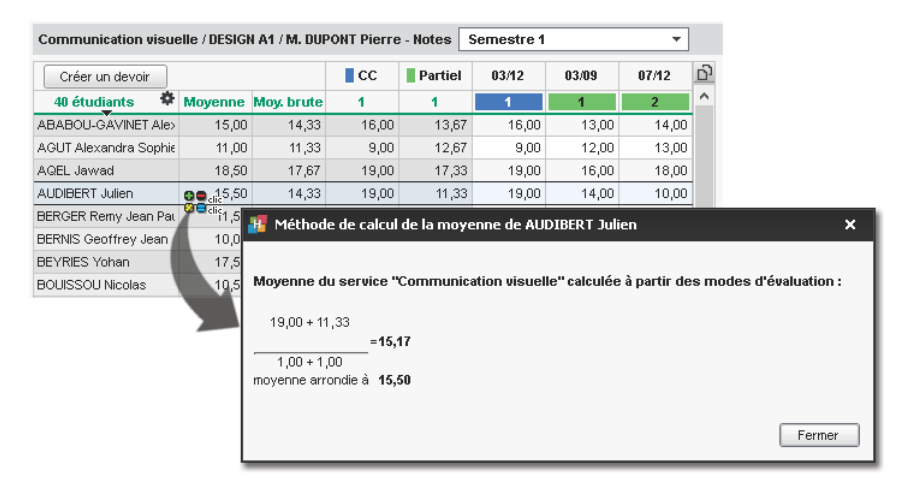

# **CALCUL DE LA MOYENNE DES SOUS-SERVICES / SERVICES**

Le calcul des moyennes des sous-services / services prend en compte les coefficients affectés aux devoirs, aux modes d'évaluations, aux sous-services et aux périodes pour le calcul de la moyenne annuelle (⇔ Coefficient, p. 73).

### Paramétrer le calcul des moyennes des sous-services / services

Le paramétrage du calcul des moyennes semestrielles se fait période par période (semestre 1, semestre 2, etc.). Il peut se faire pour un service ou pour tous les services en même temps : pour cela, sélectionnez tous les services avant de définir les paramètres.

- 1. Rendez-vous dans l'onglet Notation > Services de notation > 🖀 Services de notation.
- 2. Sélectionnez les promotions dans la liste à gauche.
- 3. Sélectionnez une période dans le menu déroulant en haut à droite.
- 4. Sélectionnez les services à droite.

- 5. Paramétrez la moyenne dans l'onglet **Calcul de moyennes**, en bas de l'écran. Vous pouvez notamment :
  - indiquer si la moyenne doit être la **Moyenne des sous-services** ou la **Moyenne des devoirs** pour les services comportant des sous-services ;
  - sélectionner le mode d'arrondi souhaité ;
  - ajouter une colonne bonus / malus (⇒ Bonus / Malus, p. 58);
  - pondérer la note la plus haute / la plus basse.

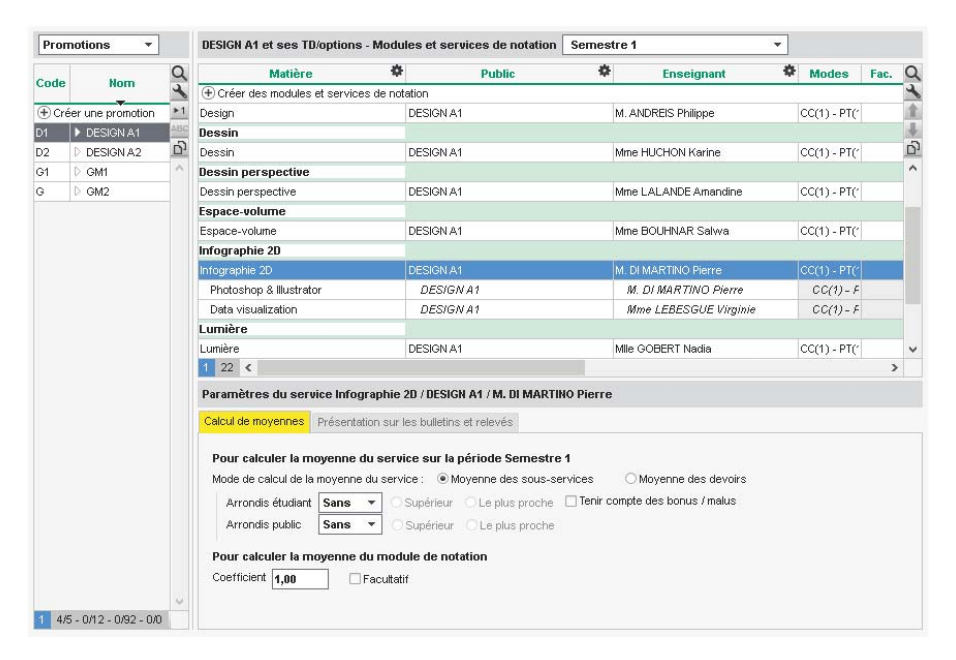

### Autoriser les enseignants à paramétrer la moyenne de leurs services

- 1. Rendez-vous dans l'onglet Plannings > Enseignants > 👷 Profils d'autorisation.
- 2. Dans la catégorie Notation, cochez Modifier les paramètres de calcul des moyennes (⇔ Profil d'un enseignant, p. 262).

### **CALCUL DE LA MOYENNE GÉNÉRALE**

Le calcul de la moyenne générale prend en compte les coefficients qui ont été affectés aux services/modules et aux périodes pour le calcul de la moyenne annuelle (⇔ Coefficient, p. 73).

### Paramétrer le calcul de la moyenne générale

Le paramétrage du calcul de la moyenne générale se fait période par période (semestre 1, semestre 2, etc.). Il peut se faire pour une promotion ou pour toutes les promotions en même temps : pour cela, sélectionnez toutes les promotions avant de définir les paramètres.

- 1. Rendez-vous dans l'onglet Notation > Services de notation > 🖀 Services de notation.
- 2. Sélectionnez les promotions dans la liste à gauche.
- 3. Sélectionnez une période dans le menu déroulant en haut à droite.
- Ne sélectionnez aucun service (si un service est déjà sélectionné, faites [Ctrl + clic] pour le dé-sélectionner).

- 5. Paramétrez la moyenne dans l'onglet **Calcul de moyennes**, en bas de l'écran. Vous pouvez notamment :
  - indiquer si la moyenne doit être la Moyenne des modules ou la Moyenne des services (vaut pour toutes les périodes);
  - sélectionner le mode d'arrondi souhaité (vaut uniquement pour la période sélectionnée).

| Prom    | notions 🔻        |     | DESIGN A1 et ses TD/option   | is - Modules   | s et services de notatio | n Semestre 1                                     |                       | -      |             |      |    |
|---------|------------------|-----|------------------------------|----------------|--------------------------|--------------------------------------------------|-----------------------|--------|-------------|------|----|
| 0       |                  | Q   | Matière                      | *              | Public                   | *                                                | Enseignant            | *      | Modes       | Fac. | NC |
| Code    | Nom              | L   | + Créer des modules et servi | ces de notatio | on                       |                                                  |                       |        |             |      | 3  |
| (+) Cré | er une promotion | ▶1  | Communication visuelle       |                |                          |                                                  |                       |        |             |      | 1  |
| D1      | DESIGN A1        | ABC | Communication visuelle       | DE             | ESIGN A1                 | M. DU                                            | PONT Pierre           |        | CC(1) - PT( | 1    | 1  |
| D2      | DESIGN A2        | 5   | Couleur-matière              |                |                          |                                                  |                       |        |             |      | C  |
| G1      | D GM1            | ^   | Couleur-matière              | D              | ESIGN A1                 | M. DU                                            | PONT Pierre           |        | CC(1) - PT( | 1    | 1  |
| G       | D GM2            |     | Design                       |                |                          |                                                  |                       |        |             |      |    |
|         |                  |     | Design                       | DE             | ESIGN A1                 | M. AN                                            | DREIS Philippe        |        | CC(1) - PT( | -    |    |
|         |                  |     | 0 20 <                       |                |                          |                                                  |                       |        |             |      | >  |
|         |                  |     | Sélectionnez un service de   | e notation p   | our afficher ses param   | ètres                                            |                       |        |             |      |    |
|         |                  |     | Calcul de moyennes Présent   | tation sur les | bulletins et relevés     |                                                  |                       |        |             |      |    |
|         |                  |     | Pour calculer la moyenne     | e générale     |                          |                                                  |                       |        |             |      |    |
|         |                  |     | Mode de calcul de la moyenn  | ne générale :  | Moyenne des module       | es de notation                                   |                       | Arrond | is étudiant | 1/2  | -  |
|         |                  |     |                              |                | O Moyenne des servic     | es de notation                                   |                       |        |             |      |    |
|         |                  |     |                              |                | Afficher quand m         | ême la moyenne de                                | s modules de notation |        |             |      |    |
|         |                  |     |                              |                | OMoyenne des servic      | <mark>es de notation</mark><br>ême la moyenne de | s modules de notation |        |             |      |    |

# Corriger manuellement la moyenne générale

⇒ Corriger la moyenne, p. 84

# Paramétrer le calcul de la moyenne générale annuelle

- 1. Rendez-vous dans l'onglet Notation > Services de notation > 🏋 Services de notation.
- 2. Sélectionnez la promotion dans la liste à gauche.
- 3. Dans le menu déroulant en haut à droite, sélectionnez le calendrier de la promotion.
- Ne sélectionnez aucun service (si un service est déjà sélectionné, faites [Ctrl + clic] pour le dé-sélectionner).
- 5. Dans l'onglet Calcul de moyennes, en bas de l'écran :
  - indiquez si la moyenne doit être la Moyenne des modules / services annuels ou la Moyenne des périodes;
  - affectez si besoin des coefficients aux périodes (⇔ Coefficient, p. 73); ils valent aussi pour la moyenne annuelle des services.

### **AFFICHAGE DES MOYENNES**

### Paramétrer l'affichage des moyennes sur les documents

Le paramétrage vaut pour les documents à imprimer ainsi que pour les Espaces publiés sur Internet.

1. Rendez-vous dans l'onglet correspondant au document voulu :

- Notation > Relevés de notes > 🔀 Définition des maquettes de relevé,
- Notation > Bulletins > 📝 Définition des maquettes de bulletin,
- Notation > Récapitulatifs > 📝 Définition des maquettes de récapitulatif.
- 2. Sélectionnez la maquette dans la liste à gauche.
- 3. Allez dans l'onglet Corps de bulletin.
- 4. Cochez les éléments à afficher dans l'encart Détail des moyennes.

# Récupérer les moyennes des années précédentes

⇒ Suivi pluriannuel, p. 332

# **MULTISÉLECTION**

# Sélectionner des éléments non contigus dans une liste

Cliquez sur les différents éléments en maintenant la touche [Ctrl] enfoncée.

| Enseigna  | ints          |             |                                         |
|-----------|---------------|-------------|-----------------------------------------|
| Civilité  | Nom           | Prénom      | Matières 🏶                              |
| 🕀 Créer I | un enseignant |             |                                         |
| Mme       | ACHARD        | Martine     | Electronique                            |
| Mile      | ALWRIGHT      | Rachel      | Anglais                                 |
|           | ANDREIS       | Philippe    | Design                                  |
| Mme       | BOUHNAR       | Salwa       | Espace-volume                           |
| Mme       | BROCHIER      | Annick      | Automatisme                             |
| м.        | DI MARTINO    | Pierre      | Infographie 2D                          |
| м.        | DUPONT        | Pierre      | Communication visuelle, Couleur-matière |
| М.        | GALLOIS       |             | Communication visuelle                  |
| Mile      | GOBERT C      | trl +       | umière                                  |
| Mme       | HUCHON        |             | essin                                   |
| Mme       | LALANDE       | Amanano     | Dessin perspective                      |
| Mme       | LAURENS       | Judith      | Anglais                                 |
| Mme       | LEBESGUE      | Virginie    | Technique                               |
| М.        | LUNEL         | Jean-Pierre | Automatisme , Dessin perspective        |
| М.        | MATHIEU       | Laurent     | Informatique                            |
| м.        | NASRI         | Osman       | Gestion Production                      |
| 5 27 / 2  | 7 🐨 <         |             |                                         |

# Sélectionner des éléments qui se suivent dans une liste

Cliquez sur le premier élément, puis maintenez la touche **[Maj]** enfoncée en cliquant sur le dernier élément de la sélection.

| Enseign  | ants          |             |                                         |
|----------|---------------|-------------|-----------------------------------------|
| Civilité | Nom           | Prénom      | Matières 🏶                              |
| 🕀 Créer  | un enseignant |             |                                         |
| Mme      | ACHARD        | Martine     | Electronique                            |
| Mile     | ALWRIGHT      | Rachel      | Anglais                                 |
| Μ.       | ANDREIS       | Philippe    | Design                                  |
| Mme      | BOUHNAR       | Salwa       | Espace-volume                           |
| Mme      | BROCHIER      | Annick      | Automatisme                             |
| М.       | DI MARTINO    |             | Infographie 2D                          |
| м.       |               | +           | Communication visuelle, Couleur-matière |
| М.       | GALLOIS       |             | Communication visuelle                  |
| Mile     | GOBERT        |             | Lumière                                 |
| Mme      | HUCHON        | Karine      | Dessin                                  |
| Mme      | LALANDE       | Amandine    | Dessin perspective                      |
| Mme      | LAURENS       | Judith      | Anglais                                 |
| Mme      | LEBESGUE      | Virginie    | Technique                               |
| м.       | LUNEL         | Jean-Pierre | Automatisme, Dessin perspective         |
| м.       | MATHIEU       | Laurent     | Informatique                            |
| Μ.       | NASRI         | Osman       | Gestion Production                      |
| 7 27/2   | 7 💿 <         |             |                                         |

# Sélectionner tous les éléments d'une liste

# Utilisez le raccourci [Ctrl + A].

| Enseign  | ants          |             |                                 |
|----------|---------------|-------------|---------------------------------|
| Civilité | Nom           | Prénom      | Matières 🏶                      |
| 🕀 Créer  | un enseignant |             | ·                               |
| Mme      | ACHARD        | Martine     | Electronique                    |
| Mile     | ALWRIGHT      | Rachel      | Anglais                         |
| М.       | ANDREIS       | Philippe    | Design                          |
| Mme      | BOUHNAR       | Salwa       | Espace-volume                   |
| Mme      | BROCHIER      | Annick      | Automatisme                     |
| М.       | DI MARTINO    | Diarra      | Informanhia 2D                  |
| М.       | DUPONT        |             | n visuelle, Couleur-matière     |
| М.       | GALLOIS       | Ctrl 🔫      | n visuelle                      |
| Mile     | GOBERT        |             |                                 |
| Mme      | HUCHON        | Karine      | Dessin                          |
| Mme      | LALANDE       | Amandine    | Dessin perspective              |
| Mme      | LAURENS       | Judith      | Anglais                         |
| Mme      | LEBESGUE      | Virginie    | Technique                       |
| Μ.       | LUNEL         | Jean-Pierre | Automatisme, Dessin perspective |
| М.       | MATHIEU       | Laurent     | Informatique                    |
| М.       | NASRI         | Osman       | Gestion Production              |
| 27 27 /  | 27 🐵 <        |             |                                 |

# MUTUELLE

# Renseigner la mutuelle d'un étudiant ou d'un enseignant

⇒ Fiche (enseignant, étudiant, personnel), p. 164

# Renseigner la mutuelle en multisélection

- 1. Rendez-vous dans l'onglet **Plannings > Enseignants / Étudiants > Eliste**.
- 2. Sélectionnez les personnes ayant une même mutuelle, faites un clic droit et choisissez Modifier la sélection > Mutuelle - Nom.
- 3. Dans la fenêtre qui s'affiche, sélectionnez la mutuelle. Au besoin, créez-la.

# NATIONALITÉ

# Saisir la ou les nationalité(s) de l'étudiant

- 1. Rendez-vous dans l'onglet Plannings > Étudiants > 🖽 Fiche étudiant.
- 2. Sélectionnez l'étudiant dans la liste à gauche, puis cliquez sur l'onglet Identité.
- 3. Cliquez sur le bouton 💉 en haut à droite pour éditer la fiche de renseignements.
- 4. Dans la fenêtre qui s'affiche, dans la rubrique Nationalité, cliquez sur le bouton 🛁.
- 5. Si la nationalité n'existe pas encore dans la base, cliquez sur la ligne de création, saisissezla puis validez avec la touche **[Entrée]**.
- 6. Cochez la ou les nationalité(s) de l'étudiant, puis validez.

| 8 | National | ité     |                | ×      |
|---|----------|---------|----------------|--------|
|   | Code     | Nom     | Nationalité    | ζ      |
| ۲ | Nouveau  |         |                |        |
|   | СН       | CHINE   | chinoise       | $\sim$ |
| 4 | FR       | FRANCE  | française      | 1      |
|   | MA       | MAROC   | marocaine      | 1      |
| 4 | POL      | POLOGNE | polonaise      | $\vee$ |
| < |          |         | >              |        |
|   |          |         | Annuler Valide | r      |

# **NOMBRE D'ÉTUDIANTS**

Il est calculé par HYPERPLANNING en fonction des étudiants affectés à la promotion / au groupe.

| Code    | Nom             | Nombre d'étudiants | Effectif saisi |                        |
|---------|-----------------|--------------------|----------------|------------------------|
| + Créer | r une promotion |                    |                | -                      |
| D1      | DESIGN A1       | 40                 |                |                        |
| D2      | DESIGN A2       | 41                 | -              |                        |
|         | ▲ LANGUES       | ·                  |                | $\neg$                 |
|         | ANG1            | 13                 |                | La colonne Nombre      |
|         | ANG2            | 14                 |                | d'étudiants ne peut    |
|         | ANG3            | 14                 |                | pas être modifiée. Si  |
|         | D WORKSHOP      |                    |                | vous souhaitez qu'u    |
| G1      | D GM1           | 59                 |                | autre effectif soit pr |
| G2      | D GM2           | 60                 |                | en compte, il faut le  |

Voir aussi

 $\Rightarrow$  Effectif du cours, p. 122

# **NON PLACÉ**

Un cours non placé est un cours qui n'a pas encore de place sur la grille d'emploi du temps. Il peut s'agir de cours importés depuis un fichier Excel, créés à partir des cursus ou encore dépositionnés pour placer d'autres cours prioritaires.

# Retrouver les cours non placés d'une ressource

- Rendez-vous dans l'onglet Plannings > Enseignants / Promotions / Salles > T Emploi du temps.
- 2. Sélectionnez la ressource dans la liste à gauche.
- 3. Cliquez sur le bouton 🐼 en haut à droite de l'emploi du temps (s'il est inactif, c'est qu'il n'existe aucun cours non placé pour cette ressource).
- 4. Dans la fenêtre qui s'affiche, sélectionnez un cours non placé pour afficher son gabarit sur l'emploi du temps et le placer d'un double-clic au centre du cadre (vérifiez auparavant que seules les semaines souhaitées sont actives sur la réglette du bas).

| MIIe ALWR                                                                                                    | IGHT R           | achel - Emp     | loi du temp   | s            |             |     |                      |         |        | TR (           | <mark>)</mark> | ). <b>‡</b> |
|----------------------------------------------------------------------------------------------------|------------------|-----------------|---------------|--------------|-------------|-----|----------------------|---------|--------|----------------|----------------|-------------|
| 08h00                                                                                                    | lundi            |                 | mardi         | merc         | credi       |     | jeu                  | li      | vendre | di             | samedi         |             |
|                                                                                                    |                  |                 |               | 2 -          |             |     |                      |         |        |                |                |             |
| 📲 Affich                                                                                                    | ner les          | cours non p     | olacés        | .,           |             |     |                      |         |        |                |                | ×           |
| Mile ALW                                                                                                    | RIGHT            | Rachel - Co     | urs non pla   | cés          |             |     |                      |         |        |                |                | -88         |
|                                                                                                    |                  | a. A            |               |              | 00          |     | Ér r                 |         |        |                |                |             |
| 2600                                                                                                    | ND.S<br>20       | U/ann 🖛         | 03 oct au 11  |              | SP.         | MD. | Etat                 | Angleis | iere 🖛 | ZDESIGN A1     | ION *          | 6           |
| 2h00                                                                                                    | 20               | 44h00           | 03 oct. au 12 | 2 nov 21     | V           | c   | õ                    | Anglais |        | <gm2>ANG</gm2> | 2              |             |
| 1h45                                                                                                    | 22               | 38h30           | 03 au 29 oct  | 07 au 1      | V           | С   | $\overline{\otimes}$ | Anglais |        | <gm1>ANG</gm1> | -3             |             |
| 1 (38h30)                                                                                                    | 3 (12            | 2h30) <         |               |              |             |     |                      |         |        |                | :              | >           |
|                                                                                                    |                  |                 |               |              |             |     |                      |         |        |                | Ferm           | er          |
| 15600                                                                                                    |                  |                 |               | 112          |             | _   |                      | _       |        |                | _ rom          |             |
| 15000                                                                                                    |                  |                 | Anglais       | 12           |             |     |                      |         |        |                | _              |             |
| 16h00                                                                                                    | —                | <0              | M1>ANG2       | 12 –<br>12 – | -           | ,   |                      |         |        |                |                |             |
| <de< td=""><td>Angla<br/>ESIGN A</td><td>ais<br/>∖1≻AN⊂ [</td><td>Principal</td><td>12<br/>12</td><td></td><td></td><td>_</td><td>_</td><td></td><td></td><td></td><td></td></de<> | Angla<br>ESIGN A | ais<br>∖1≻AN⊂ [ | Principal     | 12<br>12     |             |     | _                    | _       |        |                |                |             |
| 17h00                                                                                                    | Labo             | 1<br>Vinal      |               | 12           |             |     | And                  | lais    |        |                |                |             |
| 19600                                                                                                    | 3 étudi          | ants            |               |              |             | - • | :GM2>                | ANG1    |        |                |                |             |
| 1 OFIUU 20<br>20                                                                                                    |                  |                 |               |              |             |     | Prin                 | icipal  | _      |                |                |             |
| 19h00                                                                                                    |                  |                 |               |              | <i>44</i> , |     | 20 étuc              | diants  |        |                |                |             |
|                                                                                                    |                  |                 |               |              | _           |     |                      | _       |        |                |                |             |
| 20h00                                                                                                    | _                |                 | _             | -            | _           |     |                      |         |        |                | _              |             |

# Retrouver les cours non placés dans la liste des cours

- 1. Rendez-vous dans l'onglet **Plannings > Cours > E Liste**.
- 2. Cliquez sur le bouton 🚳 en haut à droite de la liste pour afficher uniquement les cours fils.
- 3. Triez la liste sur la colonne *État* : les cours non placés s'affichent en bleu avec l'icône 😣 .

# Afficher / masquer les cours non placés sur les états de service

⇒ États de service, p. 142

### Rendre un cours non placé

⇒ Dépositionner un cours, p. 106

### Voir aussi

⇒ État des cours, p. 142

# **NOTE SEUIL**

La note seuil est la note minimale pour :

- obtenir les crédits ECTS associés à un service / sous-service / module de notation (⇔ ECTS, p. 120);
- valider un module (⇔ Validation des modules, p. 349).

### Saisir une note seuil

- 1. Rendez-vous dans l'onglet Notation > Services de notation > 🏋 Services de notation.
- 2. Sélectionnez une promotion dans la liste à gauche.
- 3. Saisissez en regard du service / sous-service / module la Note seuil.

| Matière                      | Public 4                          | Nb ECTS | 🕈 Not | e seuil |                               |
|------------------------------|-----------------------------------|---------|-------|---------|-------------------------------|
| Créer des modules et service | es de notation                    |         |       |         |                               |
| UE 1                         |                                   |         | 8     | 10,00   |                               |
| Economie Internationale      | M1 Droit public                   |         |       | 10,00   |                               |
| Droit de l'environnement     | M1 Droit public                   |         |       | 10,00   |                               |
| UE 2                         |                                   |         | 8     | 12,00   | -                             |
| Droit public comparé         | M1 Droit public                   |         |       | 10,00   | )                             |
| Contentieux constitutionnel  | M1 Droit public                   |         |       | 10,00   | Un étudiant devra avoir au    |
| Langue                       |                                   |         | 4     | 10,00   | moins 12 de moyenne à l'UE :  |
| Anglais                      | <m1 droit="" public="">ANG 1</m1> |         |       | 10,00   | (et 10 à chaque service) pour |
| Espagnol                     | <m1 droit="" public="">ESP</m1>   |         |       | 10,00   | valider le module et obtenir  |
| Allemand                     | <m1 droit="" public="">ALL</m1>   |         |       | 10,00   | les 8 crédits ECTS associés.  |

# NOTES

Les notes peuvent être saisies directement par l'enseignant depuis son Espace Enseignant ou reportées par un utilisateur administratif. Elles sont toujours saisies dans le cadre d'un service de notation (⇔ Service de notation, p. 315) et plus précisément d'un devoir (⇔ Devoir, p. 110).

#### Autoriser les enseignants à saisir les notes

- 1. Rendez-vous dans l'onglet Plannings > Enseignants > 👷 Profils d'autorisation.
- 2. Dans la catégorie Notation, cochez Saisir des notes (⇒ Profil d'un enseignant, p. 262). Les enseignants peuvent alors saisir les notes à partir de l'onglet Notation de leur Espace. Soit un utilisateur administratif a créé au préalable les devoirs, soit l'enseignant les crée directement depuis son Espace (il faut alors cocher l'autorisation Créer des devoirs).

| Cours Notation Enseigner   | nents Assi | iduité St  | ages Pro  | omotions    | Étudiants      | s Salles            |   |
|----------------------------|------------|------------|-----------|-------------|----------------|---------------------|---|
| Saisie des notes Devoirs   | surveillés | Bulletin   | Résultats |             |                |                     |   |
| Saisie des notes DESIGN A2 | ▼ Se       | mestre 1   | I         | Design - DE | SIGN A2 - N    | 1. ANDREIS Philippe | • |
| ۱                          |            |            |           |             |                |                     |   |
| Créer un devoir            |            |            | CC 🛛      | PT          | 01/10          | D.                  |   |
| 41 étudiants               | Moyenne M  | loy. brute | 1         | 1           | 1              |                     |   |
| ADONIS Maxime              | 14,00      | 14,00      | 14,00     |             | 14,00          | A                   |   |
| ANGUS Gary                 | 15,00      | 15,00      | 15,00     |             | 15,00          |                     |   |
| ANGUS Kerianne             | 13,00      | 13,00      | 13,00     | $\sim$      | 13,00          |                     |   |
| AOUSTOU Francois           | 16,00      | 16,00      | 16,00     |             | 16,00          |                     |   |
|                            |            |            |           |             | $\overline{)}$ |                     |   |

L'enseignant saisit les notes depuis son Espace, après création d'un devoir.

#### Reporter les notes transmises par l'enseignant

Prérequis Pour saisir des notes, il faut au préalable avoir créé un devoir (⇔ Devoir, p. 110).

- Rendez-vous dans l'onglet Notation > Saisie des notes > Solution > Solution
- 2. Sélectionnez la promotion et le service dans les listes à gauche.
- 3. Cliquez dans la colonne du devoir en face de l'étudiant concerné, saisissez une note ou une annotation (voir ci-après) et validez avec la touche [Entrée].

#### Saisir une annotation à la place de la note

Rendez-vous dans l'onglet Notation > Saisie des notes > 🐺 Notes :

- Noter un étudiant absent : saisissez A (pas de note) ou Z (le devoir compte pour 0) à la place de la note.
- Noter un devoir non rendu : saisissez R (pas de note) ou W (le travail compte pour 0).
- Indiquer que l'étudiant est dispensé pour un devoir : saisissez D à la place de la note.

#### Vérifier les notes des devoirs et les modifier au besoin

- 1. Rendez-vous dans l'onglet Notation > Saisie des notes > 🔳 Liste des devoirs.
- 2. Sélectionnez la période dans le menu déroulant en haut à gauche.
- 3. Sélectionnez un devoir pour afficher les notes à droite.
- 4. En double-cliquant dans la colonne Note, vous pouvez les modifier.

| Devoirs Semestre 1 | -         |                  |          | Notes du devoir       |       |   |
|--------------------|-----------|------------------|----------|-----------------------|-------|---|
| Engeignent Ö       | Bromoti Ö | Matièra <b>Ö</b> | Q        | Étudiant 🌞            | Note  | Q |
| Linscignant +      | Fromou +  | Matter e         | ~        | ABABOU-GAVINET Alexia | 15,00 | 5 |
| Mlle GOBERT Nadia  | DESIGN A2 | Lumière          | <u>ں</u> | AGUT Alexandra Sophie | 11,00 | ^ |
| Mile GOBERT Nadia  | DESIGN A2 | Lumière          | ^        | AQEL Jawad            | 16,00 |   |
| Mme HUCHON Karine  | DESIGN A1 | Dessin           |          | AUDIBERT Julien       | 17,00 |   |
| Mme HUCHON Karine  | DESIGN A1 | Dessin           |          | BERGER Remy Jean Paul | 13,00 |   |
| Mme HUCHON Karine  | DESIGN A1 | Dessin           |          | BERNIS Geoffrey Jean  | 9,00  |   |
| Mme HUCHON Karine  | DESIGN A1 | Dessin           |          | BEYRIES Yohan         | 14,00 |   |
| Mme HUCHON Karine  | DESIGN A2 | Dessin           |          | BOUISSOU Nicolas      | 16,00 |   |

#### Copier un tableau de notes dans Excel

- 1. Rendez-vous dans l'onglet Notation > Saisie des notes > 🦻 Notes.
- 2. Sélectionnez une promotion et un service dans les listes à gauche.
- 3. Cliquez sur le bouton 🔂 en haut à droite du tableau de notes.
- 4. Dans Excel, faites [Ctrl + V] pour coller la liste des étudiants avec leurs notes.

#### Interdire la saisie des notes après une certaine date

⇒ Période de notation, p. 251

# Afficher le nombre de devoirs où l'étudiant a une note supérieure / égale à la moyenne

- 1. Rendez-vous dans l'onglet Notation > Saisie des notes > 🐺 Notes.
- 2. Sélectionnez une promotion, puis une matière dans les listes à gauche.
- À droite, cliquez sur l'icône set, dans la fenêtre qui s'affiche, cochez Afficher le nombre de devoirs.

# Remplacer les notes par des lettres

⇒ Échelle de niveaux de notation (A, B, C, D, E, F), p. 119

### Voir aussi

- ⇒ Barème, p. 57
- ⇒ Moyenne, p. 229
- ⇒ Période de notation, p. 251
- ⇒ Relevé de notes, p. 295
- ⇒ Service de notation, p. 315
- ⇒ Suivi pluriannuel, p. 332

# **NOUVELLE BASE**

#### Créer une nouvelle base [version Monoposte]

- 1. Depuis la page d'accueil du logiciel, lancez la commande Fichier > Nouvelle base > Vide.
- 2. Paramétrez la grille horaire (⇔ Grille horaire, p. 172).
- 3. Enregistrez la base.

### Créer une nouvelle base [version Réseau]

Prérequis Le Serveur est arrêté ; un planning a été créé.

- Rendez-vous sur le panneau Planning du Serveur 45.
- 2. Cliquez sur le bouton 💦 Créer une nouvelle base vide en haut à droite.
- 3. Paramétrez la grille horaire (⇔ Grille horaire, p. 172).
- 4. Enregistrez la base : elle est automatiquement mise en service.

### Créer une nouvelle base [version Hébergée]

⇒ Hébergement des applications et de la base, p. 178

Voir aussi

⇒ Initialiser une base à partir de l'année précédente, p. 196

# **NUMÉRO DE SIRET**

# Renseigner le numéro de SIRET d'une entreprise

- 1. Rendez-vous dans l'onglet Stages > Entreprises > 🗮 Liste.
- 2. Sélectionnez l'entreprise dans la liste à gauche.
- 3. Cliquez sur le bouton 💉 pour éditer la fiche de renseignements.
- 4. Remplissez le champ N° SIRET.

# NUMÉRO INE (IDENTIFIANT NATIONAL ÉTUDIANT)

### Trier les étudiants sur le numéro INE

- 1. Rendez-vous dans l'onglet **Plannings > Étudiants >** 🔳 **Liste**.
- Si vous ne voyez pas la colonne Numéro INE, cliquez sur le bouton en haut à droite de la liste (⇔ Liste, p. 208).
- 3. Triez la liste en cliquant sur le titre de la colonne Numéro INE.

### Afficher le numéro INE de l'étudiant sur le bulletin

- 1. Rendez-vous dans l'onglet Notation > Bulletins > 🕍 Définition des maquettes de bulletin.
- 2. Sélectionnez la maquette utilisée dans la liste à gauche.
- 3. Dans l'onglet En-tête de bulletin, encadré Informations principales de l'étudiant, cochez Numéro INE.

# **NUMÉRO RNE**

# Renseigner le numéro RNE (Répertoire National des Établissements)

- 1. Rendez-vous dans le menu Paramètres > ÉTABLISSEMENT > Identité.
- 2. Renseignez le champ N° Identification.

# NUMÉROTATION

# Numéroter les séances

Cette option permet d'afficher le numéro de la séance sur les plannings et sur l'emploi du temps quand une seule semaine est allumée.

- 1. Rendez-vous dans le menu Mes préférences > PLANNINGS > Contenu des cours.
- 2. Cochez Dans les grilles, afficher le numéro d'ordre chronologique des séances.

3. Choisissez ce qui justifie une même numérotation (matière, promotion, etc.): HYPERPLANNING numérote les séances en fonction de ce critère sans vérifier si les séances sont issues du même cours ou non.

Nouveauté II est possible de numéroter les séances en utilisant la notion de service commune à tous, notamment utilisée pour les progressions, et définie dans le menu Paramètres > AUTRES DONNÉES > Services (⇔ Définir l'enchaînement des séances, p. 265).

4. Cochez Afficher le nombre total de séances.

| Numero d'ordre des séances                                                                                    |
|----------------------------------------------------------------------------------------------------|
| 🗹 Dans les grilles, afficher le numéro d'ordre chronologique des séances d'un même service: 🛛 📶               |
| • en utilisant la notion de service commune à tous (cf Paramètres > Autres données > Services d'enseignement) |
| O en regroupant les cours de même matière, même public et même enseignant                                     |
| ◯ en regroupant les cours de même matière et même public                                                      |
| ◯ en regroupant les cours de même public et même enseignant                                                   |
| ☑ Afficher le nombre total de séances 1/12                                                                    |
| Design<br>M. ANDREIS Philippe<br>S12                                                                          |

# Numéroter les semaines à partir de 1

Par défaut, les semaines sont numérotées selon la norme ISO : la première semaine démarre au premier janvier. Si vous le souhaitez, vous pouvez numéroter les semaines en fonction de l'année scolaire plutôt que de l'année civile.

- 1. Rendez-vous dans le menu **Mes préférences > AFFICHAGE > Affichage**.
- 2. Dans l'encart Numéro de semaine, cochez Renuméroter à partir de 1.

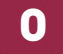

# **OPTION**

Une option correspond à un sous-ensemble d'étudiants (l'ensemble étant la promotion). La différence avec les TD réside dans la gestion des liens : il n'y a pas de liens manuels créés par défaut pour les options, ni de liens automatiques, même si les options ont des étudiants en commun avec d'autres publics. Autrement dit, un étudiant peut avoir sur le même créneau horaire deux cours en option ou bien un cours en TD et un cours en option, mais pas deux cours en TD.

Voir aussi

⇒ TD (groupe de TD), p. 336

# ORAUX

Un oral est un cours placé sur un créneau donné, auquel est associé un ordre et un temps de passage pour les étudiants.

# CRÉATION

# Créer une session d'oral

- 1. Rendez-vous dans l'onglet **Plannings > Oraux > E Liste**.
- 2. Cliquez sur Créer un oral.
- 3. Dans la fenêtre qui s'affiche, ajoutez les ressources à la fiche cours.
- Indiquez le temps et les modalités de passage (Répartition alphabétique ou bien Répartition aléatoire).
- 5. Sélectionnez la semaine sur la réglette du bas.
- 6. Cliquez-glissez sur la grille pour dessiner l'oral et double-cliquez dans le cadre vert pour valider le placement.

# Transformer un cours en session d'oral

Prérequis Le cours doit être composé d'une seule séance placée et contenir des étudiants.

- 1. Rendez-vous dans l'onglet **Plannings > Cours > E Liste**.
- 2. Sélectionnez une séance, faites un clic droit et choisissez Oral > Transformer en oral.
- 3. Dans la fenêtre qui s'affiche, indiquez le temps de passage par étudiant ainsi que le mode de répartition (alphabétique ou aléatoire) et validez.
- 4. L'oral est créé et verrouillé. Il est signalé par l'icône 🎈 .

# GESTION

# Changer l'ordre de passage

Dès que les étudiants du cours changent (étudiants ajoutés ou retirés), vous devez modifier l'ordre de passage de l'oral. Pour vous avertir, le bouton 軽 s'affiche dans la barre d'outils. Cliquez sur ce bouton pour modifier l'oral en question.

1. Rendez-vous dans l'onglet **Plannings > Oraux > E Liste**.

- 2. Sélectionnez l'oral à modifier.
- 3. Cliquez sur le bouton Regénérer.
- 4. Dans la fenêtre qui s'affiche, le nouveau nombre d'étudiants concernés par l'oral est indiqué. Si besoin, modifiez les modalités (temps par étudiant, répartition).

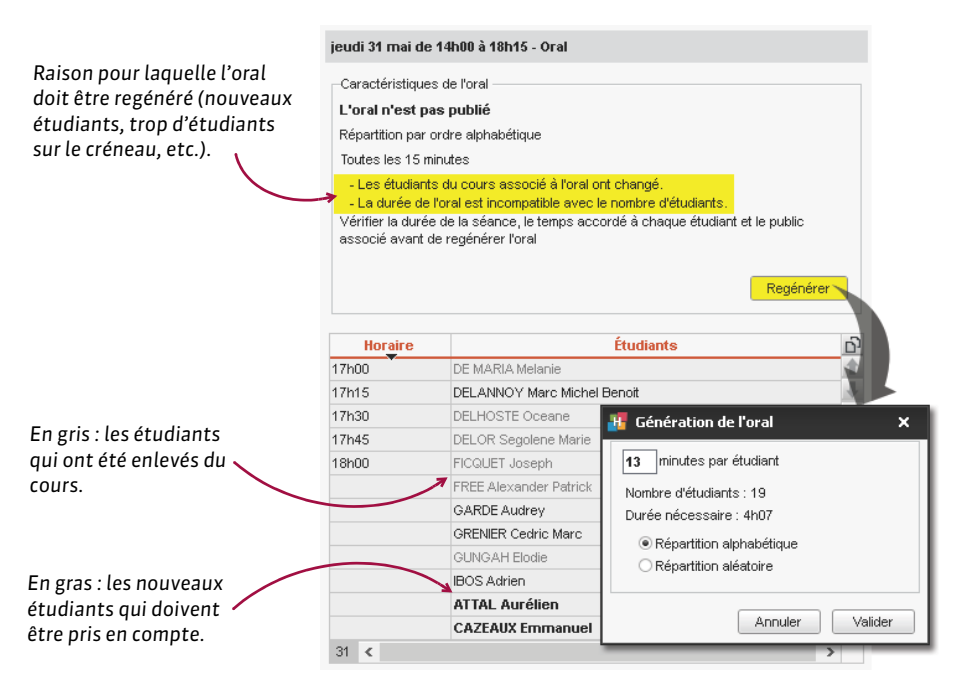

Remarque : si vous souhaitez apporter une modification mineure à votre oral, comme par exemple intervertir des étudiants, au lieu de le regénérer entièrement, sélectionnez les étudiants, puis utilisez les flèches pour modifier leur position de passage.

| Horaire | Étudiants                 | 5 |
|---------|---------------------------|---|
| 14h00   | ADONIS Maxime             | 1 |
| 14h13   | AOUSTOU Francois          | ₽ |
| 14h26   | ARAGNOUET Lionel Antony   | ^ |
| 14h39   | ARNOUX Jeremy             |   |
| 14h52   | ATTAL Aurélien            |   |
| 15h05   | BOLTOUKHINE Salome Andrea |   |
| 15h18   | BOUE Melody               |   |
| 15h31   | CAZABAN Justine           |   |
| 15h44   | BOUIN Julie               |   |
| 15h57   | CARSANA Laure Anne Louise |   |
| 16h10   | CAZEAUX Emmanuel          |   |
|         |                           |   |

### Imprimer la feuille d'émargement pour une session d'oraux

⇒ Feuille d'émargement (oral), p. 163

# **CONVOCATION**

#### Convoquer les étudiants par e-mail ou par courrier

- 1. Rendez-vous dans l'onglet Plannings > Oraux > \equiv Liste.
- 2. Sélectionnez l'oral.
- 3. Cliquez sur le bouton 🚾 dans la barre d'outils.
- 4. Choisissez le type de sortie et la lettre type Convocation oral (que vous pouvez modifier dans l'onglet Communication > Courriers > <sup>1</sup>/<sub>20</sub>).
- 5. Cliquez sur Imprimer / Mailer.

#### Publier les convocations aux oraux sur les Espaces

- 1. Rendez-vous dans l'onglet **Plannings > Oraux > Eliste**.
- 2. Double-cliquez dans la colonne Publication.

# **OUVRIR UNE BASE**

# **Ouvrir une base [version Monoposte]**

- 1. Rendez-vous dans le menu Fichier > Ouvrir une base.
- 2. Dans la fenêtre qui s'affiche, désignez le fichier .hyp et cliquez sur Ouvrir.

#### **Ouvrir une base [version Réseau]**

Prérequis Le Serveur doit être arrêté.

- Depuis le Serveur 4, rendez-vous dans le panneau Planning.
- 2. Cliquez sur le bouton 🚵 Ouvrir une base.
- 3. Dans la fenêtre qui s'affiche, désignez le fichier **.hyp** et cliquez sur **Ouvrir**. La base est automatiquement mise en service.

#### Ouvrir une base enregistrée avec une ancienne version d'HYPERPLANNING

⇒ Ancienne version d'HYPERPLANNING, p. 47

# ŒIL

La colonne permet de définir les données à afficher lorsqu'on coche l'option Afficher les données marquées dans le menu Mes préférences > AFFICHAGE > Affichage (⇔ Afficher uniquement les données marquées « œil », p. 45).

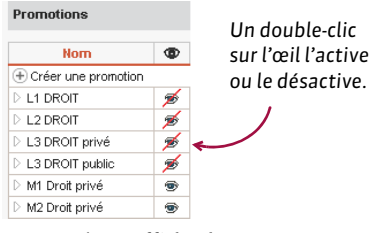

Option cochée : Afficher les données marquées 🐵 + 🚿

| Créer une promotio | n |
|--------------------|---|
| M1 Droit privé     |   |
| M2 Droit privé     |   |

Option cochée : Afficher uniquement les données marquées ®

# P

# PANNEAUX LUMINEUX

HYPERPLANNING permet d'afficher sur des panneaux lumineux les emplois du temps mis à jour en temps réel. Vous pouvez également diffuser des informations complémentaires sous forme de messages défilants.

Chaque panneau lumineux correspond un ensemble de pages .html, publiées lorsque le planning est publié avec HYPERPLANNING.net (⇔ Planning, p. 260).

| Exhies Esting Affichage | i Bitanine Madershille (2001) [<br>Martin X (+                                                                                                    |           |                                 | - 0               |
|-------------------------|----------------------------------------------------------------------------------------------------|-----------|---------------------------------|-------------------|
| Droit & Se              | ciences Economiques                                                                                                    | 1/2       | Jeudi 07 déce                   | mbre 2017 - 11h55 |
| Horaires                | Public                                                                                                    | Salle     | Matière                         | Enseignant        |
| 08h00<br>12h00          | Second Second | Salle 307 | Droit fiscal et<br>comptabilité | Mme LAVILLIER     |
| 10h00<br>12h00          | Contemporaria entry of the second second  | Salle 105 | Droit fiscal et<br>comptabilité | Mme BASILE        |
| 11h00<br>13h00          | <l3 droit="" privé=""> DROIT du<br/>TRAVAIL GR3</l3>                                                                                                    | Salle 311 | Droit du Travail                | M. ALLOUCHE       |
| 11h00<br>13h00          | <l3 droit="" privé=""> DROIT du<br/>TRAVAIL GR1</l3>                                                                                                    | Salle 205 | Droit du Travail                | MIIe REUBEN       |
| 11h00<br>13h00          | <l3 droit="" privé=""> DROIT du<br/>TRAVAIL GR2</l3>                                                                                                    | Salle 209 | Droit du Travail                | M. ALLARD         |
| 11h00<br>13h00          | <l1 droit=""> HIST GR3</l1>                                                                                                    | Salle 204 | Hist éco et sle France          | M. GALLOIS        |
| 11h00<br>13h00          | <l1 droit=""> HIST GR1</l1>                                                                                                    | Salle 207 | Hist éco et sle France          | Mme BALLAND       |
| 11h00<br>13h00          | L3 DROIT Public                                                                                                    | Salle 009 | Optimisation dynamique          | Mme BASILE        |
| 13h00<br>16h00          | M2 Droit privé                                                                                                    | Amphi A1  | Droit Civil                     | Mme LAVILLIER     |

### Définir les informations à afficher sur un panneau

- 1. Rendez-vous dans l'onglet **Communication > Panneaux lumineux > E Liste**.
- 2. Cliquez sur la ligne de création, saisissez un libellé et validez avec la touche [Entrée].
- 3. Sélectionnez le panneau créé puis, dans l'encadré **Cours à publier**, cliquez sur la ligne de création et cochez les promotions ou les salles concernées dans la fenêtre qui s'affiche.
- Précisez si vous souhaitez afficher les cours annulés; si oui, ils s'afficheront avec la mention Annulé.
- 5. Dans l'encadré Contenu des cours, cochez les éléments à afficher sur les cours.
- 6. Personnalisez la mise en page via les options de l'encadré Options d'affichage.

# Faire défiler des informations en bas de l'écran

- 1. Rendez-vous dans l'onglet **Communication > Panneaux lumineux > E Liste**.
- 2. Sélectionnez un panneau lumineux dans la liste à gauche ; au besoin, créez-le.
- 3. Dans l'encadré Informations complémentaires, cliquez sur la ligne de création, saisissez le message à faire défiler et validez avec la touche [Entrée].
- 4. Double-cliquez dans la colonne **Période** : sur le calendrier qui s'affiche, cliquez-glissez sur les semaines où vous souhaitez voir cette information publiée et validez.

#### Récupérer l'adresse de connexion pour publier le panneau

L'adresse de connexion peut être récupérée depuis le Client ou depuis HYPERPLANNING.net.

- 1. Rendez-vous dans l'onglet Communication > Panneaux lumineux > 🔳 Liste.
- 2. Sélectionnez le panneau lumineux, faites un clic droit et choisissez **Prévisualiser la** sélection.
- 3. Le panneau s'ouvre dans la fenêtre de votre navigateur : l'URL qui s'affiche est l'adresse de connexion à récupérer.

Remarque : vous retrouvez cette adresse depuis HYPERPLANNING.net [5]. Rendez-vous dans le panneau **Planning**, volet **Paramètres de publication**, puis dans l'onglet **Panneaux lumineux**. Vous disposez d'une adresse de connexion pour chaque affichage. Pour la copier, sélectionnez le panneau lumineux, faites un clic droit et choisissez **Copier l'adresse de connexion**.

#### Cacher la barre du navigateur pour mettre le panneau en plein écran

Depuis le panneau d'affichage, appuyez sur la touche F11.

# PARAMÈTRES DE CONNEXION (E-MAILS ET SMS)

# **OPTION N° 1 : CENTRALISER L'ENVOI DES E-MAILS DEPUIS LE SERVEUR**

Nouveauté II est possible de laisser au Serveur la charge d'envoyer les e-mails de tous les utilisateurs. Le paramétrage du serveur SMTP se fait alors en une seule fois par le SPR depuis le Serveur. Les utilisateurs n'ont aucune manipulation à faire depuis le Client.

### Activer l'envoi centralisé des e-mails depuis le Serveur

- 1. Depuis le Serveur, rendez-vous dans le panneau **Planning**, puis dans le volet **Paramètres** d'envoi des e-mails.
- 2. Cochez Prendre en charge l'envoi des e-mails de tous les utilisateurs.
- 3. Saisissez les informations concernant le serveur SMTP.
- 4. Cliquez sur le bouton **Tester l'envoi d'e-mails** pour vérifier le paramétrage. Si vous obtenez le message **Délai dépassé**, augmentez le délai d'attente du serveur.

Remarque : même si la messagerie est paramétrée pour un envoi depuis le Serveur, chaque utilisateur peut préférer paramétrer son Client pour un envoi depuis son poste. Pour cela, dans le menu Internet > Paramètres e-mails et SMS, il doit cocher l'option Ignorer les paramètres du serveur et envoyer mes e-mails via le Client HYPERPLANNING puis renseigner les informations concernant le serveur SMTP.

# **OPTION N° 2 : ENVOYER LES E-MAILS VIA LES CLIENTS**

Si la messagerie n'est pas paramétrée pour tous les utilisateurs depuis le Serveur, elle doit être définie depuis les Clients :

- soit l'utilisateur reporte lui-même les paramètres de sa messagerie (si Outlook Express est configuré, les informations sont automatiquement récupérées):
- soit l'administrateur définit des profils de messagerie qui peuvent ensuite être récupérés par les utilisateurs.

### Paramétrer la messagerie d'un Client

- 1. Rendez-vous dans le menu Internet > Paramètres e-mails et SMS.
- 2. Saisissez les informations concernant votre messagerie dans les paramètres utilisateurs.
- 3. Saisissez les informations concernant le serveur SMTP (à retrouver dans votre logiciel de messagerie).
- 4. Cliquez sur le bouton **Tester l'envoi d'e-mails** pour vérifier le paramétrage. Si vous obtenez le message **Délai dépassé**, augmentez le délai d'attente du serveur.

### Utiliser des profils de messagerie

- 1. La définition des profils se fait par l'administrateur depuis son poste, dans le menu Internet > Gérer les profils d'envoi d'e-mails :
  - Cliquez sur la ligne de création, saisissez un libellé facilement identifiable par les utilisateurs qui devront récupérer le profil et validez avec la touche [Entrée].
  - À droite, saisissez les informations concernant le serveur SMTP.
- 2. L'utilisateur récupère son profil dans le menu Internet > Paramètres e-mails et SMS :
  - Dans la rubrique Envoi des e-mails, cliquez sur le bouton 🤹.
  - Dans la fenêtre qui s'affiche, cliquez sur le bouton Récupérer un profil d'envoi d'e-mails.

# PARENTS

### Activer / Désactiver la gestion des parents

- 1. Rendez-vous dans le menu Paramètres > AUTRES MODULES > Étudiants.
- 2. Cochez / décochez l'option Activer la gestion des parents.

# Définir les parents comme destinataires des courriers (relevés d'absences, bulletins, etc.)

 $\Rightarrow$  Destinataires des courriers, p. 109

### Saisir ou consulter les coordonnées des parents

⇒ Coordonnées personnelles, p. 83

### Récupérer l'adresse déjà saisie pour leur enfant

- Rendez-vous dans l'onglet Plannings > Étudiants > na Fiche parents.
- Sélectionnez le ou les parents, faites un clic droit et choisissez Modifier la sélection > Récupérer l'adresse de l'étudiant.

# PARTIELS

### Afficher « partiel » sur les emplois du temps

Dans HYPERPLANNING, un partiel est un cours. Pour afficher la mention « partiel » sur les emplois du temps, il vous faut donc créer un cours avec la matière **Partiel** ou bien modifier la matière d'un cours existant.

1. Rendez-vous dans l'onglet **Plannings > Matières > iEListe**.

- 2. Créez une matière spécifique : cliquez sur la ligne de création, saisissez **Partiel** et validez avec la touche **[Entrée]**.
- 3. Rendez-vous ensuite dans l'onglet **Plannings > Cours > E Liste**.
- 4. Si vous souhaitez transformer des séances existantes en partiel, allumez la semaine concernée sur la réglette en bas de l'écran et sélectionnez les cours concernés : sur la fiche cours qui s'affiche, double-cliquez sur la matière pour la remplacer par **Partiel**.
- 5. Depuis l'affichage **W Emploi du temps**, si vous souhaitez créer des séances de partiel, dessinez-les sur les grilles d'emploi du temps. Depuis la fiche cours, renseignez **Partiel** pour la matière et ajoutez la promotion ou les groupes de TD concernés.

# Utiliser un mode d'évaluation spécifique

Pour pouvoir distinguer les notes de contrôle continu des notes de partiel, vous indiquez dans les devoirs le mode d'évaluation **Partiel**, préalablement affecté aux services donnant lieu à des partiels.

- 1. Rendez-vous dans l'onglet Notation > Services de notation > 🎇 Services de notation.
- 2. Sélectionnez les promotions concernées dans la liste à gauche.
- 3. Sélectionnez les services donnant lieu à un partiel, faites un clic droit et choisissez Modifier la sélection de services > Modes d'évaluation (⇔ Mode d'évaluation, p. 220).
- 4. Dans la fenêtre qui s'affiche, cochez Partiel.
- 5. Rendez-vous ensuite dans l'onglet Notation > Saisie des notes > 🕸 Notes.
- Sélectionnez une promotion dans la liste à gauche et tous les services donnant lieu à un partiel.
- 7. Sélectionnez **Partiel** dans le menu déroulant si vous utilisez une période de notation spécifique (voir ci-après). Sinon, sélectionnez le trimestre / semestre concerné.
- 8. Cliquez sur **Créer des devoirs** : dans la fenêtre qui s'affiche, renseignez les caractéristiques du devoir et indiquez **Partiel** comme mode d'évaluation (⇔ Devoir, p. 110).
- 9. Vous pouvez procéder à la saisie des notes.

Remarque : s'ils y sont autorisés, les enseignants peuvent créer les devoirs et saisir les notes depuis leur Espace.

# Éditer un bulletin spécifique avec les notes des partiels

Si vous souhaitez éditer un bulletin uniquement avec les notes des partiels (sans les notes de contrôle continu), il vous faut créer et utiliser une période de notation spécifique (⇔ Période de notation, p. 251).

- Rendez-vous dans l'onglet Notation > Périodes de notation > Scalendriers et périodes de notation.
- Commencez par créer une période de notation spécifique: sélectionnez un calendrier de notation, faites un clic droit et choisissez *Ajouter une période*. Dans la fenêtre qui s'affiche, saisissez *Partiel* comme nom et indiquez les dates de la session de partiel. Validez.
- 3. Rendez-vous ensuite dans l'onglet Notation > Saisie des notes > 🖶 Notes.
- Sélectionnez une promotion dans la liste à gauche et tous les services donnant lieu à un partiel.
- 5. Cliquez sur le bouton Créer des devoirs (⇔ Devoir, p. 110).
- 6. Dans la fenêtre qui s'affiche, renseignez les caractéristiques en indiquant Partiel comme Période de notation. Si vous utilisez le mode d'évaluation Partiel, sélectionnez-le dans le menu déroulant (voir ci-avant).
- 7. Saisissez les notes (⇔ Notes, p. 236).

- 8. Rendez-vous dans l'onglet Notation > Bulletins > A Définition des maquettes de bulletin afin de créer une maquette spécifique pour le bulletin correspondant aux partiels : cliquez sur la ligne de création, saisissez un libellé et validez avec la touche [Entrée]. Sélectionnez la maquette et cochez ensuite les éléments à faire apparaître (\$ Bulletin, p. 60).
- 9. Rendez-vous dans l'onglet Notation > Bulletins > Bulletins pour affecter la maquette aux promotions concernées par les partiels : sélectionnez les promotions, faites un clic droit et choisissez Modifier la sélection > Maquette de bulletin. Dans la fenêtre qui s'affiche, sélectionnez la maquette du partiel et validez.
- Pour afficher le bulletin d'un étudiant, sélectionnez la promotion et l'étudiant dans les listes à gauche, puis sélectionnez la période *Partiel* dans le menu déroulant en haut à droite.

Voir aussi

⇒ Oraux, p. 241

# PARTITION

La partition est le nom donné au découpage d'une promotion en plusieurs groupes. Par exemple « langues » pour des groupes d'espagnol et d'anglais ou « TD » pour les groupes TD1, TD2, TD3, etc.

⇒ TD (groupe de TD), p. 336

# **PAS HORAIRE**

Le pas horaire se définit à la création de la base. Il s'agit de la plus petite durée nécessaire pour définir un cours. Exemple : 15 minutes si certains cours font 45 minutes ; 30 minutes pour des cours d'1h30. Ne choisissez pas un pas horaire inférieur à celui dont vous avez besoin : vos grilles n'en seront que plus lisibles.

| 08500  | lundi | mardi |
|--------|-------|-------|
|        |       |       |
|        |       |       |
|        |       |       |
| 09h00  |       |       |
|        |       |       |
|        |       |       |
| 10h00  |       |       |
|        |       |       |
|        |       |       |
| 11600  |       |       |
| moo    |       |       |
|        |       |       |
|        |       |       |
| 12h00  |       |       |
|        |       |       |
|        |       |       |
| 13500  |       |       |
| 101100 |       |       |
|        |       |       |
|        |       |       |
| 14h00  |       |       |
|        |       |       |
|        |       |       |
| 15h00  |       |       |
|        |       |       |
|        |       |       |
| 4000   |       |       |
| Tonuu  |       |       |
|        |       |       |
|        |       |       |
| 17h00  |       |       |
|        |       |       |
|        |       |       |
| 18500  |       |       |
| 10,100 |       |       |
|        |       |       |
|        |       |       |
| 19h00  |       |       |
|        |       |       |

Pas horaire de 15 minutes

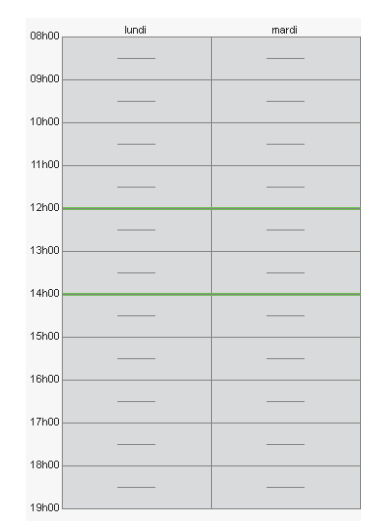

Pas horaire de 30 minutes

### Modifier le pas horaire

Prérequis Il faut être connecté en administrateur.

- 1. Rendez-vous dans le menu Fichier > Utilitaires > Convertir la base.
- 2. HYPERPLANNING vous demande de confirmer le passage en mode Usage exclusif ; le temps de la manipulation, tous les utilisateurs vont être mis en consultation.
- 3. Dans la fenêtre de paramétrage de la grille horaire, sélectionnez le pas horaire souhaité et validez.
- 4. Quittez le mode Usage exclusif en enregistrant les modifications.

# PAUSE (RÉCRÉATION)

Définir des pauses est utile si vous utilisez le placement automatique et souhaitez que certains cours ne chevauchent pas ces pauses.

### Définir les pauses

- 1. Rendez-vous dans le menu Paramètres > PARAMÈTRES GÉNÉRAUX > Pause / Intercours.
- 2. Cochez Activer la première pause.
- Sélectionnez l'heure de la pause dans le menu déroulant ou cliquez-glissez la ligne jaune sur la grille.

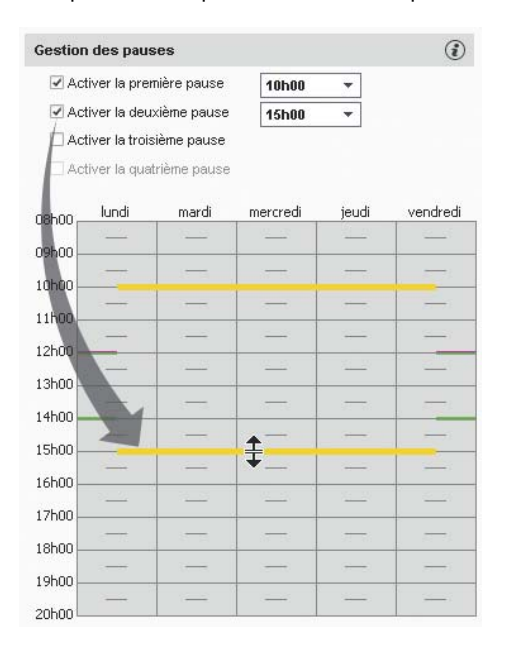

4. Répétez la manipulation si vous avez plusieurs pauses.

### Indiquer les cours qui doivent respecter les pauses

- 1. Rendez-vous dans l'onglet **Plannings > Cours > E Liste**.
- Sélectionnez les cours concernés, faites un clic droit et choisissez Modifier > Respect des pauses > Respecter les pauses.

### Voir quand un placement de cours ne respecte pas les pauses

- Depuis l'affichage T Emploi du temps, sélectionnez le cours et cliquez dessus pour passer en mode diagnostic (⇔ Diagnostic d'un cours, p. 112).
- Déplacez le cadre vert sur le créneau souhaité. Si le cours empiète sur une pause, cela est signalé par le symbole sur la fiche cours.

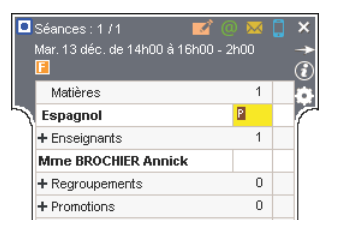

### Voir aussi

- ⇒ Contraintes, p. 77
- ⇒ Intercours, p. 197

# **PAUSE DÉJEUNER**

### Garantir le temps de déjeuner sans fixer l'heure de la pause déjeuner

Cette fonctionnalité permet de garantir aux étudiants et/ou aux enseignants un temps pour déjeuner (1h par exemple) sur un créneau défini (12h-14h par exemple).

- 1. Rendez-vous dans le menu Paramètres > PARAMÈTRES GÉNÉRAUX > Pause déjeuner.
- 2. Cochez les ressources pour lesquelles vous souhaitez gérer la pause déjeuner : les enseignants et/ou les promotions.
- 3. Sélectionnez dans le menu déroulant la durée de la pause.
- 4. Sur la grille à gauche, glissez les lignes vertes de manière à définir l'heure minimale et maximale pour la pause déjeuner.

| Définiti | on de la mi | i-journée |          |       |          | (i) Gestion de la pause déjeuner (      | Ð |
|----------|-------------|-----------|----------|-------|----------|-----------------------------------------|---|
| 08500.   | lundi       | mardi     | mercredi | jeudi | vendredi |                                         |   |
| 00,100   |             | _         | _        | _     | _        | ✓ Pour les enseignants                  |   |
| 09h00    |             |           |          |       |          | <ul> <li>Pour les promotions</li> </ul> |   |
| 10h00    |             |           |          |       |          | Durée de la pause 1600 -                |   |
|          | —           | -         |          | —     | -        |                                         |   |
| 11600    |             |           |          |       |          |                                         |   |
| 12h00    |             |           |          |       | <u> </u> | _                                       |   |
| 13500    | —           | —         | <u> </u> | —     | —        |                                         |   |
| 10.000   |             | _         | _        | _     | _        |                                         |   |
| 14h00    |             |           |          |       |          | -                                       |   |
| 15h00    |             |           |          |       |          | _                                       |   |
| 441.00   | —           | -         | -        | —     | -        |                                         |   |
| 16000    |             |           |          |       |          |                                         |   |
| 17h00    |             |           |          |       |          | -                                       |   |
| 18500    |             |           |          |       |          |                                         |   |
|          | —           | _         | _        | _     | _        |                                         |   |
| 19h00    |             |           |          |       |          | -                                       |   |
| 20h00    |             |           |          |       |          |                                         |   |

### Fixer l'heure de la pause déjeuner

Si l'heure de la pause déjeuner est fixée pour tout ou partie des ressources, saisissez des indisponibilités sur le temps du déjeuner dans l'onglet **Plannings > Enseignants / Promotions >** ( $\Leftrightarrow$  Indisponibilités, p. 194).

#### Voir quand un placement de cours ne respecte pas la pause déjeuner

- Depuis l'affichage T Emploi du temps, sélectionnez le cours et cliquez dessus pour passer en mode diagnostic (⇔ Diagnostic d'un cours, p. 112).
- Déplacez le cadre vert sur le créneau souhaité. Si le cours empiète sur la pause déjeuner, cela est signalé par le symbole sur la fiche cours.

| Séances : 1 / 1 🛛 📝 🤅<br>Mar. 13 déc. de 14h00 à 16h00 - 2<br>🖻 | ) 🔀<br>th00 | 0 | ×<br>↑<br>© |
|-----------------------------------------------------------------|-------------|---|-------------|
| Matières                                                        | 1           |   | Đ.          |
| Espagnol                                                        |             |   | 1           |
| + Enseignants                                                   | 1           |   |             |
| Mme BROCHIER Annick                                             | D           |   |             |
| + Regroupements                                                 | 0           |   |             |
| + Promotions                                                    | 0           |   |             |

# PÉRIODE DE NOTATION

Les notes sont saisies et les moyennes calculées pour une période (semestre, trimestre, semaine d'examen...). Les périodes sont regroupées dans des calendriers de notation, attribués aux promotions : les promotions peuvent ainsi être notées sur des périodes différentes.

# Créer un calendrier de notation

- Rendez-vous dans l'onglet Notation > Périodes de notation > S Calendriers et périodes de notation.
- Cliquez dans la ligne de création, sélectionnez Créer un calendrier, saisissez un libellé et validez avec la touche [Entrée].
- 3. Renommez les périodes comme vous le souhaitez et définissez les dates de début et de fin. Vous pouvez également ajouter des périodes si besoin (voir ci-après).

|     | Nom                                                  | Date de début | Date de fin | Q        |  |  |  |  |
|-----|------------------------------------------------------|---------------|-------------|----------|--|--|--|--|
| Ð   | ① Créer un calendrier ou une période hors calendrier |               |             |          |  |  |  |  |
| Cal | endriers de notation                                 |               |             | 4        |  |  |  |  |
|     | <b>▲L1</b>                                           |               |             | ABC      |  |  |  |  |
|     | Semestre 1                                           | 03/09/2018    | 14/01/2019  | ŋ        |  |  |  |  |
|     | Semestre 2                                           | 15/01/2019    | 28/05/2019  | $\wedge$ |  |  |  |  |

### Modifier un calendrier

Rendez-vous dans l'onglet Notation > Périodes de notation > S Calendriers et périodes de notation :

- Renommer une période ou un calendrier : double-cliquez sur le nom, saisissez-en un nouveau et validez avec la touche [Entrée].
- Modifier les dates : double-cliquez dans la colonne Date de début et/ou Date de fin.
- Ajouter une période: sélectionnez le calendrier, faites un clic droit et choisissez la commande Ajouter une période. Dans la fenêtre qui s'affiche, saisissez un libellé et définissez les dates de début et de fin.

#### Fusionner deux calendriers de notation identiques

- Rendez-vous dans l'onglet Notation > Périodes de notation > Scalendriers et périodes de notation.
- 2. Sélectionnez l'un des deux calendriers, faites un clic droit et choisissez **Fusionner avec**, en désignant le calendrier identique.

# Affecter des promotions à un calendrier

- Rendez-vous dans l'onglet Notation > Périodes de notation > Scalendriers et périodes de notation.
- 2. Sélectionnez le calendrier dans la liste à gauche.
- 3. Dans la partie de droite, cliquez sur la ligne Ajouter une promotion.
- 4. Dans la fenêtre qui s'affiche, cochez les promotions qui doivent être notées selon ce calendrier et validez.

| Calendriers et périodes de notation |            |     | L3 - Dates par promotion et clôture |            |            |             |               |            |  |
|-------------------------------------|------------|-----|-------------------------------------|------------|------------|-------------|---------------|------------|--|
| Nom Q                               |            |     |                                     | Semestre5  |            |             |               |            |  |
| 🕀 Nouveau 🔧                         |            | \$  |                                     |            |            | Publication | aux étudiants |            |  |
| Calendriers de notation             |            | 4   | Promotion                           | Début      | Fin        |             | Relevé        | Bulletin   |  |
|                                     | D L1       | ABC | (1) Ajouter une promotion           |            |            |             |               |            |  |
|                                     | ▷ L2       | 5   | L3 Communication                    | 04/09/2018 | 03/03/2019 |             | 04/09/2018    | 03/03/2019 |  |
|                                     | ⊿ L3       |     | L3 Informatique                     | 04/09/2018 | 03/03/2019 |             | 04/09/2018    | 03/03/2019 |  |
|                                     | Semestre5  | 1   | L3 Webdesign                        | 04/09/2018 | 03/03/2019 |             | 04/09/2018    | 03/03/2019 |  |
|                                     | Semestre 6 |     |                                     |            |            |             |               |            |  |

### Clôturer / Déclôturer une période de notation

Une période est clôturée automatiquement à sa date de fin. Cela signifie qu'aucune note / appréciation ne peut plus être saisie pour cette période. Vous pouvez manuellement clôturer une période à n'importe quel moment ou la déclôturer, par exemple pour modifier des notes ou des appréciations.

- Rendez-vous dans l'onglet Notation > Périodes de notation > S Calendriers et périodes de notation.
- 2. Sélectionnez un calendrier.
- Double-cliquez dans la colonne a pour faire apparaître / disparaître le cadenas ou agissez sur une multisélection : faites un clic droit et choisissez la commande Période > Clôturer / Déclôturer.

| Calendriers et périodes de notation |          | L3 - Dates par promotion et clôture |            |            |  |                           |            |  |  |
|-------------------------------------|----------|-------------------------------------|------------|------------|--|---------------------------|------------|--|--|
| Nom Q                               |          |                                     | Semestre5  |            |  |                           |            |  |  |
| Nouveau                             |          | \$                                  | Début      | Fin        |  | Publication aux étudiants |            |  |  |
| Calendriers de notation             |          | Promotion                           |            |            |  | Relevé                    | Bulletin   |  |  |
| ▷ L1                                | ABC      | + Ajouter une promotion             |            |            |  |                           |            |  |  |
| ▷ L2                                | <u>ר</u> | L3 Communication                    | 04/09/2018 | 03/03/2019 |  | 04/09/2018                | 03/03/2019 |  |  |
| ⊿ L3                                | ^        | L3 Informatique                     | 04/09/2018 | 03/03/2019 |  | 04/09/2018                | 03/03/2019 |  |  |
| Semestre5                           |          | L3 Webdesign                        | 04/09/2018 | 03/03/2019 |  | 04/09/2018                | 03/03/2019 |  |  |

### Attribuer un coefficient aux périodes pour les moyennes annuelles

⇒ Moyenne, p. 229
## **PERMUTER DEUX COURS**

#### Échanger deux cours de place

- Depuis tous les affichages W Emploi du temps, allumez les semaines concernées sur la réglette en bas de l'écran.
- 2. Sélectionnez le cours, faites un clic droit et choisissez **Quel cours pour permuter avec ce** cours?
- 3. HYPERPLANNING encadre les cours qui peuvent permuter avec le cours sélectionné :
  - avec un cadre bleu: les cours peuvent permuter si vous acceptez d'ignorer des contraintes pédagogiques;
  - avec un cadre blanc : les cours peuvent permuter dans le respect des contraintes.
- Cliquez sur le cours voulu en maintenant la touche [Ctrl] enfoncée, faites un clic droit et choisissez Permuter les deux cours.

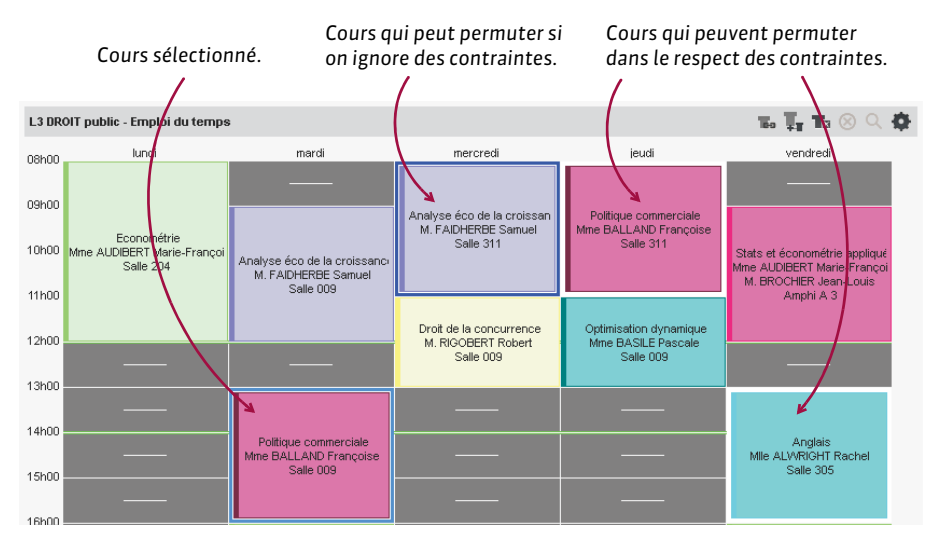

Voir aussi

⇒ Trou, p. 342

## PERSONNEL

L'onglet **Plannings > Personnels** regroupe les utilisateurs habilités à se connecter depuis un Client (ou l'Espace Secrétariat) ainsi que les appariteurs habilités à se connecter à l'Espace Appariteurs.

- ⇒ Appariteur, p. 50
- ⇒ Utilisateur, p. 345

## **PHOTOS**

Les photos peuvent être au format .jpeg, .png ou .bmp. La taille attendue est d'environ 35 mm par 45 mm (photo d'identité), mais vous pouvez demander à HYPERPLANNING de les réduire lors de l'import automatique.

#### Importer et attribuer automatiquement les photos

Prérequis Les photos sont regroupées dans un dossier et nommées de manière systématique (par exemple **Nom.Prénom** ou **NuméroINE-Nom-Prénom**).

- 1. Rendez-vous dans le menu Fichier > Import / Export > Importer et attribuer les photos > des étudiants / des enseignants.
- 2. Dans la fenêtre d'import, cliquez sur **Parcourir** pour désigner le dossier où se trouvent les photos.
- 3. Indiquez la façon dont sont nommées les photos pour qu'HYPERPLANNING puisse attribuer les photos aux bonnes ressources.

#### Prendre les photos par webcam

Nouveauté Si votre poste est équipé d'une webcam, vous pouvez alimenter les trombinoscopes à la volée.

- 1. Rendez-vous dans l'onglet **Plannings > Promotions** et choisissez le trombinoscope des étudiants ou des enseignants.
- 2. Sélectionnez une promotion dans la liste à gauche.
- 3. Double-cliquez à droite sur l'emplacement de la photo.
- 4. Dans la fenêtre qui s'affiche, cliquez sur le bouton Activer la webcam.
- 5. Dans la nouvelle fenêtre qui s'affiche, vérifiez que HYPERPLANNING a détecté la webcam et réglez au besoin les **Paramètres vidéos**.
- 6. Vous visualisez la vision de la caméra et le cadre de la photographie. Cliquez sur le bouton appareil photo en bas du cadre : la photo prise s'affiche à droite.

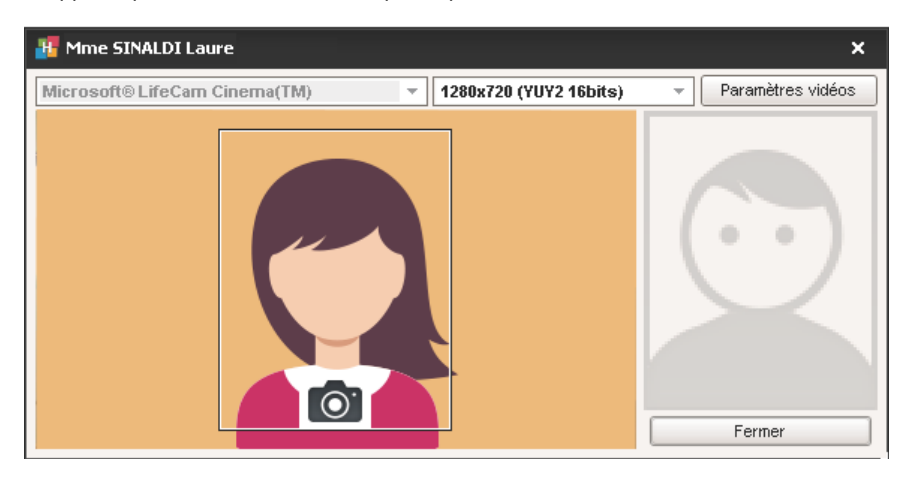

### Récupérer les photos de l'année précédente

⇒ Récupérer les données d'une autre base, p. 290

### Autoriser les étudiants à modifier leur photo depuis leur Espace

- 1. Rendez-vous dans le menu Internet > Publication.net.
- 2. Sélectionnez l'Espace Étudiants dans l'arborescence.
- 3. Allez dans l'onglet Autorisations.
- 4. Cochez Modifier sa photo.

#### Extraire les étudiants sans photo

- 1. Rendez-vous dans l'onglet **Plannings > Étudiants > E Liste**.
- 2. Lancez la commande Extraire > Extraire les étudiants sans photo.

Afficher une information sous la photo flottante de l'étudiant (photo qui s'affiche quand on clique sur la petite photo en haut à droite de certaines interfaces)

- 1. Rendez-vous dans l'onglet **Plannings > Étudiants > 🖽 Fiche étudiant**.
- 2. Éditez la fiche avec le bouton 💉 et saisissez l'information dans le champ Information interne pour l'administration.

#### Supprimer une photo

- 1. Rendez-vous dans l'onglet **Plannings > Étudiants > E Liste**.
- Sélectionnez l'étudiant, faites un clic droit et choisissez Modifier la sélection > Photos > Supprimer les photos.

#### **Retoucher une photo**

- 1. Rendez-vous dans l'onglet **Plannings > Enseignants / Étudiants >** ES Fiche.
- Dans la fenêtre d'édition de la fiche, cliquez sur le bouton Modifier et choisissez Retoucher la photo. Vous pouvez faire pivoter la photo, la recadrer et modifier le contraste et la luminosité.

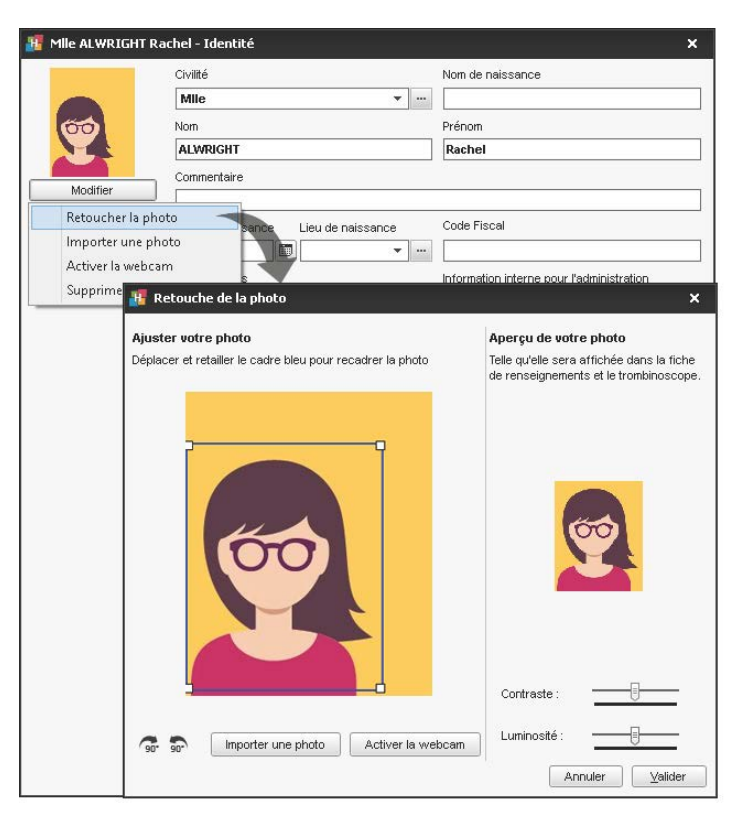

## Voir aussi

⇒ Trombinoscope, p. 341

## **PIC D'OCCUPATION**

### Voir quand une ressource est le plus occupée

- Rendez-vous dans l'onglet Plannings > Enseignants / Promotions / Regroupements / Salles > ≡ Liste.
- Les colonne Pic d'occupation annuelle ou Pic d'occupation périodique indiquent pour chaque ressource son degré d'occupation, en pourcentages ou en heures. Si vous ne voyez pas ces colonnes, cliquez sur le bouton sen haut à droite de la liste pour les afficher (⇔ Liste, p. 208).
- 3. Passez le curseur sur une cellule pour afficher dans une infobulle les semaines concernées par le pic.

| Promotions          |                      |                                  |
|---------------------|----------------------|----------------------------------|
| Nom                 | 🗢 Pic d'Oc. An. 🔅    | ✓ Pic d'Oc. Pé.                  |
| Créer une promotion |                      | Volume horaire                   |
| DESIGN A1           | 32h45 / 55h00        | Taux d'occupation                |
| DESIGN A2           | 32h00 / 55h00        | Durás de cours                   |
| D GM1               | 14h15 / 33h00        | Duree de cours                   |
| ▶ GM2               | 14h00 / 22h00        | 14h00 / 22h00                    |
| VWEBDESIGN          | Le maximun est attei | int sur le(s) semaine(s) : 5, 13 |

Un clic sur la flèche permet de choisir un affichage en pourcentage (Taux d'occupation) ou en heure, avec le total (Volume horaire) ou sans (Durée de cours).

### Modifier les préférences de calcul liées à l'occupation

- 1. Rendez-vous dans l'onglet Plannings > Enseignants / Promotions / Regroupements / Salles > ≡ Liste.
- 3. Dans la fenêtre qui s'affiche, cochez éventuellement les options pour prendre en compte les jours fériés / les cours placés / les cours extraits uniquement, et indiquez si le calcul doit se faire en fonction de la durée disponible ou de la durée totale :
  - la durée totale correspond à toutes les plages de la grille ;
  - la durée disponible correspond à la durée totale moins les plages d'indisponibilités.

## **PIÈCE JOINTE**

#### Joindre un document à un cours (ex. : plan détaillé du cours)

Progression, p. 265

#### Joindre un document à une absence

⇒ Justificatif d'absence, p. 200

#### Joindre un document à une salle (ex. : consignes de sécurité)

- 1. Rendez-vous dans l'onglet **Plannings > Salle > Eliste**.
- 2. Double-cliquez dans la colonne Pièces jointes.

### Joindre un document à la fiche d'un enseignant

Nouveauté Vous pouvez attacher des pièces jointes à la fiche identité d'un enseignant. Ces documents peuvent également être chargés par l'enseignant depuis son Espace.

- 1. Rendez-vous dans l'onglet Plannings > Enseignants > 🖽 Fiche enseignant.
- 2. Sélectionnez l'enseignant dans la liste à gauche.
- 3. Dans le volet à droite, cliquez sur le bouton 🏼 .
- 4. Dans la fenêtre qui s'affiche, cliquez sur la ligne d'ajout pour sélectionner le fichier dans l'explorateur.

Remarque : vous pouvez également attacher une pièce jointe à un enseignant depuis la liste des enseignants, en double-cliquant dans la colonne **Pièces jointes**.

#### Joindre un document au suivi d'un étudiant

⇒ Suivi de l'étudiant, p. 331

#### Joindre un document à un stage (ex. : convention de stage)

⇒ Convention de stage, p. 81

#### Définir la taille maximale des documents joints par les enseignants

- 1. Rendez-vous dans l'onglet Plannings > Enseignants > 👷 Profils d'autorisation.
- 2. Dans la catégorie **Enseignements**, modifiez la **Taille maximale autorisée de chaque pièce** jointe (maximum 10 Mo).

#### Définir la taille maximale des pièces jointes par les utilisateurs

- 1. Rendez-vous dans le menu Paramètres > PARAMÈTRES GÉNÉRAUX > Sécurité.
- 2. Saisissez la **Taille maximum des documents joints (hors Espace Enseignants)**. La taille maximum est limitée à 10 Mo.

## **PLACEMENT AUTOMATIQUE**

Si vous avez créé ou importé des cours sans leur attribuer de créneaux horaires, vous pouvez demander à HYPERPLANNING de les placer dans le respect des contraintes que vous aurez définies au préalable.

Lors d'un placement automatique, tous les utilisateurs sont mis en consultation et tous les cours qui ne sont pas verrouillés peuvent être déplacés.

### Renseigner les préférences de placement

- 1. Rendez-vous dans le menu Mes préférences > PLACEMENT > Placement des cours.
- 2. Cochez les options voulues :
  - Arrêter le calcul au premier échec : permet de comprendre et résoudre l'échec à la main.
  - Traiter les cours fixes uniquement sur la période active : les cours dont la période déborde de la période active ne seront pas traités.

- **Résoudre les échecs**: activez cette option uniquement si vous travaillez sur peu de cours, car elle inclut les premières passes du résoluteur et ralentit donc le calcul.
- Ne pas modifier les cours non extraits : HYPERPLANNING ne déplace aucun cours verrouillé, mais peut déplacer des cours non extraits non verrouillés... sauf si vous cochez cette option.
- 3. Modifiez si nécessaire les critères de placement. Par défaut, les valeurs sont paramétrées de manière à ce qu'aucun critère n'empiète sur un autre :
  - Favoriser les 1/2 journées libres : à augmenter si vous souhaitez libérer en priorité des demi-journées dans les emplois du temps des enseignants.
  - **Pénaliser les trous** : à augmenter si vous souhaitez éviter en priorité les trous dans les emplois du temps des enseignants ou des promotions.
  - Favoriser les journées libres : à augmenter si vous souhaitez libérer en priorité des journées entières dans les emplois du temps des enseignants.

#### Vérifier les contraintes saisies

- Indisponibilités (⇔ Indisponibilités, p. 194) et maxima horaires (⇔ Maximum horaire, p. 216).
- Incompatibilités matières (⇔ Incompatibilité matière, p. 193).
- Déplacement entre les sites (⇔ Sites distants, p. 321).
- Pause déjeuner (⇒ Pause déjeuner, p. 250), autres pauses et intercours (⇒ Pause (récréation), p. 249).
- Propriété de placement des cours (⇒ Propriétés de placement, p. 270).

### Lancer un placement automatique

- 1. Rendez-vous dans l'onglet **Plannings > Cours > E Liste**.
- 2. Sur la réglette du bas, activez les semaines sur lesquelles vous souhaitez effectuer un placement automatique.
- 3. Faites une extraction des cours à placer (⇔ Extraire des données, p. 153).
- 4. Dans le menu **Placement**, choisissez **Lancer un placement automatique**.
- 5. Dans la fenêtre qui s'affiche, vérifiez et modifiez au besoin vos préférences de placement, puis cliquez sur le bouton Lancer le calcul : vous passez en mode Usage exclusif le temps du calcul.
- 6. Dans la liste des cours, vous retrouvez les cours extraits : en noir, les cours qui ont été placés ; en rouge, les cours qui sont en échec.

### Lancer le résoluteur automatique

Dans le menu **Placement**, choisissez **Résoudre > les échecs**. Cette commande, qui essaye des combinaisons que le calculateur n'a pas pris le temps d'explorer, est à lancer sur un petit nombre de cours.

#### Comprendre la raison d'un cours en échec

- 1. Rendez-vous dans l'onglet **Plannings > Cours > i Liste**.
- 2. Triez les cours sur la colonne État pour trouver les cours non placés en rouge.
  - *i* : HYPERPLANNING a détecté la cause de l'échec; placez le curseur sur l'icône pour voir dans une infobulle ce qu'il en est.
  - $i_+$ : pas de raison apparente; il peut s'agir d'un problème de combinatoire que le calculateur ne peut pas résoudre.

#### Interdire le déplacement d'un cours par le calculateur

Sélectionnez le cours, faites un clic droit et choisissez Verrouiller à la même place ( $\Rightarrow$  Verrouillage des cours, p. 352).

## **PLACEMENT MANUEL**

Si vous avez importé des cours ou créé des cours non placés, il faut les placer sur une grille d'emploi du temps pour leur attribuer un créneau horaire.

#### **Placer un cours manuellement**

- 1. Rendez-vous dans l'onglet **Plannings > Cours > 11 Emploi du temps**.
- 2. Sélectionnez le cours à placer dans la liste à gauche : il s'affiche en bleu comme tous les cours non placés.
- 3. Un cadre vert apparaît sur la grille : c'est le gabarit du cours, qui matérialise sa durée. Cliquez-glissez ce cadre sur l'une des places disponibles, signalées par des bandes blanches (⇔ Diagnostic d'un cours, p. 112).
- 4. Sur la réglette **Période active** en bas de l'écran, allumez les semaines sur lesquelles vous souhaitez placer le cours.
- 5. Double-cliquez au centre du cadre vert pour valider le placement.

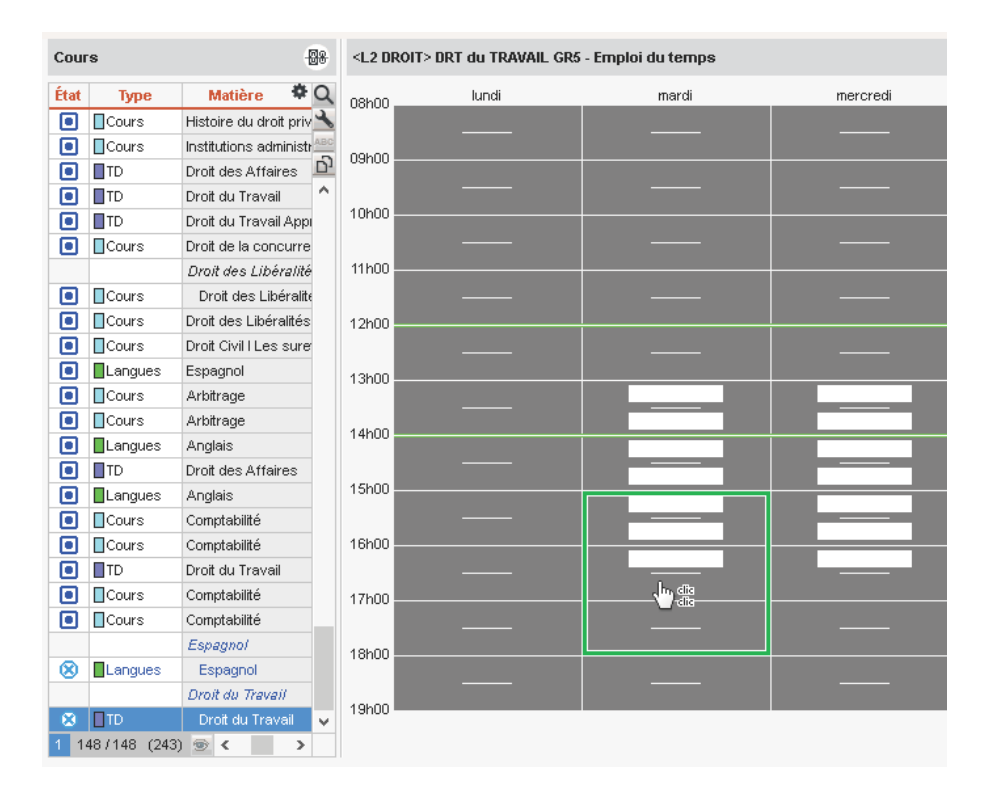

#### Faire en sorte qu'un cours placé redevienne non placé

⇒ Dépositionner un cours, p. 106

## PLANNING

Un planning lie une base de données et tous les utilisateurs qui peuvent s'y connecter.

#### Associer une base au planning

Depuis le Serveur 5, panneau **Planning**, cliquez sur le bouton **Créer une nouvelle base vide** ou **Ouvrir une base** en haut à droite.

#### Créer un planning

- 1. Depuis le Serveur S, rendez-vous dans le panneau **Planning**, puis le volet **Liste des plannings**.
- Cliquez sur la ligne de création, saisissez un nom facilement identifiable et validez avec la touche [Entrée].

#### Supprimer un planning

- 1. Depuis le Serveur S, rendez-vous dans le panneau **Planning**, puis le volet **Liste des plannings**.
- 2. Sélectionnez le planning à supprimer, faites un clic droit et choisissez **Arrêter le service Windows associé** : la puce du planning devient grise.
- 3. Sélectionnez à nouveau le planning, faites un clic droit et choisissez **Supprimer le planning** sélectionné.

| Plannings de Superviseur     |                    |                            |                    |                |          |
|------------------------------|--------------------|----------------------------|--------------------|----------------|----------|
| Nom                          | Nom de publication | Base de données            | Localisation       | Administrateur | Q        |
| 🕀 Créer un planning          |                    |                            |                    |                | <u>D</u> |
| Plannings associés à ce post | e                  |                            |                    |                | $\wedge$ |
| Année en cours               | Année en cours     | Ma_base_2017.hyp           | W8-index-education |                |          |
| 🍨 Année suivante             | Année suivante     | Arrêter le service Windows | associé            |                |          |
|                              |                    | -                          |                    |                |          |

| Plannings de Superviseur   |                     |                            |                    |                |   |
|----------------------------|---------------------|----------------------------|--------------------|----------------|---|
| Nom                        | Norn de publication | Base de données            | Localisation       | Administrateur | Q |
| 🕀 Créer un planning        |                     |                            |                    |                | 5 |
| Plannings associés à ce po | ste                 |                            |                    |                | ^ |
| Année en cours             | Année en cours      | Ma_base_2017.hyp           | W8-index-education |                |   |
| Année suivante             | Année suivante      | Supprimer le planning séle | ctionné            |                |   |

## **PLANNING GÉNÉRAL**

Le planning général 🎟 est une variante du planning par semaine, où chaque jour de la semaine occupe un onglet dédié. Cette présentation permet une plus grande lisibilité (en particulier sur un écran de taille réduite). L'affichage par semaine reste cependant plus pratique pour effectuer des modifications telles que des déplacements de cours.

## **PLANNING PAR SEMAINE**

Le planning par semaine ∰ permet d'afficher l'emploi du temps sur plusieurs semaines. Cet affichage est particulièrement utile pour repérer un créneau horaire disponible et/ou déplacer des cours (⇔ Déplacer une ou plusieurs séances, p. 103).

## POLICE

#### Grossir ou diminuer la police dans les listes

- 1. Rendez-vous dans le menu Mes préférences > AFFICHAGE > Affichage.
- Vous pouvez également, depuis une liste, maintenir la touche [Ctrl] appuyée et utiliser la molette de la souris.

#### Modifier la taille de la police sur les bulletins

⇒ Bulletin, p. 60

## **PONDÉRATION DES COURS**

## Choisir le format (1/2 ou 0,5)

- 1. Rendez-vous dans le menu Mes préférences > DONNÉES > Cours.
- 2. Sélectionnez sous forme de fraction ou bien sous forme de nombre décimal.

### Pondérer les cours

- 1. Rendez-vous dans l'onglet Plannings > Cours > 🔳 Liste.
- 2. Sélectionnez les cours, faites un clic droit et choisissez Modifier > Pondération.
- 3. Dans la fenêtre qui s'affiche, sélectionnez la pondération souhaitée; au besoin, créez-la.

Modifier la pondération des cours quand l'apport annuel de l'enseignant est dépassé

⇒ Apport annuel de l'enseignant, p. 51

## **PRÉFÉRENCES DE CONTACT**

#### Indiquer qui des étudiants ou des parents doit recevoir les courriers

⇒ Destinataires des courriers, p. 109

#### Indiquer qui accepte de recevoir des SMS

⇒ SMS, p. 323

### Autoriser les étudiants à envoyer des e-mails aux enseignants

Prérequis L'adresse e-mail de l'enseignant doit être renseignée.

- 1. Rendez-vous dans l'onglet Plannings > Enseignants > 🖽 Fiche enseignant.
- 2. Éditez la fiche avec le bouton 💉 et cochez Je souhaite recevoir des e-mails de la part des étudiants.

## PRÉPARER L'ANNÉE SUIVANTE

Cette commande permet de générer un fichier contenant l'ensemble des données qu'il est possible de récupérer depuis une autre base (suivi pluriannuel, photos, QCM, lettres types, formats d'import / export, etc.). Elle se lance généralement en fin d'année scolaire, avant d'effectuer le changement de base.

#### Générer un fichier de préparation de rentrée

Prérequis Il faut être connecté en administrateur.

À partir de l'ancienne base, lancez la commande **Fichier > Préparer l'année suivante** et enregistrez le fichier **NomDeLaBase\_PréparerLAnneeSuivante.zip**.

Voir aussi

- ⇒ Initialiser une base à partir de l'année précédente, p. 196
- ⇒ Récupérer les données d'une autre base, p. 290

## PRÉSENCE OBLIGATOIRE AUX COURS

Désigner les cours obligatoires permet de comptabiliser uniquement les absences à ces cours.

#### Indiquer les cours où la présence est obligatoire

- 1. Rendez-vous dans l'onglet Assiduité > Gestion des appels > T Définir les cours pour lesquels la présence est obligatoire.
- 2. Sélectionnez les cours obligatoires. Pour les retrouver, vous pouvez trier la liste des cours par matière ou par type.
- 3. Faites un clic droit et choisissez Modifier > Présence obligatoire > Rendre la présence obligatoire.

Indiquer les cours à prendre en compte pour la comptabilisation des absences

- 1. Rendez-vous dans l'onglet Assiduité > Étudiants > 2 Relevé d'absences.
- 2. Dans les critères d'affichage, vous pouvez choisir de prendre en compte **Tous les cours** ou bien **Uniquement les cours où la présence est obligatoire**.

## **PROFIL D'UN ENSEIGNANT**

Les actions qu'un enseignant peut réaliser depuis l'Espace Enseignants dépendent de son profil d'autorisations.

#### Définir des profils d'autorisation

- 1. Rendez-vous dans l'onglet **Plannings > Enseignants > Profils d'autorisation**.
- 2. Sélectionnez un profil dans la liste à gauche. Au besoin, créez-en un en cliquant sur la ligne de création.
- 3. Dans chaque catégorie que vous dépliez ou repliez d'un clic, cochez les actions autorisées.

| Profils des enseignants | Profil 1 - Détail des autorisations                                                             |                   |
|-------------------------|-------------------------------------------------------------------------------------------------|-------------------|
| Nom du profil           | Détail des autorisations                                                                        | Espace Enseignant |
| Créer un nouveau profil | ^                                                                                               |                   |
| Chargé de TD            | Afficher la page d'accueil *                                                                    | ✓                 |
| Coordinateur UFR        | ▲Ses cours                                                                                      |                   |
| Profil 1                | Créer ses cours                                                                                 | <b></b>           |
|                         | Modifier ses cours                                                                              | <b></b>           |
|                         | Supprimer ses cours                                                                             | ✓                 |
|                         | Annuler ses cours                                                                               | ✓                 |
|                         | Uniquement avant l'heure de fin du cours                                                        |                   |
|                         | Trouver une place à ses cours non placés                                                        | ✓                 |
|                         | Demander une salle                                                                              | A                 |
|                         | Saisir un commentaire                                                                           | A                 |
|                         | Même si la salle est occupée                                                                    |                   |
|                         | Consulter l'historique de mes demandes                                                          | ✓                 |
|                         | Autoriser la saisie sur les jours fériés                                                        | 1                 |
|                         | Autoriser la saisie sur les plages d'indisponibilités                                           | 1                 |
|                         | Générer son EDT au format iCal                                                                  | 1                 |
|                         | Consulter son récapitulatif de cours                                                            | 1                 |
|                         | Consulter ses cours annulés *                                                                   |                   |
|                         | Saleir ses indianonihilités                                                                     | •                 |
| Un alia averta valat    | Bloquer la calcia que la comeina courrente et las quiventes                                     |                   |
| Un clic sur le volet    | Nomivo de comeinos originatios                                                                  |                   |
| permet de déplier ou    | Nombre de semaines suivantes                                                                    |                   |
| renlier une catégorie   | Indisponibilite par demi-journee                                                                |                   |
|                         | Indisponibilite et voeux par pas horaire                                                        |                   |
|                         | Saisir des oraux                                                                                | ✓                 |
|                         | Enseignements                                                                                   |                   |
|                         | Saisir des progressions (contenu et travail à faire)                                            | ✓                 |
|                         | Taille maximale autorisée de chaque pièce jointe (en Mo)                                        | 5,0               |
|                         | Consulter les résultats des évaluations des élèves                                              | ✓                 |
|                         | <b>⊿</b> Données personnelles                                                                   |                   |
|                         | Modifier ses informations personnelles                                                          | ✓                 |
|                         | Modifier son mot de passe                                                                       | 1                 |
|                         | Modifier sa photo                                                                               | 1                 |
|                         | ▲Notation                                                                                       |                   |
|                         | Créer des sous-services                                                                         | 1                 |
|                         | Modifier les coefficients des services                                                          | · · ·             |
|                         | Modifier les paramètres de calcul des movennes                                                  |                   |
|                         | Créar des devoirs                                                                               |                   |
|                         |                                                                                                 | × *               |
|                         | Saisi des notes                                                                                 | × •               |
|                         | Consulter le releve de notes                                                                    |                   |
| Les actions suivies     | Consulter le builetin                                                                           | <b>•</b>          |
| d'une astérisque sont   | Saisir des appréciations                                                                        | <b></b>           |
| également .             | Consulter les résultats                                                                         | <b>V</b>          |
| dian anible a denuis la | Consulter le suivi pluriannuel                                                                  | ✓                 |
| disponibles depuis la   | Afficher les services des autres enseignants                                                    |                   |
| version mobile de       | Autoriser la saisie des notes et appréciations des promotions qu'il "coordonne"                 |                   |
| l'Espace Enseignants    | ⊿Assiduité                                                                                      |                   |
| Copace Enseignants.     | Saisir la feuille d'appel sur ses cours *                                                       | ✓                 |
|                         | Saisir les absences *                                                                           | 1                 |
|                         | Saisir les retar <u>ds</u> *                                                                    | 1                 |
|                         | Saisir lee dispenses *                                                                          | 1                 |
|                         | Limiter la saisie aux jours précédents                                                          | j.                |
|                         | Nombre de jours limités                                                                         | 3                 |
|                         | Consulter les relevés d'absences et retarde                                                     |                   |
|                         | Autoriser la modification des absences, retards et dispenses saisis par la secrétariat *        | 1 V               |
|                         | Interdire la calcia das absances et ratarde anvão la fin du course (dálni do 15 min cocovitó) t | v                 |
|                         | al se sutres doppése                                                                            |                   |
|                         | Europei du tempe et vésenit detif des sours des substants                                       |                   |
|                         | Emplor du temps et recapitulatir des cours des autres enseignants                               | 4                 |
|                         | Emploi du temps et récapitulatif des cours et cours annulés des promotions                      | ✓                 |
|                         | Liste d'intervenants des promotions                                                             |                   |
|                         | Liste d'étudiants des promotions                                                                | ✓                 |
|                         | Trombinoscope des étudiants                                                                     |                   |

#### Indiquer le profil d'autorisation des enseignants

- 1. Rendez-vous dans l'onglet Plannings > Enseignants > 🔳 Liste.
- 2. Sélectionnez les enseignants qui doivent avoir les mêmes autorisations, faites un clic droit et choisissez **Modifier la sélection > Profil d'autorisation**.
- 3. Dans la fenêtre qui s'affiche, sélectionnez le profil et validez.

## **PROFIL D'UN UTILISATEUR**

Les autorisations accordées à un utilisateur dépendent de son profil.

#### Définir des profils d'autorisation

- 1. Rendez-vous dans l'onglet Profils d'utilisation depuis l'une des applications suivantes :
  - le Contrôleur 🔄, volet Utilisateurs du réseau,
  - le Serveur 🛃, panneau Gestion des plannings, volet Utilisateurs du réseau,
  - le Client III, menu Fichier > Administration des utilisateurs.
- 2. Sélectionnez un profil. Au besoin, créez-en un (voir ci-après).
- Dans chaque catégorie, cochez les actions autorisées. L'icône indique que l'action est possible depuis les Espaces.

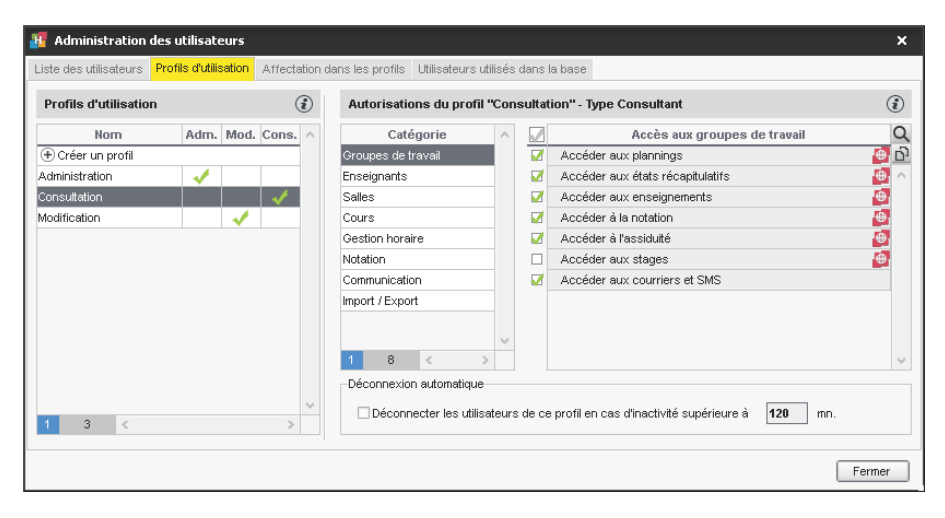

#### Créer un nouveau profil

- 1. Rendez-vous dans l'onglet Profils d'utilisation depuis l'une des applications suivantes :
  - le Contrôleur 🔄, volet Utilisateurs du réseau,
  - le Serveur 5, panneau Gestion des plannings, volet Utilisateurs du réseau,
  - le Client III, menu Fichier > Administration des utilisateurs.
- 2. Cliquez sur la ligne de création, saisissez le nom du nouveau profil, puis validez avec la touche [Entrée].
- 3. Par défaut, le nouveau profil est de type Modifiant. Si besoin, vous pouvez cocher le type Consultant (⇔ Consultant (profil d'utilisation), p. 75). Les autorisations à cocher dépendent ensuite du type de profil.

#### Affecter les utilisateurs aux profils

- 1. Rendez-vous dans l'une des applications suivantes :
  - le Contrôleur 🔄, volet Utilisateurs du réseau,
  - le Serveur 5, panneau Gestion des plannings, volet Utilisateurs du réseau,
  - le Client 11, menu Fichier > Administration des utilisateurs.
- 2. Allez dans l'onglet **Affectation dans les profils** et, si vous travaillez depuis le Serveur, sélectionnez le planning concerné.
- 3. Cliquez sur le + qui précède le profil.
- 4. Dans la fenêtre qui s'ouvre, HYPERPLANNING vous propose les utilisateurs non affectés à un profil : cochez les utilisateurs que vous souhaitez affecter à celui-ci et validez.
- 5. Pour changer un utilisateur de profil, cliquez-glissez l'utilisateur dans son nouveau profil.

Voir aussi

⇒ Utilisateur, p. 345

## PROGRESSION

Une progression désigne l'ensemble des contenus associés aux séances d'un cours et publiés sur l'Espace Étudiants. Si vous les y autorisez, les enseignants peuvent créer leurs progressions depuis l'Espace Enseignants.

## Définir l'enchaînement des séances

Nouveauté Par défaut, HYPERPLANNING considère qu'un service est composé de séances de même matière, même public et même enseignant. Pour que les progressions puissent se dérouler conformément à la réalité de chaque situation, vous pouvez modifier la définition de service dans le menu **Paramètres > AUTRES DONNÉES > Services**, pour qu'un service désigne :

- les séances de même matière / même public (si le cours est donné par plusieurs enseignants avec une même progression),
- ou les séances de même public / même enseignant (si un enseignant a plusieurs matières avec le même public et suit une même progression pour les différentes matières qu'il enseigne).

Remarque : la notion de séance ainsi définie peut être utilisée pour la numérotation des séances (⇔ Numéroter les séances, p. 239).

#### Autoriser les enseignants à créer des progressions depuis leur Espace

- 1. Rendez-vous dans l'onglet Plannings > Enseignants > 👷 Profils d'autorisation.
- 2. Dans la catégorie Enseignements, cochez Saisir des progressions (contenu et travail à faire) (⇔ Profil d'un enseignant, p. 262).

#### **Créer une progression**

- 1. Rendez-vous dans l'onglet Enseignements > Progressions > 🐺 Saisie.
- 2. Sélectionnez l'enseignant.
- 3. Cliquez sur la ligne de création et sélectionnez Créer une nouvelle progression.
- 4. Saisissez le titre de la progression et validez avec la touche [Entrée].
- 5. Dans la fenêtre des services qui s'affiche, cochez le ou les services concernés : seuls les étudiants des promotions concernées pourront accéder aux contenus publiés.

6. Nouveauté Si la progression vaut pour plusieurs services, vous pouvez, une fois la progression saisie, la dupliquer et la personnaliser par service: pour cela, faites un clic droit sur la progression et choisissez **Différencier par service**.

## Saisir le contenu des séances

- 1. Rendez-vous dans l'onglet Enseignements > Progressions > 🐺 Saisie.
- 2. Sélectionnez l'enseignant dans le menu déroulant puis la progression dans la liste.
- 3. Double-cliquez dans la colonne Contenu des cours d'une séance.
- 4. Dans la fenêtre qui s'affiche, saisissez un titre, un contenu et ajoutez éventuellement des pièces jointes et/ou des adresses vers des sites web.
- 5. Dans le menu déroulant du bas, précisez le moment de la publication par rapport à la séance, puis validez.

| Contenu des cours et trava                                                                                 | ail personnel à effect                                                         | uer                                                                 |                                                      |                                                                          |                                                          |
|----------------------------------------------------------------------------------------------------|--------------------------------------------------------------------------------|---------------------------------------------------------------------|------------------------------------------------------|--------------------------------------------------------------------------|----------------------------------------------------------|
| Date                                                                                                    | Contenu d                                                                      | es cours                                                            |                                                      | Travail donné                                                            | Q                                                        |
| 🕂 Ajouter une séance                                                                                       |                                                                                |                                                                     |                                                      |                                                                          |                                                          |
| 1 <sup>ère</sup> séance - 03/09/2018                                                                       | Présentation                                                                   |                                                                     |                                                      |                                                                          |                                                          |
| 2 <sup>ème</sup> séance - 06/09/2018                                                                       | <ul> <li>Différents support<br/>stratégies</li> </ul>                          | rts, différentes                                                    |                                                      |                                                                          | <u>6</u>                                                 |
| 3 <sup>ème</sup> séance - 10/09/2018                                                                       | Communication u                                                                | isuelle à l'écran                                                   |                                                      |                                                                          |                                                          |
| 4 <sup>ème</sup> séance - 13/09/2018                                                                       | 🔺 aucun contenu 🥒                                                              |                                                                     |                                                      |                                                                          |                                                          |
| 5 <sup>ème</sup> séance - 20/09/2018                                                                       | 🔺 aucun contenu                                                                |                                                                     |                                                      |                                                                          |                                                          |
| 🔢 Contenu du cours                                                                                         |                                                                                |                                                                     |                                                      |                                                                          | ×                                                        |
| Titre Interface uti                                                                                        | lisateur                                                                       |                                                                     |                                                      |                                                                          |                                                          |
| BI⊻≣≣                                                                                                    | 🔳 🔳 Arial                                                                      | ▼ 11px                                                              | - X                                                  | D. 🖻 🖻                                                                   |                                                          |
| ₩ 🗄                                                                                                    | 王王王·                                                                           | <u>A</u> - <u>A</u>                                                 | $\bullet \times_{2} \times^{2}$                      | $\Omega \odot \mathscr{O} \mathscr{U}$                                   |                                                          |
| <ul> <li>notion de GUI (Gr</li> <li>étude de cas : l'</li> <li>du graphiste au d<br/>techniques</li> </ul> | aphic User Interface) : u<br>interface de Windows (<br>éveloppeur : exprimer d | in peu d'histoire et,<br>évolution des icône<br>es besoins, formali | plus en détail,<br>:s, des menus,<br>ser des idées & | l'évolution de la derni<br>de la navigation et de<br>3 prendre en compte | ère décennie<br>: l'habillage visuel)<br>les contraintes |
| U                                                                                                    |                                                                                |                                                                     |                                                      |                                                                          |                                                          |
| 8                                                                                                    |                                                                                |                                                                     |                                                      |                                                                          |                                                          |
| Publié <b>Immédiate</b>                                                                                    | ment                                                                           |                                                                     |                                                      |                                                                          |                                                          |
| Supprime Personnalis                                                                                       | sé                                                                             |                                                                     |                                                      | Annuler                                                                  | Valider                                                  |
| Dès le débu<br>Dès la fin de                                                                               | rt de la séance<br>a la séance                                                 |                                                                     | _                                                    |                                                                          |                                                          |

Remarque : vous pouvez également saisir le contenu d'une séance en faisant un clic droit sur un cours, via la commande **Affecter ou définir une progression**.

#### Saisir le travail à faire

⇒ Travail à faire, p. 340

#### **Modifier une progression**

- 1. Rendez-vous dans l'onglet **Enseignements > Progressions > Saisie**.
- 2. Sélectionnez l'enseignant.
- 3. Sélectionnez ensuite la progression que vous souhaitez modifier. Vous pouvez :
  - Ajouter une séance : cliquez sur la ligne de création.
  - Supprimer une séance: sélectionnez une séance, faites un clic droit et choisissez Supprimer la séance.
  - Modifier l'ordre des séances: sélectionnez une séance et utilisez les flèches de positionnement à droite.
  - Dupliquer le contenu d'une séance : sélectionnez une séance, faites un clic droit et choisissez Dupliquer le contenu.

### **UTILISER LES MODÈLES DE PROGRESSION**

#### Créer des modèles de progression réutilisables par les enseignants

- 1. Rendez-vous dans l'onglet **Enseignements > Progressions > Modèles**.
- 2. Sélectionnez la matière dans le menu déroulant.
- 3. Cliquez sur la ligne de création, saisissez un libellé et validez avec la touche [Entrée].
- 4. Sélectionnez la progression et double-cliquez sur une séance pour renseigner son contenu. Vous pouvez effectuer les mêmes modifications que pour une progression simple.

#### Créer une progression à partir d'un modèle

- 1. Rendez-vous dans l'onglet Enseignements > Progressions > 🐺 Saisie.
- 2. Sélectionnez l'enseignant dans le menu déroulant.
- 3. Cliquez dans la ligne de création et sélectionnez Créer une progression à partir d'un modèle.
- 4. Dans la fenêtre qui s'affiche, sélectionnez l'enseignant concerné et validez.
- 5. Dans la nouvelle fenêtre qui s'affiche, sélectionnez le modèle de progression et validez.
- 6. Double-cliquez sur le nom de la progression pour la renommer.
- Double-cliquez dans Services associés pour indiquer les services concernés par la progression: seuls les étudiants des promotions concernées pourront accéder aux contenus publiés.
- 8. Modifiez ensuite le modèle comme vous le souhaitez.

## PROMOTION

Une promotion correspond à un ensemble d'étudiants qui suivent un tronc commun. Vous pouvez créer les promotions sans avoir les étudiants dans la base, construire les emplois du temps et affecter les étudiants dans un second temps.

## **BASE DE DONNÉES**

## Importer les promotions dans la base de données

- ⇒ Excel ou autre tableur (import), p. 149
- ⇒ Service Web, p. 317
- ⇒ SQL, p. 326

#### Créer une promotion « à la volée »

- 1. Rendez-vous dans l'onglet **Plannings > Promotion > E Liste**.
- 2. Cliquez sur la ligne Créer une promotion, saisissez son nom et validez avec la touche [Entrée].

#### Diviser une promotion en groupes

⇒ TD (groupe de TD), p. 336

### **Dupliquer une promotion existante**

- 1. Rendez-vous dans l'onglet Plannings > Promotion > 🗮 Liste.
- 2. Sélectionnez la promotion, faites un clic droit et choisissez Dupliquer la sélection.
- Dans la fenêtre qui s'affiche, vous pouvez dupliquer en même temps les cours et les services de notation.

### Affecter les étudiants à la promotion

Si les étudiants sont importés, ils peuvent être importés directement dans la promotion. S'ils sont importés sans promotion, ils s'affichent en rouge dans la liste et doivent être affectés manuellement.

- Rendez-vous dans l'onglet Plannings > Promotions > 2 Étudiants.
- 2. Sélectionnez une promotion dans la liste à gauche.
- 3. Cliquez sur la ligne Ajouter un étudiant.
- 4. Dans la fenêtre qui s'affiche, sélectionnez les étudiants à ajouter et validez. Pour faciliter la recherche, vous pouvez choisir Étudiants sans promotion dans le menu déroulant en haut.

Remarque : vous pouvez également changer un étudiant de promotion ou désigner la promotion et les groupes de TD d'un nouvel étudiant en cours d'année à partir de la liste des étudiants (
Affecter un étudiant à sa promotion et ses groupes de TD, p. 144).

#### Calculer le coût d'une promotion

⇒ Coût, p. 93

## PARAMÈTRES D'AFFICHAGE

Remplacer « promotion » par « classe » ou un autre terme partout dans le logiciel

⇒ Libellé des données principales, p. 204

#### Masquer durablement les promotions qui ne m'intéressent pas

Afficher uniquement les données marquées « œil », p. 45

# Modifier l'affichage des promotions dans la fiche cours et sur les grilles d'emploi du temps (nom et/ou code ou libellé long...)

- 1. Rendez-vous dans le menu **Mes préférences > DONNÉES > Promotions**.
- 2. Dans l'encart **Comment afficher les promotions** ?, sélectionnez le contexte d'affichage (fiche cours, grille, etc.) dans le menu déroulant.
- 3. Cochez les éléments qui doivent apparaître.

#### Afficher les cours dans la couleur de la promotion

⇒ Couleur des cours, p. 86

### **EMPLOIS DU TEMPS**

#### Saisir les contraintes horaires d'une promotion

Les contraintes horaires de la promotion sont strictement respectées lors d'un placement automatique. Lors du placement manuel, elles sont signalées (⇔ Diagnostic d'un cours, p. 112), mais l'utilisateur peut les ignorer.

- ⇒ Indisponibilités, p. 194
- ⇒ MHH (Maximum Horaire Hebdomadaire), p. 217
- ⇒ MHJ (Maximum Horaire Journalier), p. 218

#### Mettre une promotion dans un cours

⇒ Fiche cours, p. 165

#### Définir la salle dans laquelle la promotion doit être affectée en priorité

⇒ Salle préférentielle, p. 309

#### Afficher uniquement les cours d'une promotion dans la liste des cours

⇒ Extraire des données, p. 153

#### Éditer le récapitulatif des cours d'une promotion

- 1. Rendez-vous dans l'onglet Plannings > Promotions > To Services par promotion.
- 2. Sélectionnez la promotion dans la liste à gauche.
- 3. Allumez les semaines à prendre en compte sur la réglette en bas de l'écran et affinez si besoin à la journée près via les menus déroulants en haut à droite.
- 4. Utilisez les boutons 1, 2, 3 ou 4 en haut à droite de la liste pour afficher plus ou moins de détails (1 étant un résumé global et 4 le détail de chaque séance).
- 5. Cliquez sur le bouton on laut à droite pour indiquer les cours à prendre ou ne pas prendre en compte (cours non placés, non assurés, placés sur des jours fériés, non extraits, pour lesquels l'appel n'a pas été fait, etc.).

## PRONOTE

Si vous utilisez le logiciel de vie scolaire PRONOTE, vous pouvez exporter vos données HYPERPLANNING pour gagner du temps et profiter des fonctionnalités liées à l'emploi du temps (saisie des absences, cahier de textes, etc.).

#### Choisir les cours à exporter

- 1. Rendez-vous dans l'onglet **Plannings > Cours > \equiv Liste**.
- Sélectionnez tous les cours à exporter de la même manière, faites un clic droit et choisissez Modifier > Statut de l'export vers PRONOTE.

- 3. Dans la fenêtre qui s'affiche, sélectionnez l'une des options :
  - Exporter en créant le service de notation ;
  - Exporter uniquement pour l'emploi du temps ;
  - Ne pas exporter.

### Export manuel des données

- 1. Rendez-vous dans le menu Fichier > PRONOTE ou PRONOTE hébergé > Export manuel.
- 2. Dans la fenêtre, allumez sur la réglette les semaines pour lesquelles les cours doivent être exportés, puis affinez avec les menus déroulants.
- 3. HYPERPLANNING vous rappelle les cours à exporter. Vous pouvez choisir d'exporter ou non les cours annulés.
- 4. Cliquez sur le bouton pour indiquer où seront exportés les fichiers .DBF.
- 5. Cliquez sur le bouton **Exporter**.

### Export automatique des données

- 1. Rendez-vous dans le menu Fichier > PRONOTE ou PRONOTE hébergé > Export automatique.
- 2. Dans la fenêtre, cochez Activer l'automatisation de l'export vers PRONOTE et précisez la fréquence de l'export.
- 3. Cliquez sur le bouton pour indiquer où seront exportés les fichiers .DBF.
- 4. Indiquez pour les regroupements si vous souhaitez les supprimer ou les conserver (le cas le plus fréquent).
- 5. Choisissez d'exporter ou non les cours annulés, puis validez.

Remarque : depuis le Serveur PRONOTE (menu **Fichier > HYPERPLANNING > Récupération automatique des données**), vérifiez que le dossier où PRONOTE va récupérer les fichiers **.DBF** est bien celui que vous avez indiqué à l'étape 2.

## PROPRIÉTAIRE

Par défaut, le créateur d'une donnée en est le propriétaire : il est le seul, avec le SPR et les administrateurs, à pouvoir en limiter l'accès. Le propriétaire peut être modifié par un administrateur.

- ⇒ Droits d'accès aux cours, p. 116
- ⇒ Droits d'accès aux salles, p. 117

## **PROPRIÉTÉS DE PLACEMENT**

Les propriétés de placement d'un cours sont à définir dans le cas où vous utilisez le placement automatique.

Un cours peut avoir une place :

- fixe 👔 : les séances ont lieu chaque semaine sur le même créneau horaire,
- variable <u>v</u> : la place des séances peut varier d'une semaine sur l'autre.

En outre, les séances d'un cours peuvent être :

- mobiles : le nombre de semaines sur lesquelles les séances peuvent avoir lieu est supérieur au nombre de séances; en indiquant les semaines potentielles du cours (⇔ Réglette, p. 292), vous laissez plus de possibilités lors du placement automatique;
- cumulables: il est alors possible de placer plusieurs séances d'un cours sur une même semaine.

Ces propriétés de placement sont visibles depuis la liste des cours, dans les colonnes **Statut de la place** (**F** ou **V**) et **Mobilité** (**M** ou **C**).

|   | 08h00 |       | lun                       | di     |       |       | 16h00 | 08h00 |       |       | ma    | rdi   |       |       | 16h00 |            |
|---|-------|-------|---------------------------|--------|-------|-------|-------|-------|-------|-------|-------|-------|-------|-------|-------|------------|
|   |       | 10    | 0h00<br>12                | 2h00   | 14    | 1h00  |       |       | 11    | DhOO  | 1:    | 2h00  | 14    | 4h00  |       |            |
| 1 | 1   1 | 1   1 | Anglais<br>M2 Droit privé | 1   1  | 1   1 | 1   1 | 111   | 1   1 | I   I | 1   1 | 1   1 | 1   1 | 1   1 | 1   1 | i Li  |            |
| 2 | 1   1 | 1   1 | Anglais<br>M2 Droit privé | i li i | 1   1 | i   i | i fi  | 1   1 | i   i | 1   1 | 1   1 | 1   1 | 1   1 | 1   1 | 111   | Place fixe |
| 3 | 1   1 | 1   1 | Anglais<br>M2 Droit privé | i Li   | 1   1 | i   i | 111   | 1   1 | i   i | 1   1 | 1   1 | 1   1 | 1   1 | i fi  | (1)   |            |
| 4 | 1   1 | 1   1 | Anglais<br>M2 Droit privé | i   i  | 1   1 | i   i | i fi  | 1   1 | i   i | 1   1 | 1   1 | 1   1 | 1   1 | 1   1 | 111   |            |
| 5 | 1   1 | 1   1 | Anglais<br>M2 Droit privé | i li   | 1   1 | 1   1 | 111   | 111   | 1   1 | 1   1 | 1   1 | 1   1 | 1   1 | i li  | 111   |            |

Place fixe mobile F M : les 4 séances peuvent avoir lieu sur 5 semaines.

|   | 08h00 |       | lun                       | idi   |       |       | 16h00 | 08h00 |       |       | ma    | rdi   |       |       | 16h00 |
|---|-------|-------|---------------------------|-------|-------|-------|-------|-------|-------|-------|-------|-------|-------|-------|-------|
|   |       | 10    | 0h00<br>12                | 2h00  | 14    | 4h00  |       |       | 10    | 0h00  | 13    | 2h00  | 14    | 1h00  |       |
| 1 | 1   1 | 1   1 | Anglais<br>M2 Droit privé | i   i | 1   1 | 1   1 | 1   1 | 111   | 1   1 | 1   1 | 1   1 | 1   1 | 1   1 | i   i | 1   1 |
| 2 | 1   1 | 1   1 | Anglais<br>M2 Droit privé | i   i | 1   1 | 1   1 | 1   1 | 111   | 1   1 | 1   1 | 1   1 | 1   1 | 1   1 | i   i | i   i |
| 3 | 1   1 | 1   1 | Anglais<br>M2 Droit privé | i   i | 1   1 | 1   1 | i   i | 111   | 1   1 | 1   1 | 1   1 | 1   1 | 1   1 | i fi  | 1   1 |
| 4 | 1   1 | 1   1 | Anglais<br>M2 Droit privé | i   i | 1   1 | 1   1 | i   i | 111   | 1   1 | 1   1 | 1   1 | 1   1 | 1   1 | i   i | 1   1 |
| 5 | 1   1 | 1   1 | 11111                     | i   i | 1   1 | 1   1 | 1   1 | 111   | 1   1 | 1   1 | 1   1 | 1   1 | 1   1 | i fi  | 1   1 |

08600

|   | 08h00 |       |                         | undi   |       |       | 16h00 | 08h00 |                           | ma    | rdi   |       |       | 16h00 |
|---|-------|-------|-------------------------|--------|-------|-------|-------|-------|---------------------------|-------|-------|-------|-------|-------|
|   |       | 10    | Dh00                    | 12h00  | 1     | 4h00  |       |       | 10h00                     | 1:    | 2h00  | 14    | 4h00  |       |
| 1 | 1   1 | 1   1 | Anglais<br>M2 Droit pri | é III  | 111   | 1   1 | 1   1 | 111   | 111111                    | 1   1 | 1   1 | 1   1 | 1   1 | 111   |
| 2 | 1   1 | 1   1 | 11111                   | r i fi | 111   | 1   1 | 1   1 | 111   | Anglais<br>M2 Droit privé | 1   1 | 1   1 | 1   1 | 1   1 | i Li  |
| 3 | 1   1 | 1   1 | Anglais<br>M2 Droit pri | é ili  | 111   | 1   1 | 1   1 | 111   | 11111                     | 1   1 | 1   1 | 1   1 | 1   1 | i fir |
| 4 | 1   1 | 1   1 | 11111                   | r i fi | 1   1 | 1   1 | 1   1 | 111   | Anglais<br>M2 Droit privé | 1   1 | 1   1 | 1   1 | 1   1 | i fir |
| 5 | 1   1 | 111   | Anglais<br>M2 Droit pri | é III  | 111   | (1)   | 111   | 111   | 11111                     | 1   1 | 111   | i fi  | 111   | 111   |

Place variable <u>V</u> : les séances ont lieu à différents créneaux horaire.

|   | 180 | 100 |   |    |              | lun                | idi   |       |       | 16h00 | 08h00 |                           | ma    | rdi   |       |       | 16h00 |
|---|-----|-----|---|----|--------------|--------------------|-------|-------|-------|-------|-------|---------------------------|-------|-------|-------|-------|-------|
|   |     |     |   | 10 | )h00         | 12                 | 2h00  | 14    | 4h00  |       |       | 10h00                     | 12    | 2h00  | 14    | 4h00  |       |
| 1 | I   | 1   | - | I  | An<br>M2 Dro | glais<br>bit privé | i   i | 1   1 | 1   1 | 1   1 | 111   | 111111                    | 1   1 | 1   1 | 1   1 | 1   1 | i Li  |
| 2 | 1   | 1   | - | 1  | 1   1        | 1   1              | i   i | 1   1 | 1   1 | 1   1 | 111   | Anglais<br>M2 Droit privé | 1   1 | 1   1 | 1   1 | 1   1 | i Li  |
| 3 | I   | 1   | - | I  | An<br>M2 Dro | glais<br>bit privé | i fi  | 1   1 | 1   1 | 1   1 | 111   | 11111                     | 1   1 | 1   1 | 1   1 | 1   1 | 111   |
| 4 | I   | 1   | - | I  | 1   1        | 1   1              | i   i | 1   1 | 1   1 | 1   1 | 111   | Anglais<br>M2 Droit privé | 1   1 | 1   1 | 1   1 | 1   1 | i Li  |
| 5 | I   | 1   | - | I  | 1   1        | 111                | 111   | 111   | 111   | 1   1 | 111   | 11111                     | 1   1 | 111   | 111   | 111   | 111   |

Place variable les 4 séances peuvent avoir . lieu sur 5 semaines, à des horaires différents.

|   | 08h00 |       | lun                       | di    |       |       | 16h00 | 08h00 |                           | ma    | rdi   |       |       | 16h00 |
|---|-------|-------|---------------------------|-------|-------|-------|-------|-------|---------------------------|-------|-------|-------|-------|-------|
|   |       | 10    | )h00<br>12                | 2h00  | 14    | 1h00  |       |       | 10h00                     | 1:    | 2h00  | 14    | 4h00  |       |
| 1 | 1   1 | 1   1 | Anglais<br>M2 Droit privé | i   i | 1   1 | 1   1 | 1 + 1 | 111   | Anglais<br>M2 Droit privé | 1   1 | 1   1 | 1   1 | 1   1 | 111   |
| 2 | 1   1 | 1   1 | Anglais<br>M2 Droit privé | i   i | 1   1 | ı   ı | 1 + 1 | i fir | Anglais<br>M2 Droit privé | 1   1 | 1   1 | 1   1 | 1   1 | 111   |
| 3 | 1   1 | 1   1 | Anglais<br>M2 Droit privé | i   i | 1   1 | 1   1 | i fir | 1   1 | Anglais<br>M2 Droit privé | 1   1 | 1   1 | 1   1 | 1   1 | 111   |
| 4 | 1   1 | 1   1 | Anglais<br>M2 Droit privé | i li  | 1   1 | i   i | 111   | 1   1 | Anglais<br>M2 Droit privé | 1   1 | i   i | 1   1 | 1   1 | 111   |
| 5 | 1   1 | 1   1 | Anglais<br>M2 Droit privé | i   i | 1   1 | 1   1 | i   i | 111   | Anglais<br>M2 Droit privé | 1   1 | 1   1 | 1   1 | 1   1 | i fir |

Place variable cumulable VC: il peut y avoir plusieurs séances d'un même cours par semaine.

## Modifier les propriétés de placement

- 1. Rendez-vous dans l'onglet **Plannings > Cours > \equiv Liste**.
- 2. Sélectionnez les cours concernés, faites un clic droit et choisissez l'option souhaitée dans Modifier > Propriétés de placement.

## **PUBLIC**

Par « public », on désigne de manière générique les personnes assistant à un cours ; le public d'un cours peut être une promotion, des TD / options ou des regroupements d'étudiants.

## PUBLICATION DES ESPACES AVEC HYPERPLANNING.NET

Les Espaces Enseignants, Étudiants, etc., sont accessibles via un navigateur Internet, sur ordinateurs et smartphones. Ils sont publiés via l'application HYPERPLANNING.net.

### INSTALLATION DE L'APPLICATION HYPERPLANNING.NET

L'installation d'HYPERPLANNING.net, et notamment le choix de connexion au Contrôleur ou au Serveur, est détaillée dans la méthodologie en début d'ouvrage. Cette section concerne la version Réseau; les utilisateurs hébergés publient les Espaces depuis la console d'hébergement (
 Mettre les Espaces en ligne, p. 184).

### Installer HYPERPLANNING.net

Téléchargez l'application sur le site Internet d'Index Éducation, www.index-education.com, depuis la page HYPERPLANNING > Téléchargements > Dernière mise à jour. Suivez l'assistant d'installation.

## Connecter HYPERPLANNING.net au Contrôleur

Prérequis Le Contrôleur est en service.

- 1. Depuis HYPERPLANNING.net [6], rendez-vous dans le panneau Gestion des plannings, puis dans le volet Paramètres de connexion.
- Sélectionnez Connexion au contrôleur et reportez l'Adresse IP et le Port TCP qui se trouvent dans le volet Paramètres de publication du Contrôleur 2.
- 3. Cliquez sur le bouton Se connecter.

### Connecter HYPERPLANNING.net au Serveur

Prérequis Le Serveur est en service.

- Depuis HYPERPLANNING.net 6, rendez-vous dans le panneau Gestion des plannings, puis dans le volet Paramètres de connexion.
- Sélectionnez Connexion au serveur et reportez l'Adresse IP et le Port TCP qui se trouvent dans le volet Paramètres de publication du Serveur 3.
- 3. Cliquez sur le bouton Se connecter.

### **Créer une publication**

- Depuis HYPERPLANNING.net 6, rendez-vous dans le panneau Gestion des plannings, puis dans le volet Liste des plannings.
- 2. Sélectionnez le planning, faites un clic droit et choisissez Créer une nouvelle publication.
- 3. Dans la fenêtre qui s'affiche, nommez la publication, puis validez.
- 4. Le planning est alors ouvert et la base est publiée automatiquement.

| Gestion des        | Gestion des<br>Connecté au c                     | s plannings<br>ontrôleur |                           | Se déco        | nnecter  |
|--------------------|--------------------------------------------------|--------------------------|---------------------------|----------------|----------|
| Planning 2017-2018 | Paramètres de<br>connexion                       | Plannings de Superviseur |                           |                | 0        |
| Publié             | Liste des plannings                              | Nom                      | Localisation              | Administrateur | <u>_</u> |
|                    |                                                  | Planning 2017-2018       | W8.index-education.france |                |          |
|                    | Utilisateurs du réseau<br>R Gestion des licences |                          |                           |                |          |

### Créer une seconde publication de la même base

Pour disposer d'une bande passante plus importante, vous pouvez créer une seconde publication. La première publication concernera par exemple uniquement les données destinées aux enseignants (Espace Enseignants), la seconde publication uniquement les données destinées aux familles (Espace Étudiants et Espace Parents).

- 1. Depuis HYPERPLANNING.net , rendez-vous dans le panneau **Gestion des plannings**, puis dans le volet **Liste des plannings**.
- 2. Sélectionnez le planning, faites un clic droit et choisissez Créer une nouvelle publication.

| Gestion des           | Gestion des<br>Connecté au c | s plannings<br>contrôleur |                           | Se déco        | onnecter   |
|-----------------------|------------------------------|---------------------------|---------------------------|----------------|------------|
| plannings             |                              |                           |                           |                |            |
| 17-18 enseignants     | Paramètres de connexion      | Plannings de Superviseur  |                           |                |            |
| Publié                | Liste des plannings          | Nom                       | Localisation              | Administrateur | <u>_</u> Q |
|                       |                              | Planning 1                |                           |                | ^          |
|                       |                              | 17-18 enseignants         | W8.index-education.france |                |            |
| ₩ I                   | Utilisateurs du              | 17-18 étudiants & parents | W8.index-education.france |                |            |
| -18 étudiants & parer | réseau Gestion des licences  |                           |                           |                |            |

- 3. Dans le volet **Paramètres de publication** du nouveau serveur, allez dans l'onglet **Adresses de publication** et modifiez le **Port d'écoute** ou la **Racine** afin que les adresses à communiquer aux internautes soient bien différentes.
- 4. Publiez alors la base. Les adresses à communiquer aux utilisateurs se trouvent dans l'onglet **Connexion des internautes** de chaque serveur.

## **Renommer une publication**

- Depuis HYPERPLANNING.net , rendez-vous dans le panneau Gestion des plannings, puis dans le volet Liste des plannings.
- 2. Pour renommer une publication, le service Windows de celle-ci doit être arrêté. Si ce n'est pas le cas, sélectionnez la publication, faites un clic droit et choisissez **Arrêter le service Windows associé**.

| Paramètres de<br>connexion | Plannings de Superviseur                            |                                       |  |  |  |  |
|----------------------------|-----------------------------------------------------|---------------------------------------|--|--|--|--|
| l iste des plannings       | Nom                                                 | Localisation                          |  |  |  |  |
|                            | S Planning 1                                        |                                       |  |  |  |  |
|                            | 17-18 enseignants                                   | W8-AGUILLEMOT.index-education.france  |  |  |  |  |
| Utilisateurs du            | 17-18 étudiants & parents                           | VV8-AGUILLEMOT.index-education.france |  |  |  |  |
| iéseau 🗥                   | 1                                                   |                                       |  |  |  |  |
| R Gestion des licences     |                                                     |                                       |  |  |  |  |
|                            | La puce grise indique q<br>de la publication est ar | ue le service Windows<br>rêté.        |  |  |  |  |

- 3. Double-cliquez dans la colonne **Nom**, saisissez le libellé de votre choix et validez avec la touche **[Entrée]**.
- 4. Sélectionnez la publication, faites un clic droit et sélectionnez **Démarrer le service Windows associé**.

## Supprimer une publication

- Depuis HYPERPLANNING.net , rendez-vous dans le panneau Gestion des plannings, puis dans le volet Liste des plannings.
- 2. Sélectionnez la publication, faites un clic droit et choisissez Arrêter le service Windows associé.
- 3. Refaites un clic droit et choisissez **Supprimer la publication sélectionnée**.

## DÉFINITION DES DONNÉES PUBLIÉES

Pour publier uniquement les données que vous souhaitez dans les Espaces, vous pouvez utiliser l'une des deux manières de faire suivantes ou bien les combiner :

- empêcher sur tous les Espaces la publication de ce qui concerne une ressource, par exemple un enseignant : l'emploi du temps de cet enseignant ne sera pas visible sur l'Espace Enseignant ni sur l'Espace Secrétariat, Étudiants, etc.
- ne pas publier certaines pages d'un Espace en particulier, par exemple les emplois du temps des autres enseignants sur l'Espace Enseignants.

## Empêcher sur tous les Espaces la publication de ce qui concerne une ressource

Depuis une liste de ressources, décochez la colonne Publication (Pub.).

Nouveauté La colonne **Pub.** de la liste de des salles vous permet d'affiner la publication : vous pouvez publier les salles sur tous les Espaces, sur tous les Espaces sauf sur les Espaces Parents et Étudiants ou uniquement sur les Espaces Secrétariat et Appariteurs.

| Nom                   | Pub. |                                                            |   |
|-----------------------|------|------------------------------------------------------------|---|
| Créer une salle       |      |                                                            |   |
| Réserve               |      | Publication sur les Espaces                                | × |
| Salle de réunion 1    | 3    | Dubliá aur tous las Fanassa                                | 0 |
| Salle de réunion 2    | 0    | Fubile sur tous les Espaces                                | 4 |
| Salle des professeurs | a    | Publié sauf sur l'Espaces Etudiants                        | 0 |
| A SALLES DE 40        | 8    | Non publié sauf sur les Espaces Secrétariat et Appariteurs | ~ |
| S12                   | 8    | < >>                                                       |   |
| S14                   | 8    | Annuler Valide                                             | r |
| S16                   | 3    | -                                                          | _ |

### Ne pas publier certaines pages d'un Espace en particulier

- ⇒ Espace Appariteurs, p. 135
- ⇒ Espace Enseignants, p. 136
- ⇒ Espace Entreprise, p. 138
- ⇒ Espace Étudiants, p. 138
- ⇒ Espace Parents, p. 140
- ⇒ Espace Secrétariat, p. 141

#### Définir ce qui s'affiche sur les cours

- 1. Rendez-vous dans le menu Internet > Publication.net.
- 2. Dans l'arborescence, sélectionnez un type de planning sous Paramétrage des plannings.
- 3. Allez dans l'onglet Paramètres des cours.
- 4. Dans le menu déroulant, sélectionnez le critère en fonction duquel les cours sont colorés (matière, promotion, type, site).
- 5. Cochez d'un double-clic les informations que vous souhaitez voir figurer sur les grilles, listes et séances.
- 6. Lorsqu'une donnée est précédée d'une flèche, cliquez dessus pour accéder au détail.

| Page d'accueil                                                                       | Plannings des enseignants                                          |                                                      |       |        |   |
|--------------------------------------------------------------------------------------|--------------------------------------------------------------------|------------------------------------------------------|-------|--------|---|
| Espace Secrétariat                                                                   | Paramètres généraux                                                | Paramètres des cours                                 |       |        |   |
| - Espace Apparteurs<br>- Espace Étudiants<br>- Espace Parents<br>- Espace Entreprise | Afficher les cours dans la couleu<br>Afficher les cours non placés | r <b>du public</b><br>sur l'emploi du temps en liste | •     |        |   |
| Espace Invités                                                                       |                                                                    | Grille et 🛽                                          | Liste | Séance | 1 |
| Enseignants                                                                          | Dates des sessions                                                 |                                                      |       |        |   |
| Promotions                                                                           | D Matière                                                          |                                                      | 1     | -      | ~ |
| Étudiants                                                                            | D Autres enseignants                                               | ✓                                                    | 1     | -      |   |
| Salles                                                                               | A Public                                                           |                                                      |       |        |   |
| Intégration donc un outro aite                                                       | Couleur                                                            |                                                      |       |        |   |
| ····· integration dans un adtre site                                                 | Code                                                               |                                                      |       |        |   |
|                                                                                      | Nom                                                                |                                                      | 1     |        |   |
|                                                                                      | Libellé long                                                       |                                                      |       |        |   |
|                                                                                      | <nompromo> NomTD</nompromo>                                        |                                                      |       |        |   |
|                                                                                      | D Salle                                                            | ✓                                                    | 1     | ✓      |   |
|                                                                                      | Site                                                               |                                                      |       |        |   |
|                                                                                      | Pondération                                                        |                                                      | 1     |        |   |
|                                                                                      | Mémo                                                               |                                                      | 1     |        |   |
|                                                                                      | D Nº de la session                                                 |                                                      | 1     |        |   |

### Paramétrer la page d'accueil commune aux Espaces

Prérequis Il faut être connecté en administrateur.

- 1. Rendez-vous dans le menu Internet > Publication.net.
- 2. Sélectionnez la **Page d'accueil** dans l'arborescence et renseignez les éléments à afficher sur la page dans les onglets **En-tête** et **Corps**.

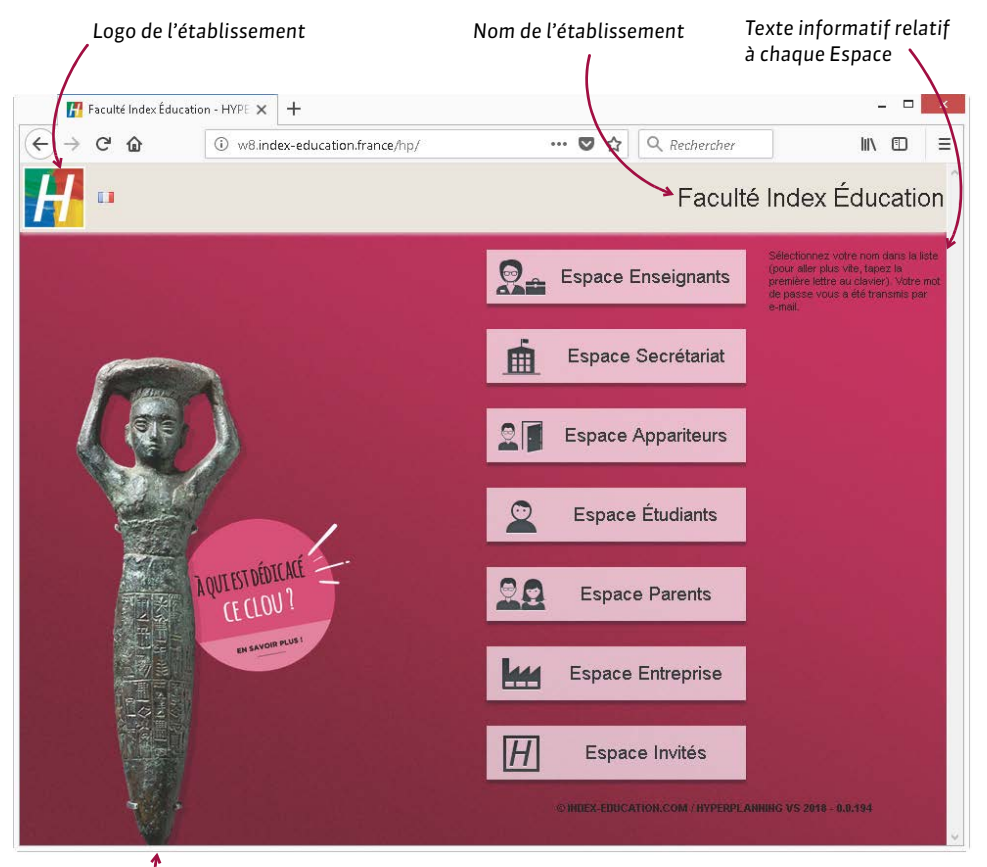

 Une page d'accueil culturelle est proposée par défaut. L'image peut être personnalisée ou remplacée par un fond uni.

## **PARAMÉTRER LA PÉRIODE DE CONSULTATION DES PLANNINGS**

Vous pouvez définir la période de publication :

- en fonction de l'Espace : tous les plannings publiés dans cet Espace (ceux des enseignants, des promotions, etc.) seront publiés pour la même période ;
- en fonction des plannings : les plannings publiés dans un même Espace pourront avoir des périodes différentes en fonction du type de ressources (une période pour le planning des enseignants, une période pour le planning des promotions, etc.).

#### Définir une période pour tout l'Espace

Prérequis Il faut être connecté en administrateur.

- 1. Rendez-vous dans le menu Internet > Publication.net.
- 2. Sélectionnez l'Espace dans l'arborescence (tous sauf Espaces Secrétariat et Appariteurs).
- 3. Allez dans l'onglet Autorisations.
- 4. Cochez Définir une période pour tout l'Espace. Vous pouvez alors choisir entre :
  - sélectionner les semaines pour lesquelles les plannings sont publiés (en utilisant éventuellement les calendriers de promotion);
  - publier les plannings en fonction de la semaine en cours.

#### Définir une période pour chaque type de ressource

Prérequis II faut être connecté en administrateur.

- 1. Rendez-vous dans le menu Internet > Publication.net.
- 2. Sélectionnez l'Espace dans l'arborescence (tous sauf Espaces Secrétariat et Appariteurs).
- 3. Allez dans l'onglet Autorisations.
- 4. Cochez Utiliser les périodes définies pour chaque ressource.
- 5. Dans l'arborescence, sélectionnez Paramétrage des plannings > Enseignants et dans l'encart Période de consultation, allumez les semaines pour lesquelles les plannings sont publiés ou publiez les plannings en fonction de la semaine en cours.
- 6. Répétez la dernière étape pour les Promotions / Étudiants / Salles / Matières.

## **PUBLIPOSTAGE**

HYPERPLANNING vous permet de diffuser des documents en masse, que cela soit par l'impression de courriers ( $\Leftrightarrow$  Courrier, p. 87), l'envoi d'e-mails ( $\Leftrightarrow$  E-mail, p. 122) ou l'envoi de SMS, si vous avez souscrit à l'option ( $\Leftrightarrow$  SMS, p. 323).

#### Publiposter un document (par exemple le bulletin)

Cliquez sur le bouton 😝 dans la barre d'outils.

Publiposter un courrier (par exemple la demande de justificatif suite à une absence)

Cliquez sur le bouton 🚾 dans la barre d'outils.

#### **Publiposter un SMS**

Cliquez sur le bouton 📋 dans la barre d'outils.

# Q

## **QCM**

Les enseignants peuvent donner des QCM à faire en ligne, depuis l'Espace Étudiants. Les résultats sont enregistrés et comptent dans la moyenne, sauf si le devoir associé a un coefficient 0.

## **P**RÉPARER UN QCM

#### Créer un QCM

- 1. Rendez-vous dans l'onglet Enseignements > QCM > 🌗 Saisie.
- 2. Sélectionnez l'enseignant dans le menu déroulant.
- 3. Cliquez dans la ligne de création, saisissez un libellé et validez avec la touche [Entrée].
- 4. Une fenêtre s'affiche : sélectionnez la matière.
- 5. Sélectionnez le QCM et, à droite, dans l'onglet Saisie des questions, cliquez sur la ligne Ajouter une question autant de fois que nécessaire: HYPERPLANNING vous propose à chaque fois de choisir le type de question souhaité.

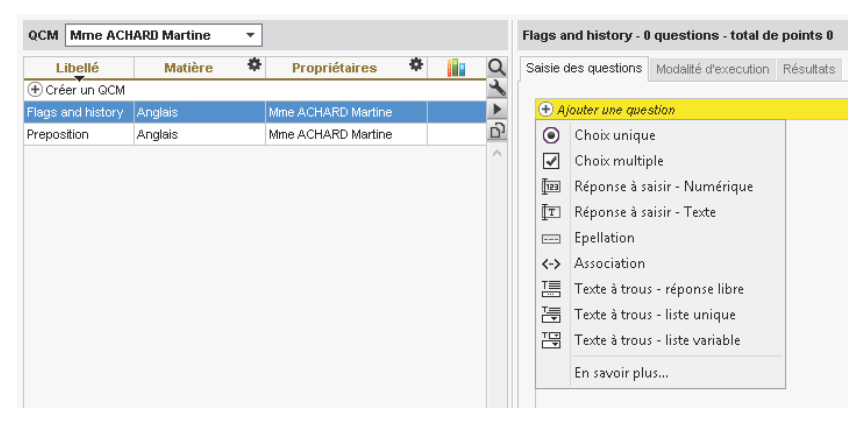

- Choix unique : saisissez une seule bonne réponse parmi les réponses proposées et cochez-la.
- Choix multiple : saisissez plusieurs bonnes réponses parmi les réponses proposées et cochez-les.
- Réponse à saisir Numérique : saisissez la réponse en chiffres arabes. La réponse de l'étudiant est prise en compte indépendamment des espaces et des séparateurs numériques (par exemple un point ou une virgule pour les décimales).
- **Réponse à saisir Texte** : saisissez toutes les réponses possibles en sachant que l'étudiant devra saisir avec exactitude l'une des réponses possibles. Une option permet de préciser si les majuscules et les accents doivent être pris en compte.
- Épellation : saisissez la réponse que l'étudiant devra épeler, chaque lettre étant remplacée par un trait. Une option permet de préciser si les majuscules et les accents doivent être pris en compte.
- Association : définissez les paires que l'étudiant devra reconstituer.
- Texte à trous réponse libre : saisissez un texte, puis indiquez les items qui seront remplacés par des trous. L'étudiant devra remplir le trou en saisissant avec exactitude l'item (accents, majuscules, etc., compris).

- Texte à trous liste unique: saisissez un texte, puis indiquez les items qui seront remplacés par des trous. HYPERPLANNING constitue automatiquement une liste avec tous ces items, l'étudiant remplit chaque trou en choisissant un item dans la liste.
- Texte à trous liste variable : saisissez un texte, puis indiquez les items qui seront remplacés par des trous en précisant chaque fois les items proposés à l'étudiant pour remplir ce trou.
- 6. Pour chaque question, saisissez :
  - le nombre de point que vaut la question (champ Barème),
  - l'intitulé et l'énoncé de la question,
  - les réponses possibles, si la forme de la question s'y prête.

| 🔢 Edition d'une question "Choix unique"                  |              |                                                                   | ×                     |
|----------------------------------------------------------|--------------|-------------------------------------------------------------------|-----------------------|
| Intitulé Tick the right answer                           |              |                                                                   | Barème <mark>1</mark> |
| Enoncé                                                   |              |                                                                   |                       |
| <b>B</b> <i>I</i> <b>U E Ξ Ξ ■</b> Arial → 11px          | • <u>A</u> • | $\underline{\mathbf{A}} \star \mathbf{X} \star \Omega \mathbf{H}$ |                       |
| Which of the following flags is that of Wales?           |              |                                                                   |                       |
|                                                          |              |                                                                   |                       |
| 8                                                        |              |                                                                   |                       |
| Réponses proposées                                       | oosées       |                                                                   |                       |
| Bonne<br>réponse Réponses proposées Sans mise en forme 🔻 | Image 🖭      | Commentaire facul                                                 | tatif                 |
| Proposer une réponse                                     |              |                                                                   | <u>^</u>              |
| A                                                        | +            | Saint George's Cross is the fl<br>England.                        | ag of                 |
| B<br>V                                                   | <b>M</b>     | The "Red Dragon" is indeed th<br>Wales.                           | ne flag of            |
| c                                                        |              | Saint Andrew's Cross is the t<br>Scotland.                        | lag of                |
| 3 <                                                      |              |                                                                   | >                     |
|                                                          |              | Simuler                                                           | Valider               |

Remarque : vous pouvez ajouter à l'énoncé un fichier audio au format .**mp3**, une image ou une adresse de site web.

## Définir les modalités d'exécution

- 1. Rendez-vous dans l'onglet Enseignements > QCM > 🐺 Saisie.
- 2. Sélectionnez le QCM, puis dans la partie à droite, allez dans l'onglet **Modalités d'exécution** et indiquez :
  - si et quand le corrigé doit être proposé à l'étudiant;
  - combien de questions doivent être posées et dans quel ordre ;
  - si le temps doit être limité;
  - si vous acceptez les bonnes réponses incomplètes du moment qu'aucune réponse fausse n'est donnée simultanément ;
  - si vous permettez à l'étudiant de se prononcer sur le niveau de difficulté ressenti (⇔ Évaluation des enseignements par les étudiants, p. 147).

## Simuler la vision de l'étudiant

- 1. Rendez-vous dans l'onglet Enseignements > QCM > 🦤 Saisie.
- Sélectionnez un QCM, faites un clic droit et choisissez Simuler la vision étudiant. Un bouton Simuler est également présent dans la fenêtre d'édition des questions, pour visualiser directement la question concernée.

| 2 |                                                |         | □ ×    |
|---|------------------------------------------------|---------|--------|
|   | Question 1 : Tick the right answer             | 1 Point |        |
|   | Which of the following flags is that of Wales? |         |        |
|   |                                                |         |        |
|   | · ·                                            |         | *=     |
|   |                                                |         |        |
|   | Vallder                                        |         |        |
|   |                                                |         | Fermer |

## **MODIFIER UN QCM**

## Dupliquer un QCM

- Rendez-vous dans l'onglet Enseignements > QCM > I Saisie.
- Sélectionnez le QCM, faites un clic droit et choisissez Dupliquer un QCM : le QCM est copié avec toutes les questions associées.

## **Dupliquer une question**

- 1. Rendez-vous dans l'onglet Enseignements > QCM > 🦤 Saisie.
- 2. Sélectionnez le QCM, puis la question à droite dans l'onglet Saisie des questions.
- 3. Faites un clic droit et choisissez **Dupliquer la sélection**.

## **Modifier une question**

- 1. Rendez-vous dans l'onglet Enseignements > QCM > 🦤 Saisie.
- Sélectionnez le QCM, puis dans la partie droite, dans l'onglet Saisie des questions, doublecliquez sur la question à modifier pour ouvrir la fenêtre d'édition.

## Supprimer un QCM

- 1. Rendez-vous dans l'onglet Enseignements > QCM > 🦤 Saisie.
- 2. Sélectionnez le QCM, faites un clic droit et choisissez **Supprimer la sélection**.

#### Supprimer une question

- 1. Rendez-vous dans l'onglet Enseignements > QCM > 🐺 Saisie.
- 2. Sélectionnez le QCM, puis la question à droite dans l'onglet Saisie des questions.
- 3. Faites un clic droit et choisissez Retirer la question du QCM.

## **UTILISER LA BIBLIOTHÈQUE DE QCM**

Les enseignants peuvent mettre leurs QCM à disposition de leurs collègues de manière à constituer une bibliothèque de QCM réutilisables.

### Partager un QCM en le mettant à disposition dans la bibliothèque

- 1. Rendez-vous dans l'onglet Enseignements > QCM > 🦻 Saisie.
- Sur la ligne du QCM, double-cliquez dans la colonne i pour mettre le QCM à disposition dans la bibliothèque des QCM.

### Récupérer un QCM depuis la bibliothèque

- 1. Rendez-vous dans l'onglet Enseignements > QCM > IIN Bibliothèque de QCM.
- 2. Faites un clic droit sur un QCM et choisissez Copier dans « Mes QCM ».

### DONNER LE QCM COMME DEVOIR

Pour que les étudiants puissent jouer le QCM, il faut l'associer à un devoir. Les étudiants y répondent en ligne depuis l'Espace Étudiants (ou l'Espace mobile sur leur téléphone).

### Donner un QCM comme devoir (noté)

- 1. Rendez-vous dans l'onglet Enseignements > QCM > 🐺 Saisie.
- 2. Faites un clic droit sur un QCM et choisissez Associer à un nouveau devoir.
- 3. Dans la fenêtre, sélectionnez le service concerné.
- 4. Définissez le créneau horaire sur lequel les étudiants devront répondre au QCM.
- 5. Choisissez la date de publication de la note, avec ou sans corrigé.
- 6. Définissez le mode de notation. Sauf si le coefficient du devoir est à 0, la note est comptabilisée dans la moyenne.
- 7. Cliquez sur le bouton Créer.

Remarque : vous pouvez également associer un QCM à un devoir depuis l'onglet Notation > Saisie des notes > ⇒ (⇔ Devoir, p. 110).

### **C**ONSULTER LES RÉSULTATS

Les résultats des étudiants s'affichent en temps réel et les notes des devoirs sont saisies automatiquement dans l'onglet **Notation > Saisie des notes > Notes**.

### Voir les résultats d'un QCM

- 1. Rendez-vous dans l'onglet Enseignements > QCM > 🐺 Saisie.
- 2. Cliquez sur la flèche qui précède le QCM pour le déplier et sélectionnez le devoir associé.
- 3. Cliquez sur l'onglet **Résultats**.

- 1. Rendez-vous dans l'onglet Enseignements > QCM > 🐺 Saisie.
- 2. Cliquez sur la flèche qui précède le QCM pour le déplier et sélectionnez le devoir associé.
- 3. Cliquez sur l'onglet Résultats.
- 4. Sélectionnez l'étudiant, faites un clic droit et choisissez Voir la copie de l'étudiant.

### Permettre à des étudiants de refaire le QCM

- 1. Rendez-vous dans l'onglet Enseignements > QCM > 🌄 Saisie.
- 2. Cliquez sur la flèche qui précède le QCM pour le déplier et sélectionnez le devoir associé.
- 3. Cliquez sur l'onglet Résultats.
- 4. Sélectionnez les étudiants [Ctrl + clic], faites un clic droit et choisissez Permettre aux étudiants sélectionnés de recommencer le devoir. La nouvelle note obtenue remplacera alors la note initiale.

### Créer un QCM de rattrapage

Pour cela, vous créez un devoir de rattrapage (
Rattraper une note, p. 284). Cela permet de proposer un nouveau QCM aux étudiants ayant obtenu des résultats insuffisants. En fonction de votre paramétrage, la note initiale sera remplacée par la moyenne des deux notes obtenues ou bien par la note de rattrapage, si cette dernière est meilleure.

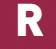

# **RACCOURCIS CLAVIER**

## Utiliser les raccourcis clavier

Maintenez la touche contra enfoncée et tapez la lettre correspondant au raccourci de votre choix.

| Ctrl + A | Pour sélectionner toutes les données de la liste.                                                     |
|----------|----------------------------------------------------------------------------------------------------|
| Ctrl + C | Pour copier une donnée.                                                                               |
| Ctrl + D | Pour dupliquer la sélection.                                                                          |
| Ctrl + E | Nouveauté Pour définir une extraction selon les critères souhaités.                                   |
| Ctrl + J | Pour extraire les cours du jour (bascule sur la liste des cours).                                     |
| Ctrl + N | Pour créer un nouveau cours (⇔ Cours, p. 89).                                                         |
| Ctrl + O | Pour ouvrir une base.                                                                                 |
| Ctrl + P | Nouveauté Pour lancer une impression (⇔ Imprimer, p. 192).                                            |
| Ctrl + Q | Pour quitter l'application.                                                                           |
| Ctrl + S | Nouveauté Pour enregistrer (en mode Usage exclusif / en version Monoposte).                           |
| Ctrl + T | Pour retrouver toutes les données d'une liste après une extraction.                                   |
| Ctrl + U | Pour extraire les cours de la ressource sélectionnée.                                                 |
| Ctrl + V | Pour coller une donnée.                                                                               |
| Ctrl + X | Pour extraire la sélection, c'est-à-dire afficher uniquement les données sélectionnées dans la liste. |

### Voir aussi

- ⇒ Extraire des données, p. 153
- ⇒ Multisélection, p. 232

## **RANG DE L'ÉTUDIANT**

Le rang de l'étudiant dans sa promotion est automatiquement calculé par HYPERPLANNING.

#### Afficher le rang sur les tableaux de notes

- Rendez-vous dans l'onglet Notation > Saisie des notes > Notes et/ou Notation > Résultats > Tableau des moyennes.
- 2. Cliquez sur le bouton 🔹 en haut à droite.
- 3. Dans la fenêtre qui s'affiche, cochez Afficher le rang.

| 🕂 Mes préférences d'affichage                                                                                                    |                                                                                                    | ×  |
|----------------------------------------------------------------------------------------------------|----------------------------------------------------------------------------------------------------|----|
| <ul> <li>Afficher la moyenne brute</li> <li>Afficher le rang</li> <li>Afficher le nombre de devoirs où l'étudiant a eu une note</li> <li>supérieure ou égale à la moyenne</li> <li>supérieure ou égale à la moyenne de la promotion</li> <li>Afficher les colonnes moyennes par sous services</li> </ul> | Modes d'évaluation à afficher<br>Mode d'évaluation <sup>4</sup><br>C C Contrôle continu<br>P T Partiel<br>P J Projet<br>S T Stage<br><u>F</u> erm | er |

### Afficher le rang de l'étudiant sur le bulletin

- 1. Rendez-vous dans l'onglet Notation > Bulletins > 🔐 Définition des maquettes de bulletin.
- 2. Sélectionnez la maquette.
- 3. Dans l'onglet Corps de bulletin, encadré Détail des moyennes, cochez Rang de l'étudiant.

|                               | Moyenne de la promotion                                                                                    |                                                  | Moyenne générale     |                                         |
|-------------------------------|----------------------------------------------------------------------------------------------------|--------------------------------------------------|----------------------|-----------------------------------------|
|                               | Moyennes inf. et sup.                                                                                      |                                                  |                      |                                         |
|                               | 🗹 Moyennes des périodes p                                                                                  | précédentes                                      | Moyenne générale     |                                         |
|                               | 🗹 Moyenne annuelle                                                                                         |                                                  | Moyenne générale     |                                         |
|                               | Rang de l'étudiant                                                                                         |                                                  | 🔽 Rang général       |                                         |
| Rang de l'étudiant            | ✓ ECTS                                                                                                    |                                                  | ✓ Nombre ECTS total  | Rang de                                 |
| au sein de chaque<br>service. | <ul> <li>Afficher les niveaux de n</li> <li>À la place des moyenr</li> <li>Avec les moyennes nu</li> </ul> | otation (A, B, C)<br>nes numériques<br>umériques |                      | l'étudiant par<br>rapport aux<br>autres |
|                               | L'évolution de l'étudiant :                                                                                | ⊖ à saisir                                       | Tolérance : 1,00 🔹   | moyennes<br>générales.                  |
|                               |                                                                                                    | 0                                                |                      |                                         |
|                               |                                                                                                    | ⊖ par rapport à la move                          | enne de la promotion |                                         |

## **RATTRAPER UNE NOTE**

#### Rattraper un devoir

Créer un devoir de rattrapage permet de prendre en compte de nouvelles notes tout en conservant les notes initiales : soit les nouvelles notes remplacent les anciennes, soit HYPERPLANNING fait la moyenne des deux.

1. Dans la fenêtre de création/modification d'un devoir (⇔ Devoir, p. 110), cliquez sur le bouton Créer un rattrapage.

- 2. La fenêtre s'agrandit : indiquez la note en-dessous de laquelle les étudiants peuvent passer le rattrapage, la date du rattrapage ainsi que la manière dont la note doit être prise en compte. Validez.
- 3. Une seconde colonne s'affiche à côté de la première, où vous pouvez saisir les nouvelles notes.

| 🦉 Modification d'un devoir                                      | ×                                                                  |
|-----------------------------------------------------------------|--------------------------------------------------------------------|
|                                                                 |                                                                    |
| •Devoir initial                                                 | Devoir de rattrapage pour les notes en dessous de 10,00            |
| Date : 03/09/2018 🛅 🗌 Devoir surveille DS                       | Date : 07/12/2017                                                  |
| Commentaire :                                                   | Publication de la note à partir du 03/09/2018                      |
| Publication de la note à partir du 03/09/2018                   | Notation :                                                         |
| Avec le corrigé                                                 | Remplace le devoir initial si la note du rattrapage est meilleure  |
| Public 🏶 Période de notation Q                                  | O Remplace le devoir initial quelle que soit la note de rattrapage |
| DESIGN A1 Semestre 1                                            | O Remplace le devoir initial par la moyenne des deux devoirs       |
| · ·                                                             | Remplace la moyenne du service de notation de la période           |
| Note l'évolution : Contrôle aution                              |                                                                    |
|                                                                 |                                                                    |
| Notation sur 20 Coefficient : 1,00                              |                                                                    |
| Ramener sur 20 les notes du devoir lors du calcul de la moyenne |                                                                    |
| Devoir facultatif comme un bonus 🔻 🕄                            |                                                                    |
| Supprimer Créer un rattrapage                                   | Annuler Valider                                                    |
|                                                                 |                                                                    |

| Communication visuelle / DESIGN A1 / M. DUPONT Pierre - N Semestre 1 |         |            |       |         |       |       |  |  |
|----------------------------------------------------------------------|---------|------------|-------|---------|-------|-------|--|--|
| Créer un devoir                                                      |         |            | CC    | Partiel | 07/12 | 07/12 |  |  |
| 40 étudiants 🏾 🏶                                                     | Moyenne | Moy. brute | 1     | 1       | 1     |       |  |  |
| ABABOU-GAVINET Ale>                                                  | 9,00    | 9,00       | 9,00  | 9,00    | 17,00 | -     |  |  |
| AGUT Alexandra Sophie                                                | 9,25    | 9,25       | 8,00  | 10,50   | 9,00  | 13,00 |  |  |
| AQEL Jawad                                                           | 10,75   | 10,75      | 6,00  | 15,50   | 7,00  |       |  |  |
| AUDIBERT Julien                                                      | 11,25   | 11,25      | 17,00 | 5,50    | 18,00 | -     |  |  |
| BERGER Remy Jean Pau                                                 | 11,75   | 11,75      | 9,50  | 14,00   | 6,00  |       |  |  |
| BERNIS Geoffrey Jean                                                 | 13,00   | 13,00      | 9,50  | 16,50   | 10,00 | -     |  |  |
| BEYRIES Yohan                                                        | 6,25    | 6,25       | 6,50  | 6,00    | 7,00  |       |  |  |
| BOUISSOU Nicolas                                                     | 13,75   | 13,75      | 17,00 | 10,50   | 16,00 | -     |  |  |
| BOVO-GARBAY Pierre                                                   | 7,00    | 7,00       | 7,00  | 7,00    | 11,00 | -     |  |  |
| BRAS Cedric                                                          | 12,75   | 12,75      | 12,00 | 13,50   | 9,00  |       |  |  |
| BRESCON Jeremy                                                       | 8,25    | 8,25       | 8,00  | 8,50    | 10,00 | -     |  |  |

4. Vous pouvez ensuite choisir d'Afficher la note initiale et la note rattrapée du devoir ou d'Afficher seulement la note retenue dans le relevé de notes, onglet Notation > Relevés de notes > 2 Définition des maquettes de relevé, onglet Corps de relevé, encadré Détail des devoirs.

### Rattraper une moyenne

Nouveauté Vous pouvez créer un devoir de rattrapage qui remplace non pas la note initiale du devoir, mais la moyenne du service de notation de la période du devoir.

- 1. Dans la fenêtre de création d'un devoir (⇔ Devoir, p. 110), cliquez sur le bouton **Créer un** rattrapage.
- 2. La fenêtre s'agrandit: indiquez la note en-dessous de laquelle les étudiants peuvent passer le rattrapage, la date du rattrapage et sélectionnez **Remplace la moyenne du service de notation de la période**.
- 3. La colonne de devoir prend le titre **Rattrapage** : vous pouvez y saisir les nouvelles notes.

| Communication visue    | elle / DESIGN | A1 / M. DUR | PONT Julie - | Notes Se | emestre 1 |              | _ |
|------------------------|---------------|-------------|--------------|----------|-----------|--------------|---|
| Créer un devoir        |               | CC          | Partiel      | 03/12    | 11/12     | <b>11/12</b> | 6 |
| 40 étudiants 🏾 🏶       | Moyenne       | 1           | 1            | 1        | 1         | Rattrapage   | ^ |
| BRAS Cedric            | 10,50         | 7,00        | 14,00        | 7,00     | 14,00     | -            |   |
| BRESCON Jeremy         | 11,50         | 4,00        | 19,00        | 4,00     | 19,00     | -            |   |
| CHELLAH Ibrahim        | 9,50          | 5,00        | 13,67        | 5,00     | 5,00      | 10,00        |   |
| CHIARRI Romain         | 15,50         | 18,00       | 12,33        | 18,00    | 1,00      | -            |   |
| CLAVERIE Gaelle        | 13,00         | 8,00        | 18,00        | 8,00     | 18,00     | -            |   |
| COLLIE Audrey          | 9,50          | 7,00        | 12,00        | 7,00     | 8,00      | 11,00        |   |
| COURSIER Romain Maur   | 12,50         | 13,00       | 11,67        | 13,00    | 7,00      | -            |   |
| CURTIS Jordan          | 7,00          | 6,00        | 8,00         | 6,00     | 8,00      |              |   |
| DAGIEUX Elodie         | 16,00         | 16,00       | 15,67        | 16,00    | 17,00     | -            |   |
| DANDO Clothilde        | 12,50         | 12,00       | 12,33        | 12,00    | 13,00     | -            |   |
| DAVASSE Mickael        | 10,50         | 13,00       | 8,00         | 13,00    | 8,00      | -            | ~ |
| Moy. de la promotion : | 12,03         |             |              | 10,73    | 11,45     | 10,50        |   |
|                        |               |             |              | 40/40    | 40/40     | 32/40        |   |

- 4. Vous pouvez ensuite choisir d'Afficher seulement la moyenne retenue ou d'Afficher la moyenne initiale et la moyenne rattrapée :
  - dans l'onglet Notation > Bulletins > Définition des maquettes de bulletin, onglet Corps de bulletin, encadré Détail des moyennes;
  - et/ou dans l'onglet Notation > Relevés de notes > Définition des maquettes de relevé, onglet Corps de relevé, encadré Moyenne des devoirs.

## **RATTRAPER UNE SÉANCE**

Si une séance a été annulée (⇔ Annuler une séance, p. 48), vous pouvez créer une séance de rattrapage.

#### Rattraper une séance sur la même semaine

- 1. Depuis l'affichage **TF Emploi du temps**, allumez la semaine concernée sur la réglette en bas de l'écran.
- 2. Sélectionnez la ressource concernée dans la liste à gauche pour afficher son emploi du temps.
- 3. Cliquez une fois sur la séance annulée pour la sélectionner (cadre bleu).
- 4. Faites un clic droit et choisissez Rattraper une séance.
- 5. Cliquez-glissez le cadre vert (qui symbolise la séance de rattrapage) à l'endroit souhaité et double-cliquez à l'intérieur du cadre pour valider.

#### Rattraper une séance sur une autre semaine

- Depuis l'affichage E Planning par semaine, sur la réglette en bas de l'écran, allumez la semaine de la séance annulée ainsi que les semaines sur lesquelles vous envisagez le rattrapage.
- 2. Sélectionnez la ressource concernée dans la liste à gauche pour afficher son emploi du temps.
- 3. Cliquez une fois sur la séance annulée pour la sélectionner (cadre bleu).
- 4. Faites un clic droit et choisissez Rattraper une séance.
- 5. Si le cours a une place variable, cliquez-glissez les cadres bleus sur le créneau souhaité et, en maintenant la touche **[Ctrl]** enfoncée, cliquez dans le cadre bleu de la semaine de votre choix : il s'affiche avec un 1.

Si le cours a une place fixe, cliquez-glissez le cadre vert à l'endroit souhaité.

| L2 DROIT - Planning | g par semaine       |                                                |            |                  |                                            |         |               |                |                  |
|---------------------|---------------------|------------------------------------------------|------------|------------------|--------------------------------------------|---------|---------------|----------------|------------------|
| 08h05               |                     | lundi                                          | 471.00     | 19h00            | 08h05                                      |         | mardi         | 451.00         | 19h00            |
| 09h00<br>10h00      | 11h00 13<br>0 12h00 | 14h00 15h00                                    | 6h00 1     | 8h00             | 09h00 11<br>10h00                          | 12h00 1 | 3huu<br>14h00 | 15h00<br>16h00 | 17h00<br>) 18h00 |
| 10 11 11 1          | n n n               | ANN.<br>du Travail<br>D Bernard                | ili ili    | 11               | Droit pénal<br>BROCHIER Annick<br>Amphi B1 | ili ili | 11            | du li          | 1111             |
| 11 11 11 1          | 0.000               | BRULARD Bemard<br>Amphi B1                     | aper une : | séanc<br>  '   ' | e<br>BROCHIER Annick<br>Amphi B1           |         | 11            |                | 1 I              |
| 12                  | h ih ih             | Droit du Travail<br>BRULARD Bemard<br>Amphi B1 | 11         | ιþ               | Droit pénal<br>BROCHIER Annick<br>Amphi B1 | ili ili | 11            | • • • • • •    | սիրի             |
| 13   1   1          | իսիսի               | Droit du Travail<br>BRULARD Bemard<br>Amphi B1 | 11 11      | ιþ               | Droit pénal<br>BROCHIER Annick<br>Amphi B1 | 11 11   | 11            | · · · · •      |                  |
| 14                  | h di di             | Droit du Travail<br>BRULARD Bemard<br>Amphi B1 | ili ili    | ı lı             | Droit pénal<br>BROCHIER Annick<br>Amphi B1 | ili ili |               | , n h          |                  |
| <                   |                     |                                                |            |                  |                                            |         |               |                |                  |

6. Double-cliquez à l'intérieur du cadre pour valider le placement de la séance de rattrapage.

## RÉCAPITULATIF

Le récapitulatif permet d'éditer pour chaque étudiant un document indiquant pour chaque module : la moyenne et/ou le niveau de notation par lettre, le nombre de crédits ECTS obtenus, le rang de l'étudiant et la validation ou non du module.

### Choisir les éléments qui s'affichent sur le récapitulatif

Comme pour les bulletins, le paramétrage du récapitulatif se fait au travers des maquettes. Une seule maquette **Standard** existe par défaut et elle est affectée à toutes les promotions.

- 1. Rendez-vous dans l'onglet Notation > Récapitulatif > M Définition des maquettes du récapitulatif.
- Sélectionnez une maquette dans la liste à gauche ou créez-en une nouvelle en utilisant la ligne de création.
- 3. Cochez les éléments qui doivent apparaître dans l'**En-tête du récapitulatif**, le **Corps du récapitulatif** et le **Pied du récapitulatif**.

Nouveauté Il est désormais possible :

- de faire figurer dans l'en-tête des informations supplémentaires correspondant aux rubriques des **Familles** (⇔ Famille, p. 156);
- d'afficher uniquement les modules (sans les services) dans le corps de bulletin (encadré Modules, services et sous-services à prendre en compte).

#### Dupliquer une maquette de récapitulatif

- 1. Rendez-vous dans l'onglet Notation > Récapitulatif > 🔀 Définition des maquettes du récapitulatif.
- 2. Sélectionnez une maquette dans la liste à gauche.
- 3. Faites un clic droit et choisissez **Dupliquer la sélection**.

#### Récupérer une maquette de récapitulatif d'une autre base

Nouveauté Vous pouvez désormais récupérer les maquettes de récapitulatif d'une année sur l'autre (⇔ Récupérer les données d'une autre base dans une base déjà construite, p. 290).

### Éditer un récapitulatif en anglais

Pour éditer un récapitulatif en anglais, il faut :

- mettre le logiciel en langue anglaise (⇔ Langue de l'application / des Espaces, p. 202) ;
- utiliser les libellés internationaux des matières (⇔ Libellé international, p. 205).

| H                                                                              |             | Summary E<br>ABABOU-GAVII<br>Date of birth 02/10/1       | CTS<br>NET Alexia<br><sup>997</sup> |          |
|--------------------------------------------------------------------------------|-------------|----------------------------------------------------------|-------------------------------------|----------|
| Year: 2016/2017                                                                |             |                                                          |                                     |          |
| Master Computing (32 students)<br>Pedagogical coordinator : M. PERCEVAL Robert |             | Alexia ABABOU-GAVINET<br>12 rue du Louvre<br>75001 Paris |                                     |          |
| Subject                                                                        | ECTS Credit | Overall average                                          | Rank                                | Admitted |
| Semestre 3                                                                     |             |                                                          |                                     |          |
| Algorithms                                                                     | 5           | 14,50                                                    | 1                                   | Admitted |
| C programming language                                                         | 8           | 12,25                                                    | 2                                   | Admitted |
| HTML_CSS and webdesign                                                         | 4           | 15.00                                                    | 1                                   | hettimbA |

#### Affecter une maquette de récapitulatif à une promotion

- 1. Rendez-vous dans l'onglet Notation > Services de notation > 🔳 Liste.
- 2. Si vous ne voyez pas la colonne **Récapitulatif**, cliquez sur le bouton 📉 en haut à droite de la liste (⇔ Liste, p. 208).
- 3. Sélectionnez les promotions qui utilisent la même maquette, faites un clic droit et choisissez Modifier la sélection > Maquette du récapitulatif.
- 4. Dans la fenêtre qui s'affiche, sélectionnez la maquette et validez.

#### Paramétrer la présentation des services et sous-services

La présentation des services et des sous-services est la même que celle qui a été définie pour les bulletins (
Bulletin, p. 60).

#### Publier le récapitulatif sur les Espaces

- 1. Rendez-vous dans le menu Internet > Publication.net.
- 2. Sélectionnez Espace Étudiants à gauche dans l'arborescence.
- 3. Allez dans l'onglet Contenu.
- 4. Cochez la page Résultats > Récapitulatif.
- 5. Rendez-vous ensuite dans l'onglet Notation > Périodes de notation > Scalendriers et périodes de notation.
- 6. Par défaut, la date de publication du récapitulatif est la date de fin de la période. Doublecliquez sur une date pour la modifier.
#### Éditer les récapitulatifs

- 1. Rendez-vous dans l'onglet Notation > Récapitulatif > 📷 Récapitulatif.
- 2. Sélectionnez la promotion dans la liste à gauche pour envoyer tous les récapitulatifs correspondants.
- 3. Cliquez sur le bouton 🖨 dans la barre d'outils.
- 4. Dans la fenêtre qui s'affiche, cochez les destinataires.
- 5. Choisissez le type de sortie (Imprimante, PDF, E-mail).
- 6. Finalisez le paramétrage dans les onglets Page, Contenu, Présentation et Police.
- 7. Cliquez sur Imprimer.

Voir aussi

- ⇒ ECTS, p. 120
- ⇒ Suivi pluriannuel, p. 332
- ⇒ Validation des modules, p. 349

# **RECHERCHE DE SALLE**

Un affichage dédié à la recherche de salle vous permet de chercher une salle en fonction des créneaux où il y a le plus de salles disponibles.

#### Autoriser les utilisateurs à lancer une recherche de salles

Prérequis Il faut être connecté en SPR.

- 1. Rendez-vous dans le menu Fichier > Administration des utilisateurs.
- 2. Allez dans l'onglet Profils d'utilisation.
- 3. Sélectionnez le profil et la catégorie Salles.
- 4. Cochez l'option Réserver des salles en créant des cours.

#### Chercher une salle pour créer un cours ou une réunion

Ce mode de recherche est utile lorsqu'on souhaite trouver une salle et un créneau horaire disponibles.

Si vous cherchez une salle pour un cours déjà placé, procédez :

- depuis la fiche cours pour trouver une salle sur le créneau du cours (
   ⇒ Fiche cours, p. 165),
- depuis l'emploi du temps de l'enseignant ou de la promotion, en cliquant sur le bouton Q en haut à droite, pour trouver une salle libre, sans exclure les autres créneaux (le changement de salle se fera alors en même temps que le déplacement du cours).

Sinon:

- 1. Rendez-vous dans l'onglet **Plannings > Salles > Q** Recherche de salles.
- Si vous souhaitez restreindre la sélection à certaines salles, sélectionnez-les dans la liste à gauche et sélectionnez Sélectionnées dans les caractéristiques.
- 3. Allumez les semaines concernées par la recherche de salle sur la réglette du haut.
- Précisez si nécessaire votre recherche quant aux caractéristiques de la salle recherchée (capacité, site, familles...).
- 5. Cliquez sur le bouton **Rechercher**: sur chaque créneau horaire est indiqué le nombre de salles disponibles.
- 6. Cliquez-glissez le cadre vert sur le créneau souhaité et double-cliquez pour accéder aux salles.

- 7. Dans la fenêtre qui s'ouvre, cochez la salle souhaitée et cliquez sur le bouton Réserver :
  - si la salle est en accès limité, une demande de réservation est envoyée (⇔ Réservation de salle, p. 299);
  - si vous avez accès à la salle, vous pouvez modifier la matière **Réservation de salles** et ajouter les ressources nécessaires depuis la fiche cours.

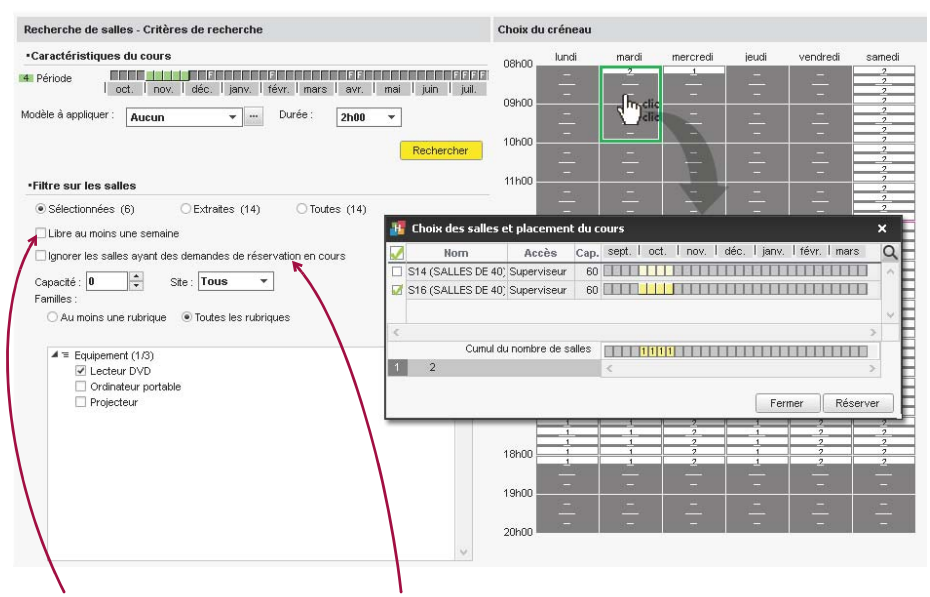

Si la recherche ne donne aucun résultat, vous pouvez la relancer en cochant l'option Libre au moins une semaine. Il vous faudra alors sélectionner au moins deux salles pour couvrir les besoins (⇔ Fiche cours, p. 165). Nouveauté Vous pouvez écarter de la sélection les salles pour lesquelles une demande de réservation est en cours de traitement.

# **RÉCUPÉRER LES DONNÉES D'UNE AUTRE BASE**

### Créer une nouvelle base à partir des données d'une autre base

⇒ Initialiser une base à partir de l'année précédente, p. 196

#### Récupérer les données d'une autre base dans une base déjà construite

Prérequis Il faut être connecté en administrateur.

- 1. Rendez-vous dans le menu Fichier > HYPERPLANNING > Récupérer les données d'une base HYPERPLANNING.
- 2. Dans la fenêtre qui s'affiche, désignez la base (fichier **\*.hyp**) dont vous souhaitez récupérer les données.
- 3. Dans la fenêtre qui s'affiche, cochez les données à récupérer et validez : vous passez en mode Usage exclusif le temps de l'import.

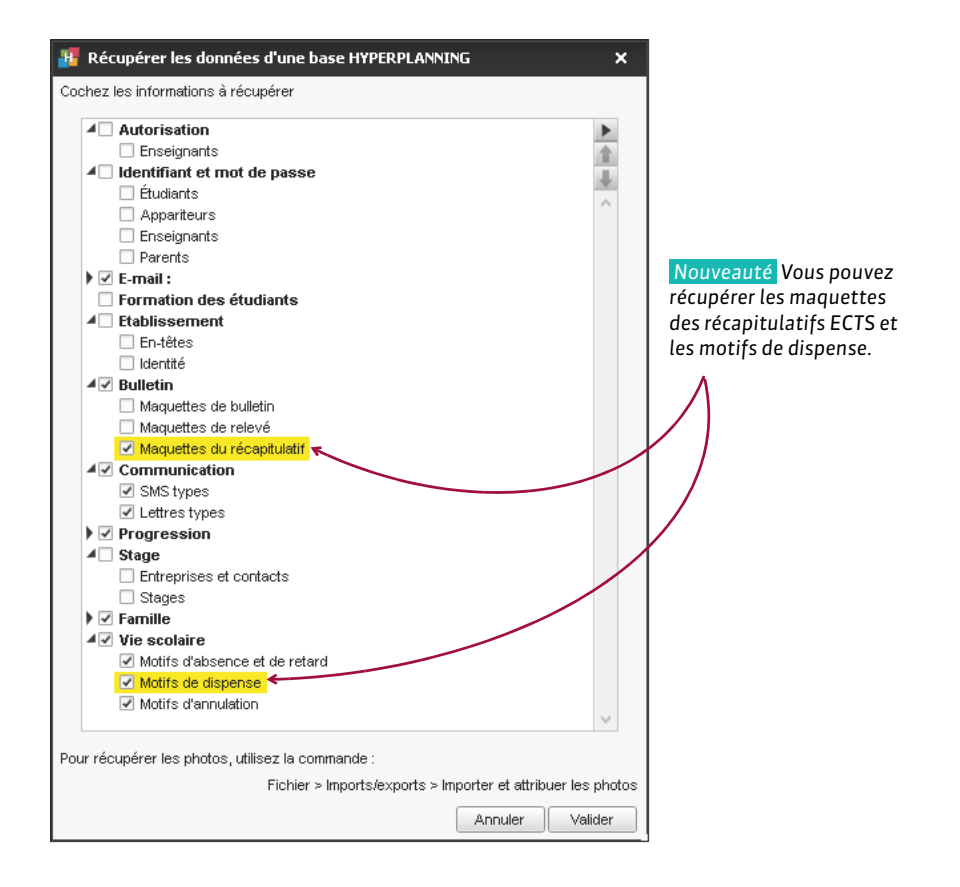

#### Récupérer les photos des étudiants

Utilisez la commande Fichier > Import / Export > Importer et attribuer les photos > des étudiants.

#### Récupérer les notes, devoirs, moyennes et ECTS

⇒ Suivi pluriannuel, p. 332

## Récupérer les utilisateurs d'une autre base

⇔ Utilisateur, p. 345

# REDOUBLANT

Si **Redoublant** est coché dans la fiche de scolarité de l'étudiant (⇔ Scolarité, p. 311), vous pouvez préciser que l'étudiant est redoublant sur les bulletins, récapitulatifs, etc. en cochant l'option correspondante dans les maquettes (onglet **En-tête**).

# RÉGLETTE

L'éditeur de temps regroupe plusieurs réglettes en bas de l'écran :

- la réglette Ressource indique en jaune les semaines de présence de la ressource sélectionnée dans le cours;
- la réglette **Cours** indique en vert les semaines sur lesquelles le cours sélectionné a lieu ;
- la réglette Potentiel indique en bleu les semaines sur lesquelles le cours sélectionné peut avoir lieu (cette réglette s'affiche uniquement quand le cours sélectionné a un potentiel);
- la réglette **Période active** 1 indique en blanc les semaines sur lesquelles on travaille.

#### RESSOURCE

Par ressource on entend toute donnée humaine ou matérielle utilisée dans un cours (enseignants, promotions, salles...).

#### Savoir quand une ressource est présente dans un cours

- 1. Rendez-vous dans l'onglet **Plannings > Cours**.
- 2. Sélectionnez un cours.
- 3. Consultez la réglette jaune en bas de l'écran ou sur la fiche cours dépliée (⇔ Fiche cours, p. 165).

| 4 Mme DUPONT J           | ulie |              |                         |          |    |           |           |                  |        |          |           |           |         |
|--------------------------|------|--------------|-------------------------|----------|----|-----------|-----------|------------------|--------|----------|-----------|-----------|---------|
| 13 Cours<br>13 Potentiel | 13   | $\square$    |                         |          |    |           |           |                  |        |          |           |           |         |
| 52 Période active        | I    | 36 (<br>sept | 37   38<br>t <b>emb</b> | 39<br>re | 40 | 41<br>oct | 42<br>obr | 43<br>• <b>e</b> | 44<br> | 45<br>NO | 46<br>/еп | 47<br>101 | 48<br>B |

L'enseignante, qui partage le cours avec un collègue, est présente une séance sur deux.

# **C**OURS

La réglette **Cours** s'active quand un cours est sélectionné. Sur cette réglette, vous visualisez les semaines sur lesquelles le cours sélectionné a lieu ; chaque séance est représentée par un carré vert.

| Ressource         |   |    |      |     |    |    |     |     |     |    |    |     |      |    |
|-------------------|---|----|------|-----|----|----|-----|-----|-----|----|----|-----|------|----|
| 8 Cours           | 8 |    |      |     |    |    |     |     |     |    |    |     |      |    |
| 13 Période active |   | 40 | 41   | 42  | 43 | 44 | 45  | 46  | 47  | 48 | 49 | 50  | 51   | 52 |
|                   |   | o  | octo | bre |    |    | nov | emt | bre | Т  | dé | сеп | nbre | e  |

Le cours sélectionné comporte 8 séances, symbolisées par les carrés verts.

## Créer une séance supplémentaire depuis la réglette

- 1. Rendez-vous dans l'onglet **Plannings > Cours**.
- 2. Sélectionnez un cours placé.

3. Cliquez sur une semaine dans la réglette **Cours** pour ajouter une séance cette semaine-là. Remarque : si le cours a un **Potentiel**, il faut au préalable étendre le potentiel sur les semaines concernées (voir ci-après).

## Supprimer une séance

- 1. Rendez-vous dans l'onglet Plannings > Cours.
- 2. Sélectionnez un cours.
- 3. Cliquez sur un carré vert pour supprimer une séance.

# POTENTIEL

Le potentiel du cours, symbolisé par la réglette bleue en bas de l'écran, indique les semaines où le cours peut potentiellement avoir lieu, dans le cas où les séances sont mobiles ou cumulables (
Propriétés de placement, p. 270).

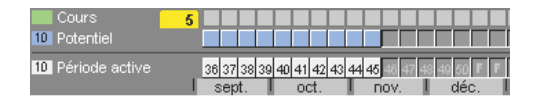

Les 5 séances du cours peuvent être placées sur les 10 semaines signalées par les carrés bleus.

## Modifier le potentiel d'un cours

- 1. Rendez-vous dans l'onglet **Plannings > Cours**.
- 2. Sélectionnez un cours.
- 3. Cliquez sur les semaines de la réglette **Potentiel** pour allumer les semaines où le cours peut avoir lieu.

# **PÉRIODE ACTIVE**

La période active correspond aux semaines allumées sur la réglette en bas de l'écran ; les modifications effectuées sur les cours valent pour cette période.

| 10 Cours         | 10                                                                                    |
|------------------|---------------------------------------------------------------------------------------|
| 1 Période active | 26 37 38 38 40 41 42 <mark>43</mark> 44 45 46 47 48 49 50 F F<br>sept. oct. nov. déc. |
|                  |                                                                                       |

| 10 Cours          | 10                                                                         |
|-------------------|----------------------------------------------------------------------------|
| 52 Période active | 36 37 38 39 40 41 42 43 44 45 46 47 48 49 50 51 52<br>sept. oct. nov. déc. |

Ici, les modifications s'appliqueront uniquement à la semaine 43.

Ici, les modifications s'appliqueront pour toutes les séances du cours (en vert).

# Allumer ou éteindre plusieurs semaines consécutives

Cliquez-glissez sur les semaines.

|                   |             |                   |                |       |       |    |             |             |              |                | Concerning the second second se | the second second second second second second second second second second second second second second second se |
|-------------------|-------------|-------------------|----------------|-------|-------|----|-------------|-------------|--------------|----------------|----------------------------------------------------------------------------------------------------|----------------------------------------------------------------------------------------------------|
|                   | oct.        | nov.              | déc.           | janv. | fèg   | ×1 | mars        | avr.        | mai          | juin           | juil.                                                                                                    | août                                                                                                    |
| 19 Période active | 41 42 43 44 | 45 46 47 48       | 49 50 51 52 53 | 1234  | 5 6 N |    | 10 11 12 13 | 14 10 19 17 | 10 10, 40 21 | 22 23 24 25 26 | FFFF                                                                                                    | FFFF                                                                                                    |
| Cours             |             | <b>III = = II</b> | n = = 15 h     |       | LE    |    |             |             |              |                |                                                                                                    |                                                                                                    |
| Ressource         |             |                   |                |       |       |    |             |             |              |                |                                                                                                    |                                                                                                    |

#### Allumer ou éteindre plusieurs semaines non consécutives

### [Ctrl + clic] sur les semaines.

| Ressource        |             |          |               |          |     |       |     |       |     |      |        |        |         |      |       |    |      |
|------------------|-------------|----------|---------------|----------|-----|-------|-----|-------|-----|------|--------|--------|---------|------|-------|----|------|
| Cours            |             |          |               |          |     |       |     | 381   |     |      | Π      | Π      |         |      |       |    |      |
| 7 Période active | 41 42 43 44 | 45 46 47 | 48 49 50 51 5 | 2 53 1 2 | 3 4 | 5 6 7 | : 0 | alite | Ctr | 18 1 | 9 20 2 | 1 22 2 | 3 24 25 | 26 F | FF    | FF | FFF  |
|                  | oct.        | nov.     | déc.          | jan      | 10. | févr. | E   | 2S    |     | )    | mai    |        | juin    |      | juil. | _  | août |
|                  |             |          |               |          |     |       |     | 2     |     |      |        |        |         |      |       |    |      |

### Allumer une seule semaine (et éteindre les autres)

[Alt + clic] pour allumer une seule semaine.

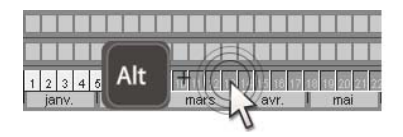

| 1234  | 5 6 7 8 9 | 10 11 12 13 | 14 15 18 17 | 18 19 20 21 |
|-------|-----------|-------------|-------------|-------------|
| jany. | févr.     | mars        | avr.        | mai         |

## Allumer une période prédéfinie

- 1. Sélectionnez le calendrier souhaité dans le menu déroulant de la réglette.
- 2. Cliquez sur le bouton **\_\_\_\_\_** pour allumer une période définie dans le menu **Paramètres** > **AUTRES DONNÉES > Calendriers** (⇔ Calendrier (planning), p. 64). Vous pouvez également allumer une semaine sur 2, 3 ou 4.

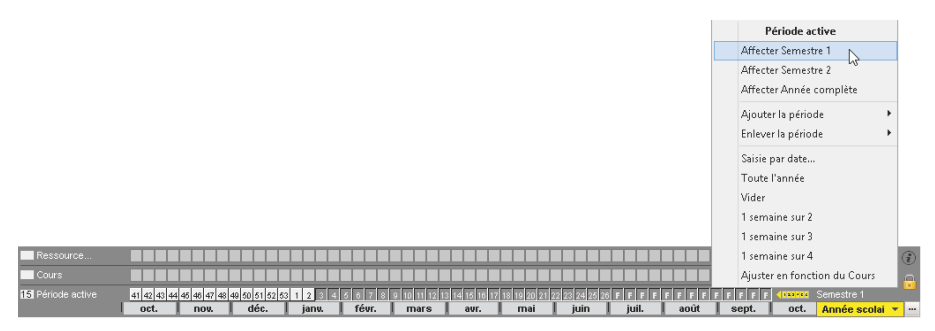

# REGROUPEMENT

Si plusieurs promotions ou groupes travaillent régulièrement ensemble, vous pouvez les regrouper pour les manipuler plus rapidement.

#### Remplacer « regroupement » par « combo » ou un autre terme partout dans le logiciel

⇒ Libellé des données principales, p. 204

#### Créer un regroupement

- 1. Rendez-vous dans l'onglet Plannings > Regroupements > ={ Composantes.
- 2. Cliquez sur la ligne de création, saisissez un libellé et validez avec la touche [Entrée].
- 3. Cliquez dans la ligne Ajouter une composante au regroupement.
- 4. Dans la fenêtre qui s'affiche, cliquez sur les flèches pour déplier les groupes, cochez les composantes et validez.

| Regroupen  | nents         |                 |          | Hispanophones - Composantes            |         |
|------------|---------------|-----------------|----------|----------------------------------------|---------|
| Code       | Nom           | ▽ Occ. Annuelle | #Q       | Nom                                    | Q       |
| 🕀 Créer un | regroupement  |                 | *        | Ajouter une composante au regroupement | رم<br>ا |
| ESP        | Hispanophones |                 |          | <l1 droit="">ESP 1</l1>                | ~       |
|            |               |                 | <u>6</u> | <l1 droit="">ESP 2</l1>                |         |
|            |               |                 | ^        | <l2 droit="">ESP GR1</l2>              |         |
|            |               |                 |          | <l2 droit="">ESP GR2</l2>              |         |
|            |               |                 |          | <l3 droit="" privé="">ESP GR1</l3>     |         |

#### Créer un regroupement à partir d'un cours

- 1. Depuis l'affichage **TF Emploi du temps**, sélectionnez le cours sélectionné.
- 2. Dans le menu Éditer, choisissez Créer un regroupement > Avec les publics sélectionnés.
- 3. HYPERPLANNING crée le regroupement et bascule dans l'onglet Plannings > Regroupements > ➡ Composantes.

#### Saisir les indisponibilités des regroupements

⇒ Indisponibilités, p. 194

#### Utiliser le regroupement

Depuis la fiche cours, au lieu d'insérer chaque composante, cliquez sur + **Regroupement** (⇔ Fiche cours, p. 165).

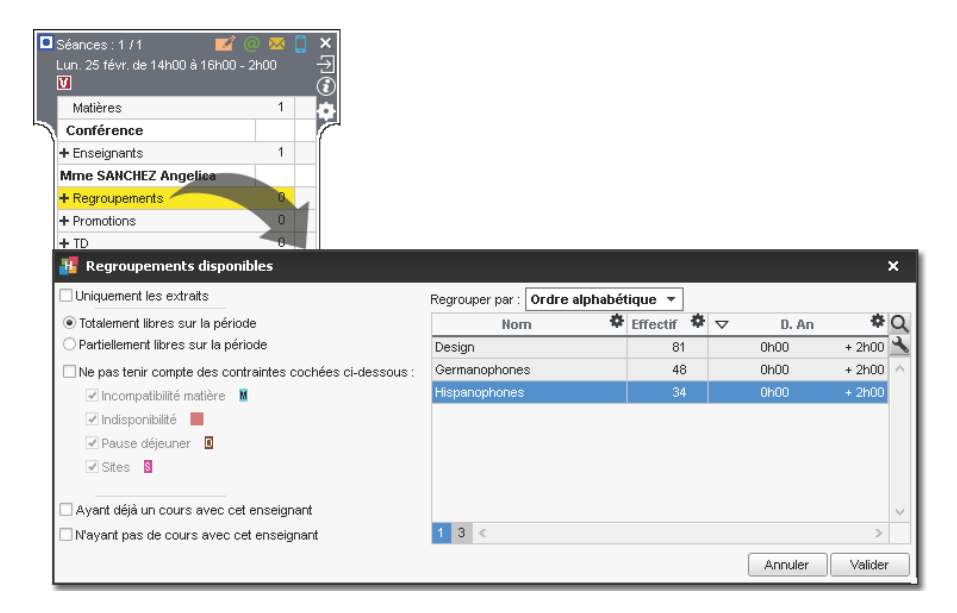

# **RELEVÉ DE NOTES**

Le relevé de notes regroupe toutes les notes de l'étudiant pour la période (mais pas d'appréciations). La création et l'attribution de maquettes fonctionnent sur le même principe que celui des bulletins.

#### Définir ce qui doit figurer sur le relevé de notes

- Rendez-vous dans l'onglet Notation > Relevés de notes > Définition des maquettes de relevé.
- Sélectionnez une maquette dans la liste à gauche ou créez-en une nouvelle en utilisant la ligne de création.
- Cochez les éléments qui doivent apparaître dans l'En-tête de relevé, le Corps de relevé et le Pied de relevé.

Nouveauté II est désormais possible :

- de faire figurer dans l'en-tête des informations supplémentaires correspondant aux rubriques des Familles (⇔ Famille, p. 156);
- d'utiliser les libellés internationaux pour les modules et les services (⇔ Libellé international, p. 205).

#### Dupliquer une maquette de relevé

- Rendez-vous dans l'onglet Notation > Relevés de notes > 2 Définition des maquettes de relevé.
- 2. Sélectionnez une maquette dans la liste à gauche.
- 3. Faites un clic droit et choisissez Dupliquer la sélection.

### Affecter une maquette de relevé à une promotion

- 1. Rendez-vous dans l'onglet **Notation > Services de notation > E Liste**.
- 2. Double-cliquez dans la colonne Relevé.
- 3. Dans la fenêtre qui s'affiche, sélectionnez l'une des maquettes préalablement créées dans l'onglet **Notation > Relevés de notes >**

#### Imprimer / Envoyer les relevés de notes

- 1. Rendez-vous dans l'onglet Notation > Relevés de notes > 🛅 Relevés de notes.
- 2. Sélectionnez la ou les promotions dans la liste à gauche.
- 3. Sélectionnez les étudiants dans la liste en dessous.
- 4. Sélectionnez la période dans le menu déroulant en haut.
- 5. Cliquez sur le bouton 🖨 dans la barre d'outils.
- 6. Dans la fenêtre qui s'affiche, cochez les destinataires, sélectionnez le type de sortie (Imprimante, PDF ou E-mail) et rendez-vous dans les différents onglets pour définir la mise en page.

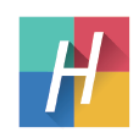

Année · 2018/2019

#### Relevé du Semestre 1

ABABOU -GAVINET Alexia Né(e) le 02/10/1997 Numéro INE : 0000000001

Alexia ABABOU-GAMNET 12 rue du Louvre 75001 Paris

Master Informatique (32 étudiants)

| Mathem                                                  |      |        | Étu   | diant |                  | Davaslas                       |                                |
|---------------------------------------------------------|------|--------|-------|-------|------------------|--------------------------------|--------------------------------|
| matteres                                                | ECTS | Moy.   | ■CC   | ∎PT   |                  | Devoirs                        |                                |
| Algorithmique<br>M. PERRINAUD Paul                      | 5    | 14 ,50 | 15,00 | 14,00 | 15,00<br>10 nov. | 14,00<br>Coef. 2,00<br>15 déc. |                                |
| Programmation en langage C<br>Mme CALMGNAC<br>Françoise | 8    | 12,25  | 11,50 | 13,00 | 11,00<br>13 oct. | 12,00<br>9 nov.                | 13,00<br>Coef. 2,00<br>24 nov. |
| HTML, CSS et webdesign<br>Mme LE NORMAND<br>Patricia    | 4    | 15,00  | 15,00 |       | 15,00<br>18 nov. |                                |                                |

### Publier le relevé de notes sur les Espaces

- 1. Rendez-vous dans le menu Internet > Publication.net.
- 2. Sélectionnez Espace Étudiants à gauche dans l'arborescence.
- 3. Allez dans l'onglet Contenu.
- 4. Cochez la page **Résultats > Relevé de notes**.
- 5. Rendez-vous ensuite dans l'onglet Notation > Périodes de notation > Scalendriers et périodes de notation.
- 6. Par défaut, la date de publication du relevé est la date de fin de la période. Double-cliquez sur une date pour la modifier.

Voir aussi

- ⇒ Bulletin, p. 60
- ⇒ Récapitulatif, p. 287

# REMPLACEMENT

#### Trouver un remplaçant pour quelques séances d'un cours

Prérequis Le remplaçant a été créé comme enseignant.

- Depuis l'affichage w Emploi du temps, sélectionnez la ressource dans la liste à gauche pour afficher son emploi du temps.
- 2. Allumez les semaines des séances concernées sur la réglette en bas de l'écran.
- 3. Cliquez sur le cours pour afficher la fiche cours, et double-cliquez sur l'enseignant à remplacer.
- 4. Dans la fenêtre qui s'affiche, sélectionnez un remplaçant et validez.

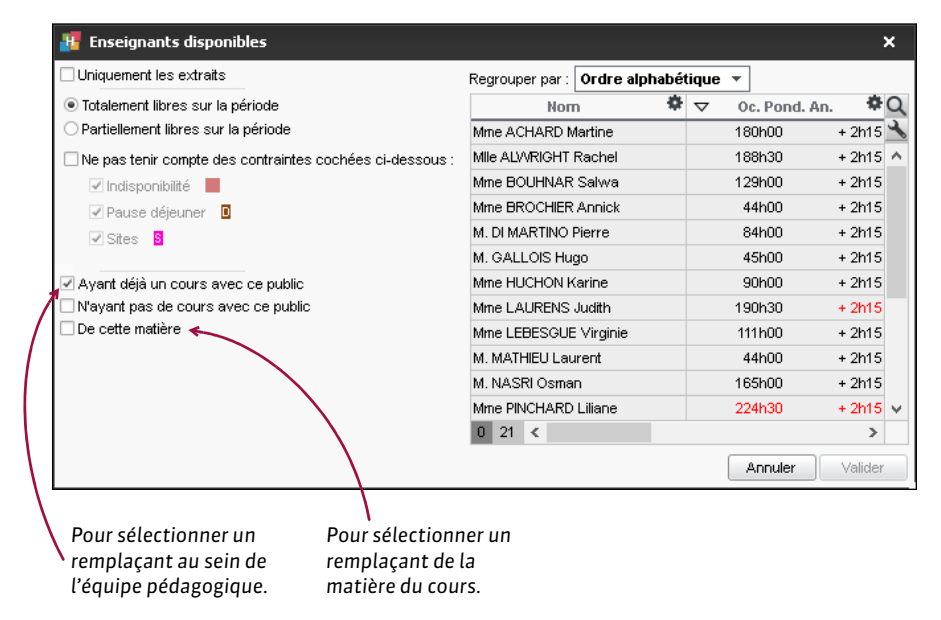

- 5. Nouveauté Une fenêtre s'affiche alors et vous propose de Conserver les séances initiales dans les cours annulés :
  - ne cochez pas l'option si vous ne souhaitez pas conserver la trace du changement ;
  - cochez l'option s'il s'agit d'un remplacement, qui a besoin d'être communiqué comme tel : sur les emplois du temps, la séance avec l'enseignant d'origine apparaîtra comme annulée, et la nouvelle séance avec le remplaçant y sera superposée. En outre, la séance initiale sera comptabilisée comme séance annulée dans les récapitulatifs.
- 6. Si vous conservez les séances initiales dans les cours annulés, sélectionnez le motif de l'annulation (⇔ Motif d'annulation, p. 228) et saisissez si nécessaire un commentaire.

#### Trouver un remplaçant pour tous les cours d'un enseignant absent

Prérequis Le remplaçant a été créé comme enseignant.

- 1. Rendez-vous dans l'onglet **Plannings > Enseignants >** 🗮 **Liste**.
- 2. Sélectionnez l'enseignant absent.
- 3. Allez dans le menu Extraire > Extraire les cours de la sélection ou utilisez le raccourci [Ctrl + U] : vous basculez dans la liste des cours.
- 4. Sélectionnez tous les cours [Ctrl + A] et sur la fiche cours, double-cliquez sur l'enseignant à remplacer.
- 5. Dans la fenêtre qui s'affiche, sélectionnez un remplaçant et validez.

#### Permettre au remplaçant de noter

Prérequis Le remplaçant a été créé comme enseignant.

- 1. Rendez-vous dans l'onglet Notation > Services de notation > 🏋 Services de notation.
- 2. Sélectionnez la promotion dans la liste à gauche.
- 3. Double-cliquez dans la colonne Enseignant du service concerné.
- 4. Dans la fenêtre de sélection, cochez le remplaçant et validez.

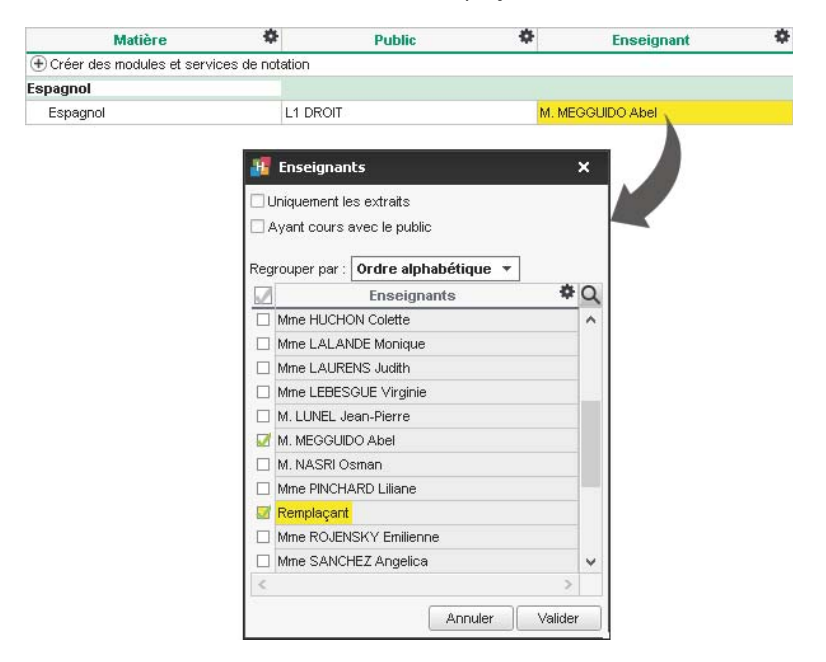

# **RÉPARTIR LES ÉTUDIANTS**

Si vos étudiants suivent des enseignements à la carte (sans appartenir à des groupes définis), vous créez un groupe par étudiant.

#### Créer automatiquement un groupe de TD ou une option par étudiant

- 1. Rendez-vous dans l'onglet **Plannings > Promotions > E Liste**.
- Sélectionnez la promotion, faites un clic droit et choisissez Répartir les étudiants > Dans des TD ou des options portant leur nom. Chaque TD prend automatiquement le nom de l'étudiant qui le compose.

| Promotions            |                    |            | <design a1=""> ABABOU-</design> | GAVINET Alexia - Étudiants |
|-----------------------|--------------------|------------|---------------------------------|----------------------------|
| Nom                   | Nombre d'étudiants | Q          | Nom                             | Prénom                     |
| Créer une promotion   |                    | ∢          | 🕀 Ajouter un étudiant           | ř                          |
| DESIGN A1             | 40                 | ▶1         | ABABOU-GAVINET                  | Alexia                     |
| D LANGUES             |                    | ABC        | <b>N</b>                        |                            |
| ▲ Liste nominative *  |                    | <u>ר</u> ם |                                 |                            |
| ABABOU-GAVINET Alexia | 1                  | ^          |                                 |                            |
| AGUT Alexandra Sophie | 1                  |            |                                 |                            |
| AQEL Jawad            | 1                  |            |                                 |                            |
| AUDIBERT Julien       | 1                  |            |                                 |                            |
| BERGER Remy Jean Paul | 1                  |            |                                 |                            |
| BERNIS Geoffrey Jean  | 1                  |            |                                 |                            |
| BEYRIES Yohan         | 1                  |            |                                 |                            |
| BOUISSOU Nicolas      | 1                  |            |                                 |                            |
| BOVO-GARBAY Pierre    | 1                  |            |                                 |                            |

On peut voir dans l'onglet **Plannings > Promotions > Étudiants** que l'étudiant a été automatiquement affecté au TD portant son nom.

# Voir aussi

⇒ TD (groupe de TD), p. 336

# **RÉSERVATION DE SALLE**

L'utilisation des salles peut être soumise à autorisations dans HYPERPLANNING. Si un utilisateur souhaite occuper une salle à laquelle il n'a pas accès et qu'il y est autorisé, il peut faire une demande de réservation et la suivre jusqu'à ce que la salle lui soit affectée ou refusée. Les demandes peuvent être faites par les enseignants depuis leur Espace ou bien par les utilisateurs du Client HYPERPLANNING.

# **A**UTORISATIONS

## Interdire la réservation de certaines salles

- 1. Rendez-vous dans l'onglet **Plannings > Salles > Eliste**.
- Décochez les salles dans la colonne Accessible à la réservation. Si vous ne voyez pas cette colonne, cliquez sur le bouton sen haut à droite de la liste pour l'afficher (⇔ Liste, p. 208).

Remarque: si vous souhaitez interdire la réservation d'une salle à certains utilisateurs seulement, laissez-la accessible et limitez l'accès à certains utilisateurs ou groupes d'utilisateurs (⇔ Droits d'accès aux salles, p. 117).

#### Autoriser les utilisateurs à réserver des salles

Pour définir les salles que les utilisateurs autorisés ont le droit de réserver, vous pouvez interdire la réservation de certaines salles à tous les utilisateurs (voir ci-dessus) ou bien limiter l'accès à certains utilisateurs ou groupes d'utilisateurs (⇔ Droits d'accès aux salles, p. 117).

Prérequis Il faut être connecté en administrateur et que les utilisateurs soient affectés à un profil d'utilisation.

- 1. Rendez-vous dans le menu Fichier > Administration des utilisateurs.
- 2. Dans l'onglet Profils d'utilisation, sélectionnez le profil concerné.
- 3. Dans la catégorie Salles, cochez les options souhaitées :
  - **Réserver des salles en créant des cours**: l'utilisateur peut réserver une salle pour une réunion ou un cours supplémentaire ;
  - Permettre les demandes de réservation pour les salles dont l'accès est limité : l'utilisateur ne peut pas d'emblée créer de cours dans cette salle ou l'ajouter à un cours existant, mais il peut en faire la demande.

#### Autoriser les enseignants à faire une demande de réservation

- 1. Rendez-vous dans l'onglet Plannings > Enseignants > 👷 Profils d'autorisation.
- 2. Dans la catégorie Ses cours, cochez Demander une salle (
  Profil d'un enseignant, p. 262).

# **R**ÉSERVER UNE SALLE

## Faire une demande de réservation pour une salle à laquelle vous n'avez pas accès

Prérequis La salle est accessible à la réservation et vous êtes autorisé à la réserver.

- Rendez-vous dans l'onglet Plannings > Salles > Tr Emploi du temps ou l'onglet Plannings > Salles > Q Recherche de salles.
- 2. Procédez comme pour une salle auquel vous avez accès :
  - soit en dessinant un cours sur la grille d'une salle (⇔ Dessiner un cours, p. 107),
- 3. Une demande de réservation est envoyée et le cours s'affiche avec la mention **Demande de** réservation.

| H            | Choix des salles et j                     | placement du        | cours   |       |     |                 |                         |                    |     |     |                 |                         |                         |                  |       |    |     |     |     |               |       | ×   |
|--------------|-------------------------------------------|---------------------|---------|-------|-----|-----------------|-------------------------|--------------------|-----|-----|-----------------|-------------------------|-------------------------|------------------|-------|----|-----|-----|-----|---------------|-------|-----|
| $\mathbb{Z}$ | Nom                                       | Accès               | Cap.    | sept. | I   | oct.            | l no                    | v.                 | déc | . [ | jan∖            | ι.                      | févi                    | : 1              | mar   | 'S | a   | vr. | T   | mai           | I     | α   |
|              | Amphi Bartin                              | Superviseur         | 180     |       | П   |                 | П                       |                    | П   | П   |                 |                         | Π                       | Π                | Π     |    |     | Π   | Π   | П             | Τ     | ^   |
|              | Amphi Domat 🛛 🚽                           | Superviseur         | 120     |       |     |                 |                         |                    |     |     |                 |                         |                         | Π                | Π     |    |     |     | Π   | П             |       |     |
|              | Amphi Trudaine                            | Superviseur         | 254     |       |     |                 |                         |                    |     |     |                 |                         |                         | Π                |       |    |     |     | Π   |               |       |     |
|              | Amphi Voltaire                            | Superviseur         | 80 [    |       |     |                 |                         |                    |     |     |                 |                         |                         |                  |       |    |     |     | Π   |               |       |     |
|              | S21 (SALLES DE 40)                        | Superviseur         | 60      |       |     |                 | П                       |                    |     |     |                 |                         |                         | Π                | Π     |    |     |     | Π   | П             |       | ~   |
| <            |                                           |                     |         |       |     |                 |                         |                    |     |     |                 |                         |                         |                  |       |    |     |     |     |               |       | >   |
|              | Qumul c                                   | lu nombre de sa     | alles [ |       |     |                 | 1 1 1                   | 1                  |     |     |                 |                         |                         |                  | Π     |    |     |     | Π   | П             |       |     |
| 1            | 5                                         |                     |         | <     |     |                 |                         |                    |     |     |                 |                         |                         |                  |       |    |     |     |     |               | 2     | >   |
|              |                                           |                     |         |       |     |                 |                         |                    |     |     |                 |                         |                         |                  |       | F  | ern | ner |     | Ré            | iserv | /er |
|              | \<br>\                                    |                     |         |       |     |                 |                         |                    |     |     |                 |                         |                         |                  |       |    |     |     |     |               | 1     |     |
|              | L'accès à la s                            | alle                | A       | mphi  | Don | nat - I         | Emplo                   | oi du              | tem | ps  |                 |                         |                         |                  |       |    |     |     |     |               |       |     |
|              | est limité…                               |                     | 08      | h00 🗕 |     |                 | undi                    |                    |     |     |                 | ma                      | ardi                    |                  |       | _  |     |     | mer | cred          | li    |     |
|              | une demar<br>réservation e<br>donc envoyé | nde de<br>est<br>e. | 09      | 1h00  | М.  | D<br>AZOF<br>L1 | oit Civ<br>ARDI<br>DROI | vil<br>Philip<br>T | ipe | De  | mano<br>C<br>M/ | de di<br>18/1 (<br>ARTI | e rés<br>2/201<br>N Pie | erva<br>6<br>rre | ation |    |     |     |     | -<br><br><br> |       |     |

Remarque : si vous réservez une salle à laquelle vous avez accès (⇔ Droits d'accès aux salles, p. 117), la réservation est automatiquement autorisée et le cours s'affiche avec la mention **Réservation de salle** ; vous pouvez remplacer cette mention par la matière de votre choix depuis la fiche cours.

# Suivre ma demande de réservation

- 1. Rendez-vous dans l'onglet **Plannings > Demandes de réservation > ≔p Suivi de mes demandes**.
- 2. Vous pouvez voir dans la colonne **Validation** le statut de la demande (en attente, validée ou refusée). Cette information figure également sur la fiche cours.

| <b>1</b>              |   | ( |
|-----------------------|---|---|
| Matières              | 1 |   |
| Réservation de salles |   |   |
| + Enseignants         | 0 |   |
| + Regroupements       | 0 |   |
| + Promotions          | 0 |   |
| + TD                  | 0 |   |
| + Options             | 0 |   |
| + Salles              | 0 |   |
| + Salles demandées    | 1 |   |
| 👂 Amphi Domat 🛛 🎴     |   |   |

| 👂 Amphi Domat      | 9 |   |
|--------------------|---|---|
|                    | - |   |
| + Salles           |   | 1 |
| 👂 Amphi Domat      | • |   |
| + Salles demandées |   | 1 |
|                    |   | 0 |

| + Salles           |   | 1 |
|--------------------|---|---|
| Amphi Domat        | 0 |   |
| + Salles demandées |   | 0 |

L'amphi fait partie des **Salles demandées** : la demande n'a pas été traitée.

La demande a été reçue, mais pas encore validée.

La rubrique **Salles demandées** est vide : la demande a été validée.

# Afficher / Masquer les demandes de réservation sur l'emploi du temps des salles

- 1. Rendez-vous dans l'onglet **Plannings > Salles > 11 Emploi du temps**.
- 2. Cliquez sur le bouton 🐶 en haut à droite de la grille.

## Annuler une demande de réservation

- 1. Rendez-vous dans l'onglet **Plannings > Demandes de réservation > ≡p Suivi de mes demandes**.
- 2. Sélectionnez la demande, faites un clic droit et choisissez Annuler les demandes.

#### **TRAITER LES DEMANDES DE RÉSERVATION**

Lorsque des demandes vous sont adressées, le bouton 🌮 s'affiche dans la barre d'outils. Cliquez dessus pour basculer dans l'onglet **Demandes de réservation**. Toutes les demandes sont listées ; vous pouvez uniquement intervenir sur les demandes qui concernent des salles auxquelles vous avez accès.

## Valider une demande

- 2. Sélectionnez la demande, faites un clic droit et choisissez :
  - soit Affecter la salle demandée,
  - soit Affecter une salle selon les critères pour choisir une autre salle qui convienne.
- 3. Faites à nouveau un clic droit et choisissez Validez.

Remarque : vous pouvez modifier la salle affectée tant que vous n'avez pas validé ; pour cela, sélectionnez la salle sur la fiche cours et appuyez sur la touche **[Suppr.]**.

#### **Refuser une demande**

- 1. Rendez-vous dans l'onglet **Plannings > Demandes de réservation > E Liste**.
- 2. Sélectionnez la demande, faites un clic droit et choisissez Refuser.

#### Prévenir les demandeurs par e-mail

Prérequis Les demandeurs acceptent les e-mails et leur adresse e-mail est renseignée.

- 1. Rendez-vous dans l'onglet **Plannings > Demandes de réservation >** i Liste.
- 2. Sélectionnez la demande, faites un clic droit et choisissez **Envoyer un e-mail aux** demandeurs.
- 3. Saisissez le message dans la fenêtre qui s'affiche et cliquez sur Envoyer l'e-mail.

## Transmettre la demande à un autre utilisateur

- 1. Rendez-vous dans l'onglet Plannings > Demandes de réservation > 🔳 Liste.
- 2. Double-cliquez dans la colonne Destinataires.
- 3. Dans la fenêtre qui s'affiche, cochez le nouveau destinataire, saisissez un motif et validez.

# RESSOURCE

Par ressource on entend toute donnée humaine ou matérielle utilisée dans un cours (enseignants, promotions, salles...).

Voir aussi

- ⇒ Fiche cours, p. 165
- ⇒ Réglette, p. 292
- ⇒ Supprimer, p. 333

# **RÉSULTATS DES ÉTUDIANTS**

#### Éditer un document avec les résultats des étudiants

- ⇒ Bulletin, p. 60
- ⇒ Récapitulatif, p. 287
- ⇒ Relevé de notes, p. 295

#### Voir les résultats sous forme de graphique

- 1. Rendez-vous dans l'onglet Notation > Résultats > 💆 Profil.
- 2. Sélectionnez une promotion puis un étudiant dans les listes à gauche.
- 3. Sélectionnez la période dans le menu déroulant en haut à droite.
- Un graphique situe les résultats de l'étudiant (ligne vert foncé) par rapport à sa promotion (figure vert clair).

Remarque : en sélectionnant la promotion sans sélectionner d'étudiant, vous affichez le graphique correspondant à la moyenne de la promotion dans chaque matière.

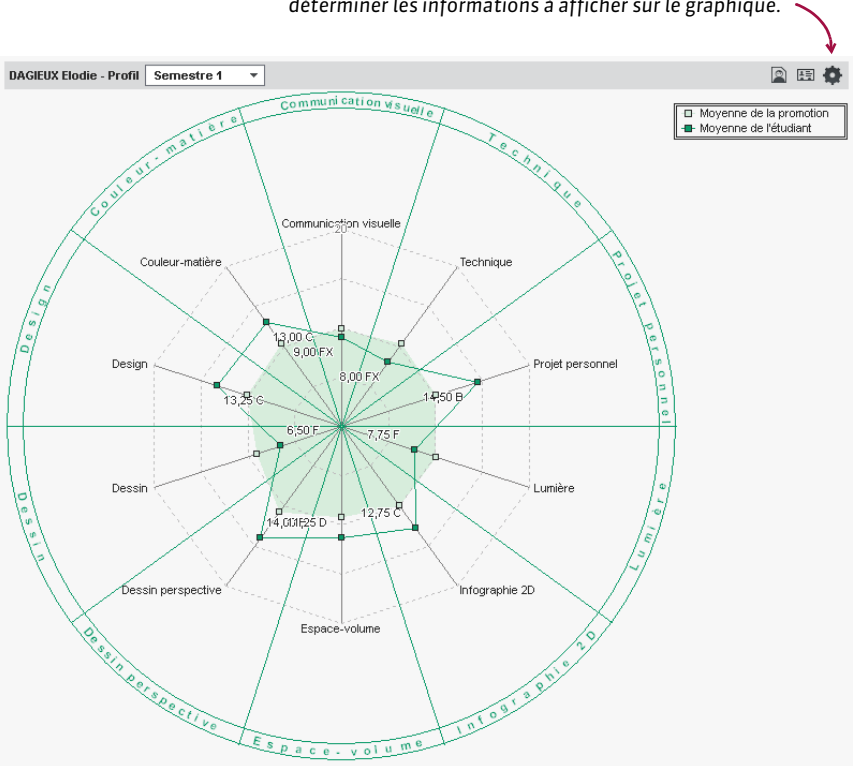

Cliquez sur la roue dentée en haut à droite pour déterminer les informations à afficher sur le graphique.

# Voir aussi

- ⇒ Moyenne, p. 229
- ⇒ Suivi pluriannuel, p. 332

# RETARD

Les retards des étudiants sont gérés dans le groupe de travail Assiduité.

# **SAISIE DES RETARDS**

Le retard d'un étudiant peut être saisi soit directement sur sa grille d'emploi du temps (absence saisie par un personnel) soit via la feuille d'appel du cours (absence saisie par un personnel ou par l'enseignant depuis l'Espace Enseignants).

# Saisir un retard sur la grille

- 1. Rendez-vous dans l'onglet Assiduité > Saisie > 🖉 Absences et retards.
- 2. Sélectionnez l'étudiant dans la liste à gauche.
- 3. Cliquez sur l'onglet du mois concerné.
- 4. Sélectionnez Retard.

- 5. Dans le menu déroulant, sélectionnez un motif ou laissez Motif non encore connu.
- 6. Cliquez au début du cours auquel l'étudiant est arrivé en retard.
- Dans la ligne créée automatiquement sous la grille, double-cliquez sur la durée du retard pour la modifier.

| ANTONIOLLI Gauthier Aldo - Saisie des retards par mois |                                             |      |       |                |                     |        |         |       |    |      |             |      |  |
|--------------------------------------------------------|---------------------------------------------|------|-------|----------------|---------------------|--------|---------|-------|----|------|-------------|------|--|
| oct.                                                   | nov.                                        | déc. | janv. | févr.          | m                   | ars    | avr.    | mai   |    | juin |             | juil |  |
| Type de s                                              | Type de saisie                              |      |       |                |                     |        |         |       |    |      |             |      |  |
| O Abse                                                 | Absence • Retard • Motif non encore connu 🔶 |      |       |                |                     |        |         |       |    |      |             |      |  |
| 0                                                      | 8h00                                        | 0    | 9h00  | 10             | 0h00                |        | 11h00   |       | 12 | 2h00 | _           |      |  |
| ven. 1                                                 |                                             | I    | - i - | 1              | I.                  | - 1    | 1       | 1 -   |    | 1    |             | I    |  |
| sam. 2                                                 |                                             | I    | - i - | 1              | I.                  | 1 - 1  | 1       | 1 -   |    | 1    | I           | I    |  |
| lun. 4                                                 | R                                           | R    | Mime  | Bectr<br>PINCH | onique<br>IARD L    | iliane |         |       |    | 1    |             | I    |  |
| mar. 5                                                 | Maths Appliquées<br>M. \$ENEZE Timothy      |      |       |                |                     |        |         |       |    | I.   |             | I    |  |
| Date du                                                | ı retar                                     | rd D | urée  |                | Motif de retard Piè |        |         |       |    |      | ces Jointes |      |  |
| Lun. 04 dé                                             | c.à08                                       | 3h00 | 5     | Mo             | tif non             | encor  | e conni | 4   I |    |      |             |      |  |

# Saisir un retard depuis la feuille d'appel

⇒ Feuille d'appel, p. 160

# **SUIVI DES RETARDS**

Le suivi des retards se fait depuis l'onglet **Assiduité > Récapitulatif**. Comme pour les absences, vous pouvez depuis cet onglet modifier le motif, la durée, le caractère justifié/ injustifié des retards, envoyer une demande de justificatif et charger une pièce jointe.

## Savoir combien d'étudiants ont été en retard à la première heure

- 1. Rendez-vous dans l'onglet Assiduité > Récapitulatif > 📊 Tableau de bord.
- 2. Sélectionnez la date.
- 3. La colonne **Retards** indique le nombre d'étudiants arrivés en retard à chaque créneau horaire.
- 4. Sélectionnez la cellule souhaitée pour afficher la liste des retardataires.

#### **Retrouver tous les retards sans motif**

- 1. Rendez-vous dans l'onglet Assiduité > Récapitulatif > 🗮 Liste des évènements.
- 2. Sélectionnez Retards dans le menu déroulant.
- 3. Allumez les semaines concernées sur la réglette en bas de l'écran. Réduisez si nécessaire la période en choisissant des dates dans les menus déroulants.
- 4. Cliquez sur le bouton devant **Motif de retard** : dans la fenêtre qui s'affiche, décochez l'ensemble des motifs à l'exception de **Motif non encore connu**.

#### Supprimer un retard

- 1. Rendez-vous dans l'onglet Assiduité > Récapitulatif > 🔳 Liste des évènements.
- 2. Sélectionnez Retards dans le menu déroulant.
- 3. Allumez les semaines concernées sur la réglette en bas de l'écran. Réduisez si nécessaire la période en choisissant des dates dans les menus déroulants.
- 4. Sélectionnez le retard, faites un clic droit et choisissez Supprimer la sélection.

# **RÉCAPITULATIF DES RETARDS**

#### Afficher le nombre de retards par étudiant

- 1. Rendez-vous dans l'onglet Assiduité > Étudiants > 💇 Relevé d'absences.
- 2. Allumez les semaines concernées sur la réglette en bas de l'écran.
- 3. Filtrez la liste à gauche en sélectionnant par exemple une promotion.
- Le nombre de retards sur la période s'affiche à gauche dans la colonne ∑C: si vous ne la voyez pas, cliquez sur le bouton sen haut à droite de la liste pour l'afficher (⇔ Liste, p. 208). Vous pouvez cliquer-glisser cette colonne à gauche de la liste pour la retrouver facilement.

| Étudi   | Étudiants au 05/12/2017 |                   |                                 |                                  |  |  |  |  |  |  |
|---------|-------------------------|-------------------|---------------------------------|----------------------------------|--|--|--|--|--|--|
| Ргоп    | notion                  | s <b>T</b> DESIGN | A1 • T                          | ous les étudiants 🔻              |  |  |  |  |  |  |
| Σa      | ΣC                      | Nom               | Prénom                          | Promotions 🏶                     |  |  |  |  |  |  |
| (+) Cro | éer un                  | étudiant          |                                 |                                  |  |  |  |  |  |  |
|         | 2                       | ABABOU-GAVINET    | Alexia                          | DESIGN A1                        |  |  |  |  |  |  |
| 1       |                         | AGUT              | Alexandra Sophie                | DESIGN A1                        |  |  |  |  |  |  |
|         | - 4                     | AQEL              | Jawad                           | DESIGN A1                        |  |  |  |  |  |  |
|         | 1                       | AUDIBERT          | Julien                          | DESIGN A1                        |  |  |  |  |  |  |
|         |                         | BERGER            | Remy Jean Paul                  | DESIGN A1                        |  |  |  |  |  |  |
|         |                         | BERNIS            | Geoffrey Jean                   | DESIGN A1                        |  |  |  |  |  |  |
| 2       | 1                       | BEYRIES           | Yohan                           | DESIGN A1                        |  |  |  |  |  |  |
|         |                         | BOUISSOU          | Nicolas                         | DESIGN A1                        |  |  |  |  |  |  |
| 1 40    | )/221                   | ۰ 🕲               |                                 |                                  |  |  |  |  |  |  |
| Re      | essour                  | rce               |                                 |                                  |  |  |  |  |  |  |
| Co      |                         |                   |                                 |                                  |  |  |  |  |  |  |
| 5 Pé    | riode                   | active 40 41      | 42 43 44 45 46 4<br>bre novembi | 7 48 49 50 51 52 1<br>e décembre |  |  |  |  |  |  |

# Ne pas inclure les retards sur le relevé d'absences

Les retards figurent par défaut sur le relevé d'absences. Vous pouvez les masquer.

- 1. Rendez-vous dans l'onglet Assiduité > Étudiants > 2 Relevé d'absences.
- 2. Sélectionnez le ou les étudiants concernés dans la liste à gauche.
- 3. Cliquez sur le bouton 🖨 dans la barre d'outils.
- Dans la fenêtre qui s'affiche, encadré Contenu, décochez Retards justifiés et/ou Retards injustifiés.

### Afficher les retards sur le bulletin

- 1. Rendez-vous dans l'onglet Notation > Bulletins > 💥 Définition des maquettes de bulletin.
- 2. Sélectionnez la maquette.
- 3. Allez dans l'onglet Pied de bulletin.
- 4. Cochez les éléments de l'encadré Assiduité à faire apparaître.

# ET AUSSI...

# Modifier la durée par défaut (5 minutes) des retards

Rendez-vous dans le menu Paramètres > ASSIDUITÉ > Options.

Voir aussi

- ⇒ Absence d'un étudiant, p. 33
- ⇔ Assiduité, p. 55
- ⇒ Dispense (devoir), p. 115
- ⇒ Tableau de bord, p. 334

# RÉUNION

### Placer une réunion sur le planning

Créez la réunion comme vous créez n'importe quel cours (⇔ Cours, p. 89). Pour afficher « réunion » sur le cours, créez au préalable une matière **réunion** (⇔ Matière, p. 213).

Voir aussi

⇒ Réservation de salle, p. 299

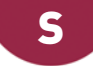

# SALLE

Les salles sont gérées comme les autres ressources (enseignant, promotion, etc.) du cours : vous cherchez une salle disponible depuis la fiche cours, vous pouvez dessiner un cours directement sur la grille de la salle, etc. Des fonctionnalités dédiées permettent d'optimiser la gestion des salles.

# **BASE DE DONNÉES**

# Importer les salles dans la base de données

- ⇒ Excel ou autre tableur (import), p. 149
- ⇒ Service Web, p. 317
- ⇒ SQL, p. 326

# Créer une salle « à la volée »

- 1. Rendez-vous dans l'onglet **Plannings > Salles >**  $\equiv$  Liste.
- 2. Cliquez sur la ligne Créer une salle, saisissez son nom et validez avec la touche [Entrée].

# Préciser la capacité de la salle

⇒ Capacité de la salle, p. 66

# Saisir le descriptif d'une salle

⇒ Descriptif d'une salle, p. 106

# Préciser sur quel site se trouve une salle (si plusieurs sites distants)

⇔ Sites distants, p. 321

#### Joindre un document relatif à la salle

Les documents joints peuvent être consultés depuis les Espaces.

- 1. Rendez-vous dans l'onglet Plannings > Salles > 🔳 Liste.
- 2. Double-cliquez dans la colonne **Pièces jointes**.

# **PARAMÈTRES D'AFFICHAGE**

# Remplacer « salle » par « local » ou un autre terme partout dans le logiciel

⇒ Libellé des données principales, p. 204

# Masquer durablement les salles qui ne m'intéressent pas

⇒ Afficher uniquement les données marquées « œil », p. 45

#### Empêcher la publication des salles sur les Espaces

⇒ Empêcher sur tous les Espaces la publication de ce qui concerne une ressource, p. 274

Modifier l'affichage des salles dans la fiche cours et sur les grilles d'emploi du temps (nom, code, site...)

- 1. Rendez-vous dans le menu Mes préférences > DONNÉES > Salles.
- 2. Dans l'encart **Comment afficher les salles ?**, sélectionnez le contexte d'affichage (fiche cours, grille, etc.) dans le menu déroulant.
- 3. Cochez les éléments qui doivent apparaître.

# **EMPLOIS DU TEMPS**

# Afficher les salles disponibles pour un cours

⇒ Fiche cours, p. 165

# Indiquer quand une salle ne doit pas être utilisée

⇒ Indisponibilités, p. 194

# Afficher le planning des salles pour la journée

- 1. Rendez-vous dans l'onglet Plannings > Salles > 🏢 Planning général.
- 2. Sélectionnez toutes les salles à gauche avec [Ctrl + A].
- 3. Allumez en bas la semaine en cours avec [Alt + clic].
- 4. Sélectionnez un affichage Par jour et cliquez sur l'onglet du jour concerné.

Remarque : depuis cet affichage, vous pouvez changer un cours de salle (et éventuellement de créneau) en le faisant glisser sur la grille d'une salle à l'autre.

| Salles            |                   | 11 salles - Plannin        | g géné                      | rai                                     |                            |                                                                                                    |                                       |            |          |                       | O Par se                                   | maine                              | 🖲 Par jour                                | ₽9 T                                             | 3 🛞 🔒                                     | 30               |
|-------------------|-------------------|----------------------------|-----------------------------|-----------------------------------------|----------------------------|----------------------------------------------------------------------------------------------------|---------------------------------------|------------|----------|-----------------------|--------------------------------------------|------------------------------------|-------------------------------------------|--------------------------------------------------|-------------------------------------------|------------------|
| Code              | Nom               | lun. 04 décembre           | mar.                        | 05 décer                                | nbre                       | mer. 0                                                                                                    | 6 décemb                              | re je      | u. 07 i  | décembre              | ven. 08 dé                                 | cembre                             | sam. 09                                   | décembre                                         |                                           |                  |
| 🕀 Créer une salle |                   | 0000                       |                             |                                         | 4.01-0                     |                                                                                                    | 41-00                                 | 404-00     |          | 21-00                 | 44600 4                                    | r                                  | 401-00                                    | 471-00                                           | 401-00                                    | 401-00           |
|                   | Amphi Voltaire    | 4 Uoric                    | 0 1                         | Janoo                                   | TUN                        | JU 1                                                                                                    | muu                                   | 12000      | 1        | Shoo                  | Sciences humai                             | oriuu<br>ines                      | Toriuu                                    | Sei                                              | nces humair                               | es               |
|                   | Atelier Méca      | Amphi Voltaire             | C F K                       | 2.1                                     |                            | 1 + 1                                                                                                    | 2.1.2                                 | 10         | E E      |                       | DESIGN A1                                  |                                    | - 10 E                                    | 14 C                                             | DESIGN A2                                 |                  |
|                   | Atelier Zinc      | 2                          |                             | -                                       | _                          |                                                                                                    | -                                     | -          |          |                       | 40 etudiants                               | _                                  |                                           |                                                  | erddiants                                 | -                |
|                   | LABO LANGUES      | Atelier Méca               | εŤε                         | a Ť :                                   |                            | e É in                                                                                                    | a Ť a                                 | 1          | Én       | a Ť a                 | E E E                                      | a Ť.                               | 1 1 1                                     | n a Ť                                            | 1 1                                       | 10 B             |
|                   | Labo 1            |                            |                             | 1                                       |                            |                                                                                                    |                                       |            |          |                       |                                            | 1                                  |                                           |                                                  |                                           | 8                |
|                   | Labo 2            | Adallary Time              |                             | 1 22 23 2                               |                            | 2 1 10                                                                                                    | 1 2 3 2                               |            | 11.10    | 20.00                 | 200                                        | 2.4.2                              |                                           | a 3 3 4                                          | 2 2 1                                     |                  |
|                   | Labo 3            | Atelier Zinc               | 5 6 6                       | 1993                                    |                            | 2.6.6                                                                                                    | 1333                                  | 1.5        | 6.8      | 1 2 3 3               | 2.6.6                                      | 3.4                                | 신 사망                                      | 방문한                                              | 4 81                                      | 8 <b>8</b>       |
|                   | SALLES DE 40      |                            |                             |                                         |                            | A                                                                                                    | nglais                                |            |          |                       |                                            |                                    |                                           | Anglais                                          |                                           |                  |
|                   | S12               | Labo 1                     | 0100                        | 0.43                                    |                            | M. SWAI<br><design< p=""></design<>                                                                                                    | NN Charles<br>NA2>ANG1                | - 0        | E G      | 0.10                  | 0.100                                      | 0.1                                | Mile AL                                   | WRIGHT Rad                                       | hel i  <br>1                              | 6 B              |
|                   | S14               | -                          |                             |                                         |                            | A                                                                                                    | nolais                                | -          |          | -                     |                                            |                                    |                                           | Anglais                                          |                                           |                  |
|                   | S16               | Labo 2                     | εŤκ                         | 1.1                                     |                            | Mine LAU                                                                                                    | RENS Judith                           | - 1        | T to     | 1 1 1                 | - 1.   L.                                  | 1 1                                | Mme I                                     | AURENS Juc                                       | ith 1                                     | 10 C             |
|                   | S18               |                            | 1.11                        |                                         | _                          | VDESIGN                                                                                                    | * H27 HN02                            |            |          |                       |                                            |                                    | NDE:                                      | NON ALVANC                                       | 2                                         |                  |
|                   | S21               | Labo 3                     | e E G                       | 0.13                                    |                            | Ar<br>Mile ALWR<br><design< td=""><td>nglais<br/>RIGHT Rachel<br/>N A2&gt;ANG3</td><td>к <u>т</u></td><td>ĘĘ</td><td colspan="3">0.1.0 0.1.0 0.1</td><td>MLS<br/>KDES</td><td colspan="2">M. SWANN Charles<br/><design a1=""> ANG3</design></td><td>5.65</td></design<> | nglais<br>RIGHT Rachel<br>N A2>ANG3   | к <u>т</u> | ĘĘ       | 0.1.0 0.1.0 0.1       |                                            |                                    | MLS<br>KDES                               | M. SWANN Charles<br><design a1=""> ANG3</design> |                                           | 5.65             |
|                   |                   | S12                        | c È c                       | a î :                                   |                            | εÊε                                                                                                    | a î a                                 | 1          | Ês       |                       | Sciences huma<br>DESIGN A1<br>40 étudiants | ines                               | υŤ                                        | e a Î                                            | a a j                                     | <sup>6</sup> (c) |
|                   |                   | S14                        | Droit co<br>M. MATH<br>PREF | nstitutionnel<br>HEU Laurent<br>A DROIT |                            | Droit de<br>M. GALL<br>PREP/                                                                                                    | es Sociétés<br>LOIS Pierre<br>A DROIT | 1          | Ļ r      | Histo<br>PREI<br>21 - | ire du Droit<br>PA DROIT<br>étudiants      | Droit de<br>PR<br>2                | l'Union Europ<br>EPA DROIT<br>1 étudiants | éen Sci                                          | ences humair<br>DESIGN A2<br>41 étudiants | es               |
|                   |                   | S16                        |                             | E<br>Mime Pli<br><                      | lectroni<br>NCHAI<br>GM1>1 | ique<br>RD Liliane<br>IP1                                                                                                    |                                       | ×.         | E C      |                       | Communic<br>M. DUP<br>DESI                 | ation visue<br>ONT Pierre<br>GN A2 | lle                                       | 2.4                                              | 2 2 1                                     |                  |
|                   |                   | S18                        |                             | Hime A                                  | lectron<br>CHARI<br>GM1>1  | ique<br>D Martine<br>IP2                                                                                                    |                                       | 1          | j r      |                       | Infor<br>M. SINA<br>G                      | matique<br>LDI Didier<br>M1        |                                           | - 1                                              | 1 I I                                     | E.               |
|                   |                   | S21                        |                             | 0.1                                     |                            | 010                                                                                                    | 0.10                                  | - 5        | E G      | 1.1.1                 | 1.1.1                                      | 1                                  | ( )                                       | ( )                                              | i (1                                      | 1                |
| 11 13             | /13 🐨 < 🔹 >       |                            |                             |                                         |                            |                                                                                                    |                                       |            |          |                       |                                            |                                    |                                           |                                                  |                                           |                  |
| Res               | source            |                            |                             |                                         |                            |                                                                                                    |                                       | TT         |          |                       |                                            |                                    |                                           |                                                  |                                           | (1)              |
| Cou               | rs <b>III</b>     |                            |                             |                                         |                            |                                                                                                    |                                       | TIT        |          |                       |                                            |                                    |                                           |                                                  |                                           |                  |
| 1 Péri            | ode active 404143 | 43 44 45 46 47 48 49 50 51 | 52 1 2                      | 3 4 5 6                                 | 7 8                        | 9 10 11 1                                                                                                    | 2 13 14 15 16                         | 8 17 18    | 19 20 21 | 22232425              | 28 27 28 29 30                             | 3132333                            | 4 35 36 37 38                             | 39 482828                                        |                                           |                  |
|                   | oct.              | nov. déc.                  | ja                          | nv. f                                   | évr.                       | mars                                                                                                    | s avr.                                |            | mai      | juin                  | juil.                                      | août                               | sept.                                     |                                                  | Année                                     | ·                |

# Chercher un créneau avec au moins une salle libre pour créer un cours ou une réunion

⇒ Recherche de salle, p. 289

#### Bloquer une salle sur un créneau horaire

Dessinez un cours sur l'emploi du temps de la salle depuis l'onglet **Plannings >** Salles > ₩ Emploi du temps (⇔ Dessiner un cours, p. 107) : le cours créé a par défaut la matière Réservation de salle et ne comporte aucune autre ressource que la salle.

# **FONCTIONNALITÉS DÉDIÉES**

#### Indiquer que tel personnel est / n'est pas autorisé à utiliser une salle

⇒ Droits d'accès aux salles, p. 117

#### Gérer des demandes de réservation

⇒ Réservation de salle, p. 299

## Gérer les salles à ouvrir et fermer

- ⇒ Appariteur, p. 50
- ⇒ Espace Appariteurs, p. 135

#### Voir si une salle est peu / très occupée sur une période

⇒ Taux d'occupation, p. 335

# Afficher le nombre de salles libres sur un créneau

⇒ Recherche de salle, p. 289

#### Attribuer automatiquement les salles aux cours

⇒ Groupe de salles, p. 175

# SALLE PRÉFÉRENTIELLE

#### Renseigner la salle préférentielle d'un enseignant ou d'une promotion

Nouveauté II est possible de désigner pour chaque enseignant et chaque promotion une salle qui leur sera prioritairement affectée lors de la répartition des salles des groupes de salles (⇔ Groupe de salles, p. 175).

- 1. Rendez-vous dans l'onglet Plannings > Enseignants / Promotions > 🔳 Liste.
- Double-cliquez dans la colonne Salle préf. Si vous ne voyez pas cette colonne, cliquez sur le bouton en haut à droite de la liste pour l'afficher (⇔ Liste, p. 208).
- 3. Dans la fenêtre qui s'affiche, sélectionnez la salle et validez.

# SAUVEGARDE

## Faire une sauvegarde manuelle

- 1. Rendez-vous dans le menu Fichier > Archiver et compacter la base.
- Dans la fenêtre qui s'affiche, sélectionnez le dossier où enregistrer le fichier \*.zip, cochez les éléments annexes à ajouter (photos, lettres types, QCM, etc.) et validez.

#### Paramétrer la sauvegarde automatique

- 1. Rendez-vous dans les paramètres de sauvegarde :
  - soit dans le menu Paramètres > AUTRES DONNÉES > Sauvegarde [version Monoposte],
  - soit depuis le Serveur , panneau Planning, volet Sauvegardes et archives [version Réseau].
- 2. Cochez Activer la sauvegarde automatique.
- 3. Choisissez la fréquence d'enregistrement dans le menu déroulant.
- 4. Cliquez sur le bouton pour sélectionner le dossier dans lequel les fichiers seront sauvegardés. Si possible, privilégiez un autre poste physique que celui où est enregistrée la base. Les sauvegardes du jour écrasent celles de la veille.

Remarque : il est déconseillé de désactiver la sauvegarde automatique.

#### Ouvrir une sauvegarde [version Monoposte]

Allez dans le dossier où sont stockées les sauvegardes, sélectionnez le fichier **NomDeLaBase.sauv.zip**, puis cliquez sur le bouton **Ouvrir**.

#### Ouvrir une sauvegarde [version Réseau]

Prérequis Il faut être connecté en administrateur.

- 1. Rendez-vous dans le menu Serveur > Afficher les sauvegardes et archives du serveur.
- 2. Sélectionnez la sauvegarde ou l'archive, faites un clic droit et choisissez Consulter.
- 3. Vous pouvez ensuite au choix :
  - revenir à la base en service via la commande Fichier > Quitter la consultation de la sauvegarde;
  - remplacer la base en service par la sauvegarde consultée via la commande Fichier > Mettre en service la sauvegarde consultée. HYPERPLANNING vous propose alors de renommer la base (si vous ne le faites pas, elle écrasera la base courante). Tous les utilisateurs sont déconnectés puis automatiquement reconnectés à cette nouvelle base.

#### Récupérer la sauvegarde faite avant l'écrasement d'un fichier

⇒ Bak, p. 57

Voir aussi

⇒ Copie de la base, p. 84

# SCOLARITÉ

## Consulter ou modifier la scolarité de l'étudiant

- 1. Rendez-vous dans l'onglet **Plannings > Étudiants > 📰 Fiche étudiant**.
- Sélectionnez l'étudiant dans la liste à gauche, puis cliquez sur l'onglet Scolarité. Cliquez sur le bouton / pour entrer en mode édition.

| ntité:            | Scolarité                                                                                      | Suivi                  | Parents    | Stages | EDT | Assiduité | Relevé       | Bulletin                                                                               | Récapitulati | Années précéden | tes                    |          | _ |  |  |
|-------------------|------------------------------------------------------------------------------------------------|------------------------|------------|--------|-----|-----------|--------------|----------------------------------------------------------------------------------------|--------------|-----------------|------------------------|----------|---|--|--|
| Etablis<br>• Anné | sement d'o<br>ée en cou                                                                        | origine : l<br>rs      | Jniversité | Nantes |     |           | 🕂 AD         | Image: ADONIS Maxime - Scolarité         X           Etabliesement d'origine         X |              |                 |                        |          |   |  |  |
| A                 | Affectation<br>DESIGN A<br>ANG3<br>VV4                                                         | au 12/12<br>1 <b>2</b> | 2/2017 :   |        |     |           | Unit<br>Date | versité N<br>d'inscripti                                                               | antes<br>on  | N° d'ordre      | • •••                  |          |   |  |  |
| (                 | <ul> <li>Historique des changements O Liste des affectations</li> <li>Début d'année</li> </ul> |                        |            |        |     | -Anne     | e en cou     | Modalité                                                                               | d'admission  |                 |                        |          |   |  |  |
|                   |                                                                                                | DESIGN                 | ANG3       |        |     |           |              | doublant                                                                               |              |                 |                        | ×        |   |  |  |
|                   | <u> </u>                                                                                       | lanta                  | vV4        |        |     |           | DES          | Promo<br>IGN A2                                                                        | tion         | Formation       | Dates<br>Toute l'année | <u>6</u> |   |  |  |
| ·AIIIR            | ee preceu                                                                                      | lente                  | Annéee     |        |     |           |              | ANG3                                                                                   |              |                 | Toute l'année          |          |   |  |  |
| C                 | 03/10/2016                                                                                     | - 30/09/               | 2017       |        |     | DESIGN A  |              | vV4                                                                                    |              |                 | Toute l'année          | ~        |   |  |  |
|                   |                                                                                                |                        |            |        |     |           | •Anné        | e précé                                                                                | dente        |                 |                        |          |   |  |  |
|                   |                                                                                                |                        |            |        |     |           | Form         | ation anté                                                                             | rieure       |                 |                        |          |   |  |  |
|                   |                                                                                                |                        |            |        |     |           |              |                                                                                        |              |                 |                        | Fermer   |   |  |  |
|                   |                                                                                                |                        |            |        |     |           |              |                                                                                        |              |                 |                        |          | 1 |  |  |

# SÉANCE

Un cours peut être composé d'une ou plusieurs séances. Il est possible d'effectuer des modifications sur le cours (l'intégralité des séances) ou bien, plus spécifiquement, sur une seule ou plusieurs séances d'un cours.

#### Afficher le numéro de la séance (par rapport au total)

⇒ Numérotation, p. 239

## Ajouter une séance à un cours existant

Sélectionnez le cours et allumez la semaine concernée sur la réglette **Cours** en bas de l'écran (⇔ Réglette, p. 292).

# Annuler une séance

- ⇒ Annuler une séance, p. 48
- ⇒ Rattraper une séance, p. 286

#### Déplacer une séance

⇒ Déplacer une ou plusieurs séances, p. 103

### Modifier les propriétés de placement des séances

⇒ Propriétés de placement, p. 270

# SÉCURITÉ

#### Gérer les adresses IP pouvant se connecter

⇒ Adresse IP, p. 44

## Modifier le niveau de contrôle des adresses IP

Par défaut, toutes les adresses autorisées (et non privilégiées) à se connecter au Contrôleur / Serveur sont soumises à des contrôles qui permettent de suspendre les adresses considérées comme potentiellement dangereuses : blocage après plusieurs saisies erronées de l'identifiant ou du mot de passe, etc. Le niveau de contrôle peut être augmenté ou diminué.

- 1. Rendez-vous dans le volet Paramètres de sécurité :
  - soit depuis le Contrôleur 🔄,
  - soit depuis le Serveur 🛃, panneau Planning.
- 2. Allez dans l'onglet Gestion des adresses.
- 3. Sélectionnez l'un des niveaux de sécurité : le niveau **Moyen** sélectionné par défaut est généralement suffisant pour un réseau simple.

| Niveau de c | ontrôle des | adresses IP | non privilé | giées                                                                                                    |
|-------------|-------------|-------------|-------------|----------------------------------------------------------------------------------------------------|
| Désactivé   | Faible      | Moyen       | Élevé       | Niveau moyen<br>- Protection des identifiants et mots de passe des utilisateurs (1 minute de blocage après 3 essais)                                                                                         |
| 1           |             | ų           | I           | <ul> <li>- Journalisation de la saturation UDP du serveur et de la liste des dernières connexions TCP toutes les</li> <li>- Limitation du nombre de tentatives de connexion UDP par seconde (100)</li> </ul> |

Remarque : dans le cas où un Client peut se connecter depuis l'extérieur du réseau de l'établissement, nous vous conseillons de ne pas désactiver le niveau de contrôle.

#### **Filtrer les applications**

Le filtrage des applications consiste à déterminer à partir de quelles adresses IP une autre application sera autorisée à se connecter.

Rendez-vous dans le volet Paramètres de sécurité :

- soit depuis le Contrôleur 6,
- soit depuis le Serveur 🔄, panneau Planning.

Si vous n'activez pas le filtrage, toutes les adresses (privilégiées ou contrôlées) pourront se connecter.

Si vous activez le filtrage, l'application ne pourra se connecter qu'à partir des adresses que vous aurez définies.

Voir aussi

⇒ Mot de passe, p. 224

# SEMAINE

# Définir le nombre de semaines dans l'année scolaire

Prérequis Il faut être connecté en administrateur.

- 1. Rendez-vous dans le menu Paramètres > PARAMÈTRES GÉNÉRAUX > Année scolaire.
- Sélectionnez le nombre de semaines dans le menu déroulant : vous pouvez choisir jusqu'à 62 semaines.

## Allumer ou éteindre plusieurs semaines sur la réglette en bas de l'écran

⇒ Réglette, p. 292

### Modifier la numérotation (référence à l'année scolaire ou civile)

Rendez-vous dans le menu Mes préférences > AFFICHAGE > Affichage.

| 27 Période active | 41 42 43 44 | 45 46 47 48 | 49 50 51 52 53 | 3 1 2 3 4     | 5 6 7 8       | 9 10 11 12 1  |
|-------------------|-------------|-------------|----------------|---------------|---------------|---------------|
|                   |             | 100         | 0.00           | Jun 10.       | 1001.         | mars          |
| 27 Période active | 1 2 3 4     | 5 6 7 8     | 9 10 11 12 13  | 3 14 15 16 17 | 18 19 20 21 : | 22 23 24 25 2 |
|                   | oct.        | nov.        | déc.           | janv.         | févr.         | mars          |

Sélectionnez **Conserver les** numéros calendaires pour l'année civile.

Sélectionnez **Renuméroter** à partir de 1 pour l'année scolaire.

#### Voir aussi

⇒ Calendrier (planning), p. 64

# SERVEUR

#### Installer le Serveur

Téléchargez l'application sur le site Internet d'Index Éducation, www.index-education.com, depuis la page HYPERPLANNING > Téléchargements > Dernière mise à jour. Suivez l'assistant d'installation.

### Administrer le Serveur à distance

⇒ Administrer à distance, p. 41

# Connecter le Serveur au Contrôleur

- 1. Dans l'application Serveur **[5]**, affichez le panneau **Gestion des plannings**, puis le volet **Connexion au contrôleur**.
- Reportez l'Adresse IP et le Port TCP qui figurent dans le volet Paramètres de publication du Contrôleur C.
- 3. Cliquez sur le bouton **Se connecter**.

| Gestion des                | Déconnecté du contrôleur                                                 |                      |                    |  |  |  |  |  |  |
|----------------------------|--------------------------------------------------------------------------|----------------------|--------------------|--|--|--|--|--|--|
| L                          | icences utilisées : Non disponible                                       |                      |                    |  |  |  |  |  |  |
| Connexion au<br>contrôleur | Connexion au contrôleur Se connecter                                     |                      | Valeurs par défaut |  |  |  |  |  |  |
| 🔊 Liste des plannings      | Connexion directe<br>Adresse IP ou nom de domaine                        | Port TCP             |                    |  |  |  |  |  |  |
| A Utilisateurs du réseau   | <b>192.168.175.25</b><br>Recherche du contrôleur sur le réseau de l'étab | 21200<br>Dissement Q |                    |  |  |  |  |  |  |
| Gestion des licences       |                                                                          |                      |                    |  |  |  |  |  |  |

#### Interdire la connexion de certains postes

- Dans l'application Serveur si, rendez-vous dans le panneau Planning, puis cliquez sur le volet Paramètres de sécurité.
- 2. Allez dans l'onglet Gestion des adresses (⇔ Adresse IP, p. 44).

### Voir l'adresse IP du poste du Serveur

Dans l'application Serveur s, rendez-vous dans le panneau **Planning**, puis cliquez sur le volet **Paramètres de publication**.

#### Migrer le Serveur d'une machine A sur une machine B

Il est possible que vous soyez obligé de changer la machine sur laquelle est installé le Serveur en cours d'année. Voici tout ce qu'il convient de faire.

#### Sur la machine en cours d'utilisation

- 1. Cliquez sur le bouton Arrêtez la mise en service pour arrêter le Serveur.
- Lancez la commande Fichier > Archiver et compacter une base et cochez toutes les options de compactage.
- 3. Copiez le fichier **.zip** obtenu sur un support amovible.
- 4. Lancez la commande Assistance > À propos et

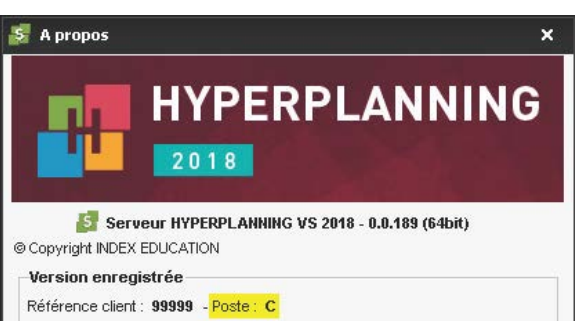

notez la lettre du poste sur lequel est installé le Serveur: vous en aurez besoin pour enregistrer la licence du Serveur sur la nouvelle machine.

#### Sur la nouvelle machine

- 1. Téléchargez et installez le Serveur.
- Procédez à l'enregistrement en ligne de votre licence (connexion Internet requise): lancez la commande Fichier > Utilitaires > Enregistrement automatique de la licence. Munissez-vous d'une facture Index Éducation afin de saisir votre référence client et un numéro de facture. Renseignez également votre adresse e-mail. Indiquez que vous avez changé de matériel et saisissez la lettre de l'ancienne machine.
- 3. Remettez en place la base de données : lancez la commande

| 💈 Demande d'enregistrement automatique                                                                                                    | × |
|----------------------------------------------------------------------------------------------------|---|
| Remplissez les champs ci-dessous afin que votre code d'enregistrement puisse être<br>calculé.                                                                   |   |
| Clé d'identification du poste :                                                                                                    |   |
| Identification (tous les champs sont obligatoires)                                                                                                    |   |
| Référence client (en haut à gauche de vos factures)                                                                                                    |   |
| 99999                                                                                                    |   |
| Un numéro de facture récent (en haut à droite de vos factures)                                                                                                  |   |
| XXXXX                                                                                                    |   |
| Pour des raisons de sécurité, ce numéro de facture ne sera pas communiqué par<br>Index Education, seul votre service de gestion est habilité à vous le fournir. |   |
| Votre e-mail                                                                                                    |   |
|                                                                                                    |   |
| En cas de changement de matériel                                                                                                    |   |
| Veuillez indiquer la lettre du poste à remplacer : C                                                                                                    |   |
|                                                                                                    |   |

Fichier > Récupérer une base compactée et sélectionnez le fichier .zip sur votre support amovible.

4. Cliquez sur le bouton Mettre en service ce planning.

Voir aussi

- ⇒ Client, p. 70
- ⇒ Contrôleur, p. 79
- ⇒ Planning, p. 260

# **SERVICE DE NOTATION**

Pour qu'un enseignant puisse noter les étudiants dans sa matière, il faut qu'un service de notation ait été créé.

| Matière                     | \$            | Public   | \$<br>Enseignant     | - 4 |
|-----------------------------|---------------|----------|----------------------|-----|
| 🕀 Créer des modules et serv | /ices de nota | tion     |                      |     |
| Module de notation          |               |          |                      |     |
| Service 💦                   |               | L1 DROIT |                      |     |
| Sous-service                |               | L1 DROIT | M. AZOPARDI Philippe |     |
| Sous-service                |               | L1 DROIT | Mme COUPE Anne       |     |

Les services sont regroupés dans des modules (en vert) et peuvent être divisés en sous-services (en italique).

# **CRÉER LES SERVICES DE NOTATION**

# Générer les services de notation

Prérequis Un calendrier de notation a été affecté à la promotion ( $\Rightarrow$  Période de notation, p. 251).

- 1. Rendez-vous dans l'onglet Notation > Services de notation > 🎇 Services de notation.
- 2. Sélectionnez une promotion dans la liste à gauche.
- 3. Cliquez sur la ligne Créer des modules et services de notation.
- 4. Dans la fenêtre qui s'affiche, sélectionnez Créer des modules et y affecter des matières, sauf si les enseignements de la promotion ne sont pas ou pas encore organisés en module : dans ce cas, sélectionnez Créer un module par matière sélectionnée. Vous pourrez toujours réorganiser les modules par la suite.
- 5. Si les cours de la promotion sont déjà créés, cochez **Uniquement les matières enseignées** sans service de notation afin de réduire la liste et de faciliter la manipulation.

|                        | 👪 Création de modules et                                                                                                    | services                                                                                                    | s de notatior | 1                            | × |  |  |  |  |  |
|------------------------|----------------------------------------------------------------------------------------------------|----------------------------------------------------------------------------------------------------|---------------|------------------------------|---|--|--|--|--|--|
|                        | Etape 1/2 : Choix des matières pour les modules et services de notation                                                                                       |                                                                                                    |               |                              |   |  |  |  |  |  |
|                        | <ul> <li>Créer les modules et servic</li> <li>Créer des modules et y affu</li> <li>Créer un module par matièr</li> <li>Uniquement les matières en:</li> </ul> | <ul> <li>Créer les modules et services définis dans "modules et cursus"</li> <li>Créer des modules et y affecter des matières</li> <li>Créer un module par matière sélectionnée</li> <li>Uniquement les matières enseignées sans service de notation</li> </ul> |               |                              |   |  |  |  |  |  |
|                        | Matières                                                                                                    | <b>\$</b> D                                                                                                    | 1             | Modules>Services de notation | ŋ |  |  |  |  |  |
| Par défaut toutes les  | Droit des Sociétés                                                                                                    | ^                                                                                                    |               | Nouveau module               |   |  |  |  |  |  |
| matières de la base    | Droit du Travail                                                                                                    |                                                                                                    |               | UE fondamentaux              | ₽ |  |  |  |  |  |
|                        | Droit du Travail Approfondi                                                                                                    |                                                                                                    |               | Communication visuelle       | ~ |  |  |  |  |  |
| sont affichees.        | Econométrie                                                                                                    |                                                                                                    |               | Design                       |   |  |  |  |  |  |
| Cochez cette option    | Electronique                                                                                                    |                                                                                                    |               | Dessin                       |   |  |  |  |  |  |
| pour réduire la liste. | Electrotechnique                                                                                                    |                                                                                                    |               | UE complémentaires           |   |  |  |  |  |  |
|                        | Entretien Préparation Projet                                                                                                    |                                                                                                    |               | Lumière                      |   |  |  |  |  |  |
|                        | Gestion Production                                                                                                    |                                                                                                    |               | Espace-volume                |   |  |  |  |  |  |
|                        | Histoire du Droit                                                                                                    |                                                                                                    | >>            | Couleur-matière              |   |  |  |  |  |  |
|                        | Infographie 2D                                                                                                    |                                                                                                    |               |                              |   |  |  |  |  |  |
|                        | Maths Appliquées                                                                                                    |                                                                                                    | <<            |                              |   |  |  |  |  |  |

6. Cliquez sur la ligne de création Nouveau module, saisissez un nom et validez avec la touche [Entrée]. Sélectionnez ensuite la ou les matières à ajouter à ce module dans la liste à gauche et cliquez sur le bouton pour les faire passer sous le module. Répétez la manipulation pour chaque module.

|                     | Modules>Services de notation | D) |
|---------------------|------------------------------|----|
|                     | Nouveau module               | Ť. |
|                     | UE fondamentaux              | ī. |
|                     | Communication Visualle       | ^  |
|                     | Design                       |    |
| Si vous souhaitez   | Dessin                       |    |
| changer un service  | UE complémentaires           |    |
| de module, cliquez- | Lumière                      |    |
| alissez-le          | Espace-volume                |    |
| 6113302 IC.         | Couleur-matière              |    |
|                     | Gestion Production           |    |
|                     |                              |    |

 Cliquez sur Suivant. Dans la fenêtre qui suit, indiquez si vous souhaitez créer des services ou des sous-services de notation pour les TD/Options ainsi que pour les cours avec plusieurs enseignants.

| 8 Création de modules et services de notation                                         | ×                       |
|---------------------------------------------------------------------------------------|-------------------------|
| Etape 2/2 : Structure des services et sous-services                                   | Uniquement les nouveaux |
| Prise en compte des TD/Options des cours (uniquement sur sélection de promotion)      |                         |
| O Créer des services de notation                                                      |                         |
| O Créer des sous-services                                                             |                         |
| Ne créer ni service ni sous-service                                                   |                         |
| Prise en compte des enseignants des cours pour les services de même matière et public |                         |
| Oréer un sous-service par enseignant                                                  |                         |
| ○ Créer un service avec tous les enseigants                                           |                         |
| ○ Créer un service sans les enseignants                                               |                         |

8. Validez. HYPERPLANNING affiche pour chaque module ses services et sous-services.

## **RÉORGANISER LES SERVICES DE NOTATION**

Si les cours ont été créés à partir des cursus, lorsqu'HYPERPLANNING crée les services de notation à partir des cours, il reprend les intitulés des modules du cursus et leur organisation.

Si les cours ont été créés d'une autre manière, chaque service se trouve par défaut dans un module qui porte le même nom et c'est à vous de renommer les modules et regrouper les services.

#### Regrouper des services de notation sous un même libellé

- 1. Rendez-vous dans l'onglet Notation > Services de notation > 🎇 Services de notation.
- 2. Sélectionnez les services, faites un clic droit et choisissez Changer de module de notation.

#### Changer un service de module

- 1. Rendez-vous dans l'onglet Notation > Services de notation > 🏋 Services de notation.
- 2. Cliquez-glissez le service dans son nouveau module (le service doit s'afficher sur un fond vert au moment de relâcher le bouton de la souris).

| Droit Civil I Les suretés |                |                         |             |
|---------------------------|----------------|-------------------------|-------------|
| Droit Civil I Les suretés | L3 DROIT Privé |                         |             |
| Droit Civil I Les suretés | L3 DROIT Privé | Droit Civil II a famili | Y Emilienne |
| Droit Civil I Les suretés | L3 DROIT Privé | M. LE DANTI             | Alain       |
| Droit Civil II La famille |                |                         |             |
| Droit Civil II La famille | L3 DROIT Privé | Mme REYNOLDS            | Pierrette   |

#### Supprimer un service

- 1. Rendez-vous dans l'onglet Notation > Services de notation > 🏋 Services de notation.
- 2. Sélectionnez le service, faites un clic droit et choisissez **Supprimer** ou utilisez la touche **[Suppr]**.

## Voir aussi

- ⇒ Module de notation, p. 223
- ⇒ Sous-service de notation, p. 325

# **PARAMÉTRER LES SERVICES DE NOTATION**

#### Préciser la période de notation

- 1. Rendez-vous dans l'onglet Notation > Services de notation > 🎇 Services de notation.
- 2. Par défaut, un service de notation vaut pour toutes les périodes. Si ce n'est pas ce que vous souhaitez, double-cliquez dans la colonne **Périodes actives**.
- 3. Décochez les périodes sur lesquelles le service ne doit pas être actif et validez.

#### Indiquer les modes d'évaluation pour un service

⇒ Mode d'évaluation, p. 220

#### Paramétrer le calcul de la moyenne d'un service

⇒ Moyenne, p. 229

### Paramétrer l'affichage des services sur le bulletin

⇒ Bulletin, p. 60

# **SERVICE WEB**

Le Service Web est une application complémentaire qui permet de créer des imports / exports automatiques avec n'importe quelle autre application.

# INSTALLATION DE L'APPLICATION SERVICE WEB

### **Installer le Service Web**

Téléchargez l'application sur le site Internet d'Index Éducation, www.index-education.com, depuis la page HYPERPLANNING > Téléchargements > Dernière mise à jour. Suivez l'assistant d'installation.

### **Connecter le Service Web au Contrôleur**

Prérequis Le Contrôleur est en service.

- 1. Dans l'application Service Web w, affichez le panneau **Gestion des plannings**, puis le volet **Paramètres de connexion**.
- Sélectionnez Connexion au contrôleur et reportez l'Adresse IP et le Port TCP qui se trouvent dans le volet Paramètres de publication du Contrôleur 2.

3. Cliquez sur le bouton Se connecter.

#### **Connecter le Service Web au Serveur**

Préreguis Le Serveur est en service.

- 1. Dans l'application Service Web 🚾, affichez le panneau Gestion des plannings, puis le volet Paramètres de connexion.
- 2. Sélectionnez Connexion au serveur et reportez l'Adresse IP et le Port TCP qui se trouvent dans le volet **Paramètres de publication** du Serveur 🛃.
- 3. Cliquez sur le bouton **Se connecter**. Le Service Web accède directement au planning.

#### Administrer à distance le Service WEB

⇒ Administrer à distance, p. 36

#### Créer une publication

- 1. Dans l'application Service Web 🚾, affichez le panneau Gestion des plannings, puis le volet Liste des plannings.
- 2. Sélectionnez le planning et cliquez sur le bouton Créer une nouvelle publication en bas à droite.
- 3. Dans la fenêtre qui s'affiche, nommez la publication, puis validez.
- 4. Le planning est alors ouvert et la base est publiée automatiquement.

### Supprimer une publication

- 1. Dans l'application Service Web 🐖, affichez le panneau **Gestion des plannings**, puis le volet Liste des plannings.
- 2. Sélectionnez la publication, faites un clic droit et choisissez Arrêter le service Windows associé.
- 3. Refaites un clic droit et choisissez Supprimer la publication sélectionnée.

# **COMMUNICATION AVEC LE SERVICE WEB**

#### Récupérer l'adresse URL du Service Web

Les paramètres de publication permettent de définir sur quel port et quelle adresse le Service Web va communiquer. Vous devrez fournir ces informations aux utilisateurs désireux de communiquer avec le Service Web.

Dans l'application Service Web 🚾, affichez le panneau **Planning**, puis le volet **Paramètres de** publication.

L'URL du Service Web correspond à l'adresse IP du poste sur lequel il est installé et au numéro du port d'écoute que vous pouvez modifier.

|                       | Choix du protocole :                                                                      |  |
|-----------------------|-------------------------------------------------------------------------------------------|--|
|                       | Adresse IP : 192.168.175.25 Nom : W8-index-education.france                               |  |
|                       | Port d'écoute : 80 Racine : hpsw                                                          |  |
|                       | Pour pouvoir publier la base, vous devez impérativement réserver le préfixe de votre URL. |  |
|                       | 🚱 Réserver le préfixe d'URL http://+:80/hps/w/                                            |  |
| Cette option permet   | Adresse publique                                                                          |  |
| d'éviter des temps de | URL publique de "Année en cours - SW" Ouvrir dans un navigateur                           |  |
| rénonse tron longs ou | http://w8-index-education.france/hpsw/                                                    |  |
| des nivete ses        | Antione de traitement                                                                     |  |
| ues piratages.        | Rejeter les messages de plus de 100 Ko                                                    |  |
|                       | Attendre la fin d'un message avant de répondre que l'authentification est incorrecte      |  |

### Accéder au document WDSL et écrire les scripts

Le Service Web est décrit par un document WDSL et communique avec les applications en utilisant le protocole SOAP sur une connexion HTTP. Tous les langages de programmation récents intègrent ce qu'il faut pour interroger un Serveur de ce type sans connaissances préalables de WSDL, SOAP ou HTTP, et il existe des extensions pour le faire également sur la quasi-totalité des langages de programmation plus anciens.

- 1. Lancez votre navigateur Internet.
- 2. Saisissez l'adresse URL du Service Web (accessible dans les Paramètres de publication).
- 3. Pour écrire vos scripts, vous pouvez utiliser la liste des services proposés par HYPERPLANNING, disponibles sous plusieurs formes :
  - forme simplifiée,
  - forme de document WSDL: format natif, WSDL Rpc/Encoded (anciennes plateformes), WSDL sans type simple.

| TPERPLANNING SERVICE WEB X T                                                                                                    |                                                                                                    |            | -    |     | ×   |
|----------------------------------------------------------------------------------------------------|----------------------------------------------------------------------------------------------------|------------|------|-----|-----|
| → C                                                                                                    | Q. Rechercher                                                                                                    | lii\       | 10   | Ð   | =   |
|                                                                                                    |                                                                                                    |            |      | E   | B-E |
| HYPERPLANNING Service web                                                                                                    |                                                                                                    |            |      |     |     |
| HYPERPLANNING Service web permet à HYPERPLANNING d'éch                                                                                                    | anger des données avec o                                                                                                    | i'autres p | rogr | amm | es. |
| es opérations traitées sont décrites sous plusieurs formes :                                                                                                    |                                                                                                    |            |      |     |     |
| Documents WSDL complets                                                                                                    |                                                                                                    |            |      |     |     |
| • Format natif (wso.)                                                                                                    | 2                                                                                                    |            |      |     |     |
| <ul> <li>Format pour les anciennes plateformes (WSD, Roc /Encoded)</li> <li>Format sans alias pour les types simples (WSD, randows de la contracte)</li> </ul>                                                                                                    | 1<br>mole 1                                                                                                    |            |      |     |     |
| Forme simplifiée ( forme simplifiée )                                                                                                    |                                                                                                    |            |      |     |     |
| HpSvcWDonnees - Service d'accès aux données     IHpSvcWDonnees - Service d'accès aux données     IHpSvcWDonneers - yoss, i (vss. her.throadel ) (vss. amu     IHpSvcWCommunication (vss. ) (vss. her.throadel ) (vss. amu     IHpSvcWCommunication (vss. ) (vss. her.throadel ) (vss. amu     IHpSvcWCommunication (vss. ) (vss. her.throadel ) (vss. amu     IHpSvcWCommunication (vss. ) (vss. her.throadel ) (vss. amu     IHpSvcWCers (vss. ) (vss. ) (vss. her.throadel ) (vss. amu     IHpSvcWCers (vss. ) (vss. ) (vss. her.throadel ) (vss. amu     IHpSvcWCers (vss. ) (vss. ) (vss. her.throadel ) (vss. amu     IHpSvcWCers (vss. ) (vss. ) (vss. her.throadel ) (vss. amu     IHpSvcWCers (vss. ) (vss. her.throadel ) (vss. amu     IHpSvcWNdeters (vss. ) (vss. her.throadel ) (vss. amu     IHpSvcWNdeters (vss. ) (vss. her.throadel ) (vss. amu     IHpSvcWNdeters (vss. ) (vss. her.throadel ) (vss. amu     IHpSvcWNdeters (vss. ) (vss. her.throadel ) (vss. amu     IHpSvcWNdeters (vss. ) (vss. her.throadel ) (vss. amu     IHpSvcWNdeters (vss. ) (vss. her.throadel ) (vss. amu     IHpSvcWNdeters (vss. ) (vss. her.throadel ) (vss. amu     IHpSvcWNdeters (vss. ) (vss. her.throadel ) (vss. amu     IHpSvcWNdeters (vss. ) (vss. ) (vss. her.throadel ) (vss. amu     IHpSvcWNdeters (vss. ) (vss. ) (vss. her.throadel ) (vss. amu     IHpSvcWNdeters (vss. ) (vss. ) (vss. her.throadel ) (vss. amu     IHpSvcWParmeters (vss. ) (vss. ) (vss. her.throadel ) (vss. amu     IHpSvcWParmeters (vss. ) (vss. ) (vss. her.throadel ) (vss. amu     IHpSvcWParmeters (vss. ) (vss. her.throadel ) (vss. amu     IHpSvcWParmeters (vss. ) (vss. her.throadel ) (vss. amu     IHpSvcWParmeters (vss. ) (vss. her.throadel ) (vss. amu     IHpSvcWParmeters (vss. ) (vss. her.throadel ) (vss. amu     IHpSvcWParmeters (vss. ) (vss. her.throadel ) (vss. amu     IHpSvcWParmeters (vss. ) (vss. her.throadel ) (vss. amu     IHpSvcWParmeters (vss. ) (vss. her.throadel ) (vss. amu     IHpSvcWParmeters (vss. ) (vss. her.throadel ) (vss. her.throadel ) (vss. amu     IHpSvcWParmeters (vss | boxe usede ) ( Forms unsettiés )<br>so have uneek ) ( forms unsettiés )<br>2. Anno have uneek ) ( forms unsettiés )<br>2. Anno have uneek ) ( forms unsettiés )<br>2. Anno have uneek ) ( forms unsettiés )<br>se uneek ) ( forms unsettiés )<br>3. Anno have uneek ) ( forms unsettiés )<br>5. Anno have uneek ) ( forms unsettiés )<br>5. Anno have uneek ) ( forms unsettiés )<br>5. Anno have uneek ) ( forms unsettiés )<br>5. Anno have uneek ) ( forms unsettiés )<br>5. Anno have uneek ) ( forms unsettiés )<br>5. Anno have uneek ) ( forms unsettiés )<br>5. Anno have uneek ) ( forms uneettiés )<br>5. Anno have uneek ) ( forms uneettiés ) ( forms uneettiés ) | és 1<br>1  |      |     |     |

Remarque : en cas de besoin, vous pouvez consulter les A.P.I. du Service Web sur notre site Internet.

# **SERVICE WINDOWS**

#### Arrêter / Démarrer un service Windows correspondant à une application HYPERPLANNING

- 1. Rendez-vous dans le menu Assistance > Administration des paramètres Windows :
  - soit depuis le Contrôleur 💽,
  - soit depuis le Serveur 5.
- 2. Allez dans l'onglet Services Windows.
- 3. Faites un clic droit sur le service concerné et choisissez Arrêter le service / Lancer le service.

## **Supprimer un service Windows**

Prérequis Pour supprimer un service Windows, il faut au préalable arrêter le service en question.

1. Rendez-vous dans le menu Assistance > Administration des paramètres Windows :

- soit depuis le Contrôleur 6,
- soit depuis le Serveur
- 2. Allez dans l'onglet Services Windows.
- 3. Faites un clic droit sur le service concerné et choisissez Supprimer le service.

# **SIGNATURE D'E-MAIL**

# Créer une signature d'e-mail

- 1. Dans la fenêtre d'envoi d'e-mail, cliquez sur le bouton à côté de Signature.
- 2. Dans la fenêtre qui s'affiche, cliquez sur la ligne de création, saisissez un libellé et validez avec la touche [Entrée].
- 3. Sélectionnez la signature et, dans l'éditeur de texte à droite, saisissez et mettez en forme la signature d'e-mail.
- 4. Double-cliquez dans la colonne Partagée si vous souhaitez mettre cette signature à disposition des autres utilisateurs. La colonne Défaut indique la signature sélectionnée par défaut dans le menu déroulant.

Si

## Utiliser une signature d'e-mail

Dans la fenêtre d'envoi d'e-mail, sélectionnez la signature à utiliser dans le menu déroulant **Signature**.

| gnature : | Aucune      | • |  |
|-----------|-------------|---|--|
|           | Aucune      |   |  |
|           | Accueil     | N |  |
|           | Secrétariat | 3 |  |

# SIGNATURE SCANNÉE

#### Importer les signatures scannées

Les signatures scannées importées dans le logiciel peuvent être insérées dans les lettres types et au bas des bulletins.

- 1. Rendez-vous dans le menu **Paramètres > ÉTABLISSEMENT > Signatures**.
- 2. Cliquez à gauche sur la ligne de création.

- 3. Saisissez un libellé pour la signature et validez avec la touche [Entrée].
- 4. À droite, cliquez sur Ajouter.

5. Dans la fenêtre qui s'affiche, sélectionnez l'image de la signature (**.bmp**, **.jpeg**, **.jpg**, **.png**). Remarque : pour que la signature ne paraisse ni trop petite ni trop grande, le fichier image doit avoir une taille proche de 100 px (hauteur) x 250 px (largeur).

#### Insérer une signature dans une lettre type

- 1. Rendez-vous dans l'onglet Communication > Courriers > 🏠 Lettres types.
- 2. Sélectionnez une lettre type.
- Placez le curseur à l'endroit où vous souhaitez ajouter la signature et cliquez sur le bouton Insérer > Signatures (⇔ Variable (lettre ou SMS type), p. 350).

#### Insérer une signature au bas d'un bulletin

- 1. Rendez-vous dans l'onglet Notation > Bulletins > 🧭 Définition des maquettes de bulletin.
- Dans l'onglet Pied de bulletin, encadré Signataire, cochez la première ligne, saisissez l'intitulé souhaité et sélectionnez dans le menu déroulant la signature voulue (créée au préalable dans le menu Paramètres > ÉTABLISSEMENT > Signatures).

# SITES DISTANTS

# Activer la gestion des sites distants

- 1. Rendez-vous dans le menu Paramètres > PARAMÈTRES GÉNÉRAUX > Sites.
- 2. Cochez Activer la gestion des sites.
- Cliquez sur la ligne de création, saisissez le nom d'un site et validez avec la touche [Entrée]. Saisissez ainsi chacun de vos sites.
- 4. Dans le tableau des trajets inter-sites, double-cliquez dans la colonne Délais à respecter pour indiquer le temps de trajet d'un site à l'autre : ainsi, si vous utilisez le placement automatique, HYPERPLANNING ne placera pas immédiatement à la suite des cours sur des sites trop éloignés.
- 5. Indiquez combien de changement de site vous autorisez par jour pour les enseignants et les promotions, et à quel moment de la journée.

#### **Renseigner le site des salles**

- 1. Rendez-vous dans l'onglet **Plannings > Salles > E Liste**.
- Renseignez la colonne Site. Si vous ne voyez pas cette colonne, cliquez sur le bouton se nhaut à droite de la liste (⇒ Liste, p. 208).
- 3. Lors de l'ajout d'une salle à un cours, le cours hérite du site de cette salle.

#### Renseigner le site des cours

- 1. Rendez-vous dans l'onglet **Plannings > Cours > E Liste**.
- Renseignez la colonne Site. Si vous ne voyez pas cette colonne, cliquez sur le bouton se nhaut à droite de la liste (
   Liste, p. 208).

### Afficher le site sur les cours

- 1. Rendez-vous dans le menu Mes préférences > PLANNINGS > Contenu des cours.
- 2. Sélectionnez la ressource concernée dans le premier menu déroulant (emploi du temps des enseignants / promotions / étudiants / salles, etc.).
- 3. Cochez Site.

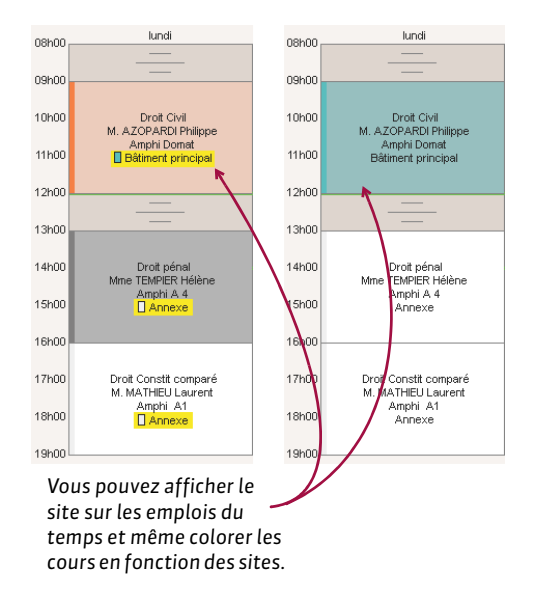

# Attribuer une couleur aux cours en fonction du site

- 1. Rendez-vous dans le menu Mes préférences > PLANNINGS > Contenu des cours.
- 2. Sélectionnez la ressource concernée dans le premier menu déroulant (emploi du temps des enseignants / promotions / étudiants / salles, etc.).
- 3. Dans le second menu déroulant, indiquez que vous souhaitez afficher les couleurs des cours en fonction *du site*.

#### Voir quand un placement de cours ne respecte pas le temps de trajet entre deux sites

- Depuis l'affichage W Emploi du temps, sélectionnez le cours et cliquez dessus pour passer en mode diagnostic (⇔ Diagnostic d'un cours, p. 112).
- Déplacez le cadre vert sur le créneau souhaité. Si le cours précédent ou le cours suivant se trouve sur un autre site et que le temps de trajet n'est pas respecté, le symbole s'affiche sur la fiche cours en face de la ressource concernée.

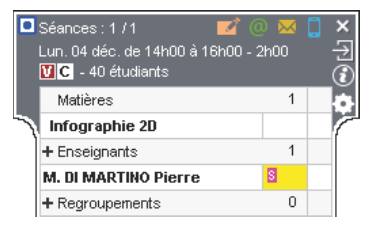

Voir aussi

⇒ Contraintes, p. 77

# SMS

# PARAMÉTRAGE

# S'inscrire au service d'envoi de SMS

- Retournez à Index Éducation le formulaire d'inscription SMS, disponible depuis le menu Fichier > Imprimer le formulaire d'inscription pour l'envoi de SMS ou sur le site Internet d'Index Éducation, depuis la page HYPERPLANNING > Le logiciel > Envoi de SMS.
- 2. Une fois l'inscription confirmée, il faut mettre à jour la licence via la commande Fichier > Utilitaires > Enregistrer automatiquement votre licence.

### Paramétrer l'envoi de SMS

Rendez-vous dans le menu Internet > Paramètres e-mails et SMS.

# Modifier l'indicatif ajouté devant les numéros de téléphones portables

Rendez-vous dans le menu Paramètres > AUTRES MODULES > Communication.

# Indiquer qu'un enseignant / un étudiant accepte d'être joint par SMS

Le fait de signaler que l'étudiant est indépendant (⇔ Indépendant (étudiant), p. 194) coche automatiquement l'option pour l'étudiant.

Prérequis Le numéro de téléphone portable a été renseigné.

- 1. Rendez-vous dans l'onglet Plannings > Enseignants > III Fiche enseignant ou l'onglet Plannings > Étudiants > III Fiche étudiant.
- 2. Sélectionnez l'enseignant / l'étudiant dans la liste à gauche.
- 3. Éditez la fiche avec le bouton 💉 .
- 4. Cochez SMS à côté du numéro de portable.

En multisélection :

- Sélectionnez les enseignants/les étudiants dans la liste à gauche (⇔ Multisélection, p. 232).
- 2. Cochez Acceptent les SMS.

#### Indiquer qu'un parent accepte d'être joint par SMS

Prérequis Le numéro de téléphone portable a été renseigné.

- 1. Rendez-vous dans l'onglet Plannings > Étudiants > 🔬 Fiche parents.
- 2. Sélectionnez le parent dans la liste à gauche.
- 3. Éditez la fiche avec le bouton 💉.
- 4. Cochez Destinataire des SMS.

En multisélection :

- 1. Rendez-vous dans l'onglet Plannings > Étudiants > 🚵 Fiche parents.
- 2. Sélectionnez les parents dans la liste à gauche (⇔ Multisélection, p. 232).
- 3. Cochez Destinataire des SMS.

# SMS TYPE

### Éditer un SMS type

- 1. Rendez-vous dans l'onglet Communication > SMS > SMS types.
- 2. Cliquez sur la ligne de création, saisissez un libellé et validez avec la touche [Entrée].
- 3. Dans la fenêtre qui s'affiche, choisissez le destinataire potentiel et le contexte d'envoi : les variables disponibles dépendent de la catégorie choisie.
- Saisissez à droite le message et utilisez le bouton Insérer pour insérer des variables qui seront remplacées par le texte adéquat lors de l'envoi.

#### Récupérer les SMS types de l'année précédente

- 1. Rendez-vous dans le menu Fichier > HYPERPLANNING > Récupérer les données d'une base HYPERPLANNING.
- 2. Dans la fenêtre qui s'affiche, désignez la base contenant les SMS types à récupérer.
- 3. Dans la fenêtre qui s'affiche, cochez **Communication > SMS types** et validez : vous passez en mode Usage exclusif le temps de l'import.

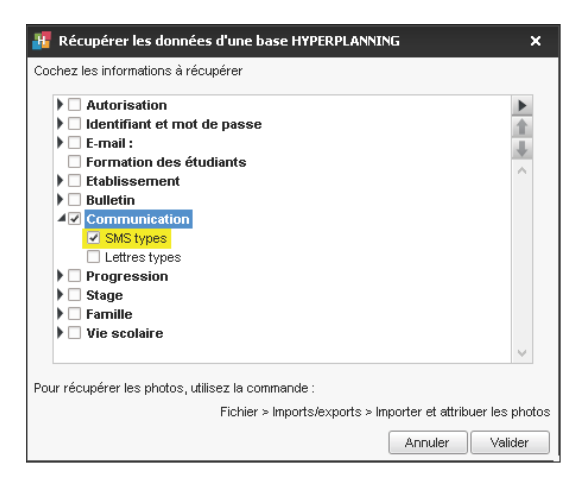

# Savoir depuis quels affichages un SMS peut être envoyé

⇒ Catégorie d'une lettre ou d'un SMS type, p. 68

# ΕΝνοι

# **Envoyer des SMS**

- 1. Depuis une liste de ressources, sélectionnez les destinataires.
- 2. Cliquez sur le bouton 📋 dans la barre d'outils.
- 3. Dans la fenêtre d'édition, sélectionnez un SMS type (les SMS types disponibles sont fonction de l'affichage) ou saisissez directement le message de votre choix.

#### 4. Cliquez sur le bouton Envoyer.

Remarque : le numéro qui s'affiche sur le téléphone des destinataires n'est pas modifiable. Si vous souhaitez que les utilisateurs puissent rappeler l'établissement, insérez le numéro dans le corps du SMS.
#### Suivi

#### Vérifier qu'un SMS a bien été reçu

Rendez-vous dans l'onglet Communication > SMS > 🕑 Liste des SMS envoyés.

# **SOUS-SERVICE DE NOTATION**

#### Créer un sous-service

- 1. Rendez-vous dans l'onglet Notation > Services de notation > 🎇 Services de notation.
- Sélectionnez le service, faites un clic droit et choisissez Créer un sous-service. Par défaut, le sous-service a les mêmes caractéristiques que son service ; double-cliquez dans une cellule pour modifier la matière, l'enseignant, etc.

| Matière                               | Public 🏶       | Enseignant 🏶       | Modes |
|---------------------------------------|----------------|--------------------|-------|
| + Créer des modules et services de no | tation         |                    |       |
| Droit du Travail                      |                |                    |       |
| Droit du Travail                      | L3 DROIT Privé |                    | CC-PT |
| Droit du Travail                      | L3 DROIT Privé | M. NGUYEN Michel   | CC-PT |
| Droit du Travail                      | L3 DROIT Privé | Mile REUBEN Karine | CC-PT |

#### Transformer un service en sous-service

- 1. Rendez-vous dans l'onglet Notation > Services de notation > 🏋 Services de notation.
- 2. Sélectionnez le service, faites un clic droit et choisissez Transformer.
- 3. Dans la fenêtre de transformation, indiquez si vous souhaitez que le sous-service soit rattaché à un service existant ou à un nouveau, et cliquez sur le bouton pour le choisir / le définir.

#### Supprimer un sous-service

- 1. Rendez-vous dans l'onglet Notation > Services de notation > 🏋 Services de notation.
- Sélectionnez le sous-service, faites un clic droit et choisissez Supprimer ou utilisez la touche [Suppr] du clavier.

#### Paramétrer le calcul de la moyenne d'un service

- 1. Rendez-vous dans l'onglet Notation > Services de notation > 🏋 Services de notation.
- 2. Sélectionnez la période dans le menu déroulant en haut de l'écran.
- 3. Sélectionnez le sous-service à paramétrer.
- 4. Définissez les paramètres de calcul en bas de l'écran.

#### Autoriser les enseignants à créer leurs sous-services depuis leur Espace

- 1. Rendez-vous dans l'onglet Plannings > Enseignants > 👷 Profils d'autorisation.
- Dans la catégorie Notation, cochez Créer des sous-services (⇔ Profil d'un enseignant, p. 262).

#### Paramétrer l'affichage des sous-services sur le bulletin

⇒ Bulletin, p. 60

#### Voir aussi

- ⇒ Module de notation, p. 223
- $\Rightarrow$  Service de notation, p. 315

### SPR

Le SPR (superadministrateur) a tous les droits sur la base.

#### Définir le mot de passe SPR lors de la première connexion

Dans la fenêtre de login, saisissez **SPR** comme identifiant puis le mot de passe de votre choix. Vous pourrez toujours le modifier par la suite (voir ci-après).

#### Modifier le mot de passe SPR

Prérequis Il faut être connecté en SPR.

- 1. Rendez-vous dans le menu Fichier > Utilitaires > Modifier le mot de passe.
- 2. Dans la fenêtre qui s'affiche, saisissez votre ancien mot de passe.
- 3. Saisissez le nouveau mot de passe et confirmez par une seconde saisie.

#### Réserver une licence pour le SPR

⇒ Licence, p. 206

# SQL

#### Importer des données au format SQL

- 1. Rendez-vous dans le menu Fichier > Import/Export > Importer au format SQL depuis une base de données.
- 2. Dans la fenêtre d'import, choisissez dans le menu déroulant le type de données à importer.
- 3. Paramétrez la connexion au serveur SQL en utilisant si besoin l'assistant.
- 4. Saisissez votre requête et cliquez sur le bouton **Exécuter la requête**.
- 5. Associez chaque colonne avec une rubrique HYPERPLANNING en cliquant sur la flèche en haut de la colonne. Si une colonne ne doit pas être importée, sélectionnez Champ ignoré. Si certaines données ne correspondent pas au format attendu, elles s'affichent en rouge. Passez le curseur dessus pour afficher dans une infobulle la raison du problème.
- 6. Pour éviter d'avoir à faire cette mise en correspondance à chaque import, vous pouvez Enregistrer le format (lors de l'import suivant, vous cliquerez sur Ouvrir pour le récupérer). Nouveauté Ce formatage peut être récupéré d'une année sur l'autre lors de l'initialisation de la base, via un fichier de préparation de rentrée (⇔ Préparer l'année suivante, p. 262).
- 7. Dans l'encadré **Option** en bas de la fenêtre, indiquez le signe qui sépare les données lorsqu'une même cellule en contient plusieurs (par exemple des cours contenant plusieurs enseignants, des enseignants ayant plusieurs matières, etc.).
- 8. Une fois toutes les correspondances établies, cliquez sur le bouton Importer.

#### Importer automatiquement des données au format SQL

- 1. Rendez-vous dans le menu Fichier > Import/Export > Importer automatiquement au format SQL depuis une base de données.
- 2. Dans la fenêtre d'import, choisissez dans le menu déroulant le type de données à importer.

**SS**0

- Cochez Activer l'import automatique et choisissez l'heure et la fréquence de récupération des données.
- 4. Paramétrez la connexion au serveur SQL en utilisant si besoin l'assistant.
- 5. Saisissez votre requête et cliquez sur le bouton **Exécuter la requête**.
- 6. Associez chaque colonne avec une rubrique HYPERPLANNING en cliquant sur la flèche en haut de la colonne. Si une colonne ne doit pas être importée, sélectionnez Champ ignoré. Si certaines données ne correspondent pas au format attendu, elles s'affichent en rouge. Passez le curseur dessus pour afficher dans une infobulle la raison du problème.
- 7. Dans l'encadré **Option** en bas de la fenêtre, indiquez le signe qui sépare les données lorsqu'une même cellule en contient plusieurs (par exemple des cours contenant plusieurs enseignants, des enseignants ayant plusieurs matières, etc.).
- 8. Une fois toutes les correspondances établies, cliquez sur le bouton Importer.

#### Exporter des données au format SQL

- Rendez-vous dans le menu Fichier > Import/Export > Exporter automatiquement au format SQL.
- 2. Dans la fenêtre d'export, cochez Activer l'automatisation de l'export de votre base au format SQL.
- 3. Cliquez sur le bouton pour indiquer le répertoire dans lequel sera généré le script permettant d'exporter la base au format SQL.
- 4. Choisissez le format dans le menu déroulant : MySQL ou Oracle.
- 5. Validez : le script sera généré automatiquement.

### SS0

Le Single Sign On est un système d'authentification unique qui permet à un utilisateur d'accéder à plusieurs applications en ne s'authentifiant qu'une seule fois.

⇒ ADFS, p. 39
⇒ CAS, p. 67

### STAGE

#### Afficher le groupe de travail Stages

- 1. Rendez-vous dans le menu Paramètres > AUTRES MODULES > Stages.
- 2. Cochez Activer la gestion des stages.

#### Remplacer « stage » par « apprentissage » ou tout autre terme

Nouveauté Le stage fait désormais partie des libellés qui peuvent être personnalisés dans le logiciel.

- 1. Rendez-vous dans le menu **Paramètres > PARAMÈTRES GÉNÉRAUX > Libellés des données** principales.
- 2. Dans la colonne **Personnalisé**, en face de **stage**, saisissez le terme à utiliser, au singulier et au pluriel.

#### MISE EN PLACE

#### Créer un stage

Prérequis Vous avez créé ou importé les entreprises (⇔ Entreprise, p. 132) et les maîtres de stage (⇔ Maître de stage, p. 212).

- 1. Rendez-vous dans l'onglet Stages > Stages > 🗮 Liste.
- 2. Cliquez sur la ligne de création.
- 3. Dans la fenêtre de sélection, sélectionnez l'étudiant concerné et validez.
- 4. Dans la fenêtre Stage, renseignez les caractéristiques du stage, notamment le sujet, les dates, l'entreprise, le maître de stage et l'enseignant tuteur. Les onglets vous permettent de renseigner des informations complémentaires telles que les horaires, la rémunération, les objectifs pédagogiques, etc. Vous pourrez compléter ultérieurement la fiche du stage depuis l'affichage [3].

#### Créer des stages pour tous les étudiants d'une promotion

Prérequis Vous avez créé ou importé les entreprises (⇔ Entreprise, p. 132) et les maîtres de stage (⇔ Maître de stage, p. 212).

- 1. Rendez-vous dans l'onglet Stages > Stages > 🗮 Liste.
- 2. Cliquez sur la ligne de création.
- 3. Dans la fenêtre qui s'affiche, sélectionnez **Promotions** dans le premier menu déroulant, puis la promotion souhaitée dans le second.
- 4. Sélectionnez tous les étudiants et validez.
- Depuis la liste, procédez en multisélection pour les caractéristiques communes à plusieurs stages, par exemple l'enseignant référent ou la date (via le clic droit : Modifier la sélection > Dates de stage).
- 6. Vous pouvez ensuite compléter les informations stage par stage depuis la fiche du stage 🖽.

#### Récupérer des stages saisis dans une autre base

Prérequis Il faut être connecté en administrateur.

- 1. Rendez-vous dans le menu Fichier > HYPERPLANNING > Récupérer les données d'une base HYPERPLANNING.
- 2. Dans la fenêtre qui s'affiche, désignez la base contenant les stages à récupérer.
- 3. Dans la fenêtre qui s'affiche, cochez **Stages > Stages** et validez : vous passez en mode Usage exclusif le temps de l'import.

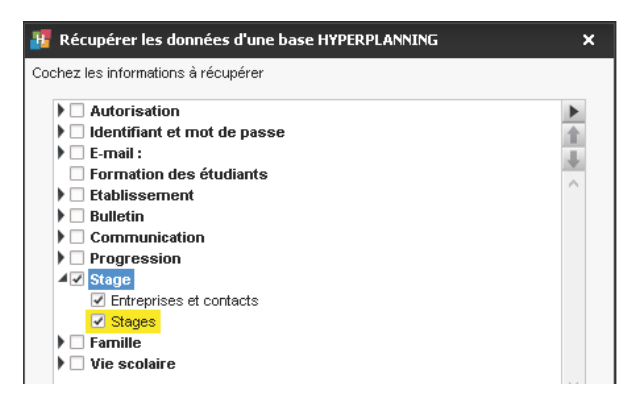

#### Prolonger le stage d'une année précédente

Prérequis Les stages de l'année précédente ont été récupérés dans la base.

- 1. Rendez-vous dans l'onglet Stages > Stages > 🗮 Liste.
- Sélectionnez le ou les stages à prolonger, faites un clic droit et choisissez Modifier la sélection > Dates de stage.
- 3. Dans la fenêtre qui s'affiche, cliquez-glissez sur les semaines de l'année en cours sur lesquelles se prolonge le stage. Dans la liste des cours, il s'affiche avec l'icône 🛐.

Remarque : si vous ne souhaitez pas conserver les dates de l'ancien stage, vous pouvez cliquer sur le bouton **Supprimer toutes les périodes du stage** dans la fenêtre de **Définition des périodes de stage** avant de définir la période sur l'année en cours.

#### **ANNEXE FINANCIÈRE**

L'annexe financière contient la rémunération mensuelle et les avantages en nature accordés au stagiaire.

#### Remplir l'annexe financière

- 1. Rendez-vous dans l'onglet Stages > Stages > 🖽 Fiche stage.
- 2. Sélectionnez l'étudiant dans la liste à gauche.
- 3. Éditez la fiche en cliquant sur le bouton 💉 .
- 4. Allez dans l'onglet Annexe financière.

#### Insérer les éléments de l'annexe financière dans une lettre type

- 1. Rendez-vous dans l'onglet **Communication > Courriers > 🦕 Lettre type**.
- 2. Sélectionnez la lettre type : elle doit être de la catégorie Stage.
- 3. Positionnez le curseur à l'endroit où vous souhaitez insérer l'élément, faites un clic droit et choisissez parmi le sous-menu **Annexe financière**.

#### Trier les stages en fonction de la rémunération

- 1. Rendez-vous dans l'onglet Stages > Stages > 🗮 Liste.
- Si vous ne voyez pas la colonne Rémunération mensuelle, cliquez sur le bouton en haut à droite de la liste (⇔ Liste, p. 208).
- 3. Triez la liste en cliquant sur le titre de la colonne **Rémunération mensuelle** : les stagiaires les moins rémunérés s'affichent en haut de la liste.

#### ANNEXE PÉDAGOGIQUE

L'annexe pédagogique contient le sujet détaillé du stage, les activités prévues, les modalités de concertation, les objectifs, les compétences visées, les modalités d'évaluation. Ces éléments peuvent être renseignés par le maître de stage dans l'Espace Entreprises (⇔ Espace Entreprise, p. 138).

#### Remplir l'annexe pédagogique

- 1. Rendez-vous dans l'onglet Stages > Stages > 🖽 Fiche stage.
- 2. Sélectionnez l'étudiant dans la liste à gauche.
- 3. Éditez la fiche en cliquant sur le bouton 💉 .
- 4. Allez dans l'onglet Annexe pédagogique.

#### Insérer les éléments de l'annexe pédagogique dans une lettre type

- 1. Rendez-vous dans l'onglet **Communication > Courriers > 🦕 Lettre type**.
- 2. Sélectionnez la lettre type : elle doit être de la catégorie Stage.
- 3. Positionnez le curseur à l'endroit où vous souhaitez insérer l'élément, faites un clic droit et choisissez parmi le sous-menu **Annexe pédagogique**.

#### Imprimer l'annexe pédagogique

- 1. Rendez-vous dans l'onglet Stages > Stages > 🖽 Fiche stage.
- 2. Sélectionnez le stage.
- 3. Cliquez sur le bouton 🚔 dans la barre d'outils.
- 4. Dans la fenêtre qui s'affiche, cochez Imprimer les détails du stage.

#### SUIVI

#### Remplir la fiche de stage

- 1. Rendez-vous dans l'onglet Stages > Stages > 🖽 Fiche stage.
- 2. Sélectionnez un stage dans la liste à gauche.
- 3. Cliquez sur le bouton 💉 en haut à droite.
- 4. Complétez les informations dans la fenêtre qui s'affiche.

| AUDIBERT Julien - Stage                                                                          | e du 06/11/17 au 10/11/17; du 22                                              | /01/18 au 3      | 26/01/18                             |         |                         |                             |
|--------------------------------------------------------------------------------------------------|-------------------------------------------------------------------------------|------------------|--------------------------------------|---------|-------------------------|-----------------------------|
| 🕂 Stage                                                                                          |                                                                               |                  |                                      |         |                         | ×                           |
| Sujet                                                                                            | Stage d'observation                                                           |                  |                                      |         | Répondre à une offre de | e stage <b>htion signée</b> |
| Dates                                                                                            | du 06/11/17 au 10/11/17; du 23                                                | 2/01/18 au 3     | 26/01/18                             |         | Interrompu              |                             |
| Entreprise                                                                                       | Slx pièces cuisine                                                            |                  | -                                    |         |                         |                             |
| Resp. entreprise                                                                                 | BOUALEB Karim                                                                 |                  |                                      |         |                         |                             |
| Enseignant tuteur                                                                                | M. DUPONT Pierre                                                              |                  | -                                    |         |                         |                             |
| Enseignant responsable                                                                           | Mme ACHARD Martine                                                            |                  | -                                    |         |                         |                             |
| Informations complement                                                                          | taires Horaires Annexe péda                                                   | gogique /        | Annexe financiè                      | re      |                         |                             |
| Maître                                                                                           | es de stage                                                                   | Q Pièces         | s jointes                            |         |                         |                             |
| ANTOINE Louis                                                                                    |                                                                               | Comm             | entaire                              |         |                         | ~                           |
| Lors de l'envoi de courrier<br>O Toujours contacter les<br>Contacter les maîtres<br>est en cours | rs liés aux absences<br>s maîtres de stage<br>de stage uniquement si le stage | ✓ Cor ✓ Atternal | nvention signée<br>estation de fin d | e stage | reçue                   |                             |
|                                                                                                  |                                                                               |                  |                                      |         | Annuler                 | alider                      |

#### Préciser les horaires du stage

- 1. Rendez-vous dans l'onglet Stages > Stages > 🖽 Fiche stage.
- 2. Sélectionnez l'étudiant dans la liste à gauche.

- 3. Éditez la fiche en cliquant sur le bouton 🧪.
- 4. Dans l'onglet **Horaires**, cochez les demi-journées pendant lesquelles l'étudiant est en stage, puis indiquez les horaires.

|          |   | Horaires |       |   |            |       |   |  |  |
|----------|---|----------|-------|---|------------|-------|---|--|--|
| 1        |   | М        | atin  |   | Après-midi |       |   |  |  |
| Jours    | 1 | De       | à     | 1 | De         | à     | 5 |  |  |
| Lundi    | 1 | 09h00    | 12h30 | 1 | 14h00      | 17h00 | ~ |  |  |
| Mardi    | 1 | 09h00    | 12h30 | 1 | 14h00      | 17h00 |   |  |  |
| Mercredi | 1 | 09h00    | 12h30 | 1 | 14h00      | 17h00 |   |  |  |
| Jeudi    | 1 | 09h00    | 12h30 | 1 | 14h00      | 17h00 |   |  |  |
| Vendredi | 1 | 09h00    | 12h30 |   |            |       |   |  |  |
| Samedi   |   |          |       |   |            |       |   |  |  |

#### Interrompre un stage

- 1. Rendez-vous dans l'onglet **Stages > Stages > E Liste**.
- Sélectionnez le(s) stage(s) à interrompre, faites un clic droit et choisissez Modifier la sélection > Date d'interruption.
- 3. Dans la fenêtre qui s'affiche, cochez *Interrompu*, modifiez la date si besoin et validez : le stage s'affiche avec l'icône [5].

#### Trier les stages en fonction de leur état

- 1. Rendez-vous dans l'onglet Stages > Stages > 🗮 Liste.
- 2. Cliquez au-dessus de la colonne État pour trier la liste sur ce critère. Le stage peut être :
  - prévu,
  - 💽 en cours,
  - 📃 terminé,
  - 🛐 interrompu,
  - Fiprolongé d'un stage précédent (le stage est en cours, mais l'étudiant n'est pas en entreprise).

#### Voir aussi

- ⇒ Convention de stage, p. 81
- ⇒ Entreprise, p. 132
- ⇒ Espace Entreprise, p. 138
- ⇒ Maître de stage, p. 212

# SUIVI DE L'ÉTUDIANT

#### Saisir des jalons dans le suivi de l'étudiant

- 1. Rendez-vous dans l'onglet **Plannings > Étudiants > 🖽 Fiche étudiant**.
- 2. Sélectionnez l'étudiant dans la liste à gauche.
- 3. Allez dans l'onglet Suivi.
- 4. Cliquez sur la ligne de création, saisissez l'intitulé et validez avec la touche [Entrée]. Par défaut, l'élément de suivi s'affiche avec la date du jour : vous pouvez la modifier.
- 5. Pour joindre un document, double-cliquez dans la colonne 🔳 .
- Si vous souhaitez rendre cet élément disponible sur la feuille d'appel des enseignants, cochez d'un double-clic la colonne

#### Voir aussi

⇒ Tableau de bord, p. 334

# **SUIVI PLURIANNUEL**

#### Récupérer les résultats d'une ancienne base

Nouveauté Vous pouvez désormais récupérer les notes, les devoirs, ainsi que les moyennes et les ECTS d'une base à une autre lorsque ces bases comportent des promotions identiques. Les notes, devoirs et appréciations sont importés avec leur période de notation : ils se retrouvent dans les affichages relatifs à la notation (relevés, bulletins, récapitulatifs), mais ne sont pas modifiables.

Prérequis Il faut être connecté en administrateur.

- 1. Rendez-vous dans l'onglet Notation.
- 2. Dans le menu Fichier > HYPERPLANNING > Récupérer d'une ancienne base, choisissez les devoirs et notes pour continuer la notation ou les moyennes et ECTS pour le suivi pluriannuel.
- 3. Dans l'explorateur de fichier, sélectionnez le fichier **.hyp** correspondant à la base de l'année précédente et cliquez sur le bouton **Ouvrir**.
- 4. Dans la fenêtre qui s'affiche, sélectionnez les promotions pour lesquelles vous souhaitez effectuer la récupération. Seules les promotions communes aux deux bases sont présentées.

#### Consulter les moyennes des années précédentes

- 1. Rendez-vous dans l'onglet Notation > Suivi pluriannuel > 🖶 Suivi pluriannuel.
- Sélectionnez un étudiant dans la liste à gauche pour afficher ses moyennes des années précédentes.

| Étudiants      |           |    |   | Suivi pluriannuel              |         |         |         |   |                                |          |          |         | \$ |
|----------------|-----------|----|---|--------------------------------|---------|---------|---------|---|--------------------------------|----------|----------|---------|----|
| M1 Droit privé | *         |    |   | 05/10/2015 - 30                | /09/201 | 6       |         | Q | 03/10/2016 - 29                | 3/09/201 | 7        |         | Q  |
|                | P.1       | ,  | 2 | Matière I                      | CTS     | Étu.    | Promo.  | 5 | Matière                        | ECTS     | Étu.     | Promo.  | 5  |
| Nom            | Prenom    | _  | 3 | L2 DROIT - Ser                 | nestre  | 3       |         | ~ | L3 DROIT Privé (Licence        | Droit) - | Semestre | 5       | 6  |
| ALVES          | Jordan    | -8 | • | Droit de l'Union Européenne    | 5       | 14,50 B | 14,30 B |   | Droit des Affaires             | 5        | 11,67 D  | 10,18 D |    |
| ASTER          | Lucie     | _  | 2 | Droit Administratif            | 5       | 14,00 B | 12,60 C |   | Droit Civil I Les suretés      | 5        | 15,00 B  | 12,73 C |    |
| AUDIBERT       | Julien    | _  |   | Droit Administratif            |         | 11,50 D | 12,10 C |   | Droit du Travail               | 5        | 12,50 C  | 12,29 C |    |
| AUDOUARD       | Alexandre |    | ^ | Droit Administratif            |         | 16,50 A | 16,50 A |   | Histoire du droit              | 3        | 11,35 D  | 12,37 C |    |
| BERTHE         | Alexandre |    |   | Hist. de la Protec. sani et so | 5       | 14,00 B | 12,42 C |   | Histoire du droit privé        |          | 12,84 C  | 12,42 C |    |
| BESNIER        | Amelie    |    |   | Droit de la protection soc.    | 3       | 16,50 A | 12,80 C |   | Histoire du Droit Pénal        |          | 7,21 F   | 12,18 C |    |
| BILLET         | Pierre    |    |   | Responsabilité médicale        | 2       | 14,50 B | 13,70 C |   | Hist. de la Protec. sani et so |          | 14,00 B  | 12,51 C |    |
| BLANC          | Sylvain   |    |   | Protection soc. européenne     | 5       | 16,80 A | 12,50 C |   | Droit Civil II La famille      | 5        | 12,50 C  | 11,63 D |    |
| BLONDEAU       | Victoire  |    |   | Finances publiques hosp.       | 3       | 9,50 FX | 12,50 C |   | Anglais                        | 2        | 10,40 D  | 12,13 C |    |
| BONNEAU        | llyes     |    |   | Conduite de projet             | 2       | 13.50 C | 12.30 C |   | Droit Civil                    | 5        | 11.50 D  | 12.23 C |    |
| BOSC           | Aurelie   |    |   | Droit IEJ                      | 3       | 15.00 B | 12.10 C |   | Stage                          | 2        |          |         |    |
| BOULANGER      | Celia     |    |   | Movenne générale               | 33      | 14.67 B | 12.77 C |   | Droit du Travail Approfondi    |          |          |         |    |
| CARPENTIER     | Thomas    |    |   | I 2 DROIT - Ser                | nestre  | 4       |         |   | Movenne générale               | 30       | 11.98 D  | 11.67 D |    |
| CASTEL         | Kenza     |    |   | Droit de l'Union Européenne    | 5       | 12.80 C | 12.96 C |   | 1 3 DROLT Privé (Licence       | Droit) - | Semestre | 6       |    |
| CAZENAVE       | Valentin  |    |   | Broit Administratif            | 5       | 13 50 C | 12 50 C |   | Droit des Affaires             | 5        | 14 00 B  | 12 42 0 |    |
| CHRISTOPHE     | Kevin     |    |   | Droit Administratif            |         | 15.00 B | 12,00 C |   | Droit Civil I Les suretés      | 5        | 16 50 A  | 12 80 C |    |
| CLAUDEL        | Lucie     |    |   | Droit Administratif            |         | 12,00 C | 12,00 C |   | Droit du Tranail               | 5        | 14 50 B  | 13 70 C |    |
| CUNY           | Constance |    |   | Wist de la Protes, cani et co  | E       | 46 60 0 | 42.40 C |   | Nistoire du droit              | 2        | 44 69 0  | 42.42.0 |    |
| DELAHAYE       | Eloise    |    |   | Broit a la protection son      | 0       | 9 88 57 | 44 40 D |   | Histoire du droit privé        | 3        | 11,00 D  | 12,15 C |    |
| DELATTRE       | Kelly     |    |   | Drok e la protection soc.      |         | 40.00 A | 43.99.0 |   | Listeire du Groit prive        |          | 40.00.0  | 44.00.0 |    |
| DELCROIX       | Simon     |    |   | Responsabilite medicale        | 2       | 10,00 M | 12,00 C |   | Histoire du broit Perlai       |          | 12,00 C  | 42,25.0 |    |
| DUBOS          | Amandine  |    |   | Protection soc. europeenne     | 2       | 12,50 C | 12,30 C |   | Hist, de la Protec, sali et so |          | 10,000   | 15,25 C |    |
| DUCLOS         | Theo      |    |   | Finances publiques nosp.       | 2       | 12,00 C | 12,20 C |   | Droit Civil II La famille      | 3        | 12,50 C  | 12,30 C |    |
| DUPRE          | Manon     |    |   | Conduite de projet             | 3       | 14,00 B | 13,20 C |   | Anglais                        | 2        | 12,00 C  | 12,20 C |    |
| DURANT         | Sébastien |    |   | UFOR IEJ                       | 2       | 12,00 C | 14,20 B |   | DFOR CIVII                     | 6        | 14,00 B  | 13,20 C |    |
| DUVAL          | Quentin   |    |   | Moyenne generale               | 29      | 12,41 C | 12,74 C |   | stage                          | 2        | 12,00 C  | 14,20 B |    |
| FEVRIER        | Nicolas   |    |   |                                |         |         |         |   | Drot du Traval Approfondi      |          |          |         |    |
| 1 53/458 🐵 <   | C.        | >  |   |                                |         |         |         | ~ | Moyenne generale               | 30       | 11,50 D  | 12,13 C | ~  |

#### Supprimer l'historique d'une promotion

- 1. Rendez-vous dans l'onglet Notation > Suivi pluriannuel > 🐺 Suivi pluriannuel.
- 2. Cliquez sur le bouton 🔹 en haut à droite.
- 3. Dans la fenêtre qui s'affiche, double-cliquez sur l'icône 器 de la promotion.
- 4. HYPERPLANNING vous demande confirmation pour supprimer l'historique de la promotion de l'année concernée.

# SUPPRIMER

#### Supprimer une donnée d'une liste

Sélectionnez la donnée et appuyez sur la touche **[Suppr]** ou faites un clic droit et choisissez **Supprimer** (en multisélection aussi).

Voir aussi

⇒ Annuler une séance, p. 48

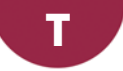

# **TABLEAU DE BORD**

Grâce au tableau de bord, vous voyez en un seul coup d'œil les évènements de vie scolaire du jour.

#### Afficher la liste des étudiants concernés par une rubrique

- 1. Rendez-vous dans l'onglet Assiduité > Récapitulatif > 📊 Tableau de bord.
- 2. Par défaut, c'est le tableau de bord du jour qui s'affiche. Vous pouvez changer de date.
- 3. Cliquez dans une case pour afficher la liste des étudiants concernés en-dessous.

| Tableau de bord du | ≪ 12/12/20   | 17 🛅 🕨 🛱 🛛                                                                                                    | < <i>C</i> .                  | hercher un étudiant | •                     | -     | Promo | tions (Toutes)       |          |                  |    |
|--------------------|--------------|----------------------------------------------------------------------------------------------------|-------------------------------|---------------------|-----------------------|-------|-------|----------------------|----------|------------------|----|
|                    | Absences     | Retards                                                                                                    | ۰                             | Dispenses           | Étudiants<br>présents | En St | age   | Appels non faits     | <u>ч</u> |                  |    |
| 08h00 - 09h00      | 1            | 1                                                                                                    |                               |                     | 79                    |       |       |                      | $\sim$   |                  |    |
| 09h00 - 10h00      | 2            | 2                                                                                                    |                               |                     | 118                   |       |       |                      |          |                  |    |
| 10h00 - 11h00      |              |                                                                                                    |                               |                     | 157                   |       |       |                      |          |                  |    |
| 11h00 - 12h00      | 4            |                                                                                                    |                               |                     | 157                   |       |       |                      |          |                  |    |
| 12h00 - 13h00      | 1            |                                                                                                    |                               |                     | 39                    |       |       |                      |          |                  |    |
| 13h00 - 14h00      | 1            |                                                                                                    |                               |                     | 80                    |       |       |                      |          |                  |    |
| 14h00 - 15h00      | 1            |                                                                                                    |                               |                     | 160                   |       |       |                      |          |                  |    |
| 15h00 - 16h00      | 1            |                                                                                                    |                               |                     | 160                   |       |       |                      |          |                  |    |
| 16h00 - 17h00      |              |                                                                                                    |                               |                     | 121                   |       |       |                      |          |                  |    |
| 17h00 - 18h00      |              |                                                                                                    |                               |                     | 100                   |       |       |                      |          |                  |    |
| 18h00 - 19h00      |              |                                                                                                    |                               |                     | 100                   |       |       |                      |          |                  |    |
| 19h00 - 20h00      |              |                                                                                                    |                               |                     | 59                    |       |       |                      | $\sim$   |                  |    |
| 12/12/2017         | 4            | 3                                                                                                    |                               |                     |                       |       |       |                      |          |                  |    |
| <                  |              |                                                                                                    |                               |                     |                       |       |       | >                    |          |                  |    |
| Absences entre 10  | h00 et 11h00 |                                                                                                    |                               |                     |                       |       |       |                      |          |                  |    |
| Étudiant           | \$           | Public                                                                                                    | \$                            | Date e              | t heure               | н. Ф  | C. M. | Matières             | •        | Motif            | T  |
| DERREZ Natacha     | (            | DESIGN A1 , <design< td=""><td>۱A</td><td>Le 12/12 de 9h00 à</td><td>15h45</td><td>5h45</td><td>1 2</td><td>2 Dessin perspective</td><td>e, Lur</td><td>Matif non enco</td><td>r</td></design<> | ۱A                            | Le 12/12 de 9h00 à  | 15h45                 | 5h45  | 1 2   | 2 Dessin perspective | e, Lur   | Matif non enco   | r  |
| GAY Kevin          | (            | DESIGN A2 , <design< td=""><td colspan="3">N A Le 12/12 de 10h00 à 12h00</td><td>2h00</td><td>1</td><td>Infographie 2D</td><td></td><td>Maladie avec c</td><td>:6</td></design<>                | N A Le 12/12 de 10h00 à 12h00 |                     |                       | 2h00  | 1     | Infographie 2D       |          | Maladie avec c   | :6 |
| GUNGAH Elodie      | (            | DESIGN A2 , <design< td=""><td colspan="3">N A Le 12/12 de 10h00 à 12h00</td><td>2h00</td><td>1</td><td>Infographie 2D</td><td></td><td>Sans excuses</td><td></td></design<>                    | N A Le 12/12 de 10h00 à 12h00 |                     |                       | 2h00  | 1     | Infographie 2D       |          | Sans excuses     |    |
| LAVAL Cyril        | (            | GM1, <gm1>ANG2,</gm1>                                                                                                    | «G                            | Le 12/12 de 8h00 à  | 12h00                 | 4h00  | 1     | Maths Appliquées     |          | Raison familiale | 9  |
| 0 4 <              |              |                                                                                                    |                               |                     |                       |       |       |                      |          |                  |    |

#### Rechercher un étudiant dans le tableau de bord

- 1. Rendez-vous dans l'onglet Assiduité > Récapitulatif > <u></u> Tableau de bord.
- 2. Saisissez le nom de l'étudiant dans le champ de recherche : HYPERPLANNING affiche sa photo et encadre en bleu les cellules qui le concernent.

| Tableau de bord d | lu < 12/12/2017 | 🖻 » 🔤   | Natacha        |              | × | ··· Prome   | otions (Toutes) |        |
|-------------------|-----------------|---------|----------------|--------------|---|-------------|-----------------|--------|
|                   |                 |         | Natacha DERREZ |              |   | <b>1</b>    |                 | ٩,     |
|                   | Absences 🏶      | Retards |                | 1 étudiant t |   | s non farts | Ð               |        |
| 08h00 - 09h00     | 1               | 1       |                | 79           |   |             |                 | $\sim$ |
| 09h00 - 10h00     | 2               | 2       |                | 118          |   |             |                 |        |
| 10h00 - 11h00     | 4               |         |                | 157          |   |             |                 |        |
| 11h00 - 12h00     | 4               |         |                | 157          |   |             |                 |        |

# TAUX D'OCCUPATION

Le taux d'occupation est un indicateur calculé en fonction des cours : il permet de savoir combien d'heures chaque ressource est occupée. Le résultat dépend du paramétrage choisi et peut être exprimé en heures ou en pourcentage.

#### Choisir le mode de calcul

- 1. Rendez-vous dans le menu Mes préférences > DONNÉES > Enseignants, Promotions, etc.
- 2. Choisissez si la durée de cours doit être exprimée en fonction de :
  - la durée totale, qui comprend toutes les plages de la grille d'emploi du temps ;
  - la durée disponible, qui correspond à la durée totale moins les indisponibilités, les pauses déjeuner et les jours fériés (sauf si l'option Prendre en compte les jours fériés est cochée).
- 3. Cochez éventuellement les options pour prendre en compte les jours fériés, les cours non placés, ou uniquement les cours extraits.

#### Voir le taux d'occupation d'une ressource pour la période active

- Rendez-vous dans l'onglet Plannings > Enseignants / Promotions / Regroupements / Salles > \equiv Liste.
- 2. Activez sur la réglette du bas les semaines à prendre en compte.
- 3. La colonne **Occupation période** indique pour chaque ressource le nombre d'heures où elle est occupée. Si vous ne voyez pas cette colonne, cliquez sur le bouton <u>S</u> en haut à droite de la liste pour l'afficher (⇔ Liste, p. 208).
- 4. En cliquant sur la flèche à côté du titre de la colonne, vous pouvez choisir un affichage en pourcentage (Taux d'occupation) ou en heure, avec le total (Volume horaire) ou sans (Durée de cours). Un clic sur le bouton \* ouvre la fenêtre du choix de mode de calcul (voir ciavant).

#### Voir le taux d'occupation annuelle d'une ressource

- Rendez-vous dans l'onglet Plannings > Enseignants / Promotions / Regroupements / Salles > \equiv Liste.
- La colonne Occupation annuelle indique pour chaque ressource le nombre d'heures où elle est occupée. Si vous ne voyez pas cette colonne, cliquez sur le bouton sen haut à droite de la liste pour l'afficher (⇔ Liste, p. 208).
- 3. En cliquant sur la flèche à côté du titre de la colonne, vous pouvez choisir un affichage en pourcentage (Taux d'occupation) ou en heure, avec le total (Volume horaire) ou sans (Durée de cours). Un clic sur le bouton a ouvre la fenêtre du choix de mode de calcul (voir ciavant).

#### Comparer la capacité de la salle et l'effectif du cours

⇒ Capacité de la salle, p. 66

#### Voir le moment où le taux d'occupation est le plus élevé

⇒ Pic d'occupation, p. 256

# **TD (GROUPE DE TD)**

Dans HYPERPLANNING, on appelle TD ou groupes de TD les sous-groupes d'une promotion issus d'une partition.

Il faut créer des TD dès que les étudiants d'une promotion travaillent en plus petits effectifs (spécialité, cours de langue, atelier, etc.).

#### **C**RÉER LES GROUPES DE TD

#### Créer les groupes de TD en important les étudiants et leur affectation

⇒ Excel ou autre tableur (import), p. 149

#### Saisir des groupes de TD vides

- 1. Rendez-vous dans l'onglet Plannings > Promotions > ={ TD, TP et options.
- 2. Sélectionnez la promotion à partitionner.
- 3. Saisissez un nom pour la partition (le libellé qui regroupe les groupes de TD).
- 4. Saisissez les groupes de TD.

| Promotions          |           | DESIGN A                      | 2 - TD, TP et op | tions |        |            |          |         |      |         |   |
|---------------------|-----------|-------------------------------|------------------|-------|--------|------------|----------|---------|------|---------|---|
| Nom                 | Q         | <ul> <li>Partition</li> </ul> | ns               |       |        | •LANGU     | ES - TD  |         |      |         |   |
| Créer une promotion | *         |                               | Nom              |       | Q      | Co         | ode      | Nom     | Eff. | Nb. étu | Q |
| D DESIGN A1         | ▶1<br>ABC | 🕀 Créer u                     | ne partition     | _     | D,     | (+) Ajoute | er un TD | 1       |      |         | 5 |
| DESIGN AZ           | 6         | LANGUES                       |                  |       | $\sim$ | AG1        |          | ANG GR1 |      |         | ^ |
| D GM2               |           | WORKSHC                       | P                |       |        | AG2        |          | ANG GR2 |      |         |   |
| VEBDESIGN           |           |                               |                  |       |        | AG3        |          | ANG GR3 | _    |         |   |
|                     |           |                               |                  |       |        | ESP        |          | ESP     |      |         |   |
|                     |           |                               |                  |       |        |            |          |         |      |         |   |
|                     |           |                               |                  |       | ~      |            |          |         |      |         | ~ |
|                     |           | 2                             | <                | >     |        | 4          | <        |         |      | 3       | • |

Remarque : si plusieurs promotions ont un découpage similaire, vous pouvez les sélectionner en même temps à l'étape 1, de manière à créer d'un coup une partition pour chaque promotion.

#### Créer un TD par étudiant pour un enseignement à la carte

⇒ Répartir les étudiants, p. 299

#### Générer les groupes de TD à partir des cursus

Prérequis Les cursus ont été définis (⇔ Cursus, p. 94).

- 1. Rendez-vous dans l'onglet **Plannings > Promotions > (Cursus**).
- 2. Sélectionnez une promotion dans la liste à gauche.
- 3. Sélectionnez une matière, faites un clic droit et choisissez Créer les TD associés.

#### **G**ÉRER LES LIENS ENTRE GROUPES DE TD

Tant que les groupes de TD ne contiennent pas d'étudiants, des liens sont mis en place entre TD pour interdire le placement simultané de cours occupant des TD qui ont ou pourraient avoir des étudiants en commun. Par défaut, chaque TD est lié à tous les autres TD qui ne sont pas issus de la même partition. Si vous savez qu'un TD n'aura jamais d'étudiant commun avec un autre TD, supprimez le lien entre les deux : vous augmentez ainsi les possibilités de placement.

Une fois les étudiants ajoutés dans les groupes de TD, les liens ne dépendent plus des groupes de TD mais des étudiants.

#### Indiquer que des TD issus de partitions différentes n'ont pas d'étudiant en commun (et peuvent avoir cours en même temps)

- 1. Rendez-vous dans l'onglet **Plannings > Promotions >**  Liens entre **TP / options**.
- 2. Sélectionner l'un des deux TD dans la liste à gauche.
- 3. Double-cliquez sur le lien du second TD pour le supprimer (colonne **Parties**) ou faites un clic droit sur la promotion et choisissez **Modifier la sélection > Gestion de liens > Supprimer tous les liens manuels**.

| Promotions          |          | <design a2=""> W1 - Liens permettant la cohérence d'emploi du temps</design>                                                                    |    |  |  |  |  |  |  |  |
|---------------------|----------|----------------------------------------------------------------------------------------------------|----|--|--|--|--|--|--|--|
| Nom                 | Q        | Afficher les structures (Promotions, TD et Options)                                                                                             |    |  |  |  |  |  |  |  |
| Créer une promotion | ٠        | Devant respecter l'emploi du temps de la sélection                                                                                              |    |  |  |  |  |  |  |  |
| D DESIGN A1         | ▶1       | Avant des étudiants en commun avec la sélection                                                                                                 |    |  |  |  |  |  |  |  |
| DESIGN A2           | ABC      |                                                                                                    |    |  |  |  |  |  |  |  |
| ▲ LANGUES           | <u>ר</u> |                                                                                                    |    |  |  |  |  |  |  |  |
| ANG GR1             | $\wedge$ | Tenir compte de la période active pour la cohérence d'emploi du temps induite par les étudiant                                                  | ts |  |  |  |  |  |  |  |
| ANG GR2             |          | Liens Q                                                                                                    | 1  |  |  |  |  |  |  |  |
| ANG GR3             |          | Etat des liens au sein de DESIGN A2 Parties Étudiants D                                                                                         |    |  |  |  |  |  |  |  |
| ESP                 |          | ⊿LANGUES ^                                                                                                    |    |  |  |  |  |  |  |  |
| WORKSHOP            |          | ANG GR1 Ga                                                                                                    |    |  |  |  |  |  |  |  |
| W1                  |          | ANG GR2 GB                                                                                                    |    |  |  |  |  |  |  |  |
| W2                  |          | ANG GR3 GB                                                                                                    |    |  |  |  |  |  |  |  |
| W/3                 |          | ESP 😝                                                                                                    |    |  |  |  |  |  |  |  |
| W4                  |          | A WORKSHOP                                                                                                    |    |  |  |  |  |  |  |  |
| D GM1               |          | W2                                                                                                    |    |  |  |  |  |  |  |  |
| D GM2               |          | W3                                                                                                    |    |  |  |  |  |  |  |  |
| D WEBDESIGN         |          | vV4                                                                                                    |    |  |  |  |  |  |  |  |
|                     |          |                                                                                                    |    |  |  |  |  |  |  |  |
|                     |          | 0.7                                                                                                    |    |  |  |  |  |  |  |  |
|                     |          |                                                                                                    |    |  |  |  |  |  |  |  |
|                     |          |                                                                                                    |    |  |  |  |  |  |  |  |
|                     |          | Par défaut, les TD issus tous les autres sont liés :<br>de la même partition ils pourraient avoir des<br>n'ont pas de lien étudiants en commun. |    |  |  |  |  |  |  |  |

#### **RÉPARTIR LES ÉTUDIANTS DANS LES GROUPES DE TD**

Si vous avez importé les étudiants avec les TD, la répartition est déjà faite. Sinon, vous pouvez répartir automatiquement les étudiants ou bien procéder manuellement, en partant au choix des étudiants ou du TD.

#### Désigner les étudiants d'un TD

Cette manière de faire est plus rapide que de préciser pour chaque étudiant ses TD. Privilégiezla en début d'année.

- 1. Rendez-vous dans l'onglet **Plannings > Promotions > 2** Étudiants.
- 2. Dans la liste à gauche, cliquez sur la flèche qui précède la promotion puis sur celle de la partition pour afficher les TD et sélectionnez le TD à remplir.

- 3. Par défaut, la date d'affectation correspond au premier jour de la base; vous pouvez modifier cette date en haut.
- 4. Cliquez sur la ligne Ajouter un étudiant.
- 5. Dans la fenêtre d'affectation, sélectionnez les étudiants du TD. Pour les retrouver plus facilement, vous pouvez les trier par promotion ou par regroupement, et cocher l'option **Masquer les étudiants affectés à un autre TD de la partition**.

| Promotions          |            | <design a2=""> ESP - Étudian</design> | ts 🔿 Sur la période                                                                            | active 💿 au 🛛 03/0             | 9/2018                                                           |            |               |         |
|---------------------|------------|---------------------------------------|------------------------------------------------------------------------------------------------|--------------------------------|------------------------------------------------------------------|------------|---------------|---------|
| Nom                 | Q          | Nom                                   | Prénom                                                                                         | Né(e) le                       | S.                                                               | Promotions | •             |         |
| Créer une promotion | Ł          | 🕀 Ajouter un étudiant 🦯               |                                                                                                |                                |                                                                  |            |               |         |
| D DESIGN A1         | ▶1         |                                       |                                                                                                |                                |                                                                  |            |               |         |
| DESIGN A2           | ABC        |                                       |                                                                                                |                                |                                                                  |            |               |         |
| ▲ LANGUES           | <u>ר</u> ם |                                       |                                                                                                |                                |                                                                  |            |               |         |
| ANG GR1             | ^          | 📲 Affectation des étu                 | idiants à <design a<="" td=""><td>2&gt; ESP</td><td></td><td></td><td></td><td>×</td></design> | 2> ESP                         |                                                                  |            |               | ×       |
| ANG GR2             |            | Uniquement les extraits               |                                                                                                |                                |                                                                  |            |               |         |
| ANG GR3             |            | A Maamuru kaa étualianta a            | éénekén élum nukun TD d                                                                        | - 1                            |                                                                  |            |               |         |
| ESP                 |            | Masquer les etudiants a               | necles a un autre 10 d                                                                         | e la partition                 |                                                                  |            |               |         |
| ▷ /VORKSHOP         |            | Masquer les étudiants d               | ont l'emploi du temps ne                                                                       | e permet pas l'affectatio      | n                                                                |            |               |         |
| D GM1               |            | Affecter les étudiants à pa           | rtir du : 03/09/2018                                                                           |                                |                                                                  |            |               |         |
| D GM2               |            | Regroupements T                       | Hispapophones                                                                                  |                                | -                                                                |            |               |         |
|                     |            | t sur la nériada du 02/00/06          | 2 è la fin de llannée                                                                          |                                |                                                                  |            |               |         |
|                     |            | Sur la periode du 05/08/10            | o a la fill de l'allitee                                                                       |                                |                                                                  |            |               |         |
|                     |            | Regrouper par : Ordre al              | nhahétique 🔻                                                                                   |                                |                                                                  |            |               |         |
|                     |            | Nom                                   | Promot Ø                                                                                       | тп                             | ÷                                                                | Ontions    | Regroupemen   | ts 🛱 O  |
|                     |            | AOUSTOLI Charlotte                    | DESIGN A2                                                                                      | <design a2="">ANG GR</design>  | - ⊲DESI                                                          | opilotto   | Hispanophones | 4       |
|                     |            | ATTIA Benjamin                        | DESIGN A2                                                                                      | <design a2="">ANG GR</design>  | <desi< td=""><td></td><td>Hispanophones</td><td>^</td></desi<>   |            | Hispanophones | ^       |
|                     |            | AUDOLIN Maureen                       | DESIGN A2                                                                                      | <design a2="">ANG GR</design>  | 2. <desi< td=""><td></td><td>Hispanophones</td><td></td></desi<> |            | Hispanophones |         |
|                     |            | BACQUE Anthony Tristan                | DESIGN A2                                                                                      | <design a2=""> ANG GR</design> | 3. <desi< td=""><td></td><td>Hispanophones</td><td></td></desi<> |            | Hispanophones |         |
|                     |            | BALANCA Marion Lucie                  | DESIGN A2                                                                                      | <design a2=""> ANG GR</design> | . <desi< td=""><td></td><td>Hispanophones</td><td></td></desi<>  |            | Hispanophones |         |
|                     |            | BARAILLON Frederic                    | DESIGN A2                                                                                      | <design a2="">ANG GR:</design> | 2, <desi< td=""><td></td><td>Hispanophones</td><td></td></desi<> |            | Hispanophones |         |
|                     |            | BAUCE Kevin                           |                                                                                                |                                |                                                                  |            | Hispanophones |         |
|                     |            | BEAUMON Morgan                        | DESIGN A2                                                                                      | <design a2="">ANG GR</design>  | 3, <desi< td=""><td></td><td>Hispanophones</td><td></td></desi<> |            | Hispanophones |         |
|                     |            | BENBADIS Yoann                        | DESIGN A2                                                                                      | <design a2="">ANG GR:</design> | 2, <desi< td=""><td></td><td>Hispanophones</td><td></td></desi<> |            | Hispanophones |         |
|                     |            | BEZIAN Christophe                     | DESIGN A2                                                                                      | <design a2="">ANG GR</design>  | . ⊲DESI                                                          |            | Hispanophones |         |
|                     |            | CHARRIE Guillaume                     | DESIGN A2                                                                                      | <design a2="">ANG GR:</design> | 2, <desi< td=""><td></td><td>Hispanophones</td><td></td></desi<> |            | Hispanophones |         |
|                     |            | CLAVE Charlotte                       | DESIGN A2                                                                                      | <design a2="">ANG GR</design>  | B, ≺DESI                                                         |            | Hispanophones | ~       |
|                     |            | <                                     |                                                                                                |                                |                                                                  |            |               | >       |
|                     |            |                                       |                                                                                                |                                |                                                                  |            | Appular       | Validar |
|                     |            |                                       |                                                                                                |                                |                                                                  |            | Annuler       | valluer |

#### Préciser pour chaque étudiant ses TD

Cette manière de faire est particulièrement utile lorsque de nouveaux étudiants arrivent en cours d'année.

- 1. Rendez-vous dans l'onglet **Plannings > Étudiants > E Liste**.
- 2. Pour chaque étudiant, double-cliquez dans la colonne TD.
- 3. Dans la fenêtre qui s'affiche, cochez les groupes de TD auxquels il appartient.

#### Répartir automatiquement les étudiants

- 1. Rendez-vous dans l'onglet **Plannings > Promotions > \equiv Liste**.
- 2. Sélectionnez une promotion, faites un clic droit et choisissez **Répartir les étudiants > Sur** plusieurs groupes de TD.
- 3. Dans la fenêtre qui s'affiche, indiquez comment les étudiants doivent être répartis.

#### **G**ÉRER LES ÉTUDIANTS DANS LES GROUPES DE TD

Les dates d'entrée et de sortie d'un groupe sont conservées.

#### Changer un étudiant de groupe

- 1. Rendez-vous dans l'onglet **Plannings > Promotions >** 🙅 Étudiants.
- 2. Dépliez la promotion et la partition comprenant le groupe actuel de l'étudiant.
- 3. Sélectionnez le groupe pour faire apparaître la liste des étudiants.
- 4. Cliquez-glissez l'étudiant dans son nouveau groupe, dans la liste à gauche.
- 5. Dans la fenêtre qui s'affiche, indiquez la date de prise en compte du changement et validez.

Remarque: vous pouvez également utiliser la commande **Sortir l'étudiant des publics** sélectionnés disponible sur le clic droit et ajouter ensuite l'étudiant dans son nouveau groupe en utilisant la ligne d'ajout.

#### Enlever tous les étudiants d'un groupe de TD

- 1. Rendez-vous dans l'onglet Plannings > Promotions > 👱 Étudiants.
- Sélectionnez le groupe de TD, faites un clic droit et choisissez Modifier la sélection > Enlever tous les étudiants.

#### Consulter l'historique des groupes d'un étudiant

- 1. Rendez-vous dans l'onglet Plannings > Étudiants > 🖽 Fiche étudiant.
- 2. Sélectionnez l'étudiant dans la liste à gauche.
- 3. Allez dans l'onglet **Scolarité** et sélectionnez **Historique des changements**.

#### AFFICHAGE

#### Afficher les cours des groupes de TD sur l'emploi du temps de la promotion

- 1. Rendez-vous dans l'onglet Plannings > Promotions > 🐨 Emploi du temps.
- 2. Par défaut, les cours en groupes de TD ne sont pas visibles sur l'emploi du temps de la promotion. Cliquez sur le bouton 🕎 en haut à droite de l'emploi du temps pour les afficher.

#### Afficher ou masquer la promotion et la partition dans le nom du groupe de TD

- 1. Rendez-vous dans le menu Mes préférences > DONNÉES > TD / Options.
- 2. Par défaut, les groupes de TD sont précédés du nom de la promotion entre chevrons, sur le modèle : <Promotion>TD (par exemple, <L1>ANG1). Vous pouvez ajouter ou substituer à la promotion le nom de la partition (par exemple, <L1><Langues>ANG1 ou <Langues>ANG1) ou bien encore n'afficher que le nom du TD (par exemple ANG1).

#### Afficher sur le cours qu'il s'agit d'un TD

⇒ Type de cours, p. 343

#### Remplacer « TD » par un autre terme

Si vous utilisez plutôt le terme « groupe », par exemple, vous pouvez changer « TD » par ce terme (⇔ Libellé des données principales, p. 204).

#### Voir aussi

⇒ Regroupement, p. 294

# TRAVAIL À FAIRE

Les enseignants peuvent saisir le travail à faire depuis leur Espace. Le travail à faire est intégré dans la progression du cours (
Progression, p. 265).

#### Donner du travail à faire pour la prochaine séance

- 1. Rendez-vous dans l'onglet Plannings > Cours > 🐨 Emploi du temps.
- 2. Faites un clic droit sur un cours et choisissez Affecter ou définir une progression. Doublecliquez dans la colonne Travail donné.

#### Associer les travaux à faire à une progression

- 1. Rendez-vous dans l'onglet Enseignements > Progressions > 🐺 Saisie.
- 2. Sélectionnez un enseignant dans le menu déroulant, puis une progression dans la liste.
- 3. Double-cliquez dans la colonne Travail donné d'une séance.
- 4. Dans la fenêtre qui s'affiche, saisissez le travail à faire ou ajoutez-le sous la forme d'une pièce jointe. Par défaut, le travail est donné pour la séance suivante ; vous pouvez choisir une séance ultérieure dans le menu déroulant en haut de la fenêtre. Validez.

| 5. Dans la colonne À fair | e, l'icône 👿 | indique que du | ı travail a été donné | pour cette séance |
|---------------------------|--------------|----------------|-----------------------|-------------------|
|---------------------------|--------------|----------------|-----------------------|-------------------|

| ontenu des cours et trav                                    | ail personnel à effectuer                                            |                                                                                                    |         |
|-------------------------------------------------------------|----------------------------------------------------------------------|----------------------------------------------------------------------------------------------------|---------|
| Date                                                        | Contenu des cours                                                    | Travail donné                                                                                                    | A faire |
| Ajouter une séance                                          |                                                                      |                                                                                                    |         |
| <sup>me</sup> séance - 23/10/2017                           | Étude de typographies     Urypographies_1.pdf                        | Pour la 7 <sup>ème</sup> séance - 26/10/2017<br>Dans le cadre du <u>Projet personnel</u> ,<br>choisir et justifier l'emploi de 2 polices :<br>argumentation d'une dizaine de |         |
| 📲 Travail à faire                                           |                                                                      | ×                                                                                                    |         |
| Type  Divers  QCM                                           |                                                                      | Ajouter un travail à faire r votre                                                                                                    |         |
| Pour la 7ème séance -                                       | Le 26/10/2017 🔻 Donné 🛛 Ia 6èn                                       | ne séance - Le 23/10/2017 🔻                                                                                                    |         |
| BI⊻≣≣                                                       | ∃ I Arial → 11px                                                     | - * 1 1 1                                                                                                    | Ŵ       |
| 🔍 - T* 🗄                                                    | 臣 亘 重 专 👌 🔺 🔺 🔺                                                      | · ×, × Ω © ∂ %                                                                                                    |         |
| Dans le cadre du <u>Pro</u>                                 | i <u>et personnel,</u> choisir et justifier l'empl                   | oi de 2 polices :                                                                                                    |         |
| <ul> <li>argumentation</li> <li>réalisation de v</li> </ul> | d'une dizaine de lignes,<br>risuels, dans différentes fontes, pour é | itayer votre argumentation.                                                                                                    |         |
| U Typographies_2.pdf                                        | ĸ                                                                    |                                                                                                    |         |
|                                                             |                                                                      |                                                                                                    |         |
| Supprimer                                                   |                                                                      | Annuler Valider                                                                                                    |         |

#### Voir le travail à faire pour une séance

- 1. Rendez-vous dans l'onglet **Enseignements > Progressions > Saisie**.
- Sélectionnez une progression et voyez le travail à faire dans la colonne À faire. Dans l'Espace Étudiants: l'étudiant voit le travail à faire dès la page d'accueil et dans Enseignements > Travail à faire.

### TROMBINOSCOPE

Les trombinoscopes reprennent les photos des étudiants et des enseignants ajoutées aux fiches personnelles (⇔ Photos, p. 253). Ils peuvent être consultés depuis les Espaces Enseignants, Étudiants et Secrétariat.

#### Consulter le trombinoscope des étudiants

Rendez-vous dans l'onglet **Plannings > Promotions > D Trombinoscope des étudiants**.

#### Consulter le trombinoscope des enseignants

Rendez-vous dans l'onglet Plannings > Promotions > 😰 Trombinoscope des enseignants.

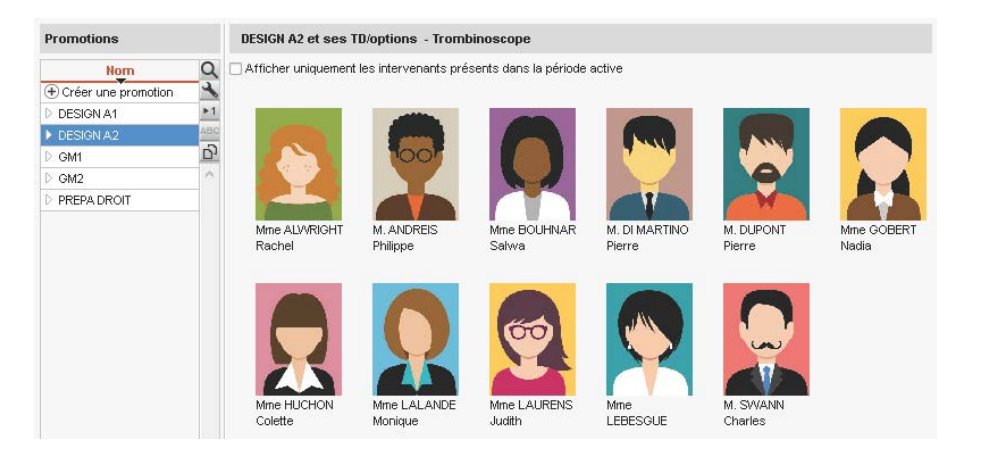

#### Imprimer des trombinoscopes

- Rendez-vous dans l'onglet *Plannings* > *Promotions* et choisissez le trombinoscope des enseignants (a) ou des étudiants (a).
- 2. Sélectionnez la ou les promotions concernées.
- 3. Cliquez sur le bouton 😝 dans la barre d'outils.
- 4. Dans la fenêtre qui s'affiche, indiquez vos préférences de mise en page. Vérifiez le résultat dans l'Aperçu avant de cliquer sur Imprimer.

Autoriser la consultation des trombinoscopes depuis l'Espace Enseignants

- 1. Rendez-vous dans l'onglet Plannings > Enseignants > 👷 Profils d'autorisation.

#### Autoriser la consultation du trombinoscope depuis l'Espace Étudiants

- 1. Rendez-vous dans le menu Internet > Publication.net.
- 2. Dans la fenêtre de publication, sélectionnez Espace Étudiants dans l'arborescence.
- 3. Allez dans l'onglet Contenu et, dans la catégorie Promotions, cochez Trombinoscope.

#### Voir aussi

⇒ Photos, p. 253

### TROU

#### Chercher les cours qui peuvent boucher un trou

- Depuis l'affichage T Emploi du temps, allumez les semaines concernées sur la réglette en bas de l'écran.
- 2. Faites un clic droit sur le début du trou et choisissez Quels cours pour cette place?
- 3. HYPERPLANNING encadre les cours qui peuvent boucher le trou :
  - avec un cadre bleu : les cours peuvent être placés sur le créneau vide si vous acceptez d'ignorer des contraintes pédagogiques (⇔ Contraintes, p. 77);
  - avec un cadre blanc : les cours peuvent être placés sur le créneau vide dans le respect des contraintes.
- Cliquez-glissez le cours souhaité pour boucher le trou (⇔ Déplacer une ou plusieurs séances, p. 103).

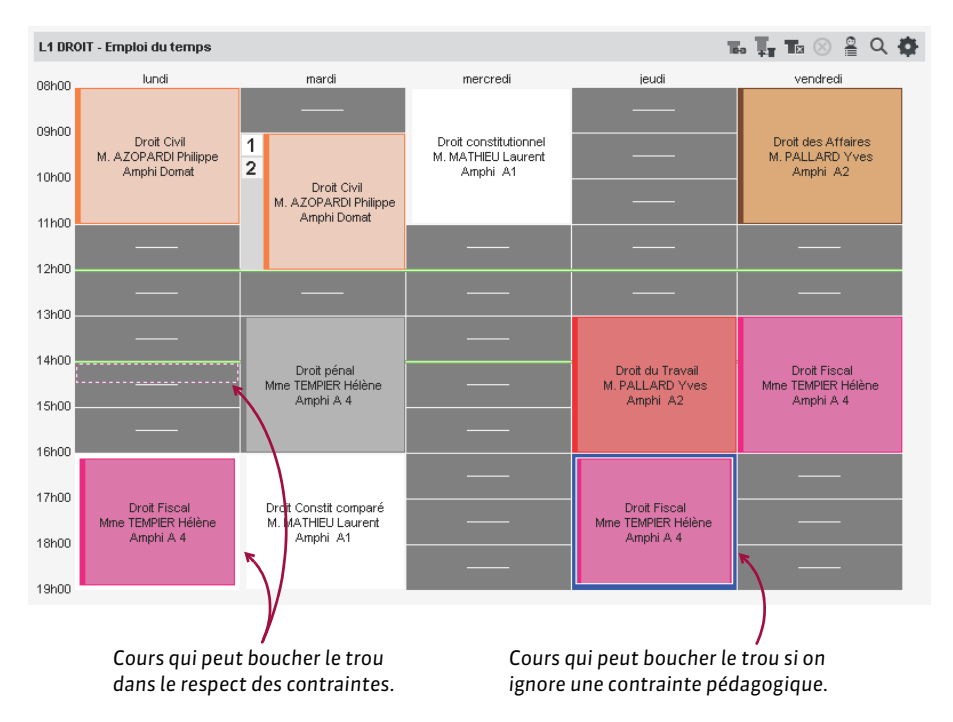

#### Éviter les trous lors d'un placement automatique

- 1. Rendez-vous dans le menu Mes préférences > PLACEMENT > Placement des cours.
- Par défaut, les critères de placement sont équilibrés de manière à ce que l'un n'empiète pas sur l'autre. Pour éviter en priorité les trous, augmentez la valeur associée à Pénaliser les trous (enseignants) et/ou Pénaliser les trous (promotions), dans l'encadré Critères de placement.

# **TYPE DE COURS**

Le type du cours est une information supplémentaire qui permet de distinguer les cours pour des opérations de tri ou d'affichage.

#### DÉFINITION

#### Définir les différents types de cours

- 1. Rendez-vous dans le menu Paramètres > AUTRES DONNÉES > Types.
- 2. Cliquez sur la ligne de création, saisissez un type de cours (par exemple CM, TD, oral...) et validez avec la touche [Entrée].

#### **A**TTRIBUTION

#### Créer un modèle de cours d'un certain type

⇒ Modèle de cours, p. 222

#### Renseigner le type des cours à partir des modules et cursus

- ⇒ Cursus, p. 94
- ⇒ Module (cursus), p. 223

#### Attribuer un type à un cours à sa création

- Depuis l'affichage **W** Emploi du temps, sélectionnez le cours, faites un clic droit et choisissez Modifier > Type.
- 2. Dans la fenêtre qui s'affiche, sélectionnez le type et validez.

#### Attribuer un type aux cours de la même matière, après leur création

- 2. Sélectionnez la matière concernée, faites un clic droit et choisissez **Extraire > Extraire les** cours de la sélection : HYPERPLANNING bascule sur la liste des cours.
- 3. Rendez-vous ensuite dans l'onglet **Plannings > Cours >**  $\equiv$  **Liste**.
- 4. Sélectionnez tous les cours [Ctrl + A], faites un clic droit et choisissez Modifier > Type.
- 5. Dans la fenêtre qui s'affiche, sélectionnez le type et validez : il s'affiche dans la colonne Type. Si vous ne voyez pas cette colonne, cliquez sur le bouton sen haut à droite de la liste pour l'afficher (⇔ Liste, p. 208).

#### UTILISATION

#### Trier les cours par type

- 1. Rendez-vous dans l'onglet **Plannings > Cours > E Liste**.
- Cliquez sur le titre de la colonne Type pour trier les cours sur ce critère. Si vous ne voyez pas cette colonne, cliquez sur le bouton sen haut à droite de la liste pour l'afficher (⇔ Liste, p. 208).

#### Comparer les cours d'un diplôme avec son cursus

Préciser le type de cours permet de constater d'éventuels écarts entre le nombre d'heures de cours, de TD, etc., créées dans HYPERPLANNING et le nombre d'heures prévues dans le cursus d'une promotion (⇔ Cursus, p. 94).

#### Afficher le type du cours sur les emplois du temps

- 1. Rendez-vous dans le menu Mes préférences > PLANNINGS > Contenu des cours.
- 2. Sélectionnez dans le menu déroulant le type de ressource sur l'emploi du temps de laquelle vous souhaitez afficher le type du cours.
- 3. Cochez Type pour qu'il soit mentionné sur le cours.
- 4. Si vous souhaitez que les cours soient colorés en fonction du type pour une lecture immédiate de la répartition cours / TD de la semaine, choisissez la Couleur des cours en fonction du type dans le menu déroulant du bas.

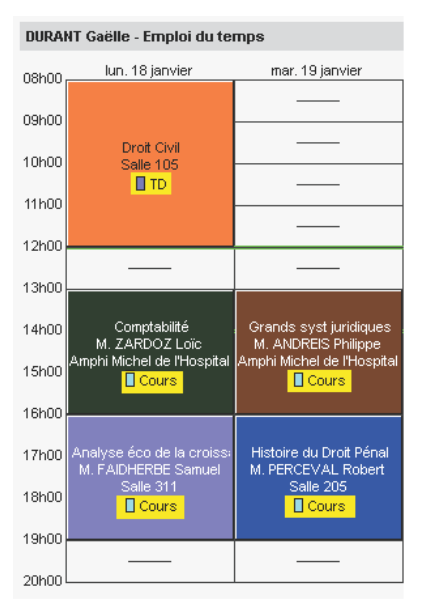

Couleur des cours en fonction de la matière

| DURANT Gaëlle - Emploi du temps |                                                  |                                               |  |  |  |  |  |  |
|---------------------------------|--------------------------------------------------|-----------------------------------------------|--|--|--|--|--|--|
| 08h00,                          | lun. 18 janvier                                  | mar. 19 janvier                               |  |  |  |  |  |  |
| 09h00                           |                                                  |                                               |  |  |  |  |  |  |
| 10h00                           | Droit Civil<br>Salle 105                         |                                               |  |  |  |  |  |  |
| 11h00                           | TD                                               |                                               |  |  |  |  |  |  |
| 12h00                           |                                                  |                                               |  |  |  |  |  |  |
| 13h00                           |                                                  |                                               |  |  |  |  |  |  |
| 14h00                           | Comptabilité<br>M. ZARDOZ Loïc                   | Grands syst juridiques<br>M. ANDREIS Philippe |  |  |  |  |  |  |
| 15h00                           | Amphi Michel de l'Hospital<br>Cours              | Amphi Michel de l'Hospital<br>Cours           |  |  |  |  |  |  |
| 16h00                           |                                                  |                                               |  |  |  |  |  |  |
| 17h00                           | Analyse éco de la croiss:<br>M. FAIDHERBE Samuel | Histoire du Droit Pénal<br>M. PERCEVAL Robert |  |  |  |  |  |  |
| 18h00                           | Salle 311<br>Cours                               | Salle 205<br>Cours                            |  |  |  |  |  |  |
| 19h00                           |                                                  |                                               |  |  |  |  |  |  |
| 20h00                           |                                                  |                                               |  |  |  |  |  |  |

Couleur des cours en fonction du type

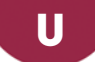

### **UTILISATEUR**

Prérequis Il faut être connecté en administrateur pour gérer les autres utilisateurs et seul le SPR peut désigner les administrateurs.

#### **BASE DE DONNÉES**

#### Importer les utilisateurs

- ⇒ Excel ou autre tableur (import), p. 149
- ⇒ LDAP, p. 202
- ⇒ Service Web, p. 317
- ⇒ SQL, p. 326

#### Créer un nouvel utilisateur

- 1. Rendez-vous dans l'onglet Liste des utilisateurs :
  - soit depuis le Contrôleur 🔄, volet Utilisateurs du réseau,
  - soit depuis le Serveur 5, panneau Gestion des plannings, volet Utilisateurs du réseau,
  - soit depuis le Client 👖, menu Fichier > Administration des utilisateurs,
- 2. Cliquez sur la ligne de création.
- 3. Saisissez l'identifiant de connexion (⇔ Identifiant de connexion, p. 190), puis le nom et le prénom de l'utilisateur en validant chaque fois avec la touche [Entrée].
- Saisissez un mot de passe que l'utilisateur pourra personnaliser par la suite (⇔ Mot de passe, p. 224).

| Utilisateurs HYPERPLANNING |             |           |      |      |       |  |              |          |       |                  |          |  |
|----------------------------|-------------|-----------|------|------|-------|--|--------------|----------|-------|------------------|----------|--|
| Id. connexion              | Nom         | Prénom    | Civ. | Adm. | MdP   |  | 梦 Perso. MdP | ٧        | Email | Identifiant LDAP | Q        |  |
| Ouveau                     |             |           |      |      |       |  |              |          |       |                  | ∢        |  |
| DIR                        | SIMONET     | Françoise |      |      | ••••  |  |              | <b>B</b> |       |                  | ABC      |  |
| SPR                        | Superviseur |           |      | 1    | ***** |  |              |          |       |                  | 5        |  |
|                            |             |           |      |      |       |  |              |          |       |                  | $\wedge$ |  |

#### Récupérer les utilisateurs de la version précédente

Prérequis Le Contrôleur doit être arrêté.

- 1. Depuis le Contrôleur 6, volet Utilisateurs du réseau, rendez-vous dans l'onglet Liste des utilisateurs.
- Sélectionnez l'année en bas de la fenêtre, puis cliquez sur le bouton -.
- 3. Désignez le fichier .profils contenant les utilisateurs et validez.

Remarque : par défaut le fichier .profils est enregistré dans :

C:\ProgramData\IndexEducation\HYPERPLANNING\CONTROLEUR\VERSION 2018-0\FR

#### Supprimer un ancien utilisateur

Prérequis Les données dont l'utilisateur est propriétaire ont été transférées à un autre utilisateur.

1. Rendez-vous dans le menu Fichier > Administration des utilisateurs.

- 2. Allez dans l'onglet Utilisateurs utilisés dans la base.
- 3. Sélectionnez un utilisateur, faites un clic droit et choisissez Supprimer.

#### **PROFILS ET AUTORISATIONS**

#### Personnaliser les profils créés par défaut

Il existe 3 profils par défaut :

- Administration : profil non modifiable avec toutes les autorisations. Pour être affecté au profil Administration, l'utilisateur doit être désigné au préalable comme administrateur de planning (⇒ Administrateur, p. 40).
- **Consultation** : nécessite l'acquisition d'utilisateurs en consultation (non compris dans la version réseau par défaut). Les utilisateurs avec ce profil peuvent consulter les données, imprimer, envoyer par e-mail et exporter en fonction des autorisations accordées.
- Modification : autorisations de création, modification, communication, import et export.
- 1. Rendez-vous dans l'onglet Profils d'utilisation :
  - soit depuis le Contrôleur 🐻, volet Utilisateurs du réseau,
  - soit depuis le Serveur 5, panneau Gestion des plannings, volet Utilisateurs du réseau,
  - soit depuis le Client 🔠, menu Fichier > Administration des utilisateurs.
- 2. Sélectionnez un profil.
- Dans chaque catégorie, cochez les actions autorisées. L'icône indique que l'action est possible depuis les Espaces.

| 🦉 Administration       | des utilisate    | urs   |         |          |                                                          |     |       |                                                        | ×        |  |
|------------------------|------------------|-------|---------|----------|----------------------------------------------------------|-----|-------|--------------------------------------------------------|----------|--|
| Liste des utilisateurs | Profils d'utilis | ation | Affects | ation c  | lans les profils Utilisateurs utilis                     | és  | dans  | la base                                                |          |  |
| Profils d'utilisatio   | n                |       | (       | i        | Autorisations du profil "Consultation" - Type Consultant |     |       |                                                        |          |  |
| Nom                    | Adm.             | Mod.  | Cons.   | $\wedge$ | Catégorie                                                | ^   |       | Accès aux groupes de travail                           | Q        |  |
| 🕀 Créer un profil      |                  |       |         |          | Groupes de travail                                       |     | 7     | Accéder aux plannings                                  | 🔁 🗗      |  |
| Administration         | -                |       |         |          | Enseignants                                              |     | 2     | Accéder aux états récapitulatifs                       | 😐 🗠      |  |
| Consultation           |                  |       |         |          | Salles                                                   |     | 4     | Accéder aux enseignements                              | <b>•</b> |  |
| Modification           |                  | 1     |         |          | Cours                                                    |     |       | Accéder à la notation                                  | <b>•</b> |  |
|                        |                  |       |         |          | Gestion horaire                                          |     | -     | Accéder à l'assiduité                                  | •        |  |
|                        |                  |       |         |          | Notation                                                 |     |       | Accéder aux stages                                     | <b>•</b> |  |
|                        |                  |       |         |          | Communication                                            |     | 2     | Accéder aux courriers et SMS                           |          |  |
|                        |                  |       |         |          | Import / Export                                          |     |       |                                                        |          |  |
|                        |                  |       |         |          | 1 8 < >                                                  | ~   |       |                                                        | ~        |  |
| 1 3 <                  |                  |       | >       | >        | Déconnexion automatique                                  | urs | de ce | profil en cas d'inactivité supérieure à <b>120</b> mn. |          |  |
|                        |                  |       |         |          |                                                          |     |       | (                                                      | Fermer   |  |

#### Créer un nouveau profil

- 1. Rendez-vous dans l'onglet Profils d'utilisation :
  - soit depuis le Contrôleur 🔄, volet Utilisateurs du réseau,
  - soit depuis le Serveur 5, panneau Gestion des plannings, volet Utilisateurs du réseau,
  - soit depuis le Client 🚻, menu Fichier > Administration des utilisateurs.
- Cliquez sur la ligne de création, saisissez le nom du nouveau profil, puis validez avec la touche [Entrée].

3. Par défaut, le nouveau profil est de type **Modifiant**. Si la licence comprend des utilisateurs en consultation, vous pouvez cocher le type **Consultant** (⇔ Consultant (profil d'utilisation), p. 75). Les autorisations à cocher dépendent ensuite du type de profil.

#### Définir les utilisateurs administrateurs

⇒ Administrateur, p. 40

#### Affecter les utilisateurs aux profils

Un utilisateur peut être affecté à des profils différents en fonction des plannings.

- 1. Rendez-vous dans l'onglet Affectation dans les profils :
  - soit depuis le Contrôleur 6, volet Utilisateurs du réseau,
  - soit depuis le Serveur 5, panneau Gestion des plannings, volet Utilisateurs du réseau,
  - soit depuis le Client 11, menu Fichier > Administration des utilisateurs,
- 2. Cliquez sur le profil dont vous allez désigner les utilisateurs.
- 3. Dans la fenêtre qui s'affiche, HYPERPLANNING propose tous les utilisateurs qui ne sont pas encore affectés à un profil.
- 4. Cochez le ou les utilisateur(s), puis validez.

#### Changer un utilisateur de profil

- 1. Rendez-vous dans l'onglet Affectation dans les profils :
  - soit depuis le Contrôleur 🐻, volet Utilisateurs du réseau,
  - soit depuis le Serveur S, panneau Gestion des plannings, volet Utilisateurs du réseau,
     soit depuis le Client H, menu Fichier > Administration des utilisateurs,
- 2. Cliquez-glissez l'utilisateur dans son nouveau profil. Il doit s'afficher sur un fond vert au moment de relâcher la souris.

| Affectation des utilisateurs dans les profils |                |   |  |  |  |  |  |
|-----------------------------------------------|----------------|---|--|--|--|--|--|
| Identifiant de connexion                      | Nom            | Q |  |  |  |  |  |
| A+Administration                              |                |   |  |  |  |  |  |
| ▲+Consultation                                |                | ~ |  |  |  |  |  |
| A+Intervenant ext.                            |                |   |  |  |  |  |  |
| DUPUIS                                        | DUPUIS Nicolas |   |  |  |  |  |  |
| ▲+Modification                                |                |   |  |  |  |  |  |
| DUPONT                                        | DUPONT Amélie  |   |  |  |  |  |  |
| MARTIN                                        | MARTIN Pierre  |   |  |  |  |  |  |
|                                               |                |   |  |  |  |  |  |

#### Empêcher un utilisateur de se connecter à l'Espace Secrétariat

Par défaut, les utilisateurs peuvent se connecter à l'Espace Secrétariat et ont les mêmes droits que lorsqu'ils se connectent depuis un Client (si la fonctionnalité existe dans l'Espace).

- 1. Rendez-vous dans l'onglet **Plannings > Personnels > Eiste**.
- 2. Si vous ne voyez pas la colonne **Esp. Net**, cliquez sur le bouton 🜂 en haut à droite de la liste (⇔ Liste, p. 208).
- 3. Sélectionnez tous les personnels qui ne doivent pas se connecter à l'Espace Secrétariat.
- 4. Faites un clic droit et choisissez Modifier la sélection > Espace .Net > Ne pas autoriser l'accès.

#### **SUIVI DES CONNEXIONS**

#### Afficher les utilisateurs actuellement connectés via le Client

Dans l'application Serveur **S**, affichez le panneau **Planning**, puis le volet **Utilisateurs connectés**.

Dans l'application Client **11**, rendez-vous dans le menu **Serveur > Afficher la liste des utilisateurs connectés**.

#### Afficher les utilisateurs actuellement connectés via les Espaces

- 1. Dans l'application HYPERPLANNING.net affichez le panneau **Planning**, puis le volet **Paramètres de sécurité**.
- 2. Cliquez sur le bouton **Consulter la liste des connexions en cours**.
- 3. La liste des connexions s'ouvre dans votre navigateur web.

#### Déconnecter un utilisateur du Client

Dans l'application Serveur **S**, affichez le panneau **Planning**, puis le volet **Utilisateurs connectés**.

Dans l'application Client **11**, rendez-vous dans le menu **Serveur > Afficher la liste des utilisateurs connectés**.

Sélectionnez l'utilisateur, faites un clic droit et choisissez Déconnecter.

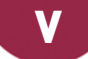

# VACANCES

#### Saisir les vacances communes à tous

⇒ Jours fériés, p. 199

#### Saisir des vacances différentes selon les promotions

- 1. Rendez-vous dans l'onglet Plannings > Promotions > 🚍 Indisponibilités.
- 2. Saisissez pour chaque promotion des indisponibilités sur les semaines concernées (⇔ Indisponibilités, p. 194).

#### Afficher « Vacances » sur les emplois du temps

Si vous souhaitez que le terme « VACANCES » apparaisse sur les emplois du temps, il faut créer une matière **VACANCES** et dessiner des cours de cette matière sur les jours concernés.

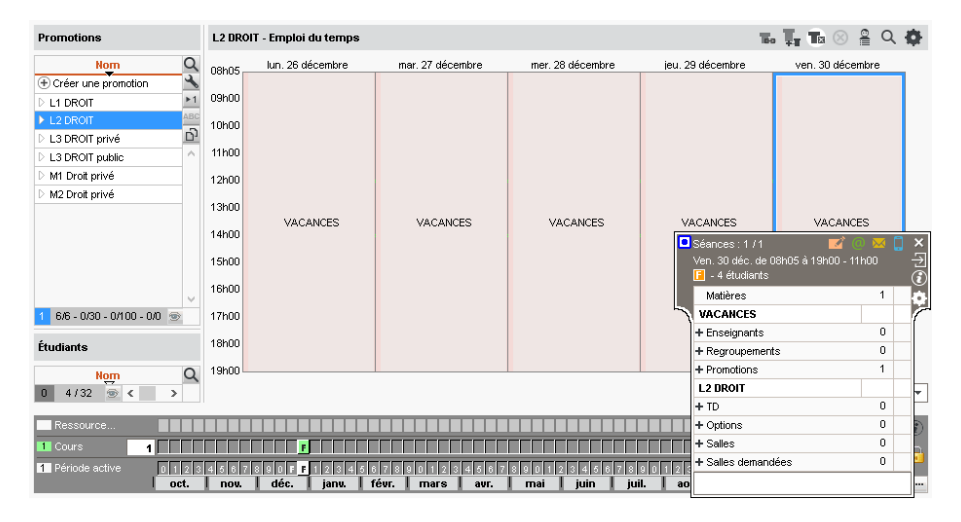

# **VALIDATION DES MODULES**

La validation se fait automatiquement en fonction des notes seuils renseignées (
Note seuil, p. 236). Vous pouvez la faire apparaître dans le récapitulatif.

#### Faire apparaître la validation des modules sur le récapitulatif

Prérequis La gestion des cursus et modules a été activée (⇔ Cursus, p. 94).

- 1. Rendez-vous dans l'onglet Notation > Récapitulatif > 2 Définition des maquettes du récapitulatif.
- 2. Sélectionnez la maquette dans la liste à gauche.
- 3. Dans l'onglet Corps du récapitulatif, encadré Détail des moyennes, cochez Validation du module (Acquis ou Non Acquis).

#### Voir si un étudiant a validé ou non ses modules

Prérequis La validation est cochée dans la maquette du récapitulatif.

- 1. Rendez-vous dans l'onglet Notation > Récapitulatif > 🛅 Récapitulatif.
- 2. Sélectionnez une promotion et un étudiant dans les listes à gauche.
- 3. Sélectionnez une période dans le menu déroulant en haut à droite.
- 4. La colonne Admis indique si le module a été validé (Acquis) ou non (Non acquis).

### VARIABLE (LETTRE OU SMS TYPE)

Une variable est une balise qui est remplacée par la bonne information lors de l'impression ou de l'envoi des courriers / des SMS. Par exemple, la variable **<NomFamEtu>** est remplacée par « Dupont » ou « Martin » selon l'étudiant concerné.

#### Insérer une variable dans une lettre type / un SMS type

- 1. Rendez-vous dans l'onglet souhaité :
  - Communication > Courriers > Kas Lettres types
  - Communication > SMS > 🔤 SMS types.
- 2. Sélectionnez une lettre type / un SMS type.
- 3. Positionnez le curseur à l'endroit où vous souhaitez insérer une variable, faites un clic droit (ou cliquez sur le bouton *Insérer*) et sélectionnez la variable souhaitée. Les variables disponibles sont fonction de la catégorie de la lettre type / du SMS type.
- La variable s'affiche entre chevrons. Lors de l'envoi, elle sera remplacée par les données appropriées.

| Ŧ                                                                                                    | Arial                                                                                        | ▼ 10 ▼ 🛍 🖬 B I U 🗮                         | き 言 雪 墨 蜜                      |  |  |  |  |  |  |  |  |  |  |  |
|----------------------------------------------------------------------------------------------------|----------------------------------------------------------------------------------------------|--------------------------------------------|--------------------------------|--|--|--|--|--|--|--|--|--|--|--|
| C                                                                                                    | C X 🖷 🖿                                                                                      | 」 # #                                      | ABC 💽 \Lambda 📄 🛛 Insérer      |  |  |  |  |  |  |  |  |  |  |  |
| <rea< td=""><td colspan="12"><rechercher balise="" nom="" par="" son="" une=""> 🖉 Avec l'en-tête Principal 👻</rechercher></td></rea<> | <rechercher balise="" nom="" par="" son="" une=""> 🖉 Avec l'en-tête Principal 👻</rechercher> |                                            |                                |  |  |  |  |  |  |  |  |  |  |  |
| L <sup>2</sup> '                                                                                                    |                                                                                              |                                            |                                |  |  |  |  |  |  |  |  |  |  |  |
| 12.1                                                                                                    |                                                                                              | DEMANDE DE                                 | JUSTIFICATIF                   |  |  |  |  |  |  |  |  |  |  |  |
| 1.8.1                                                                                                    |                                                                                              | «CivPrenomNomEtu.»,                        |                                |  |  |  |  |  |  |  |  |  |  |  |
| 101 11 9                                                                                                    | 0                                                                                            | te à vos dernières absences :<br>Absences» |                                |  |  |  |  |  |  |  |  |  |  |  |
| -                                                                                                    |                                                                                              | Date du jour d'impression                  |                                |  |  |  |  |  |  |  |  |  |  |  |
| 2                                                                                                    |                                                                                              | Année scolaire                             |                                |  |  |  |  |  |  |  |  |  |  |  |
| 12                                                                                                    |                                                                                              | Établissement                              | n distinguée.                  |  |  |  |  |  |  |  |  |  |  |  |
| ā.                                                                                                    |                                                                                              | DESTINATAIRE : ÉTUDIANT                    |                                |  |  |  |  |  |  |  |  |  |  |  |
| ÷.                                                                                                    |                                                                                              | Nom et adresse pour enveloppe à fenêtre    |                                |  |  |  |  |  |  |  |  |  |  |  |
| 14                                                                                                    |                                                                                              | Identité                                   | Le responsable de la scolarité |  |  |  |  |  |  |  |  |  |  |  |
| ĝ                                                                                                    |                                                                                              | Coordonnées                                | •                              |  |  |  |  |  |  |  |  |  |  |  |
| -                                                                                                    |                                                                                              | État civil                                 | •                              |  |  |  |  |  |  |  |  |  |  |  |
| Ξ                                                                                                    |                                                                                              | Promotions                                 | •                              |  |  |  |  |  |  |  |  |  |  |  |
| 117                                                                                                    |                                                                                              | Liste des affectations                     | <b>&gt;</b>                    |  |  |  |  |  |  |  |  |  |  |  |
| -<br>19                                                                                                    |                                                                                              | Autres informations                        | <b>&gt;</b>                    |  |  |  |  |  |  |  |  |  |  |  |
| -                                                                                                    |                                                                                              | PERIODE                                    |                                |  |  |  |  |  |  |  |  |  |  |  |
| 113                                                                                                    |                                                                                              | Période active                             |                                |  |  |  |  |  |  |  |  |  |  |  |
| 120                                                                                                    |                                                                                              | Premier jour de la période active          |                                |  |  |  |  |  |  |  |  |  |  |  |
| 3                                                                                                    |                                                                                              | Dernier jour de la période active          |                                |  |  |  |  |  |  |  |  |  |  |  |
| 211                                                                                                    |                                                                                              | ABSENCES                                   |                                |  |  |  |  |  |  |  |  |  |  |  |
| - 22                                                                                                    |                                                                                              | Liste d'absences                           | +                              |  |  |  |  |  |  |  |  |  |  |  |
| Ē.                                                                                                    |                                                                                              | Liste des matières manquées                | v                              |  |  |  |  |  |  |  |  |  |  |  |

#### Personnaliser les variables de type liste dans les lettres types

Pour certaines catégories (**Appel**, **Assiduité**, **Stage**), vous pouvez insérer comme variable une liste : soit une liste prédéfinie (avec des éléments sélectionnés par défaut), soit une liste personnalisée (dont vous définissez les éléments et leur présentation).

- 1. Rendez-vous dans l'onglet Communication > Courriers > 🆕 Lettres types.
- 2. Sélectionnez une lettre type.
- 3. Dans la lettre, positionnez le curseur à l'endroit où vous souhaitez insérer une série de variables, faites un clic droit, puis sélectionnez Liste... > Personnalisée.
- 4. Dans la fenêtre d'édition, insérez les variables dans l'ordre que vous souhaitez et validez.
- 5. Les variables seront remplacées par les informations adaptées lors de l'envoi de la lettre.

| Liste d'absences                                                                                                    | active                                                                                                    |
|----------------------------------------------------------------------------------------------------|----------------------------------------------------------------------------------------------------|
| Edition d'un élément de la liste personnalisée     Cel étieur permet de définir le contenu d'une linne de la liste                                                                                                    | Personnalisee                                                                                                    |
| Tr Arial ▼ 10 ▼ 🎬 ຝ B I U 墨 套 つ 🤇                                                                                                    | ご X 目 🔳 Insérer                                                                                                    |
| - absence du cours de «ListeMatieres», «DatesElHeuresAbsence»                                                                                                    | Dates et heures de l'absence sur la période<br>Dates et heures de toute l'absence<br>Durée de l'absence sur la période (nombre d'heures de cours manquées)<br>Durée de toute l'absence (nombre d'heures de cours manquées)<br>Nombre de cours manqués sur la période active<br>Nombre de cours manqués sur la période<br>Matière(s) de l'absence sur la période<br>Matière(s) de toute l'absence<br>Motif de l'absence |
| DEMANDE DE JUSTIFICA<br>Julien AUDIBERT,<br>Voici la liste de vos absences non justifiées :<br>- absence du cours de Droit du Travail, le 02/11 de 16h00 à 19h00<br>- absence du cours de Droit de la concurrence, le 09/11 de 13h00 à |                                                                                                    |
| Je vous demande de bien vouloir nous faire parvenir un justificatif éc<br>Veuillez agréer, Julien AUDIBERT, l'assurance de ma considération                                                                                            | rit.<br>distinguée.                                                                                                    |

# VÉHICULE

Il peut être saisi comme une salle si on veut gérer la réservation des véhicules (⇔ Salle, p. 307).

# **VERROUILLAGE DE L'APPLICATION**

Par défaut, les applications Contrôleur 🧖, Serveur 🛃 et HYPERPLANNING.net 👰 sont verrouillées automatiquement après 3 minutes d'inactivité. L'utilisateur doit à nouveau s'identifier pour déverrouiller l'application.

#### Modifier la durée d'inactivité au-delà de laquelle l'application se verrouille

Prérequis L'application est déverrouillée.

Dans chacune des applications, faites un clic droit sur le cadenas 🔂 situé en haut à droite, puis choisissez une nouvelle durée dans le menu.

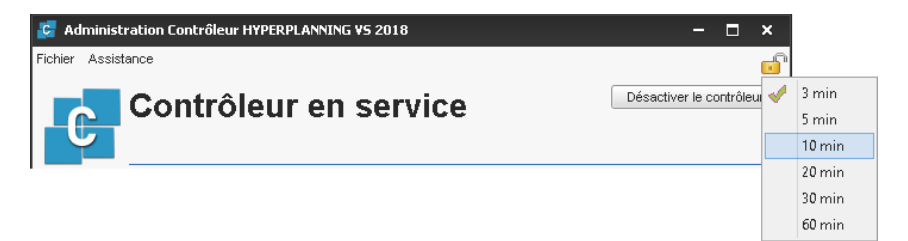

#### Verrouiller manuellement l'application

Si le poste est accessible à d'autres personnes, vous pouvez verrouiller manuellement une application dès que vous avez fini de l'utiliser.

Dans chacune des applications, cliquez sur le cadenas  $\underline{\Box}^{\circ}$  situé en haut à droite pour le fermer.

Voir aussi

⇒ Déconnexion des utilisateurs, p. 102

### **VERROUILLAGE DES COURS**

Vous verrouillez les cours pour empêcher le logiciel de les déplacer lors d'un placement automatique. Lors d'une modification manuelle, une confirmation est demandée mais rien n'empêche de déplacer un cours verrouillé. Si vous souhaitez empêcher la modification des cours par d'autres utilisateurs, ce sont leurs droits d'accès qu'il faut modifier (⇔ Droits d'accès aux cours, p. 116).

#### Activer le verrouillage automatique des cours placés à la main

- 1. Rendez-vous dans le menu Mes préférences > PLACEMENT > Placement des cours.
- Cochez Verrouillé à la même place et même période dans État des cours à l'issue d'un placement manuel.

#### Verrouiller un cours manuellement

- 1. Dans l'onglet **Plannings > Cours > ≡ Liste** ou tous les affichages **™ Emploi du temps** et **⊞ Planning par semaine**, sélectionnez le cours.
- 2. Faites un clic droit et choisissez 🔒 Verrouiller à la même place.

#### Verrouiller un cours non dépositionnable

Pour éviter le dépositionnement par erreur des cours lors d'une manipulation, vous pouvez les verrouiller non dépositionnables. Ces cours peuvent en revanche être déplacés sur la grille.

- 1. Dans l'onglet **Plannings > Cours > ≡ Liste** ou tous les affichages **™ Emploi du temps** et **⊞ Planning par semaine**, sélectionnez le cours.
- 2. Faites un clic droit et choisissez Verrouiller 🔒 non dépositionnable.

#### Déverrouiller une série de cours

- 1. Dans l'onglet **Plannings > Cours > ≡ Liste** ou tous les affichages **™ Emploi du temps** et **⊞ Planning par semaine**, sélectionnez les cours.
- 2. Faites un clic droit et choisissez 🔏 Déverrouiller.

# **VERSION D'ÉVALUATION**

La version d'évaluation permet de tester le logiciel pendant 8 semaines. Toutes les fonctionnalités sont disponibles à l'exception de l'impression et des exports.

#### Installer HYPERPLANNING en version d'évaluation

Téléchargez l'application HYPERPLANNING Monoposte sur le site Internet d'Index Éducation et cliquez sur **Version d'évaluation** lors de l'installation.

### **VERSION DE CONSULTATION**

Acquise avec la version Monoposte, la version de consultation permet de consulter une copie de la base de données depuis un nombre illimité de postes. Si vous acquérez la version de consultation après avoir enregistré votre licence, vous devez mettre à jour votre licence avant de créer la copie consultable de la base.

Mettre en place la version de consultation [version Monoposte]

- 1. Depuis la base ouverte, créez une copie consultable de la base en lançant la commande *Fichier > Créer une copie de la base*.
- 2. Téléchargez l'application HYPERPLANNING Monoposte sur le site Internet d'Index Éducation et cliquez sur **Version de consultation** lors de l'installation. Faites une seule installation dans un répertoire accessible à tous les postes.

|                                  | InstallShield Wizard                                                                                                    |
|----------------------------------|----------------------------------------------------------------------------------------------------|
| Choix de la version à installer: |                                                                                                    |
| /ous êtes client                 |                                                                                                    |
| Version enregistrée              | Réservée aux détenteurs d'une licence de HYPERPLANNING.                                                                                                    |
| Version de consultation          | Pour consulter la base de données enregistrée avec la version<br>de HYPERPLANNING pour laquelle vous avez saisi le code<br>d'enregistrement incluant la licence de consultation. |
| √ous n'êtes pas client           |                                                                                                    |
| Version d'évaluation             | Pour essayer, pendant 8 semaines, toutes les fonctionnalités de<br>HYPERPLANNING en dehors de l'impression.                                                                      |
|                                  |                                                                                                    |

Voir aussi

- ⇒ Consultant (profil d'utilisation), p. 75
- ⇒ Consulter une autre base que celle en service, p. 76

### VŒUX

Les vœux correspondent aux créneaux horaires sur lesquels les ressources souhaitent avoir cours. Ces créneaux ne sont pas garantis, mais ils sont prioritaires lors du placement automatique. Ils sont signalés sur les grilles par un aplat vert afin de suggérer la place à l'utilisateur lors d'un placement manuel.

#### Saisir des vœux pour une ressource / pour un cours

Les vœux se saisissent de la même manière que les indisponibilités (⇔ Indisponibilités, p. 194).

- Rendez-vous dans l'onglet Plannings > Enseignants / Promotions / Salles / Cours > Indisponibilités.
- 2. Sélectionnez la ou les ressources dans la liste à gauche.
- 3. Sélectionnez le pinceau vert en haut de la grille.
- 4. Sur la réglette du bas, allumez les semaines pour lesquelles les vœux sont valables.
- 5. Cliquez-glissez sur les créneaux où la ressource souhaite avoir cours.

| Enseignants |                  |     | M. BOUAL   | M. BOUALEB Karim - Indisponibilités et voeux |                                                                                                    |          |       |                                       |  |  |  |  |  |  |
|-------------|------------------|-----|------------|----------------------------------------------|----------------------------------------------------------------------------------------------------|----------|-------|---------------------------------------|--|--|--|--|--|--|
| Civilit     | i Nom            | Q   | Pour la pe | ériode active 🔻                              | 🖌 Indisponibilités                                                                                                    | @ Voeux  |       |                                       |  |  |  |  |  |  |
| (+) Cre     | er un enseignant | A   | · · · ·    | lundi                                        | mardi                                                                                                    | mercredi | ieudi | vendredi                              |  |  |  |  |  |  |
| Μ.          | AZOPARDI         | ABC | 08h05      |                                              | marur                                                                                                    | mercrear | jeuu  | venureur                              |  |  |  |  |  |  |
| Mme         | BALLAND          | 5   |            |                                              |                                                                                                    |          |       |                                       |  |  |  |  |  |  |
| Mme         | BASILE           | ^   | 09h00      |                                              |                                                                                                    |          |       |                                       |  |  |  |  |  |  |
| Mile        | BESNIER          |     |            |                                              | 100 Aug 100 Aug |          |       |                                       |  |  |  |  |  |  |
| Μ.          | BOLI             |     | 1.01-00    |                                              |                                                                                                    |          |       |                                       |  |  |  |  |  |  |
| M.          | BOUALEB          |     | TUNUU      | S()                                          |                                                                                                    |          |       | 1                                     |  |  |  |  |  |  |
| Mme         | BROCHIER         |     |            |                                              |                                                                                                    |          |       |                                       |  |  |  |  |  |  |
| Μ.          | BROCHIER         |     | 11h00      |                                              |                                                                                                    |          |       |                                       |  |  |  |  |  |  |
| Μ.          | BRULARD          |     |            |                                              |                                                                                                    |          |       |                                       |  |  |  |  |  |  |
| Mme         | CABONI           |     | 12h00      | 3                                            |                                                                                                    |          |       | a                                     |  |  |  |  |  |  |
| Mme         | CALVIGNAC        |     |            | 1. <u> </u>                                  |                                                                                                    | -        |       |                                       |  |  |  |  |  |  |
| М.          | CAMOINS          |     |            |                                              |                                                                                                    |          |       |                                       |  |  |  |  |  |  |
| М.          | CONNORS          |     | 13000      |                                              |                                                                                                    |          |       |                                       |  |  |  |  |  |  |
| Mile        | COUPE            |     |            |                                              |                                                                                                    |          |       |                                       |  |  |  |  |  |  |
| м.          | CROISSANT        |     | 14h00      |                                              |                                                                                                    |          |       |                                       |  |  |  |  |  |  |
| М.          | DARRIEUX         |     |            |                                              |                                                                                                    |          |       |                                       |  |  |  |  |  |  |
| M.          | DIMARTINO        |     | 15h00      |                                              |                                                                                                    |          |       | · · · · · · · · · · · · · · · · · · · |  |  |  |  |  |  |
| Mme         | DOLIMERGLIE      |     |            | —                                            |                                                                                                    | -        |       |                                       |  |  |  |  |  |  |
| м.          | DUPONT           |     | 101.00     |                                              |                                                                                                    |          |       |                                       |  |  |  |  |  |  |
| M.          | FAIDHERBE        |     | 16000      | - 11 <u></u> 11                              | 1-11                                                                                                    |          |       | 1                                     |  |  |  |  |  |  |
| Mme         | FAURE            |     |            |                                              |                                                                                                    |          |       |                                       |  |  |  |  |  |  |
| Mle         | FELIX            |     | 17h00      |                                              |                                                                                                    |          |       | a                                     |  |  |  |  |  |  |
| M           | GALLOIS          |     |            |                                              |                                                                                                    |          |       |                                       |  |  |  |  |  |  |
| м           | GERALD.          |     | 18h00      | 5 <b>-</b>                                   |                                                                                                    |          |       |                                       |  |  |  |  |  |  |
| ни.<br>М    | GLIES            |     |            | 1. <u> </u>                                  |                                                                                                    | -        |       | 1 <u> </u>                            |  |  |  |  |  |  |
| hille       | GOBERT           | ~   |            |                                              |                                                                                                    |          |       |                                       |  |  |  |  |  |  |
| 1 79        | /79 🐵 <          | >   | 19600      |                                              |                                                                                                    |          |       |                                       |  |  |  |  |  |  |

|                   | oct.          | nov.       | dé        | éc.    | janv.   | févr.   | mars          | avr.          | mai         | juin           | juil.         | août         | sept.           |        | Année |   |
|-------------------|---------------|------------|-----------|--------|---------|---------|---------------|---------------|-------------|----------------|---------------|--------------|-----------------|--------|-------|---|
| S9 Période active | 40 41 42 43 4 | 14 45 46 4 | 7 48 49 5 | 0 F 52 | 1 2 3 4 | 5 6 7 8 | 9 10 11 12 1: | 3 14 15 16 17 | 18 19 20 21 | 22 23 24 25 26 | 27 28 29 30 3 | 1 32 33 34 3 | 5 36 37 38 39 🖣 | 123482 |       |   |
| Potentiel         |               |            |           |        |         |         |               |               |             |                |               |              |                 |        |       |   |
| Cours             |               |            |           |        |         |         |               |               |             |                |               |              |                 |        |       |   |
|                   |               |            |           |        |         |         |               |               |             |                |               |              |                 |        |       | 1 |

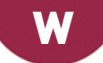

# WINDOWS XP

Le système d'exploitation Windows XP, devenu obsolète, n'est plus maintenu par Windows. Par conséquent, la compatibilité n'est plus assurée avec les applications d'Index Éducation. Seule la consultation des Espaces en ligne est possible depuis un poste sous Windows XP.

# Annexes

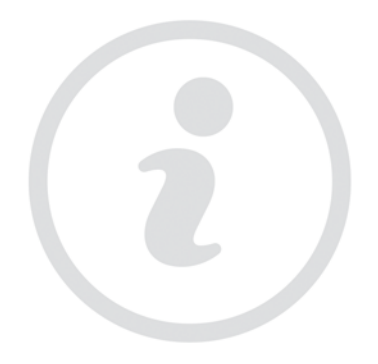

# Index

# A

Absence d'un enseignant 32

Absence d'un étudiant 33

Accès (colonne) Voir Droits d'accès aux cours 116 Voir Droits d'accès aux salles 117

#### Accès à la base suspendu 38

ADFS 39

Administrateur 40

Administrer à distance 41

Adresse e-mail 42

Adresse IP 44

Adresse postale 45

Afficher uniquement les données marquées « œil » 45

Aide

Voir Assistance 56

#### Ancienne version d'HYPERPLANNING 47

Anglais Voir Langue de l'application / des Espaces 202 Voir Libellé international 205

Année précédente Voir Initialiser une base à partir de celle de l'année précédente 196

#### Année scolaire 47

Annexe financière Voir Stage 327

Annexe pédagogique Voir Stage 327

Annotation (à la place d'une note) Voir Devoir 110

#### Annuler une séance 48

Appariteur 50

Appel Voir Feuille d'appel 160

Apport annuel de l'enseignant 51

Appréciations 53

Archive 54

Arrondir la moyenne Voir Moyenne 229

Assiduité 55

#### Assistance 56

Authentification 56

Autorisation

Voir Profil d'un enseignant **262** Voir Profil d'un utilisateur **264** 

# B

Bak 57 Bandes blanches / bleues sur la grille Voir Diagnostic d'un cours 112 Barème 57 Base 58

Bibliothèque de QCM Voir QCM 278

Bonus / Malus 58 Bulletin 60

# C

Cadre vert 64 Calcul de l'occupation Voir Taux d'occupation 335 Calendrier (notation) Voir Période de notation 251 Calendrier (planning) 64 Capacité de la salle 66 **CAS 67** Catégorie d'une lettre ou d'un SMS type 68 **CFA 69** Champ libre Voir Descriptif d'une salle 106 Voir Information interne 196 Voir Mémo du cours 216 Civilité 69 Classement de l'étudiant Voir Rang de l'étudiant 284 Clé unique Voir ID ou identifiant unique 188 Client 70 Clôture des périodes de notation

Voir Période de notation 251

Clôture des semaines écoulées 72

CNIL 72

Code 72

Code d'enregistrement de la licence 73

Coefficient 73 Colonne Voir Liste 208 Communication Voir Courrier 87 Voir E-mail 122 Voir SMS 323 **Compacter une base** Voir Archive 54 **Composantes d'un regroupement** Voir Regroupement 294 Confidentiel Voir Information interne 196 Consultant (profil d'utilisation) 75 Consulter une autre base que celle en service 76 Contenu des cours (support de cours) Voir Progression 265 Contraintes 77 Contraintes d'unicité 78 Contrôle continu 78 Contrôleur 79 Convention de stage 81 Convertir une base 82 Convocation Voir Oraux 241 Coordinateur pédagogique 82 Coordonnées de l'établissement 83 Coordonnées personnelles 83 Copie cachée Voir E-mail 122 Copie de la base 84 Copie des e-mails envoyés Voir E-mail 122 **Correcteur orthographique 84** Corrigé d'un devoir Voir Devoir 110 Corriger la moyenne 84 Couleur des affichages 85 Couleur des cours 86 Courrier 87 Cours 89 Cours père - cours fils 92 Coût 93 Crédits ECTS Voir ECTS 120

#### Créer 94

CSV (format texte) Voir Excel ou autre tableur (export) 149 Voir Excel ou autre tableur (import) 149

#### Ctrl + Z 94

Cumulables (séances) Voir Propriétés de placement 270

Cursus 94

# D

Date 100 Débloquer une adresse IP suspendue Voir Accès à la base suspendu 38 Décharge 100 Décision (sur le bulletin) 102 Décompte des heures Voir États de service 142 Déconnexion des utilisateurs 102 Déléguer l'authentification Voir ADFS 39 Voir CAS 67 Demande de réservation de salle Voir Réservation de salle 299 Demi-journée 103 Déplacer une ou plusieurs séances 103 Dépositionner un cours 106 Descriptif d'une salle 106 Dessiner un cours 107 Destinataires des courriers 109 Devoir 110 Diagnostic d'un cours 112 Dispense (cours) 114 Dispense (devoir) 115 **Dissocier le cours** Voir Cours père - cours fils 92 DJS (maximum de Demi-Journées d'enseignement par Semaine) 115 Document joint Voir Pièce jointe 256 Dossier de l'étudiant 116 Doublon Voir ID ou Identifiant unique 188 Droits d'accès aux cours 116 Droits d'accès aux salles 117

Droits des utilisateurs Voir Profil d'un enseignant 262 Voir Profil d'un utilisateur 264 DS (Devoir Surveillé)

Voir Devoir 110

Dupliquer 118 Durée du cours 118

# Ε

Échelle de niveaux de notation (A, B, C, D, E, F) 119

#### ECTS 120

Éditeur de temps Voir Réglette 292

Effectif de la promotion / du groupe 121

Effectif du cours 122

#### E-mail 122

Émargement Voir Feuille d'appel 160 Voir Feuille de présence 164

Emploi du temps 126

Enregistrer 129

Enseignant 129

Enseignement à la carte 131 FNT

> Voir ADFS 39 Voir CAS 67

En-tête 132

Entreprise 132

Équipe pédagogique 134

Équipement d'une salle 134 Espace Appariteurs 135

Espace Enseignants 136

Espace Entreprise 138

Espace Étudiants 138

Espace Invités 139

Espace Parents 140 Espace Secrétariat 141

État des cours 142

États de service 142

Étiquette 143

Étudiant 144

Évaluation des enseignements par les étudiants 147 Examen 148 Excel ou autre tableur (export) 149 Excel ou autre tableur (import) 149 Export 153 Extraire des données 153

# F

Facultatif 155 Famille 156 Feuille d'appel 160 Feuille d'émargement (oral) 163 Feuille de présence 164 Fiche (enseignant, étudiant, personnel) 164 Fiche cours 165 Financement des étudiants 171

# G

Grille horaire 172 Groupe d'étudiants Voir TD (groupe de TD) 336 Groupe de salles 175

# H

Hébergement des applications et de la base 178 HTML 184 Hyp 185 HYPERPLANNING.data 185 HYPERPLANNING.net Voir Publication des Espaces avec HYPERPLANNING.net 272

# 

ICal 187 ID ou Identifiant unique 188 Identifiant CAS 189 Identifiant de connexion 190 Import 191 Imprimable 192 Imprimer 192 Incompatibilité matière 193 Indépendant (étudiant) 194
### Indicatif téléphonique 194

Indisponibilités 194

INE Voir Numéro INE (Identifiant National Étudiant) 239

### Information interne 196

Initialiser une base à partir de celle de l'année précédente 196

Interconnexion Voir ADFS 39 Voir CAS 67

### Intercours 197

Internet Voir HTML 184 Voir Publication des Espaces avec HYPERPLANNING.net 272

Intervenant Voir Enseignant 129

Italien Voir Langue de l'application 202

# J

Journal des opérations sur les cours 199 Jours fériés 199 Justificatif d'absence 200

# L

Langue de l'application / des Espaces 202 LDAP 202 Lettre type 202

Lettres (notation par) Voir Échelle de niveaux de notation (A, B, C, D, E, F) 119

Libellé des données principales 204

Libellé international 205

## Licence 206

Liens entre les groupes Voir TD (groupe de TD) 336

Linux 207

Liste 208

Logo de l'établissement 211

# Μ

Mac 212

Maître de stage 212

Majeur / Mineur (étudiant) Voir Indépendant (étudiant) 194 Malus

Voir Bonus / Malus 58

Maquette Voir Bulletin 60 Voir Récapitulatif 287 Voir Relevé de notes 295

Matériel Voir Équipement d'une salle 134

Matière 213

Maximum horaire 216

Mémo du cours 216

Mention (échelle de notation ECTS) 217

Messagerie électronique Voir Paramètres de connexion (e-mails et SMS) 245

MHH (Maximum Horaire Hebdomadaire) 217

MHJ (Maximum Horaire Journalier) 218

Mise à jour 218

MJA (Maximum de Jours de présence par An) 219

MJS (Maximum de Jours de présence par Semaine) 219

Mobiles (séances) Voir Propriétés de placement 270

Mobilité Voir Propriétés de placement 270

Mode d'évaluation 220

Mode Usage exclusif 222 Modèle d'e-mail

Voir E-mail 122

Modèle de cours 222

Modifiant (profil d'utilisation) 223

Module (cursus) 223 Module de notation 223

Mot de passe 224

Motif d'absence et de retard 227

Motif d'annulation 228

Movenne 229

Multisélection 232

Mutuelle 233

## Ν

Nationalité 234 Nombre d'étudiants 234 Non placé 235 Note seuil 236 Notes 236 Nouvelle base 238 Numéro de SIRET 239 Numéro INE (Identifiant National Étudiant) 239 Numéro RNE (Répertoire National des Établissements) 239

# 0

Occupation Voir Taux d'occupation 335 Option 241 Oraux 241 Ouvrir une base 243 Œil 243

# P

Panneaux lumineux 244 Paramètres de connexion (e-mails et SMS) 245 Parents 246 Partiels 246 Partition 248 Pas horaire 248 Pause (récréation) 249 Pause déjeuner 250 Période active Voir Réglette 292 Période de notation 251 Permuter deux cours 253 Personnalisation Voir Couleur des affichages 85

Voir Couleur des cours 86 Voir Libellé des données principales 204 Voir Liste 208 Voir Police 261

## Personnel 253

Photos 253

Pic d'occupation 256 Pièce jointe 256 Placement automatique 257 Placement manuel 259 Plan du bâtiment Voir Descriptif d'une salle 106 Planning 260 Planning général 260 Planning par semaine 261 Police 261 Pondération des cours 261 Pondération des notes Voir Moyenne 229 **Potentiel du cours** Voir Réglette 292 Préférences de contact 261 Préparer l'année suivante 262 Présence de l'enseignant Voir MJA (Maximum de Jours de présence par An) 219 Voir MJS (Maximum de Jours de présence par Semaine) 219 Présence obligatoire aux cours 262 Profil d'un enseignant 262 Profil d'un utilisateur 264 Progression 265 Promotion 267 **PRONOTE 269** Propriétaire 270 Propriétés de placement 270 Public 272 **Publication des Espaces avec** HYPERPLANNING.net 272 Publipostage 277

# Q

QCM 278

# R

Raccourcis clavier 283 Rang de l'étudiant 284 Rattraper une note 284 Rattraper une séance 286 Récapitulatif 287

Recherche de salle 289

Récupérer les données d'une autre base 290

Redoublant 291

Réglette 292

Regroupement 294

Regrouper les cours Voir Cours père - cours fils 92

Relevé de notes 295

Remplacement 297

Répartir les étudiants 299

Réservation de salle 299

Ressource 302

Résultats des étudiants 302

Retard 303

Rétroprojecteur Voir Équipement d'une salle 134

Réunion 306

RNE Voir Numéro RNE (Rép

Voir Numéro RNE (Répertoire National des Établissements) **239** 

# S

SaaS Voir Hébergement des applications et de la base 178 Salle 307 Salle préférentielle 309 Sauvegarde 310 SAV Voir Assistance 56 Scolarité 311 Séance 311 Sécurité 312 Sélectionner plusieurs lignes en même temps Voir Multisélection 232 Semaine 312 Serveur 313 Service de notation 315 Service Web 317 Service Windows 320 Signature d'e-mail 320 Signature scannée 320

Sites distants 321 SMS 323 Sous-service de notation 325 SPR 326 SQL 326 SSO Voir ADFS 39 Voir CAS 67 Stage 327 Statut de la place Voir Propriétés de placement 270 Suivi de l'étudiant 331

Suivi pluriannuel 332

Support Voir Assistance 56 Voir Progression 265

Supprimer 333

# T

Tableau de bord 334 Tableur Voir Excel ou autre tableur (export) 149 Voir Excel ou autre tableur (import) 149 Taille Voir Mot de passe 224 Voir Photos 253 Voir Photos 253 Voir Pièce jointe 256 Voir Police 261 Voir Signature scannée 320 Taux d'occupation 335 TD (groupe de TD) 336 Téléphone Voir Coordonnées personnelles 83

Voir Coordonnees personnelles 83 Voir Indicatif téléphonique 194 Voir SMS 323

Trajet entre deux sites Voir Sites distants 321

Travail à faire 340 Trier la liste

Voir Liste 208

Trombinoscope 341

Trou 342

Tuteur Voir Maître de stage 212

Type de cours 343

# U

UID-Identifiant Voir ID ou identifiant unique 188 Usage exclusif Voir Mode Usage exclusif 222 Utilisateur 345

# V

Vacances 349 Validation des modules 349 Variable (lettre ou SMS type) 350 Véhicule 351 Verrouillage de l'application 352 Verrouillage des cours 352 Verrouiller un devoir Voir Devoir 110 Version d'évaluation 353 Version de consultation 353 Vœux 354

# W

Web Service Voir Service Web 317 Webcam Voir Photos 253 Windows XP 355

# Ζ

Zip Voir Archive 54

# Contrat de licence de l'utilisateur final

Le présent contrat de licence d'utilisation est conclu entre vous, personne physique ou morale, « l'utilisateur final », et INDEX ÉDUCATION S.A. inscrite au RCS de Marseille n° B 384 351 599 dont le siège est situé CS 90001 – 13388 Marseille Cedex 13 – France - créateur, développeur et éditeur du Logiciel. Les termes du présent contrat s'appliquent à l'installation l'utilisation du Logiciel et de sa

Documentation quelle que soit la formule d'acquisition de la licence y compris à des fins d'essai gratuit. Le présent contrat définit les droits et/ou restrictions que vous acceptez en cochant la proposition « J'accepte les termes du contrat de licence »

Si vous êtes en désaccord avec les clauses et conditions de ce contrat, vous n'avez pas le droit d'installer ou d'utiliser ce Logiciel.

## Définitions

Par le terme Logiciel, INDEX ÉDUCATION entend toutes les applications Logicielles en version exécutable dont vous avez acquis la licence ainsi que leurs documentations respectives.

Par le terme Documentation, INDEX ÉDUCATION entend tous les documents d'exploitation, quelle qu'en soit la forme, concernant le Logiciel.

Par le terme Licencié, on entend la personne physique ou morale qui a légalement acquis la licence d'utilisation du Logiciel.

A condition d'accepter les clauses et termes suivants, INDEX ÉDUCATION vous accorde, en tant que licencié ou utilisateur de la version d'essai, une licence non-exclusive pour utiliser le Logiciel et la documentation conformément à ce qui est indiqué dans le présent contrat.

## En tant que licencié ou utilisateur de la version d'essai, vous n'êtes pas autorisé à :

- Modifier, traduire, reproduire, démonter, désassembler, ni dériver d'une façon ou d'une autre le code source du Logiciel ou de la documentation qui l'accompagne.
- Utiliser le Logiciel comme base de préparation pour d'autres programmes informatiques ou travaux connexes.
- Vendre, offrir en sous-licence, distribuer, octroyer des droits, rendre disponible en vue d'une utilisation par des tiers la totalité ou une partie du Logiciel.
- Mettre la totalité ou une partie des fichiers du Logiciel à la disposition d'utilisateurs sur une page Internet sous la forme d'un fichier séparé, réutilisable ou transférable.

## Conformité aux spécifications

INDEX ÉDUCATION garantit que le Logiciel fourni fonctionne conformément aux spécifications du produit. Les concepteurs et programmeurs y ont apporté tous leurs soins. Cela ne saurait exclure que le Logiciel, en raison de sa technicité puisse éventuellement contenir des erreurs de nature à mettre en cause son parfait état de fonctionnement.

INDEX ÉDUCATION s'efforcera de corriger toute erreur qui lui aura été communiquée et qui serait révélatrice d'un défaut de conformité de la version courante et non modifiée du Logiciel aux spécifications annoncées. INDEX ÉDUCATION se réserve le droit de facturer le Client pour toute prestation accomplie par INDEX ÉDUCATION suite à la communication d'une erreur par le Client qui se révélerait par la suite imputable à l'équipement, à un Logiciel non fourni par INDEX ÉDUCATION, ou à une modification du Logiciel.

## Limitations de responsabilité

A l'exception des actions pour dommages corporels dans la mesure où elles sont fondées sur une faute ou une négligence d'INDEX ÉDUCATION, la responsabilité d'INDEX ÉDUCATION envers le Client pour dommages directs aux termes du présent contrat (quelle que soit la forme de l'action intentée, contractuelle ou délictueuse) ne saurait en aucun cas excéder le montant de la redevance payée par le Client à INDEX ÉDUCATION pour le Logiciel ou les services donnant lieu à l'action intentée. Certaines juridictions et régions n'autorisant pas l'exclusion ou la limitation de dommages accessoires ou indirects, les restrictions incluses dans le présent contrat ne sont pas nécessairement applicables à certains clients. EN AUCUN CAS INDEX ÉDUCATION NE SAURAIT ÊTRE TENUE RESPONSABLE DE QUELQUE DOMMAGE INDIRECT QUE CE SOIT, EN PARTICULIER, SANS QUE CETTE LISTE SOIT LIMITATIVE, POUR PERTE DE DONNÉES, PERTES DE PROFITS OU AUTRES PERTES SIMILAIRES, QUELLE QU'EN SOIT L'ORIGINE ET CE MÊME SI INDEX ÉDUCATION AVAIT ÉTÉ AVISÉ DE L'ÉVENTUALITÉ DE TELS DOMMAGES.

## Responsabilité de l'utilisateur

L'utilisateur est seul responsable de la préservation de ses données.

INDEX ÉDUCATION décline toute responsabilité quant à la perte ou le vol du Logiciel, de ces composants ou des données de l'utilisateur.

## Non respect des obligations

En cas de manquement du respect des obligations du présent contrat ou de non paiement s'il existe un dû, la partie non défaillante pourra, après mise en demeure écrite préalable, sans préjudice de ses autres droits, soit suspendre immédiatement l'exécution de ses propres obligations aux termes des présentes, soit résilier le présent contrat, 15 jours après la mise en demeure non suivie d'effet.

INDEX ÉDUCATION pourra par ailleurs résilier le présent contrat sans préavis en cas de redressement judiciaire ou liquidation du Client, ainsi que dans tous les cas où le Client viendrait à cesser son activité ou faire l'objet d'une quelconque procédure collective.

### Résiliation du contrat par le Client

- Dans le cas d'une licence à redevance unique (Acquisition ou Mise à jour), le Client ne pourra exiger d'INDEX ÉDUCATION aucun remboursement, quelle que soit la durée d'utilisation du Logiciel.
- Dans le cas d'une licence à redevance périodique (Redevance annuelle, Abonnement), la résiliation ne sera possible qu'à la fin de chaque période annuelle. Les seules redevances exigibles sont celles qui resteront dues, sous réserve des éventuels intérêts de retard au titre du retard de règlement, à l'expiration de la période annuelle en cours. La redevance initiale ne fera l'objet d'aucun remboursement et restera acquise à INDEX ÉDUCATION à titre de clause pénale.

### Transfert

Le Logiciel ainsi que sa documentation sont non-cessibles et non-transmissibles à toute personne physique ou morale.

### Propriété du Logiciel

Le Logiciel reste la propriété exclusive d'INDEX ÉDUCATION avec tous les droits qui s'y rattachent. Toutes les copies du Logiciel fournies par INDEX ÉDUCATION ou effectuées par le Client ou utilisateur de la version d'essai (que ce soit sous forme lisible par machine ou sous forme imprimée et y compris la documentation, les traductions, les compilations, ainsi que les mises à jour) sont et restent la propriété exclusive d'INDEX ÉDUCATION. Le Client ou utilisateur de la version d'essai reconnaît que le Logiciel contient des informations confidentielles et des secrets de fabrique d'INDEX ÉDUCATION et s'engage en conséquence à n'utiliser le Logiciel que pour ses propres besoins internes, à ne pas copier le Logiciel autrement qu'à des fins de sauvegarde, à prendre toutes les mesures appropriées à l'égard des personnes y ayant accès, que ce soit par voie d'instructions ou autrement, afin de respecter ses obligations aux termes du présent contrat.

#### Protection de l'utilisateur

Afin d'assurer la protection des utilisateurs en cas de liquidation judiciaire d'INDEX ÉDUCATION sans reprise d'activité, les sources des versions majeures du Logiciel sont régulièrement déposées à l'agence pour la protection des programmes à Paris.

#### Litiges

A l'exception de l'obligation du client de payer INDEX ÉDUCATION, aucune des parties ne sera responsable de quelque manquement que ce soit dans l'exécution de ses obligations trouvant son origine dans des causes en dehors de son contrôle.

Si une disposition quelconque de ce contrat est déclarée invalide pour quelque raison que ce soit par le tribunal d'une juridiction compétente, les autres dispositions n'en demeurent pas moins valides.

Aucune action, quelle qu'en soit la forme, trouvant son origine dans le présent contrat, ne pourra être intentée par l'une ou l'autre des parties plus de deux (2) ans après la survenance de l'évènement en constituant le fondement.

#### Pour les versions françaises :

Le Logiciel peut contenir plusieurs versions du présent contrat de licence d'utilisation, sur différents supports notamment la documentation de l'utilisateur et les mises à jour. En cas d'ambiguïté ou de contradiction, il faut considérer la version électronique en langue française du contrat de licence d'utilisation incluse dans la dernière version du Logiciel comme la version de référence faisant foi et prévalant sur toute autre version.

#### Pour les versions étrangères :

Les contrats en langues étrangères sont des traductions : en cas de litige, le contrat qui prévaut est le contrat en langue française.

CE CONTRAT DE LICENCE UTILISATEUR EST SOUMIS AU DROIT FRANCAIS.

TOUT LITIGE RELATIF A L'EXÉCUTION OU À L'INTERPRÉTATION DU PRÉSENT CONTRAT DEVRA ÊTRE SOUMIS À LA COMPÉTENCE EXCLUSIVE DU TRIBUNAL DE COMMERCE DE MARSEILLE.

Tous les coûts subis par INDEX ÉDUCATION dans ou en dehors des cours de justice, dans l'éventualité où INDEX ÉDUCATION serait impliqué dans une procédure ou un différent judiciaire avec l'utilisateur, seront à la charge de l'utilisateur.

# **Conditions de vente**

## Essai gratuit du Logiciel

La version d'essai, nommée version d'évaluation, téléchargeable sur notre site est concédée gratuitement. L'utilisateur dispose d'un nombre de semaines limité, à compter de la création d'une base de données pour essayer les principales fonctionnalités du Logiciel. A l'issue de ce délai, sur envoi de sa commande, il recevra les codes d'enregistrement lui permettant d'utiliser des fonctions supplémentaires (impression, export...); les données saisies en phase d'essai seront utilisables.

A défaut de commande, la version d'essai ne sera plus utilisable et les données saisies ne seront plus accessibles.

## Acquisition

L'acquisition de la licence du Logiciel prend effet à la date de son installation par client et demeure en vigueur pour une durée indéterminée sauf résiliation conformément aux dispositions décrites dans le contrat de licence.

En revanche, l'assistance gratuite fournie par le service assistance d'INDEX ÉDUCATION, quelle que soit sa forme (téléphonique, électronique ou par fax) est valable uniquement durant l'année qui suit la date d'acquisition de la licence durant les heures ouvrables (9h00-12h00 & 14h00-17h00) du lundi au vendredi.

#### Abonnement annuel mise à jour et assistance

En cas d'acquisition de la licence, le client peut bénéficier d'un service d'Abonnement annuel mise à jour et assistance. Ce service permet, lorsqu'il a été souscrit et payé par le client, de bénéficier automatiquement de toutes les mises à jour du Logiciel ainsi que de l'assistance pour chaque année où cet abonnement est souscrit.

Dans le cas où le client ne désire plus souscrire cet abonnement annuel, il lui suffit de renvoyer la demande de renouvellement d'INDEX ÉDUCATION en mentionnant l'annulation. L'abonnement annulé ne pourra en aucun cas être repris, le client voulant acquérir une nouvelle version du Logiciel devra souscrire au service Mise à jour décrit ci-dessous.

#### Service mise à jour

L'acquisition de la licence permet de bénéficier du service Mise à jour. Ce service comprend la mise à jour du produit et de sa documentation ainsi que l'assistance pendant un an. Le tarif de mise à jour dépend de la version d'origine acquise du Logiciel.

#### Licence annuelle

La licence annuelle est une formule qui permet au client l'utilisation de la licence du Logiciel et de sa documentation pour une année. Elle donne accès à l'assistance et à la fourniture de toute mise à jour éditée durant l'année de validité de la licence payée.

## Livraison

Les frais de livraison sont à la charge du client. INDEX ÉDUCATION s'engage à remplacer tout produit qui aurait pu être détérioré durant le transport, notamment la documentation. Le client dispose de cinq (5) jours pour retourner tout produit détérioré. Au-delà de ce délai, les retours ne seront plus acceptés.

#### Tarifs

Les prix de Licence et de Services ainsi que les frais à payer par le client seront ceux en vigueur à la date d'exigibilité du paiement ainsi qu'ils apparaîtront dans le tarif INDEX ÉDUCATION en vigueur. Toute augmentation de tarif après la date de signature sera notifiée au Client par INDEX ÉDUCATION avec au moins trente (30) jours de préavis. S'il n'accepte pas l'augmentation proposée, le Client aura la possibilité de mettre fin au Service, objet de l'augmentation, à l'expiration de la période annuelle en cours.

## Paiement et agios de retard

Toutes les sommes dues seront exigibles et devront être payées à réception de la facture dès la livraison du Logiciel ou dès la fourniture des Services. Toute somme impayée, en tout ou en partie, à son échéance portera de plein droit intérêts au taux d'escompte de la Banque de France.

# **Crédits**

- INDEX ÉDUCATION utilise les composants suivants :
- Delphi Chromium Embedded Framework (Mozilla Public License 1.1)
- Chromium Embedded Framework (New BSD License)
- TinyMCE (GNU Lesser General Public License, version 2.1)
- -jQuery (MIT License)
- jScrollPane (MIT License)
- -jQuery MouseWheel (MIT License)
- jQuery UI (MIT License)
- jQuery JSON (MIT License)
- -jQuery QR Code (MIT License)
- -QR Code Generator (MIT License)
- QR Code est une marque déposée de la société DENSO WAVE.
- jQuery Mobile (MIT License)
- jQuery UI Touch Punch (MIT License)
- Forge-JS (New BSD License)
- Pako (MIT License)
- ICU (International Components for Unicode) :

http://site.icu-project.org/ et http://source.icu-project.org/repos/icu/icu/tags/release-57-1/LICENSE

# Avertissement

Cette documentation n'est pas contractuelle. Les informations contenues dans ce document pourront faire l'objet de modifications sans préavis, et ne sauraient en aucune manière engager la société INDEX ÉDUCATION. Le logiciel (qui comprend tous les fichiers livrés avec) décrit dans ce manuel est soumis à l'octroi d'un contrat de licence d'utilisation exclusivement délivré par la société INDEX ÉDUCATION. Le logiciel ou les bases de données ne peuvent être utilisés, copiés ou reproduits sur quelque support que ce soit que dans le respect des termes de la licence d'utilisation. Aucune partie du manuel, du logiciel et des bases de données ne peut être transmise par quelque moyen que ce soit, électronique ou mécanique, y compris par photocopie ou enregistrement, sans l'autorisation expresse et écrite de la société INDEX ÉDUCATION.

INDEX ÉDUCATION, PRONOTE, PRONOTE.net, ProfNOTE, HYPERPLANNING, EDT, EDTVS sont des marques déposées de la société INDEX ÉDUCATION.

Tous droits de reproduction réservés pour tous les pays, y compris les Etats-Unis d'Amérique, ainsi que les pays issus de l'ancienne Union des Républiques Soviétiques.

MS-DOS, Windows, Windows 95, Windows 98, Windows 2000, Windows XP, Windows Vista, Windows 7, Windows 8, Windows 10, Windows NT 4, Microsoft Word, Microsoft Excel, Outlook et Outlook Express sont des marques déposées de Microsoft Corporation.

Achevé d'imprimer en janvier 2018.

# Informations Éditeur

INDEX ÉDUCATION CS 90001 13388 MARSEILLE CEDEX 13 Téléphone : 04 96 15 21 70 Fax : 04 96 15 00 06 E-mail : info@index-education.fr